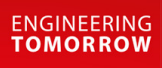

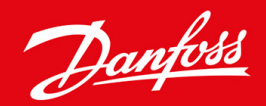

**Application Guide** 

# VACON® NX All-in-One

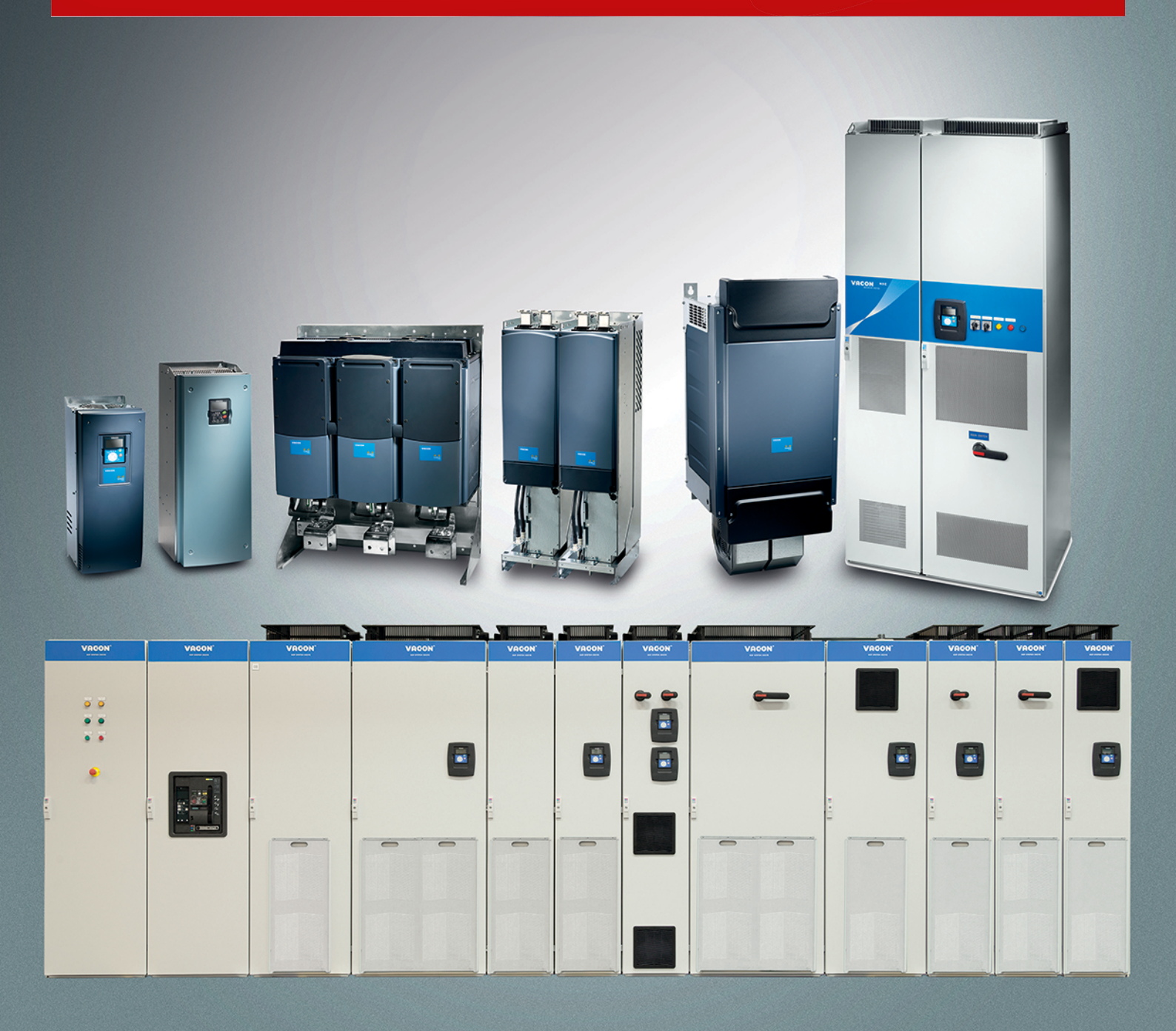

Danfoss

Contents

# Contents

| 1 | Intr | oducti  | on                                                             | 7  |
|---|------|---------|----------------------------------------------------------------|----|
|   | 1.1  | Purpose | e of this Application Guide                                    | 7  |
|   | 1.2  | Manual  | and Software Version                                           | 7  |
|   | 1.3  | Additio | nal Resources                                                  | 7  |
|   | 1.4  | Parame  | 8                                                              |    |
| 2 | Bas  | ic Appl | lication                                                       | 9  |
|   | 2.1  | Introdu | iction to Basic Application                                    | 9  |
|   |      | 2.1.1   | Motor Protection Functions in the Basic Application            | 9  |
|   | 2.2  | Control | I I/O in Basic Application                                     | 10 |
|   | 2.3  | Control | l Signal Logic in Basic Application                            | 12 |
|   | 2.4  | Parame  | eter Lists for Basic Application                               | 12 |
|   |      | 2.4.1   | Monitoring Values (Control Panel: Menu M1)                     | 12 |
|   |      | 2.4.2   | Basic Parameters (Control Panel: Menu M2 -> G2.1)              | 13 |
|   |      | 2.4.3   | Keypad Control (Control Panel: Menu M3)                        | 15 |
|   |      | 2.4.4   | System Menu (Control Panel: Menu M6)                           | 15 |
|   |      | 2.4.5   | Expander Boards (Control Panel: Menu M7)                       | 16 |
| 3 | Sta  | ndard / | Application                                                    | 17 |
|   | 3.1  | Introdu | 17                                                             |    |
|   | 3.2  | Control | 18                                                             |    |
|   | 3.3  | Control | 20                                                             |    |
|   | 3.4  | Parame  | 20                                                             |    |
|   |      | 3.4.1   | Monitoring Values (Control Panel: Menu M1)                     | 20 |
|   |      | 3.4.2   | Basic Parameters (Control Panel: Menu M2 -> G2.1)              | 21 |
|   |      | 3.4.3   | Input Signals (Control Panel: Menu M2 -> G2.2)                 | 23 |
|   |      | 3.4.4   | Output Signals (Control Panel: Menu M2 ->G2.3)                 | 24 |
|   |      | 3.4.5   | Drive Control Parameters (Control Panel: Menu M2->G2.4)        | 27 |
|   |      | 3.4.6   | Prohibit Frequency Parameters (Control Panel: Menu M2 -> G2.5) | 28 |
|   |      | 3.4.7   | Motor Control Parameters (Control Panel: Menu M2 -> G2.6)      | 28 |
|   |      | 3.4.8   | Protections (Control Panel: Menu M2 -> G2.7)                   | 30 |
|   |      | 3.4.9   | Autorestart Parameters (Control Panel: Menu M2 -> G2.8)        | 31 |
|   |      | 3.4.10  | Keypad Control (Control Panel: Menu M3)                        | 32 |
|   |      | 3.4.11  | System Menu (Control Panel: Menu M6)                           | 32 |
|   |      | 3.4.12  | Expander Boards (Control Panel: Menu M7)                       | 33 |
| 4 | Loc  | al/Rem  | note Control Application                                       | 34 |
|   | 4.1  | Introdu | 34                                                             |    |
|   | 4.2  | Control | 35                                                             |    |
|   | 4.3  | Control | 37                                                             |    |

Danfoss

Contents

### Application Guide | VACON® NX All-in-One

| 4.4   | Parame    | eter Lists for Local/Remote Control Application                | 38 |
|-------|-----------|----------------------------------------------------------------|----|
|       | 4.4.1     | Monitoring Values (Control Panel: Menu M1)                     | 38 |
|       | 4.4.2     | Basic Parameters (Control Panel: Menu M2 -> G2.1               | 38 |
|       | 4.4.3     | 40                                                             |    |
|       | 4.4.4     | Output Signals (Control Panel: Menu M2 -> G2.3)                | 43 |
|       | 4.4.5     | Drive Control Parameters (Control Panel: Menu M2->G2.4)        | 47 |
|       | 4.4.6     | Prohibit Frequency Parameters (Control Panel: Menu M2 -> G2.5) | 48 |
|       | 4.4.7     | Motor Control Parameters (Control Panel: Menu M2 -> G2.6)      | 48 |
|       | 4.4.8     | Protections (Control Panel: Menu M2 -> G2.7)                   | 50 |
|       | 4.4.9     | Autorestart Parameters (Control Panel: Menu M2 -> G2.8)        | 51 |
|       | 4.4.10    | Keypad Control (Control Panel: Menu M3)                        | 52 |
|       | 4.4.11    | System Menu (Control Panel: Menu M6)                           | 52 |
|       | 4.4.12    | Expander Boards (Control Panel: Menu M7)                       | 52 |
| 5 Mu  | ulti-step | Speed Control Application                                      | 53 |
| 5.1   | Introdu   | uction to Multi-step Speed Control Application                 | 53 |
| 5.2   | Contro    | l I/O in Multi-step Speed Control                              | 54 |
| 5.3   | Contro    | l Signal Logic in Multi-step Speed Control Application         | 56 |
| 5.4   | Parame    | 56                                                             |    |
|       | 5.4.1     | Monitoring Values (Control Panel: Menu M1)                     | 56 |
|       | 5.4.2     | Basic Parameters (Control Panel: Menu M2 -> G2.1)              | 57 |
|       | 5.4.3     | Input Signals (Control Panel: Menu M2 -> G2.2)                 | 59 |
|       | 5.4.4     | Output Signals (Control Panel: Menu M2 -> G2.3)                | 61 |
|       | 5.4.5     | Drive Control Parameters (Control Panel: Menu M2->G2.4)        | 65 |
|       | 5.4.6     | Prohibit Frequency Parameters (Control Panel: Menu M2 -> G2.5) | 66 |
|       | 5.4.7     | Motor Control Parameters (Control Panel: Menu M2 -> G2.6)      | 66 |
|       | 5.4.8     | Protections (Control Panel: Menu M2 -> G2.7)                   | 68 |
|       | 5.4.9     | Autorestart Parameters (Control Panel: Menu M2 -> G2.8)        | 69 |
|       | 5.4.10    | Keypad Control (Control Panel: Menu M3)                        | 70 |
|       | 5.4.11    | System Menu (Control Panel: Menu M6)                           | 70 |
|       | 5.4.12    | Expander Boards (Control Panel: Menu M7)                       | 71 |
| 6 PI[ | D Contro  | ol Application                                                 | 72 |
| 6.1   | Introdu   | uction to PID Control Application                              | 72 |
| 6.2   | Contro    | I I/O in PID Control Application                               | 73 |
| 6.3   | Contro    | l Signal Logic in PID Control Application                      | 75 |
| 6.4   | Parame    | eter Lists for PID Control Application                         | 75 |
|       | 6.4.1     | Monitoring Values (Control Panel: Menu M1)                     | 75 |
|       | 6.4.2     | Basic Parameters (Keypad Panel: Menu M2 -> G2.1)               | 77 |
|       | 6.4.3     | Input Signals (Control Panel: Menu M2 -> G2.2)                 | 78 |
|       | 6.4.4     | Output Signals (Control Panel: Menu M2 -> G2.3)                | 83 |
|       | 6.4.5     | Drive Control Parameters (Control Panel: Menu M2 -> G2.4)      | 86 |

Danfoss

### Application Guide | VACON® NX All-in-One

Contents

|      | 646                                                           | Prohibit Frequency Parameters (Control Panel: Menu M2 -> G2 5)                      | 87  |  |  |  |  |  |  |
|------|---------------------------------------------------------------|-------------------------------------------------------------------------------------|-----|--|--|--|--|--|--|
|      | 647                                                           | Motor Control Parameters (Control Panel: Menu M2 -> G2 6)                           |     |  |  |  |  |  |  |
|      | 6.4.8                                                         | Protections (Control Panel: Menu M2 -> $G2.7$ )                                     | 89  |  |  |  |  |  |  |
|      | 6.4.9 Autorestart Parameters (Control Panel: Menu M2 -> G2.8) |                                                                                     |     |  |  |  |  |  |  |
|      | 92                                                            |                                                                                     |     |  |  |  |  |  |  |
|      | 6.4.11                                                        | System Menu (Control Panel: Menu M6)                                                | 92  |  |  |  |  |  |  |
|      | 6.4.12                                                        | Expander Boards (Control Panel: Menu M7)                                            | 92  |  |  |  |  |  |  |
|      |                                                               |                                                                                     |     |  |  |  |  |  |  |
| 7 Μι | ulti-purp                                                     | pose Control Application                                                            | 93  |  |  |  |  |  |  |
| 7.1  | Introdu                                                       | action to Multi-purpose Control Application                                         | 93  |  |  |  |  |  |  |
| 7.2  | Contro                                                        | I I/O in Multi-purpose Control Application                                          | 94  |  |  |  |  |  |  |
| 7.3  | Contro                                                        | l Signal Logic in Multi-purpose Control Application                                 | 96  |  |  |  |  |  |  |
| 7.4  | Parame                                                        | eter Lists for Multi-purpose Control Application                                    | 96  |  |  |  |  |  |  |
|      | 7.4.1                                                         | Monitoring Values (Control Panel: Menu M1)                                          | 96  |  |  |  |  |  |  |
|      | 7.4.2                                                         | Basic Parameters (Control Panel: Menu M2 -> G2.1)                                   | 104 |  |  |  |  |  |  |
|      | 7.4.3                                                         | Input Signals                                                                       | 107 |  |  |  |  |  |  |
|      | 7.4.4                                                         | Output Signals                                                                      | 112 |  |  |  |  |  |  |
|      | 7.4.5                                                         | Drive Control Parameters (Control Panel: Menu M2 -> G2.4)                           | 119 |  |  |  |  |  |  |
|      | 7.4.6                                                         | Prohibit Frequency Parameters (Control Panel: Menu M2 -> G2.5)                      | 121 |  |  |  |  |  |  |
|      | 7.4.7                                                         | Motor Control Parameters, VACON <sup>®</sup> NXS (Control Panel: Menu M2 -> G2.6)   | 121 |  |  |  |  |  |  |
|      | 7.4.8                                                         | Motor Control Parameters, VACON <sup>®</sup> NXP (Control Panel: Menu M2 -> G2.6)   | 124 |  |  |  |  |  |  |
|      | 7.4.9                                                         | Protections (Control Panel: Menu M2 -> G2.7)                                        | 128 |  |  |  |  |  |  |
|      | 7.4.10                                                        | Autorestart Parameters (Control Panel: Menu M2 -> G2.8)                             | 133 |  |  |  |  |  |  |
|      | 7.4.11                                                        | Fieldbus Parameters (Control Panel: Menu M2 -> G2.9)                                | 134 |  |  |  |  |  |  |
|      | 7.4.12                                                        | Torque Control Parameters (Control Panel: Menu M2 -> G2.10)                         | 135 |  |  |  |  |  |  |
|      | 7.4.13                                                        | Master Follower Parameters, VACON <sup>®</sup> NXP (Control Panel: Menu M2 -> G2.11 | 136 |  |  |  |  |  |  |
|      | 7.4.14                                                        | Functional Safety (Control Panel: Menu M2 -> G.12)                                  | 138 |  |  |  |  |  |  |
|      | 7.4.15                                                        | Keypad Control (Control Panel: Menu M3)                                             | 139 |  |  |  |  |  |  |
|      | 7.4.16                                                        | System Menu (Control Panel: Menu M6)                                                | 139 |  |  |  |  |  |  |
|      | 7.4.17                                                        | Expander Boards (Control Panel: Menu M7)                                            | 139 |  |  |  |  |  |  |
| 0 D. |                                                               | For Control Application                                                             | 140 |  |  |  |  |  |  |
| o ru | mp and                                                        | r Fan Control Application                                                           | 140 |  |  |  |  |  |  |
| 8.1  | Introdu                                                       | uction to Pump and Fan Control Application                                          | 140 |  |  |  |  |  |  |
| 8.2  | Contro                                                        | I I/O in Pump and Fan Control Application                                           | 141 |  |  |  |  |  |  |
| 8.3  | Contro                                                        | I Signal Logic in Pump and Fan Control Application                                  | 144 |  |  |  |  |  |  |
| 8.4  | Parame                                                        | eter Lists for Pump and Fan Control Application                                     | 144 |  |  |  |  |  |  |
|      | 8.4.1                                                         | Monitoring Values (Control Panel: Menu M1)                                          | 144 |  |  |  |  |  |  |
|      | 8.4.2                                                         | Basic Parameters (Control Panel: Menu M2 -> G2.1)                                   | 146 |  |  |  |  |  |  |
|      | 8.4.3                                                         | Input Signals                                                                       | 147 |  |  |  |  |  |  |
|      | 8.4.4                                                         | Output Signals                                                                      | 152 |  |  |  |  |  |  |
|      | 8.4.5                                                         | Drive Control Parameters (Control Panel: Menu M2 -> G2.4)                           | 156 |  |  |  |  |  |  |
|      | 8.4.6                                                         | Prohibit Frequency Parameters (Control Panel: Menu M2 -> G2.5)                      | 157 |  |  |  |  |  |  |

Danfoss

### Application Guide | VACON® NX All-in-One

Contents

|      | 8.4.7         | Motor Control Parameters (Control Panel: Menu M2 ->G2.6)                 | 158 |
|------|---------------|--------------------------------------------------------------------------|-----|
|      | 8.4.8         | Protections (Control Panel: Menu M2 -> G2.7)                             | 159 |
|      | 8.4.9         | Auto Restart Parameters (Control Panel: Menu M2 -> G2.8)                 | 160 |
|      | 8.4.10        | Pump and Fan Control Parameters (Control Panel: Menu M2 -> G2.9)         | 161 |
|      | 8.4.11        | Keypad Control (Control Panel: Menu M3)                                  | 163 |
|      | 8.4.12        | System Menu (Control Panel: Menu M6)                                     | 163 |
|      | 8.4.13        | Expander Boards (Control Panel: Menu M7)                                 | 163 |
| 9    | Monitoring    | g Value Descriptions                                                     | 164 |
| 10 F | Parameter     | Descriptions                                                             | 181 |
| 1    | 0.517Keypad   | Control Parameters                                                       | 351 |
| 1    | 0.518Master/  | Follower Function                                                        | 353 |
| 1    | 0.519Externa  | l Brake Control with Additional Limits (IDs 315, 316, 346–349, 352, 353) | 353 |
| 1    | 0.520Parame   | ters of Motor Thermal Protection (IDs 704–708)                           | 355 |
| 1    | 0.521Parame   | ters of Stall Protection (IDs 709–712)                                   | 356 |
| 1    | 0.522Parame   | ters of Underload Protection (IDs 713–716)                               | 356 |
| 1    | 0.523Fieldbu  | s Control Parameters (IDs 850–859)                                       | 356 |
|      | 10.523.       | 1 Process Data Out (Slave -> Master)                                     | 357 |
|      | 10.523.2      | 2 Current Scaling in Different Size of Units                             | 357 |
|      | 10.523.3      | 3 Process Data in (Master -> Slave)                                      | 357 |
| 1    | 0.524Closed   | Loop Parameters (IDs 612–621)                                            | 358 |
| 1    | 0.525"Termin  | nal to Function" (TTF) Programming Principle                             | 359 |
|      | 10.525.2      | 1 Defining an Input/Output for a Certain Function on Keypad              | 359 |
|      | 10.525.2      | 2 Defining a Terminal for a Certain Function with VACON® NCDrive         | 360 |
|      | 10.525.3      | 3 Defining Unused Inputs/Outputs                                         | 361 |
| 1    | 0.526Speed C  | Control Parameters (Multi-Purpose Control Application Only)              | 361 |
| 1    | 0.527Functio  | nal Safety Parameters (Multi-Purpose Control Application Only)           | 364 |
| 1    | 0.528Automa   | atic Changing Between Drives (Pump and Fan Control Application Only)     | 366 |
| 1    | 0.529Interloc | k Selection (Pump and Fan Control Application Only)                      | 366 |
| 1    | 0.530Example  | es of Autochange and Interlock Selection                                 | 367 |
|      | 10.530.       | 1 Pump and Fan Automatics with Interlocks and No Autochange              | 367 |
|      | 10.530.2      | 2 Pump and Fan Automatics with Interlocks and Autochange                 | 367 |
| 1    | 0.531 Fieldbu | s Control in Detail                                                      | 370 |
|      | 10.531.       | 1 Combination 2: Bypass - ProfiDrive                                     | 370 |
|      | 10.531.2      | 2 Combination 3: Bypass - Standard                                       | 372 |
| 11 F | ault Traci    | ng                                                                       | 375 |
| 1    | 1.1 Faults a  | nd Alarms                                                                | 375 |

# 1 Introduction

### 1.1 Purpose of this Application Guide

This Application Guide provides information on functions of different applications, available parameters, and alarms to help in configuring the system, programming, and troubleshooting the AC drive. It is intended for use by qualified personnel. Read and follow the instructions to use the drive safely and professionally. Pay particular attention to the safety instructions and general warnings that are provided in this manual and other documentation delivered with the drive.

### 1.2 Manual and Software Version

This manual is regularly reviewed and updated. All suggestions for improvement are welcome.

The original language of this manual is English.

#### Table 1: Manual and Software Version

| Manual Edition | Remarks                                                                                                    | Software code                                                                                                    |
|----------------|----------------------------------------------------------------------------------------------------|----------------------------------------------------------------------------------------------------|
| DPD00903G      | <ul> <li>New and updated parameters in Multi-Purpose Control Application (Monitoring values, Fieldbus parameters, and Motor Control parameters).</li> <li>Layout changes and other minor changes throughout the manual.</li> </ul> | <ul> <li>Basic Application = ASFIFF01</li> <li>Standard Application = ASFIFF02</li> <li>Local/Remote Control Application = ASFIFF03</li> <li>Multi-step Speed Control Application = ASFIFF04</li> <li>PID Control Application = ASFIFF05</li> <li>Multi-purpose Control Application         <ul> <li>VACON<sup>®</sup> NXS = ASFIFF06</li> <li>VACON<sup>®</sup> NXP = APFIFF06</li> <li>Pump and Fan Control Application = ASFIFF07</li> </ul> </li> </ul> |

### 1.3 Additional Resources

Other resources are available to understand advanced AC drive functions and operation.

- VACON<sup>®</sup> NXS/NXP Air-cooled Wall-mounted and Standalone Operating Guide
- VACON<sup>®</sup> NXP NXC User Manual
- VACON<sup>®</sup> NXP IP00 User Manual
- VACON<sup>®</sup> NXP Liquid Cooled User Manual
- Instructions for operation with option boards and other optional equipment.

Supplementary publications and manuals are available from Danfoss.

#### For US and Canada market:

NOTE! Download the English and French product manuals with applicable safety, warning and caution information from <u>https://www.danfoss.com/en/service-and-support/</u>.

REMARQUE Vous pouvez télécharger les versions anglaise et française des manuels produit contenant l'ensemble des informations de sécurité, avertissements et mises en garde applicables sur le site <u>https://www.danfoss.com/en/service-and-support/</u>.

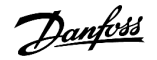

### 1.4 Parameter Table Reading Guide

This manual includes a large quantity of parameter tables. These instructions tell you how to read the tables.

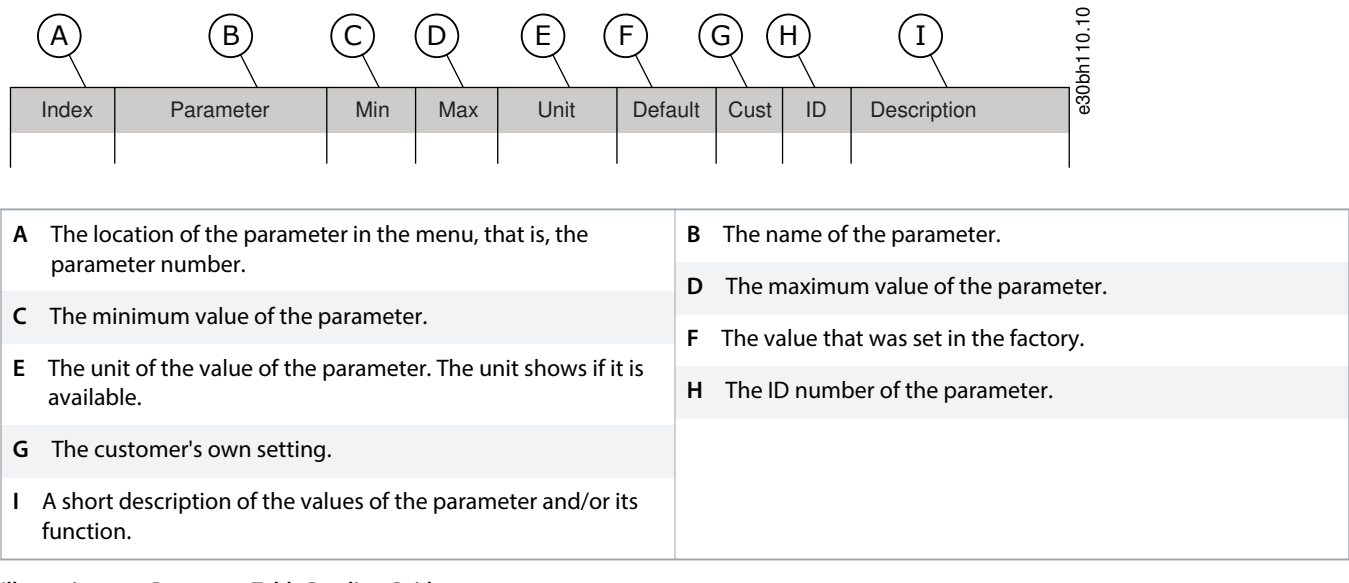

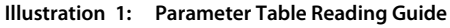

#### 2.1 Introduction to Basic Application

The Basic Application is a simple and easy-to-use application. It is the default setting on delivery from the factory. Otherwise select the Basic Application in menu *M6* on page *S6.2*. See the User Manual of the product.

Digital input DIN 3 is programmable.

The parameters of the Basic Application are explained in Chapter Parameter descriptions of this manual. The explanations are arranged according to the individual ID number of the parameter.

### 2.1.1 Motor Protection Functions in the Basic Application

The Basic Application provides almost all the same protection functions as the other applications:

- External fault protection
- Input phase supervision
- Undervoltage protection
- Output phase supervision
- Earth fault protection
- Motor thermal protection
- Thermistor fault protection
- Fieldbus fault protection
- Slot fault protection

Unlike the other applications, the Basic Application does not provide any parameters for choosing the response function or limit values for the faults. For more information on the motor thermal protection, see <u>10.336 (ID 704) Motor Thermal Protection</u> and <u>10.520</u> <u>Parameters of Motor Thermal Protection (IDs 704–708)</u>.

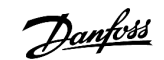

e30bh055.10

# 2.2 Control I/O in Basic Application

| Reference notentiometer | Standard I/O board |                     |                                                                     |                                                                                         |  |  |  |  |  |  |
|-------------------------|--------------------|---------------------|---------------------------------------------------------------------|-----------------------------------------------------------------------------------------|--|--|--|--|--|--|
| 1-10kΩ                  |                    | Terminal            | Signal                                                              | Description                                                                             |  |  |  |  |  |  |
|                         | 1                  | +10V <sub>ref</sub> | Reference output                                                    | Voltage for<br>potentiometer, etc.                                                      |  |  |  |  |  |  |
|                         | 2                  | AI1+                | Analogue input 1<br>Voltage range 0–10 V DC<br>Programmable (P2.14) | Analogue input 1<br>frequency reference                                                 |  |  |  |  |  |  |
| –                       | 3                  | AI1-                | I/O ground                                                          | Ground for reference<br>and controls                                                    |  |  |  |  |  |  |
|                         | 4                  | AI2+                | Analogue input 2                                                    | Analogue input 2                                                                        |  |  |  |  |  |  |
|                         | 5                  | AI2-                | Current range 0-20mA                                                | frequency reference                                                                     |  |  |  |  |  |  |
|                         | 6                  | +24V •              | Control voltage output                                              | Voltage for switches,<br>etc. max 0.1 A                                                 |  |  |  |  |  |  |
|                         | 7                  | GND •               | I/O ground                                                          | Ground for reference<br>and controls                                                    |  |  |  |  |  |  |
|                         | 8                  | DIN1                | Start forward                                                       | Contact closed = start forward                                                          |  |  |  |  |  |  |
|                         | 9                  | DIN2                | Start reverse                                                       | Contact closed = start reverse                                                          |  |  |  |  |  |  |
|                         | 10                 | DIN3                | External fault input<br>Programmable (P2.17)                        | Contact open = no fault<br>Contact closed = fault                                       |  |  |  |  |  |  |
|                         | 11                 | СМА                 | Common for DIN 1-DIN 3                                              | Connect to<br>GND or +24 V                                                              |  |  |  |  |  |  |
|                         | 12                 | +24V •              | Control voltge output                                               | Voltage for switches (see #6)                                                           |  |  |  |  |  |  |
| г{                      | 13                 | GND •               | I/O ground                                                          | Ground for reference<br>and controls                                                    |  |  |  |  |  |  |
|                         | 14                 | DIN4                | Preset speed select 1                                               | DIN4 DIN5 Freq. ref.<br>Open Open I/O ref (P2.14)                                       |  |  |  |  |  |  |
|                         | 15                 | DIN5                | Preset speed select 2                                               | Closed Open Preset Speed 1<br>Open Closed Preset Speed 2<br>Closed Closed Max frequency |  |  |  |  |  |  |
|                         | 16                 | DIN6                | Fault reset                                                         | Contact open = no action<br>Contact closed = fault reset                                |  |  |  |  |  |  |
|                         | 17                 | СМВ                 | Common for DIN4-DIN6                                                | Connect to GND or +24 V                                                                 |  |  |  |  |  |  |
| mA                      | 18                 | A01+                | Analogue output 1<br>Output frequency                               | Range 0—20 mA/RL,                                                                       |  |  |  |  |  |  |
| READY                   | 19                 | A01-                | Programmable<br>(P2.16)                                             | max. 500 Ω                                                                              |  |  |  |  |  |  |
|                         | 20                 | DO1                 | Digital output 1<br>READY                                           | Open collector,<br>I≤50 mA, U≤48 VDC                                                    |  |  |  |  |  |  |
|                         | OPTA               | 2 / OPTA 3 *)       |                                                                     |                                                                                         |  |  |  |  |  |  |
|                         | 21                 | RO1                 | Relay output 1                                                      |                                                                                         |  |  |  |  |  |  |
| RUN                     | 22                 | R01                 | RUN                                                                 |                                                                                         |  |  |  |  |  |  |
|                         | 23                 | RO1                 |                                                                     |                                                                                         |  |  |  |  |  |  |
|                         | 24                 | RO2                 | Relay output 2                                                      |                                                                                         |  |  |  |  |  |  |
|                         | 25                 | RO2                 | FAULT                                                               |                                                                                         |  |  |  |  |  |  |
|                         | 26                 | RO2                 |                                                                     |                                                                                         |  |  |  |  |  |  |

\* The option board A3 has no terminal for open contact on its second relay output (terminal 24 is missing).

Illustration 2: Default I/O Configuration in Basic Application

See jumper selections in <u>illustration 3</u>. More information in the User Manual of the product.

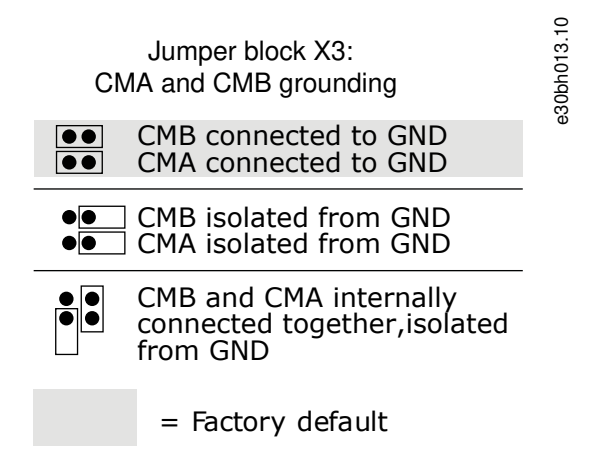

Illustration 3: Jumper Selections

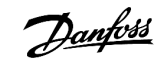

### 2.3 Control Signal Logic in Basic Application

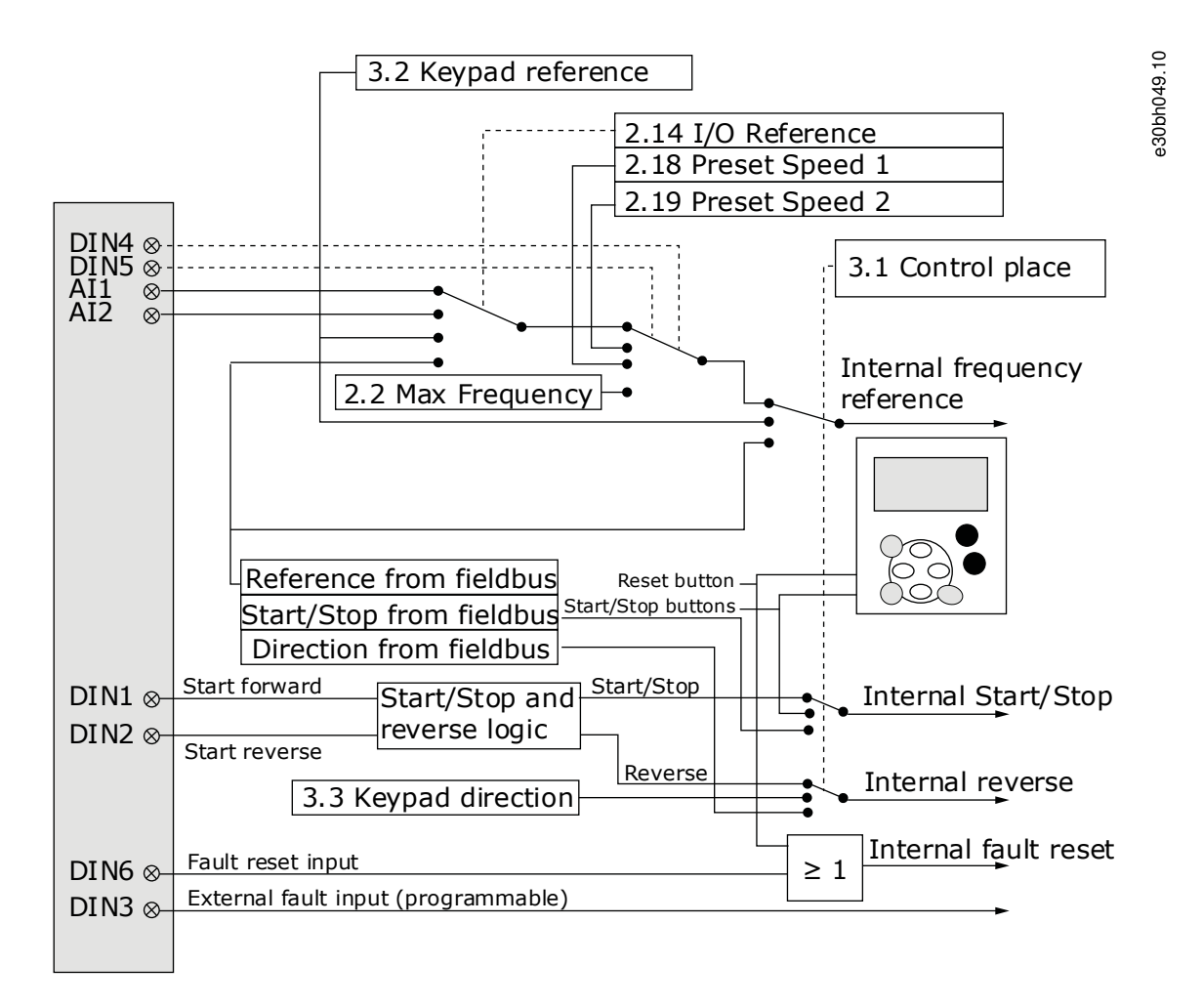

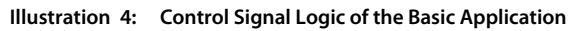

### 2.4 Parameter Lists for Basic Application

### 2.4.1 Monitoring Values (Control Panel: Menu M1)

The monitoring values are the actual values of parameters and signals as well as statuses and measurements. Monitoring values cannot be edited.

| Table | 2: Monitoring Values |  |
|-------|----------------------|--|
|-------|----------------------|--|

| Index | Monitoring value    | Unit | Form   | ID | Description |
|-------|---------------------|------|--------|----|-------------|
| V1.1  | Output frequency    | Hz   | #.##   | 1  |             |
| V1.2  | Frequency reference | Hz   | #.##   | 25 |             |
| V1.3  | Motor speed         | RPM  | #      | 2  |             |
| V1.4  | Motor current       | А    | Varies | 3  |             |

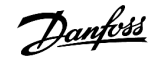

| Index | Monitoring value        | Unit | Form | ID | Description |
|-------|-------------------------|------|------|----|-------------|
| V1.5  | Motor torque            | %    | #.#  | 4  |             |
| V1.6  | Motor shaft power       | %    | #.#  | 5  |             |
| V1.7  | Motor voltage           | V    | #.#  | 6  |             |
| V1.8  | DC-link voltage         | V    | #    | 7  |             |
| V1.9  | Unit temperature        | °C   | #    | 8  |             |
| V1.10 | Motor temperature       | %    | #.#  | 9  |             |
| V1.11 | Analog input 1          | V/mA | #.## | 13 |             |
| V1.12 | Analog input 2          | V/mA | #.## | 14 |             |
| V1.13 | DIN 1, 2, 3             |      |      | 15 |             |
| V1.14 | DIN 4, 5, 6             |      |      | 16 |             |
| V1.15 | DO1, RO1, RO2           |      |      | 17 |             |
| V1.16 | Analog l <sub>out</sub> | mA   | #.## | 26 |             |
| V1.17 | Multimonitoring items   |      |      |    |             |

# 2.4.2 Basic Parameters (Control Panel: Menu M2 -> G2.1)

#### Table 3: Basic Parameters G2.1

| Index | Parameter                      | Min                  | Max                | Unit | Default                                         | Cust | ID  | Description |
|-------|--------------------------------|----------------------|--------------------|------|-------------------------------------------------|------|-----|-------------|
| P2.1  | Min frequency                  | 0.00                 | P2.2               | Hz   | 0.00                                            |      | 101 |             |
| P2.2  | Max frequency                  | P2.1                 | 320.00             | Hz   | 50.00                                           |      | 102 |             |
| P2.3  | Acceleration time 1            | 0.1                  | 3000.0             | S    | 3.0                                             |      | 103 |             |
| P2.4  | Deceleration time 1            | 0.1                  | 3000.0             | s    | 3.0                                             |      | 104 |             |
| P2.5  | Current limit                  | 0.1 x l <sub>H</sub> | 2 x I <sub>H</sub> | А    | lL                                              |      | 107 |             |
| P2.6  | Nominal voltage of the motor   | 180                  | 690                | V    | NX2: 230<br>V<br>NX5: 400<br>V<br>NX6: 690<br>V |      | 110 |             |
| P2.7  | Nominal frequency of the motor | 8.00                 | 320.00             | Hz   | 50.00                                           |      | 111 |             |
| P2.8  | Nominal speed of the motor     | 24                   | 20 000             | RPM  | 1440                                            |      | 112 |             |
| P2.9  | Nominal current of the motor   | 0.1 x l <sub>H</sub> | 2 X I <sub>H</sub> | A    | I <sub>H</sub>                                  |      | 113 |             |
| P2.10 | Motor cos phi                  | 0.30                 | 1.00               |      | 0.85                                            |      | 120 |             |

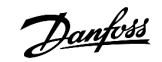

| Index | Parameter              | Min | Max | Unit | Default | Cust | ID  | Description                             |
|-------|------------------------|-----|-----|------|---------|------|-----|-----------------------------------------|
| P2.11 | Start function         | 0   | 2   |      | 0       |      | 505 | 0 = Ramp                                |
|       |                        |     |     |      |         |      |     | 1 = Flying start                        |
|       |                        |     |     |      |         |      |     | 2 = Conditional flying start            |
| P2.12 | Stop function          | 0   | 3   |      | 0       |      | 506 | 0 = Costing                             |
|       |                        |     |     |      |         |      |     | 1 = Ramp                                |
|       |                        |     |     |      |         |      |     | 2 = Ramp + Run enable coast Ramp        |
|       |                        |     |     |      |         |      |     | 3 = Coast + Run enable ramp             |
| P2.13 | U/f optimisation       | 0   | 1   |      | 0       |      | 109 | 0 = Not used                            |
|       |                        |     |     |      |         |      |     | 1 = Automatic torque boost              |
| P2.14 | I/O reference          | 0   | 3   |      | 0       |      | 117 | 0 = Al1                                 |
|       |                        |     |     |      |         |      |     | 1 = Al2                                 |
|       |                        |     |     |      |         |      |     | 2 = Keypad                              |
|       |                        |     |     |      |         |      |     | 3 = Fieldbus                            |
| P2.15 | Analog input 2, refer- | 0   | 1   |      | 1       |      | 302 | 0 = 0-20 mA                             |
|       | enceonset              |     |     |      |         |      |     | 1 = 4–20 mA                             |
| P2.16 | Analog output func-    | 0   | 8   |      | 1       |      | 307 | 0 = Not used                            |
|       |                        |     |     |      |         |      |     | 1 = Output freq. (0- fmax)              |
|       |                        |     |     |      |         |      |     | 2 = Freq. reference (0-fmax)            |
|       |                        |     |     |      |         |      |     | 3 = Motor speed (0-Motor nominal speed) |
|       |                        |     |     |      |         |      |     | 4 = Output current (0-InMotor)          |
|       |                        |     |     |      |         |      |     | 5 = Motor torque (0-TnMotor)            |
|       |                        |     |     |      |         |      |     | 6 = Motor power (0-PnMotor)             |
|       |                        |     |     |      |         |      |     | 7 = Motor voltage (0-UnMotor)           |
|       |                        |     |     |      |         |      |     | 8 = DC-link volt (0-1000V)              |

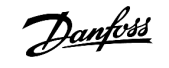

| Index | Parameter         | Min  | Max  | Unit | Default | Cust | ID  | Description                   |
|-------|-------------------|------|------|------|---------|------|-----|-------------------------------|
| P2.17 | DIN 3 function    | 0    | 7    |      | 1       |      | 301 | 0 = Not used                  |
|       |                   |      |      |      |         |      |     | 1 = Ext. fault, closing cont. |
|       |                   |      |      |      |         |      |     | 2 = Ext. fault, opening cont. |
|       |                   |      |      |      |         |      |     | 3 = Run enable, cc            |
|       |                   |      |      |      |         |      |     | 4 = Run enable, oc            |
|       |                   |      |      |      |         |      |     | 5 = Force cp. to IO           |
|       |                   |      |      |      |         |      |     | 6 = Force cp. to keypad       |
|       |                   |      |      |      |         |      |     | 7 = Force cp. to fieldbus     |
| P2.18 | Preset speed 1    | 0.00 | P2.2 | Hz   | 0.00    |      | 105 |                               |
| P2.19 | Preset speed 2    | 0.00 | P2.2 | Hz   | 50.00   |      | 106 |                               |
| P2.20 | Automatic restart | 0    | 1    |      | 0       |      | 731 | 0 = Disabled                  |
|       |                   |      |      |      |         |      |     | 2 = Enabled                   |

### 2.4.3 Keypad Control (Control Panel: Menu M3)

The parameters for the selection of control place and direction on the keypad are listed in <u>table 4</u>. See the *Keypad control* menu in the User Manual of the product.

| Table | 4: Keypad | Control | Parameters, M3 |
|-------|-----------|---------|----------------|
|-------|-----------|---------|----------------|

| Index | Parameter             | Min  | Max  | Unit | Default | Cust | ID  | Description                         |
|-------|-----------------------|------|------|------|---------|------|-----|-------------------------------------|
| P3.1  | Control place         | 1    | 3    |      | 1       |      | 125 | 1 = I/0 terminal                    |
|       |                       |      |      |      |         |      |     | 2 = Keypad                          |
|       |                       |      |      |      |         |      |     | 3 = Fieldbus                        |
| P3.2  | Keypad reference      | P2.1 | P2.2 | Hz   | 0.00    |      |     |                                     |
| P3.3  | Direction (on keypad) | 0    | 1    |      | 0       |      | 123 | 0 = Forward                         |
|       |                       |      |      |      |         |      |     | 1 = Reverse                         |
| R3.4  | Stop button           | 0    | 1    |      | 1       |      | 114 | 0 = Limited function of Stop button |
|       |                       |      |      |      |         |      |     | 1 = Stop button always enabled      |

### 2.4.4 System Menu (Control Panel: Menu M6)

For more information related to the general use of the AC drive, such as selecting application and language, customized parameter sets, or hardware and software, see the User Manual of the product.

# 2.4.5 Expander Boards (Control Panel: Menu M7)

The *M7* menu shows the expander and option boards attached to the control board and board-related information. For more information, see the User Manual of the product.

### 3.1 Introduction to Standard Application

Select the Standard Application in menu *M6* on page *S6.2*.

The Standard Application is typically used in pump and fan applications and conveyors for which the Basic Application is too limited but where no special features are needed.

- The Standard Application has the same I/O signals and the same control logic as the Basic Application.
- Digital input DIN 3 and all the outputs are freely programmable.

**Extra functions:** 

- Programmable Start/Stop and Reverse signal logic
- Reference scaling
- One frequency limit supervision
- Second ramps and S-shape ramp programming
- Programmable start and stop functions
- DC brake at stop
- One prohibit frequency area
- Programmable U/f curve and switching frequency
- Auto restart
- Motor thermal and stall protection: Programmable action; off, warning, fault

The parameters of the Standard Application are explained in Chapter Parameter descriptions of this manual. The explanations are arranged according to the individual ID number of the parameter.

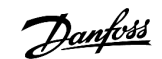

e30bh091.10

# 3.2 Control I/O in Standard Application

| Reference potentiometer. | OPT | A1                   |                                                                      |                                                                                                    |
|--------------------------|-----|----------------------|----------------------------------------------------------------------|----------------------------------------------------------------------------------------------------|
| 1-10kΩ                   |     | Terminal             | Signal                                                               | Description                                                                                                    |
|                          | 1   | +10 V <sub>ref</sub> | Reference output                                                     | Voltage for potentiometer, etc.                                                                                     |
|                          | 2   | AI1+                 | Analogue input 1<br>Voltage range 0–10V DC<br>Programmable (P2.1.11) | Analogue input 1<br>frequency reference                                                                             |
| <u> </u>                 | 3   | AI1-                 | I/O Ground                                                           | Ground for reference<br>and controls                                                                                |
|                          | 4   | AI2+                 | Analogue input 2<br>Current range                                    | Analogue input 2                                                                                                    |
|                          | 5   | AI2-                 | 0—20mA                                                               | frequency reference                                                                                                 |
|                          | 6   | +24V •               | Control voltage output                                               | Voltage for switches,<br>etc. max 0.1 A                                                                             |
|                          | 7   | GND •                | I/O ground                                                           | Ground for reference and controls                                                                                   |
|                          | 8   | DIN1                 | Start forward<br>Programmable logic (P2.2.1)                         | Contact closed = start forward                                                                                      |
| [                        | 9   | DIN2                 | Start reverse<br>Ri min = 5 k $\Omega$                               | Contact closed = start reverse                                                                                      |
|                          | 10  | DIN3                 | External fault input<br>Programmable (P2.2.2)                        | Contact open = no fault<br>Contact closed = fault                                                                   |
|                          | 11  | СМА                  | Common for DIN 1-DIN 3                                               | Connect to GND or +24 V                                                                                             |
|                          | 12  | +24 V •              | Control voltage output                                               | Voltage for switches (see #6)                                                                                       |
| г·                       | 13  | GND •                | I/O ground                                                           | Ground for reference and controls                                                                                   |
| ·                        | 14  | DIN4                 | Preset speed select 1                                                | DIN4 DIN5 Freq. ref.                                                                                                |
|                          | 15  | DIN5                 | Preset speed select 2                                                | Open Open I/O Reference<br>Closed Open Preset Speed 1<br>Open Closed Preset Speed 2<br>Closed Closed Analog input 2 |
|                          | 16  | DIN6                 | Fault reset                                                          | Contact open = no action<br>Contact closed = fault reset                                                            |
|                          | 17  | СМВ                  | Common for DIN4-DIN6                                                 | Connect to GND or +24 V                                                                                             |
| mA                       | 18  | A01+                 | Analogue output 1<br>Output frequency                                | Range 0–20 mA/R,                                                                                                    |
| READY                    | 19  | A01-                 | Programmable (P2.3.2)                                                | max. 500 Ω                                                                                                    |
|                          | 20  | D01                  | Digital output 1<br>READY<br>Programmable (P2.3.7)                   | Open collector,<br>I≤50 mA, U≤48 VDC                                                                                |
|                          | OPT | A2 / OPTA3 *)        |                                                                      |                                                                                                    |
|                          | 21  | RO1                  | Relay output 1                                                       |                                                                                                    |
| RUN L                    | 22  | RO1                  | RUN                                                                  |                                                                                                    |
| '                        | 23  | RO1                  | (P2.3.8)                                                             |                                                                                                    |
|                          | 24  | RO2                  | Relay output 2                                                       |                                                                                                    |
| ĺ                        | 25  | RO2                  | FAULT                                                                |                                                                                                    |
| [                        | 26  | RO2                  | (P2.3.9)                                                             |                                                                                                    |

\* The option board A3 has no terminal for open contact on its second relay output (terminal 24 is missing).

Illustration 5: Default I/O Configuration in Standard Application

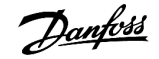

See jumper selections in illustration 6. More information in the User Manual of the product.

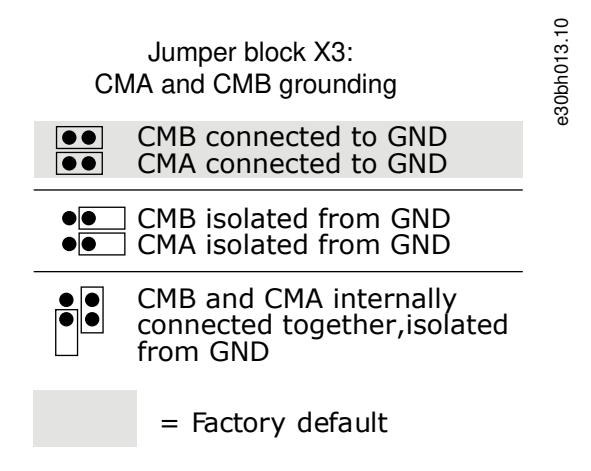

Illustration 6: Jumper Selections

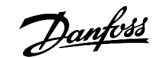

### 3.3 Control Signal Logic in Standard Application

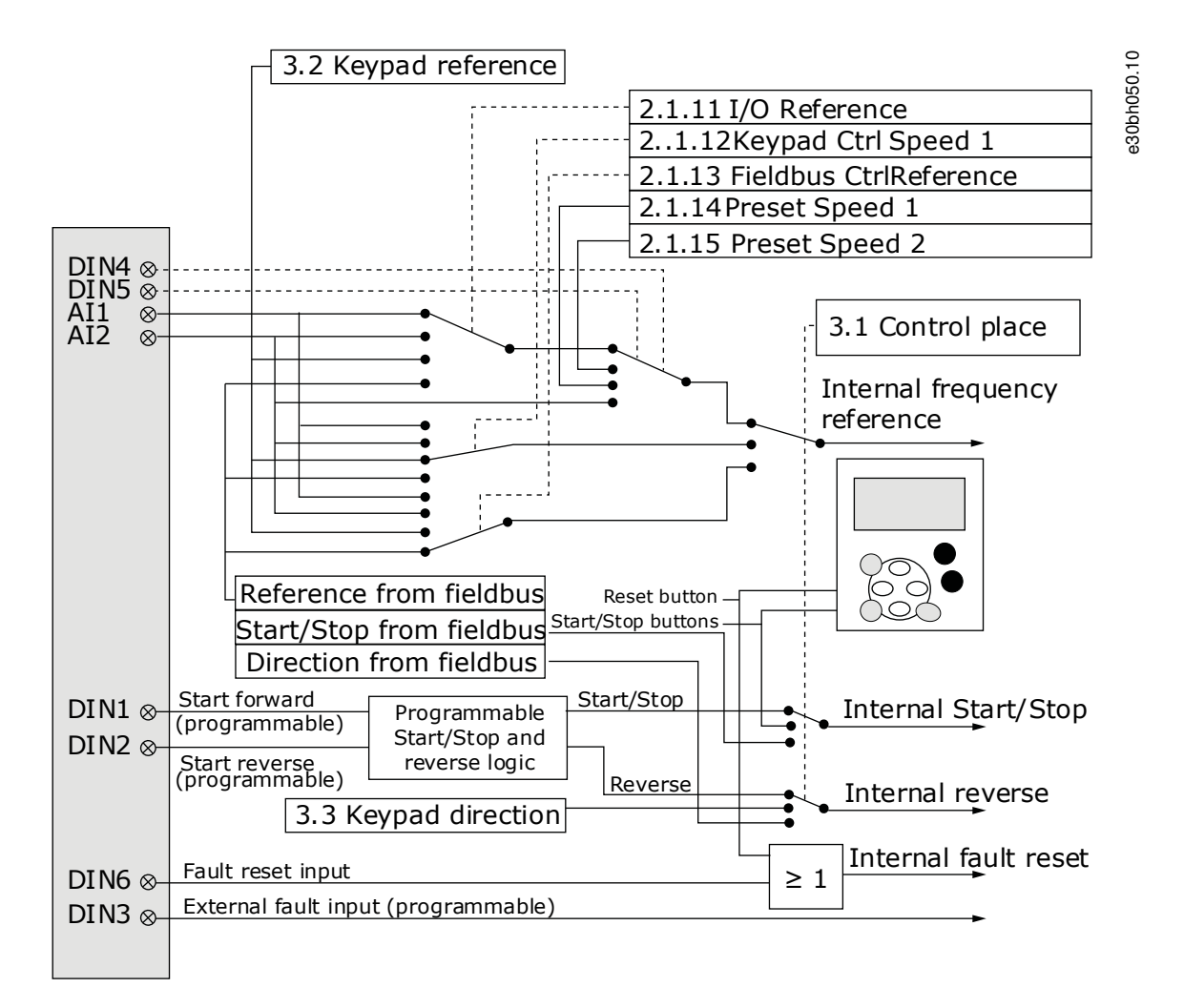

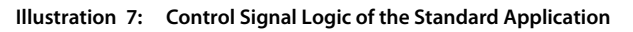

### 3.4 Parameter Lists for Standard Application

### 3.4.1 Monitoring Values (Control Panel: Menu M1)

The monitoring values are the actual values of parameters and signals as well as statuses and measurements. Monitoring values cannot be edited.

| Table | 5: Monito | oring Values |
|-------|-----------|--------------|
|-------|-----------|--------------|

| Index | Monitoring value    | Unit | Form   | ID | Description |
|-------|---------------------|------|--------|----|-------------|
| V1.1  | Output frequency    | Hz   | #.##   | 1  |             |
| V1.2  | Frequency reference | Hz   | #.##   | 25 |             |
| V1.3  | Motor speed         | RPM  | #      | 2  |             |
| V1.4  | Motor current       | А    | Varies | 3  |             |

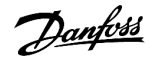

| Index | Monitoring value        | Unit | Form | ID | Description |
|-------|-------------------------|------|------|----|-------------|
| V1.5  | Motor torque            | %    | #.#  | 4  |             |
| V1.6  | Motor shaft power       | %    | #.#  | 5  |             |
| V1.7  | Motor voltage           | V    | #.#  | 6  |             |
| V1.8  | DC-link voltage         | V    | #    | 7  |             |
| V1.9  | Unit temperature        | °C   | #    | 8  |             |
| V1.10 | Motor temperature       | %    | #.#  | 9  |             |
| V1.11 | Analog input 1          | V/mA | #.## | 13 |             |
| V1.12 | Analog input 2          | V/mA | #.## | 14 |             |
| V1.13 | DIN 1, 2, 3             |      |      | 15 |             |
| V1.14 | DIN 4, 5, 6             |      |      | 16 |             |
| V1.15 | DO1, RO1, RO2           |      |      | 17 |             |
| V1.16 | Analog l <sub>out</sub> | mA   | #.## | 26 |             |
| V1.17 | Multimonitoring items   |      |      |    |             |

### 3.4.2 Basic Parameters (Control Panel: Menu M2 -> G2.1)

#### Table 6: Basic Parameters G2.1

| Index   | Parameter                      | Min                  | Max                | Unit | Default                                | Cust | ID  | Description                      |
|---------|--------------------------------|----------------------|--------------------|------|----------------------------------------|------|-----|----------------------------------|
| P2.1.1  | Min frequency                  | 0.00                 | P2.1.2             | Hz   | 0.00                                   |      | 101 |                                  |
| P2.1.2  | Max frequency                  | P2.1.1               | 320.00             | Hz   | 50.00                                  |      | 102 |                                  |
| P2.1.3  | Acceleration time 1            | 0.1                  | 3000.0             | s    | 0.0                                    |      | 103 |                                  |
| P2.1.4  | Deceleration time 1            | 0.1                  | 3000.0             | s    | 0.0                                    |      | 104 |                                  |
| P2.1.5  | Current limit                  | 0.1 x l <sub>H</sub> | 2 x I <sub>H</sub> | А    | IL                                     |      | 107 |                                  |
| P2.1.6  | Nominal voltage of the motor   | 180                  | 690                | V    | NX2: 230 V<br>NX5: 400 V<br>NX6: 690 V |      | 110 |                                  |
| P2.1.7  | Nominal frequency of the motor | 8.00                 | 320.00             | Hz   | 50.00                                  |      | 111 |                                  |
| P2.1.8  | Nominal speed of the motor     | 24                   | 20 000             | RPM  | 1440                                   |      | 112 |                                  |
| P2.1.9  | Nominal current of the motor   | 0.1 x l <sub>H</sub> | 2 X I <sub>H</sub> | A    | I <sub>H</sub>                         |      | 113 |                                  |
| P2.1.10 | Motor cos phi                  | 0.30                 | 1.00               |      | 0.85                                   |      | 120 |                                  |
| P2.1.11 | I/O reference                  | 0                    | 3                  |      | 0                                      |      | 117 | 0 = Al1<br>1 = Al2<br>2 = Keypad |
|         |                                |                      |                    |      |                                        |      |     | 3 = Fieldbus                     |

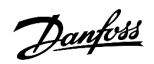

### Application Guide | VACON® NX All-in-One

Standard Application

| Index   | Parameter                  | Min  | Max    | Unit | Default | Cust | ID  | Description  |
|---------|----------------------------|------|--------|------|---------|------|-----|--------------|
| P2.1.12 | Keypad control reference   | 0    | 3      |      | 2       |      | 121 | 0 = AI1      |
|         |                            |      |        |      |         |      |     | 1 = AI2      |
|         |                            |      |        |      |         |      |     | 2 = Keypad   |
|         |                            |      |        |      |         |      |     | 3 = Fieldbus |
| P2.1.13 | Fieldbus control reference | 0    | 3      |      | 3       |      | 122 | 0 = AI1      |
|         |                            |      |        |      |         |      |     | 1 = AI2      |
|         |                            |      |        |      |         |      |     | 2 = Keypad   |
|         |                            |      |        |      |         |      |     | 3 = Fieldbus |
| P2.1.14 | Preset speed 1             | 0.00 | P2.1.2 | Hz   | 10.00   |      | 105 |              |
| P2.1.15 | Preset speed 2             | 0.00 | P2.1.2 | Hz   | 50.00   |      | 106 |              |

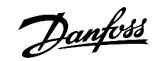

# 3.4.3 Input Signals (Control Panel: Menu M2 -> G2.2)

| Table | 7: Input | Signals, | G2.2 |
|-------|----------|----------|------|
|-------|----------|----------|------|

| Index  | Parameter        | Min | Max | Unit | Default | Cust | ID  | Description                       |
|--------|------------------|-----|-----|------|---------|------|-----|-----------------------------------|
| P2.2.1 | Start/Stop logic | 0   | 6   |      | 0       |      | 300 | Logic = 0                         |
|        |                  |     |     |      |         |      |     | Ctrl sgn 1 = Start forward        |
|        |                  |     |     |      |         |      |     | Ctrl sgn 2 = Start reverse        |
|        |                  |     |     |      |         |      |     | Logic = 1                         |
|        |                  |     |     |      |         |      |     | Ctrl sgn1 = Start/ Stop           |
|        |                  |     |     |      |         |      |     | Ctrl sgn 2 = Reverse              |
|        |                  |     |     |      |         |      |     | Logic = 2                         |
|        |                  |     |     |      |         |      |     | Ctrl sgn 1 = Start/ Stop          |
|        |                  |     |     |      |         |      |     | Ctrl sgn 2 = Run enable           |
|        |                  |     |     |      |         |      |     | Logic = 3                         |
|        |                  |     |     |      |         |      |     | Ctrl sgn 1 = Start pulse (edge)   |
|        |                  |     |     |      |         |      |     | Ctrl sgn 2 = Stop pulse           |
|        |                  |     |     |      |         |      |     | Logic = 4                         |
|        |                  |     |     |      |         |      |     | Ctrl sgn 1 = Forward pulse (edge) |
|        |                  |     |     |      |         |      |     | Ctrl sgn 2 = Reverse pulse (edge) |
|        |                  |     |     |      |         |      |     | Logic = 5                         |
|        |                  |     |     |      |         |      |     | Ctrl sgn 1 = Start pulse (edge)   |
|        |                  |     |     |      |         |      |     | Ctrl sgn 2 = Reverse pulse        |
|        |                  |     |     |      |         |      |     | Logic = 6                         |
|        |                  |     |     |      |         |      |     | Ctrl sgn 1 = Start pulse (edge)   |
|        |                  |     |     |      |         |      |     | Ctrl sgn 2 = Enable pulse         |

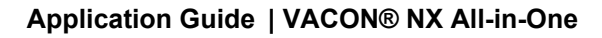

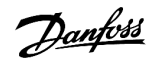

| Index                 | Parameter                            | Min  | Max    | Unit | Default | Cust | ID  | Description                   |
|-----------------------|--------------------------------------|------|--------|------|---------|------|-----|-------------------------------|
| P2.2.2                | DIN 3 function                       | 0    | 8      |      | 1       |      | 301 | 0 = Not used                  |
|                       |                                      |      |        |      |         |      |     | 1 = Ext. fault, closing cont. |
|                       |                                      |      |        |      |         |      |     | 2 = Ext. fault, opening cont. |
|                       |                                      |      |        |      |         |      |     | 3 = Run enable                |
|                       |                                      |      |        |      |         |      |     | 4 = Acc./Dec. time select.    |
|                       |                                      |      |        |      |         |      |     | 5 = Force cp. to IO           |
|                       |                                      |      |        |      |         |      |     | 6 = Force cp. to keypad       |
|                       |                                      |      |        |      |         |      |     | 7 = Force cp. to fieldbus     |
|                       |                                      |      |        |      |         |      |     | 8 = Reverse                   |
| P2.2.3 <sup>(1)</sup> | Analog input 2 reference offset      | 0    | 1      |      | 1       |      | 302 | 0 = 0-20 mA (0-10 V)          |
|                       |                                      |      |        |      |         |      |     | 1 = 4–20 mA (2–10 V)          |
| P2.2.4                | Reference scaling minimum value      | 0.00 | 320.00 | Hz   | 0.00    |      | 303 |                               |
| P2.2.5                | Reference scaling maximum val-<br>ue | 0.00 | 320.00 | Hz   | 0.00    |      | 304 |                               |
| P2.2.6                | Reference inversion                  | 0    | 1      |      | 0       |      | 305 | 0 = Not inverted              |
|                       |                                      |      |        |      |         |      |     | 1 = Inverted                  |
| P2.2.7                | Reference filter time                | 0.00 | 10.00  | s    | 0.10    |      | 306 | 0 = No filtering              |
| P2.2.8 <sup>(2)</sup> | Al1 signal selection                 |      |        |      | A1      |      | 377 |                               |
| P2.2.9 <sup>(2)</sup> | AI2 signal selection                 |      |        |      | A2      |      | 388 |                               |

<sup>1</sup> Remember to place jumpers of block X2 according to the selection (0 or 1). See the User Manual of the product.

<sup>2</sup> Use TTF method to program these parameters, see <u>10.525 "Terminal to Function" (TTF) Programming Principle</u>.

### 3.4.4 Output Signals (Control Panel: Menu M2 ->G2.3)

#### Table 8: Output Signals, G2.3

| Index                 | Parameter                        | Min | Max | Unit | De-<br>fault | Cust | ID  | Description |
|-----------------------|----------------------------------|-----|-----|------|--------------|------|-----|-------------|
| P2.3.1 <sup>(1)</sup> | Analog output 1 signal selection | 0   |     |      | A.1          |      | 464 |             |

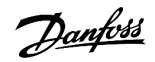

| Index  | Parameter                    | Min  | Max   | Unit | De-<br>fault | Cust | ID  | Description                                |
|--------|------------------------------|------|-------|------|--------------|------|-----|--------------------------------------------|
| P2.3.2 | Analog output function       | 0    | 8     |      | 1            |      | 307 | 0 = Not used (20 mA/10V)                   |
|        |                              |      |       |      |              |      |     | 1 = Output freq. (0- f <sub>max</sub> )    |
|        |                              |      |       |      |              |      |     | 2 = Freq. reference (0-f <sub>max</sub> )  |
|        |                              |      |       |      |              |      |     | 3 = Motor speed (0-Motor nominal speed)    |
|        |                              |      |       |      |              |      |     | 4 = Motor current (0-I <sub>nMotor</sub> ) |
|        |                              |      |       |      |              |      |     | $5 = Motor torque (0-T_{nMotor})$          |
|        |                              |      |       |      |              |      |     | 6 = Motor power (0-P <sub>nMotor</sub> )   |
|        |                              |      |       |      |              |      |     | 7 = Motor voltage (0-U <sub>nMotor</sub> ) |
|        |                              |      |       |      |              |      |     | 8 = DC-link volt (0-1000V)                 |
| P2.3.3 | Analog output filter<br>time | 0.00 | 10.00 | S    | 1.00         |      | 308 | 0 = No filtering                           |
| P2.3.4 | Analog output inver-         | 0    | 1     |      | 0            |      | 309 | 0 = Not inverted                           |
|        | SION                         |      |       |      |              |      |     | 1 = Inverted                               |
| P2.3.5 | Analog output mini-          | 0    | 1     |      | 0            |      | 310 | 0 = 0 mA (0 V)                             |
|        | man                          |      |       |      |              |      |     | 1 = 4 mA (2 V)                             |
| P2.3.6 | Analog output scale          | 10   | 1000  | %    | 100          |      | 311 |                                            |

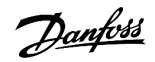

### Application Guide | VACON® NX All-in-One

Standard Application

| Index                  | Parameter                                     | Min  | Max    | Unit | De-<br>fault | Cust | ID  | Description                   |
|------------------------|-----------------------------------------------|------|--------|------|--------------|------|-----|-------------------------------|
| P2.3.7                 | Digital output 1 func-                        | 0    | 16     |      | 1            |      | 312 | 0 = Not used                  |
|                        | uon                                           |      |        |      |              |      |     | 1 = Ready                     |
|                        |                                               |      |        |      |              |      |     | 2 = Run                       |
|                        |                                               |      |        |      |              |      |     | 3 = Fault                     |
|                        |                                               |      |        |      |              |      |     | 4 = Fault inverted            |
|                        |                                               |      |        |      |              |      |     | 5 = AC drive overheat warning |
|                        |                                               |      |        |      |              |      |     | 6 = Ext. fault or warning     |
|                        |                                               |      |        |      |              |      |     | 7 = Ref. fault or warning     |
|                        |                                               |      |        |      |              |      |     | 8 = Warning                   |
|                        |                                               |      |        |      |              |      |     | 9 = Reversed                  |
|                        |                                               |      |        |      |              |      |     | 10 = Preset speed 1           |
|                        |                                               |      |        |      |              |      |     | 11 = At speed                 |
|                        |                                               |      |        |      |              |      |     | 12 = Motor regulator active   |
|                        |                                               |      |        |      |              |      |     | 13 = OP freq. limit 1 superv. |
|                        |                                               |      |        |      |              |      |     | 14 = Control place: I/O       |
|                        |                                               |      |        |      |              |      |     | 15 = Thermistor fault/warning |
|                        |                                               |      |        |      |              |      |     | 16 = Fieldbus DIN 1           |
| P2.3.8                 | RO1 function                                  | 0    | 16     |      | 2            |      | 313 | As parameter 2.3.7            |
| P2.3.9                 | RO2 function                                  | 0    | 16     |      | 3            |      | 314 | As parameter 2.3.7            |
| P2.3.10                | Output frequency limit<br>1 supervision       | 0    | 2      |      | 0            |      | 315 | 0 = No limit                  |
|                        |                                               |      |        |      |              |      |     | 1 = Low limit supervision     |
|                        |                                               |      |        |      |              |      |     | 2 = High limit supervision    |
| P2.3.11                | Output frequency limit<br>1; Supervised value | 0.00 | 320.00 | Hz   | 0.00         |      | 316 |                               |
| P2.3.12 <sup>(1)</sup> | Analog output 2 signal selection              | 0.1  | E.10   |      | 0.1          |      | 471 |                               |
| P2.3.13                | Analog output 2 func-<br>tion                 | 0    | 8      |      | 4            |      | 472 | As parameter 2.3.2            |
| P2.3.14                | Analog output 2 filter<br>time                | 0.00 | 10.00  | S    | 1.00         |      | 473 | 0 = No filtering              |

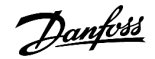

| Index   | Parameter                      | Min | Max  | Unit | De-<br>fault | Cust | ID  | Description                      |
|---------|--------------------------------|-----|------|------|--------------|------|-----|----------------------------------|
| P2.3.15 | Analog output 2 inver-<br>sion | 0   | 1    |      | 0            |      | 474 | 0 = Not inverted<br>1 = Inverted |
| P2.3.16 | Analog output 2 mini-<br>mum   | 0   | 1    |      | 0            |      | 475 | 0 = 0 mA (0 V)<br>1 = 4 mA (2 V) |
| P2.3.17 | Analog output 2 scaling        | 10  | 1000 | %    | 1.00         |      | 476 |                                  |

# 3.4.5 Drive Control Parameters (Control Panel: Menu M2->G2.4)

#### Table 9: Drive Control Parameters, G2.4

1

| Index  | Parameter               | Min  | Max    | Unit | Default              | Cust | ID  | Description                        |
|--------|-------------------------|------|--------|------|----------------------|------|-----|------------------------------------|
| P2.4.1 | Ramp 1 shape            | 0.0  | 10.0   | S    | 0.1                  |      | 500 | 0 = Linear                         |
|        |                         |      |        |      |                      |      |     | 100 = full acc/dec inc/dec tmes    |
| P2.4.2 | Ramp 2 shape            | 0.0  | 10.0   | s    | 0.0                  |      | 501 | 0 = Linear                         |
|        |                         |      |        |      |                      |      |     | 100 = full acc/dec inc/dec tmes    |
| P2.4.3 | Acceleration time 2     | 0.1  | 3000.0 | S    | 1.0                  |      | 502 |                                    |
| P2.4.4 | Deceleration time 2     | 0.1  | 3000.0 | s    | 1.0                  |      | 503 |                                    |
| P2.4.5 | Brake chopper           | 0    | 4      |      | 0                    |      | 504 | 0 = Disabled                       |
|        |                         |      |        |      |                      |      |     | 1 = Used when running              |
|        |                         |      |        |      |                      |      |     | 2 = External brake chopper         |
|        |                         |      |        |      |                      |      |     | 3 = Used when stopped/running      |
|        |                         |      |        |      |                      |      |     | 4 = Used when running (no testing) |
| P2.4.6 | Start function          | 0    | 2      |      | 0                    |      | 505 | 0 = Ramp                           |
|        |                         |      |        |      |                      |      |     | 1 = Flying start                   |
|        |                         |      |        |      |                      |      |     | 2 = Conditional flying start       |
| P2.4.7 | Stop function           | 0    | 3      |      | 0                    |      | 506 | 0 = Coasting                       |
|        |                         |      |        |      |                      |      |     | 1 = Ramp                           |
|        |                         |      |        |      |                      |      |     | 2 = Ramp+Run enable coast          |
|        |                         |      |        |      |                      |      |     | 3 = Coast+Run enable ramp          |
| P2.4.8 | DC braking current      | 0.00 | ١L     | А    | 0.7 x I <sub>H</sub> |      | 507 |                                    |
| P2.4.9 | DC braking time at stop | 0.00 | 600.00 | s    | 0.00                 |      | 508 | 0 = DC brake is off at stop        |

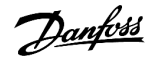

| Index   | Parameter                                      | Min  | Max    | Unit | Default        | Cust | ID  | Description                  |
|---------|------------------------------------------------|------|--------|------|----------------|------|-----|------------------------------|
| P2.4.10 | Frequency to start DC braking during ramp stop | 0.10 | 10.00  | Hz   | 1.50           |      | 515 |                              |
| P2.4.11 | DC braking time at start                       | 0.00 | 600.00 | s    | 0.00           |      | 516 | 0 = DC brake is off at start |
| P2.4.12 | Flux brake                                     | 0    | 1      |      | 0              |      | 520 | 0 = Off<br>1 = On            |
| P2.4.13 | Flux braking current                           | 0.00 | IL     | А    | Ι <sub>Η</sub> |      | 519 |                              |

# 3.4.6 Prohibit Frequency Parameters (Control Panel: Menu M2 -> G2.5)

#### Table 10: Prohibit Frequency Parameters, G2.5

| Index  | Parameter                             | Min  | Max    | Unit | Default | Cust | ID  | Description |
|--------|---------------------------------------|------|--------|------|---------|------|-----|-------------|
| P2.5.1 | Prohibit frequency range 1 low limit  | 0.00 | 320.00 | Hz   | 0.00    |      | 509 |             |
| P2.5.2 | Prohibit frequency range 1 high limit | 0.00 | 320.00 | Hz   | 0.00    |      | 510 |             |
| P2.5.3 | Prohibit acc./dec. ramp               | 0.1  | 10.0   | x    | 0.1     |      | 518 |             |

### 3.4.7 Motor Control Parameters (Control Panel: Menu M2 -> G2.6)

#### Table 11: Motor Control Parameters, G2.6

| Index                 | Parameter             | Min  | Max    | Unit | Default | Cust | ID  | Description                    |
|-----------------------|-----------------------|------|--------|------|---------|------|-----|--------------------------------|
| P2.6.1 <sup>(1)</sup> | Motor control mode    | 0    | 1/4    |      | 0       |      | 600 | 0 = Frequency control          |
|                       |                       |      |        |      |         |      |     | 1 = Speed control              |
|                       |                       |      |        |      |         |      |     | VACON <sup>®</sup> NXP:        |
|                       |                       |      |        |      |         |      |     | 2 = Open loop torque control   |
|                       |                       |      |        |      |         |      |     | 3 = Closed loop speed ctrl     |
|                       |                       |      |        |      |         |      |     | 4 = Closed loop torque control |
| P2.6.2 <sup>(1)</sup> | U/f optimisation      | 0    | 1      |      | 0       |      | 109 | 0 = Not used                   |
|                       |                       |      |        |      |         |      |     | 1 = Automatic torque boost     |
| P2.6.3 <sup>(1)</sup> | U/f ratio selection   | 0    | 3      |      | 0       |      | 108 | 0 = Linear                     |
|                       |                       |      |        |      |         |      |     | 1 = Squared                    |
|                       |                       |      |        |      |         |      |     | 2 = Programmable               |
|                       |                       |      |        |      |         |      |     | 3 = Linear with flux optim.    |
| P2.6.4 <sup>(1)</sup> | Field weakening point | 8.00 | 320.00 | Hz   | 50.00   |      | 602 |                                |

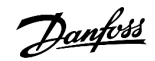

| Index                 | Parameter                             | Min   | Max                | Unit | Default | Cust | ID  | Description                                                 |
|-----------------------|---------------------------------------|-------|--------------------|------|---------|------|-----|-------------------------------------------------------------|
| P2.6.5 <sup>(1)</sup> | Voltage at field weakening point      | 10.00 | 200.00             | %    | 100.00  |      | 603 |                                                             |
| P2.6.6 <sup>(1)</sup> | U/f curve midpoint frequency          | 0.00  | P2.6.4             | Hz   | 50.00   |      | 604 |                                                             |
| P2.6.7 <sup>(1)</sup> | U/f curve midpoint voltage            | 0.00  | 100.00             | %    | 100.00  |      | 605 |                                                             |
| P2.6.8 <sup>(1)</sup> | Output voltage at zero fre-<br>quency | 0.00  | 40.00              | %    | Varies  |      | 606 |                                                             |
| P2.6.9                | Switching frequency                   | 1.0   | Varies             | kHz  | Varies  |      | 601 |                                                             |
| P2.6.10               | Overvoltage controller                | 0     | 2                  |      | 1       |      | 607 | 0 = Not used<br>1 = Used (no ramping)<br>2 = Used (ramping) |
| P2.6.11               | Undervoltage controller               | 0     | 2                  |      | 2       |      | 608 | 0 = Not used                                                |
|                       |                                       |       |                    |      |         |      |     | 1 = Used                                                    |
|                       |                                       |       |                    |      |         |      |     | 2 = Used (ramping to zero)                                  |
| P2.6.12               | Load drooping                         | 0.00  | 100.00             | %    | 0.00    |      | 620 |                                                             |
| P2.6.13               | Identification                        | 0     | 2/5                |      | 0       |      | 631 | 0 = No action                                               |
|                       |                                       |       |                    |      |         |      |     | 1 = Identification w/o run                                  |
|                       |                                       |       |                    |      |         |      |     | 2 = Identification with run                                 |
|                       |                                       |       |                    |      |         |      |     | Only VACON <sup>®</sup> NXP:                                |
|                       |                                       |       |                    |      |         |      |     | 3 = Encoder ID run                                          |
|                       |                                       |       |                    |      |         |      |     | 4 = No action                                               |
|                       |                                       |       |                    |      |         |      |     | 5 = ID Run Failed                                           |
| Closed Loo            | p parameter group 2.6.14              |       |                    |      | 1       |      |     |                                                             |
| P2.6.14.1             | Magnetizing current                   | 0.00  | 2 x I <sub>H</sub> | А    | 0.00    |      | 612 |                                                             |
| P2.6.14.2             | Speed control P gain                  | 1     | 1000               |      | 30      |      | 613 |                                                             |
| P2.6.14.3             | Speed control I time                  | 0.0   | 3200.0             | ms   | 30.0    |      | 614 |                                                             |
| P2.6.14.5             | Acceleration compensation             | 0.00  | 300.00             | s    | 0.00    |      | 626 |                                                             |
| P2.6.14.6             | Slip adjust                           | 0     | 500                | %    | 100     |      | 619 |                                                             |
| P2.6.14.7             | Magnetizing current at start          | 0.00  | լ                  | A    | 0.00    |      | 627 |                                                             |
| P2.6.14.8             | Magnetizing time at start             | 0     | 60000              | ms   | 0       |      | 628 |                                                             |
| P2.6.14.9             | 0-speed time at start                 | 0     | 32000              | ms   | 100     |      | 615 |                                                             |
| P2.6.14.10            | 0-speed time at stop                  | 0     | 32000              | ms   | 100     |      | 616 |                                                             |

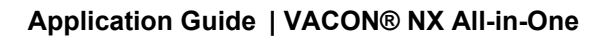

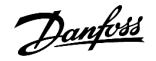

| Index        | Parameter                 | Min    | Max    | Unit | Default | Cust | ID   | Description                 |
|--------------|---------------------------|--------|--------|------|---------|------|------|-----------------------------|
| P2.6.14.11   | Start-up torque           | 0      | 3      |      | 0       |      | 621  | 0 = Not used                |
|              |                           |        |        |      |         |      |      | 1 = Torque memory           |
|              |                           |        |        |      |         |      |      | 2 = Torque reference        |
|              |                           |        |        |      |         |      |      | 3 = Start-up torque fwd/rev |
| P2.6.14.12   | Start-up torque FWD       | -300.0 | 300.0  | %    | 0.0     |      | 633  |                             |
| P2.6.14.13   | Start-up torque REV       | -300.0 | 300.0  | %    | 0.0     |      | 634  |                             |
| P2.6.14.15   | Encoder filter time       | 0.0    | 100    | ms   | 0.0     |      | 618  |                             |
| P2.6.14.17   | Current control P gain    | 0.00   | 100.00 | %    | 40.00   |      | 617  |                             |
| Identificati | on parameter group 2.6.15 |        |        |      |         |      |      |                             |
| P2.6.15.1    | Speed step                | -50.0  | 50.0   |      | 0.0     |      | 1252 |                             |

<sup>1</sup> Parameter value can only be changed after the AC drive has been stopped.

### 3.4.8 Protections (Control Panel: Menu M2 -> G2.7)

#### Table 12: Protections, G2.7

| Index  | Parameter                        | Min  | Max    | Unit | Default | Cust | ID  | Description                   |
|--------|----------------------------------|------|--------|------|---------|------|-----|-------------------------------|
| P2.7.1 | Response to 4 mA reference fault | 0    | 5      |      | 0       |      | 700 | 0 = No response               |
|        |                                  |      |        |      |         |      |     | 1 = Warning                   |
|        |                                  |      |        |      |         |      |     | 2 = Warning+Previous Freq.    |
|        |                                  |      |        |      |         |      |     | 3 = Wrng+Preset- Freq 2.7.2   |
|        |                                  |      |        |      |         |      |     | 4 = Fault, stop acc. to 2.4.7 |
|        |                                  |      |        |      |         |      |     | 5 = Fault, stop by coasting   |
| P2.7.2 | 4 mA reference fault frequency   | 0.00 | P2.1.2 | Hz   | 0.00    |      | 728 |                               |
| P2.7.3 | Response to external fault       | 0    | 3      |      | 2       |      | 701 | 0 = No response               |
| P2.7.4 | Input phase supervision          | 0    | 3      |      | 0       |      | 730 | 1 = Warning                   |
|        |                                  |      |        |      |         |      |     | 2 = Fault, stop acc. to 2.4.7 |
|        |                                  |      |        |      |         |      |     | 3 = Fault, stop by coasting   |
| P2.7.5 | Response to undervoltage fault   | 0    | 1      |      | 0       |      | 727 | 0 = Fault stored in history   |
|        |                                  |      |        |      |         |      |     | 1 = Fault not stored          |

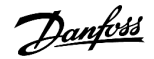

| Index   | Parameter                          | Min    | Max                | Unit | Default        | Cust | ID  | Description                                                                                    |
|---------|------------------------------------|--------|--------------------|------|----------------|------|-----|------------------------------------------------------------------------------------------------|
| P2.7.6  | Output phase supervision           | 0      | 3                  |      | 2              |      | 702 | 0 = No response                                                                                |
| P2.7.7  | Earth fault protection             | 0      | 3                  |      | 2              |      | 703 | 1 = Warning                                                                                    |
| P2.7.8  | Thermal protection of the motor    | 0      | 3                  |      | 2              |      | 704 | 2 = Fault, stop acc. to 2.4.7                                                                  |
|         |                                    |        |                    |      |                |      |     | 3 = Fault, stop by coasting                                                                    |
| P2.7.9  | Motor ambient temperature factor   | -100.0 | 100.0              | %    | 0.0            |      | 705 |                                                                                                |
| P2.7.10 | Motor cooling factor at zero speed | 0.0    | 150.0              | %    | 40.0           |      | 706 |                                                                                                |
| P2.7.11 | Motor thermal time constant        | 1      | 200                | min  | Varies         |      | 707 |                                                                                                |
| P2.7.12 | Motor duty cycle                   | 0      | 150                | %    | 100            |      | 708 |                                                                                                |
| P2.7.13 | Stall protection                   | 0      | 3                  |      | 0              |      | 709 | 0 = No response<br>1 = Warning<br>2 = Fault, stop acc. to 2.4.7<br>3 = Fault, stop by coasting |
| P2.7.14 | Stall current                      | 0.00   | 2 x I <sub>H</sub> | A    | I <sub>H</sub> |      | 710 |                                                                                                |
| P2.7.15 | Stall time limit                   | 1.00   | 120.00             | S    | 15.00          |      | 711 |                                                                                                |
| P2.7.16 | Stall frequency limit              | 1.0    | P2.1.2             | Hz   | 25.00          |      | 712 |                                                                                                |
| P2.7.17 | Underload protection               | 0      | 3                  |      | 0              |      | 713 | 0 = No response<br>1 = Warning<br>2 = Fault, stop acc. to 2.4.7<br>3 = Fault, stop by coasting |
| P2.7.18 | UP From Torque                     | 10.0   | 150.0              | %    | 50.0           |      | 714 |                                                                                                |
| P2.7.19 | UP Zero frequency load             | 5.0    | 150.0              | %    | 10.0           |      | 715 |                                                                                                |
| P2.7.20 | Underload protection time limit    | 2.00   | 600.00             | S    | 20.00          |      | 716 |                                                                                                |
| P2.7.21 | Response to thermistor fault       | 0      | 3                  |      | 2              |      | 732 | 0 = No response                                                                                |
| P2.7.22 | Response to fieldbus fault         | 0      | 3                  |      | 2              |      | 733 | 1 = Warning                                                                                    |
| P2.7.23 | Response to slot fault             | 0      | 3                  |      | 2              |      | 734 | 2 = Fault, stop acc. to 2.4.7<br>3 = Fault, stop by coasting                                   |

# 3.4.9 Autorestart Parameters (Control Panel: Menu M2 -> G2.8)

#### Table 13: Autorestart Parameters, G2.8

| Index  | Parameter | Min  | Max   | Unit | Default | Cust | ID  | Description |
|--------|-----------|------|-------|------|---------|------|-----|-------------|
| P2.8.1 | Wait time | 0.10 | 10.00 | s    | 0.50    |      | 717 |             |

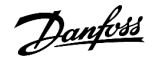

| Index   | Parameter                                          | Min  | Max   | Unit | Default | Cust | ID  | Description                                                |
|---------|----------------------------------------------------|------|-------|------|---------|------|-----|------------------------------------------------------------|
| P2.8.2  | Trial time                                         | 0.00 | 60.00 | s    | 30.00   |      | 718 |                                                            |
| P2.8.3  | Start function                                     | 0    | 2     |      | 0       |      | 719 | 0 = Ramp<br>1 = Flying start<br>2 = According to<br>P2.4.6 |
| P2.8.4  | Number of tries after undervoltage trip            | 0    | 10    |      | 0       |      | 720 |                                                            |
| P2.8.5  | Number of tries after overvoltage trip             | 0    | 10    |      | 0       |      | 721 |                                                            |
| P2.8.6  | Number of tries after overcurrent trip             | 0    | 3     |      | 0       |      | 722 |                                                            |
| P2.8.7  | Number of tries after 4mA reference trip           | 0    | 10    |      | 0       |      | 723 |                                                            |
| P2.8.8  | Number of tries after motor temperature fault trip | 0    | 10    |      | 0       |      | 726 |                                                            |
| P2.8.9  | Number of tries after external fault trip          | 0    | 10    |      | 0       |      | 725 |                                                            |
| P2.8.10 | Number of tries after underload fault trip         | 0    | 10    |      | 0       |      | 738 |                                                            |

### 3.4.10 Keypad Control (Control Panel: Menu M3)

The parameters for the selection of control place and direction on the keypad are listed in this table. See the *Keypad control* menu in the User Manual of the product.

| Index | Parameter             | Min    | Max    | Unit | Default | Cust | ID  | Description                         |
|-------|-----------------------|--------|--------|------|---------|------|-----|-------------------------------------|
| P3.1  | Control place         | 1      | 3      |      | 1       |      | 125 | 1 = I/0 terminal                    |
|       |                       |        |        |      |         |      |     | 2 = Keypad                          |
|       |                       |        |        |      |         |      |     | 3 = Fieldbus                        |
| P3.2  | Keypad reference      | P2.1.1 | P2.1.2 | Hz   | 0.00    |      |     |                                     |
| P3.3  | Direction (on keypad) | 0      | 1      |      | 0       |      | 123 | 0 = Forward                         |
|       |                       |        |        |      |         |      |     | 1 = Reverse                         |
| R3.4  | Stop button           | 0      | 1      |      | 1       |      | 114 | 0 = Limited function of Stop button |
|       |                       |        |        |      |         |      |     | 1 = Stop button always enabled      |

#### Table 14: Keypad Control Parameters, M3

### 3.4.11 System Menu (Control Panel: Menu M6)

For more information related to the general use of the AC drive, such as selecting application and language, customized parameter sets, or hardware and software, see the User Manual of the product.

antoss

# 3.4.12 Expander Boards (Control Panel: Menu M7)

The *M7* menu shows the expander and option boards attached to the control board and board-related information. For more information, see the User Manual of the product.

Local/Remote Control Application

# 4 Local/Remote Control Application

### 4.1 Introduction to Local/Remote Control Application

Select the Local/Remote Control Application in menu *M6* on page *S6.2*.

With the Local/Remote Control Application, it is possible to have two different control places. For each control place the frequency reference can be selected from either the control panel, I/O terminal, or fieldbus. The active control place is selected with the digital input DIN 6.

• All outputs are freely programmable.

#### Extra functions:

- Programmable Start/Stop and Reverse signal logic
- Reference scaling
- One frequency limit supervision
- Second ramps and S-shape ramp programming
- Programmable start and stop functions
- DC brake at stop
- One prohibit frequency area
- Programmable U/f curve and switching frequency
- Auto restart
- Motor thermal and stall protection: Programmable action; off, warning, fault

The parameters of the Local/Remote Control Application are explained in Chapter Parameter descriptions of this manual. The explanations are arranged according to the individual ID number of the parameter.

e30bh092.10

# 4.2 Control I/O in Local/Remote Control Application

|                                    | OP1                    | ۲ <b>A</b> 1   |                                                                      |                                                                                           |  |  |
|------------------------------------|------------------------|----------------|----------------------------------------------------------------------|-------------------------------------------------------------------------------------------|--|--|
| Reference potentiometer,<br>1-10kΩ |                        | Ferminal       | Signal                                                               | Description                                                                               |  |  |
|                                    | 1 +10 V <sub>ref</sub> |                | Reference output                                                     | Voltage for potentiometer, etc.                                                           |  |  |
|                                    | 2                      | AI1+           | Analogue input 1<br>Voltage range 0–10V DC<br>Programmable (P2.1.12) | Analogue input 1<br>reference for place B                                                 |  |  |
| ·                                  | 3                      | AI1-           | I/O Ground                                                           | Ground for reference<br>and controls                                                      |  |  |
| Remote Reference                   | 4                      | AI2+           | Analogue input 2<br>Current range                                    | Analogue input 2                                                                          |  |  |
| 0(4) - 20 mA                       | 5                      | AI2-           | 0—20mA<br>Programmable<br>(P2.1.11)                                  | reference for place A                                                                     |  |  |
|                                    | 6                      | +24V •         | Control voltage output                                               | Voltage for switches,<br>etc. max 0.1 A                                                   |  |  |
|                                    | 7                      | GND •          | I/O ground                                                           | Ground for reference and controls                                                         |  |  |
| ·/                                 | 8                      | DIN1           | Place A: Start forward<br>Programmable logic (P2.2.1)                | Contact closed = start forward                                                            |  |  |
|                                    | 9                      | DIN2           | Place A: Start reverse<br>Ri min = 5 kohm                            | Contact closed = start reverse                                                            |  |  |
|                                    | 10                     | DIN3           | External fault input<br>Programmable (P2.2.2)                        | Contact open = no fault<br>Contact closed = fault                                         |  |  |
|                                    | 11                     | СМА            | Common for DIN 1–DIN 3                                               | Connect to GND or +24 V                                                                   |  |  |
|                                    | 12                     | +24 V •        | Control voltage output                                               | Voltage for switches (see #6)                                                             |  |  |
| ,                                  | 13                     | GND •          | I/O ground                                                           | Ground for reference and controls                                                         |  |  |
|                                    |                        |                | Place B: Start forward<br>Programmable logic (P2.2.15)               | Contact closed<br>= start forward                                                         |  |  |
|                                    | - 15                   | DIN5           | Place B: Start reverse<br>Ri min = 5 k $\Omega$                      | = start reverse<br>Contact open = place A is active<br>Contact closed = Place B is active |  |  |
|                                    | 16                     | DIN6           | Place A/B selection                                                  |                                                                                           |  |  |
|                                    | 17                     | СМВ            | Common for DIN4–DIN6                                                 | Connect to GND or +24 V                                                                   |  |  |
| mA                                 | 18                     | A01+           | Analogue output 1                                                    | Range 0–20 mA/R,                                                                          |  |  |
| READY                              | DY 19 A01              | A01-           | Programmable (P2.3.2)                                                | max. 500 Ω                                                                                |  |  |
|                                    | 20                     | DO1            | Digital output<br>READY<br>Programmable (P2.3.7)                     | Open collector,<br>I≤50 mA, U≤48 VDC                                                      |  |  |
|                                    | OPT                    | TA2 / OPTA3 *) |                                                                      |                                                                                           |  |  |
|                                    | 21                     | RO1            | Relay output 1                                                       |                                                                                           |  |  |
| RUN                                | RUN 22 RO1             |                | RUN                                                                  |                                                                                           |  |  |
|                                    | 23                     | RO1            |                                                                      |                                                                                           |  |  |
| $\smile$                           | 24                     | RO2            | Relay output 2                                                       |                                                                                           |  |  |
|                                    | 25                     | RO2            | FAULT                                                                |                                                                                           |  |  |
|                                    | 26                     | RO2            | (P2.3.9)                                                             |                                                                                           |  |  |

\* The option board A3 has no terminal for open contact on its second relay output (terminal 24 is missing).

#### Illustration 8: Default I/O Configuration in Local/Remote Control Application

See jumper selections in <u>illustration 12</u>. More information in the User Manual of the product.

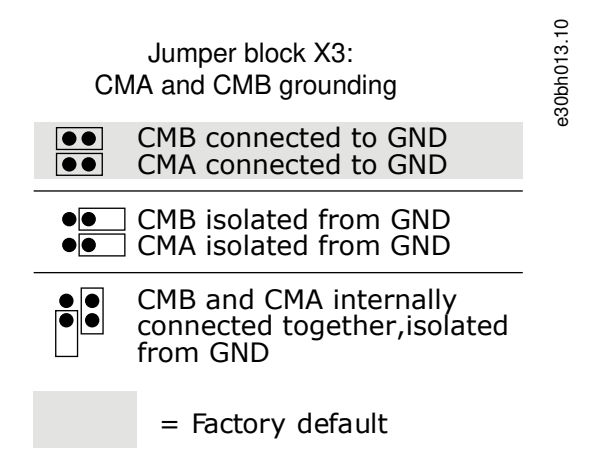

Illustration 9: Jumper Selections
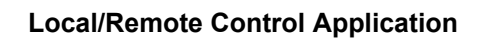

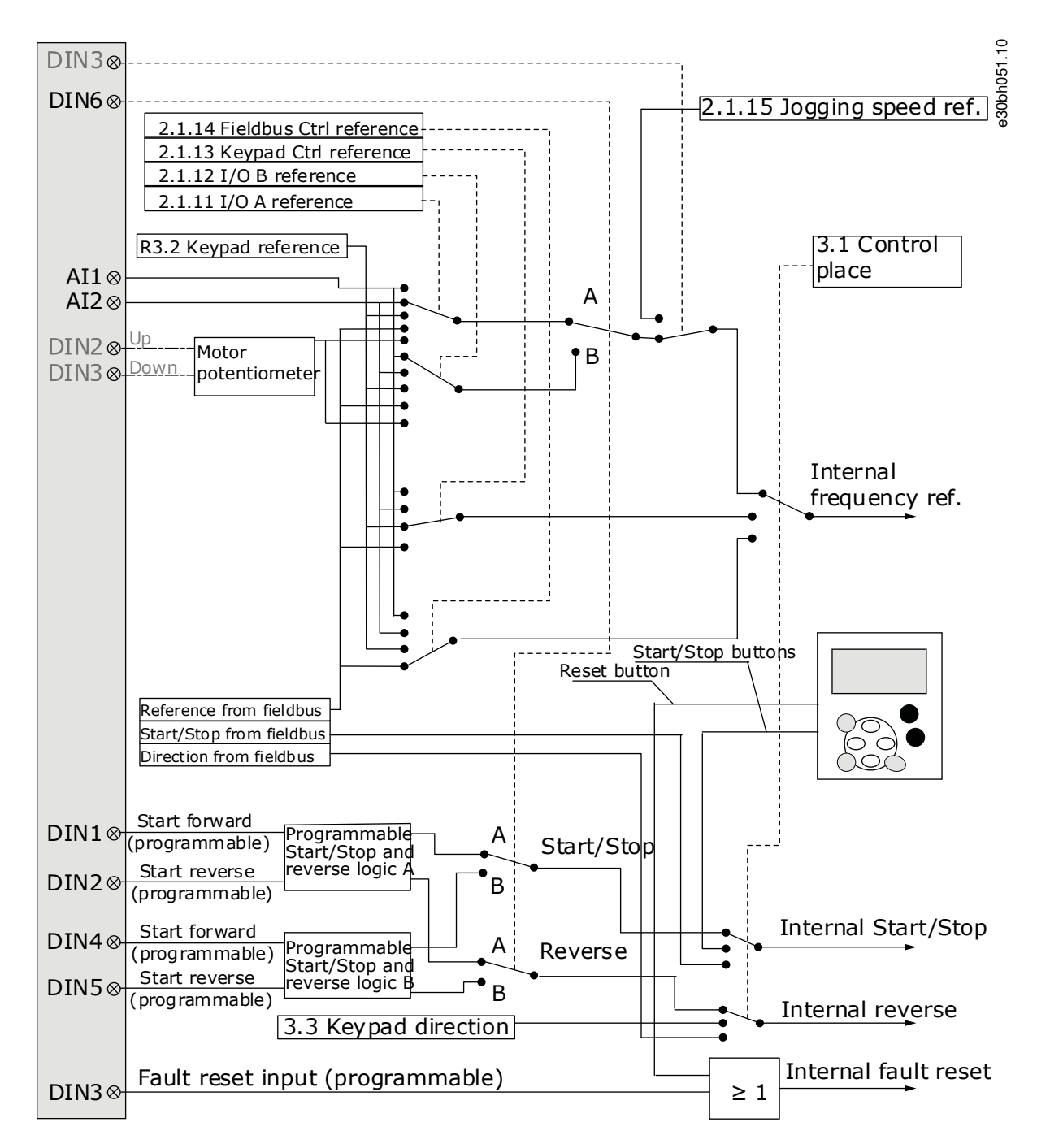

## 4.3 Control Signal Logic in Local/Remote Control Application

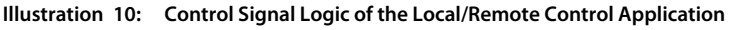

## 4.4 Parameter Lists for Local/Remote Control Application

## 4.4.1 Monitoring Values (Control Panel: Menu M1)

The monitoring values are the actual values of parameters and signals as well as statuses and measurements. Monitoring values cannot be edited.

| Index | Monitoring value        | Unit | Form   | ID | Description |
|-------|-------------------------|------|--------|----|-------------|
| V1.1  | Output frequency        | Hz   | #.##   | 1  |             |
| V1.2  | Frequency reference     | Hz   | #.##   | 25 |             |
| V1.3  | Motor speed             | RPM  | #      | 2  |             |
| V1.4  | Motor current           | A    | Varies | 3  |             |
| V1.5  | Motor torque            | %    | #.#    | 4  |             |
| V1.6  | Motor shaft power       | %    | #.#    | 5  |             |
| V1.7  | Motor voltage           | V    | #.#    | 6  |             |
| V1.8  | DC-link voltage         | V    | #      | 7  |             |
| V1.9  | Unit temperature        | °C   | #      | 8  |             |
| V1.10 | Motor temperature       | %    | #.#    | 9  |             |
| V1.11 | Analog input 1          | V/mA | #.##   | 13 |             |
| V1.12 | Analog input 2          | V/mA | #.##   | 14 |             |
| V1.13 | DIN 1, 2, 3             |      |        | 15 |             |
| V1.14 | DIN 4, 5, 6             |      |        | 16 |             |
| V1.15 | DO1, RO1, RO2           |      |        | 17 |             |
| V1.16 | Analog l <sub>out</sub> | mA   | #.##   | 26 |             |
| V1.17 | Multimonitoring items   |      |        |    |             |

#### Table 15: Monitoring Values

# 4.4.2 Basic Parameters (Control Panel: Menu M2 -> G2.1

#### Table 16: Basic Parameters G2.1

| Index  | Parameter           | Min                  | Max                | Unit | Default | Cust | ID  | Description |
|--------|---------------------|----------------------|--------------------|------|---------|------|-----|-------------|
| P2.1.1 | Min frequency       | 0.00                 | P2.1.2             | Hz   | 0.00    |      | 101 |             |
| P2.1.2 | Max frequency       | P2.1.1               | 320.00             | Hz   | 50.00   |      | 102 |             |
| P2.1.3 | Acceleration time 1 | 0.1                  | 3000.0             | s    | 0.0     |      | 103 |             |
| P2.1.4 | Deceleration time 1 | 0.1                  | 3000.0             | s    | 0.0     |      | 104 |             |
| P2.1.5 | Current limit       | 0.1 x l <sub>H</sub> | 2 x I <sub>H</sub> | Α    | IL      |      | 107 |             |

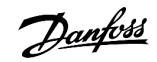

| Index                  | Parameter                      | Min                  | Max                | Unit | Default        | Cust | ID  | Description             |
|------------------------|--------------------------------|----------------------|--------------------|------|----------------|------|-----|-------------------------|
| P2.1.6 <sup>(1)</sup>  | Nominal voltage of the motor   | 180                  | 690                | V    | NX2: 230 V     |      | 110 |                         |
|                        |                                |                      |                    |      | NX5: 400 V     |      |     |                         |
|                        |                                |                      |                    |      | NX6: 690 V     |      |     |                         |
| P2.1.7 <sup>(1)</sup>  | Nominal frequency of the motor | 8.00                 | 320.00             | Hz   | 50.00          |      | 111 |                         |
| P2.1.8 <sup>(1)</sup>  | Nominal speed of the motor     | 24                   | 20 000             | RPM  | 1440           |      | 112 |                         |
| P2.1.9 <sup>(1)</sup>  | Nominal current of the motor   | 0.1 x l <sub>H</sub> | 2 X I <sub>H</sub> | Α    | I <sub>H</sub> |      | 113 |                         |
| P2.1.10 <sup>(1)</sup> | Motor cos phi                  | 0.30                 | 1.00               |      | 0.85           |      | 120 |                         |
| P2.1.11 <sup>(1)</sup> | I/O A reference                | 0                    | 4                  |      | 1              |      | 117 | 0 = AI1                 |
|                        |                                |                      |                    |      |                |      |     | 1 = AI2                 |
|                        |                                |                      |                    |      |                |      |     | 2 = Keypad              |
|                        |                                |                      |                    |      |                |      |     | 3 = Fieldbus            |
|                        |                                |                      |                    |      |                |      |     | 4 = Motor potentiometer |
| P2.1.12 <sup>(1)</sup> | I/O B reference                | 0                    | 4                  |      | 0              |      | 131 | 0 = AI1                 |
|                        |                                |                      |                    |      |                |      |     | 1 = AI2                 |
|                        |                                |                      |                    |      |                |      |     | 2 = Keypad              |
|                        |                                |                      |                    |      |                |      |     | 3 = Fieldbus            |
|                        |                                |                      |                    |      |                |      |     | 4 = Motor potentiometer |
| P2.1.13 <sup>(1)</sup> | Keypad control reference       | 0                    | 3                  |      | 2              |      | 121 | 0 = AI1                 |
|                        |                                |                      |                    |      |                |      |     | 1 = Al2                 |
|                        |                                |                      |                    |      |                |      |     | 2 = Keypad              |
|                        |                                |                      |                    |      |                |      |     | 3 = Fieldbus            |
| P2.1.14 <sup>(1)</sup> | Fieldbus control reference     | 0                    | 3                  |      | 3              |      | 122 | 0 = AI1                 |
|                        |                                |                      |                    |      |                |      |     | 1 = AI2                 |
|                        |                                |                      |                    |      |                |      |     | 2 = Keypad              |
|                        |                                |                      |                    |      |                |      |     | 3 = Fieldbus            |
| P2.1.15 <sup>(1)</sup> | Jogging speed reference        | 0.00                 | P2.1.2             | Hz   | 0.00           |      | 124 |                         |

<sup>1</sup> Parameter value can only be changed after the AC drive has been stopped.

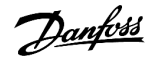

# 4.4.3 Input Signals (Control Panel: Menu M2 -> G2.2)

### Table 17: Input Signals, G2.2

| Index                 | Parameter                          | Min | Max | Unit | Default | Cust | ID  | Description                         |
|-----------------------|------------------------------------|-----|-----|------|---------|------|-----|-------------------------------------|
| P2.2.1 <sup>(1)</sup> | Place A Start/Stop logic selection | 0   | 8   |      | 0       |      | 300 | Logic = 0                           |
|                       | Sciection                          |     |     |      |         |      |     | Ctrl sgn 1 = Start forward          |
|                       |                                    |     |     |      |         |      |     | Ctrl sgn 2 = Start reverse          |
|                       |                                    |     |     |      |         |      |     | Logic = 1                           |
|                       |                                    |     |     |      |         |      |     | Ctrl sgn1 = Start/ Stop             |
|                       |                                    |     |     |      |         |      |     | Ctrl sgn 2 = Reverse                |
|                       |                                    |     |     |      |         |      |     | Logic = 2                           |
|                       |                                    |     |     |      |         |      |     | Ctrl sgn 1 = Start/ Stop            |
|                       |                                    |     |     |      |         |      |     | Ctrl sgn 2 = Run enable             |
|                       |                                    |     |     |      |         |      |     | Logic = 3                           |
|                       |                                    |     |     |      |         |      |     | Ctrl sgn 1 = Start pulse (edge)     |
|                       |                                    |     |     |      |         |      |     | Ctrl sgn 2 = Stop pulse             |
|                       |                                    |     |     |      |         |      |     | Logic = 4                           |
|                       |                                    |     |     |      |         |      |     | Ctrl sgn 1 = Start Forward          |
|                       |                                    |     |     |      |         |      |     | Ctrl sgn 2 = Motor potentiometer UP |
|                       |                                    |     |     |      |         |      |     | Logic = 5                           |
|                       |                                    |     |     |      |         |      |     | Ctrl sgn 1 = Start forward (edge)   |
|                       |                                    |     |     |      |         |      |     | Ctrl sgn 2 = Start reverse (edge)   |
|                       |                                    |     |     |      |         |      |     | Logic = 6                           |
|                       |                                    |     |     |      |         |      |     | Ctrl sgn 1 = Start (edge) / Stop    |
|                       |                                    |     |     |      |         |      |     | Ctrl sgn 2 = Reverse                |
|                       |                                    |     |     |      |         |      |     | Logic = 7                           |
|                       |                                    |     |     |      |         |      |     | Ctrl sgn 1 = Start (edge) / Stop    |
|                       |                                    |     |     |      |         |      |     | Ctrl sgn 2 = Run enable             |
|                       |                                    |     |     |      |         |      |     | Logic = 8                           |
|                       |                                    |     |     |      |         |      |     | Ctrl sgn 1 = Start forward (edge)   |
|                       |                                    |     |     |      |         |      |     | Ctrl sgn 2 = Motor potentiometer UP |

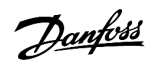

| Index                  | Parameter                       | Min     | Max    | Unit | Default | Cust | ID  | Description                       |
|------------------------|---------------------------------|---------|--------|------|---------|------|-----|-----------------------------------|
| P2.2.2                 | DIN 3 function                  | 0       | 13     |      | 1       |      | 301 | 0 = Not used                      |
|                        |                                 |         |        |      |         |      |     | 1 = Ext. fault, closing cont.     |
|                        |                                 |         |        |      |         |      |     | 2 = Ext. fault, opening cont.     |
|                        |                                 |         |        |      |         |      |     | 3 = Run enable                    |
|                        |                                 |         |        |      |         |      |     | 4 = Acc./Dec. time selection      |
|                        |                                 |         |        |      |         |      |     | 5 = Force cp. to IO               |
|                        |                                 |         |        |      |         |      |     | 6 = Force cp. to keypad           |
|                        |                                 |         |        |      |         |      |     | 7 = Force cp. to fieldbus         |
|                        |                                 |         |        |      |         |      |     | 8 = Reverse                       |
|                        |                                 |         |        |      |         |      |     | 9 = Jogging speed                 |
|                        |                                 |         |        |      |         |      |     | 10 = Fault reset                  |
|                        |                                 |         |        |      |         |      |     | 11 = Acc./Dec. operation prohibit |
|                        |                                 |         |        |      |         |      |     | 12 = DC Braking command           |
|                        |                                 |         |        |      |         |      |     | 13 = Motor potentiometer DOWN     |
| P2.2.3 <sup>(2)</sup>  | Al1 signal selection            | 0.1     | E.10   |      | A1      |      | 377 |                                   |
| P2.2.4 <sup>(3)</sup>  | Al1 signal range                | 0       | 2      |      | 0       |      | 320 | 0 = 0–10 V (0–20 mA)              |
|                        |                                 |         |        |      |         |      |     | 1 = 2–10 V (4–20 mA)              |
|                        |                                 |         |        |      |         |      |     | 2 = Custom setting range          |
| P2.2.5                 | Al1 custom setting min-<br>imum | -160.00 | 160.00 | %    | 0.00    |      | 321 |                                   |
| P2.2.6                 | Al1 custom setting max-<br>imum | -160.00 | 160.00 | %    | 0.00    |      | 322 |                                   |
| P2.2.7                 | Al1 signal inversion            | 0       | 1      |      | 0       |      | 323 | 0 = Not inverted                  |
|                        |                                 |         |        |      |         |      |     | 1 = Inverted                      |
| P2.2.8                 | Al1 signal filter time          | 0.00    | 10.00  | s    | A1      |      | 324 |                                   |
| P2.2.9 <sup>(2)</sup>  | Al2 signal selection            | 0.1     | E.10   |      | A.2     |      | 388 |                                   |
| P2.2.10 <sup>(3)</sup> | Al2 signal range                | 0       | 2      |      | 1       |      | 325 | 0 = 0–10 V (0–20 mA)              |
|                        |                                 |         |        |      |         |      |     | 1 = 2–10 V (4–20 mA)              |
|                        |                                 |         |        |      |         |      |     | 2 = Custom setting range          |
| P2.2.11                | Al2 custom setting min-<br>imum | -160.00 | 160.00 | %    | 0.00    |      | 326 |                                   |

Danfoss

## Application Guide | VACON® NX All-in-One

Local/Remote Control Application

| Index                  | Parameter                                    | Min     | Max    | Unit | Default | Cust | ID  | Description                       |
|------------------------|----------------------------------------------|---------|--------|------|---------|------|-----|-----------------------------------|
| P2.2.12                | AI2 custom setting max-<br>imum              | -160.00 | 160.00 | %    | 100.00  |      | 327 |                                   |
| P2.2.13                | Al2 signal inversion                         | 0       | 1      |      | 0       |      | 328 | 0 = Not inverted                  |
|                        |                                              |         |        |      |         |      |     | 1 = Inverted                      |
| P2.2.14                | Al2 signal filter time                       | 0.00    | 10.00  | s    | 0.10    |      | 329 |                                   |
| P2.2.15 <sup>(1)</sup> | Place B Start/Stop logic<br>selection        | 0       | 6      |      | 0       |      | 363 | Logic = 0                         |
|                        |                                              |         |        |      |         |      |     | Ctrl sgn 1 = Start forward        |
|                        |                                              |         |        |      |         |      |     | Ctrl sgn 2 = Start reverse        |
|                        |                                              |         |        |      |         |      |     | Logic = 1                         |
|                        |                                              |         |        |      |         |      |     | Ctrl sgn 1 = Start/ Stop          |
|                        |                                              |         |        |      |         |      |     | Ctrl sgn 2 = Reverse              |
|                        |                                              |         |        |      |         |      |     | Logic = 2                         |
|                        |                                              |         |        |      |         |      |     | Ctrl sgn 1 = Start/ Stop          |
|                        |                                              |         |        |      |         |      |     | Ctrl sgn 2 = Run enable           |
|                        |                                              |         |        |      |         |      |     | Logic = 3                         |
|                        |                                              |         |        |      |         |      |     | Ctrl sgn 1 = Start pulse (edge)   |
|                        |                                              |         |        |      |         |      |     | Ctrl sgn 2 = Stop pulse           |
|                        |                                              |         |        |      |         |      |     | Logic = 4                         |
|                        |                                              |         |        |      |         |      |     | Ctrl sgn 1 = Forward pulse (edge) |
|                        |                                              |         |        |      |         |      |     | Ctrl sgn 2 = Reverse pulse (edge) |
|                        |                                              |         |        |      |         |      |     | Logic = 5                         |
|                        |                                              |         |        |      |         |      |     | Ctrl sgn 1 = Start pulse (edge)   |
|                        |                                              |         |        |      |         |      |     | Ctrl sgn 2 = Reverse pulse        |
|                        |                                              |         |        |      |         |      |     | Logic = 6                         |
|                        |                                              |         |        |      |         |      |     | Ctrl sgn 1 = Start pulse (edge)   |
|                        |                                              |         |        |      |         |      |     | Ctrl sgn 2 = Enable pulse         |
| P2.2.16                | Place A Reference scal-<br>ing minimum value | 0.00    | 320.00 | Hz   | 0.00    |      | 303 |                                   |
| P2.2.17                | Place A Reference scal-<br>ing maximum value | 0.00    |        |      |         |      | 304 |                                   |

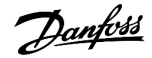

| Index   | Parameter                                                  | Min  | Max    | Unit | Default | Cust | ID  | Description                                                                                                    |
|---------|------------------------------------------------------------|------|--------|------|---------|------|-----|----------------------------------------------------------------------------------------------------|
| P2.2.18 | Place B Reference scal-<br>ing minimum value               | 0.00 | 320.00 | Hz   | 0.00    |      | 364 |                                                                                                    |
| P2.2.19 | Place B Reference scal-<br>ing maximum value               | 0.00 | 320.00 | Hz   | 0.00    |      | 365 | 0.00 = No scaling<br>>0 = scaled max. value                                                                                                    |
| P2.2.20 | Free analog input, sig-<br>nal selection                   | 0    | 2      |      | 0       |      | 361 | 0 = Not used<br>1 = Analog input 1<br>2= Analog input 2                                                                                                    |
| P2.2.21 | Free analog input, func-<br>tion                           | 0    | 4      |      | 0       |      | 362 | 0 = No reset<br>1 = Reduces current limit (P2.1.5)<br>2 = Reduces DC braking current<br>3 = Reduces accel. and decel. times<br>4 = Reduces torque super vision limit |
| P2.2.22 | Motor potentiometer<br>ramp time                           | 0.1  | 2000.0 | Hz/s | 10.0    |      | 331 |                                                                                                    |
| P2.2.23 | Motor potentiometer<br>frequency reference<br>memory reset | 0    | 2      |      | 1       |      | 367 | 0 = No reset<br>1 = Reset if stopped or powered down<br>2 = Reset if powered down                                                                                    |
| P2.2.24 | Start pulse memory                                         | 0    | 1      |      | 0       |      | 498 | 0 = Run state not copied<br>1 = Run state copied                                                                                                    |

<sup>1</sup> Parameter value can only be changed after the AC drive has been stopped.

<sup>2</sup> Use TTF method to program these parameters, see <u>10.525 "Terminal to Function" (TTF) Programming Principle</u>.

<sup>3</sup> Remember to place jumpers of block X2 according to the selection (0, 1 or 2). See the User Manual of the product.

## 4.4.4 Output Signals (Control Panel: Menu M2 -> G2.3)

#### Table 18: Output Signals, G2.3

| Index                 | Parameter                        | Min | Max  | Unit | De-<br>fault | Cust | ID  | Description |
|-----------------------|----------------------------------|-----|------|------|--------------|------|-----|-------------|
| P2.3.1 <sup>(1)</sup> | Analog output 1 signal selection | 0.1 | E.10 |      | A11          |      | 464 |             |

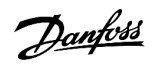

| Index  | Parameter                    | Min  | Max   | Unit | De-<br>fault | Cust | ID  | Description                                |
|--------|------------------------------|------|-------|------|--------------|------|-----|--------------------------------------------|
| P2.3.2 | Analog output function       | 0    | 8     |      | 1            |      | 307 | 0 = Not used (20 mA/10V)                   |
|        |                              |      |       |      |              |      |     | 1 = Output freq. (0- f <sub>max</sub> )    |
|        |                              |      |       |      |              |      |     | 2 = Freq. reference (0-f <sub>max</sub> )  |
|        |                              |      |       |      |              |      |     | 3 = Motor speed (0-Motor nominal speed)    |
|        |                              |      |       |      |              |      |     | 4 = Motor current (0-I <sub>nMotor</sub> ) |
|        |                              |      |       |      |              |      |     | 5 = Motor torque (0-T <sub>nMotor</sub> )  |
|        |                              |      |       |      |              |      |     | 6 = Motor power (0-P <sub>nMotor</sub> )   |
|        |                              |      |       |      |              |      |     | 7 = Motor voltage (0-U <sub>nMotor</sub> ) |
|        |                              |      |       |      |              |      |     | 8 = DC-link volt (0-1000V)                 |
| P2.3.3 | Analog output filter<br>time | 0.00 | 10.00 | s    | 1.00         |      | 308 | 0 = No filtering                           |
| P2.3.4 | Analog output inver-         | 0    | 1     |      | 0            |      | 309 | 0 = Not inverted                           |
|        | SION                         |      |       |      |              |      |     | 1 = Inverted                               |
| P2.3.5 | Analog output mini-          | 0    | 1     |      | 0            |      | 310 | 0 = 0 mA (0 V)                             |
|        | mum                          |      |       |      |              |      |     | 1 = 4 mA (2 V)                             |
| P2.3.6 | Analog output scale          | 10   | 1000  | %    | 100          |      | 311 |                                            |

Danfoss

| Index   | Parameter                                     | Min  | Max    | Unit | De-<br>fault | Cust | ID  | Description                         |
|---------|-----------------------------------------------|------|--------|------|--------------|------|-----|-------------------------------------|
| P2.3.7  | Digital output 1 func-<br>tion                | 0    | 22     |      | 1            |      | 312 | 0 = Not used                        |
| P2.3.8  | RO1 function                                  | 0    | 22     |      | 2            |      | 313 | 1 = Ready                           |
| P2.3.9  | RO2 function                                  | 0    | 22     |      | 3            |      | 314 | 2 = Run                             |
|         |                                               |      |        |      |              |      |     | 3 = Fault                           |
|         |                                               |      |        |      |              |      |     | 4 = Fault inverted                  |
|         |                                               |      |        |      |              |      |     | 5 = AC drive overheat warning       |
|         |                                               |      |        |      |              |      |     | 6 = Ext. fault or warning           |
|         |                                               |      |        |      |              |      |     | 7 = Ref. fault or warning           |
|         |                                               |      |        |      |              |      |     | 8 = Warning                         |
|         |                                               |      |        |      |              |      |     | 9 = Reversed                        |
|         |                                               |      |        |      |              |      |     | 10 = Jogging speed selected         |
|         |                                               |      |        |      |              |      |     | 11 = At speed                       |
|         |                                               |      |        |      |              |      |     | 12 = Mot. regulator active          |
|         |                                               |      |        |      |              |      |     | 13 = OP freq. limit 1 superv.       |
|         |                                               |      |        |      |              |      |     | 14 = OP freq. limit superv.2        |
|         |                                               |      |        |      |              |      |     | 15 = Torque limit superv.           |
|         |                                               |      |        |      |              |      |     | 16 = Ref. limit superv.             |
|         |                                               |      |        |      |              |      |     | 17 = Ext. brake control             |
|         |                                               |      |        |      |              |      |     | 18 = Control place: IO              |
|         |                                               |      |        |      |              |      |     | 19 = AC drive temp. limit superv.   |
|         |                                               |      |        |      |              |      |     | 20 = Unrequested rotation direction |
|         |                                               |      |        |      |              |      |     | 21 = Ext. brake control inverted    |
|         |                                               |      |        |      |              |      |     | 22 = Thermistor fault/warn.         |
| P2.3.10 | Output frequency limit                        | 0    | 2      |      | 0            |      | 315 | 0 = No limit                        |
|         |                                               |      |        |      |              |      |     | 1 = Low limit supervision           |
|         |                                               |      |        |      |              |      |     | 2 = High limit supervision          |
| P2.3.11 | Output frequency limit<br>1; Supervised value | 0.00 | 320.00 | Hz   | 0.00         |      | 316 |                                     |

Danfoss

| Index    | Parameter                                      | Min    | Max    | Unit | De-<br>fault | Cust | ID  | Description                |
|----------|------------------------------------------------|--------|--------|------|--------------|------|-----|----------------------------|
| P2.3.12  | Output frequency limit                         | 0      | 2      |      | 0            |      | 346 | 0 = No limit               |
|          | 2 supervision                                  |        |        |      |              |      |     | 1 = Low limit supervision  |
|          |                                                |        |        |      |              |      |     | 2 = High limit supervision |
| P2.3.13  | Output frequency limit<br>2; Supervision value | 0.00   | 320.00 | Hz   | 0.00         |      | 347 |                            |
| P2.3.14  | Torque limit supervi-                          | 0      | 2      |      | 0            |      | 348 | 0 = No                     |
|          | sion function                                  |        |        |      |              |      |     | 1 = Low limit              |
|          |                                                |        |        |      |              |      |     | 2 = High limit             |
| P2.3.15  | Torque limit supervi-<br>sion value            | -300.0 | 300.0  | %    | 0.0          |      | 349 |                            |
| P2.3.16  | Reference limit supervi-                       | 0      | 2      |      | 0            |      | 350 | 0 = No                     |
|          | sion function                                  |        |        |      |              |      |     | 1 = Low limit              |
|          |                                                |        |        |      |              |      |     | 2 = High limit             |
| P.2.3.17 | Reference limit supervi-<br>sion value         | 0.0    | 100.0  | %    | 0.0          |      | 351 |                            |
| P2.3.18  | External brake Off-de-<br>lay                  | 0.0    | 100.0  | S    | 0.5          |      | 352 |                            |
| P2.3.19  | External brake On-delay                        | 0.0    | 100.0  | S    | 1.5          |      | 353 |                            |
| P2.3.20  | Frequency converter temperature limit su-      | 0      | 2      |      | 0            |      | 354 | 0 = No                     |
|          | pervision                                      |        |        |      |              |      |     | 1 = Low limit              |
|          |                                                |        |        |      |              |      |     | 2 = High limit             |
| P2.3.21  | Frequency converter temperature limit value    | -10    | 100    | °C   | 40           |      | 355 |                            |
| P2.3.22  | Analog output 2 scaling                        | 0.1    | E.10   |      | 0.1          |      | 471 |                            |
| P2.3.23  | Analog output 2 func-<br>tion                  | 0      | 8      |      | 4            |      | 472 | As parameter 2.3.2         |
| P2.3.24  | Analog output 2 filter<br>time                 | 0.00   | 10.00  | S    | 1.00         |      | 473 | 0 = No filtering           |
| P2.3.25  | Analog output 2 inver-<br>sion                 | 0      | 1      |      | 0            |      | 474 | 0 = Not inverted           |
|          | 5.011                                          |        |        |      |              |      |     | 1 = Inverted               |
| P2.3.26  | Analog output 2 mini-<br>mum                   | 0      | 1      |      | 0            |      | 475 | 0 = 0 mA (0 V)             |
|          |                                                |        |        |      |              |      |     | 1 = 4 mA (2 V)             |
| P2.3.27  | Analog output 2 scaling                        | 10     | 1000   | %    | 1.00         |      | 476 |                            |

<sup>1</sup> Use TTF method to program these parameters, see <u>10.525 "Terminal to Function" (TTF) Programming Principle</u>.

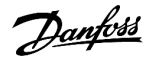

# 4.4.5 Drive Control Parameters (Control Panel: Menu M2->G2.4)

### Table 19: Drive Control Parameters, G2.4

| Index   | Parameter                                      | Min  | Max            | Unit | Default              | Cust | ID  | Description                        |
|---------|------------------------------------------------|------|----------------|------|----------------------|------|-----|------------------------------------|
| P2.4.1  | Ramp 1 shape                                   | 0.0  | 10.0           | s    | 0.1                  |      | 500 | 0 = Linear                         |
|         |                                                |      |                |      |                      |      |     | 100 = full acc/dec inc/dec tmes    |
| P2.4.2  | Ramp 2 shape                                   | 0.0  | 10.0           | s    | 0.0                  |      | 501 | 0 = Linear                         |
|         |                                                |      |                |      |                      |      |     | 100 = full acc/dec inc/dec tmes    |
| P2.4.3  | Acceleration time 2                            | 0.1  | 3000.0         | s    | 1.0                  |      | 502 |                                    |
| P2.4.4  | Deceleration time 2                            | 0.1  | 3000.0         | s    | 1.0                  |      | 503 |                                    |
| P2.4.5  | Brake chopper                                  | 0    | 4              |      | 0                    |      | 504 | 0 = Disabled                       |
|         |                                                |      |                |      |                      |      |     | 1 = Used when running              |
|         |                                                |      |                |      |                      |      |     | 2 = External brake chopper         |
|         |                                                |      |                |      |                      |      |     | 3 = Used when stopped/running      |
|         |                                                |      |                |      |                      |      |     | 4 = Used when running (no testing) |
| P2.4.6  | Start function                                 | 0    | 2              |      | 0                    |      | 505 | 0 = Ramp                           |
|         |                                                |      |                |      |                      |      |     | 1 = Flying start                   |
|         |                                                |      |                |      |                      |      |     | 2 = Conditional flying start       |
| P2.4.7  | Stop function                                  | 0    | 3              |      | 0                    |      | 506 | 0 = Coasting                       |
|         |                                                |      |                |      |                      |      |     | 1 = Ramp                           |
|         |                                                |      |                |      |                      |      |     | 2 = Ramp+Run enable coast          |
|         |                                                |      |                |      |                      |      |     | 3 = Coast+Run enable ramp          |
| P2.4.8  | DC braking current                             | 0.00 | ۱ <sub>L</sub> | А    | 0.7 x l <sub>H</sub> |      | 507 |                                    |
| P2.4.9  | DC braking time at stop                        | 0.00 | 600.00         | s    | 0.00                 |      | 508 | 0 = DC brake is off at stop        |
| P2.4.10 | Frequency to start DC braking during ramp stop | 0.10 | 10.00          | Hz   | 1.50                 |      | 515 |                                    |
| P2.4.11 | DC braking time at start                       | 0.00 | 600.00         | s    | 0.00                 |      | 516 | 0 = DC brake is off at start       |
| P2.4.12 | Flux brake                                     | 0    | 1              |      | 0                    |      | 520 | 0 = Off                            |
|         |                                                |      |                |      |                      |      |     | 1 = On                             |
| P2.4.13 | Flux braking current                           | 0.00 | ۱L             | A    | I <sub>H</sub>       |      | 519 |                                    |

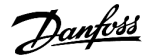

## 4.4.6 Prohibit Frequency Parameters (Control Panel: Menu M2 -> G2.5)

| Table 20: Prohibit Frequency Paran | neters, G2.5 |
|------------------------------------|--------------|
|------------------------------------|--------------|

| Index  | Parameter                             | Min  | Max    | Unit | Default | Cust | ID  | Description                 |
|--------|---------------------------------------|------|--------|------|---------|------|-----|-----------------------------|
| P2.5.1 | Prohibit frequency range 1 low limit  | 0.00 | 320.00 | Hz   | 0.00    |      | 509 |                             |
| P2.5.2 | Prohibit frequency range 1 high limit | 0.00 | 320.00 | Hz   | 0.00    |      | 510 | 0 = Prohibit range 1 is off |
| P2.5.3 | Prohibit frequency range 2 low limit  | 0.00 | 320.00 | Hz   | 0.00    |      | 511 |                             |
| P2.5.4 | Prohibit frequency range 2 high limit | 0.00 | 320.00 | Hz   | 0.00    |      | 512 | 0 = Prohibit range 2 is off |
| P2.5.5 | Prohibit frequency range 3 low limit  | 0.00 | 320.00 | Hz   | 0.00    |      | 513 |                             |
| P2.5.6 | Prohibit frequency range 3 high limit | 0.00 | 320.00 | Hz   | 0.00    |      | 514 | 0 = Prohibit range 3 is off |
| P2.5.7 | Prohibit acc./dec. ramp               | 0.1  | 10.0   | x    | 1.0     |      | 518 |                             |

# 4.4.7 Motor Control Parameters (Control Panel: Menu M2 -> G2.6)

#### Table 21: Motor Control Parameters, G2.6

| Index                 | Parameter                             | Min   | Max    | Unit | Default | Cust | ID  | Description                    |
|-----------------------|---------------------------------------|-------|--------|------|---------|------|-----|--------------------------------|
| P2.6.1 <sup>(1)</sup> | Motor control mode                    | 0     | 1/4    |      | 0       |      | 600 | 0 = Frequency control          |
|                       |                                       |       |        |      |         |      |     | 1 = Speed control              |
|                       |                                       |       |        |      |         |      |     | VACON <sup>®</sup> NXP:        |
|                       |                                       |       |        |      |         |      |     | 2 = Open loop torque control   |
|                       |                                       |       |        |      |         |      |     | 3 = Closed loop speed ctrl     |
|                       |                                       |       |        |      |         |      |     | 4 = Closed loop torque control |
| P2.6.2 <sup>(1)</sup> | U/f optimisation                      | 0     | 1      |      | 0       |      | 109 | 0 = Not used                   |
|                       |                                       |       |        |      |         |      |     | 1 = Automatic torque boost     |
| P2.6.3 <sup>(1)</sup> | U/f ratio selection                   | 0     | 3      |      | 0       |      | 108 | 0 = Linear                     |
|                       |                                       |       |        |      |         |      |     | 1 = Squared                    |
|                       |                                       |       |        |      |         |      |     | 2 = Programmable               |
|                       |                                       |       |        |      |         |      |     | 3 = Linear with flux optim.    |
| P2.6.4 <sup>(1)</sup> | Field weakening point                 | 8.00  | 320.00 | Hz   | 50.00   |      | 602 |                                |
| P2.6.5 <sup>(1)</sup> | Voltage at field weakening point      | 10.00 | 200.00 | %    | 100.00  |      | 603 |                                |
| P2.6.6 <sup>(1)</sup> | U/f curve midpoint frequency          | 0.00  | P2.6.4 | Hz   | 50.00   |      | 604 |                                |
| P2.6.7 <sup>(1)</sup> | U/f curve midpoint voltage            | 0.00  | 100.00 | %    | 100.00  |      | 605 |                                |
| P2.6.8 <sup>(1)</sup> | Output voltage at zero fre-<br>quency | 0.00  | 40.00  | %    | Varies  |      | 606 |                                |

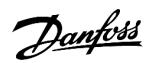

| Index      | Parameter                    | Min    | Max                | Unit | Default | Cust | ID  | Description                  |
|------------|------------------------------|--------|--------------------|------|---------|------|-----|------------------------------|
| P2.6.9     | Switching frequency          | 1.0    | Varies             | kHz  | Varies  |      | 601 |                              |
| P2.6.10    | Overvoltage controller       | 0      | 2                  |      | 1       |      | 607 | 0 = Not used                 |
|            |                              |        |                    |      |         |      |     | 1 = Used (no ramping)        |
|            |                              |        |                    |      |         |      |     | 2 = Used (ramping)           |
| P2.6.11    | Undervoltage controller      | 0      | 2                  |      | 2       |      | 608 | 0 = Not used                 |
|            |                              |        |                    |      |         |      |     | 1 = Used                     |
|            |                              |        |                    |      |         |      |     | 2 = Used (ramping to zero)   |
| P2.6.12    | Load drooping                | 0.00   | 100.00             | %    | 0.00    |      | 620 |                              |
| P2.6.13    | Identification               | 0      | 2/5                |      | 0       |      | 631 | 0 = No action                |
|            |                              |        |                    |      |         |      |     | 1 = Identification w/o run   |
|            |                              |        |                    |      |         |      |     | 2 = Identification with run  |
|            |                              |        |                    |      |         |      |     | Only VACON <sup>®</sup> NXP: |
|            |                              |        |                    |      |         |      |     | 3 = Encoder ID run           |
|            |                              |        |                    |      |         |      |     | 4 = No action                |
|            |                              |        |                    |      |         |      |     | 5 = ID Run Failed            |
| Closed Loo | p parameter group 2.6.14     |        | 1                  |      |         |      |     |                              |
| P2.6.14.1  | Magnetizing current          | 0.00   | 2 x I <sub>H</sub> | А    | 0.00    |      | 612 |                              |
| P2.6.14.2  | Speed control P gain         | 1      | 1000               |      | 30      |      | 613 |                              |
| P2.6.14.3  | Speed control I time         | 0.0    | 3200.0             | ms   | 30.0    |      | 614 |                              |
| P2.6.14.5  | Acceleration compensation    | 0.00   | 300.00             | S    | 0.00    |      | 626 |                              |
| P2.6.14.6  | Slip adjust                  | 0      | 500                | %    | 100     |      | 619 |                              |
| P2.6.14.7  | Magnetizing current at start | 0.00   | ۱ <sub>L</sub>     | A    | 0.00    |      | 627 |                              |
| P2.6.14.8  | Magnetizing time at start    | 0      | 60000              | ms   | 0       |      | 628 |                              |
| P2.6.14.9  | 0-speed time at start        | 0      | 32000              | ms   | 100     |      | 615 |                              |
| P2.6.14.10 | 0-speed time at stop         | 0      | 32000              | ms   | 100     |      | 616 |                              |
| P2.6.14.11 | Start-up torque              | 0      | 3                  |      | 0       |      | 621 | 0 = Not used                 |
|            |                              |        |                    |      |         |      |     | 1 = Torque memory            |
|            |                              |        |                    |      |         |      |     | 2 = Torque reference         |
|            |                              |        |                    |      |         |      |     | 3 = Start-up torque fwd/rev  |
| P2.6.14.12 | Start-up torque FWD          | -300.0 | 300.0              | %    | 0.0     |      | 633 |                              |
| P2.6.14.13 | Start-up torque REV          | -300.0 | 300.0              | %    | 0.0     |      | 634 |                              |

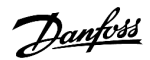

| Index                                 | Parameter              | Min   | Max    | Unit | Default | Cust | ID   | Description |  |
|---------------------------------------|------------------------|-------|--------|------|---------|------|------|-------------|--|
| P2.6.14.15                            | Encoder filter time    | 0.0   | 100    | ms   | 0.0     |      | 618  |             |  |
| P2.6.14.17                            | Current control P gain | 0.00  | 100.00 | %    | 40.00   |      | 617  |             |  |
| Identification parameter group 2.6.15 |                        |       |        |      |         |      |      |             |  |
| P2.6.15.1                             | Speed step             | -50.0 | 50.0   |      | 0.0     |      | 1252 |             |  |

# 4.4.8 Protections (Control Panel: Menu M2 -> G2.7)

### Table 22: Protections, G2.7

| Index   | Parameter                            | Min    | Max    | Unit | Default | Cust | ID  | Description                   |
|---------|--------------------------------------|--------|--------|------|---------|------|-----|-------------------------------|
| P2.7.1  | Response to 4 mA reference fault     | 0      | 5      |      | 0       |      | 700 | 0 = No response               |
|         |                                      |        |        |      |         |      |     | 1 = Warning                   |
|         |                                      |        |        |      |         |      |     | 2 = Warning+Previous Freq.    |
|         |                                      |        |        |      |         |      |     | 3 = Wrng+Preset- Freq 2.7.2   |
|         |                                      |        |        |      |         |      |     | 4 = Fault, stop acc. to 2.4.7 |
|         |                                      |        |        |      |         |      |     | 5 = Fault, stop by coasting   |
| P2.7.2  | 4 mA reference fault frequency       | 0.00   | P2.1.2 | Hz   | 0.00    |      | 728 |                               |
| P2.7.3  | Response to external fault           | 0      | 3      |      | 2       |      | 701 | 0 = No response               |
| P2.7.4  | Input phase supervision              | 0      | 3      |      | 0       |      | 730 | 1 = Warning                   |
|         |                                      |        |        |      |         |      |     | 2 = Fault, stop acc. to 2.4.7 |
|         |                                      |        |        |      |         |      |     | 3 = Fault, stop by coasting   |
| P2.7.5  | Response to undervoltage fault       | 0      | 1      |      | 0       |      | 727 | 0 = Fault stored in history   |
|         |                                      |        |        |      |         |      |     | 1 = Fault not stored          |
| P2.7.6  | Output phase supervision             | 0      | 3      |      | 2       |      | 702 | 0 = No response               |
| P2.7.7  | Earth fault protection               | 0      | 3      |      | 2       |      | 703 | 1 = Warning                   |
| P2.7.8  | Thermal protection of the motor      | 0      | 3      |      | 2       |      | 704 | 2 = Fault, stop acc. to 2.4.7 |
|         |                                      |        |        |      |         |      |     | 3 - Fault, stop by coasting   |
| D2 7 0  | Mada and in the second second second | 100.0  | 100.0  | 0/   | 0.0     |      | 705 | 5 – Fault, stop by coasting   |
| P2.7.9  | Motor ambient temperature factor     | -100.0 | 100.0  | %    | 0.0     |      | 705 |                               |
| P2.7.10 | Motor cooling factor at zero speed   | 0.0    | 150.0  | %    | 40.0    |      | 706 |                               |
| P2.7.11 | Motor thermal time constant          | 1      | 200    | min  | Varies  |      | 707 |                               |
| P2.7.12 | Motor duty cycle                     | 0      | 150    | %    | 100     |      | 708 |                               |

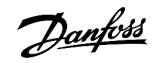

| Index   | Parameter                       | Min  | Max                | Unit | Default        | Cust | ID  | Description                   |
|---------|---------------------------------|------|--------------------|------|----------------|------|-----|-------------------------------|
| P2.7.13 | Stall protection                | 0    | 3                  |      | 0              |      | 709 | 0 = No response               |
|         |                                 |      |                    |      |                |      |     | 1 = Warning                   |
|         |                                 |      |                    |      |                |      |     | 2 = Fault, stop acc. to 2.4.7 |
|         |                                 |      |                    |      |                |      |     | 3 = Fault, stop by coasting   |
| P2.7.14 | Stall current                   | 0.00 | 2 x I <sub>H</sub> | А    | I <sub>H</sub> |      | 710 |                               |
| P2.7.15 | Stall time limit                | 1.00 | 120.00             | S    | 15.00          |      | 711 |                               |
| P2.7.16 | Stall frequency limit           | 1.0  | P2.1.2             | Hz   | 25.00          |      | 712 |                               |
| P2.7.17 | Underload protection            | 0    | 3                  |      | 0              |      | 713 | 0 = No response               |
|         |                                 |      |                    |      |                |      |     | 1 = Warning                   |
|         |                                 |      |                    |      |                |      |     | 2 = Fault stop acc to 2.4.7   |
|         |                                 |      |                    |      |                |      |     |                               |
|         |                                 |      |                    |      |                |      |     | 3 = Fault, stop by coasting   |
| P2.7.18 | UP From Torque                  | 10.0 | 150.0              | %    | 50.0           |      | 714 |                               |
| P2.7.19 | UP Zero frequency load          | 5.0  | 150.0              | %    | 10.0           |      | 715 |                               |
| P2.7.20 | Underload protection time limit | 2.00 | 600.00             | S    | 20.00          |      | 716 |                               |
| P2.7.21 | Response to thermistor fault    | 0    | 3                  |      | 2              |      | 732 | 0 = No response               |
| P2.7.22 | Response to fieldbus fault      | 0    | 3                  |      | 2              |      | 733 | 1 = Warning                   |
| P2.7.23 | Response to slot fault          | 0    | 3                  |      | 2              |      | 734 | 2 = Fault, stop acc. to 2.4.7 |
|         |                                 |      |                    |      |                |      |     | 3 = Fault, stop by coasting   |

# 4.4.9 Autorestart Parameters (Control Panel: Menu M2 -> G2.8)

### Table 23: Autorestart Parameters, G2.8

| Index  | Parameter                                | Min  | Max   | Unit | Default | Cust | ID  | Description                |
|--------|------------------------------------------|------|-------|------|---------|------|-----|----------------------------|
| P2.8.1 | Wait time                                | 0.10 | 10.00 | s    | 0.50    |      | 717 |                            |
| P2.8.2 | Trial time                               | 0.00 | 60.00 | s    | 30.00   |      | 718 |                            |
| P2.8.3 | Start function                           | 0    | 2     |      | 0       |      | 719 | 0 = Ramp                   |
|        |                                          |      |       |      |         |      |     | 1 = Flying start           |
|        |                                          |      |       |      |         |      |     | 2 = According to<br>P2.4.6 |
| P2.8.4 | Number of tries after undervoltage trip  | 0    | 10    |      | 0       |      | 720 |                            |
| P2.8.5 | Number of tries after overvoltage trip   | 0    | 10    |      | 0       |      | 721 |                            |
| P2.8.6 | Number of tries after overcurrent trip   | 0    | 3     |      | 0       |      | 722 |                            |
| P2.8.7 | Number of tries after 4mA reference trip | 0    | 10    |      | 0       |      | 723 |                            |

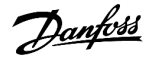

| Index   | Parameter                                          | Min | Max | Unit | Default | Cust | ID  | Description |
|---------|----------------------------------------------------|-----|-----|------|---------|------|-----|-------------|
| P2.8.8  | Number of tries after motor temperature fault trip | 0   | 10  |      | 0       |      | 726 |             |
| P2.8.9  | Number of tries after external fault trip          | 0   | 10  |      | 0       |      | 725 |             |
| P2.8.10 | Number of tries after underload fault trip         | 0   | 10  |      | 0       |      | 738 |             |

### 4.4.10 Keypad Control (Control Panel: Menu M3)

The parameters for the selection of control place and direction on the keypad are listed in this table. See the *Keypad control* menu in the User Manual of the product.

#### Table 24: Keypad Control Parameters, M3

| Index | Parameter             | Min    | Max    | Unit | Default | Cust | ID  | Description                         |
|-------|-----------------------|--------|--------|------|---------|------|-----|-------------------------------------|
| P3.1  | Control place         | 1      | 3      |      | 1       |      | 125 | 1 = I/0 terminal                    |
|       |                       |        |        |      |         |      |     | 2 = Keypad                          |
|       |                       |        |        |      |         |      |     | 3 = Fieldbus                        |
| P3.2  | Keypad reference      | P2.1.1 | P2.1.2 | Hz   | 0.00    |      |     |                                     |
| P3.3  | Direction (on keypad) | 0      | 1      |      | 0       |      | 123 | 0 = Forward                         |
|       |                       |        |        |      |         |      |     | 1 = Reverse                         |
| R3.4  | Stop button           | 0      | 1      |      | 1       |      | 114 | 0 = Limited function of Stop button |
|       |                       |        |        |      |         |      |     | 1 = Stop button always enabled      |

### 4.4.11 System Menu (Control Panel: Menu M6)

For more information related to the general use of the AC drive, such as selecting application and language, customized parameter sets, or hardware and software, see the User Manual of the product.

### 4.4.12 Expander Boards (Control Panel: Menu M7)

The *M7* menu shows the expander and option boards attached to the control board and board-related information. For more information, see the User Manual of the product.

# 5 Multi-step Speed Control Application

## 5.1 Introduction to Multi-step Speed Control Application

Select the Multi-step Speed Control Application in menu *M6* on page *S6.2*.

The Multi-step Speed Control Application can be used in applications where fixed speeds are needed. In total, 15 + 2 different speeds can be programmed: 1 basic speed, 15 multi-step speeds, and 1 jogging speed. The speed steps are selected with digital signals DIN 3, DIN 4, DIN 5, and DIN 6. If jogging speed is used, DIN 3 can be programmed from fault reset to jogging speed select.

The basic speed reference can be either voltage or current signal via analog input terminals (2/ 3 or 4/5). The other one of the analog inputs can be programmed for other purposes.

• All outputs are freely programmable.

#### **Extra functions:**

- Programmable Start/Stop and Reverse signal logic
- Reference scaling
- One frequency limit supervision
- Second ramps and S-shape ramp programming
- Programmable start and stop functions
- DC brake at stop
- One prohibit frequency area
- Programmable U/f curve and switching frequency
- Auto restart
- Motor thermal and stall protection: Programmable action; off, warning, fault

The parameters of the Multi-step Speed Control Application are explained in Chapter Parameter descriptions of this manual. The explanations are arranged according to the individual ID number of the parameter.

e30bh093.10

**Multi-step Speed Control Application** 

## 5.2 Control I/O in Multi-step Speed Control

|                                        | ODT      | A 1                 |                                                  |                                                                            |  |  |  |
|----------------------------------------|----------|---------------------|--------------------------------------------------|----------------------------------------------------------------------------|--|--|--|
| Reference potentiometer, $1-10k\Omega$ | UP1<br>T | erminal             | Signal                                           | Description                                                                |  |  |  |
|                                        | 1        | +10V <sub>rof</sub> | Reference output                                 | Voltage for potentiometer, etc.<br>Analogue input 1<br>frequency reference |  |  |  |
|                                        | 2        | AI1+                | Analogue input 1.<br>Voltage range 0–10V DC      |                                                                            |  |  |  |
| '<br>                                  | 3        | AI1-                | I/O Ground                                       | Ground for reference<br>and controls                                       |  |  |  |
| Basic reference                        | 4        | AI2+                | Analogue input 2.<br>Current range               | Analogue input 2                                                           |  |  |  |
| (optional)                             | 5        | AI2-                | Programmable<br>(P2.1.11)                        | Default reference                                                          |  |  |  |
|                                        | 6        | +24V •              | Control voltage output                           | Voltage for switches,<br>etc. max 0.1 A                                    |  |  |  |
|                                        | 7        | GND •               | I/O ground                                       | Ground for reference and controls                                          |  |  |  |
| ····                                   | 8        | DIN1                | Start forward<br>Programmable logic (P2.2.1)     | Contact closed = start forward                                             |  |  |  |
|                                        | 9        | DIN2                | Start reverse<br>R, min = 5 k $\Omega$           | Contact closed = start reverse                                             |  |  |  |
|                                        | 10       | DIN3                | External fault input<br>Programmable (P2.2.2)    | Contact open = no fault<br>Contact closed = fault                          |  |  |  |
|                                        | 11       | CMA                 | Common for DIN 1–DIN 3                           | Connect to GND or +24 V                                                    |  |  |  |
|                                        | 12       | +24 V •             | Control voltage output                           | Voltage for switches (see #6)                                              |  |  |  |
| ,                                      | 13       | GND •               | I/O ground                                       | Ground for reference and controls                                          |  |  |  |
|                                        | 14       | DIN4                | Preset speed select 1                            | sel1 sel2 sel3 sel4(with DIN3)<br>0 0 0 0 I/O ref<br>1 0 0 0 Speed 1       |  |  |  |
|                                        | 15       | DIN5                | Preset speed select 2                            | 0 1 0 0 Speed 2                                                            |  |  |  |
|                                        | 16       | DIN6                | Preset speed select 3                            | 1 1 1 1 Speed 15                                                           |  |  |  |
|                                        | 17       | СМВ                 | Common for DIN4–DIN6                             | Connect to GND or +24 V                                                    |  |  |  |
| mA                                     | 18       | A01+                | Analogue output 1:                               | $\frac{1}{Range} 0 - 20 \text{ mA/R}$                                      |  |  |  |
| READY                                  | 19       | A01-                | Programmable (P2.3.2)                            | max. 500 $\Omega$                                                          |  |  |  |
|                                        | 20       | DO1                 | Digital output<br>READY<br>Programmable (P2.3.7) | Open collector,<br>I≤50 mA, U≤48 VDC                                       |  |  |  |
|                                        | OPT      | A2 /OPTA3 *)        |                                                  |                                                                            |  |  |  |
|                                        | 21       | RO1                 | Relay output 1                                   |                                                                            |  |  |  |
| RUN                                    | 22       | RO1                 | RUN                                              | Programmable                                                               |  |  |  |
|                                        | 23       | RO1                 | (P2.3.8)                                         |                                                                            |  |  |  |
| $\smile$                               | 24       | RO2                 | Relay output 2                                   |                                                                            |  |  |  |
|                                        | 25       | RO2                 | FAULT<br>Programmable                            | Programmable                                                               |  |  |  |
|                                        | 26       | RO2                 | (P2.3.9)                                         |                                                                            |  |  |  |

\* The option board A3 has no terminal for open contact on its second relay output (terminal 24 is missing).

Illustration 11: Default I/O Configuration in Multi-step Speed Control Application

See jumper selections in <u>illustration 12</u>. More information in the User Manual of the product.

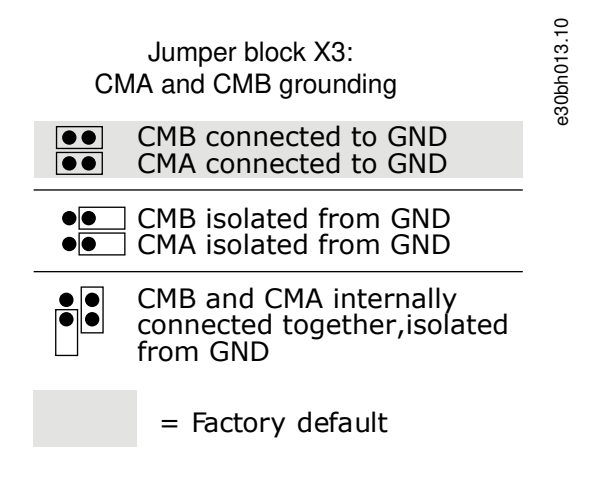

Illustration 12: Jumper Selections

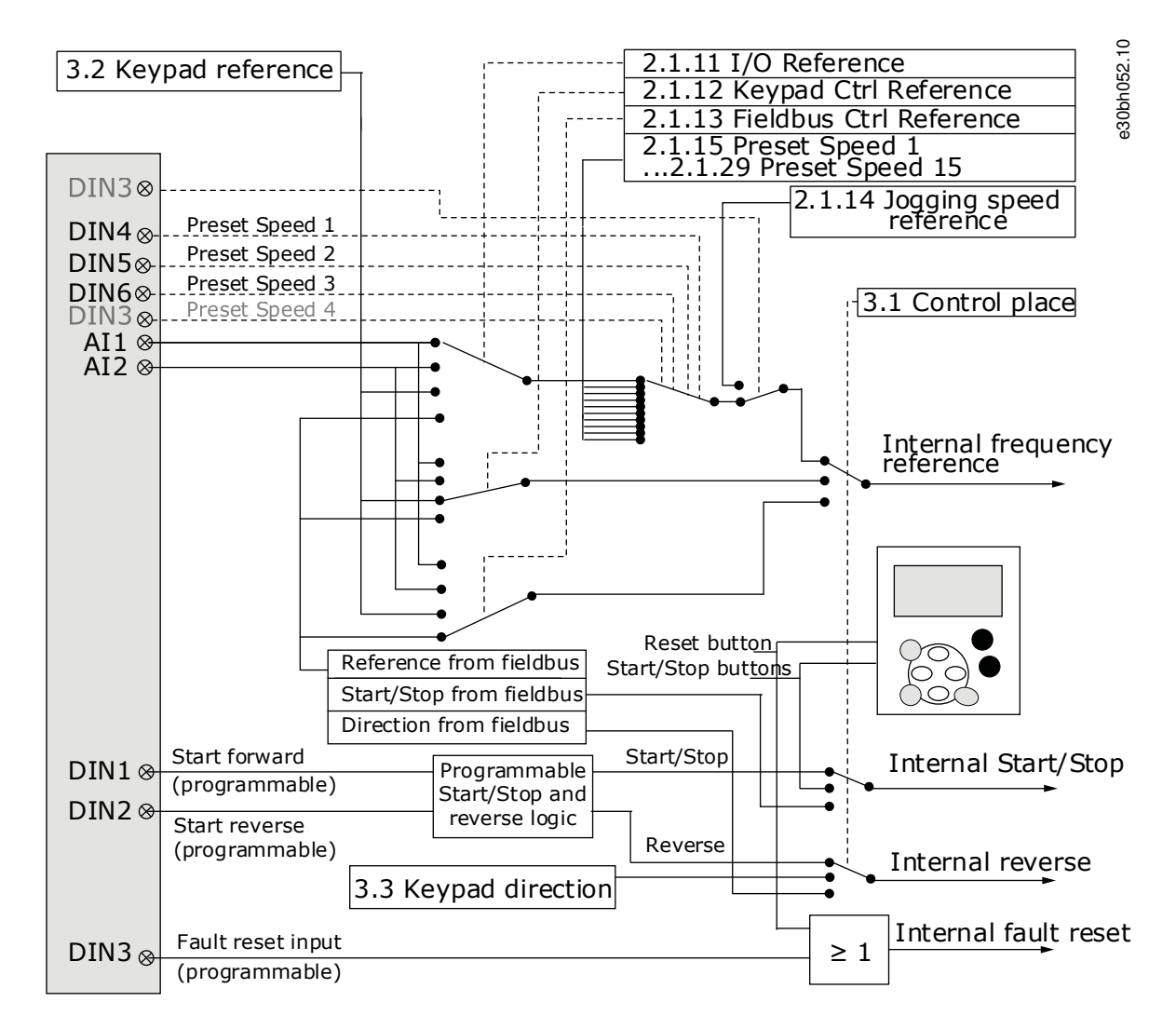

## 5.3 Control Signal Logic in Multi-step Speed Control Application

Illustration 13: Control Signal Logic of the Multi-step Speed Control Application

### 5.4 Parameter Lists for Multi-step Speed Control Application

### 5.4.1 Monitoring Values (Control Panel: Menu M1)

The monitoring values are the actual values of parameters and signals as well as statuses and measurements. Monitoring values cannot be edited.

| Index | Monitoring value    | Unit | Form | ID | Description |
|-------|---------------------|------|------|----|-------------|
| V1.1  | Output frequency    | Hz   | #.## | 1  |             |
| V1.2  | Frequency reference | Hz   | #.## | 25 |             |
| V1.3  | Motor speed         | RPM  | #    | 2  |             |

Danfoss

| Index | Monitoring value        | Unit | Form   | ID | Description |
|-------|-------------------------|------|--------|----|-------------|
| V1.4  | Motor current           | A    | Varies | 3  |             |
| V1.5  | Motor torque            | %    | #.#    | 4  |             |
| V1.6  | Motor shaft power       | %    | #.#    | 5  |             |
| V1.7  | Motor voltage           | V    | #.#    | 6  |             |
| V1.8  | DC-link voltage         | V    | #      | 7  |             |
| V1.9  | Unit temperature        | °C   | #      | 8  |             |
| V1.10 | Motor temperature       | %    | #.#    | 9  |             |
| V1.11 | Analog input 1          | V/mA | #.##   | 13 |             |
| V1.12 | Analog input 2          | V/mA | #.##   | 14 |             |
| V1.13 | DIN 1, 2, 3             |      |        | 15 |             |
| V1.14 | DIN 4, 5, 6             |      |        | 16 |             |
| V1.15 | DO1, RO1, RO2           |      |        | 17 |             |
| V1.16 | Analog I <sub>out</sub> | mA   | #.##   | 26 |             |
| V1.17 | Multimonitoring items   |      |        |    |             |

# 5.4.2 Basic Parameters (Control Panel: Menu M2 -> G2.1)

### Table 26: Basic Parameters G2.1

| Index                  | Parameter                      | Min                  | Max                | Unit | Default        | Cust | ID  | Description |
|------------------------|--------------------------------|----------------------|--------------------|------|----------------|------|-----|-------------|
| P2.1.1                 | Min frequency                  | 0.00                 | P2.1.2             | Hz   | 0.00           |      | 101 |             |
| P2.1.2                 | Max frequency                  | P2.1.1               | 320.00             | Hz   | 50.00          |      | 102 |             |
| P2.1.3                 | Acceleration time 1            | 0.1                  | 3000.0             | s    | 0.0            |      | 103 |             |
| P2.1.4                 | Deceleration time 1            | 0.1                  | 3000.0             | s    | 0.0            |      | 104 |             |
| P2.1.5                 | Current limit                  | 0.1 x l <sub>H</sub> | 2 x I <sub>H</sub> | А    | l              |      | 107 |             |
| P2.1.6 <sup>(1)</sup>  | Nominal voltage of the motor   | 180                  | 690                | V    | NX2: 230 V     |      | 110 |             |
|                        |                                |                      |                    |      | NX5: 400 V     |      |     |             |
|                        |                                |                      |                    |      | NX6: 690 V     |      |     |             |
| P2.1.7 <sup>(1)</sup>  | Nominal frequency of the motor | 8.00                 | 320.00             | Hz   | 50.00          |      | 111 |             |
| P2.1.8 <sup>(1)</sup>  | Nominal speed of the motor     | 24                   | 20 000             | RPM  | 1440           |      | 112 |             |
| P2.1.9 <sup>(1)</sup>  | Nominal current of the motor   | 0.1 x l <sub>H</sub> | 2 X I <sub>H</sub> | A    | I <sub>H</sub> |      | 113 |             |
| P2.1.10 <sup>(1)</sup> | Motor cos phi                  | 0.30                 | 1.00               |      | 0.85           |      | 120 |             |

| Index                  | Parameter                  | Min  | Max    | Unit | Default | Cust | ID  | Description  |
|------------------------|----------------------------|------|--------|------|---------|------|-----|--------------|
| P2.1.11 <sup>(1)</sup> | I/O reference              | 0    | 3      |      | 1       |      | 117 | 0 = AI1      |
| P2.1.12 <sup>(1)</sup> | Keypad control reference   | 0    | 3      |      | 2       |      | 121 | 1 = AI2      |
| P2.1.13 <sup>(1)</sup> | Fieldbus control reference | 0    | 3      |      | 3       |      | 122 | 2 = Keypad   |
|                        |                            |      |        |      |         |      |     | 3 = Fieldbus |
| P2.1.14                | Jogging speed reference    | 0.00 | P2.1.2 | Hz   | 0.00    |      | 124 |              |
| P2.1.15                | Preset speed 1             | 0.00 | P2.1.2 | Hz   | 5.00    |      | 105 |              |
| P2.1.16                | Preset speed 2             | 0.00 | P2.1.2 | Hz   | 10.00   |      | 106 |              |
| P2.1.17                | Preset speed 3             | 0.00 | P2.1.2 | Hz   | 12.50   |      | 126 |              |
| P2.1.18                | Preset speed 4             | 0.00 | P2.1.2 | Hz   | 15.00   |      | 127 |              |
| P2.1.19                | Preset speed 5             | 0.00 | P2.1.2 | Hz   | 17.50   |      | 128 |              |
| P2.1.20                | Preset speed 6             | 0.00 | P2.1.2 | Hz   | 20.00   |      | 129 |              |
| P2.1.21                | Preset speed 7             | 0.00 | P2.1.2 | Hz   | 22.50   |      | 130 |              |
| P2.1.22                | Preset speed 8             | 0.00 | P2.1.2 | Hz   | 25.00   |      | 133 |              |
| P2.1.23                | Preset speed 9             | 0.00 | P2.1.2 | Hz   | 27.50   |      | 134 |              |
| P2.1.24                | Preset speed 10            | 0.00 | P2.1.2 | Hz   | 30.00   |      | 135 |              |
| P2.1.25                | Preset speed 11            | 0.00 | P2.1.2 | Hz   | 32.50   |      | 136 |              |
| P2.1.26                | Preset speed 12            | 0.00 | P2.1.2 | Hz   | 35.00   |      | 137 |              |
| P2.1.27                | Preset speed 13            | 0.00 | P2.1.2 | Hz   | 40.00   |      | 138 |              |
| P2.1.28                | Preset speed 14            | 0.00 | P2.1.2 | Hz   | 45.00   |      | 139 |              |
| P2.1.29                | Preset speed 15            | 0.00 | P2.1.2 | Hz   | 50.00   |      | 140 |              |

<sup>1</sup> Parameter value can only be changed after the AC drive has been stopped.

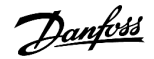

# 5.4.3 Input Signals (Control Panel: Menu M2 -> G2.2)

### Table 27: Input Signals, G2.2

| Index                 | Parameter          | Min | Max | Unit | Default | Cust | ID  | Description                       |
|-----------------------|--------------------|-----|-----|------|---------|------|-----|-----------------------------------|
| P2.2.1 <sup>(1)</sup> | Place A Start/Stop | 0   | 6   |      | 0       |      | 300 | Logic = 0                         |
|                       | logic sciection    |     |     |      |         |      |     | Ctrl sgn 1 = Start forward        |
|                       |                    |     |     |      |         |      |     | Ctrl sgn 2 = Start reverse        |
|                       |                    |     |     |      |         |      |     | Logic = 1                         |
|                       |                    |     |     |      |         |      |     | Ctrl sgn1 = Start/ Stop           |
|                       |                    |     |     |      |         |      |     | Ctrl sgn 2 = Reverse              |
|                       |                    |     |     |      |         |      |     | Logic = 2                         |
|                       |                    |     |     |      |         |      |     | Ctrl sgn 1 = Start/ Stop          |
|                       |                    |     |     |      |         |      |     | Ctrl sgn 2 = Run enable           |
|                       |                    |     |     |      |         |      |     | Logic = 3                         |
|                       |                    |     |     |      |         |      |     | Ctrl sgn 1 = Start pulse (edge)   |
|                       |                    |     |     |      |         |      |     | Ctrl sgn 2 = Stop pulse           |
|                       |                    |     |     |      |         |      |     | Logic = 4                         |
|                       |                    |     |     |      |         |      |     | Ctrl sgn 1 = Forward pulse (edge) |
|                       |                    |     |     |      |         |      |     | Ctrl sgn 2 = Reverse pulse (edge) |
|                       |                    |     |     |      |         |      |     | Logic = 5                         |
|                       |                    |     |     |      |         |      |     | Ctrl sgn 1 = Start pulse (edge)   |
|                       |                    |     |     |      |         |      |     | Ctrl sgn 2 = Reverse pulse        |
|                       |                    |     |     |      |         |      |     | Logic = 6                         |
|                       |                    |     |     |      |         |      |     | Ctrl sgn 1 = Start pulse (edge)   |
|                       |                    |     |     |      |         |      |     | Ctrl sgn 2 = Enable pulse         |

<u>Danfoss</u>

**Multi-step Speed Control Application** 

| Index                  | Parameter                     | Min     | Max    | Unit | Default | Cust | ID  | Description                       |
|------------------------|-------------------------------|---------|--------|------|---------|------|-----|-----------------------------------|
| P2.2.2                 | DIN 3 function                | 0       | 13     |      | 1       |      | 301 | 0 = Not used                      |
|                        |                               |         |        |      |         |      |     | 1 = Ext. fault, closing cont.     |
|                        |                               |         |        |      |         |      |     | 2 = Ext. fault, opening cont.     |
|                        |                               |         |        |      |         |      |     | 3 = Run enable                    |
|                        |                               |         |        |      |         |      |     | 4 = Acc./Dec. time select.        |
|                        |                               |         |        |      |         |      |     | 5 = Force cp. to IO               |
|                        |                               |         |        |      |         |      |     | 6 = Force cp. to keypad           |
|                        |                               |         |        |      |         |      |     | 7 = Force cp. to fieldbus         |
|                        |                               |         |        |      |         |      |     | 8 = Rvs (if P2.2.1 ≠ 2,3 or 6)    |
|                        |                               |         |        |      |         |      |     | 9 = Jogging speed                 |
|                        |                               |         |        |      |         |      |     | 10 = Fault reset                  |
|                        |                               |         |        |      |         |      |     | 11 = Acc./Dec. operation prohibit |
|                        |                               |         |        |      |         |      |     | 12 = DC Braking command           |
|                        |                               |         |        |      |         |      |     | 13 = Preset speed                 |
| P2.2.3 <sup>(2)</sup>  | Al1 signal selec-<br>tion     | 0.1     | E.10   |      | A1      |      | 377 |                                   |
| P2.2.4 <sup>(3)</sup>  | Al1 signal range              | 0       | 2      |      | 0       |      | 320 | 0 = 0–10V (0–20 mA)               |
|                        |                               |         |        |      |         |      |     | 1 = 2–10 V (4–20 mA)              |
|                        |                               |         |        |      |         |      |     | 2 = Custom setting range          |
| P2.2.5                 | Al1 custom setting<br>minimum | -160.00 | 160.00 | %    | 0.00    |      | 321 |                                   |
| P2.2.6                 | AI1 custom setting maximum    | -160.00 | 160.00 | %    | 100.00  |      | 322 |                                   |
| P2.2.7                 | Al1 signal inver-             | 0       | 1      |      | 0       |      | 323 | 0 = Not inverted                  |
|                        | sion                          |         |        |      |         |      |     | 1 = Inverted                      |
| P2.2.8                 | Al1 signal filter<br>time     | 0.00    | 10.00  | s    | 0.10    |      | 324 |                                   |
| P2.2.9 <sup>(2)</sup>  | AI2 signal selec-<br>tion     | 0.1     | E.10   |      | A.2     |      | 388 |                                   |
| P2.2.10 <sup>(3)</sup> | Al2 signal range              | 0       | 2      |      | 1       |      | 325 | 0 = 0–10 V (0–20 mA)              |
|                        |                               |         |        |      |         |      |     | 1 = 2–10 V (4–20 mA)              |
|                        |                               |         |        |      |         |      |     | 2 = Custom setting range          |

anfoss

| Index   | Parameter                           | Min     | Max    | Unit | Default | Cust | ID  | Description                                                                                                    |
|---------|-------------------------------------|---------|--------|------|---------|------|-----|----------------------------------------------------------------------------------------------------|
| P2.2.11 | Al2 custom setting<br>minimum       | -160.00 | 160.00 | %    | 0.00    |      | 326 |                                                                                                    |
| P2.2.12 | AI2 custom setting maximum          | -160.00 | 160.00 | %    | 100.00  |      | 327 |                                                                                                    |
| P2.2.13 | Al2 signal inver-<br>sion           | 0       | 1      |      | 0       |      | 328 | 0 = Not inverted<br>1 = Inverted                                                                                                    |
| P2.2.14 | Al2 signal filter<br>time           | 0.00    | 10.00  | S    | 0.10    |      | 329 |                                                                                                    |
| P2.2.15 | Reference scaling<br>minimum value  | 0.00    | 320.00 | Hz   | 0.00    |      | 303 |                                                                                                    |
| P2.2.16 | Reference scaling<br>maximum value  | 0.00    | 320.00 | Hz   | 0.00    |      | 304 |                                                                                                    |
| P2.2.17 | Free analog input, signal selection | 0       | 2      |      | 0       |      | 361 | 0 = Not used<br>1 = Analog input 1<br>2= Analog input 2                                                                                                    |
| P2.2.18 | Free analog input,<br>function      | 0       | 4      |      | 0       |      | 362 | 0 = No reset<br>1 = Reduces current limit (P2.1.5)<br>2 = Reduces DC braking current, P2.4.8<br>3 = Reduces accel. and decel. times<br>4 = Reduces torque supervision limit,<br>P2.3.15 |

<sup>1</sup> Parameter value can only be changed after the AC drive has been stopped.

<sup>2</sup> Use TTF method to program these parameters, see <u>10.525 "Terminal to Function" (TTF) Programming Principle</u>.

<sup>3</sup> Remember to place jumpers of block X2 according to the selection (0, 1 or 2). See the User Manual of the product.

CP = control place

cc = closing contact

oc = opening contact

## 5.4.4 Output Signals (Control Panel: Menu M2 -> G2.3)

#### Table 28: Output Signals, G2.3

| Index                 | Parameter                             | Min | Max  | Unit | De-<br>fault | Cust | ID  | Description |
|-----------------------|---------------------------------------|-----|------|------|--------------|------|-----|-------------|
| P2.3.1 <sup>(1)</sup> | Analog output 1 sig-<br>nal selection | 0.1 | E.10 |      | A.1          |      | 464 |             |

<u>Danfoss</u>

| Index  | Parameter                    | Min  | Max   | Unit | De-<br>fault | Cust | ID  | Description                                |
|--------|------------------------------|------|-------|------|--------------|------|-----|--------------------------------------------|
| P2.3.2 | Analog output func-          | 0    | 8     |      | 1            |      | 307 | 0 = Not used (20 mA/10V)                   |
|        | tion                         |      |       |      |              |      |     | 1 = Output freq. (0- f <sub>max</sub> )    |
|        |                              |      |       |      |              |      |     | 2 = Freq. reference (0-f <sub>max</sub> )  |
|        |                              |      |       |      |              |      |     | 3 = Motor speed (0-Motor nominal speed)    |
|        |                              |      |       |      |              |      |     | 4 = Motor current (0-I <sub>nMotor</sub> ) |
|        |                              |      |       |      |              |      |     | $5 = Motor torque (0-T_{nMotor})$          |
|        |                              |      |       |      |              |      |     | 6 = Motor power (0-P <sub>nMotor</sub> )   |
|        |                              |      |       |      |              |      |     | 7 = Motor voltage (0-U <sub>nMotor</sub> ) |
|        |                              |      |       |      |              |      |     | 8 = DC-link volt (0-1000V)                 |
| P2.3.3 | Analog output filter<br>time | 0.00 | 10.00 | s    | 1.00         |      | 308 | 0 = No filtering                           |
| P2.3.4 | Analog output inver-         | 0    | 1     |      | 0            |      | 309 | 0 = Not inverted                           |
|        | sion                         |      |       |      |              |      |     | 1 = Inverted                               |
| P2.3.5 | Analog output mini-          | 0    | 1     |      | 0            |      | 310 | 0 = 0 mA (0 V)                             |
|        | mum                          |      |       |      |              |      |     | 1 = 4 mA (2 V)                             |
| P2.3.6 | Analog output scale          | 10   | 1000  | %    | 100          |      | 311 |                                            |

Danfoss

| Index   | Parameter                                       | Min  | Max    | Unit | De-<br>fault | Cust | ID  | Description                         |
|---------|-------------------------------------------------|------|--------|------|--------------|------|-----|-------------------------------------|
| P2.3.7  | Digital output 1 func-<br>tion                  | 0    | 22     |      | 1            |      | 312 | 0 = Not used                        |
| P2.3.8  | RO1 function                                    | 0    | 22     |      | 2            |      | 313 | 1 = Ready                           |
| P2.3.9  | RO2 function                                    | 0    | 22     |      | 3            |      | 314 | 2 = Run                             |
|         |                                                 |      |        |      |              |      |     | 3 = Fault                           |
|         |                                                 |      |        |      |              |      |     | 4 = Fault inverted                  |
|         |                                                 |      |        |      |              |      |     | 5 = AC drive overheat warning       |
|         |                                                 |      |        |      |              |      |     | 6 = Ext. fault or warning           |
|         |                                                 |      |        |      |              |      |     | 7 = Ref. fault or warning           |
|         |                                                 |      |        |      |              |      |     | 8 = Warning                         |
|         |                                                 |      |        |      |              |      |     | 9 = Reversed                        |
|         |                                                 |      |        |      |              |      |     | 10 = Jogging speed selected         |
|         |                                                 |      |        |      |              |      |     | 11 = At speed                       |
|         |                                                 |      |        |      |              |      |     | 12 = Mot. regulator active          |
|         |                                                 |      |        |      |              |      |     | 13 = OP freq. limit superv. 1       |
|         |                                                 |      |        |      |              |      |     | 14 = OP freq. limit superv.2        |
|         |                                                 |      |        |      |              |      |     | 15 = Torque limit superv.           |
|         |                                                 |      |        |      |              |      |     | 16 = Ref. limit superv.             |
|         |                                                 |      |        |      |              |      |     | 17 = Ext. brake control             |
|         |                                                 |      |        |      |              |      |     | 18 = Control place: IO              |
|         |                                                 |      |        |      |              |      |     | 19 = AC drive temp. limit superv.   |
|         |                                                 |      |        |      |              |      |     | 20 = Unrequested rotation direction |
|         |                                                 |      |        |      |              |      |     | 21 = Ext. brake control inverted    |
|         |                                                 |      |        |      |              |      |     | 22 = Thermistor fault/warn.         |
| P2.3.10 | Output frequency lim-<br>it 1 supervision       | 0    | 2      |      | 0            |      | 315 | 0 = No limit                        |
|         |                                                 |      |        |      |              |      |     | 1 = Low limit supervision           |
|         |                                                 |      |        |      |              |      |     | 2 = High limit supervision          |
| P2.3.11 | Output frequency lim-<br>it 1; Supervised value | 0.00 | 320.00 | Hz   | 0.00         |      | 316 |                                     |

<u>Danfoss</u>

| Index                  | Parameter                                        | Min    | Max    | Unit | De-<br>fault | Cust | ID  | Description                                                                |
|------------------------|--------------------------------------------------|--------|--------|------|--------------|------|-----|----------------------------------------------------------------------------|
| P2.3.12                | Output frequency lim-                            | 0      | 2      |      | 0            |      | 346 | 0 = No limit                                                               |
|                        | it z supervision                                 |        |        |      |              |      |     | 1 = Low limit supervision                                                  |
|                        |                                                  |        |        |      |              |      |     | 2 = High limit supervision                                                 |
| P2.3.13                | Output frequency lim-<br>it 2; Supervision value | 0.00   | 320.00 | Hz   | 0.00         |      | 347 |                                                                            |
| P2.3.14                | Torque limit supervi-<br>sion function           | 0      | 2      |      | 0            |      | 348 | 0 = No                                                                     |
|                        | sion ranction                                    |        |        |      |              |      |     | 1 = Low limit                                                              |
|                        |                                                  |        |        |      |              |      |     | 2 = High limit                                                             |
| P2.3.15                | Torque limit supervi-<br>sion value              | -300.0 | 300.0  | %    | 0.0          |      | 349 |                                                                            |
| P2.3.16                | Reference limit super-                           | 0      | 2      |      | 0            |      | 350 | 0 = No                                                                     |
|                        | Vision function                                  |        |        |      |              |      |     | 1 = Low limit                                                              |
|                        |                                                  |        |        |      |              |      |     | 2 = High limit                                                             |
| P2.3.17                | Reference limit super-<br>vision value           | 0.0    | 100.0  | %    | 0.0          |      | 351 |                                                                            |
| P2.3.18                | External brake Off-de-<br>lay                    | 0.0    | 100.0  | S    | 0.5          |      | 352 |                                                                            |
| P2.3.19                | External brake On-de-<br>lay                     | 0.0    | 100.0  | S    | 1.5          |      | 353 |                                                                            |
| P2.3.20                | Frequency converter                              | 0      | 2      |      | 0            |      | 354 | 0 = No                                                                     |
|                        | pervision                                        |        |        |      |              |      |     | 1 = Low limit                                                              |
|                        |                                                  |        |        |      |              |      |     | 2 = High limit                                                             |
| P2.3.21                | Frequency converter temperature limit val-<br>ue | -10    | 100    | °C   | 40           |      | 355 |                                                                            |
| P2.3.22 <sup>(1)</sup> | Analog output 2 scal-<br>ing                     | 0.1    | E.10   |      | 0.1          |      | 471 |                                                                            |
| P2.3.23 <sup>(1)</sup> | Analog output 2 func-<br>tion                    | 0      | 8      |      | 4            |      | 472 | As parameter 2.3.2                                                         |
| P2.3.24 <sup>(1)</sup> | Analog output 2 filter<br>time                   | 0.00   | 10.00  | S    | 1.00         |      | 473 | 0 = No filtering                                                           |
| P2.3.25 <sup>(1)</sup> | Analog output 2 inver-<br>sion                   | 0      | 1      |      | 0            |      | 474 | 0 = Not inverted                                                           |
|                        |                                                  | 0      | 1      |      | 0            |      | 175 | 1 = Inverted                                                               |
| P2.3.26 <sup>(7)</sup> | mum                                              | 0      | 1      |      | 0            |      | 4/5 | $\mathbf{U} = \mathbf{U}  \mathbf{M} \mathbf{A}  (\mathbf{U}  \mathbf{V})$ |
|                        |                                                  |        |        |      |              |      |     | 1 = 4  mA (2  V)                                                           |

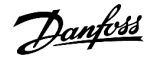

| Index                  | Parameter                    | Min | Max  | Unit | De-<br>fault | Cust | ID  | Description |
|------------------------|------------------------------|-----|------|------|--------------|------|-----|-------------|
| P2.3.27 <sup>(1)</sup> | Analog output 2 scal-<br>ing | 10  | 1000 | %    | 1.00         |      | 476 |             |

<sup>1</sup> Use TTF method to program these parameters, see <u>10.525 "Terminal to Function" (TTF) Programming Principle</u>.

## 5.4.5 Drive Control Parameters (Control Panel: Menu M2->G2.4)

#### Table 29: Drive Control Parameters, G2.4

| Index   | Parameter                                      | Min  | Max    | Unit | Default              | Cust | ID  | Description                        |
|---------|------------------------------------------------|------|--------|------|----------------------|------|-----|------------------------------------|
| P2.4.1  | Ramp 1 shape                                   | 0.0  | 10.0   | s    | 0.1                  |      | 500 | 0 = Linear                         |
|         |                                                |      |        |      |                      |      |     | 100 = full acc/dec inc/dec tmes    |
| P2.4.2  | Ramp 2 shape                                   | 0.0  | 10.0   | s    | 0.0                  |      | 501 | 0 = Linear                         |
|         |                                                |      |        |      |                      |      |     | 100 = full acc/dec inc/dec tmes    |
| P2.4.3  | Acceleration time 2                            | 0.1  | 3000.0 | s    | 1.0                  |      | 502 |                                    |
| P2.4.4  | Deceleration time 2                            | 0.1  | 3000.0 | s    | 1.0                  |      | 503 |                                    |
| P2.4.5  | Brake chopper                                  | 0    | 4      |      | 0                    |      | 504 | 0 = Disabled                       |
|         |                                                |      |        |      |                      |      |     | 1 = Used when running              |
|         |                                                |      |        |      |                      |      |     | 2 = External brake chopper         |
|         |                                                |      |        |      |                      |      |     | 3 = Used when stopped/running      |
|         |                                                |      |        |      |                      |      |     | 4 = Used when running (no testing) |
| P2.4.6  | Start function                                 | 0    | 2      |      | 0                    |      | 505 | 0 = Ramp                           |
|         |                                                |      |        |      |                      |      |     | 1 = Flying start                   |
|         |                                                |      |        |      |                      |      |     | 2 = Conditional flying start       |
| P2.4.7  | Stop function                                  | 0    | 3      |      | 0                    |      | 506 | 0 = Coasting                       |
|         |                                                |      |        |      |                      |      |     | 1 = Ramp                           |
|         |                                                |      |        |      |                      |      |     | 2 = Ramp+Run enable coast          |
|         |                                                |      |        |      |                      |      |     | 3 = Coast+Run enable ramp          |
| P2.4.8  | DC braking current                             | 0.00 | ۱L     | А    | 0.7 x l <sub>H</sub> |      | 507 |                                    |
| P2.4.9  | DC braking time at stop                        | 0.00 | 600.00 | s    | 0.00                 |      | 508 | 0 = DC brake is off at stop        |
| P2.4.10 | Frequency to start DC braking during ramp stop | 0.10 | 10.00  | Hz   | 1.50                 |      | 515 |                                    |
| P2.4.11 | DC braking time at start                       | 0.00 | 600.00 | s    | 0.00                 |      | 516 | 0 = DC brake is off at start       |

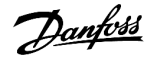

| Index   | Parameter            | Min  | Max | Unit | Default        | Cust | ID  | Description |
|---------|----------------------|------|-----|------|----------------|------|-----|-------------|
| P2.4.12 | Flux brake           | 0    | 1   |      | 0              |      | 520 | 0 = Off     |
|         |                      |      |     |      |                |      |     | 1 = On      |
| P2.4.13 | Flux braking current | 0.00 | ١L  | Α    | I <sub>H</sub> |      | 519 |             |

# 5.4.6 Prohibit Frequency Parameters (Control Panel: Menu M2 -> G2.5)

### Table 30: Prohibit Frequency Parameters, G2.5

| Index  | Parameter                             | Min  | Max    | Unit | Default | Cust | ID  | Description                 |
|--------|---------------------------------------|------|--------|------|---------|------|-----|-----------------------------|
| P2.5.1 | Prohibit frequency range 1 low limit  | 0.00 | 320.00 | Hz   | 0.00    |      | 509 |                             |
| P2.5.2 | Prohibit frequency range 1 high limit | 0.00 | 320.00 | Hz   | 0.00    |      | 510 | 0 = Prohibit range 1 is off |
| P2.5.3 | Prohibit frequency range 2 low limit  | 0.00 | 320.00 | Hz   | 0.00    |      | 511 |                             |
| P2.5.4 | Prohibit frequency range 2 high limit | 0.00 | 320.00 | Hz   | 0.00    |      | 512 | 0 = Prohibit range 2 is off |
| P2.5.5 | Prohibit frequency range 3 low limit  | 0.00 | 320.00 | Hz   | 0.00    |      | 513 |                             |
| P2.5.6 | Prohibit frequency range 3 high limit | 0.00 | 320.00 | Hz   | 0.00    |      | 514 | 0 = Prohibit range 3 is off |
| P2.5.7 | Prohibit acc./dec. ramp               | 0.1  | 10.0   | x    | 1.0     |      | 518 |                             |

## 5.4.7 Motor Control Parameters (Control Panel: Menu M2 -> G2.6)

### Table 31: Motor Control Parameters, G2.6

| Index                 | Parameter           | Min | Max | Unit | Default | Cust | ID  | Description                    |
|-----------------------|---------------------|-----|-----|------|---------|------|-----|--------------------------------|
| P2.6.1 <sup>(1)</sup> | Motor control mode  | 0   | 1/4 |      | 0       |      | 600 | 0 = Frequency control          |
|                       |                     |     |     |      |         |      |     | 1 = Speed control              |
|                       |                     |     |     |      |         |      |     | VACON <sup>®</sup> NXP:        |
|                       |                     |     |     |      |         |      |     | 2 = Open loop torque control   |
|                       |                     |     |     |      |         |      |     | 3 = Closed loop speed ctrl     |
|                       |                     |     |     |      |         |      |     | 4 = Closed loop torque control |
| P2.6.2 <sup>(1)</sup> | U/f optimisation    | 0   | 1   |      | 0       |      | 109 | 0 = Not used                   |
|                       |                     |     |     |      |         |      |     | 1 = Automatic torque boost     |
| P2.6.3 <sup>(1)</sup> | U/f ratio selection | 0   | 3   |      | 0       |      | 108 | 0 = Linear                     |
|                       |                     |     |     |      |         |      |     | 1 = Squared                    |
|                       |                     |     |     |      |         |      |     | 2 = Programmable               |
|                       |                     |     |     |      |         |      |     | 3 = Linear with flux optim.    |

Danfoss

| Index                 | Parameter                             | Min   | Max                | Unit | Default | Cust | ID  | Description                                                                                                    |
|-----------------------|---------------------------------------|-------|--------------------|------|---------|------|-----|----------------------------------------------------------------------------------------------------|
| P2.6.4 <sup>(1)</sup> | Field weakening point                 | 8.00  | 320.00             | Hz   | 50.00   |      | 602 |                                                                                                    |
| P2.6.5 <sup>(1)</sup> | Voltage at field weakening point      | 10.00 | 200.00             | %    | 100.00  |      | 603 |                                                                                                    |
| P2.6.6 <sup>(1)</sup> | U/f curve midpoint frequency          | 0.00  | P2.6.4             | Hz   | 50.00   |      | 604 |                                                                                                    |
| P2.6.7 <sup>(1)</sup> | U/f curve midpoint voltage            | 0.00  | 100.00             | %    | 100.00  |      | 605 |                                                                                                    |
| P2.6.8 <sup>(1)</sup> | Output voltage at zero fre-<br>quency | 0.00  | 40.00              | %    | Varies  |      | 606 |                                                                                                    |
| P2.6.9                | Switching frequency                   | 1.0   | Varies             | kHz  | Varies  |      | 601 |                                                                                                    |
| P2.6.10               | Overvoltage controller                | 0     | 2                  |      | 1       |      | 607 | 0 = Not used<br>1 = Used (no ramping)<br>2 = Used (ramping)                                                                                                    |
| P2.6.11               | Undervoltage controller               | 0     | 2                  |      | 2       |      | 608 | 0 = Not used<br>1 = Used<br>2 = Used (ramping to zero)                                                                                                    |
| P2.6.12               | Load drooping                         | 0.00  | 100.00             | %    | 0.00    |      | 620 |                                                                                                    |
| P2.6.13               | Identification                        | 0     | 2/5                |      | 0       |      | 631 | <ul> <li>0 = No action</li> <li>1 = Identification w/o run</li> <li>2 = Identification with run</li> <li>Only VACON<sup>®</sup> NXP:</li> <li>3 = Encoder ID run</li> <li>4 = No action</li> <li>5 = ID Run Failed</li> </ul> |
| Closed Loo            | p parameter group 2.6.14              |       |                    |      |         |      |     |                                                                                                    |
| P2.6.14.1             | Magnetizing current                   | 0.00  | 2 x I <sub>H</sub> | A    | 0.00    |      | 612 |                                                                                                    |
| P2.6.14.2             | Speed control P gain                  | 1     | 1000               |      | 30      |      | 613 |                                                                                                    |
| P2.6.14.3             | Speed control I time                  | 0.0   | 3200.0             | ms   | 30.0    |      | 614 |                                                                                                    |
| P2.6.14.5             | Acceleration compensation             | 0.00  | 300.00             | s    | 0.00    |      | 626 |                                                                                                    |
| P2.6.14.6             | Slip adjust                           | 0     | 500                | %    | 100     |      | 619 |                                                                                                    |
| P2.6.14.7             | Magnetizing current at start          | 0.00  | IL                 | A    | 0.00    |      | 627 |                                                                                                    |
| P2.6.14.8             | Magnetizing time at start             | 0     | 60000              | ms   | 0       |      | 628 |                                                                                                    |
| P2.6.14.9             | 0-speed time at start                 | 0     | 32000              | ms   | 100     |      | 615 |                                                                                                    |
| P2.6.14.10            | 0-speed time at stop                  | 0     | 32000              | ms   | 100     |      | 616 |                                                                                                    |

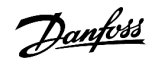

| Index                                 | Parameter              | Min    | Max    | Unit | Default | Cust | ID   | Description                 |  |  |
|---------------------------------------|------------------------|--------|--------|------|---------|------|------|-----------------------------|--|--|
| P2.6.14.11                            | Start-up torque        | 0      | 3      |      | 0       |      | 621  | 0 = Not used                |  |  |
|                                       |                        |        |        |      |         |      |      | 1 = Torque memory           |  |  |
|                                       |                        |        |        |      |         |      |      | 2 = Torque reference        |  |  |
|                                       |                        |        |        |      |         |      |      | 3 = Start-up torque fwd/rev |  |  |
| P2.6.14.12                            | Start-up torque FWD    | -300.0 | 300.0  | %    | 0.0     |      | 633  |                             |  |  |
| P2.6.14.13                            | Start-up torque REV    | -300.0 | 300.0  | %    | 0.0     |      | 634  |                             |  |  |
| P2.6.14.15                            | Encoder filter time    | 0.0    | 100    | ms   | 0.0     |      | 618  |                             |  |  |
| P2.6.14.17                            | Current control P gain | 0.00   | 100.00 | %    | 40.00   |      | 617  |                             |  |  |
| Identification parameter group 2.6.15 |                        |        |        |      |         |      |      |                             |  |  |
| P2.6.15.1                             | Speed step             | -50.0  | 50.0   |      | 0.0     |      | 1252 |                             |  |  |

# 5.4.8 Protections (Control Panel: Menu M2 -> G2.7)

### Table 32: Protections, G2.7

| Index  | Parameter                        | Min  | Max    | Unit | Default | Cust | ID  | Description                   |
|--------|----------------------------------|------|--------|------|---------|------|-----|-------------------------------|
| P2.7.1 | Response to 4 mA reference fault | 0    | 5      |      | 0       |      | 700 | 0 = No response               |
|        |                                  |      |        |      |         |      |     | 1 = Warning                   |
|        |                                  |      |        |      |         |      |     | 2 = Warning+Previous Freq.    |
|        |                                  |      |        |      |         |      |     | 3 = Wrng+Preset- Freq 2.7.2   |
|        |                                  |      |        |      |         |      |     | 4 = Fault, stop acc. to 2.4.7 |
|        |                                  |      |        |      |         |      |     | 5 = Fault, stop by coasting   |
| P2.7.2 | 4 mA reference fault frequency   | 0.00 | P2.1.2 | Hz   | 0.00    |      | 728 |                               |
| P2.7.3 | Response to external fault       | 0    | 3      |      | 2       |      | 701 | 0 = No response               |
| P2.7.4 | Input phase supervision          | 0    | 3      |      | 3       |      | 730 | 1 = Warning                   |
|        |                                  |      |        |      |         |      |     | 2 = Fault, stop acc. to 2.4.7 |
|        |                                  |      |        |      |         |      |     | 3 = Fault, stop by coasting   |
| P2.7.5 | Response to undervoltage fault   | 0    | 1      |      | 0       |      | 727 | 0 = Fault stored in history   |
|        |                                  |      |        |      |         |      |     | 1 = Fault not stored          |

**Multi-step Speed Control Application** 

| Index   | Parameter                          | Min    | Max                | Unit | Default        | Cust | ID  | Description                                                                                    |
|---------|------------------------------------|--------|--------------------|------|----------------|------|-----|------------------------------------------------------------------------------------------------|
| P2.7.6  | Output phase supervision           | 0      | 3                  |      | 2              |      | 702 | 0 = No response                                                                                |
| P2.7.7  | Earth fault protection             | 0      | 3                  |      | 2              |      | 703 | 1 = Warning                                                                                    |
| P2.7.8  | Thermal protection of the motor    | 0      | 3                  |      | 2              |      | 704 | 2 = Fault, stop acc. to 2.4.7                                                                  |
|         |                                    |        |                    |      |                |      |     | 3 = Fault, stop by coasting                                                                    |
| P2.7.9  | Motor ambient temperature factor   | -100.0 | 100.0              | %    | 0.0            |      | 705 |                                                                                                |
| P2.7.10 | Motor cooling factor at zero speed | 0.0    | 150.0              | %    | 40.0           |      | 706 |                                                                                                |
| P2.7.11 | Motor thermal time constant        | 1      | 200                | min  | Varies         |      | 707 |                                                                                                |
| P2.7.12 | Motor duty cycle                   | 0      | 150                | %    | 100            |      | 708 |                                                                                                |
| P2.7.13 | Stall protection                   | 0      | 3                  |      | 0              |      | 709 | 0 = No response<br>1 = Warning<br>2 = Fault, stop acc. to 2.4.7                                |
|         |                                    |        |                    |      |                |      |     | 3 = Fault, stop by coasting                                                                    |
| P2.7.14 | Stall current                      | 0.00   | 2 x I <sub>H</sub> | А    | I <sub>H</sub> |      | 710 |                                                                                                |
| P2.7.15 | Stall time limit                   | 1.00   | 120.00             | S    | 15.00          |      | 711 |                                                                                                |
| P2.7.16 | Stall frequency limit              | 1.0    | P2.1.2             | Hz   | 25.00          |      | 712 |                                                                                                |
| P2.7.17 | Underload protection               | 0      | 3                  |      | 0              |      | 713 | 0 = No response<br>1 = Warning<br>2 = Fault, stop acc. to 2.4.7<br>3 = Fault, stop by coasting |
| P2.7.18 | Field weakening area load          | 10.0   | 150.0              | %    | 50.0           |      | 714 |                                                                                                |
| P2.7.19 | Zero frequency load                | 5.0    | 150.0              | %    | 10.0           |      | 715 |                                                                                                |
| P2.7.20 | Underload protection time limit    | 2.00   | 600.00             | S    | 20.00          |      | 716 |                                                                                                |
| P2.7.21 | Response to thermistor fault       | 0      | 3                  |      | 2              |      | 732 | 0 = No response                                                                                |
| P2.7.22 | Response to fieldbus fault         | 0      | 3                  |      | 2              |      | 733 | 1 = Warning                                                                                    |
| P2.7.23 | Response to slot fault             | 0      | 3                  |      |                |      | 734 | 2 = Fault, stop acc. to 2.4.7<br>3 = Fault, stop by coasting                                   |

## 5.4.9 Autorestart Parameters (Control Panel: Menu M2 -> G2.8)

#### Table 33: Autorestart Parameters, G2.8

| Index  | Parameter | Min  | Max   | Unit | Default | Cust | ID  | Description |
|--------|-----------|------|-------|------|---------|------|-----|-------------|
| P2.8.1 | Wait time | 0.10 | 10.00 | s    | 0.50    |      | 717 |             |

| Index   | Parameter                                          | Min  | Max   | Unit | Default | Cust | ID  | Description                |
|---------|----------------------------------------------------|------|-------|------|---------|------|-----|----------------------------|
| P2.8.2  | Trial time                                         | 0.00 | 60.00 | s    | 30.00   |      | 718 |                            |
| P2.8.3  | Start function                                     | 0    | 2     |      | 0       |      | 719 | 0 = Ramp                   |
|         |                                                    |      |       |      |         |      |     | 1 = Flying start           |
|         |                                                    |      |       |      |         |      |     | 2 = According to<br>P2.4.6 |
| P2.8.4  | Number of tries after undervoltage trip            | 0    | 10    |      | 0       |      | 720 |                            |
| P2.8.5  | Number of tries after overvoltage trip             | 0    | 10    |      | 0       |      | 721 |                            |
| P2.8.6  | Number of tries after overcurrent trip             | 0    | 3     |      | 0       |      | 722 |                            |
| P2.8.7  | Number of tries after 4mA reference trip           | 0    | 10    |      | 0       |      | 723 |                            |
| P2.8.8  | Number of tries after motor temperature fault trip | 0    | 10    |      | 0       |      | 726 |                            |
| P2.8.9  | Number of tries after external fault trip          | 0    | 10    |      | 0       |      | 725 |                            |
| P2.8.10 | Number of tries after underload fault trip         | 0    | 10    |      | 0       |      | 738 |                            |

## 5.4.10 Keypad Control (Control Panel: Menu M3)

The parameters for the selection of control place and direction on the keypad are listed in this table. See the *Keypad control* menu in the User Manual of the product.

| Index | Parameter             | Min    | Max    | Unit | Default | Cust | ID  | Description                         |
|-------|-----------------------|--------|--------|------|---------|------|-----|-------------------------------------|
| P3.1  | Control place         | 1      | 3      |      | 1       |      | 125 | 1 = I/0 terminal                    |
|       |                       |        |        |      |         |      |     | 2 = Keypad                          |
|       |                       |        |        |      |         |      |     | 3 = Fieldbus                        |
| P3.2  | Keypad reference      | P2.1.1 | P2.1.2 | Hz   | 0.00    |      |     |                                     |
| P3.3  | Direction (on keypad) | 0      | 1      |      | 0       |      | 123 | 0 = Forward                         |
|       |                       |        |        |      |         |      |     | 1 = Reverse                         |
| R3.4  | Stop button           | 0      | 1      |      | 1       |      | 114 | 0 = Limited function of Stop button |
|       |                       |        |        |      |         |      |     | 1 = Stop button always enabled      |

### Table 34: Keypad Control Parameters, M3

## 5.4.11 System Menu (Control Panel: Menu M6)

For more information related to the general use of the AC drive, such as selecting application and language, customized parameter sets, or hardware and software, see the User Manual of the product.

# 5.4.12 Expander Boards (Control Panel: Menu M7)

The *M7* menu shows the expander and option boards attached to the control board and board-related information. For more information, see the User Manual of the product.

### Application Guide | VACON® NX All-in-One

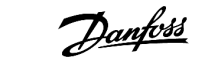

# 6 PID Control Application

### 6.1 Introduction to PID Control Application

Select the PID Control Application in menu *M6* on page *S6.2*.

In the PID Control Application, there are two I/O terminal control places; place A is the PID controller and source B is the direct frequency reference. The control place A or B is selected with digital input DIN 6.

The PID controller reference can be selected from the analog inputs, fieldbus, motorized potentiometer, enabling the PID Reference 2 or applying the keypad reference. The PID controller actual value can be selected from the analog inputs, fieldbus, the actual values of the motor or through the mathematical functions of these.

The direct frequency reference can be used for the control without the PID controller and selected from the analog inputs, fieldbus, motor potentiometer, or keypad.

The PID Application is typically used to control level measuring or pumps and fans. In these applications, the PID Application provides a smooth control and an integrated measuring and controlling package where no additional components are needed.

• Digital inputs DIN 2, DIN 3, DIN 5 and all the outputs are freely programmable.

#### **Extra functions:**

- Analog input signal range selection
- Two frequency limit supervisions
- Torque limit supervision
- Reference limit supervision
- Second ramps and S-shape ramp programming
- Programmable start and stop functions
- DC brake at start and stop
- Three prohibit frequency areas
- Programmable U/f curve and switching frequency
- Auto restart
- Motor thermal and stall protection: fully programmable; off, warning, fault
- Motor underload protection
- Input and output phase supervision
- Sum point frequency addition to PID output
- The PID controller can be also used from control places I/O B, keypad, and fieldbus
- Easy ChangeOver function
- Sleep function

The parameters of the PID Control Application are explained in Chapter Parameter descriptions of this manual. The explanations are arranged according to the individual ID number of the parameter.
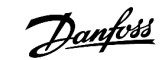

# 6.2 Control I/O in PID Control Application

|                                    | ΟΡΤ | -<br>A1             |                                                                      |                                                                                           |  |  |  |
|------------------------------------|-----|---------------------|----------------------------------------------------------------------|-------------------------------------------------------------------------------------------|--|--|--|
| Reference potentiometer,<br>1-10kΩ | T   | erminal             | Signal                                                               | Description                                                                               |  |  |  |
|                                    | 1   | +10V <sub>ref</sub> | Reference output                                                     | Reference voltage for potentiometer, et                                                   |  |  |  |
|                                    | 2   | AI1+                | Analogue input 1<br>Voltage range 0—10V DC<br>Programmable (P2.1.11) | Analogue input 1<br>PID reference                                                         |  |  |  |
|                                    | 3   | AI1-                | I/O Ground                                                           | Ground for reference<br>and controls                                                      |  |  |  |
| 2-wire<br>Transmitter              | 4   | AI2+                | Analogue input 2<br>Current range                                    | Analogue input 2                                                                          |  |  |  |
| value<br>(0) 4-20                  | 5   | AI2-                | 0—20mA<br>Programmable<br>(P2.2.9)                                   | PID actual value 1                                                                        |  |  |  |
|                                    | 6   | +24V •              | Control voltage output                                               | Voltage for switches,<br>etc. max 0.1 A                                                   |  |  |  |
|                                    | 7   | GND •               | I/O ground                                                           | Ground for reference and controls                                                         |  |  |  |
|                                    | 8   | DIN1                | Place A: Start forward<br>R <sub>.</sub> min. = $5k\Omega$           | Contact closed = start forward                                                            |  |  |  |
|                                    | 9   | DIN2                | External fault input<br>Programmable (P2.2.2)                        | Contact closed = start reverse                                                            |  |  |  |
|                                    | 10  | DIN3                | Fault reset<br>Programmable (P2.2.2)                                 | Contact closed = fault<br>Contact open = no fault                                         |  |  |  |
|                                    | 11  | СМА                 | Common for DIN 1–DIN 3                                               | Contact closed = fault reset                                                              |  |  |  |
|                                    | 12  | +24 V •             | Control voltage output                                               | Connect to GND or +24 V                                                                   |  |  |  |
| c                                  | 13  | GND •               | I/O ground                                                           | Voltage for switches (see #6)                                                             |  |  |  |
|                                    | 14  | DIN4                | Place B: Start forward $R_i$ min. = 5 k $\Omega$                     | Ground for reference and controls                                                         |  |  |  |
| ·                                  | 15  | DIN5                | Jogging speed selection<br>Programmable (P2.2.3)                     | Start signal for control place B<br>Frequency reference (P2.2.5.)                         |  |  |  |
| ····                               | 16  | DIN6                | Control place A/B selection                                          | Contact closed = Jogging speed active                                                     |  |  |  |
|                                    | 17  | СМВ                 | Common for DIN4—DIN6                                                 | Contact open = Control place A<br>is active Contact closed =<br>Control place B is active |  |  |  |
|                                    | 18  | A01+                | Analogue output 1                                                    | Connect to GND or +24 V                                                                   |  |  |  |
| READY                              | 19  | A01-                | Output frequency<br>Programmable (P2.3.2)                            | Range 0—20 mA/R <sub>L</sub> ,<br>max. 500 Ω                                              |  |  |  |
|                                    | 20  | D01                 | Digital output<br>READY<br>Programmable (P2.3.7)                     | Open collector,<br>I≤50 mA, U≤48 VDC                                                      |  |  |  |
|                                    | OPT | A2 / OPTA3 *)       |                                                                      |                                                                                           |  |  |  |
|                                    | 21  | RO1                 | Relay output 1                                                       |                                                                                           |  |  |  |
| RUN                                | 22  | RO1                 | RUN                                                                  |                                                                                           |  |  |  |
| '()                                | 23  | RO1                 | Programmable<br>(P2.3.8)                                             |                                                                                           |  |  |  |
| $\checkmark$                       | 24  | RO2                 | Relay output 2                                                       |                                                                                           |  |  |  |
|                                    | 25  | RO2                 | FAULT                                                                |                                                                                           |  |  |  |
|                                    | 26  | RO2                 | (Programmable) (P2.3.9)                                              |                                                                                           |  |  |  |

\* The option board A3 has no terminal for open contact on its second relay output (terminal 24 is missing).

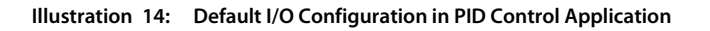

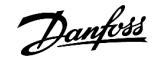

See jumper selections in <u>illustration 15</u>. More information in the User Manual of the product.

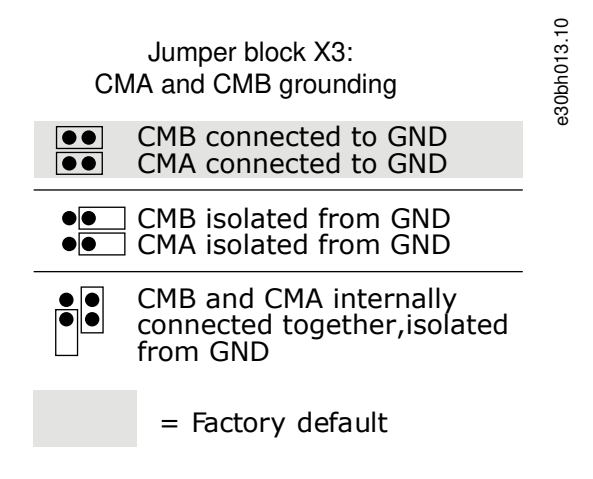

Illustration 15: Jumper Selections

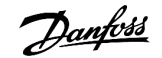

e30bh053.10

## 6.3 Control Signal Logic in PID Control Application

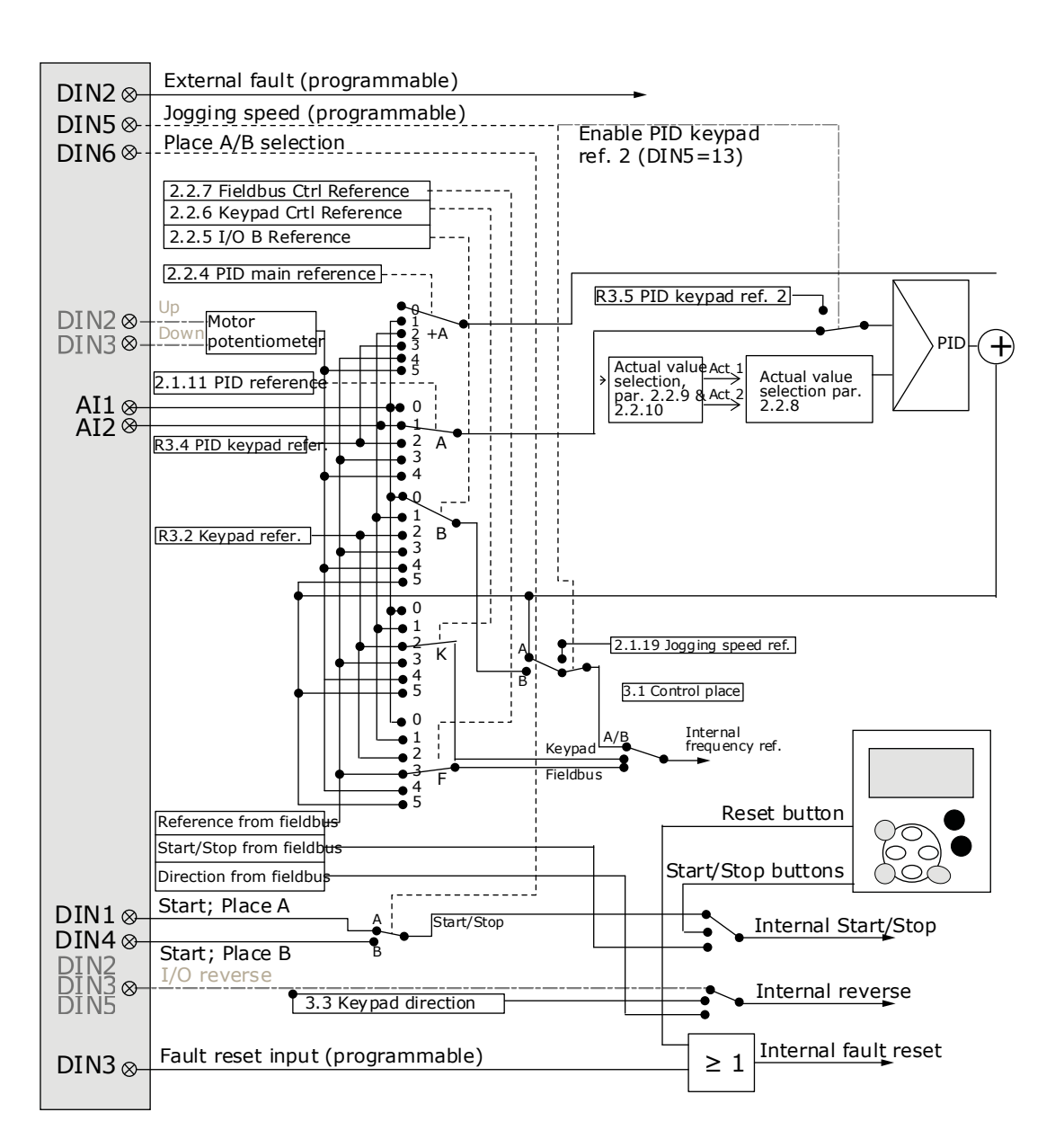

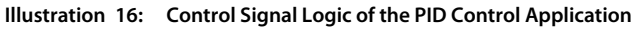

## 6.4 Parameter Lists for PID Control Application

## 6.4.1 Monitoring Values (Control Panel: Menu M1)

The monitoring values are the actual values of parameters and signals as well as statuses and measurements. Monitoring values cannot be edited.

The monitoring values V1.19 to V1.22 are available with the PID control application only.

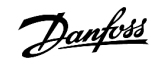

| Table | 35: | Mon | itoring | Values |
|-------|-----|-----|---------|--------|
|-------|-----|-----|---------|--------|

| Index   | Monitoring value                 | Unit | Form   | ID   | Description |
|---------|----------------------------------|------|--------|------|-------------|
| V1.1    | Output frequency                 | Hz   | #.##   | 1    |             |
| V1.2    | Frequency reference              | Hz   | #.##   | 25   |             |
| V1.3    | Motor speed                      | RPM  | #      | 2    |             |
| V1.4    | Motor current                    | А    | Varies | 3    |             |
| V1.5    | Motor torque                     | %    | #.#    | 4    |             |
| V1.6    | Motor shaft power                | %    | #.#    | 5    |             |
| V1.7    | Motor voltage                    | V    | #.#    | 6    |             |
| V1.8    | DC-link voltage                  | V    | #      | 7    |             |
| V1.9    | Unit temperature                 | °C   | #      | 8    |             |
| V1.10   | Motor temperature                | %    | #.#    | 9    |             |
| V1.11   | Analog input 1                   | V/mA | #.##   | 13   |             |
| V1.12   | Analog input 2                   | V/mA | #.##   | 14   |             |
| V1.13   | Analog input 3                   |      |        | 27   |             |
| V1.14   | Analog input 4                   |      |        | 28   |             |
| V1.15   | DIN 1, 2,3                       |      |        | 15   |             |
| V1.16   | DIN 4, 5, 6                      |      |        | 16   |             |
| V1.17   | DO1, RO1, RO2                    |      |        | 17   |             |
| V1.18   | Analog I <sub>out</sub>          | mA   | #.##   | 26   |             |
| V1.19   | PID Reference                    | %    |        | 20   |             |
| V1.20   | PID Actual value                 | %    |        | 21   |             |
| V1.21   | PID Error value                  | %    |        | 22   |             |
| V1.22   | PID Output                       | %    |        | 23   |             |
| V1.23   | Special display for actual value |      |        | 29   |             |
| V1.24   | PT-100 Temperature               | °C   | #.#    | 42   |             |
| G1.25   | Monitoring items                 |      |        |      |             |
| V1.26.1 | Current                          | А    | Varies | 1113 |             |
| V1.26.2 | Torque                           | %    | #.#    | 1125 |             |
| V1.26.3 | DC Voltage                       | V    | #      | 44   |             |
| V1.26.4 | Status Word                      |      |        | 43   |             |

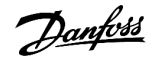

# 6.4.2 Basic Parameters (Keypad Panel: Menu M2 -> G2.1)

### Table 36: Basic Parameters G2.1

| Index                  | Parameter                       | Min                  | Max                | Unit | Default    | Cust | ID   | Description                                              |
|------------------------|---------------------------------|----------------------|--------------------|------|------------|------|------|----------------------------------------------------------|
| P2.1.1                 | Min frequency                   | 0.00                 | P2.1.2             | Hz   | 0.00       |      | 101  |                                                          |
| P2.1.2                 | Max frequency                   | P2.1.1               | 320.00             | Hz   | 50.00      |      | 102  |                                                          |
| P2.1.3                 | Acceleration time 1             | 0.1                  | 3000.0             | s    | 0.0        |      | 103  |                                                          |
| P2.1.4                 | Deceleration time 1             | 0.1                  | 3000.0             | s    | 0.0        |      | 104  |                                                          |
| P2.1.5                 | Current limit                   | 0.1 x l <sub>H</sub> | 2 x I <sub>H</sub> | A    | IL.        |      | 107  |                                                          |
| P2.1.6 <sup>(1)</sup>  | Nominal voltage of the motor    | 180                  | 690                | V    | NX2: 230 V |      | 110  |                                                          |
|                        |                                 |                      |                    |      | NX5: 400 V |      |      |                                                          |
|                        |                                 |                      |                    |      |            |      |      |                                                          |
| D2 1 7 <sup>(1)</sup>  | Naminal fraguancy of the motor  | 8.00                 | 220.00             | U    | NX0: 090 V |      | 111  |                                                          |
| P2.1.7 (7)             | Nominal frequency of the motor  | 8.00                 | 320.00             |      | 50.00      |      | 111  |                                                          |
| P2.1.8 <sup>(1)</sup>  | Nominal speed of the motor      | 24                   | 20 000             | RPM  | 1440       |      | 112  |                                                          |
| P2.1.9 <sup>(1)</sup>  | Nominal current of the motor    | 0.1 x l <sub>H</sub> | 2 X I <sub>H</sub> | A    | IH         |      | 113  |                                                          |
| P2.1.10 <sup>(1)</sup> | Motor cos phi                   | 0.30                 | 1.00               |      | 0.85       |      | 120  |                                                          |
| P2.1.11 <sup>(1)</sup> | PID controller reference signal | 0                    | 4                  |      | 1          |      | 332  | 0 = AI1                                                  |
|                        |                                 |                      |                    |      |            |      |      | 1 = AI2                                                  |
|                        |                                 |                      |                    |      |            |      |      | 2 = PID ref from Keypad<br>control page, P3.4            |
|                        |                                 |                      |                    |      |            |      |      | 3 = PID ref from fieldbus<br>(Process- DataIN 1)         |
|                        |                                 |                      |                    |      |            |      |      | 4 = Motor potentiome-<br>ter                             |
| P2.1.12                | PID controller gain             | 0.0                  | 1000.0             | %    | 100.0      |      | 118  |                                                          |
| P2.1.13                | PID controller I-time           | 0.00                 | 320.00             | s    | 1.00       |      | 119  |                                                          |
| P2.1.14                | PID controller D-time           | 0.00                 | 100.00             | s    | 0.00       |      | 132  |                                                          |
| P2.1.15                | Sleep frequency                 | 0.00                 | P2.1.2             | Hz   | 10.00      |      | 1016 |                                                          |
| P2.1.16                | Sleep delay                     | 0                    | 3600               | s    | 30         |      | 1017 |                                                          |
| P2.1.17                | Wake up level                   | 0.00                 | 100.00             | %    | 25.00      |      | 1018 |                                                          |
| P2.1.18                | Wake up function                | 0                    | 1                  |      | 0          |      | 1019 | 0 = Wake-up at fall be-<br>low wake up level<br>(2.1.17) |
|                        |                                 |                      |                    |      |            |      |      | 1 = Wake-up at excee-<br>ded wake up level<br>(2.1.17)   |
| P2.1.19                | Jogging speed reference         | 0.00                 | P2.1.2             | Hz   | 10.00      |      | 124  |                                                          |

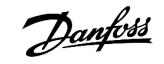

<sup>1</sup> Parameter value can only be changed after the AC drive has been stopped.

# 6.4.3 Input Signals (Control Panel: Menu M2 -> G2.2)

| Index                 | Parameter      | Min | Мах | Unit | De-<br>fault | Cust | ID  | Description                  |
|-----------------------|----------------|-----|-----|------|--------------|------|-----|------------------------------|
| P2.2.1 <sup>(1)</sup> | DIN 2 function | 0   | 13  |      | 1            |      | 319 | 0 = Not used                 |
|                       |                |     |     |      |              |      |     | 1 = External fault cc        |
|                       |                |     |     |      |              |      |     | 2 = External fault oc        |
|                       |                |     |     |      |              |      |     | 3 = Run enable               |
|                       |                |     |     |      |              |      |     | 4 = Acc/Dec time selection   |
|                       |                |     |     |      |              |      |     | 5 = CP: I/O terminal (ID125) |
|                       |                |     |     |      |              |      |     | 6 = CP: Keypad (ID125)       |
|                       |                |     |     |      |              |      |     | 7 = CP: Fieldbus (ID125)     |
|                       |                |     |     |      |              |      |     | 8 = Forward/ Reverse         |
|                       |                |     |     |      |              |      |     | 9 = Jogging frequency (cc)   |
|                       |                |     |     |      |              |      |     | 10 = Fault reset (cc)        |
|                       |                |     |     |      |              |      |     | 11 = Acc/Dec prohibit (cc)   |
|                       |                |     |     |      |              |      |     | 12 = DC braking command      |
|                       |                |     |     |      |              |      |     | 13 = Motor pot. UP (cc)      |
| P2.2.2 <sup>(1)</sup> | DIN 3 function | 0   | 13  |      | 10           |      | 301 | See above except:            |
|                       |                |     |     |      |              |      |     | 13 = Motor pot. DOWN (cc)    |
| P2.2.3 <sup>(1)</sup> | DIN 5 function | 0   | 13  |      | 9            |      | 330 | See above except:            |
|                       |                |     |     |      |              |      |     | 13 = Enable PID reference 2  |

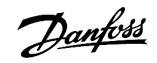

| Index                 | Parameter                               | Min | Мах | Unit | De-<br>fault | Cust | ID  | Description                                                                                                    |
|-----------------------|-----------------------------------------|-----|-----|------|--------------|------|-----|----------------------------------------------------------------------------------------------------|
| P2.2.4 <sup>(1)</sup> | PID sum point reference                 | 0   | 7   |      | 0            |      | 376 | 0 = Direct PID output value<br>1 = AI1+PID output<br>2 = AI2+PID output<br>3 = AI3+PID output<br>4 = AI4+PID output<br>5 = PID keypad +PID output<br>6 = Fieldbus+PID output (Process- Data-IN3)<br>7 = Mot.pot.+PID output     |
| P2.2.5 <sup>(1)</sup> | I/O B reference se-<br>lection          | 0   | 7   |      | 1            |      | 343 | 0 = AI1 1 = AI2                                                                                                    |
| P2.2.6 <sup>(1)</sup> | Keypad control ref-<br>erence selection | 0   | 7   |      | 4            |      | 121 | 2 = AI3<br>3 = AI4                                                                                                    |
| P2.2.7 <sup>(1)</sup> | Fieldbus control reference selection    | 0   | 7   |      | 5            |      | 122 | <ul> <li>4 = Keypad reference</li> <li>5 = Fieldbus reference (FBSpeedReference)</li> <li>6 = Motor potentiometer</li> <li>7 = PID controller</li> </ul>                                                                        |
| P2.2.8 <sup>(1)</sup> | Actual value selec-<br>tion             | 0   | 7   |      | 0            |      | 333 | 0 = Actual value 1<br>1 = Actual 1 + Actual 2<br>2 = Actual 1 - Actual 2<br>3 = Actual 1 × Actual 2<br>4 = Min(Actual 1, Actual 2)<br>5 = Max(Actual 1, Actual 2)<br>6 = Mean(Actual1, Actual2<br>7 = Sqrt (Act1) + Sqrt (Act2) |

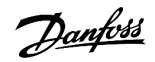

| Index                  | Parameter                         | Min     | Мах    | Unit | De-<br>fault | Cust | ID  | Description                 |
|------------------------|-----------------------------------|---------|--------|------|--------------|------|-----|-----------------------------|
| P2.2.9 <sup>(1)</sup>  | Actual value 1 selec-             | 0       | 10     |      | 2            |      | 334 | 0 = Not used                |
|                        | tion                              |         |        |      |              |      |     | 1 = Al1 signal (cboard)     |
|                        |                                   |         |        |      |              |      |     | 2 = Al2 signal (cboard)     |
|                        |                                   |         |        |      |              |      |     | 3 = AI3                     |
|                        |                                   |         |        |      |              |      |     | 4 = Al4                     |
|                        |                                   |         |        |      |              |      |     | 5 = Fieldbus ProcessDatalN2 |
|                        |                                   |         |        |      |              |      |     | 6 = Motor torque            |
|                        |                                   |         |        |      |              |      |     | 7 = Motor speed             |
|                        |                                   |         |        |      |              |      |     | 8 = Motor current           |
|                        |                                   |         |        |      |              |      |     | 9 = Motor power             |
|                        |                                   |         |        |      |              |      |     | 10 = Encoder frequency      |
| P2.2.10 <sup>(1)</sup> | Actual value 2 input              | 0       | 10     |      | 0            |      | 335 | 0 = Not used                |
|                        |                                   |         |        |      |              |      |     | 1 = Al1 signal              |
|                        |                                   |         |        |      |              |      |     | 2 = Al2 signal              |
|                        |                                   |         |        |      |              |      |     | 3 = AI3                     |
|                        |                                   |         |        |      |              |      |     | 4 = Al4                     |
|                        |                                   |         |        |      |              |      |     | 5 = Fieldbus ProcessDatalN3 |
|                        |                                   |         |        |      |              |      |     | 6 = Motor torque            |
|                        |                                   |         |        |      |              |      |     | 7 = Motor speed             |
|                        |                                   |         |        |      |              |      |     | 8 = Motor current           |
|                        |                                   |         |        |      |              |      |     | 9 = Motor power             |
|                        |                                   |         |        |      |              |      |     | 10 = Encoder Frequency      |
| P2.2.11                | Actual value 1 mini-<br>mum scale | -1600.0 | 1600.0 | %    | 0.0          |      | 336 | 0 = No minimum scaling      |
| P2.2.12                | Al2 custom setting maximum        | -1600.0 | 1600.0 | %    | 100.0        |      | 337 | 100 = No maximum scaling    |
| P2.2.13                | Al2 signal inversion              | -1600.0 | 1600.0 | %    | 0.0          |      | 338 | 0 = No minimum scaling      |
| P2.2.14                | Al2 signal filter time            | -1600.0 | 1600.0 | %    | 100.0        |      | 339 | 100 = No maximum scaling    |
| P2.2.15 <sup>(2)</sup> | Al1 signal selection              | 0.1     | E.10   |      | A.1          |      | 377 |                             |

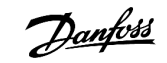

| Index                  | Parameter                                                      | Min     | Max     | Unit | De-<br>fault | Cust | ID  | Description                                                        |
|------------------------|----------------------------------------------------------------|---------|---------|------|--------------|------|-----|--------------------------------------------------------------------|
| P2.2.16 <sup>(3)</sup> | Al1 signal range                                               | 0       | 2       |      | 0            |      | 320 | 0 = 0-10 V (0-20 mA)<br>1 = 2-10 V (4-20 mA)<br>2 = Custom range   |
| P2.2.17                | AI1 custom mini-<br>mum setting                                | -160.00 | 160.00  | %    | 0.00         |      | 321 |                                                                    |
| P2.2.18                | Free analog input, function                                    | -160.00 | 160.00  | %    | 100.0        |      | 322 |                                                                    |
| P2.2.19                | Al1 inversion                                                  | 0       | 1       |      | 0            |      | 323 | 0 = Not inverted<br>1 = Inverted                                   |
| P2.2.20                | Al1 filter time                                                | 0.00    | 10.00   | s    | 0.10         |      | 324 |                                                                    |
| P2.2.21 <sup>(3)</sup> | Al2 signal selection                                           | 0.1     | E.10    |      | A.2          |      | 388 | 0 = 0–20 mA (0– 10 V)<br>1 = 4–20 mA (2– 10 V)<br>2 = Custom range |
| P2.2.22 <sup>(3)</sup> | Al2 signal range                                               | 0       | 2       |      | 1            |      | 325 | 0 = 0-20 mA<br>1 = 4-20 mA<br>2 = Customised                       |
| P2.2.23                | AI2 custom mini-<br>mum setting                                | -160.00 | 160.00  | %    | 0.00         |      | 326 |                                                                    |
| P2.2.24                | AI2 custom maxi-<br>mum setting                                | -160.00 | 160.00  | %    | 0.00         |      | 327 |                                                                    |
| P2.2.25                | Al2 inversion                                                  | 0       | 1       |      | 0            |      | 328 | 0 = Not inverted<br>1 = Inverted                                   |
| P2.2.26                | Al2 filter time                                                | 0.00    | 10.00   | S    | 0.10         |      | 329 | 0 = No filtering                                                   |
| P2.2.27                | Motor potentiome-<br>ter ramp time                             | 0.1     | 2000.0  | Hz/s | 10.0         |      | 331 |                                                                    |
| P2.2.28                | Motor potentiome-<br>ter frequency refer-<br>ence memory reset | 0       | 2       |      | 1            |      | 367 | 0 = No reset<br>1 = Reset if stopped or powered down               |
| P2.2.29                | Motor potentiome-<br>ter PID reference<br>memory reset         | 0       | 2       |      | 0            |      | 370 | 2 = Reset if powered down                                          |
| P2.2.30                | PID minimum limit                                              | -1600.0 | P2.2.31 | %    | 0.0          |      | 359 |                                                                    |
| P2.2.31                | PID maximum limit                                              | P2.2.30 | 1600.0  | %    | 100.0        |      | 360 |                                                                    |
| P2.2.32                | Error value inver-<br>sion                                     | 0       | 1       |      | 0            |      | 340 | 0 = No inversion<br>1 = Inversion                                  |

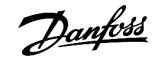

| Index                  | Parameter                                      | Min  | Max   | Unit | De-<br>fault | Cust | ID   | Description                                                         |
|------------------------|------------------------------------------------|------|-------|------|--------------|------|------|---------------------------------------------------------------------|
| P2.2.33                | PID reference rising time                      | 0.1  | 100.0 | S    | 5.0          |      | 341  |                                                                     |
| P2.2.34                | PID reference falling time                     | 0.1  | 100.0 | S    | 5.0          |      | 342  |                                                                     |
| P2.2.35                | Reference scaling<br>minimum value,<br>place B | 0.00 | 320.0 | Hz   | 0.00         |      | 344  |                                                                     |
| P2.2.36                | Reference scaling<br>maximum value,<br>place B | 0.00 | 320.0 | Hz   | 0.00         |      | 345  |                                                                     |
| P2.2.37                | Easy changeover                                | 0    | 1     |      | 0            |      | 366  | 0 = Keep reference                                                  |
|                        |                                                |      |       |      |              |      |      | 1 = Copy actual reference                                           |
| P2.2.38 <sup>(2)</sup> | AI3 signal selection                           | 0.1  | E.10  |      | 0.1          |      | 141  |                                                                     |
| P2.2.39                | Al3 signal range                               | 0    | 1     |      | 1            |      | 143  | 0 = Signal range 0–10 V<br>1 = Signal range 2–10 V                  |
| P2.2.40                | AI3 inversion                                  | 0    | 1     |      | 0            |      | 151  | 0 = Not inverted<br>1 = Inverted                                    |
| P2.2.41                | Al3 filter time                                | 0.00 | 10.00 | s    | 0.10         |      | 142  | 0 = No filtering                                                    |
| P2.2.42 <sup>(2)</sup> | Al4 signal selection                           | 0.1  | E.10  |      | 0.1          |      | 152  |                                                                     |
| P2.2.43                | Al4 signal range                               | 0    | 1     |      | 1            |      | 154  | 0 = Signal range 0–10 V<br>1 = Signal range 2–10 V                  |
| P2.2.44                | Al4 inversion                                  | 0    | 1     |      | 0            |      | 162  | 0 = Not inverted<br>1 = Inverted                                    |
| P2.2.45                | Al4 filter time                                | 0.00 | 10.00 | S    | 0.10         |      | 153  | 0 = No filtering                                                    |
| P2.2.46                | Actual value special<br>display minimum        | 0    | 30000 |      | 0            |      | 1033 |                                                                     |
| P2.2.47                | Actual value special display maximum           | 0    | 30000 |      | 100          |      | 1034 |                                                                     |
| P2.2.48                | Actual value special display decimals          | 0    | 4     |      | 1            |      | 1035 |                                                                     |
| P2.2.49                | Actual value special display unit              | 0    | 29    |      | 4            |      | 1036 | See <u>10.437 (ID 1036) Actual Value Spe-</u><br>cial Display Unit. |

<sup>1</sup> Parameter value can only be changed after the AC drive has been stopped.

<sup>2</sup> Use TTF method to program these parameters, see <u>10.525 "Terminal to Function" (TTF) Programming Principle</u>.

<sup>3</sup> Remember to place jumpers of block X2 according to the selection (0, 1 or 2). See the User Manual of the product.

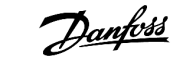

- CP = control place
- cc = closing contact
- oc = opening contact

# 6.4.4 Output Signals (Control Panel: Menu M2 -> G2.3)

## Table 38: Output Signals, G2.3

| Index                 | Parameter                        | Min  | Max   | Unit | De-<br>fault | Cust | ID  | Description                                |
|-----------------------|----------------------------------|------|-------|------|--------------|------|-----|--------------------------------------------|
| P2.3.1 <sup>(1)</sup> | Analog output 1 signal selection | 0.1  | E.10  |      | A.1          |      | 464 |                                            |
| P2.3.2                | Analog output func-              | 0    | 14    |      | 1            |      | 307 | 0 = Not used                               |
|                       |                                  |      |       |      |              |      |     | 1 = Output freq. (0- f <sub>max</sub> )    |
|                       |                                  |      |       |      |              |      |     | 2 = Freq. reference (0-f <sub>max</sub> )  |
|                       |                                  |      |       |      |              |      |     | 3 = Motor speed (0-Motor nominal speed)    |
|                       |                                  |      |       |      |              |      |     | $4 = Motor current (0-I_{nMotor})$         |
|                       |                                  |      |       |      |              |      |     | $5 = Motor torque (0-T_{nMotor})$          |
|                       |                                  |      |       |      |              |      |     | 6 = Motor power (0-P <sub>nMotor</sub> )   |
|                       |                                  |      |       |      |              |      |     | 7 = Motor voltage (0-U <sub>nMotor</sub> ) |
|                       |                                  |      |       |      |              |      |     | 8 = DC-link volt (0-1000 V)                |
|                       |                                  |      |       |      |              |      |     | 9 = PID controller ref. value              |
|                       |                                  |      |       |      |              |      |     | 10 = PID contr. act. value 1               |
|                       |                                  |      |       |      |              |      |     | 11 = PID contr. act. value 2               |
|                       |                                  |      |       |      |              |      |     | 12 = PID contr. error value                |
|                       |                                  |      |       |      |              |      |     | 13 = PID controller output                 |
|                       |                                  |      |       |      |              |      |     | 14 = PT100 temperature                     |
| P2.3.3                | Analog output filter<br>time     | 0.00 | 10.00 | s    | 1.00         |      | 308 | 0 = No filtering                           |
| P2.3.4                | Analog output inver-             | 0    | 1     |      | 0            |      | 309 | 0 = Not inverted                           |
|                       | 5011                             |      |       |      |              |      |     | 1 = Inverted                               |
| P2.3.5                | Analog output mini-              | 0    | 1     |      | 0            |      | 310 | 0 = 0 mA (0 V)                             |
|                       | man                              |      |       |      |              |      |     | 1 = 4 mA (2 V)                             |
| P2.3.6                | Analog output scale              | 10   | 1000  | %    | 100          |      | 311 |                                            |

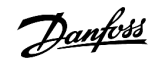

| Index   | Parameter                      | Min | Max | Unit | De-<br>fault | Cust | ID  | Description                         |
|---------|--------------------------------|-----|-----|------|--------------|------|-----|-------------------------------------|
| P2.3.7  | Digital output 1 func-<br>tion | 0   | 23  |      | 1            |      | 312 | 0 = Not used                        |
| P2.3.8  | RO1 function                   | 0   | 23  |      | 2            |      | 313 | 1 = Ready                           |
| P2.3.9  | RO2 function                   | 0   | 23  |      | 3            |      | 314 | 2 = Run                             |
|         |                                |     |     |      |              |      |     | 3 = Fault                           |
|         |                                |     |     |      |              |      |     | 4 = Fault inverted                  |
|         |                                |     |     |      |              |      |     | 5 = AC drive overheat warning       |
|         |                                |     |     |      |              |      |     | 6 = Ext. fault or warning           |
|         |                                |     |     |      |              |      |     | 7 = Ref. fault or warning           |
|         |                                |     |     |      |              |      |     | 8 = Warning                         |
|         |                                |     |     |      |              |      |     | 9 = Reversed                        |
|         |                                |     |     |      |              |      |     | 10 = Preset speed 1                 |
|         |                                |     |     |      |              |      |     | 11 = At speed                       |
|         |                                |     |     |      |              |      |     | 12 = Mot. regulator active          |
|         |                                |     |     |      |              |      |     | 13 = OP freq. limit superv. 1       |
|         |                                |     |     |      |              |      |     | 14 = OP freq. limit superv.2        |
|         |                                |     |     |      |              |      |     | 15 = Torque limit superv.           |
|         |                                |     |     |      |              |      |     | 16 = Ref. limit superv.             |
|         |                                |     |     |      |              |      |     | 17 = Ext. brake control             |
|         |                                |     |     |      |              |      |     | 18 = Control place: IO              |
|         |                                |     |     |      |              |      |     | 19 = AC drive temp. limit superv.   |
|         |                                |     |     |      |              |      |     | 20 = Unrequested rotation direction |
|         |                                |     |     |      |              |      |     | 21 = Ext. brake control inverted    |
|         |                                |     |     |      |              |      |     | 22 = Thermistor fault/warn.         |
|         |                                |     |     |      |              |      |     | 23 = Fieldbus DIN 1                 |
| P2.3.10 | Output frequency limit         | 0   | 2   |      | 0            |      | 315 | 0 = No limit                        |
|         |                                |     |     |      |              |      |     | 1 = Low limit supervision           |
|         |                                |     |     |      |              |      |     | 2 = High limit supervision          |

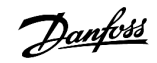

| Index   | Parameter                                                 | Min    | Max    | Unit | De-<br>fault | Cust | ID  | Description                                                             |
|---------|-----------------------------------------------------------|--------|--------|------|--------------|------|-----|-------------------------------------------------------------------------|
| P2.3.11 | Output frequency limit<br>1; Supervised value             | 0.00   | 320.00 | Hz   | 0.00         |      | 316 |                                                                         |
| P2.3.12 | Output frequency limit<br>2 supervision                   | 0      | 2      |      | 0            |      | 346 | 0 = No limit<br>1 = Low limit supervision<br>2 = High limit supervision |
| P2.3.13 | Output frequency limit<br>2; Supervision value            | 0.00   | 320.00 | Hz   | 0.00         |      | 347 |                                                                         |
| P2.3.14 | Torque limit supervi-<br>sion function                    | 0      | 2      |      | 0            |      | 348 | 0 = No<br>1 = Low limit<br>2 = High limit                               |
| P2.3.15 | Torque limit supervi-<br>sion value                       | -300.0 | 300.0  | %    | 100.0        |      | 349 |                                                                         |
| P2.3.16 | Reference limit super-<br>vision function                 | 0      | 2      |      | 0            |      | 350 | 0 = No<br>1 = Low limit<br>2 = High limit                               |
| P2.3.17 | Reference limit super-<br>vision value                    | 0.0    | 100.0  | %    | 0.0          |      | 351 |                                                                         |
| P2.3.18 | External brake Off-de-<br>lay                             | 0.0    | 100.0  | s    | 0.5          |      | 352 |                                                                         |
| P2.3.19 | External brake On-de-<br>lay                              | 0.0    | 100.0  | s    | 1.5          |      | 353 |                                                                         |
| P2.3.20 | Frequency converter<br>temperature limit su-<br>pervision | 0      | 2      |      | 0            |      | 354 | 0 = No<br>1 = Low limit<br>2 = High limit                               |
| P2.3.21 | Frequency converter<br>temperature limit val-<br>ue       | -10    | 100    | °C   | 40           |      | 355 |                                                                         |
| P2.3.22 | Analogue output 2 scaling                                 | 0.1    | E.10   |      | 0.1          |      | 471 |                                                                         |
| P2.3.23 | Analogue output 2 function                                | 0      | 14     |      | 4            |      | 472 | As parameter 2.3.2                                                      |
| P2.3.24 | Analog output 2 filter time                               | 0.00   | 10.00  | S    | 1.00         |      | 473 | 0 = No filtering                                                        |
| P2.3.25 | Analog output 2 inver-<br>sion                            | 0      | 1      |      | 0            |      | 474 | 0 = Not inverted<br>1 = Inverted                                        |

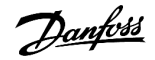

| Index   | Parameter                    | Min | Max  | Unit | De-<br>fault | Cust | ID  | Description                      |
|---------|------------------------------|-----|------|------|--------------|------|-----|----------------------------------|
| P2.3.26 | Analog output 2 mini-<br>mum | 0   | 1    |      | 0            |      | 475 | 0 = 0 mA (0 V)<br>1 = 4 mA (2 V) |
| P2.3.27 | Analog output 2 scal-<br>ing | 10  | 1000 | %    | 1.00         |      | 476 |                                  |

<sup>1</sup> Use TTF method to program these parameters, see <u>10.525 "Terminal to Function" (TTF) Programming Principle</u>.

## 6.4.5 Drive Control Parameters (Control Panel: Menu M2 -> G2.4)

### Table 39: Drive Control Parameters, G2.4

| Index   | Parameter                                      | Min  | Max    | Unit | Default              | Cust | ID  | Description                        |
|---------|------------------------------------------------|------|--------|------|----------------------|------|-----|------------------------------------|
| P2.4.1  | Ramp 1 shape                                   | 0.0  | 10.0   | S    | 0.1                  |      | 500 | 0 = Linear                         |
|         |                                                |      |        |      |                      |      |     | >0 = S-curve ramp time             |
| P2.4.2  | Ramp 2 shape                                   | 0.0  | 10.0   | S    | 0.0                  |      | 501 | 0 = Linear                         |
|         |                                                |      |        |      |                      |      |     | >0 = S-curve ramp time             |
| P2.4.3  | Acceleration time 2                            | 0.1  | 3000.0 | S    | 1.0                  |      | 502 |                                    |
| P2.4.4  | Deceleration time 2                            | 0.1  | 3000.0 | s    | 1.0                  |      | 503 |                                    |
| P2.4.5  | Brake chopper                                  | 0    | 4      |      | 0                    |      | 504 | 0 = Disabled                       |
|         |                                                |      |        |      |                      |      |     | 1 = Used when running              |
|         |                                                |      |        |      |                      |      |     | 2 = External brake chopper         |
|         |                                                |      |        |      |                      |      |     | 3 = Used when stopped/running      |
|         |                                                |      |        |      |                      |      |     | 4 = used when running (no testing) |
| P2.4.6  | Start function                                 | 0    | 2      |      | 0                    |      | 505 | 0 = Ramp                           |
|         |                                                |      |        |      |                      |      |     | 1 = Flying start                   |
|         |                                                |      |        |      |                      |      |     | 2 = Conditional flying start       |
| P2.4.7  | Stop function                                  | 0    | 3      |      | 0                    |      | 506 | 0 = Coasting                       |
|         |                                                |      |        |      |                      |      |     | 1 = Ramp                           |
|         |                                                |      |        |      |                      |      |     | 2 = Ramp+Run enable coast          |
|         |                                                |      |        |      |                      |      |     | 3 = Coast+Run enable ramp          |
| P2.4.8  | DC braking current                             | 0.00 | ١L     | А    | 0.7 x l <sub>H</sub> |      | 507 |                                    |
| P2.4.9  | DC braking time at stop                        | 0.00 | 600.00 | s    | 0.00                 |      | 508 | 0 = DC brake is off at stop        |
| P2.4.10 | Frequency to start DC braking during ramp stop | 0.10 | 10.00  | Hz   | 1.50                 |      | 515 |                                    |

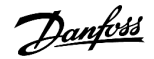

| Index   | Parameter                | Min  | Max    | Unit | Default        | Cust | ID  | Description                  |
|---------|--------------------------|------|--------|------|----------------|------|-----|------------------------------|
| P2.4.11 | DC braking time at start | 0.00 | 600.00 | s    | 0.00           |      | 516 | 0 = DC brake is off at start |
| P2.4.12 | Flux brake               | 0    | 1      |      | 0              |      | 520 | 0 = Off                      |
|         |                          |      |        |      |                |      |     | 1 = On                       |
| P2.4.13 | Flux braking current     | 0.00 | IL     | A    | I <sub>H</sub> |      | 519 |                              |

# 6.4.6 Prohibit Frequency Parameters (Control Panel: Menu M2 -> G2.5)

## Table 40: Prohibit Frequency Parameters, G2.5

| Index  | Parameter                             | Min   | Max    | Unit | Default | Cust | ID  | Description  |
|--------|---------------------------------------|-------|--------|------|---------|------|-----|--------------|
| P2.5.1 | Prohibit frequency range 1 low limit  | -1.00 | 320.00 | Hz   | 0.00    |      | 509 | 0 = Not used |
| P2.5.2 | Prohibit frequency range 1 high limit | 0.00  | 320.00 | Hz   | 0.00    |      | 510 | 0 = Not used |
| P2.5.3 | Prohibit frequency range 2 low limit  | 0.00  | 320.00 | Hz   | 0.00    |      | 511 | 0 = Not used |
| P2.5.4 | Prohibit frequency range 2 high limit | 0.00  | 320.00 | Hz   | 0.00    |      | 512 | 0 = Not used |
| P2.5.5 | Prohibit frequency range 3 low limit  | 0.00  | 320.00 | Hz   | 0.00    |      | 513 | 0 = Not used |
| P2.5.6 | Prohibit frequency range 3 high limit | 0.00  | 320.00 | Hz   | 0.00    |      | 514 | 0 = Not used |
| P2.5.7 | Prohibit acc./dec. ramp               | 0.1   | 10.0   | x    | 1.0     |      | 518 |              |

# 6.4.7 Motor Control Parameters (Control Panel: Menu M2 -> G2.6)

### Table 41: Motor Control Parameters, G2.6

| Index  | Parameter          | Min | Max | Unit | Default | Cust | ID  | Description                    |
|--------|--------------------|-----|-----|------|---------|------|-----|--------------------------------|
| P2.6.1 | Motor control mode | 0   | 1/4 |      | 0       |      | 600 | 0 = Frequency control          |
|        |                    |     |     |      |         |      |     | 1 = Speed control              |
|        |                    |     |     |      |         |      |     | VACON <sup>®</sup> NXP:        |
|        |                    |     |     |      |         |      |     | 2 = Open loop torque control   |
|        |                    |     |     |      |         |      |     | 3 = Closed loop speed ctrl     |
|        |                    |     |     |      |         |      |     | 4 = Closed loop torque control |
| P2.6.2 | U/f optimisation   | 0   | 1   |      | 0       |      | 109 | 0 = Not used                   |
|        |                    |     |     |      |         |      |     | 1 = Automatic torque boost     |

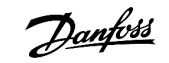

# Application Guide | VACON® NX All-in-One

**PID Control Application** 

| Index      | Parameter                             | Min   | Max                | Unit | Default | Cust | ID  | Description                  |
|------------|---------------------------------------|-------|--------------------|------|---------|------|-----|------------------------------|
| P2.6.3     | U/f ratio selection                   | 0     | 3                  |      | 0       |      | 108 | 0 = Linear                   |
|            |                                       |       |                    |      |         |      |     | 1 = Squared                  |
|            |                                       |       |                    |      |         |      |     | 2 = Programmable             |
|            |                                       |       |                    |      |         |      |     | 3 = Linear with flux optim.  |
| P2.6.4     | Field weakening point                 | 8.00  | 320.00             | Hz   | 50.00   |      | 602 |                              |
| P2.6.5     | Voltage at field weakening point      | 10.00 | 200.00             | %    | 100.00  |      | 603 |                              |
| P2.6.6     | U/f curve midpoint frequency          | 0.00  | P2.6.4             | Hz   | 50.00   |      | 604 |                              |
| P2.6.7     | U/f curve midpoint voltage            | 0.00  | 100.00             | %    | 100.00  |      | 605 |                              |
| P2.6.8     | Output voltage at zero fre-<br>quency | 0.00  | 40.00              | %    | Varies  |      | 606 |                              |
| P2.6.9     | Switching frequency                   | 1.0   | Varies             | kHz  | Varies  |      | 601 |                              |
| P2.6.10    | Overvoltage controller                | 0     | 2                  |      | 1       |      | 607 | 0 = Not used                 |
|            |                                       |       |                    |      |         |      |     | 1 = Used (no ramping)        |
|            |                                       |       |                    |      |         |      |     | 2 = Used (ramping)           |
| P2.6.11    | Undervoltage controller               | 0     | 2                  |      | 1       |      | 608 | 0 = Not used                 |
|            |                                       |       |                    |      |         |      |     | 1 = Used                     |
|            |                                       |       |                    |      |         |      |     | 2 = Used (ramping to zero)   |
| P2.6.12    | Load drooping                         | 0.00  | 100.00             | %    | 0.00    |      | 620 |                              |
| P2.6.13    | Identification                        | 0     | 2/5                |      | 0       |      | 631 | 0 = No action                |
|            |                                       |       |                    |      |         |      |     | 1 = Identification w/o run   |
|            |                                       |       |                    |      |         |      |     | 2 = Identification with run  |
|            |                                       |       |                    |      |         |      |     | VACON <sup>®</sup> NXP only: |
|            |                                       |       |                    |      |         |      |     | 3 = Encoder ID run           |
|            |                                       |       |                    |      |         |      |     | 4 = No action                |
|            |                                       |       |                    |      |         |      |     | 5 = ID Run Failed            |
| Closed Loo | p parameter group 2.6.14              |       |                    |      |         |      |     |                              |
| P2.6.14.1  | Magnetizing current                   | 0.00  | 2 x I <sub>H</sub> | А    | 0.00    |      | 612 |                              |
| P2.6.14.2  | Speed control P gain                  | 1     | 1000               |      | 30      |      | 613 |                              |
| P2.6.14.3  | Speed control I time                  | 0.0   | 3200.0             | ms   | 30.0    |      | 614 |                              |
| P2.6.14.5  | Acceleration compensation             | 0.00  | 300.00             | %    | 0.00    |      | 626 |                              |
| P2.6.14.6  | Slip adjust                           | 0     | 500                | %    | 100     |      | 619 |                              |

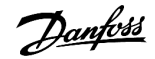

| Index                                 | Parameter                    | Min    | Max    | Unit | Default | Cust | ID   | Description                                                                              |  |  |  |
|---------------------------------------|------------------------------|--------|--------|------|---------|------|------|------------------------------------------------------------------------------------------|--|--|--|
| P2.6.14.7                             | Magnetizing current at start | 0.00   | IL     | A    | 0.00    |      | 627  |                                                                                          |  |  |  |
| P2.6.14.8                             | Magnetizing time at start    | 0      | 60000  | ms   | 0       |      | 628  |                                                                                          |  |  |  |
| P2.6.14.9                             | 0-speed time at start        | 0      | 32000  | ms   | 100     |      | 615  |                                                                                          |  |  |  |
| P2.6.14.10                            | 0-speed time at stop         | 0      | 32000  | ms   | 100     |      | 616  |                                                                                          |  |  |  |
| P2.6.14.11                            | Start-up torque              | 0      | 3      |      | 0       |      | 621  | 0 = Not used<br>1 = Torque memory<br>2 = Torque reference<br>3 = Start-up torque fwd/rev |  |  |  |
| P2.6.14.12                            | Start-up torque FWD          | -300.0 | 300.0  | %    | 0.0     |      | 633  |                                                                                          |  |  |  |
| P2.6.14.13                            | Start-up torque REV          | -300.0 | 300.0  | %    | 0.0     |      | 634  |                                                                                          |  |  |  |
| P2.6.14.15                            | Encoder filter time          | 0.0    | 100    | ms   | 0.0     |      | 618  |                                                                                          |  |  |  |
| P2.6.14.17                            | Current control P gain       | 0.00   | 100.00 | %    | 40.00   |      | 617  |                                                                                          |  |  |  |
| Identification parameter group 2.6.15 |                              |        |        |      |         |      |      |                                                                                          |  |  |  |
| P2.6.15.1                             | Speed step                   | -50.0  | 50.0   | %    | 0.0     |      | 1252 |                                                                                          |  |  |  |

# 6.4.8 Protections (Control Panel: Menu M2 -> G2.7)

## Table 42: Protections, G2.7

| Index  | Parameter                        | Min  | Max    | Unit | Default | Cust | ID  | Description                   |
|--------|----------------------------------|------|--------|------|---------|------|-----|-------------------------------|
| P2.7.1 | Response to 4 mA reference fault | 0    | 5      |      | 4       |      | 700 | 0 = No response               |
|        |                                  |      |        |      |         |      |     | 1 = Warning                   |
|        |                                  |      |        |      |         |      |     | 2 = Warning+Previous Freq.    |
|        |                                  |      |        |      |         |      |     | 3 = Wrng+Preset- Freq 2.7.2   |
|        |                                  |      |        |      |         |      |     | 4 = Fault, stop acc. to 2.4.7 |
|        |                                  |      |        |      |         |      |     | 5 = Fault, stop by coasting   |
| P2.7.2 | 4 mA reference fault frequency   | 0.00 | P2.1.2 | Hz   | 0.00    |      | 728 |                               |
| P2.7.3 | Response to external fault       | 0    | 3      |      | 2       |      | 701 | 0 = No response               |
| P2.7.4 | Input phase supervision          | 0    | 3      |      | 0       |      | 730 | 1 = Warning                   |
|        |                                  |      |        |      |         |      |     | 2 = Fault, stop acc. to 2.4.7 |
|        |                                  |      |        |      |         |      |     | 3 = Fault, stop by coasting   |
| P2.7.5 | Response to undervoltage fault   | 0    | 1      |      | 0       |      | 727 | 0 = Fault stored in history   |
|        |                                  |      |        |      |         |      |     | 1 = Fault not stored          |

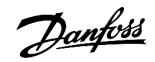

| Index   | Parameter                          | Min    | Max                | Unit | Default        | Cust | ID  | Description                                                                                    |
|---------|------------------------------------|--------|--------------------|------|----------------|------|-----|------------------------------------------------------------------------------------------------|
| P2.7.6  | Output phase supervision           | 0      | 3                  |      | 2              |      | 702 | 0 = No response                                                                                |
| P2.7.7  | Earth fault protection             | 0      | 3                  |      | 2              |      | 703 | 1 = Warning                                                                                    |
| P2.7.8  | Thermal protection of the motor    | 0      | 3                  |      | 2              |      | 704 | 2 = Fault, stop acc. to 2.4.7                                                                  |
|         |                                    |        |                    |      |                |      |     | 3 = Fault, stop by coasting                                                                    |
| P2.7.9  | Motor ambient temperature factor   | -100.0 | 100.0              | %    | 0.0            |      | 705 |                                                                                                |
| P2.7.10 | Motor cooling factor at zero speed | 0.0    | 150.0              | %    | 40.0           |      | 706 |                                                                                                |
| P2.7.11 | Motor thermal time constant        | 1      | 200                | min  | Varies         |      | 707 |                                                                                                |
| P2.7.12 | Motor duty cycle                   | 0      | 150                | %    | 100            |      | 708 |                                                                                                |
| P2.7.13 | Stall protection                   | 0      | 3                  |      | 1              |      | 709 | 0 = No response<br>1 = Warning<br>2 = Fault, stop acc. to 2.4.7                                |
|         |                                    |        |                    |      |                |      |     | 3 = Fault, stop by coasting                                                                    |
| P2.7.14 | Stall current                      | 0.00   | 2 x I <sub>H</sub> | A    | I <sub>H</sub> |      | 710 |                                                                                                |
| P2.7.15 | Stall time limit                   | 1.00   | 120.00             | S    | 15.00          |      | 711 |                                                                                                |
| P2.7.16 | Stall frequency limit              | 1.0    | P2.1.2             | Hz   | 25.00          |      | 712 |                                                                                                |
| P2.7.17 | Underload protection               | 0      | 3                  |      | 0              |      | 713 | 0 = No response<br>1 = Warning<br>2 = Fault, stop acc. to 2.4.7<br>3 = Fault, stop by coasting |
| P2.7.18 | UP From Torque                     | 10.0   | 150.0              | %    | 50.0           |      | 714 |                                                                                                |
| P2.7.19 | UP Zero frequency load             | 5.0    | 150.0              | %    | 10.0           |      | 715 |                                                                                                |
| P2.7.20 | Underload protection time limit    | 2.00   | 600.00             | s    | 20.00          |      | 716 |                                                                                                |
| P2.7.21 | Response to thermistor fault       | 0      | 3                  |      | 2              |      | 732 | 0 = No response                                                                                |
| P2.7.22 | Response to fieldbus fault         | 0      | 3                  |      | 2              |      | 733 | 1 = Warning                                                                                    |
| P2.7.23 | Response to slot fault             | 0      | 3                  |      | 2              |      | 734 | 2 = Fault, stop acc. to 2.4.7<br>3 = Fault, stop by coasting                                   |

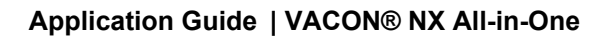

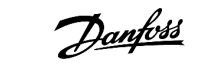

| Index   | Parameter               | Min   | Max   | Unit | Default | Cust | ID  | Description                  |
|---------|-------------------------|-------|-------|------|---------|------|-----|------------------------------|
| P2.7.24 | No. of PT100 inputs     | 0     | 5     |      | 0       |      | 739 | 0 = Not used                 |
|         |                         |       |       |      |         |      |     | 1 = Channel 1                |
|         |                         |       |       |      |         |      |     | 2 = Channel 1 & 2            |
|         |                         |       |       |      |         |      |     | 3 = Channel 1 & 2 & 3        |
|         |                         |       |       |      |         |      |     | 4 = Channel 2 & 3            |
|         |                         |       |       |      |         |      |     | 5 = Channel 3                |
| P2.7.25 | Response to PT100 fault | 0     | 3     |      | 0       |      | 740 | 0 = No response              |
|         |                         |       |       |      |         |      |     | 1 = Warning                  |
|         |                         |       |       |      |         |      |     | 2 = Fault,stop acc. to 2.4.7 |
|         |                         |       |       |      |         |      |     | 3 = Fault,stop by coasting   |
| P2.7.26 | PT100 warning limit     | -30.0 | 200.0 | °C   | 120.0   |      | 741 |                              |
| P2.7.27 | PT100 fault limit       | -30.0 | 200.0 | ۰C   | 130.0   |      | 742 |                              |

# 6.4.9 Autorestart Parameters (Control Panel: Menu M2 -> G2.8)

## Table 43: Autorestart Parameters, G2.8

| Index   | Parameter                                          | Min  | Max   | Unit | Default | Cust | ID  | Description                |
|---------|----------------------------------------------------|------|-------|------|---------|------|-----|----------------------------|
| P2.8.1  | Wait time                                          | 0.10 | 10.00 | s    | 0.50    |      | 717 |                            |
| P2.8.2  | Trial time                                         | 0.00 | 60.00 | s    | 30.00   |      | 718 |                            |
| P2.8.3  | Start function                                     | 0    | 2     |      | 0       |      | 719 | 0 = Ramp                   |
|         |                                                    |      |       |      |         |      |     | 1 = Flying start           |
|         |                                                    |      |       |      |         |      |     | 2 = According to<br>P2.4.6 |
| P2.8.4  | Number of tries after undervoltage trip            | 0    | 10    |      | 0       |      | 720 |                            |
| P2.8.5  | Number of tries after overvoltage trip             | 0    | 10    |      | 0       |      | 721 |                            |
| P2.8.6  | Number of tries after overcurrent trip             | 0    | 3     |      | 0       |      | 722 |                            |
| P2.8.7  | Number of tries after 4mA reference trip           | 0    | 10    |      | 0       |      | 723 |                            |
| P2.8.8  | Number of tries after motor temperature fault trip | 0    | 10    |      | 0       |      | 726 |                            |
| P2.8.9  | Number of tries after external fault trip          | 0    | 10    |      | 0       |      | 725 |                            |
| P2.8.10 | Number of tries after underload fault trip         | 0    | 10    |      | 0       |      | 738 |                            |

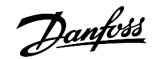

## 6.4.10 Keypad Control (Control Panel: Menu M3)

The parameters for the selection of control place and direction on the keypad are listed below. See the *Keypad control* menu in the User Manual of the product.

### Table 44: Keypad Control Parameters, M3

| Index | Parameter             | Min    | Max    | Unit | Default | Cust | ID  | Description                         |
|-------|-----------------------|--------|--------|------|---------|------|-----|-------------------------------------|
| P3.1  | Control place         | 1      | 3      |      | 1       |      | 125 | 1 = I/0 terminal                    |
|       |                       |        |        |      |         |      |     | 2 = Keypad                          |
|       |                       |        |        |      |         |      |     | 3 = Fieldbus                        |
| P3.2  | Keypad reference      | P2.1.1 | P2.1.2 | Hz   | 0.00    |      |     |                                     |
| P3.3  | Direction (on keypad) | 0      | 1      |      | 0       |      | 123 | 0 = Forward                         |
|       |                       |        |        |      |         |      |     | 1 = Reverse                         |
| P3.4  | PID reference         | 0.00   | 100.00 | %    | 0.00    |      | 167 |                                     |
| P3.5  | PID reference 2       | 0.00   | 100.00 | %    | 0.00    |      | 168 |                                     |
| R3.4  | Stop button           | 0      | 1      |      | 1       |      | 114 | 0 = Limited function of Stop button |
|       |                       |        |        |      |         |      |     | 1 = Stop button always enabled      |

## 6.4.11 System Menu (Control Panel: Menu M6)

For more information related to the general use of the AC drive, such as selecting application and language, customized parameter sets, or hardware and software, see the User Manual of the product.

## 6.4.12 Expander Boards (Control Panel: Menu M7)

The *M7* menu shows the expander and option boards attached to the control board and board-related information. For more information, see the User Manual of the product.

**Multi-purpose Control Application** 

# 7 Multi-purpose Control Application

## 7.1 Introduction to Multi-purpose Control Application

Select the Multi-purpose Control Application in menu *M6* on page *S6.2*.

The Multi-purpose Control application provides a wide range of parameters for controlling motors. It can be used for various kinds of different processes, where wide flexibility of I/O signals is needed and PID control is not necessary. When PID control functions are needed, use the PID Control Application or Pump and Fan Control Application).

The frequency reference can be selected, for example, from the analog inputs, joystick control, motor potentiometer and from a mathematical function of the analog inputs. There are parameters also for Fieldbus communication. If digital inputs are programmed for multi-step speeds and jogging speed, these functions can be also selected.

• The digital inputs and all the outputs are freely programmable and the application supports all I/O-boards.

### **Extra functions:**

- Analog input signal range selection
- Two frequency limit supervisions
- Torque limit supervision
- Reference limit supervision
- Second ramps and S-shape ramp programming
- Programmable Start/Stop and Reverse logic
- DC brake at start and stop
- Three prohibit frequency areas
- Programmable U/f curve and switching frequency
- Auto restart
- Motor thermal and stall protection: fully programmable; off, warning, fault
- Motor underload protection
- Input and output phase supervision
- Joystick hysteresis
- Sleep function

#### **VACON NXP functions:**

- Power limit functions
- Different power limits for motoring and generating side
- Master Follower function
- Different torque limits for motoring and generating side
- Cooling monitor input from heat exchange unit
- Brake monitoring input and actual current monitor for immediate brake close.
- Separate speed control tuning for different speeds and loads
- Inching function two different references
- Possibility to connect the FB Process data to any parameter and some monitoring values
- Identification parameter can be adjusted manually

The parameters of the Multi-purpose Control Application are explained in Chapter Parameter descriptions of this manual. The explanations are arranged according to the individual ID number of the parameter.

## 7.2 Control I/O in Multi-purpose Control Application

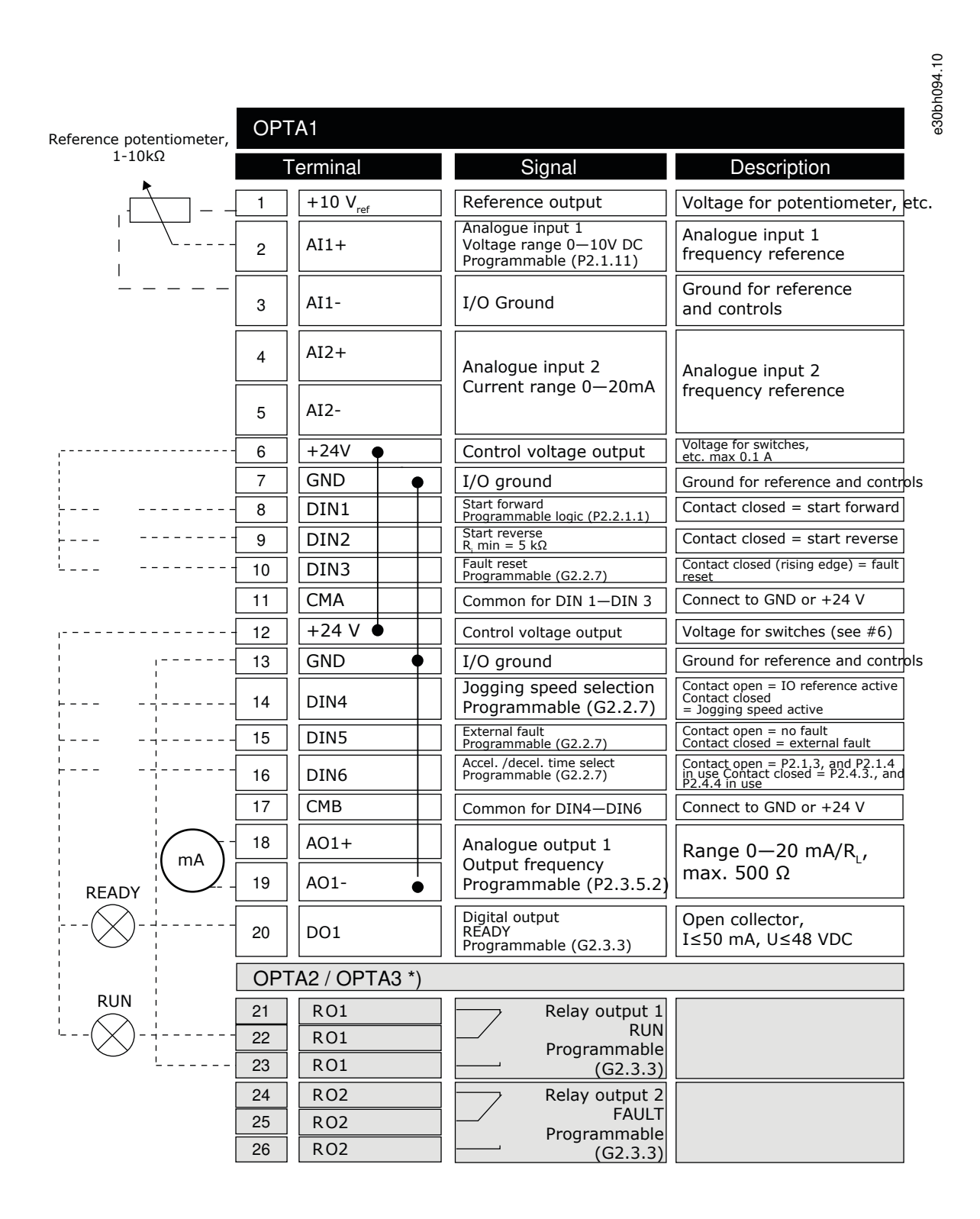

\* The option board A3 has no terminal for open contact on its second relay output (terminal 24 is missing).

### Illustration 17: Default I/O Configuration in Multi-purpose Control Application

See jumper selections in <u>illustration 18</u>. More information in the User Manual of the product.

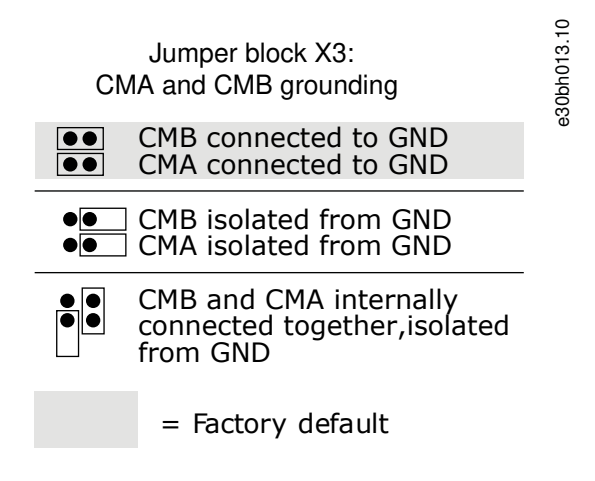

Illustration 18: Jumper Selections

**Multi-purpose Control Application** 

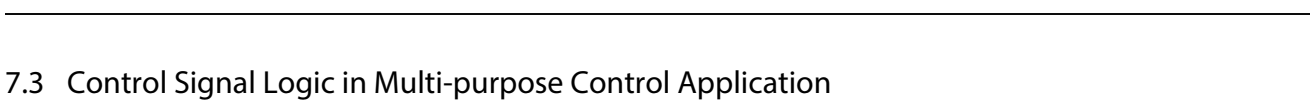

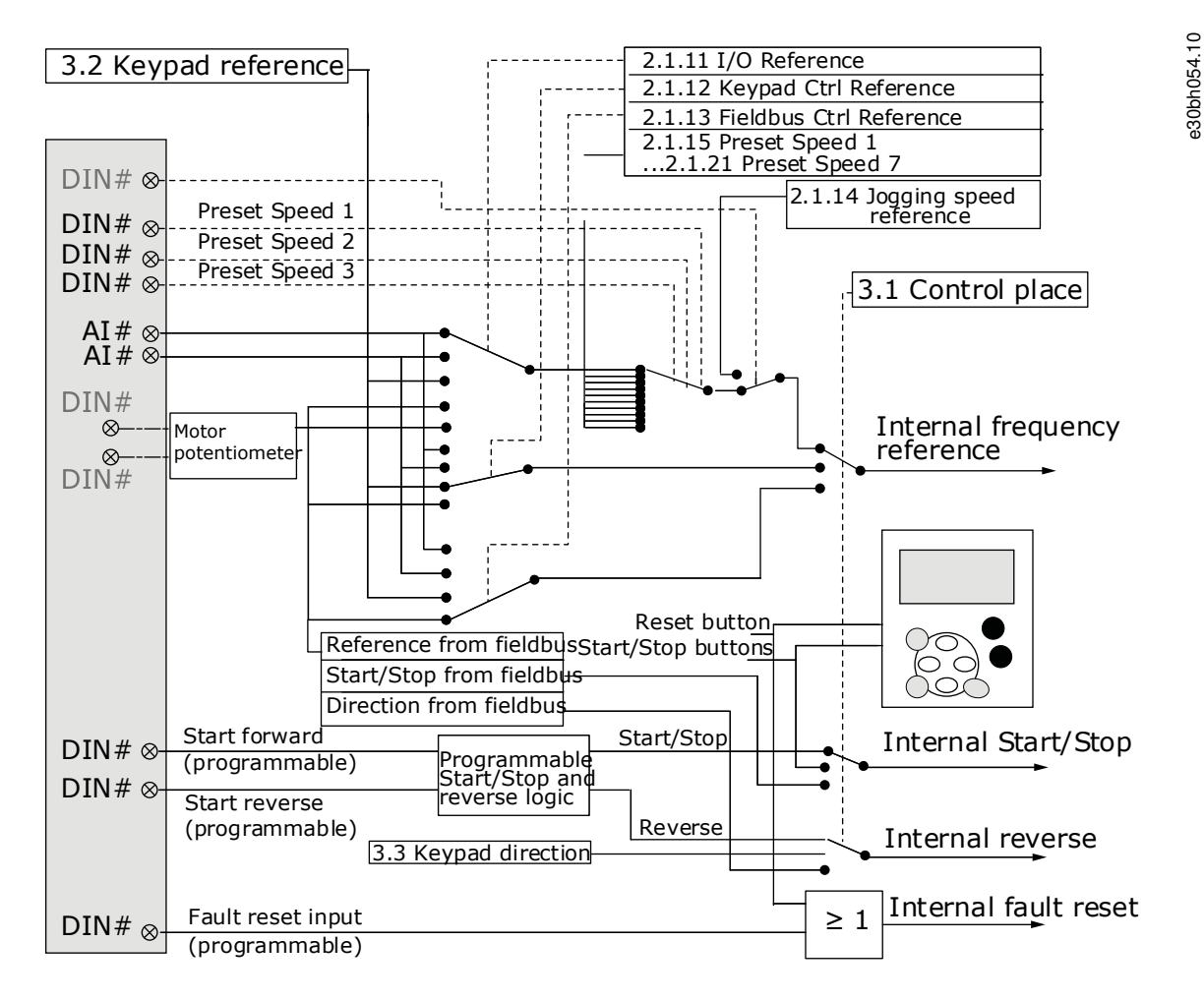

Illustration 19: Control Signal Logic of the Multi-purpose Control Application

# 7.4 Parameter Lists for Multi-purpose Control Application

## 7.4.1 Monitoring Values (Control Panel: Menu M1)

The monitoring values are the actual values of parameters and signals as well as statuses and measurements. Monitoring values cannot be edited.

Table 45: Monitoring Values, VACON<sup>®</sup> NXS Drives

| Index | Monitoring value    | Unit | Form   | ID | Description |
|-------|---------------------|------|--------|----|-------------|
| V1.1  | Output frequency    | Hz   | #.##   | 1  |             |
| V1.2  | Frequency reference | Hz   | #.##   | 25 |             |
| V1.3  | Motor speed         | RPM  | #      | 2  |             |
| V1.4  | Motor current       | A    | Varies | 3  |             |

**Multi-purpose Control Application** 

| Index    | Monitoring value      | Unit | Form   | ID   | Description           |
|----------|-----------------------|------|--------|------|-----------------------|
| V1.5     | Motor torque          | %    | #.#    | 4    |                       |
| V1.6     | Motor shaft power     | %    | #.#    | 5    |                       |
| V1.7     | Motor voltage         | V    | #.#    | 6    |                       |
| V1.8     | DC-link voltage       | V    | #      | 7    |                       |
| V1.9     | Unit temperature      | °C   | #      | 8    |                       |
| V1.10    | Motor temperature     | %    | #.#    | 9    |                       |
| V1.11    | Analog input 1        | V/mA | #.##   | 13   |                       |
| V1.12    | Analog input 2        | V/mA | #.##   | 14   |                       |
| V1.13    | DIN 1, 2, 3           |      |        | 15   |                       |
| V1.14    | DIN 4, 5, 6           |      |        | 16   |                       |
| V1.15    | Analog output 1       | V/mA | #.##   | 26   |                       |
| V1.16    | Analog input 3        | V/mA | #.##   | 27   |                       |
| V1.17    | Analog input 4        | V/mA | #.##   | 28   |                       |
| V1.18    | Torque reference      | %    | #.#    | 18   |                       |
| V1.19    | Sensor max temp.      | ۰C   | #.#    | 42   |                       |
| G1.20    | Multimonitoring items |      |        |      |                       |
| V1.21.1  | Current               | А    | Varies | 1113 |                       |
| V1.21.2  | Torque                | %    | #.#    | 1125 |                       |
| V1.21.3  | DC Voltage            | V    | #      | 44   |                       |
| V1.21.4  | Status Word           |      |        | 43   | See <u>table 54</u> . |
| V1.21.5  | Fault History         |      | #      | 37   |                       |
| V1.21.6  | Motor Current         | А    | #.#    | 45   |                       |
| V1.21.7  | Warning               |      |        | 74   |                       |
| V1.21.8  | Sensor 1 Temp         | °C   | #.#    | 50   |                       |
| V1.21.9  | Sensor 2 Temp         | ۰C   | #.#    | 51   |                       |
| V1.21.10 | Sensor 3 Temp         | °C   | #.#    | 52   |                       |
| V1.21.25 | Sensor 4 Temp         | °C   | #.#    | 69   |                       |
| V1.21.26 | Sensor 5 Temp         | °C   | #.#    | 70   |                       |
| V1.21.27 | Sensor 6 Temp         | °C   | #.#    | 71   |                       |

## Table 46: Monitoring Values, VACON® NXP Drives

| Index | Monitoring value    | Unit | Form | ID | Description |
|-------|---------------------|------|------|----|-------------|
| V1.1  | Output frequency    | Hz   | #.## | 1  |             |
| V1.2  | Frequency reference | Hz   | #.## | 25 |             |
| V1.3  | Motor speed         | RPM  | #    | 2  |             |

| Index                   | Monitoring value           | Unit | Form   | ID   | Description         |
|-------------------------|----------------------------|------|--------|------|---------------------|
| V1.4                    | Motor current              | A    | Varies | 3    |                     |
| V1.5                    | Motor torque               | %    | #.#    | 4    |                     |
| V1.6                    | Motor shaft power          | %    | #.#    | 5    |                     |
| V1.7                    | Motor voltage              | V    | #.#    | 6    |                     |
| V1.8                    | DC-link voltage            | V    | #      | 7    |                     |
| V1.9                    | Unit temperature           | °C   | #      | 8    |                     |
| V1.10                   | Motor temperature          | %    | #.#    | 9    |                     |
| V1.11 <sup>(1)</sup>    | Analog input 1             | V/mA | #.##   | 13   |                     |
| V1.12 <sup>(1)</sup>    | Analog input 2             | V/mA | #.##   | 14   |                     |
| V1.13                   | DIN 1, 2, 3                |      |        | 15   |                     |
| V1.14                   | DIN 4, 5, 6                |      |        | 16   |                     |
| V1.15                   | Analog output 1            | V/mA | #.##   | 26   |                     |
| V1.16 <sup>(1)</sup>    | Analog input 3             | V/mA | #.##   | 27   |                     |
| V1.17 <sup>(1)</sup>    | Analog input 4             | V/mA | #.##   | 28   |                     |
| V1.18                   | Torque reference           | %    | #.#    | 18   |                     |
| V1.19                   | Sensor max temp.           | °C   | #.#    | 42   |                     |
| G1.20                   | Multimonitoring items      |      |        |      |                     |
| V1.21.1                 | Current                    | А    | Varies | 1113 |                     |
| V1.21.2                 | Torque                     | %    | #.#    | 1125 |                     |
| V1.21.3                 | DC Voltage                 | V    | #      | 44   |                     |
| V1.21.4                 | Status Word                |      |        | 43   | See <u>table 54</u> |
| V1.21.5                 | Encoder 1 Frequency        | Hz   | #.##   | 1124 |                     |
| V1.21.6                 | Shaft Rounds               | r    | #      | 1170 | See ID 1090.        |
| V1.21.7                 | Shaft Angle                | Deg  | #.#    | 1169 | See ID 1090.        |
| V1.21.8                 | Sensor 1 Temp              | °C   | #.#    | 50   |                     |
| V1.21.9                 | Sensor 2 Temp              | °C   | #.#    | 51   |                     |
| V1.21.10                | Sensor 3 Temp              | °C   | #.#    | 52   |                     |
| V1.21.11                | Encoder 2 Frequency        | Hz   | #.##   | 53   |                     |
| V1.21.12                | Absolute encoder position  |      | #      | 54   |                     |
| V1.21.13                | Absolute encoder rotations |      | #      | 55   |                     |
| V1.21.14                | ID Run Status              |      | #      | 49   |                     |
| V1.21.15                | PolePairNumber             |      | #      | 58   |                     |
| V1.21.16                | Analog input 1             | %    | #.##   | 59   |                     |
| V1.21.17                | Analog input 2             | %    | #.##   | 60   |                     |
| V1.21.18 <sup>(1)</sup> | Analog input 3             | %    | #.##   | 61   |                     |

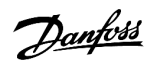

| Index                   | Monitoring value                      | Unit | Form   | ID   | Description           |
|-------------------------|---------------------------------------|------|--------|------|-----------------------|
| V1.21.19 <sup>(1)</sup> | Analog input 4                        | %    | #.##   | 62   |                       |
| V1.21.20                | Analog output 2                       | %    | #.##   | 31   |                       |
| V1.21.21                | Analog output 3                       | %    | #.##   | 32   |                       |
| V1.21.22                | Final Frequency Reference Closed Loop | Hz   | #.##   | 1131 |                       |
| V1.21.23                | Step Response                         | Hz   | #.###  | 1132 |                       |
| V1.21.24                | Output power                          | kW   | Varies | 1508 |                       |
| V1.21.25                | Sensor 4 Temp                         | °C   | #.#    | 69   |                       |
| V1.21.26                | Sensor 5 Temp                         | °C   | #.#    | 70   |                       |
| V1.21.27                | Sensor 6 Temp                         | °C   | #.#    | 71   |                       |
| V1.22.1 <sup>(1)</sup>  | Fieldbus control word                 |      |        | 1160 |                       |
| V1.22.2 <sup>(1)</sup>  | Fieldbus speed reference              | %    | #.##   | 875  |                       |
| V1.22.3 <sup>(1)</sup>  | Fieldbus actual speed                 | %    | #.##   | 865  |                       |
| V1.22.4 <sup>(1)</sup>  | FB torque reference                   | %    | #.#    | 1140 |                       |
| V1.22.5                 | FB limit scaling                      | %    | #.##   | 46   |                       |
| V1.22.6                 | FB adjust reference                   | %    | #.##   | 47   |                       |
| V1.22.7                 | FB analog output                      | %    | #.##   | 48   |                       |
| V1.22.8                 | Fault History                         |      | #      | 37   |                       |
| V1.22.9                 | Motor Current to FB                   | A    | #.#    | 45   |                       |
| V1.22.10                | DIN StatusWord 1                      |      |        | 56   | See <u>table 48</u>   |
| V1.22.11                | DIN StatusWord 2                      |      |        | 57   | See <u>table 48</u>   |
| V1.22.12                | Warning                               |      |        | 74   |                       |
| V1.22.13                | Fault Word1                           |      |        | 1172 | See <u>table 49</u>   |
| V1.22.14                | Fault Word2                           |      |        | 1173 | See <u>table 50</u>   |
| V1.22.15                | Alarm Word1                           |      |        | 1174 | See <u>table 51</u>   |
| V1.22.16                | FB Mode SlotD                         |      |        | 219  | 0 = Normal            |
| V1.22.17                | FB Mode SlotE                         |      |        | 220  | 1 = Extended          |
|                         |                                       |      |        |      | 2 = Fast              |
|                         |                                       |      |        |      | 3 = Fast with fast PD |
|                         |                                       |      |        |      | 4 = Fast Safety       |
| V1.22.18.1              | Fieldbus process data in 1            |      |        | 221  |                       |
| V1.22.18.2              | Fieldbus process data in 2            |      |        | 222  |                       |
| V1.22.18.3              | Fieldbus process data in 3            |      |        | 223  |                       |
| V1.22.18.4              | Fieldbus process data in 4            |      |        | 224  |                       |
| V1.22.18.5              | Fieldbus process data in 5            |      |        | 225  |                       |

| Index                      | Monitoring value             | Unit | Form   | ID   | Description         |
|----------------------------|------------------------------|------|--------|------|---------------------|
| V1.22.18.6                 | Fieldbus process data in 6   |      |        | 226  |                     |
| V1.22.18.7                 | Fieldbus process data in 7   |      |        | 227  |                     |
| V1.22.18.8                 | Fieldbus process data in 8   |      |        | 228  |                     |
| V1.22.18.9 <sup>(2)</sup>  | Fieldbus process data in 9   |      |        | 229  |                     |
| V1.22.18.10 <sup>(2)</sup> | Fieldbus process data in 10  |      |        | 230  |                     |
| V1.22.18.11 <sup>(2)</sup> | Fieldbus process data in 11  |      |        | 231  |                     |
| V1.22.18.12 <sup>(2)</sup> | Fieldbus process data in 12  |      |        | 232  |                     |
| V1.22.18.13 <sup>(2)</sup> | Fieldbus process data in 13  |      |        | 233  |                     |
| V1.22.18.14 <sup>(2)</sup> | Fieldbus process data in 14  |      |        | 234  |                     |
| V1.22.18.15 <sup>(2)</sup> | Fieldbus process data in 15  |      |        | 235  |                     |
| V1.22.18.16 <sup>(2)</sup> | Fieldbus process data in 16  |      |        | 236  |                     |
| V1.22.18.17                | Fieldbus process data out 1  |      |        | 237  |                     |
| V1.22.18.18                | Fieldbus process data out 2  |      |        | 238  |                     |
| V1.22.18.19                | Fieldbus process data out 3  |      |        | 239  |                     |
| V1.22.18.20                | Fieldbus process data out 4  |      |        | 240  |                     |
| V1.22.18.21                | Fieldbus process data out 5  |      |        | 241  |                     |
| V1.22.18.22                | Fieldbus process data out 6  |      |        | 242  |                     |
| V1.22.18.23                | Fieldbus process data out 7  |      |        | 243  |                     |
| V1.22.18.24                | Fieldbus process data out 8  |      |        | 244  |                     |
| V1.22.18.25 <sup>(2)</sup> | Fieldbus process data out 9  |      |        | 245  |                     |
| V1.22.18.26 <sup>(2)</sup> | Fieldbus process data out 10 |      |        | 246  |                     |
| V1.22.18.27 <sup>(2)</sup> | Fieldbus process data out 11 |      |        | 247  |                     |
| V1.22.18.28 <sup>(2)</sup> | Fieldbus process data out 12 |      |        | 248  |                     |
| V1.22.18.29 <sup>(2)</sup> | Fieldbus process data out 13 |      |        | 249  |                     |
| V1.22.18.30 <sup>(2)</sup> | Fieldbus process data out 14 |      |        | 250  |                     |
| V1.22.18.31 <sup>(2)</sup> | Fieldbus process data out 15 |      |        | 251  |                     |
| V1.22.18.32 <sup>(2)</sup> | Fieldbus process data out 16 |      |        | 252  |                     |
| V1.23.1                    | SystemBus System Status      |      |        | 1601 | See <u>table 52</u> |
| V1.23.2                    | Total current                | A    | Varies | 83   |                     |
| V1.23.3.1                  | Motor current D1             | A    | Varies | 1616 |                     |
| V1.23.3.2                  | Motor current D2             | А    | Varies | 1605 |                     |
| V1.23.3.3                  | Motor current D3             | А    | Varies | 1606 |                     |
| V1.23.3.4                  | Motor current D4             | А    | Varies | 1607 |                     |
| V1.23.4.1                  | StatusWord D1                |      |        | 1615 | See <u>table 53</u> |

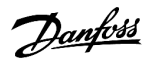

| Index     | Monitoring value | Unit | Form | ID   | Description         |
|-----------|------------------|------|------|------|---------------------|
| V1.23.4.2 | StatusWord D2    |      |      | 1602 | See <u>table 53</u> |
| V1.23.4.3 | StatusWord D3    |      |      | 1603 | See <u>table 53</u> |
| V1.23.4.4 | StatusWord D4    |      |      | 1604 | See <u>table 53</u> |

<sup>1</sup> These monitoring values can be controlled from the fieldbus.

 $^{\rm 2}$  Visible only when the option board installed in the AC drive supports 16 Process data items.

## Table 47: Digital Input Statuses: ID15 and ID16

|    | DIN 1/DIN 2/DIN 3 status | DIN 4/DIN 5/DIN 6 status |
|----|--------------------------|--------------------------|
| b0 | DIN 3                    | DIN 6                    |
| b1 | DIN 2                    | DIN 5                    |
| b2 | DIN 1                    | DIN 4                    |

## Table 48: Digital Input Statuses: ID56 and ID57

|     | DIN StatusWord 1 | DIN StatusWord 2 |
|-----|------------------|------------------|
| b0  | DIN: A.1         | DIN: C.5         |
| b1  | DIN: A.2         | DIN: C.6         |
| b2  | DIN: A.3         | DIN: D.1         |
| b3  | DIN: A.4         | DIN: D.2         |
| b4  | DIN: A.5         | DIN: D.3         |
| b5  | DIN: A.6         | DIN: D.4         |
| b6  | DIN: B.1         | DIN: D.5         |
| b7  | DIN: B.2         | DIN: D.6         |
| b8  | DIN: B.3         | DIN: E.1         |
| b9  | DIN: B.4         | DIN: E.2         |
| b10 | DIN: B.5         | DIN: E.3         |
| b11 | DIN: B.6         | DIN: E.4         |
| b12 | DIN: C.1         | DIN: E.5         |
| b13 | DIN: C.2         | DIN: E.6         |
| b14 | DIN: C.3         |                  |
| b15 | DIN: C.4         |                  |

#### Table 49: Fault Word 1, ID1172

|    | Fault               | Comment      |
|----|---------------------|--------------|
| b0 | Overcurrent or IGBT | F1, F31, F41 |
| b1 | Overvoltage         | F2           |

|     | Fault                 | Comment            |
|-----|-----------------------|--------------------|
| b2  | Undervoltage          | F9                 |
| b3  | Motor stalled         | F15                |
| b4  | Earth fault           | F3                 |
| b5  | Motor underload       | F17                |
| b6  | Drive overtemperature | F14                |
| b7  | Motor overtemperature | F16, F56, F29, F65 |
| b8  | Input phase           | F10                |
| b11 | Keypad or PC control  | F52                |
| b12 | Fieldbus              | F53                |
| b13 | SystemBus             | F59                |
| b14 | Slot                  | F54                |
| b15 | 4 mA                  | F50                |

Table 50: Fault Word 2, ID1173

|     | Fault            | Comment  |
|-----|------------------|----------|
| b2  | Encoder          | F43      |
| b4  |                  |          |
| b6  | External         | F51      |
| b9  | IGBT             | F31, F41 |
| b10 | Brake            | F58      |
| b14 | Main switch open | F64      |
| b15 |                  |          |

## Table 51: Alarm Word 1, ID1174

|     | Warning                       | Comment            |
|-----|-------------------------------|--------------------|
| b0  | Motor stalled                 | W15                |
| b1  | Motor overtemperature         | W16, W29, W56, W65 |
| b2  | Motor underload               | W17                |
| b3  | Input phase loss              | W10                |
| b4  | Output phase loss             | W11                |
| b8  | Drive overtemperature warning | W14                |
| b9  | Analog input < 4 mA           | W50                |
| b10 | Not used                      |                    |
| b13 | Not used                      |                    |
| b14 | Mechanical brake              | W58                |

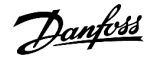

|     | Warning                    | Comment |
|-----|----------------------------|---------|
| b15 | Keypad or PC Fault/Warning | W52     |

### Table 52: SystemBus Status Word, ID1601

|     | False | True            |
|-----|-------|-----------------|
| b0  |       | Reserved        |
| b1  |       | Drive 1 Ready   |
| b2  |       | Drive 1 Running |
| b3  |       | Drive 1 Fault   |
| b4  |       | Reserved        |
| b5  |       | Drive 2 Ready   |
| b6  |       | Drive 2 Running |
| b7  |       | Drive 2 Fault   |
| b8  |       | Reserved        |
| b9  |       | Drive 3 Ready   |
| b10 |       | Drive 3 Running |
| b11 |       | Drive 3 Fault   |
| b12 |       | Reserved        |
| b13 |       | Drive 4 Ready   |
| b14 |       | Drive 4 Running |
| b15 |       | Drive 4 Fault   |

## Table 53: Follower Drive Status Word

|     | False              | True                |
|-----|--------------------|---------------------|
| b0  | Flux not ready     | Flux ready (>90%)   |
| b1  | Not in Ready state | Ready               |
| b2  | Not running        | Running             |
| b3  | No fault           | Fault               |
| b4  |                    | Charge switch state |
| b5  |                    |                     |
| b6  | Run disabled       | Run enable          |
| b7  | No warning         | Warning             |
| b8  |                    |                     |
| b9  |                    |                     |
| b10 |                    |                     |
| b11 | No DC brake        | DC brake is active  |

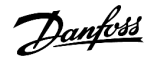

|     | False                      | True                      |
|-----|----------------------------|---------------------------|
| b12 | No run request             | Run request               |
| b13 | No limit controls active   | Limit control active      |
| b14 | External brake control OFF | External brake control ON |
| b15 |                            | Heartbeat                 |

Application Status Word combines different drive statuses to one data word (see Monitoring Value V1.21.4 Status Word). Status Word is visible on keypad in Multi-Purpose application only. The Status Word of any other application can be read with the VACON<sup>®</sup> NCDrive PC software.

### Table 54: Application Status Word Content

| Status<br>Word | Standard Ap-<br>plication | Local/Remote<br>Control Applica-<br>tion | Multi-Step<br>Control Appli-<br>cation | PID Control Ap-<br>plication            | Multi-Purpose<br>Control Appli-<br>cation | Pump and Fan<br>Control Appli-<br>cation |
|----------------|---------------------------|------------------------------------------|----------------------------------------|-----------------------------------------|-------------------------------------------|------------------------------------------|
| b0             |                           |                                          |                                        |                                         |                                           |                                          |
| b1             | Ready                     | Ready                                    | Ready                                  | Ready                                   | Ready                                     | Ready                                    |
| b2             | Run                       | Run                                      | Run                                    | Run                                     | Run                                       | Run                                      |
| b3             | Fault                     | Fault                                    | Fault                                  | Fault                                   | Fault                                     | Fault                                    |
| b4             |                           |                                          |                                        |                                         |                                           |                                          |
| b5             |                           |                                          |                                        | No EMStop (VA-<br>CON <sup>®</sup> NXP) |                                           |                                          |
| b6             | Run Enable                | Run Enable                               | Run Enable                             | Run Enable                              | Run Enable                                | Run Enable                               |
| b7             | Warning                   | Warning                                  | Warning                                | Warning                                 | Warning                                   | Warning                                  |
| b8             |                           |                                          |                                        |                                         |                                           |                                          |
| b9             |                           |                                          |                                        |                                         |                                           |                                          |
| b10            |                           |                                          |                                        |                                         |                                           |                                          |
| b11            | DC Brake                  | DC Brake                                 | DC Brake                               | DC Brake                                | DC Brake                                  | DC Brake                                 |
| b12            | Run request               | Run request                              | Run request                            | Run request                             | Run request                               | Run request                              |
| b13            | Limit control             | Limit control                            | Limit control                          | Limit control                           | Limit control                             | Limit control                            |
| b14            |                           |                                          |                                        |                                         | Brake control                             | Aux 1                                    |
| b15            |                           | Place B is active                        |                                        | PID active                              |                                           | Aux 2                                    |

## 7.4.2 Basic Parameters (Control Panel: Menu M2 -> G2.1)

### Table 55: Basic Parameters G2.1

| Index  | Parameter           | Min    | Max    | Unit | Default | Cust | ID  | Description |
|--------|---------------------|--------|--------|------|---------|------|-----|-------------|
| P2.1.1 | Min frequency       | 0.00   | P2.1.2 | Hz   | 0.00    |      | 101 |             |
| P2.1.2 | Max frequency       | P2.1.1 | 320.00 | Hz   | 50.00   |      | 102 |             |
| P2.1.3 | Acceleration time 1 | 0.1    | 3000.0 | s    | 3.0     |      | 103 |             |

Danfoss

Multi-purpose Control Application

| Index                 | Parameter                         | Min    | Max    | Unit | Default                                | Cust | ID  | Description                                                                                                    |
|-----------------------|-----------------------------------|--------|--------|------|----------------------------------------|------|-----|----------------------------------------------------------------------------------------------------|
| P2.1.4                | Deceleration time 1               | 0.1    | 3000.0 | s    | 3.0                                    |      | 104 |                                                                                                    |
| P2.1.5                | Current limit                     | Varies | Varies | А    | 0.00                                   |      | 107 |                                                                                                    |
| P2.1.6 <sup>(1)</sup> | Nominal voltage of the motor      | 180    | 690    | V    | NX2: 230 V<br>NX5: 400 V<br>NX6: 690 V |      | 110 |                                                                                                    |
| P2.1.7 <sup>(1)</sup> | Nominal frequency of the motor    | 8.00   | 320.00 | Hz   | 50.00                                  |      | 111 |                                                                                                    |
| P2.1.8 <sup>(1)</sup> | Nominal speed of the mo-<br>tor   | 24     | 20 000 | RPM  | 1440                                   |      | 112 |                                                                                                    |
| P2.1.9 <sup>(1)</sup> | Nominal current of the mo-<br>tor | Varies | Varies | A    | 5.40                                   |      | 113 |                                                                                                    |
| P2.1.10               | Motor cos phi                     | 0.30   | 1.00   |      | 0.85                                   |      | 120 |                                                                                                    |
| P2.1.11               | I/O reference                     | 0      | 15/16  |      | 0                                      |      | 117 | 0 = AI1<br>1 = AI2<br>2 = AI1+AI2<br>3 = AI1-AI2<br>4 = AI2-AI1<br>5 = AI1xAI2<br>6 = AI1 Joystick<br>7 = AI2 Joystick<br>8 = Keypad<br>9 = Fieldbus<br>10 = Motor potentiometer<br>11 = AI1, AI2 minimum<br>12 = AI1, AI2 maximum<br>13 = Max frequency<br>14 = AI1/AI2 selection<br>15 = Encoder 1 |
|                       |                                   |        |        |      |                                        |      |     | 15 = Encoder 1<br>16 = Encoder 2 (VACON <sup>®</sup> NXI                                                                                                    |

| Index   | Parameter                  | Min  | Max    | Unit | Default | Cust | ID  | Description                       |
|---------|----------------------------|------|--------|------|---------|------|-----|-----------------------------------|
| P2.1.12 | Keypad control reference   | 0    | 9      |      | 8       |      | 121 | 0 = Al1                           |
| P2.1.13 | Fieldbus control reference | 0    | 9      |      | 9       |      | 122 | 1 = AI2                           |
|         |                            |      |        |      |         |      |     | 2 = AI1+AI2                       |
|         |                            |      |        |      |         |      |     | 3 = AI1-AI2                       |
|         |                            |      |        |      |         |      |     | 4 = AI2-AI1                       |
|         |                            |      |        |      |         |      |     | 5 = AI1xAI2                       |
|         |                            |      |        |      |         |      |     | 6 = Al1 Joystick                  |
|         |                            |      |        |      |         |      |     | 7 = AI2 Joystick                  |
|         |                            |      |        |      |         |      |     | 8 = Keypad                        |
|         |                            |      |        |      |         |      |     | 9 = Fieldbus                      |
| P2.1.14 | Jogging speed refrerence   | 0.00 | P2.1.2 | Hz   | 5.00    |      | 124 | See 10.157 (ID 413) Jogging Speed |
| P2.1.15 | Preset speed 1             | 0.00 | P2.1.2 | Hz   | 10.00   |      | 105 |                                   |
| P2.1.16 | Preset speed 2             | 0.00 | P2.1.2 | Hz   | 15.00   |      | 106 |                                   |
| P2.1.17 | Preset speed 3             | 0.00 | P2.1.2 | Hz   | 20.00   |      | 126 |                                   |
| P2.1.18 | Preset speed 4             | 0.00 | P2.1.2 | Hz   | 25.00   |      | 127 |                                   |
| P2.1.19 | Preset speed 5             | 0.00 | P2.1.2 | Hz   | 30.00   |      | 128 |                                   |
| P2.1.20 | Preset speed 6             | 0.00 | P2.1.2 | Hz   | 40.00   |      | 129 |                                   |
| P2.1.21 | Preset speed 7             | 0.00 | P2.1.2 | Hz   | 50.00   |      | 130 |                                   |

<sup>1</sup> Parameter value can only be changed after the AC drive has been stopped.

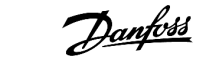

**Multi-purpose Control Application** 

# 7.4.3 Input Signals

Table 56: Basic Settings (Control Panel: Menu M2 -> G2.2.1)

| Index                   | Parameter                     | Min | Max    | Unit | Default | Cust | ID  | Description                         |
|-------------------------|-------------------------------|-----|--------|------|---------|------|-----|-------------------------------------|
| P2.2.1.1 <sup>(1)</sup> | Start/Stop logic              | 0   | 7      |      | 0       |      | 300 | Logic = 0                           |
|                         |                               |     |        |      |         |      |     | Ctrl sgn 1 = Start forward          |
|                         |                               |     |        |      |         |      |     | Ctrl sgn 2 = Start reverse          |
|                         |                               |     |        |      |         |      |     | Logic = 1                           |
|                         |                               |     |        |      |         |      |     | Ctrl sgn1 = Start/ Stop             |
|                         |                               |     |        |      |         |      |     | Ctrl sgn 2 = Reverse                |
|                         |                               |     |        |      |         |      |     | Logic = 2                           |
|                         |                               |     |        |      |         |      |     | Ctrl sgn 1 = Start/ Stop            |
|                         |                               |     |        |      |         |      |     | Ctrl sgn 2 = Run enable             |
|                         |                               |     |        |      |         |      |     | Logic = 3                           |
|                         |                               |     |        |      |         |      |     | Ctrl sgn 1 = Start pulse (edge)     |
|                         |                               |     |        |      |         |      |     | Ctrl sgn 2 = Stop pulse             |
|                         |                               |     |        |      |         |      |     | Logic = 4                           |
|                         |                               |     |        |      |         |      |     | Ctrl sgn 1 = Start                  |
|                         |                               |     |        |      |         |      |     | Ctrl sgn 2 = Motor potentiometer UP |
|                         |                               |     |        |      |         |      |     | Logic = 5                           |
|                         |                               |     |        |      |         |      |     | Ctrl sgn 1 = Forward pulse (edge)   |
|                         |                               |     |        |      |         |      |     | Ctrl sgn 2 = Reverse pulse (edge)   |
|                         |                               |     |        |      |         |      |     | Logic = 6                           |
|                         |                               |     |        |      |         |      |     | Ctrl sgn 1 = Start pulse (edge)     |
|                         |                               |     |        |      |         |      |     | Ctrl sgn 2 = Reverse pulse          |
|                         |                               |     |        |      |         |      |     | Logic = 7                           |
|                         |                               |     |        |      |         |      |     | Ctrl sgn 1 = Start pulse (edge)     |
|                         |                               |     |        |      |         |      |     | Ctrl sgn 2 = Enable pulse           |
| P2.2.1.2 <sup>(1)</sup> | Motor potentiometer ramp time | 0.1 | 2000.0 | Hz/s | 10.0    |      | 331 |                                     |

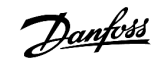

| Index                   | Parameter                                           | Min | Max   | Unit | Default | Cust | ID  | Description                          |
|-------------------------|-----------------------------------------------------|-----|-------|------|---------|------|-----|--------------------------------------|
| P2.2.1.3 <sup>(1)</sup> | Motor potentiometer fre-<br>quency reference memory | 0   | 2     |      | 1       |      | 367 | 0 = No reset                         |
|                         | reset                                               |     |       |      |         |      |     | 1 = Reset if stopped or powered down |
|                         |                                                     |     |       |      |         |      |     | 2 = Reset if powered down            |
| P2.2.1.4 <sup>(1)</sup> | Adjust input                                        | 0   | 5     |      | 0       |      | 493 | 0 = Not used                         |
|                         |                                                     |     |       |      |         |      |     | 1 = AI1                              |
|                         |                                                     |     |       |      |         |      |     | 2 = AI2                              |
|                         |                                                     |     |       |      |         |      |     | 3 = AI3                              |
|                         |                                                     |     |       |      |         |      |     | 4 = AI4                              |
|                         |                                                     |     |       |      |         |      |     | 5 = Fieldbus (see group G2.9)        |
| P2.2.1.5                | Adjust minimum                                      | 0.0 | 100.0 | %    | 0.0     |      | 494 |                                      |
| P2.2.1.6                | Adjust maximum                                      | 0.0 | 100.0 | %    | 0.0     |      | 495 |                                      |

<sup>1</sup> Parameter value can only be changed after the AC drive has been stopped.

## Table 57: Analog Input 1 (Control Panel: Menu M2 -> G2.2.2)

| Index                   | Parameter                            | Min     | Max    | Unit | Default | Cust | ID  | Description          |
|-------------------------|--------------------------------------|---------|--------|------|---------|------|-----|----------------------|
| P2.2.2.1 <sup>(1)</sup> | Al1 signal selection                 | 0.1     | E.10   |      | A.1     |      | 377 |                      |
| P2.2.2.2                | Al1 filter time                      | 0.00    | 320.00 | s    | 0.10    |      | 324 |                      |
| P2.2.3 <sup>(2)</sup>   | Al1 signal range                     | 0       | 3      |      | 0       |      | 320 | 0 = 0–10 V (0–20 mA) |
|                         |                                      |         |        |      |         |      |     | 1 = 2–10 V (4–20 mA) |
|                         |                                      |         |        |      |         |      |     | 2 = -10V+10 V        |
|                         |                                      |         |        |      |         |      |     | 3 = Custom range     |
| P2.2.2.4                | Al1 custom minimum setting           | -160.00 | 160.00 | %    | 0.00    |      | 321 |                      |
| P2.2.2.5                | Al1 custom maximum setting           | -160.00 | 160.00 | %    | 100.00  |      | 322 |                      |
| P2.2.2.6                | Al1 reference scaling, minimum value | 0.00    | 320.00 | Hz   | 0.00    |      | 303 |                      |
| P2.2.2.7                | Al1 reference scaling, maximum value | 0.00    | 320.00 | Hz   | 0.00    |      | 304 |                      |
| P2.2.2.8                | Al1 joystick hysteresis              | 0.00    | 20.00  | %    | 0.00    |      | 384 |                      |
| P2.2.2.9                | Al1 sleep limit                      | 0.00    | 100.00 | %    | 0.00    |      | 385 |                      |
| P2.2.2.10               | Al1 sleep delay                      | 0.00    | 320.00 | S    | 0.00    |      | 386 |                      |
| P2.2.2.11               | Al1 joystick offset                  | -100.00 | 100.00 | %    | 0.00    |      | 165 |                      |

<sup>1</sup> Apply the Terminal to Function method (TTF) to these parameters (see <u>10.525 "Terminal to Function" (TTF) Programming Principle</u>)

<sup>2</sup> Remember to place jumpers of block X2 according to the selection (0, 1, 2, or 3). See the User Manual of the product.
| Index                   | Parameter                            | Min     | Max    | Unit | Default | Cust | ID  | Description          |
|-------------------------|--------------------------------------|---------|--------|------|---------|------|-----|----------------------|
| P2.2.3.1 <sup>(1)</sup> | Al2 signal selection                 | 0.1     | E.10   |      | A.2     |      | 388 |                      |
| P2.2.3.2                | Al2 filter time                      | 0.00    | 320.00 | s    | 0.10    |      | 329 |                      |
| P2.2.3.3 <sup>(2)</sup> | Al2 signal range                     | 0       | 3      |      | 1       |      | 325 | 0 = 0-10 V (0-20mA)  |
|                         |                                      |         |        |      |         |      |     | 1 = 2–10 V (4–20 mA) |
|                         |                                      |         |        |      |         |      |     | 2 = -10V+10 V        |
|                         |                                      |         |        |      |         |      |     | 3 = Custom range     |
| P2.2.3.4                | Al2 custom minimum setting           | -160.00 | 160.00 | %    | 20.00   |      | 326 |                      |
| P2.2.3.5                | Al2 custom maximum setting           | -160.00 | 160.00 | %    | 100.00  |      | 327 |                      |
| P2.2.3.6                | Al2 reference scaling, minimum value | 0.00    | 320.00 | Hz   | 0.00    |      | 393 |                      |
| P2.2.3.7                | Al2 reference scaling, maximum value | 0.00    | 320.00 | Hz   | 0.00    |      | 394 |                      |
| P2.2.3.8                | AI2 joystick hysteresis              | 0.00    | 20.00  | %    | 0.00    |      | 395 |                      |
| P2.2.3.9                | Al2 sleep limit                      | 0.00    | 100.00 | %    | 0.00    |      | 396 |                      |
| P2.2.3.10               | Al2 sleep delay                      | 0.00    | 320.00 | s    | 0.00    |      | 397 |                      |
| P2.2.3.11               | AI2 joystick offset                  | -100.00 | 100.00 | %    | 0.00    |      | 166 |                      |

### Table 58: Analog Input 2 (Control Panel: Menu M2 -> G2.2.3)

<sup>1</sup> Apply the Terminal to Function method (TTF) to these parameters (see <u>10.525 "Terminal to Function" (TTF) Programming Principle</u>)

<sup>2</sup> Remember to place jumpers of block X2 according to the selection (0, 1, 2 or 3). See the User Manual of the product.

#### Table 59: Analog Input 3 (Control Panel: Menu M2 -> G2.2.4)

| Index                   | Parameter                  | Min     | Max    | Unit | Default | Cust | ID  | Description                                                                      |
|-------------------------|----------------------------|---------|--------|------|---------|------|-----|----------------------------------------------------------------------------------|
| P2.2.4.1 <sup>(1)</sup> | AI3 signal selection       | 0.1     | E.10   |      | 0.1     |      | 141 |                                                                                  |
| P2.2.4.2                | AI3 filter time            | 0.00    | 320.00 | s    | 0.00    |      | 142 | 0 = No filtering                                                                 |
| P2.2.4.3 <sup>(2)</sup> | AI3 signal range           | 0       | 3      |      | 0       |      | 143 | 0 = 0-10 V (0-20mA)<br>1 = 2-10 V (4-20 mA)<br>2 = -10V+10 V<br>3 = Custom range |
| P2.2.4.4                | AI3 custom minimum setting | -160.00 | 160.00 | %    | 0.00    |      | 144 |                                                                                  |
| P2.2.4.5                | AI3 custom maximum setting | -160.00 | 160.00 | %    | 100.00  |      | 145 |                                                                                  |
| P2.2.4.6                | AI3 signal inversion       | 0       | 1      |      | 0       |      | 151 | 0 = Not inverted<br>1 = Inverted                                                 |

<sup>1</sup> Apply the Terminal to Function method (TTF) to these parameters (see 10.525 "Terminal to Function" (TTF) Programming Principle)

<sup>2</sup> Remember to place jumpers of block X2 according to the selection (0, 1, 2 or 3). See the User Manual of the product.

| Index                   | Parameter                  | Min     | Max    | Unit | Default | Cust | ID  | Description          |
|-------------------------|----------------------------|---------|--------|------|---------|------|-----|----------------------|
| P2.2.5.1 <sup>(1)</sup> | Al4 signal selection       | 0.1     | E.10   |      | 0.1     |      | 152 |                      |
| P2.2.5.2                | Al4 filter time            | 0.00    | 320.00 | S    | 0.00    |      | 153 | 0 = No filtering     |
| P2.2.5.3 <sup>(2)</sup> | Al4 signal range           | 0       | 3      |      | 1       |      | 154 | 0 = 0-10 V (0-20mA)  |
|                         |                            |         |        |      |         |      |     | 1 = 2–10 V (4–20 mA) |
|                         |                            |         |        |      |         |      |     | 2 = -10V+10 V        |
|                         |                            |         |        |      |         |      |     | 3 = Custom range     |
| P2.2.5.4                | Al4 custom minimum setting | -160.00 | 160.00 | %    | 20.00   |      | 155 |                      |
| P2.2.5.5                | Al4 custom maximum setting | -160.00 | 160.00 | %    | 100.00  |      | 156 |                      |
| P2.2.5.6                | Al4 signal inversion       | 0       | 1      |      | 0       |      | 162 | 0 = Not inverted     |
|                         |                            |         |        |      |         |      |     | 1 = Inverted         |

## Table 60: Analog Input 4 (Control Panel: Menu M2 -> G2.2.5)

<sup>1</sup> Apply the Terminal to Function method (TTF) to these parameters (see 10.525 "Terminal to Function" (TTF) Programming Principle)

<sup>2</sup> Remember to place jumpers of block X2 according to the selection (0, 1, 2 or 3). See the User Manual of the product.

## Table 61: Free Analog Input, Signal Selection (Control Panel: Menu M2 -> G2.2.6

| Index    | Parameter                              | Min | Мах | Unit | Default | Cust | ID   | Description                         |
|----------|----------------------------------------|-----|-----|------|---------|------|------|-------------------------------------|
| P2.2.6.1 | Scaling of current limit               | 0   | 5   |      | 0       |      | 399  | 0 = Not used                        |
| P2.2.6.2 | Scaling of DCbraking current           | 0   | 5   |      | 0       |      | 400  | 1= AI1                              |
| P2.2.6.3 | Scaling of acc./ dec. times            | 0   | 5   |      | 0       |      | 401  | 2 – 412                             |
| P2.2.6.4 | Scaling of torque supervision<br>limit | 0   | 5   |      | 0       |      | 402  | 3 = AI3                             |
| P2.2.6.5 | Scaling of torque limit                | 0   | 5   |      | 0       |      | 485  | 4 = Al4                             |
|          |                                        |     |     |      |         |      |      | 5 = FB Limit Scaling See group G2.9 |
| VACON®   | NXP drives only                        |     |     |      |         |      |      |                                     |
| P2.2.6.6 | Scaling of generator torque limit      | 0   | 5   |      | 0       |      | 1087 | As parameter P2.2.6.1               |
| P2.2.6.7 | Scaling of motoring power limit        | 0   | 5   |      | 0       |      | 179  |                                     |
| P2.2.6.8 | Scaling of generator power limit       | 0   | 5   |      | 0       |      | 1088 |                                     |

#### Table 62: Digital Inputs (Control Panel: Menu M2 -> G2.2.4)

| Index                   | Parameter      | Min | Default | Cust | ID  | Description   |
|-------------------------|----------------|-----|---------|------|-----|---------------|
| P2.2.7.1 <sup>(1)</sup> | Start signal 1 | 0.1 | A.1     |      | 403 | See P2.2.1.1. |
| P2.2.7.2 <sup>(1)</sup> | Start signal 2 | 0.1 | A.2     |      | 404 | See P2.2.1.1. |
| P2.2.7.3 <sup>(1)</sup> | Run enable     | 0.1 | 0.2     |      | 407 |               |

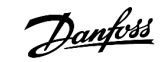

| Index                    | Parameter                          | Min | Default | Cust | ID   | Description                                                                 |
|--------------------------|------------------------------------|-----|---------|------|------|-----------------------------------------------------------------------------|
| P2.2.7.4 <sup>(1)</sup>  | Reverse                            | 0.1 | 0.1     |      | 412  |                                                                             |
| P2.2.7.5 <sup>(1)</sup>  | Preset speed 1                     | 0.1 | 0.1     |      | 419  | See preset speeds in Basic Parameters                                       |
| P2.2.7.6 <sup>(1)</sup>  | Preset speed 2                     | 0.1 | 0.1     |      | 420  | (G2.1).                                                                     |
| P2.2.7.7 <sup>(1)</sup>  | Preset speed 3                     | 0.1 | 0.1     |      | 421  |                                                                             |
| P2.2.7.8 <sup>(1)</sup>  | Motor potentiometer reference DOWN | 0.1 | 0.1     |      | 417  |                                                                             |
| P2.2.7.9 <sup>(1)</sup>  | Motor potentiometer reference UP   | 0.1 | 0.1     |      | 418  |                                                                             |
| P2.2.7.10 <sup>(1)</sup> | Fault reset                        | 0.1 | A.3     |      | 414  |                                                                             |
| P2.2.7.11 <sup>(1)</sup> | External fault (close)             | 0.1 | A.5     |      | 405  |                                                                             |
| P2.2.7.12 <sup>(1)</sup> | External fault (open)              | 0.1 | 0.2     |      | 406  |                                                                             |
| P2.2.7.13 <sup>(1)</sup> | Acc/Dec time selection             | 0.1 | A.6     |      | 408  |                                                                             |
| P2.2.7.14 <sup>(1)</sup> | Acc/Dec prohibit                   | 0.1 | 0.1     |      | 415  |                                                                             |
| P2.2.7.15 <sup>(1)</sup> | DC braking                         | 0.1 | 0.1     |      | 416  |                                                                             |
| P2.2.7.16 <sup>(1)</sup> | Jogging speed                      | 0.1 | A.4     |      | 413  |                                                                             |
| P2.2.7.17 <sup>(1)</sup> | AI1/AI2 selection                  | 0.1 | 0.1     |      | 422  |                                                                             |
| P2.2.7.18 <sup>(1)</sup> | Control from I/O terminal          | 0.1 | 0.1     |      | 409  |                                                                             |
| P2.2.7.19 <sup>(1)</sup> | Control from keypad                | 0.1 | 0.1     |      | 410  |                                                                             |
| P2.2.7.20 <sup>(1)</sup> | Control from fieldbus              | 0.1 | 0.1     |      | 411  |                                                                             |
| P2.2.7.21 <sup>(1)</sup> | Parameter set 1/set 2 selection    | 0.1 | 0.1     |      | 496  |                                                                             |
| P2.2.7.22 <sup>(1)</sup> | Motor control mode 1/2             | 0.1 | 0.1     |      | 164  |                                                                             |
| VACON <sup>®</sup> NX    | P drives only                      |     | 1       |      | 1    | ·                                                                           |
| P2.2.7.23 <sup>(1)</sup> | Cooling monitor                    | 0.1 | 0.2     |      | 750  |                                                                             |
| P2.2.7.24 <sup>(1)</sup> | External brake acknowledge         | 0.1 | 0.2     |      | 1210 |                                                                             |
| P2.2.7.26 <sup>(1)</sup> | Enable inching                     | 0.1 | 0.1     |      | 532  |                                                                             |
| P2.2.7.27 <sup>(1)</sup> | Inching reference 1                | 0.1 | 0.1     |      | 530  |                                                                             |
| P2.2.7.28 <sup>(1)</sup> | Inching reference 2                | 0.1 | 0.1     |      | 531  |                                                                             |
| P2.2.7.29 <sup>(1)</sup> | Reset encoder counter              | 0.1 | 0.1     |      | 1090 |                                                                             |
| P2.2.7.30 <sup>(1)</sup> | Emergency stop                     | 0.1 | 0.2     |      | 1213 |                                                                             |
| P2.2.7.31 <sup>(1)</sup> | Master Follower mode 2             | 0.1 | 0.1     |      | 1092 | See <u>10.518 Master/Follower Function</u> and parameters P2.11.1- P2.11.7. |
| P2.2.7.32 <sup>(1)</sup> | Input switch acknowledgement       | 0.1 | 0.2     |      | 1209 |                                                                             |
| P2.2.7.33 <sup>(1)</sup> | Active filter fault input          | 0.1 | 0.1     |      | 214  |                                                                             |

<sup>1</sup> Apply the Terminal to Function method (TTF) to these parameters (see <u>10.525 "Terminal to Function" (TTF) Programming Principle</u>)

cc = closing contact

oc = opening contact

# 7.4.4 Output Signals

## Table 63: Delayed Digital Output 1 (Control Panel: Menu M2 -> G2.3.1)

| Index                   | Parameter                              | Min | Max  | Unit | Default | Cust | ID  | Description |
|-------------------------|----------------------------------------|-----|------|------|---------|------|-----|-------------|
| P2.3.1.1 <sup>(1)</sup> | Digital output 1 signal selec-<br>tion | 0.1 | E.10 |      | 0.1     |      | 486 |             |

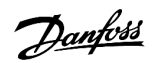

# Application Guide | VACON® NX All-in-One

Multi-purpose Control Application

| Index    | Parameter                 | Min | Max | Unit | Default | Cust | ID  | Description                       |
|----------|---------------------------|-----|-----|------|---------|------|-----|-----------------------------------|
| P2.3.1.2 | Digital output 1 function | 0   | 29  |      | 1       |      | 312 | 0 = Not used                      |
|          |                           |     |     |      |         |      |     | 1 = Ready                         |
|          |                           |     |     |      |         |      |     | 2 = Run                           |
|          |                           |     |     |      |         |      |     | 3 = Fault                         |
|          |                           |     |     |      |         |      |     | 4 = Fault inverted                |
|          |                           |     |     |      |         |      |     | 5 = AC drive overheat warning     |
|          |                           |     |     |      |         |      |     | 6 = Ext. fault or warning         |
|          |                           |     |     |      |         |      |     | 7 = Ref. fault or warning         |
|          |                           |     |     |      |         |      |     | 8 = Warning                       |
|          |                           |     |     |      |         |      |     | 9 = Reverse                       |
|          |                           |     |     |      |         |      |     | 10 = Jogging spd selected         |
|          |                           |     |     |      |         |      |     | 11 = At speed                     |
|          |                           |     |     |      |         |      |     | 12 = Mot. regulator active        |
|          |                           |     |     |      |         |      |     | 13 = Freq. limit 1 superv.        |
|          |                           |     |     |      |         |      |     | 14 = Freq. limit 2 superv.        |
|          |                           |     |     |      |         |      |     | 15 = Torque limit superv.         |
|          |                           |     |     |      |         |      |     | 16 = Ref. limit supervision       |
|          |                           |     |     |      |         |      |     | 17 = External brake control       |
|          |                           |     |     |      |         |      |     | 18 = I/O control place act.       |
|          |                           |     |     |      |         |      |     | 19 = AC drive temp. limit superv. |
|          |                           |     |     |      |         |      |     | 20 = Reference inverted           |
|          |                           |     |     |      |         |      |     | 21 = Ext. brake control inverted  |
|          |                           |     |     |      |         |      |     | 22 = Therm. fault or warn.        |
|          |                           |     |     |      |         |      |     | 23 = On/Off control               |
|          |                           |     |     |      |         |      |     | 24 = Fieldbus DIN 1               |
|          |                           |     |     |      |         |      |     | 25 = Fieldbus DIN 2               |
|          |                           |     |     |      |         |      |     | 26 = Fieldbus DIN 3               |
|          |                           |     |     |      |         |      |     | 27 = Temp.Warning                 |

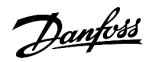

| Index                | Parameter                  | Min  | Max    | Unit | Default | Cust | ID   | Description                         |
|----------------------|----------------------------|------|--------|------|---------|------|------|-------------------------------------|
| P2.3.1.2             | Digital output 1 function  | 0    | 29     |      | 1       |      | 312  | VACON <sup>®</sup> NXS drives only: |
|                      |                            |      |        |      |         |      |      | 28 = Temp.Fault                     |
|                      |                            |      |        |      |         |      |      | VACON <sup>®</sup> NXP drives only: |
|                      |                            |      |        |      |         |      |      | 29 = ID.Bit                         |
| P2.3.1.3             | Digital output 1 on delay  | 0.00 | 320.00 | s    | 0.00    |      | 487  |                                     |
| P2.3.1.4             | Digital output 1 off delay | 0.00 | 320.00 | s    | 0.00    |      | 488  |                                     |
| VACON <sup>®</sup> N | XP drives only             |      |        |      | ^       |      |      |                                     |
| P2.3.1.5             | INV Delayed DO1            | 0    | 1      |      | 0       |      | 1587 | 0 = No                              |
|                      |                            |      |        |      |         |      |      | 1 = Yes                             |
| P2.3.1.6             | ID Bit Free DO1            | 0.0  | 200.15 |      | 0.0     |      | 1217 |                                     |

<sup>1</sup> Use TTF method to program these parameters, see <u>10.525 "Terminal to Function" (TTF) Programming Principle</u>.

### Table 64: Delayed Digital Output 2 (Control Panel: Menu M2 -> G2.3.2)

| Index                | Parameter                         | Min  | Max    | Unit | Default | Cust | ID   | Description  |
|----------------------|-----------------------------------|------|--------|------|---------|------|------|--------------|
| P2.3.2.1             | Digital output 2 signal selection | 0.1  | E.10   |      | 0.1     |      | 489  |              |
| P2.3.2.2             | Digital output 2 function         | 0    | 29     |      | 0       |      | 490  | See P2.3.1.2 |
| P2.3.2.3             | Digital output 2 on delay         | 0.00 | 320.00 | s    | 0.00    |      | 491  |              |
| P2.3.2.4             | Digital output 2 off delay        | 0.00 | 320.00 | s    | 0.00    |      | 492  |              |
| VACON <sup>®</sup> N | XP drives only                    | :    |        | :    |         | :    |      |              |
| P2.3.2.5             | INV Delayed DO2                   | 0    | 1      |      | 0       |      | 1588 | 0 = No       |
|                      |                                   |      |        |      |         |      |      | 1 = Yes      |
| P2.3.2.6             | ID Bit Free DO2                   | 0.0  | 200.15 |      | 0.0     |      | 1385 |              |

### Table 65: Digital Output Signals (Control Panel: Menu M2 -> G2.2.4)

| Index                   | Parameter                                                                                                    | Min | Default | Cust | ID  | Description |  |  |  |  |  |
|-------------------------|----------------------------------------------------------------------------------------------------|-----|---------|------|-----|-------------|--|--|--|--|--|
|                         | NOTICE                                                                                                    |     |         |      |     |             |  |  |  |  |  |
| To avoid<br>TED to o    | To avoid function overruns and to ensure flawless operation, make ABSOLUTELY sure that two functions ARE NOT CONNEC-<br>TED to one and same output. |     |         |      |     |             |  |  |  |  |  |
| P2.3.3.1 <sup>(1)</sup> | Ready                                                                                                    | 0.1 | A.1     |      | 432 |             |  |  |  |  |  |
| P2.3.3.2 <sup>(1)</sup> | Run                                                                                                    | 0.1 | B.1     |      | 433 |             |  |  |  |  |  |
| P2.3.3.3 <sup>(1)</sup> | Fault                                                                                                    | 0.1 | B.2     |      | 434 |             |  |  |  |  |  |
| P2.3.3.4 <sup>(1)</sup> | Inverted fault                                                                                                    | 0.1 | 0.1     |      | 435 |             |  |  |  |  |  |

| Index                    | Parameter                            | Min | Default | Cust | ID   | Description                                                                              |
|--------------------------|--------------------------------------|-----|---------|------|------|------------------------------------------------------------------------------------------|
| P2.3.3.5 <sup>(1)</sup>  | Warning                              | 0.1 | 0.1     |      | 436  |                                                                                          |
| P2.3.3.6 <sup>(1)</sup>  | External fault                       | 0.1 | 0.1     |      | 437  |                                                                                          |
| P2.3.3.7 <sup>(1)</sup>  | Reference fault/warning              | 0.1 | 0.1     |      | 438  |                                                                                          |
| P2.3.3.8 <sup>(1)</sup>  | Overtemperature warning              | 0.1 | 0.1     |      | 439  |                                                                                          |
| P2.3.3.9 <sup>(1)</sup>  | Reverse                              | 0.1 | 0.1     |      | 440  |                                                                                          |
| P2.3.3.10 <sup>(1)</sup> | Unrequested direction                | 0.1 | 0.1     |      | 441  |                                                                                          |
| P2.3.3.11 <sup>(1)</sup> | At speed                             | 0.1 | 0.1     |      | 442  |                                                                                          |
| P2.3.3.12 <sup>(1)</sup> | Jogging speed                        | 0.1 | 0.1     |      | 443  |                                                                                          |
| P2.3.3.13 <sup>(1)</sup> | I/O control place                    | 0.1 | 0.1     |      | 444  |                                                                                          |
| P2.3.3.14 <sup>(1)</sup> | External brake control               | 0.1 | 0.1     |      | 445  | See 10.189 (ID 445) External Brake Control                                               |
| P2.3.3.15 <sup>(1)</sup> | External brake control, inverted     | 0.1 | 0.1     |      | 446  | and <u>10.190 (ID 446) External Brake Control,</u><br>Inverted.                          |
| P2.3.3.16 <sup>(1)</sup> | Output frequency limit 1 supervision | 0.1 | 0.1     |      | 447  | See <u>10.75 (ID 315) Output Frequency Limit</u><br>Supervision Function                 |
| P2.3.3.17 <sup>(1)</sup> | Output frequency limit 2 supervision | 0.1 | 0.1     |      | 448  | See <u>10.104 (ID 346) Output Frequency Limit</u><br><u>2 Supervision Function</u> .     |
| P2.3.3.18 <sup>(1)</sup> | Reference limit supervision          | 0.1 | 0.1     |      | 449  | See <u>10.108 (ID 350) Reference Limit, Super-</u><br>vision Function.                   |
| P2.3.3.19 <sup>(1)</sup> | Temperature limit supervision        | 0.1 | 0.1     |      | 450  | See <u>10.112 (ID 354) Frequency Converter</u><br><u>Temperature Limit Supervision</u> . |
| P2.3.3.20 <sup>(1)</sup> | Torque limit supervision             | 0.1 | 0.1     |      | 451  | See <u>10.106 (ID 348) Torque Limit, Supervision Function</u> .                          |
| P2.3.3.21 <sup>(1)</sup> | Thermistor fault or warning          | 0.1 | 0.1     |      | 452  |                                                                                          |
| P2.3.3.22 <sup>(1)</sup> | Analog input supervision limit       | 0.1 | 0.1     |      | 453  | See <u>10.114 (ID 356) Analog Supervision Sig-</u><br><u>nal</u> .                       |
| P2.3.3.23 <sup>(1)</sup> | Motor regulator activation           | 0.1 | 0.1     |      | 454  |                                                                                          |
| P2.3.3.24 <sup>(1)</sup> | Fieldbus DIN 1                       | 0.1 | 0.1     |      | 455  |                                                                                          |
| P2.3.3.25 <sup>(1)</sup> | Fieldbus DIN 2                       | 0.1 | 0.1     |      | 456  |                                                                                          |
| P2.3.3.26 <sup>(1)</sup> | Fieldbus DIN 3                       | 0.1 | 0.1     |      | 457  |                                                                                          |
| P2.3.3.27 <sup>(1)</sup> | Fieldbus DIN 4                       | 0.1 | 0.1     |      | 169  |                                                                                          |
| P2.3.3.28 <sup>(1)</sup> | Fieldbus DIN 5                       | 0.1 | 0.1     |      | 170  |                                                                                          |
| VACON <sup>®</sup> NX    | P drives only                        |     |         |      |      |                                                                                          |
| P2.3.3.29 <sup>(1)</sup> | DC ready pulse                       | 0.1 | 0.1     |      | 1218 |                                                                                          |
| P2.3.3.30 <sup>(1)</sup> | Safe Disable Active                  | 0.1 | 0.1     |      | 756  |                                                                                          |

<sup>1</sup> Use the TTF method to program these parameters. (see <u>10.525</u> "Terminal to Function" (TTF) Programming Principle)

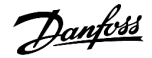

| Index     | Parameter                                  | Min    | Max    | Unit | Default | Cust | ID  | Description                |
|-----------|--------------------------------------------|--------|--------|------|---------|------|-----|----------------------------|
| P2.3.4.1  | Output frequency limit 1 supervision       | 0      | 3      |      | 0       |      | 315 | 0 = No supervision         |
|           |                                            |        |        |      |         |      |     | 1 = Low limit supervision  |
|           |                                            |        |        |      |         |      |     | 2 = High limit supervision |
|           |                                            |        |        |      |         |      |     | 3 = Brake-on control       |
| P2.3.4.2  | Output frequency limit 1; Supervised value | 0.00   | 320.00 | Hz   | 0.00    |      | 316 |                            |
| P2.3.4.3  | Output frequency limit 2 supervision       | 0      | 4      |      | 0       |      | 346 | 0 = No supervision         |
|           |                                            |        |        |      |         |      |     | 1 = Low limit supervision  |
|           |                                            |        |        |      |         |      |     | 2 = High limit supervision |
|           |                                            |        |        |      |         |      |     | 3 = Brake-off control      |
|           |                                            |        |        |      |         |      |     | 4 = Brake on/off control   |
| P2.3.4.4  | Output frequency limit 2; Supervised value | 0.00   | 320.00 | Hz   | 0.00    |      | 347 |                            |
| P2.3.4.5  | Torque limit supervision                   | 0      | 3      |      | 0       |      | 348 | 0 = No supervision         |
|           |                                            |        |        |      |         |      |     | 1 = Low limit supervision  |
|           |                                            |        |        |      |         |      |     | 2 = High limit supervision |
|           |                                            |        |        |      |         |      |     | 3 = Brake-off control      |
| P2.3.4.6  | Torque limit supervision value             | -300.0 | 300.0  | %    | 100.0   |      | 349 |                            |
| P2.3.4.7  | Reference limit supervision                | 0      | 2      |      | 0       |      | 350 | 0 = No supervision         |
|           |                                            |        |        |      |         |      |     | 1 = Low limit              |
|           |                                            |        |        |      |         |      |     | 2 = High limit             |
| P2.3.4.8  | Reference limit supervision value          | 0.0    | 100.0  | %    | 0.0     |      | 351 | 0.0 = Min frequency        |
|           |                                            |        |        |      |         |      |     | 100.0 = Max frequency      |
| P2.3.4.9  | External brake-off delay                   | 0.0    | 100.0  | s    | 0.5     |      | 352 |                            |
| P2.3.4.10 | External brake-on delay                    | 0.0    | 100.0  | s    | 1.5     |      | 353 |                            |
| P2.3.4.11 | Temperature limit supervision              | 0      | 2      |      | 0       |      | 354 | 0 = No supervision         |
|           |                                            |        |        |      |         |      |     | 1 = Low limit              |
|           |                                            |        |        |      |         |      |     | 2 = High limit             |
| P2.3.4.12 | Temperature supervised value               | -10    | 100    | °C   | 40      |      | 355 |                            |

Table 66: Limit Settings (Control Panel: Menu M2 -> G2.3.4)

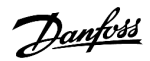

| Index                              | Parameter                      | Min  | Max                | Unit | Default | Cust | ID   | Description    |  |
|------------------------------------|--------------------------------|------|--------------------|------|---------|------|------|----------------|--|
| P2.3.4.13                          | Analog supervision signal      | 0    | 4                  |      | 0       |      | 356  | 0 = Not used   |  |
|                                    |                                |      |                    |      |         |      |      | 1 = AI1        |  |
|                                    |                                |      |                    |      |         |      |      | 2 = AI2        |  |
|                                    |                                |      |                    |      |         |      |      | 3 = AI3        |  |
|                                    |                                |      |                    |      |         |      |      | 4 = AI4        |  |
| P2.3.4.14                          | Analogue supervision low limit | 0.00 | 100.00             | %    | 100.00  |      | 357  | See P2.3.3.22. |  |
| P2.3.4.15                          | Analog supervision high limit  | 0.00 | 100.00             | %    | 90.00   |      | 358  | See P2.3.3.22. |  |
| VACON <sup>®</sup> NXP drives only |                                |      |                    |      |         |      |      |                |  |
| P2.3.4.16                          | Brake On/Off Current Limit     | 0    | 2 x I <sub>H</sub> | Α    | 0       |      | 1085 |                |  |

### Table 67: Analog Output 1 (Control Panel: Menu M2 -> G2.3.5)

| Index                   | Parameter                        | Min | Max  | Unit | De-<br>fault | Cust | ID  | Description |
|-------------------------|----------------------------------|-----|------|------|--------------|------|-----|-------------|
| P2.3.5.1 <sup>(1)</sup> | Analog output 1 signal selection | 0.1 | E.10 |      | A.1          |      | 464 |             |

Danfoss

| Index    | Parameter                      | Min     | Max    | Unit | De-<br>fault | Cust | ID  | Description                                                        |
|----------|--------------------------------|---------|--------|------|--------------|------|-----|--------------------------------------------------------------------|
| P2.3.5.2 | Analog output 1                | 0       | 15     |      | 1            |      | 307 | 0 = Not used (20 mA / 10 V)                                        |
|          | function                       |         |        |      |              |      |     | 1 = Output freq. (0- f <sub>max</sub> )                            |
|          |                                |         |        |      |              |      |     | 2 = Freq. reference (0-f <sub>max</sub> )                          |
|          |                                |         |        |      |              |      |     | 3 = Motor speed (0-Motor nominal speed                             |
|          |                                |         |        |      |              |      |     | $4 = Motor current (0-I_{nMotor})$                                 |
|          |                                |         |        |      |              |      |     | 5 = Motor torque (0-T <sub>nMotor</sub> )                          |
|          |                                |         |        |      |              |      |     | 6 = Motor power (0-P <sub>nMotor</sub> )                           |
|          |                                |         |        |      |              |      |     | 7 = Motor voltage (0-U <sub>nMotor</sub> )                         |
|          |                                |         |        |      |              |      |     | 8 = DC-link volt (0-1000 V)                                        |
|          |                                |         |        |      |              |      |     | 9 = AI1                                                            |
|          |                                |         |        |      |              |      |     | 10 = AI2                                                           |
|          |                                |         |        |      |              |      |     | 11 = Output freq. ( $f_{min} - f_{max}$ )                          |
|          |                                |         |        |      |              |      |     | $12 = Motor torque (-2+2xT_{Nmot})$                                |
|          |                                |         |        |      |              |      |     | $13 = Motor power (-2+2xT_{Nmot})$                                 |
|          |                                |         |        |      |              |      |     | 14 = PT100 temperature                                             |
|          |                                |         |        |      |              |      |     | 15 = FB analog output Process- Data4 (VA-<br>CON <sup>®</sup> NXS) |
| P2.3.5.3 | Analog output 1<br>filter time | 0.00    | 100.00 | S    | 1.00         |      | 308 |                                                                    |
| P2.3.5.4 | Analog output 1                | 0       | 1      |      | 0            |      | 309 | 0 = Not inverted                                                   |
|          |                                |         |        |      |              |      |     | 1 = Inverted                                                       |
| P2.3.5.5 | Analog output 1<br>scale       | 0       | 1      |      | 0            |      | 310 | 0 = 0 mA (0 V)                                                     |
|          |                                |         |        |      |              |      |     | 1 = 4 mA (2 V)                                                     |
| P2.3.5.6 | Analog output 1<br>scale       | 10      | 1000   | %    | 100          |      | 311 |                                                                    |
| P2.3.5.7 | Analog output 1<br>offset      | -100.00 | 100.00 | %    | 0.00         |      | 375 |                                                                    |

<sup>1</sup> Apply the Terminal to Function method (TTF) to these parameters (see <u>10.525 "Terminal to Function" (TTF) Programming Principle</u>)

| Index                   | Parameter                        | Min     | Max    | Unit | Default | Cust | ID  | Description                      |
|-------------------------|----------------------------------|---------|--------|------|---------|------|-----|----------------------------------|
| P2.3.6.1 <sup>(1)</sup> | Analog output 2 signal selection | 0.1     | E.10   |      | 0.1     |      | 471 |                                  |
| P2.3.6.2                | Analog output 2 function         | 0       | 15     |      | 4       |      | 472 | See P2.3.5.2                     |
| P2.3.6.3                | Analog output 2 filter time      | 0.00    | 10.00  | S    | 1.00    |      | 473 |                                  |
| P2.3.6.4                | Analog output 2 inversion        | 0       | 1      |      | 0       |      | 474 | 0 = Not inverted<br>1 = Inverted |
| P2.3.6.5                | Analog output 2 minimum          | 0       | 1      |      | 0       |      | 475 | 0 = 0 mA (0 V)<br>1 = 4 mA (2 V) |
| P2.3.6.6                | Analog output 2 scale            | 10      | 1000   | %    | 100     |      | 476 |                                  |
| P2.3.6.7                | Analog output 2 offset           | -100.00 | 100.00 | %    | 0.00    |      | 477 |                                  |

### Table 68: Analog Output 2 (Control Panel: Menu M2 -> G2.3.6)

<sup>1</sup> Use TTF method to program these parameters, see <u>10.525 "Terminal to Function" (TTF) Programming Principle</u>.

### Table 69: Analog Output 3 (Control Panel: Menu M2 -> G2.3.6)

| Index                   | Parameter                        | Min     | Max    | Unit | Default | Cust | ID  | Description      |
|-------------------------|----------------------------------|---------|--------|------|---------|------|-----|------------------|
| P2.3.7.1 <sup>(1)</sup> | Analog output 3 signal selection | 0.1     | E.10   |      | 0.1     |      | 478 |                  |
| P2.3.7.2                | Analog output 3 function         | 0       | 15     |      | 5       |      | 479 | See P2.3.5.2     |
| P2.3.7.3                | Analog output 3 filter time      | 0.00    | 10.00  | s    | 1.00    |      | 480 |                  |
| P2.3.7.4                | Analog output 3 inversion        | 0       | 1      |      | 0       |      | 481 | 0 = Not inverted |
|                         |                                  |         |        |      |         |      |     | 1 = Inverted     |
| P2.3.7.5                | Analog output 3 minimum          | 0       | 1      |      | 0       |      | 482 | 0 = 0 mA (0 V)   |
|                         |                                  |         |        |      |         |      |     | 1 = 4 mA (2 V)   |
| P2.3.7.6                | Analog output 3 scale            | 10      | 1000   | %    | 100     |      | 483 |                  |
| P2.3.7.7                | Analog output 3 offset           | -100.00 | 100.00 | %    | 0.00    |      | 484 |                  |

<sup>1</sup> Use TTF method to program these parameters, see <u>10.525 "Terminal to Function" (TTF) Programming Principle</u>.

## 7.4.5 Drive Control Parameters (Control Panel: Menu M2 -> G2.4)

### Table 70: Drive Control Parameters, G2.4

| Index  | Parameter    | Min | Max  | Unit | Default | Cust | ID  | Description                     |
|--------|--------------|-----|------|------|---------|------|-----|---------------------------------|
| P2.4.1 | Ramp 1 shape | 0.0 | 10.0 | S    | 0.1     |      | 500 | 0 = Linear                      |
|        |              |     |      |      |         |      |     | 100 = full acc/dec inc/dec tmes |
| P2.4.2 | Ramp 2 shape | 0.0 | 10.0 | s    | 0.0     |      | 501 | 0 = Linear                      |
|        |              |     |      |      |         |      |     | 100 = full acc/dec inc/dec tmes |

Danfoss

| Index                 | Parameter                                      | Min     | Max            | Unit | Default              | Cust | ID   | Description                        |
|-----------------------|------------------------------------------------|---------|----------------|------|----------------------|------|------|------------------------------------|
| P2.4.3                | Acceleration time 2                            | 0.1     | 3000.0         | S    | 1.0                  |      | 502  |                                    |
| P2.4.4                | Deceleration time 2                            | 0.1     | 3000.0         | s    | 1.0                  |      | 503  |                                    |
| P2.4.5 <sup>(1)</sup> | Brake chopper                                  | 0       | 4              |      | 0                    |      | 504  | 0 = Disabled                       |
|                       |                                                |         |                |      |                      |      |      |                                    |
|                       |                                                |         |                |      |                      |      |      | 2 = External brake chopper         |
|                       |                                                |         |                |      |                      |      |      | 3 = Used when stopped/running      |
|                       |                                                |         |                |      |                      |      |      | 4 = Used when running (no testing) |
| P2.4.6                | Start function                                 | 0       | 2              |      | 0                    |      | 505  | 0 = Ramp                           |
|                       |                                                |         |                |      |                      |      |      | 1 = Flying start                   |
|                       |                                                |         |                |      |                      |      |      | 2 = Conditional flying start       |
| P2.4.7                | Stop function                                  | 0       | 3              |      | 0                    |      | 506  | 0 = Coasting                       |
|                       |                                                |         |                |      |                      |      |      | 1 = Ramp                           |
|                       |                                                |         |                |      |                      |      |      | 2 = Ramp+Run enable coast          |
|                       |                                                |         |                |      |                      |      |      | 3 = Coast+Run enable ramp          |
| P2.4.8                | DC braking current                             | 0.00    | ١L             | А    | 0.7 x l <sub>H</sub> |      | 507  |                                    |
| P2.4.9                | DC braking time at stop                        | 0.00    | 600.00         | s    | 0.00                 |      | 508  | 0 = DC brake is off at stop        |
| P2.4.10               | Frequency to start DC braking during ramp stop | 0.10    | 10.00          | Hz   | 1.50                 |      | 515  |                                    |
| P2.4.11               | DC braking time at start                       | 0.00    | 600.00         | S    | 0.00                 |      | 516  | 0 = DC brake is off at start       |
| P2.4.12               | Flux brake                                     | 0       | 1              |      | 0                    |      | 520  | 0 = Off                            |
|                       |                                                |         |                |      |                      |      |      | 1 = On                             |
| P2.4.13               | Flux braking current                           | 0.00    | ۱ <sub>L</sub> | А    | I <sub>H</sub>       |      | 519  |                                    |
| VACON®                | NXP drives only                                |         | 1              | 1    |                      |      |      |                                    |
| P2.4.14               | DC-brake current at stop                       | 0       | IL             | А    | 0.1 x l <sub>H</sub> |      | 1080 |                                    |
| P2.4.15               | Inching reference 1                            | -320.00 | 320.00         | Hz   | 2.00                 |      | 1239 |                                    |
| P2.4.16               | Inching reference 2                            | -320.00 | 320.00         | Hz   | 653.36               |      | 1240 |                                    |
| P2.4.17               | Inching ramp                                   | 0.1     | 3200.0         | s    | 1.0                  |      | 1257 |                                    |
| P2.4.18               | Emergency stop mode                            | 0       | 1              |      | 0                    |      | 1276 | 0 = Coasting                       |
|                       |                                                |         |                |      |                      |      |      | 1 = Ramp                           |
| P2.4.19               | Control options                                | 0       | 65536          |      | 0                    |      | 1084 |                                    |
| P2.4.20               | Modulator type                                 | 0       | 1              |      | 0                    |      | 1516 | 0 = ASIC modulator                 |
|                       |                                                |         |                |      |                      |      |      | 1 = Software Modulator 1           |

| Index   | Parameter     | Min | Max | Unit | Default | Cust | ID   | Description |
|---------|---------------|-----|-----|------|---------|------|------|-------------|
| P2.4.21 | Ramp; Skip S2 | 0   | 1   |      | 0       |      | 1900 |             |

<sup>1</sup> Parameter value can only be changed after the AC drive has been stopped.

# 7.4.6 Prohibit Frequency Parameters (Control Panel: Menu M2 -> G2.5)

### Table 71: Prohibit Frequency Parameters, G2.5

| Index  | Parameter                             | Min   | Max    | Unit | Default | Cust | ID  | Description  |
|--------|---------------------------------------|-------|--------|------|---------|------|-----|--------------|
| P2.5.1 | Prohibit frequency range 1 low limit  | -1.00 | 320.00 | Hz   | 0.00    |      | 509 | 0 = Not used |
| P2.5.2 | Prohibit frequency range 1 high limit | 0.00  | 320.00 | Hz   | 0.00    |      | 510 | 0 = Not used |
| P2.5.3 | Prohibit frequency range 2 low limit  | 0.00  | 320.00 | Hz   | 0.00    |      | 511 | 0 = Not used |
| P2.5.4 | Prohibit frequency range 2 high limit | 0.00  | 320.00 | Hz   | 0.00    |      | 512 | 0 = Not used |
| P2.5.5 | Prohibit frequency range 3 low limit  | 0.00  | 320.00 | Hz   | 0.00    |      | 513 | 0 = Not used |
| P2.5.6 | Prohibit frequency range 3 high limit | 0.00  | 320.00 | Hz   | 0.00    |      | 514 | 0 = Not used |
| P2.5.7 | Prohibit acc./dec. ramp               | 0.1   | 10.0   | x    | 1.0     |      | 518 |              |

## 7.4.7 Motor Control Parameters, VACON<sup>®</sup> NXS (Control Panel: Menu M2 -> G2.6)

## Table 72: Motor Control Parameters, VACON $^{\circ}$ NXS, G2.6

| Index  | Parameter                        | Min   | Max    | Unit | Default | Cust | ID  | Description                  |
|--------|----------------------------------|-------|--------|------|---------|------|-----|------------------------------|
| P2.6.1 | Motor control mode               | 0     | 2      |      | 0       |      | 600 | 0 = Frequency control        |
|        |                                  |       |        |      |         |      |     | 1 = Speed control            |
|        |                                  |       |        |      |         |      |     | 2 = Open loop torque control |
| P2.6.2 | U/f optimisation                 | 0     | 1      |      | 0       |      | 109 | 0 = Not used                 |
|        |                                  |       |        |      |         |      |     | 1 = Automatic torque boost   |
| P2.6.3 | U/f ratio selection              | 0     | 3      |      | 0       |      | 108 | 0 = Linear                   |
|        |                                  |       |        |      |         |      |     | 1 = Squared                  |
|        |                                  |       |        |      |         |      |     | 2 = Programmable             |
|        |                                  |       |        |      |         |      |     | 3 = Linear with flux optim.  |
| P2.6.4 | Field weakening point            | 8.00  | 320.00 | Hz   | 50.00   |      | 602 |                              |
| P2.6.5 | Voltage at field weakening point | 10.00 | 200.00 | %    | 100.00  |      | 603 |                              |
| P2.6.6 | U/f curve midpoint frequency     | 0.00  | P2.6.4 | Hz   | 50.00   |      | 604 |                              |
| P2.6.7 | U/f curve midpoint voltage       | 0.00  | 100.00 | %    | 100.00  |      | 605 |                              |
| P2.6.8 | Output voltage at zero frequency | 0.00  | 40.00  | %    | Varies  |      | 606 |                              |

| Index   | Parameter                           | Min  | Max    | Unit | Default | Cust | ID  | Description                |
|---------|-------------------------------------|------|--------|------|---------|------|-----|----------------------------|
| P2.6.9  | Switching frequency                 | 1.0  | Varies | kHz  | Varies  |      | 601 |                            |
| P2.6.10 | Overvoltage controller              | 0    | 2      |      | 1       |      | 607 | 0 = Not used               |
|         |                                     |      |        |      |         |      |     | 1 = Used (no ramping)      |
|         |                                     |      |        |      |         |      |     | 2 = Used (ramping)         |
| P2.6.11 | Undervoltage controller             | 0    | 2      |      | 1       |      | 608 | 0 = Not used               |
|         |                                     |      |        |      |         |      |     | 1 = Used                   |
|         |                                     |      |        |      |         |      |     | 2 = Used (ramping to zero) |
| P2.6.12 | Motor control mode 2                | 0    | 4      |      | 2       |      | 521 | See P2.6.1                 |
| P2.6.13 | Speed controller P gain (open loop) | 0    | 32767  |      | 3000    |      | 637 |                            |
| P2.6.14 | Speed controller I gain (open loop) | 0    | 32767  |      | 300     |      | 638 |                            |
| P2.6.15 | Load drooping                       | 0.00 | 100.00 | %    | 0.00    |      | 620 |                            |
| P2.6.16 | Identification                      | 0    | 1      |      | 0       |      | 631 | 0 = No action              |
|         |                                     |      |        |      |         |      |     | 1 = Identification w/o run |

### Table 73: Closed Loop Parameters, VACON<sup>®</sup> NXS (Control Panel: Menu M2 ->G2.6.23)

| Index      | Parameter                    | Min     | Max                | Unit | Default | Cust | ID  | Description                                                                              |
|------------|------------------------------|---------|--------------------|------|---------|------|-----|------------------------------------------------------------------------------------------|
| P2.6.17.1  | Magnetizing current          | 0.00    | 2 x I <sub>H</sub> | A    | 0.00    |      | 612 |                                                                                          |
| P2.6.17.2  | Speed control P              | 1       | 1000               |      | 30      |      | 613 |                                                                                          |
| P2.6.17.3  | Speed control I time         | -3200.0 | 3200.0             | ms   | 100.0   |      | 614 |                                                                                          |
| P2.6.17.5  | Acceleration compensation    | 0.00    | 300.00             | s    | 0.00    |      | 626 |                                                                                          |
| P2.6.17.6  | Slip adjust                  | 0       | 500                | %    | 75      |      | 619 |                                                                                          |
| P2.6.17.7  | Magnetizing current at start | 0.00    | ۱L                 | A    | 0.00    |      | 627 |                                                                                          |
| P2.6.17.8  | Magnetizing time at start    | 0       | 32000              | ms   | 0       |      | 628 |                                                                                          |
| P2.6.17.9  | 0-speed time at start        | 0       | 32000              | ms   | 100     |      | 615 |                                                                                          |
| P2.6.17.10 | 0-speed time at stop         | 0       | 32000              | ms   | 100     |      | 616 |                                                                                          |
| P2.6.17.11 | Start-up torque              | 0       | 3                  |      | 0       |      | 621 | 0 = Not used<br>1 = Torque memory<br>2 = Torque reference<br>3 = Start-up torque fwd/rev |
| P2.6.17.12 | Start-up torque FWD          | -300.0  | 300.0              | s    | 0.0     |      | 633 |                                                                                          |
| P2.6.17.13 | Start-up torque RFV          | -300.0  | 300.0              | s    | 0.0     |      | 634 |                                                                                          |
| P2 6 17 15 | Encoder filter time          | 0.0     | 100.0              | ms   | 0.0     |      | 618 |                                                                                          |
| P2.6.17.17 | Current control P gain       | 0.00    | 100.00             | %    | 40.0    |      | 617 |                                                                                          |

| Index      | Parameter                 | Min    | Max   | Unit | Default | Cust | ID   | Description |
|------------|---------------------------|--------|-------|------|---------|------|------|-------------|
| P2.6.18.1  | Flux 10 %                 | 0.0    | 250.0 | %    | 10.0    |      | 1355 |             |
| P2.6.18.2  | Flux 20 %                 | 0.0    | 250.0 | %    | 20.0    |      | 1356 |             |
| P2.6.18.3  | Flux 30 %                 | 0.0    | 250.0 | %    | 30.0    |      | 1357 |             |
| P2.6.18.4  | Flux 40 %                 | 0.0    | 250.0 | %    | 40.0    |      | 1358 |             |
| P2.6.18.5  | Flux 50 %                 | 0.0    | 250.0 | %    | 50.0    |      | 1359 |             |
| P2.6.18.6  | Flux 60 %                 | 0.0    | 250.0 | %    | 60.0    |      | 1360 |             |
| P2.6.18.7  | Flux 70 %                 | 0.0    | 250.0 | %    | 70.0    |      | 1361 |             |
| P2.6.18.8  | Flux 80 %                 | 0.0    | 250.0 | %    | 80.0    |      | 1362 |             |
| P2.6.18.9  | Flux 90 %                 | 0.0    | 250.0 | %    | 90.0    |      | 1363 |             |
| P2.6.18.10 | Flux 100 %                | 0.0    | 250.0 | %    | 100.0   |      | 1364 |             |
| P2.6.18.11 | Flux 110 %                | 0.0    | 250.0 | %    | 110.0   |      | 1365 |             |
| P2.6.18.12 | Flux 120 %                | 0.0    | 250.0 | %    | 120.0   |      | 1366 |             |
| P2.6.18.13 | Flux 130 %                | 0.0    | 250.0 | %    | 130.0   |      | 1367 |             |
| P2.6.18.14 | Flux 140 %                | 0.0    | 250.0 | %    | 140.0   |      | 1368 |             |
| P2.6.18.15 | Flux 150 %                | 0.0    | 250.0 | %    | 150.0   |      | 1369 |             |
| P2.6.18.16 | Rs Voltage Drop           | 0      | 30000 |      | Varies  |      | 662  |             |
| P2.6.18.17 | Ir Add Zero Point Voltage | 0      | 30000 |      | Varies  |      | 664  |             |
| P2.6.18.18 | Ir Add Generator Scale    | 0      | 30000 |      | Varies  |      | 665  |             |
| P2.6.18.19 | Ir Add Motoring Scale     | 0      | 30000 |      | Varies  |      | 667  |             |
| P2.6.18.20 | IU Offset                 | -32000 | 32000 |      | 10000   |      | 668  |             |
| P2.6.18.21 | IV Offset                 | -32000 | 32000 |      | 0       |      | 669  |             |
| P2.6.18.22 | IW Offset                 | -32000 | 32000 |      | 0       |      | 670  |             |
| P2.6.18.23 | Speed Step                | -50.0  | 50.0  |      | 0.0     |      | 1252 |             |
| P2.6.18.24 | Torque Step               | -300.0 | 300.0 |      | 0.0     |      | 1253 |             |

## Table 74: Identification Parameters, VACON<sup>®</sup> NXS (Control Panel: Menu M2 -> G2.6.25)

# 7.4.8 Motor Control Parameters, VACON<sup>®</sup> NXP (Control Panel: Menu M2 -> G2.6)

| Table | 75: Motor | Control | Parameters, G2.6 |
|-------|-----------|---------|------------------|
|-------|-----------|---------|------------------|

| Index   | Parameter                | Min     | Max     | Unit | Default | Cust | ID   | Description                    |
|---------|--------------------------|---------|---------|------|---------|------|------|--------------------------------|
| P2.6.1  | Motor control mode       | 0       | 4       |      | 0       |      | 600  | 0 = Frequency control          |
|         |                          |         |         |      |         |      |      | 1 = Speed control              |
|         |                          |         |         |      |         |      |      | 2 = Open loop torque control   |
|         |                          |         |         |      |         |      |      | 3 = Closed loop speed ctrl     |
|         |                          |         |         |      |         |      |      | 4 = Closed loop torque control |
| P2.6.2  | Switching Frequency      | 10      | Varies  | kHz  | Varies  |      | 601  |                                |
| P2.6.3  | Overvoltage controller   | 0       | 2       |      | 1       |      | 607  | 0 = Not used                   |
| P2.6.4  | Undervoltage controller  | 0       | 2       |      | 1       |      | 608  | 1 = Used (no ramping)          |
|         |                          |         |         |      |         |      |      | 2 = Used (ramping)             |
| P2.6.5  | Motor control mode 2     | 0       | 4       |      | 2       |      | 521  | See P2.6.1                     |
| P2.6.6  | Load Drooping            | 0.00    | 100.00  | %    | 0.00    |      | 620  |                                |
| P2.6.7  | Identification           | 0       | 4       |      | 0       |      | 631  | 0 = No action                  |
|         |                          |         |         |      |         |      |      | 1 = Identification w/o run     |
|         |                          |         |         |      |         |      |      | 2 = Identification with run    |
|         |                          |         |         |      |         |      |      | 3 = Encoder ID Run (PMSM)      |
|         |                          |         |         |      |         |      |      | 4 = Ident All                  |
| P2.6.8  | Restart Delay            | 100     | 60000   | s    | Varies  |      | 1424 |                                |
| P2.6.9  | Load Drooping Time       | 0       | 32000   | ms   | 0       |      | 656  |                                |
| P2.6.10 | Negative Frequency Limit | -327.67 | P2.6.11 |      | -327.67 |      | 1286 | 0 = Disabled                   |
|         |                          |         |         |      |         |      |      | 1 = Enabled                    |
| P2.6.11 | Positive Frequency Limit | P2.6.10 | 327.67  |      | 327.67  |      | 1285 |                                |
| P2.6.12 | Generator torque limit   | 0.0     | 300.0   | %    | 300.0   |      | 1288 |                                |
| P2.6.13 | Motoring torque limit    | 0.0     | 300.0   | %    | 300.0   |      | 1287 |                                |

#### Table 76: Open Loop Parameters, G2.6.14

| Index     | Parameter        | Min | Max | Unit | Default | Cust | ID  | Description                   |
|-----------|------------------|-----|-----|------|---------|------|-----|-------------------------------|
| P2.6.14.1 | U/f Optimization | 0   | 1   |      | 0       |      | 109 | 0 = Not used                  |
|           |                  |     |     |      |         |      |     | 1 = Automatic torque<br>boost |

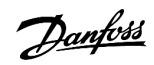

| Index      | Parameter                           | Min   | Max       | Unit | Default | Cust | ID   | Description                      |
|------------|-------------------------------------|-------|-----------|------|---------|------|------|----------------------------------|
| P2.6.14.2  | U/f Ratio Select                    | 0     | 3         |      | 0       |      | 108  | 0 = Linear                       |
|            |                                     |       |           |      |         |      |      | 1 = Squared                      |
|            |                                     |       |           |      |         |      |      | 2 = Programmable                 |
|            |                                     |       |           |      |         |      |      | 3 = Linear with flux op-<br>tim. |
| P2.6.14.3  | Field Weakening Point               | 8.00  | 320.00    | Hz   | 50.00   |      | 602  |                                  |
| P2.6.14.4  | Voltage at Field Weakening Point    | 10.00 | 200.00    | %    | 100.00  |      | 603  |                                  |
| P2.6.14.5  | U/f curve midpoint frequency        | 0.00  | P2.6.14.4 | Hz   | 50.00   |      | 604  |                                  |
| P2.6.14.6  | U/f curve midpoint voltage          | 0.00  | 100.00    | %    | 100.00  |      | 605  |                                  |
| P2.6.14.7  | Output voltage at zero frequency    | 0.00  | 40.00     |      | Varies  |      | 606  |                                  |
| P2.6.14.8  | Speed controller P gain (open loop) | 0     | 32767     |      | 3000    |      | 637  |                                  |
| P2.6.14.9  | Speed controller I gain (open loop) | 0     | 32767     |      | 300     |      | 638  |                                  |
| P2.6.14.10 | Enable I/f control                  | 0     | 1         |      | 0       |      | 534  |                                  |
| P2.6.14.11 | I/f Control limit                   | 0.0   | 300.0     | %    | 10.0    |      | 1790 |                                  |
| P2.6.14.12 | l/f current                         | 0.0   | 150.0     | %    | 50.0    |      | 1693 |                                  |

## Table 77: Closed Loop Parameters, G2.6.15

| Index      | Parameter                    | Min    | Max                | Unit | Default | Cust | ID  | Description                                         |
|------------|------------------------------|--------|--------------------|------|---------|------|-----|-----------------------------------------------------|
| P2.6.15.1  | Magnetizing current          | 0.00   | 2 x I <sub>H</sub> | A    | 0.00    |      | 612 |                                                     |
| P2.6.15.2  | Speed control P              | 1      | 1000               |      | 30      |      | 613 |                                                     |
| P2.6.15.3  | Speed control I time         | -32000 | 32000              | ms   | 100.00  |      | 614 |                                                     |
| P2.6.15.5  | Acceleration compensation    | 0.00   | 300.00             | s    | 0.00    |      | 626 |                                                     |
| P2.6.15.6  | Slip adjust                  | 0      | 500                | %    | 75      |      | 619 |                                                     |
| P2.6.15.7  | Magnetizing current at start | 0      | ۱L                 | A    | 0.00    |      | 627 |                                                     |
| P2.6.15.8  | Magnetizing time at start    | 0      | 60000              | ms   | 0       |      | 628 |                                                     |
| P2.6.15.9  | 0-speed time at start        | 0      | 32000              | ms   | 100     |      | 615 |                                                     |
| P2.6.15.10 | 0-speed time at stop         | 0      | 32000              | ms   | 100     |      | 616 |                                                     |
| P2.6.15.11 | Start-up torque              | 0      | 3                  |      | 0       |      | 621 | 0 = Not used<br>1 = Torque memory                   |
|            |                              |        |                    |      |         |      |     | 2 = Torque reference<br>3 = Start-up torque fwd/rev |
| P2.6.15.12 | Start-up torque FWD          | -300.0 | 300.0              | s    | 0.0     |      | 633 |                                                     |
| P2.6.15.13 | Start-up torque REV          | -300.0 | 300.0              | s    | 0.0     |      | 634 |                                                     |
| P2.6.15.15 | Encoder filter time          | 0.0    | 100.0              | ms   | 0.0     |      | 618 |                                                     |

| Index      | Parameter              | Min  | Max    | Unit | Default | Cust | ID   | Description |
|------------|------------------------|------|--------|------|---------|------|------|-------------|
| P2.6.15.17 | Current control P gain | 0.0  | 320.0  | %    | 40.0    |      | 617  |             |
| P2.6.15.18 | CurrentControl-Time    | 0.0  | 320.0  | ms   | 1.5     |      | 657  |             |
| P2.6.15.19 | Generator power limit  | 0.0  | 300.0  | %    | 300.0   |      | 1290 |             |
| P2.6.15.20 | Motoring power limit   | 0.0  | 300.0  | %    | 300.0   |      | 1289 |             |
| P2.6.15.21 | Negative torque limit  | 0.0  | 300.0  | %    | 300.0   |      | 645  |             |
| P2.6.15.22 | Positive torque limit  | 0.0  | 300.0  | %    | 300.0   |      | 646  |             |
| P2.6.15.23 | Flux off delay         | -1   | 32000  | s    | 0       |      | 1402 |             |
| P2.6.15.24 | Stop state flux        | 0.0  | 150.00 | %    | 100.00  |      | 1401 |             |
| P2.6.15.25 | SPC f1 point           | 0.00 | 320.00 | Hz   | 0.00    |      | 1301 |             |
| P2.6.15.26 | SPC f0 point           | 0.00 | 320.00 | Hz   | 0.00    |      | 1300 |             |
| P2.6.15.27 | SPC Kp f0              | 0    | 1000   | %    | 100     |      | 1299 |             |
| P2.6.15.28 | SPC Kp FWP             | 0    | 1000   | %    | 100     |      | 1298 |             |
| P2.6.15.29 | SPC torque minimum     | 0.0  | 400.0  | %    | 0.0     |      | 1296 |             |
| P2.6.15.30 | SPC torque minimum Kp  | 0    | 1000   | %    | 100     |      | 1295 |             |
| P2.6.15.31 | SPC Kp TC torque       | 0    | 1000   | ms   | 0       |      | 1297 |             |
| P2.6.15.32 | Flux reference         | 0.0  | 500.0  | %    | 100.0   |      | 1250 |             |
| P2.6.15.33 | Speed error filter TC  | 0    | 1000   | ms   | 0       |      | 1311 |             |
| P2.6.15.34 | Modulation limit       | 0    | 150    | %    | 100     |      | 655  |             |

## Table 78: PMS Motor Control Parameters, G2.6.16

| Index     | Parameter               | Min  | Max   | Unit | Default | Cust | ID   | Description         |
|-----------|-------------------------|------|-------|------|---------|------|------|---------------------|
| P2.6.16.1 | Motor type              | 0    | 1     |      | 0       |      | 650  | 0 = Induction Motor |
|           |                         |      |       |      |         |      |      | 1 = PMS Motor       |
| P2.6.16.2 | PMSMShaft position      | 0    | 65535 |      | 0       |      | 649  |                     |
| P2.6.16.3 | Start angle ID modified | 0    | 10    |      | 0       |      | 1691 |                     |
| P2.6.16.4 | Start Angle ID current  | 0.0  | 150.0 | %    | 0.0     |      | 1756 |                     |
| P2.6.16.5 | Polarity pulse current  | -1.0 | 200.0 | %    | -1.0    |      | 1566 |                     |
| P2.6.16.6 | I/f current             | 0.0  | 150.0 | %    | 50.0    |      | 1693 |                     |
| P2.6.16.7 | I/f control limit       | 0.0  | 300.0 | %    | 10.0    |      | 1790 |                     |
| P2.6.16.8 | FluxCurrent Kp          | 0    | 32000 |      | 500     |      | 651  |                     |
| P2.6.16.9 | FluxCurrent Time        | 0.0  | 100.0 | ms   | 5.0     |      | 652  |                     |

### Table 79: Identification Parameters, G2.6.17

| Index     | Parameter | Min  | Max   | Unit | Default | Cust | ID   | Description |
|-----------|-----------|------|-------|------|---------|------|------|-------------|
| P2.6.17.1 | Flux 10 % | 0.00 | 250.0 | %    | 10.0    |      | 1355 |             |

| Index      | Parameter                 | Min    | Max    | Unit | Default | Cust | ID   | Description |
|------------|---------------------------|--------|--------|------|---------|------|------|-------------|
| P2.6.17.2  | Flux 20 %                 | 0.00   | 250.0  | %    | 20.0    |      | 1356 |             |
| P2.6.17.3  | Flux 30 %                 | 0.00   | 250.0  | %    | 30.0    |      | 1357 |             |
| P2.6.17.4  | Flux 40 %                 | 0.00   | 250.0  | %    | 40.0    |      | 1358 |             |
| P2.6.17.5  | Flux 50 %                 | 0.00   | 250.0  | %    | 50.0    |      | 1359 |             |
| P2.6.17.6  | Flux 60 %                 | 0.00   | 250.0  | %    | 60.0    |      | 1360 |             |
| P2.6.17.7  | Flux 70 %                 | 0.00   | 250.0  | %    | 70.0    |      | 1361 |             |
| P2.6.17.8  | Flux 80 %                 | 0.00   | 250.0  | %    | 80.0    |      | 1362 |             |
| P2.6.17.9  | Flux 90 %                 | 0.00   | 250.0  | %    | 90.0    |      | 1363 |             |
| P2.6.17.10 | Flux 100 %                | 0.00   | 250.0  | %    | 100.0   |      | 1364 |             |
| P2.6.17.11 | Flux 110 %                | 0.00   | 250.0  | %    | 110.0   |      | 1365 |             |
| P2.6.17.12 | Flux 120 %                | 0.00   | 250.0  | %    | 120.0   |      | 1366 |             |
| P2.6.17.13 | Flux 130 %                | 0.00   | 250.0  | %    | 130.0   |      | 1367 |             |
| P2.6.17.14 | Flux 140 %                | 0.00   | 250.0  | %    | 140.0   |      | 1368 |             |
| P2.6.17.15 | Flux 150 %                | 0.00   | 250.0  | %    | 150.0   |      | 1369 |             |
| P2.6.17.16 | Rs voltage drop           | 0      | 30000  |      | Varies  |      | 662  |             |
| P2.6.17.17 | Ir add zero point voltage | 0      | 30000  |      | Varies  |      | 664  |             |
| P2.6.17.18 | Ir add generator scale    | 0      | 30000  |      | Varies  |      | 665  |             |
| P2.6.17.19 | Ir add motoring scale     | 0      | 30000  |      | Varies  |      | 667  |             |
| P2.6.17.20 | MotorBEM Voltage          | 0.00   | 320.00 | %    | 90.0    |      | 674  |             |
| P2.6.17.21 | Ls voltage drop           | 0      | 3000   |      | 512     |      | 673  |             |
| P2.6.17.22 | lu Offset                 | -32000 | 32000  |      | 10000   |      | 668  |             |
| P2.6.17.23 | lv Offset                 | -32000 | 32000  |      | 0       |      | 669  |             |
| P2.6.17.24 | lw Offset                 | -32000 | 32000  |      | 0       |      | 670  |             |
| P2.6.17.25 | Speed step                | -50.0  | 50.0   | %    | 0.0     |      | 1252 |             |
| P2.6.17.26 | Torque step               | -100.0 | 100.0  | %    | 0.0     |      | 1253 |             |

### Table 80: Stabilators, G2.6.18

| Index     | Parameter                     | Min | Max   | Unit | Default | Cust | ID   | Description |
|-----------|-------------------------------|-----|-------|------|---------|------|------|-------------|
| P2.6.18.1 | Torque stabilator gain        | 0   | 1000  |      | 100     |      | 1412 |             |
| P2.6.18.2 | Torque stabilator damping     | 0   | 1000  |      | 900     |      | 1413 |             |
| P2.6.18.3 | Torque stabilator gain FWP    | 0   | 1000  |      | 50      |      | 1414 |             |
| P2.6.18.4 | Torque stabilator limit ratio | 0   | 20.00 | %    | 3.00    |      | 1720 |             |
| P2.6.18.5 | Flux circle stabilator gain   | 0   | 32767 |      | 10000   |      | 1550 |             |
| P2.6.18.6 | Flux stabilator TC            | 0   | 32700 |      | 900     |      | 1551 |             |
| P2.6.18.7 | Flux stabilator gain          | 0   | 32000 |      | 500     |      | 1797 |             |

## Application Guide | VACON® NX All-in-One

| Index      | Parameter                   | Min    | Max   | Unit | Default | Cust | ID   | Description |
|------------|-----------------------------|--------|-------|------|---------|------|------|-------------|
| P2.6.18.8  | Flux stabilator coefficient | -30000 | 32766 |      | 64      |      | 1796 |             |
| P2.6.18.9  | Voltage stabilator gain     | 0      | 100.0 | %    | 10.0    |      | 1738 |             |
| P2.6.18.10 | Voltage stabilator TC       | 0      | 1000  |      | 900     |      | 1552 |             |
| P2.6.18.11 | Voltage stabilator limit    | 0      | 32000 | Hz   | 1.50    |      | 1553 |             |

# 7.4.9 Protections (Control Panel: Menu M2 -> G2.7)

## Table 81: Protections, VACON® NXS, G2.7

| Index   | Parameter                          | Min    | Max    | Unit | Default | Cust | ID  | Description                                                                                                    |
|---------|------------------------------------|--------|--------|------|---------|------|-----|----------------------------------------------------------------------------------------------------|
| P2.7.1  | Response to 4 mA reference fault   | 0      | 5      |      | 0       |      | 700 | 0 = No response<br>1 = Warning<br>2 = Warning+Previous Freg                                                                 |
|         |                                    |        |        |      |         |      |     | <ul> <li>3 = Wrng+Preset- Freq 2.7.2</li> <li>4 = Fault, stop acc. to 2.4.7</li> <li>5 = Fault, stop by coasting</li> </ul> |
| P2.7.2  | 4 mA reference fault frequency     | 0.00   | P2.1.2 | Hz   | 0.00    |      | 728 |                                                                                                    |
| P2.7.3  | Response to external fault         | 0      | 3      |      | 2       |      | 701 | 0 = No response                                                                                                    |
| P2.7.4  | Input phase supervision            | 0      | 3      |      | 3       |      | 730 | 1 = Warning<br>2 = Fault, stop acc. to 2.4.7<br>3 = Fault, stop by coasting                                                 |
| P2.7.5  | Response to undervoltage fault     | 0      | 1      |      | 0       |      | 727 | 0 = Fault stored in history<br>1 = Fault not stored                                                                         |
| P2.7.6  | Output phase supervision           | 0      | 3      |      | 2       |      | 702 | 0 = No response                                                                                                    |
| P2.7.7  | Earth fault protection             | 0      | 3      |      | 2       |      | 703 | 1 = Warning                                                                                                    |
| P2.7.8  | Thermal protection of the motor    | 0      | 3      |      | 2       |      | 704 | 2 = Fault, stop acc. to 2.4.7<br>3 = Fault, stop by coasting                                                                |
| P2.7.9  | Motor ambient temperature factor   | -100.0 | 100.0  | %    | 0.0     |      | 705 |                                                                                                    |
| P2.7.10 | Motor cooling factor at zero speed | 0.0    | 150.0  | %    | 40.0    |      | 706 |                                                                                                    |
| P2.7.11 | Motor thermal time constant        | 1      | 200    | min  | Varies  |      | 707 |                                                                                                    |
| P2.7.12 | Motor duty cycle                   | 0      | 150    | %    | 100     |      | 708 |                                                                                                    |

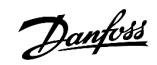

| Index                          | Parameter                       | Min   | Max    | Unit | Default | Cust | ID   | Description                   |
|--------------------------------|---------------------------------|-------|--------|------|---------|------|------|-------------------------------|
| P2.7.13                        | Stall protection                | 0     | 3      |      | 0       |      | 709  | 0 = No response               |
|                                |                                 |       |        |      |         |      |      | 1 = Warning                   |
|                                |                                 |       |        |      |         |      |      | 2 = Fault, stop acc. to 2.4.7 |
|                                |                                 |       |        |      |         |      |      | 3 – Fault, stop by coasting   |
| P2.7.14                        | Stall current                   | 0.00  | P2.1.2 | Α    | lu      |      | 710  |                               |
| P2 7 15                        | Stall time limit                | 1.00  | 120.00 | s    | 15.00   |      | 711  |                               |
| P2.7.16                        | Stall frequency limit           | 1.0   | P2.1.2 | Hz   | 25.00   |      | 712  |                               |
| P2.7.17                        | Underload protection            | 0     | 3      |      | 0       |      | 713  | 0 = No response               |
|                                |                                 |       |        |      | -       |      |      |                               |
|                                |                                 |       |        |      |         |      |      | I = Warning                   |
|                                |                                 |       |        |      |         |      |      | 2 = Fault, stop acc. to 2.4.7 |
|                                |                                 |       |        |      |         |      |      | 3 = Fault, stop by coasting   |
| P2.7.18                        | Field weakening area load       | 10.0  | 150.0  | %    | 50.0    |      | 714  |                               |
| P2.7.19                        | Zero frequency load             | 5.0   | 150.0  | %    | 10.0    |      | 715  |                               |
| P2.7.20                        | Underload protection time limit | 2.00  | 600.00 | s    | 20.00   |      | 716  |                               |
| P2.7.21                        | Response to thermistor fault    | 0     | 3      |      | 2       |      | 732  | 0 = No response               |
| P2.7.22                        | Response to fieldbus fault      | 0     | 3      |      | 2       |      | 733  | 1 = Warning                   |
| P2.7.23                        | Response to slot fault          | 0     | 3      |      | 2       |      | 734  | 2 = Fault stop acc to 2.4.7   |
|                                |                                 |       |        |      |         |      |      |                               |
| <b>D</b> D <b>T</b> D <b>4</b> |                                 | •     | -      |      | -       |      | 72.0 | 3 = Fault, stop by coasting   |
| P2.7.24                        | IBoard 1 Numbers                | 0     | 5      |      | 0       |      | /39  | 0 = Not used                  |
|                                |                                 |       |        |      |         |      |      | 1 = Channel 1                 |
|                                |                                 |       |        |      |         |      |      | 2 = Channel 1 & 2             |
|                                |                                 |       |        |      |         |      |      | 3 = Channel 1 & 2 & 3         |
|                                |                                 |       |        |      |         |      |      | 4 = Channel 2 & 3             |
|                                |                                 |       |        |      |         |      |      | 5 = Channel 3                 |
| P2.7.25                        | TBoard Flt. Resp                | 0     | 3      |      | 0       |      | 740  | 0 = No response               |
|                                |                                 |       |        |      |         |      |      | 1 = Warning                   |
|                                |                                 |       |        |      |         |      |      | 2 = Fault,stop acc. to 2.4.7  |
|                                |                                 |       |        |      |         |      |      | 3 = Fault,stop by coasting    |
| P2.7.26                        | TBoard1 Warn.Lim                | -30.0 | 200.0  | °C   | 120.0   |      | 741  |                               |
| P2.7.27                        | TBoard1 Flt.Lim                 | -30.0 | 200.0  | ۰C   | 130.0   |      | 742  |                               |

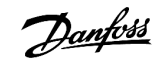

| Index   | Parameter        | Min   | Max   | Unit | Default | Cust | ID  | Description           |
|---------|------------------|-------|-------|------|---------|------|-----|-----------------------|
| P2.7.37 | TBoard2 Numbers  | 0     | 5     |      | 0       |      | 743 | 0 = Not used          |
|         |                  |       |       |      |         |      |     | 1 = Channel 1         |
|         |                  |       |       |      |         |      |     | 2 = Channel 1 & 2     |
|         |                  |       |       |      |         |      |     | 3 = Channel 1 & 2 & 3 |
|         |                  |       |       |      |         |      |     | 4 = Channel 2 & 3     |
|         |                  |       |       |      |         |      |     | 5 = Channel 3         |
| P2.7.38 | TBoard2 Warn.Lim | -30.0 | 200.0 | C٥   | 120     |      | 745 |                       |
| P2.7.39 | TBoard2 Flt.Lim  | -30.0 | 200.0 | C٥   | 130     |      | 746 |                       |

### Table 82: Protections, VACON® NXP, G2.7

| Index  | Parameter                             | Min    | Max    | Unit | Default | Cust | ID  | Description                                                                                                    |
|--------|---------------------------------------|--------|--------|------|---------|------|-----|----------------------------------------------------------------------------------------------------|
| P2.7.1 | Response to 4 mA reference fault      | 0      | 5      |      | 0       |      | 700 | 0 = No response<br>1 = Warning<br>2 = Warning+Previous Freq.<br>3 = Wrng+Preset- Freq 2.7.2<br>4 = Fault, stop acc. to 2.4.7<br>5 = Fault, stop by coasting |
| P2.7.2 | 4 mA reference fault frequency        | 0.00   | P2.1.2 | Hz   | 0.00    |      | 728 |                                                                                                    |
| P2.7.3 | Response to external fault            | 0      | 3      |      | 2       |      | 701 | 0 = No response                                                                                                    |
| P2.7.4 | Input phase supervi-<br>sion          | 0      | 3      |      | 3       |      | 730 | 1 = Warning<br>2 = Fault, stop acc. to 2.4.7<br>3 = Fault, stop by coasting                                                                                 |
| P2.7.5 | Response to under-<br>voltage fault   | 0      | 1      |      | 0       |      | 727 | 0 = Fault stored in history<br>1 = Fault not stored                                                                                                    |
| P2.7.6 | Output phase supervi-<br>sion         | 0      | 3      |      | 2       |      | 702 | 0 = No response                                                                                                    |
| P2.7.7 | Earth fault protection                | 0      | 3      |      | 2       |      | 703 | 1 = Warning                                                                                                    |
| P2.7.8 | Thermal protection of the motor       | 0      | 3      |      | 2       |      | 704 | 2 = Fault, stop acc. to 2.4.7<br>3 = Fault, stop by coasting                                                                                                |
| P2.7.9 | Motor ambient tem-<br>perature factor | -100.0 | 100.0  | %    | 0.0     |      | 705 |                                                                                                    |

Danfoss

| Index   | Parameter                          | Min  | Max    | Unit | Default        | Cust | ID  | Description                                                                                                    |
|---------|------------------------------------|------|--------|------|----------------|------|-----|----------------------------------------------------------------------------------------------------|
| P2.7.10 | Motor cooling factor at zero speed | 0.0  | 150.0  | %    | 40.0           |      | 706 |                                                                                                    |
| P2.7.11 | Motor thermal time constant        | 1    | 200    | min  | Varies         |      | 707 |                                                                                                    |
| P2.7.12 | Motor duty cycle                   | 0    | 150    | %    | 100            |      | 708 |                                                                                                    |
| P2.7.13 | Stall protection                   | 0    | 3      |      | 0              |      | 709 | 0 = No response<br>1 = Warning<br>2 = Fault, stop acc. to 2.4.7<br>3 = Fault, stop by coasting                                                                            |
| P2.7.14 | Stall current                      | 0.00 | P2.1.2 | A    | I <sub>H</sub> |      | 710 |                                                                                                    |
| P2.7.15 | Stall time limit                   | 1.00 | 120.00 | s    | 15.00          |      | 711 |                                                                                                    |
| P2.7.16 | Stall frequency limit              | 1.0  | P2.1.2 | Hz   | 25.00          |      | 712 |                                                                                                    |
| P2.7.17 | Underload protection               | 0    | 3      |      | 0              |      | 713 | 0 = No response<br>1 = Warning<br>2 = Fault, stop acc. to 2.4.7<br>3 = Fault, stop by coasting                                                                            |
| P2.7.18 | Field weakening area<br>load       | 10.0 | 150.0  | %    | 50.0           |      | 714 |                                                                                                    |
| P2.7.19 | Zero frequency load                | 5.0  | 150.0  | %    | 10.0           |      | 715 |                                                                                                    |
| P2.7.20 | Underload protection time limit    | 2.00 | 600.00 | S    | 20.00          |      | 716 |                                                                                                    |
| P2.7.21 | Response to thermis-<br>tor fault  | 0    | 3      |      | 2              |      | 732 | 0 = No response<br>1 = Warning<br>2 = Fault, stop acc. to 2.4.7<br>3 = Fault, stop by coasting                                                                            |
| P2.7.22 | Response to fieldbus<br>fault      | 0    | 4      |      | 2              |      | 733 | 0 = No response<br>1 = Warning<br>2 = Fault, stop acc. to 2.4.7<br>3 = Fault, stop by coasting<br>4 = Warning, set frequency reference to<br>FB Fault Frequency (P2.7.40) |
| P2.7.23 | Response to slot fault             | 0    | 3      |      | 2              |      | 734 | See P2.7.21                                                                                                    |

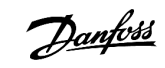

| Index   | Parameter                      | Min   | Max    | Unit | Default | Cust | ID   | Description                   |
|---------|--------------------------------|-------|--------|------|---------|------|------|-------------------------------|
| P2.7.24 | TBoard1 Numbers                | 0     | 5      |      | 0       |      | 739  | 0 = Not used                  |
|         |                                |       |        |      |         |      |      | 1 = Channel 1                 |
|         |                                |       |        |      |         |      |      | 2 = Channel 1 & 2             |
|         |                                |       |        |      |         |      |      | 3 = Channel 1 & 2 & 3         |
|         |                                |       |        |      |         |      |      | 4 = Channel 2 & 3             |
|         |                                |       |        |      |         |      |      | 5 = Channel 3                 |
| P2.7.25 | TBoard Flt. Resp               | 0     | 3      |      | 0       |      | 740  | 0 = No response               |
|         |                                |       |        |      |         |      |      | 1 = Warning                   |
|         |                                |       |        |      |         |      |      | 2 = Fault, stop acc. to 2.4.7 |
|         |                                |       |        |      |         |      |      | 3 = Fault,stop by coasting    |
| P2.7.26 | TBoard1 Warn.Lim               | -30.0 | 200.0  | ∘⊂   | 120.0   |      | 741  |                               |
| P2.7.27 | TBoard1 Flt.Lim                | -30.0 | 200.0  | ∘⊂   | 130.0   |      | 742  |                               |
| P2.7.28 | Brake fault action             | 1     | 3      |      | 1       |      | 1316 | 1 = Warning                   |
|         |                                |       |        |      |         |      |      | 2 = Fault, stop acc. to 2.4.7 |
|         |                                |       |        |      |         |      |      | 3 = Fault, stop by coasting   |
| P2.7.29 | Brake fault delay              | 0.00  | 320.00 | s    | 0.20    |      | 1317 |                               |
| P2.7.30 | System bus fault               | 0     | 3      |      | 3       |      | 1082 | 0 = No response               |
|         |                                |       |        |      |         |      |      | 1 = Warning                   |
|         |                                |       |        |      |         |      |      | 2 = Fault, stop acc. to 2.4.7 |
|         |                                |       |        |      |         |      |      | 3 = Fault, stop by coasting   |
| P2.7.31 | System bus fault delay         | 0.00  | 10.00  | s    | 3.00    |      | 1352 |                               |
| P2.7.32 | Cooling fault delay            | 0.00  | 7.00   | s    | 2.00    |      | 751  |                               |
| P2.7.33 | Speed error mode               | 0     | 2      |      | 0       |      | 752  | 0 = No response               |
|         |                                |       |        |      |         |      |      | 1 = Warning                   |
|         |                                |       |        |      |         |      |      | 2 = Fault, stop by coasting   |
| P2.7.34 | Speed error maximum difference | 0     | 100    | %    | 5       |      | 753  |                               |
| P2.7.35 | Speed error fault delay        | 0.00  | 100.00 | s    | 0.50    |      | 754  |                               |
| P2.7.36 | Safe disable mode              | 0     | 2      |      | 1       |      | 755  | 1 = Warning, stop by coasting |
|         |                                |       |        |      |         |      |      | 2 = Fault, stop by coasting   |

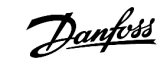

| Index   | Parameter        | Min   | Max    | Unit | Default | Cust | ID   | Description                    |
|---------|------------------|-------|--------|------|---------|------|------|--------------------------------|
| P2.7.37 | TBoard2 Numbers  | 0     | 5      |      | 0       |      | 743  | 0 = Not used                   |
|         |                  |       |        |      |         |      |      | 1 = Channel 1                  |
|         |                  |       |        |      |         |      |      | 2 = Channel 1 & 2              |
|         |                  |       |        |      |         |      |      | 3 = Channel 1 & 2 & 3          |
|         |                  |       |        |      |         |      |      | 4 = Channel 2 & 3              |
|         |                  |       |        |      |         |      |      | 5 = Channel 3                  |
| P2.7.38 | TBoard2 Warn.Lim | -30.0 | 200.0  | C٥   | 120     |      | 745  |                                |
| P2.7.39 | TBoard2 Flt.Lim  | -30.0 | 200.0  | C٥   | 130     |      | 746  |                                |
| P2.7.40 | FB Fault Freq    | 0     | P2.1.2 | Hz   | 20.00   |      | 1801 |                                |
| P2.7.41 | ActiveFilt.Fault | 0     | 3      |      | 2       |      | 776  | 0=No response                  |
|         |                  |       |        |      |         |      |      | 1 = Warning                    |
|         |                  |       |        |      |         |      |      | 2 = Fault, stop acc. to P2.4.7 |
|         |                  |       |        |      |         |      |      | 3=Fault, stop by coasting      |

# 7.4.10 Autorestart Parameters (Control Panel: Menu M2 -> G2.8)

### Table 83: Autorestart Parameters, G2.8

| Index   | Parameter                                          | Min  | Max   | Unit | Default | Cust | ID  | Description                                      |
|---------|----------------------------------------------------|------|-------|------|---------|------|-----|--------------------------------------------------|
| P2.8.1  | Wait time                                          | 0.10 | 10.00 | s    | 0.50    |      | 717 |                                                  |
| P2.8.2  | Trial time                                         | 0.00 | 60.00 | s    | 30.00   |      | 718 |                                                  |
| P2.8.3  | Start function                                     | 0    | 2     |      | 0       |      | 719 | 0 = Ramp<br>1 = Flying start<br>2 = According to |
|         |                                                    |      |       |      |         |      |     | P2.4.6                                           |
| P2.8.4  | Number of tries after undervoltage trip            | 0    | 10    |      | 0       |      | 720 |                                                  |
| P2.8.5  | Number of tries after overvoltage trip             | 0    | 10    |      | 0       |      | 721 |                                                  |
| P2.8.6  | Number of tries after overcurrent trip             | 0    | 3     |      | 0       |      | 722 |                                                  |
| P2.8.7  | Number of tries after 4mA reference trip           | 0    | 10    |      | 0       |      | 723 |                                                  |
| P2.8.8  | Number of tries after motor temperature fault trip | 0    | 10    |      | 0       |      | 726 |                                                  |
| P2.8.9  | Number of tries after external fault trip          | 0    | 10    |      | 0       |      | 725 |                                                  |
| P2.8.10 | Number of tries after underload fault trip         | 0    | 10    |      | 0       |      | 738 |                                                  |

# 7.4.11 Fieldbus Parameters (Control Panel: Menu M2 -> G2.9)

### Table 84: Fieldbus Parameters, G2.9

| Index                  | Parameter                                                | Min     | Max       | Unit | Default | Cust | ID  | Description |
|------------------------|----------------------------------------------------------|---------|-----------|------|---------|------|-----|-------------|
| P2.9.1                 | Fieldbus min scale                                       | 0.00    | 320.00    | Hz   | 0.00    |      | 850 |             |
| P2.9.2                 | Fieldbus max scale                                       | 0.00    | 320.00    | Hz   | 0.00    |      | 851 |             |
| P2.9.3                 | Fieldbus process data out 1 selection                    | 0       | 10000     |      | 1       |      | 852 |             |
| P2.9.4                 | Fieldbus process data out 2 selection                    | 0       | 10000     |      | 2       |      | 853 |             |
| P2.9.5                 | Fieldbus process data out 3 selection                    | 0       | 10000     |      | 3       |      | 854 |             |
| P2.9.6                 | Fieldbus process data out 4 selection                    | 0       | 10000     |      | 4       |      | 855 |             |
| P2.9.7                 | Fieldbus process data out 5 selection                    | 0       | 10000     |      | 5       |      | 856 |             |
| P2.9.8                 | Fieldbus process data out 6 selection                    | 0       | 10000     |      | 6       |      | 857 |             |
| P2.9.9                 | Fieldbus process data out 7 selection                    | 0       | 10000     |      | 7       |      | 858 |             |
| P2.9.10                | Fieldbus process data out 8 selection                    | 0       | 10000     |      | 37      |      | 859 |             |
| P2.9.11 <sup>(1)</sup> | Fieldbus process data out 9 selection                    | 0       | 10000     |      | 0       |      | 558 |             |
| P2.9.12 <sup>(1)</sup> | Fieldbus process data out 10 selection                   | 0       | 10000     |      | 0       |      | 559 |             |
| P2.9.13 <sup>(1)</sup> | Fieldbus process data out 11 selection                   | 0       | 10000     |      | 0       |      | 560 |             |
| P2.9.14 <sup>(1)</sup> | Fieldbus process data out 12 selection                   | 0       | 10000     |      | 0       |      | 561 |             |
| P2.9.15 <sup>(1)</sup> | Fieldbus process data out 13 selection                   | 0       | 10000     |      | 0       |      | 562 |             |
| P2.9.16 <sup>(1)</sup> | Fieldbus process data out 14 selection                   | 0       | 10000     |      | 0       |      | 563 |             |
| P2.9.17 <sup>(1)</sup> | Fieldbus process data out 15 selection                   | 0       | 10000     |      | 0       |      | 564 |             |
| P2.9.18 <sup>(1)</sup> | Fieldbus process data out 16 selection                   | 0       | 10000     |      | 0       |      | 565 |             |
| VACON®NX               | P drives only (In VACON <sup>®</sup> NXS, default values | are not | editable) |      |         |      |     |             |
| P2.9.19                | Fieldbus process data in 1 selection                     | 0       | 10000     |      | 1140    |      | 876 |             |
| P2.9.20                | Fieldbus process data in 2 selection                     | 0       | 10000     |      | 46      |      | 877 |             |
| P2.9.21                | Fieldbus process data in 3 selection                     | 0       | 10000     |      | 47      |      | 878 |             |
| P2.9.22                | Fieldbus process data in 4 selection                     | 0       | 10000     |      | 48      |      | 879 |             |
| P2.9.23                | Fieldbus process data in 5 selection                     | 0       | 10000     |      | 0       |      | 880 |             |
| P2.9.24                | Fieldbus process data in 6 selection                     | 0       | 10000     |      | 0       |      | 881 |             |
| P2.9.25                | Fieldbus process data in 7 selection                     | 0       | 10000     |      | 0       |      | 882 |             |
| P2.9.26                | Fieldbus process data in 8 selection                     | 0       | 10000     |      | 0       |      | 883 |             |
| P2.9.27 <sup>(1)</sup> | Fieldbus process data in 9 selection                     | 0       | 10000     |      | 0       |      | 550 |             |
| P2.9.28 <sup>(1)</sup> | Fieldbus process data in 10 selection                    | 0       | 10000     |      | 0       |      | 551 |             |
| P2.9.29 <sup>(1)</sup> | Fieldbus process data in 11 selection                    | 0       | 10000     |      | 0       |      | 552 |             |
| P2.9.30 <sup>(1)</sup> | Fieldbus process data in 12 selection                    | 0       | 10000     |      | 0       |      | 553 |             |
| P2.9.31 <sup>(1)</sup> | Fieldbus process data in 13 selection                    | 0       | 10000     |      | 0       |      | 554 |             |
|                        |                                                          |         |           |      |         |      |     |             |

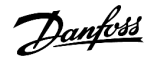

## Application Guide | VACON® NX All-in-One

| Index                  | Parameter                             | Min | Max   | Unit | Default | Cust | ID  | Description    |
|------------------------|---------------------------------------|-----|-------|------|---------|------|-----|----------------|
| P2.9.32 <sup>(1)</sup> | Fieldbus process data in 14 selection | 0   | 10000 |      | 0       |      | 555 |                |
| P2.9.33 <sup>(1)</sup> | Fieldbus process data in 15 selection | 0   | 10000 |      | 0       |      | 556 |                |
| P2.9.34 <sup>(1)</sup> | Fieldbus process data in 16 selection | 0   | 10000 |      | 0       |      | 557 |                |
| P2.9.35                | Fieldbus state machine                | 0   | 1     |      | 0       |      | 896 | 0 = Standard   |
|                        |                                       |     |       |      |         |      |     | 1 = ProfiDrive |
| P2.9.36                | FB Mode SlotD                         | 0   | 3     |      | 1       |      | 861 | 0 = Normal     |
| P2.9.37                | FB Mode SlotE                         | 0   | 3     |      | 1       |      | 862 | 1 = Extended   |
|                        |                                       |     |       |      |         |      |     | 2 = Fast       |
|                        |                                       |     |       |      |         |      |     | 3 = Fast PD    |

<sup>1</sup> Visible only if the option board installed to AC drive supports 16 Process data items.

# 7.4.12 Torque Control Parameters (Control Panel: Menu M2 -> G2.10)

#### Table 85: Torque Parameters, G2.10

| Index   | Parameter                   | Min    | Max   | Unit | Default | Cust | ID  | Description                                 |
|---------|-----------------------------|--------|-------|------|---------|------|-----|---------------------------------------------|
| P2.10.1 | Torque limit                | 0.0    | 300.0 | %    | 300.0   |      | 609 |                                             |
| P2.10.2 | Torque limit control P-gain | 0      | 32000 |      | 3000    |      | 610 |                                             |
| P2.10.3 | Torque limit control I-gain | 0      | 32000 |      | 200     |      | 611 |                                             |
| P2.10.4 | Torque reference selection  | 0      | 8     |      | 0       |      | 641 | 0 = Not used                                |
|         |                             |        |       |      |         |      |     | 1 = AI1                                     |
|         |                             |        |       |      |         |      |     | 2 = AI2                                     |
|         |                             |        |       |      |         |      |     | 3 = AI3                                     |
|         |                             |        |       |      |         |      |     | 4 = AI4                                     |
|         |                             |        |       |      |         |      |     | 5 = AI1 joystick (-1010 V)                  |
|         |                             |        |       |      |         |      |     | 6 = AI2 joystick (-1010V)                   |
|         |                             |        |       |      |         |      |     | 7 = Torque reference from key-<br>pad, R3.5 |
|         |                             |        |       |      |         |      |     | 8 = Fieldbus torque ref.                    |
| P2.10.5 | Torque reference max.       | -300.0 | 300.0 | %    | 100     |      | 642 |                                             |
| P2.10.6 | Torque reference min.       | -300.0 | 300.0 | %    | 100     |      | 643 |                                             |

anfoss

| Index    | Parameter                                      | Min  | Max      | Unit | Default | Cust | ID   | Description                 |
|----------|------------------------------------------------|------|----------|------|---------|------|------|-----------------------------|
| P2.10.7  | Torque speed limit (OL)                        | 0    | 3        |      | 1       |      | 644  | 0 = Max. frequency          |
|          |                                                |      |          |      |         |      |      | 1 = Selected frequency ref. |
|          |                                                |      |          |      |         |      |      | 2 = Preset speed 7          |
| P2.10.8  | Minimum frequency for open loop torque control | 0.00 | P2.1.2   | Hz   | 3.00    |      | 636  |                             |
| P2.10.9  | Torque controller P gain                       | 0    | 32000    |      | 150     |      | 639  |                             |
| P2.10.10 | Torque controller I gain                       | 0    | 32000    |      | 10      |      | 640  |                             |
| VACON®   | NXP drives only                                |      |          |      |         |      |      |                             |
| P2.10.11 | Torque speed limit (CL)                        | 0    | 7        |      | 2       |      | 1278 | 0 = CL speed control        |
|          |                                                |      |          |      |         |      |      | 1 = Pos/neg freq limits     |
|          |                                                |      |          |      |         |      |      | 2 = RampOut (-/+)           |
|          |                                                |      |          |      |         |      |      | 3 = NegFreqLimit- RampOut   |
|          |                                                |      |          |      |         |      |      | 4 = RampOut-Pos- FreqLimit  |
|          |                                                |      |          |      |         |      |      | 5 = RampOut Window          |
|          |                                                |      |          |      |         |      |      | 6 = 0-RampOut               |
|          |                                                |      |          |      |         |      |      | 7 = RampOut Window On/Off   |
| P2.10.12 | Torque reference filtering time                | 0    | 32000    | ms   | 0       |      | 1244 |                             |
| P2.10.13 | Window negative                                | 0.00 | 50.00    | Hz   | 2.00    |      | 1305 |                             |
| P2.10.14 | Window positive                                | 0.00 | 50.00    | Hz   | 2.00    |      | 1304 |                             |
| P2.10.15 | Window negative off                            | 0.00 | P2.10.13 | Hz   | 0.00    |      | 1307 |                             |
| P2.10.16 | Window positive off                            | 0.00 | P2.10.14 | Hz   | 0.00    |      | 1306 |                             |
| P2.10.17 | Speed control output limit                     | 0.0  | 300.0    | %    | 300.0   |      | 1382 |                             |

# 7.4.13 Master Follower Parameters, VACON<sup>®</sup> NXP (Control Panel: Menu M2 -> G2.11

#### Table 86: Master Follower Parameters, G2.11

| Index   | Parameter            | Min | Max | Unit | Default | Cust | ID   | Description        |
|---------|----------------------|-----|-----|------|---------|------|------|--------------------|
| P2.11.1 | Master Follower mode | 0   | 2   |      | 0       |      | 1324 | 0 = Single drive   |
|         |                      |     |     |      |         |      |      | 1 = Master drive   |
|         |                      |     |     |      |         |      |      | 2 = Follower drive |

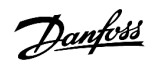

| Index   | Parameter              | Min | Max | Unit | Default | Cust | ID   | Description              |
|---------|------------------------|-----|-----|------|---------|------|------|--------------------------|
| P2.11.2 | Follower stop function | 0   | 2   |      | 2       |      | 1089 | 0 = Coasting             |
|         |                        |     |     |      |         |      |      | 1 = Ramping              |
|         |                        |     |     |      |         |      |      | 2 = As Master            |
| P2.11.3 | Follower speed refer-  | 0   | 18  |      | 18      |      | 1081 | 0 = Al1                  |
|         |                        |     |     |      |         |      |      | 1 = AI2                  |
|         |                        |     |     |      |         |      |      | 2 = AI1+AI2              |
|         |                        |     |     |      |         |      |      | 3 = AI1-AI2              |
|         |                        |     |     |      |         |      |      | 4 = AI2-AI1              |
|         |                        |     |     |      |         |      |      | 5 = Al1xAl2              |
|         |                        |     |     |      |         |      |      | 6 = Al1 Joystick         |
|         |                        |     |     |      |         |      |      | 7 = AI2 Joystick         |
|         |                        |     |     |      |         |      |      | 8 = Keypad               |
|         |                        |     |     |      |         |      |      | 9 = Fieldbus             |
|         |                        |     |     |      |         |      |      | 10 = Motor potentiometer |
|         |                        |     |     |      |         |      |      | 11 = Al1, Al2 minimum    |
|         |                        |     |     |      |         |      |      | 12 = Al1, Al2 maximum    |
|         |                        |     |     |      |         |      |      | 13 = Max frequency       |
|         |                        |     |     |      |         |      |      | 14 = AI1/AI2 selection   |
|         |                        |     |     |      |         |      |      | 15 = Encoder 1 (C. 1)    |
|         |                        |     |     |      |         |      |      | 16 = Encoder 2 (C. 3)    |
|         |                        |     |     |      |         |      |      | 17 = Master Reference    |
|         |                        |     |     |      |         |      |      | 18 = Master Ramp Out     |

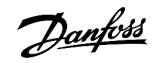

| Index   | Parameter                        | Min     | Max    | Unit | Default | Cust | ID   | Description                                                                                                    |
|---------|----------------------------------|---------|--------|------|---------|------|------|----------------------------------------------------------------------------------------------------|
| P2.11.4 | Follower torque reference select | 0       | 9      |      | 9       |      | 1083 | 0 = Not used<br>1 = Al1<br>2 = Al2<br>3 = Al3<br>4 = Al4<br>5 = Al1 joystick<br>6 = Al2 joystick<br>7 = Torque reference from keypad, R3.5 |
|         |                                  |         |        |      |         |      |      | 8 = FB Torque Reference                                                                                                    |
|         |                                  |         |        |      |         |      |      | 9 = Master torque                                                                                                    |
| P2.11.5 | Speed share                      | -300.00 | 300.00 | %    | 100.0   |      | 1241 |                                                                                                    |
| P2.11.6 | Load share                       | 0.0     | 500.0  | %    | 100.0   |      | 1248 |                                                                                                    |
| P2.11.7 | Master Follower mode<br>2        | 0       | 2      |      | 0       |      | 1093 | 0 = Single drive<br>1 = Master drive<br>2 = Follower drive                                                                                 |
| P2.11.8 | Follower fault                   | 0       | 2      |      | 0       |      | 1536 | 0 = Single drive<br>1 = Master drive<br>2 = Follower drive                                                                                 |

# 7.4.14 Functional Safety (Control Panel: Menu M2 -> G.12)

#### Table 87: Functional Safety Parameters, G2.12

| Index   | Parameter                             | Min | Max | Unit | De-<br>fault | Cust | ID  | Description                                                                                                    |
|---------|---------------------------------------|-----|-----|------|--------------|------|-----|----------------------------------------------------------------------------------------------------|
| P2.12.1 | Response to<br>safe stop re-<br>quest | 0   | 3   |      | 0            |      | 542 | 0 = No action<br>1 = Stop by ramping, according to P2.1.4                                                                                                    |
| P2.12.2 | Response to<br>SLS request            | 0   | 3   |      | 0            |      | 543 | <ul> <li>2 = Stop by ramping, according to P2.4.4</li> <li>3 = Stop by ramping, deceleration ramp according to ramp configured to the safety option board</li> </ul> |
| P2.12.3 | Response to<br>SDI request            | 0   | 1   |      | 0            |      | 544 | 0 = No action<br>1 = Prohibit speed reference on unintended direction                                                                                                |

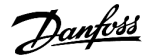

## 7.4.15 Keypad Control (Control Panel: Menu M3)

The parameters for the selection of control place and direction on the keypad are listed in the table. See the *Keypad control* menu in the User Manual of the product.

#### Table 88: Keypad Control Parameters, M3

| Index | Parameter             | Min    | Max    | Unit | Default | Cust | ID  | Description                         |
|-------|-----------------------|--------|--------|------|---------|------|-----|-------------------------------------|
| P3.1  | Control place         | 0      | 3      |      | 1       |      | 125 | 0 = PC Control                      |
|       |                       |        |        |      |         |      |     | 1 = I/0 terminal                    |
|       |                       |        |        |      |         |      |     | 2 = Keypad                          |
|       |                       |        |        |      |         |      |     | 3 = Fieldbus                        |
| P3.2  | Keypad reference      | P2.1.1 | P2.1.2 | Hz   | 0.00    |      |     |                                     |
| P3.3  | Direction (on keypad) | 0      | 1      |      | 0       |      | 123 | 0 = Forward                         |
|       |                       |        |        |      |         |      |     | 1 = Reverse                         |
| P3.4  | Stop button           | 0      | 1      |      | 1       |      | 114 | 0 = Limited function of Stop button |
|       |                       |        |        |      |         |      |     | 1 = Stop button always enabled      |
| R3.5  | Torque reference      | -300.0 | 300.0  | %    | 0.0     |      |     |                                     |

## 7.4.16 System Menu (Control Panel: Menu M6)

For more information related to the general use of the AC drive, such as selecting application and language, customized parameter sets, or hardware and software, see the User Manual of the product.

## 7.4.17 Expander Boards (Control Panel: Menu M7)

The *M7* menu shows the expander and option boards attached to the control board and board-related information. For more information, see the User Manual of the product.

# 8 Pump and Fan Control Application

## 8.1 Introduction to Pump and Fan Control Application

Select the Pump and Fan Control Application in menu *M6* on page *S6.2*.

The Pump and Fan Control Application can be used to control one variable speed drive and up to four auxiliary drives. The PID controller of the AC drive controls the speed of the variable speed drive. It gives control signals to start and stop the auxiliary drives to control the total flow. In addition to the eight parameter groups provided as standard, a parameter group for multi-pump and fan control functions is available.

The application has two control places on the I/O terminal. Place A is the pump and fan control and place B is the direct frequency reference. The control place is selected with input DIN 6.

The Pump and Fan Control Application is used to control the operation of pumps and fans. It can be used, for example, to decrease the delivery pressure in booster stations when the measured input pressure falls below a specified limit.

The application utilizes external contactors for switching between the motors connected to the AC drive. The autochange feature provides the capability of changing the starting order of the auxiliary drives. Autochange between 2 drives (main drive + 1 auxiliary drive) is set as default, see <u>10.528 Automatic Changing Between Drives (Pump and Fan Control Application Only)</u>.

• All inputs and outputs are freely programmable.

#### **Extra functions:**

- Analog input signal range selection
- Two frequency limit supervisions
- Torque limit supervision
- Reference limit supervision
- Second ramps and S-shape ramp programming
- Programmable Start/Stop and Reverse logic
- DC brake at start and stop
- Three prohibit frequency areas
- Programmable U/f curve and switching frequency
- Auto restart
- Motor thermal and stall protection: fully programmable; off, warning, fault
- Motor underload protection
- Input and output phase supervision
- Sleep function

The parameters of the Pump and Fan Control Application are explained in Chapter Parameter descriptions of this manual. The explanations are arranged according to the individual ID number of the parameter.

e30bh098.10

# 8.2 Control I/O in Pump and Fan Control Application

| Reference potentiometer, | ΟΡΤ | OPTA1               |                                                      |                                                                                           |  |  |  |  |  |  |  |
|--------------------------|-----|---------------------|------------------------------------------------------|-------------------------------------------------------------------------------------------|--|--|--|--|--|--|--|
| 1-10kΩ                   | Т   | erminal             | Signal                                               | Description                                                                               |  |  |  |  |  |  |  |
|                          | 1   | +10V <sub>ref</sub> | Reference output                                     | Voltage for potentiometer, etc.                                                           |  |  |  |  |  |  |  |
|                          | 2   | AI1+                | Analogue input 1<br>Voltage range 0—10V DC           | Analogue input 1 PID reference<br>from I/O<br>Default reference from keypad P3.4          |  |  |  |  |  |  |  |
|                          | 3   | AI1-                | I/O Ground                                           | Ground for reference and controls                                                         |  |  |  |  |  |  |  |
| 2 wire<br>Transmitter    | 4   | AI2+                | Analogue input 2                                     | Analogue input 2 PID                                                                      |  |  |  |  |  |  |  |
| value<br>(0) 4-20        | 5   | AI2-                | Programmable (P2.2.1.9)                              | actual value 1                                                                            |  |  |  |  |  |  |  |
|                          | 6   | +24V •              | Control voltage output                               | Voltage for switches,<br>etc. max 0.1 A                                                   |  |  |  |  |  |  |  |
|                          | 7   | GND •               | I/O ground                                           | Ground for reference and controls                                                         |  |  |  |  |  |  |  |
|                          | 8   | DIN1                | Place A: Start/Stop<br>Programmable (G2.2.6)         | Start signal for control place A<br>PID Controller.                                       |  |  |  |  |  |  |  |
| L                        | 9   | DIN2                | Interlock 1<br>Programmable (G2.2.6)                 | Contact closed = Interlock used<br>Contact open = Interlock not used                      |  |  |  |  |  |  |  |
|                          | 10  | DIN3                | Interlock 2<br>Programmable (G2.2.6)                 | Contact closed = Interlock used<br>Contact open = Interlock not used                      |  |  |  |  |  |  |  |
|                          | 11  | СМА                 | Common for DIN 1-DIN 3                               | Connect to GND or +24 V                                                                   |  |  |  |  |  |  |  |
|                          | 12  | +24 V •             | Control voltage output                               | Voltage for switches (see #6)                                                             |  |  |  |  |  |  |  |
|                          | 13  | GND •               | I/O ground                                           | Ground for reference and controls                                                         |  |  |  |  |  |  |  |
|                          | 14  | DIN4                | Place B: Start/Stop<br>Programmable (G2.2.6)         | Contact closed = Start                                                                    |  |  |  |  |  |  |  |
|                          | 15  | DIN5                | Jogging speed selection<br>Programmable (G2.2.6)     | Contact closed = Jogging speed<br>active                                                  |  |  |  |  |  |  |  |
|                          | 16  | DIN6                | Control place A/B selection<br>Programmable (G2.2.6) | Contact open = Control place A is<br>active Contact closed = Control<br>place B is active |  |  |  |  |  |  |  |
|                          | 17  | СМВ                 | Common for DIN4-DIN6                                 | Connect to GND or +24 V                                                                   |  |  |  |  |  |  |  |
|                          | 18  | A01+                | Analogue output 1<br>Output frequency                | **)<br>Range 0—20 mA/R <sub>1</sub> ,                                                     |  |  |  |  |  |  |  |
| Fault                    | 19  | A01-(GND) 🖕         | Programmable (P2.3.3.2)                              | max. 500 Ω                                                                                |  |  |  |  |  |  |  |
|                          | 20  | DO1                 | Digital output<br>READY<br>Programmable (G2.3.1)     | Open collector,<br>I≤50 mA, U≤48 VDC                                                      |  |  |  |  |  |  |  |
|                          | ОРТ | A2 / OPTA3          | ***)                                                 |                                                                                           |  |  |  |  |  |  |  |
|                          | 21  | RO1                 | $\longrightarrow$ Relay output 1                     |                                                                                           |  |  |  |  |  |  |  |
|                          | 22  | RO1                 | Aux/Autochange 1                                     | *)                                                                                        |  |  |  |  |  |  |  |
| ' /                      | 23  | RO1                 |                                                      |                                                                                           |  |  |  |  |  |  |  |
|                          | 24  | RO2                 | Relay output 2                                       |                                                                                           |  |  |  |  |  |  |  |
|                          | 25  | RO2                 | Aux/Autochange 2                                     | *)                                                                                        |  |  |  |  |  |  |  |
|                          | 26  | RO2                 | (G2.3.1)                                             |                                                                                           |  |  |  |  |  |  |  |

\* See <u>table 97</u>.

\*\* See <u>table 99</u> and <u>table 101</u>.

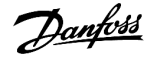

\*\*\* The option board A3 has no terminal for open contact on its second relay output (terminal 24 is missing).

### Illustration 20: Default I/O Configuration in Pump and Fan Control Application

See jumper selections in <u>illustration 21</u>. More information in the User Manual of the product.

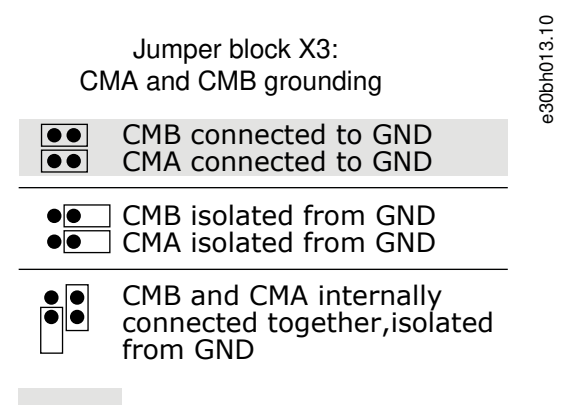

= Factory default

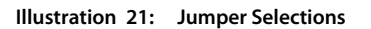

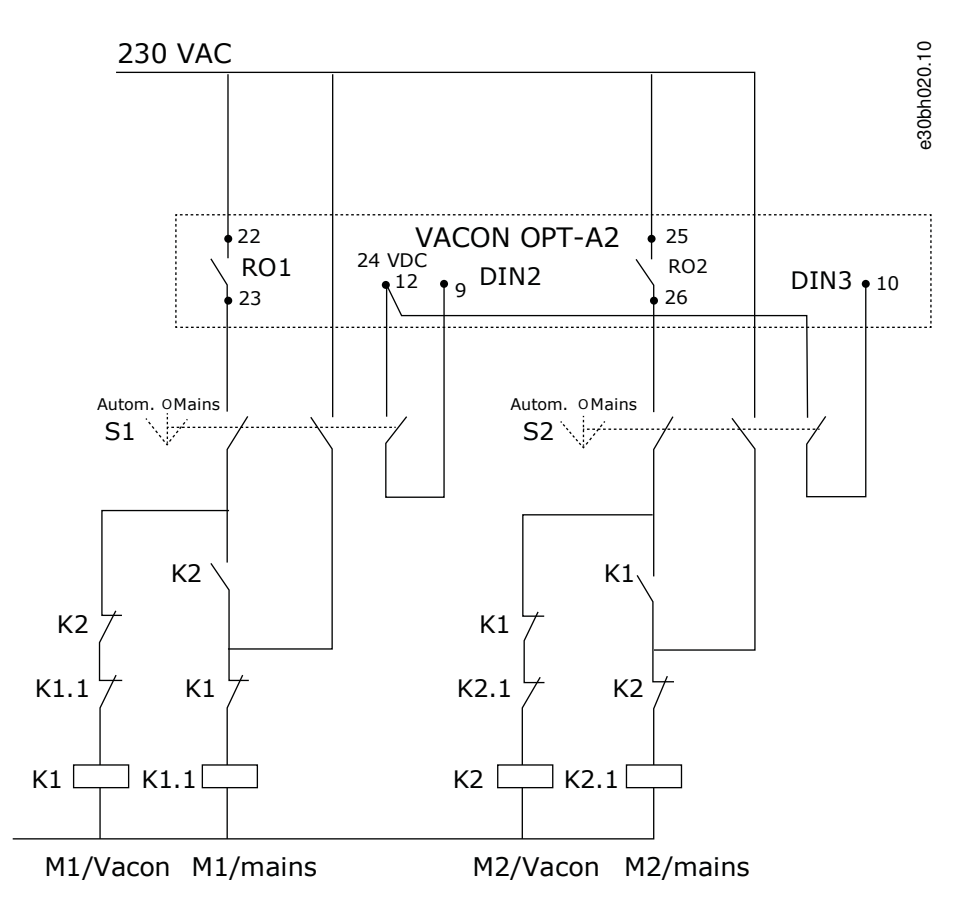

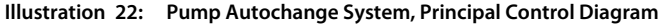

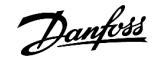

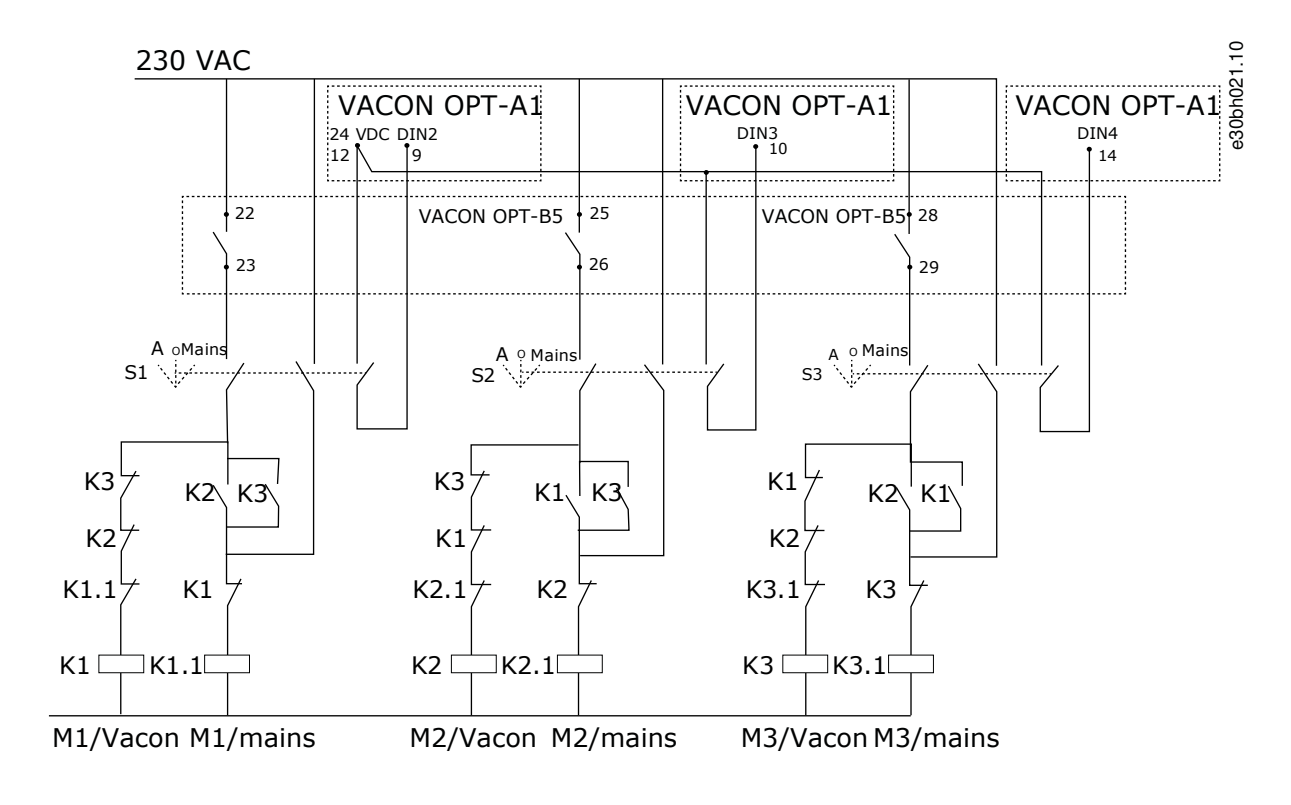

Illustration 23: Pump Autochange System, Principal Control Diagram

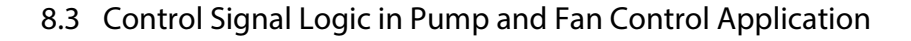

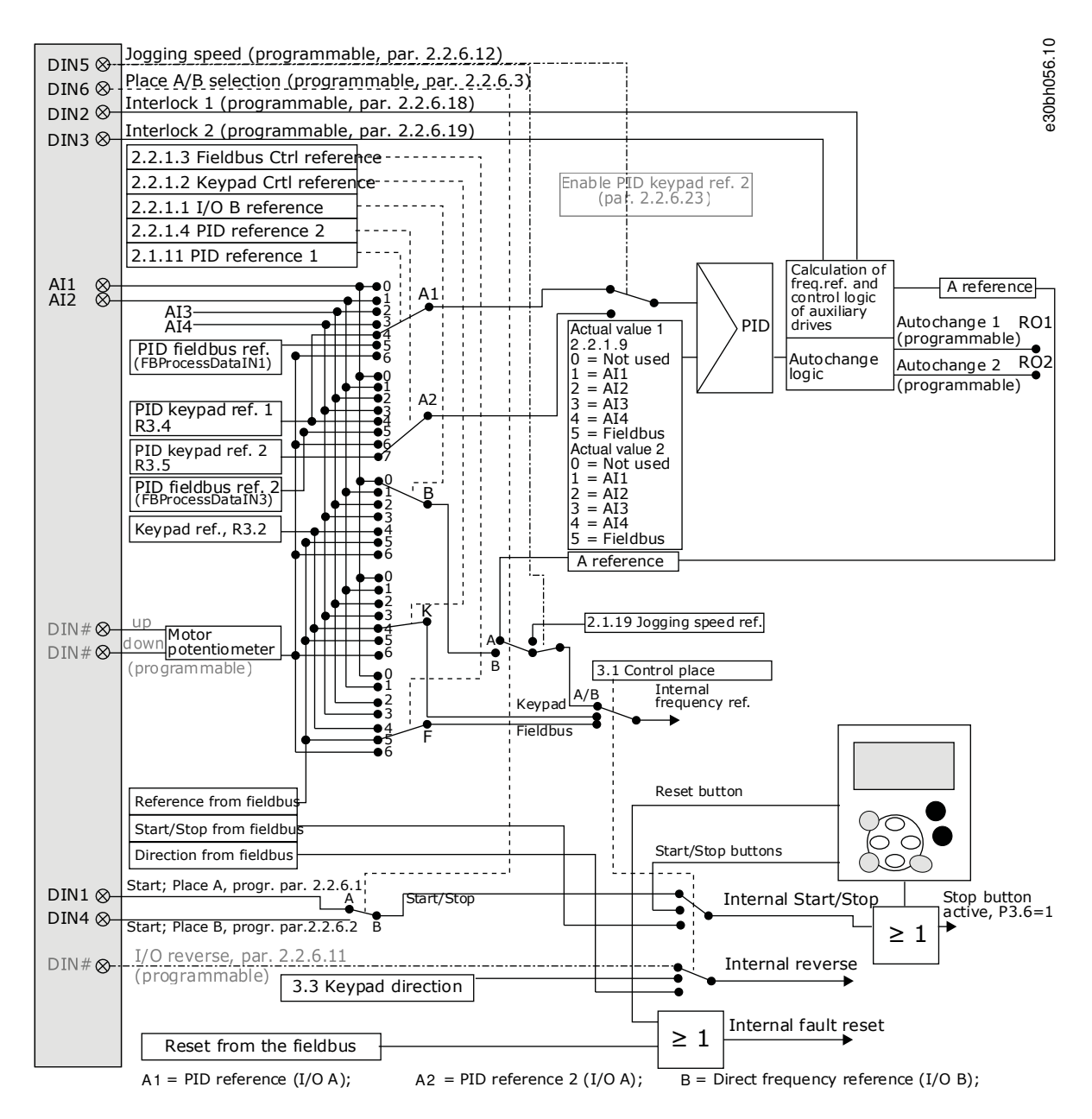

Illustration 24: Control Signal Logic of the Pump and Fan Control Application

## 8.4 Parameter Lists for Pump and Fan Control Application

# 8.4.1 Monitoring Values (Control Panel: Menu M1)

The monitoring values are the actual values of parameters and signals as well as statuses and measurements. Monitoring values cannot be edited.
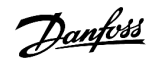

Table 89: Monitoring Values

| Index   | Monitoring value                 | Unit | Form   | ID   | Description |
|---------|----------------------------------|------|--------|------|-------------|
| V1.1    | Output frequency                 | Hz   | #.##   | 1    |             |
| V1.2    | Frequency reference              | Hz   | #.##   | 25   |             |
| V1.3    | Motor speed                      | RPM  | #      | 2    |             |
| V1.4    | Motor current                    | А    | Varies | 3    |             |
| V1.5    | Motor torque                     | %    | #.#    | 4    |             |
| V1.6    | Motor shaft power                | %    | #.#    | 5    |             |
| V1.7    | Motor voltage                    | V    | #.#    | 6    |             |
| V1.8    | DC-link voltage                  | V    | #      | 7    |             |
| V1.9    | Unit temperature                 | °C   | #      | 8    |             |
| V1.10   | Motor temperature                | %    | #.#    | 9    |             |
| V1.11   | Analog input 1                   | V/mA | #.##   | 13   |             |
| V1.12   | Analog input 2                   | V/mA | #.##   | 14   |             |
| V1.13   | DIN 1, 2, 3                      |      |        | 15   |             |
| V1.14   | DIN 4, 5, 6                      |      |        | 16   |             |
| V1.15   | Analog output 1                  | V/mA | #.##   | 26   |             |
| V1.16   | Analog input 3                   | V/mA | #.##   | 27   |             |
| V1.17   | Analog input 4                   | V/mA | #.##   | 28   |             |
| V1.18   | PID Reference                    | %    |        | 20   |             |
| V1.19   | PID Actual value                 | %    |        | 21   |             |
| V1.20   | PID Error value                  | %    |        | 22   |             |
| V1.21   | PID Output                       | %    |        | 23   |             |
| V1.22   | Running auxiliary drives         |      |        | 30   |             |
| V1.23   | Special display for actual value | V    |        | 29   |             |
| V1.24   | PT-100 temperature               | °C   | #.#    | 42   |             |
| G1.25   | Multimonitoring items            |      |        |      |             |
| V1.26.1 | Current                          | А    | Varies | 1113 |             |
| V1.26.2 | Torque                           | %    | #.#    | 1125 |             |
| V1.26.3 | DC-link Voltage                  | V    |        | 7    |             |
| V1.26.4 | Status Word                      |      |        | 43   |             |
| V1.26.5 | Fault History                    |      |        | 37   |             |
| V1.26.6 | Motor Current                    | A    |        | 45   |             |

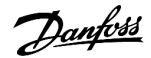

# 8.4.2 Basic Parameters (Control Panel: Menu M2 -> G2.1)

#### Table 90: Basic Parameters G2.1

| Index                  | Parameter                                      | Min                  | Max                | Unit | Default                                | Cust | ID   | Description                                                                                                    |
|------------------------|------------------------------------------------|----------------------|--------------------|------|----------------------------------------|------|------|----------------------------------------------------------------------------------------------------|
| P2.1.1                 | Min frequency                                  | 0.00                 | P2.1.2             | Hz   | 0.00                                   |      | 101  |                                                                                                    |
| P2.1.2                 | Max frequency                                  | P2.1.1               | 320.00             | Hz   | 50.00                                  |      | 102  |                                                                                                    |
| P2.1.3                 | Acceleration time 1                            | 0.1                  | 3000.0             | s    | 1.0                                    |      | 103  |                                                                                                    |
| P2.1.4                 | Deceleration time 1                            | 0.1                  | 3000.0             | s    | 1.0                                    |      | 104  |                                                                                                    |
| P2.1.5                 | Current limit                                  | 0.1 x l <sub>H</sub> | 2 x I <sub>H</sub> | А    | ΙL                                     |      | 107  |                                                                                                    |
| P2.1.6 <sup>(1)</sup>  | Nominal voltage of the mo-<br>tor              | 180                  | 690                | V    | NX2: 230 V<br>NX5: 400 V<br>NX6: 690 V |      | 110  |                                                                                                    |
| P2.1.7 <sup>(1)</sup>  | Nominal frequency of the motor                 | 8.00                 | 320.00             | Hz   | 50.00                                  |      | 111  |                                                                                                    |
| P2.1.8 <sup>(1)</sup>  | Nominal speed of the motor                     | 24                   | 20 000             | RPM  | 1440                                   |      | 112  |                                                                                                    |
| P2.1.9 <sup>(1)</sup>  | Nominal current of the mo-<br>tor              | 0.1 x l <sub>H</sub> | 2 X I <sub>H</sub> | A    | I <sub>H</sub>                         |      | 113  |                                                                                                    |
| P2.1.10 <sup>(1)</sup> | Motor cos phi                                  | 0.30                 | 1.00               |      | 0.85                                   |      | 120  |                                                                                                    |
| P2.1.11 <sup>(1)</sup> | PID controller reference sig-<br>nal (Place A) | 0                    | 6                  |      | 4                                      |      | 332  | 0 = AI1<br>1 = AI2<br>2 = AI3<br>3 = AI4<br>4 = PID ref from Keypad con-<br>trol page, P3.4<br>5 = PID ref. from fieldbus<br>(FBProcessDatalN1)<br>6 = Motor potentiometer |
| P2.1.12                | PID controller gain                            | 0.0                  | 1000.0             | %    | 100.0                                  |      | 118  |                                                                                                    |
| P2.1.13                | PID controller I-time                          | 0.00                 | 320.00             | s    | 1.00                                   |      | 119  |                                                                                                    |
| P2.1.14                | PID controller D-time                          | 0.00                 | 10.00              | S    | 0.00                                   |      | 132  |                                                                                                    |
| P2.1.15                | Sleep frequency                                | 0                    | P2.1.2             | Hz   | 10.00                                  |      | 1016 |                                                                                                    |
| P2.1.16                | Sleep delay                                    | 0                    | 3600               | s    | 30                                     |      | 1017 |                                                                                                    |
| P2.1.17                | Wake up level                                  | 0.0                  | 1000.0             | %    | 25.0                                   |      | 1018 |                                                                                                    |

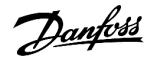

| Index   | Parameter               | Min  | Max    | Unit | Default | Cust | ID   | Description                                           |
|---------|-------------------------|------|--------|------|---------|------|------|-------------------------------------------------------|
| P2.1.18 | Wake up function        | 0    | 3      |      | 0       |      | 1019 | 0 = Wake-up at fall below<br>wake up level (P2.1.17)  |
|         |                         |      |        |      |         |      |      | 1 = Wake-up at exceeded<br>wake up level (P2.1.17)    |
|         |                         |      |        |      |         |      |      | 2 = Wake-up at fall below<br>wake up level (P3.4/3.5) |
|         |                         |      |        |      |         |      |      | 3 = Wake-up at exceeded<br>wake up level (P3.4/3.5)   |
| P2.1.19 | Jogging speed reference | 0.00 | P2.1.2 | Hz   | 10.00   |      | 124  |                                                       |

<sup>1</sup> Apply the Terminal to Function method (TTF) to these parameters (see <u>10.525 "Terminal to Function" (TTF) Programming Principle</u>).

# 8.4.3 Input Signals

| Index                   | Parameter                                    | Min | Max | Unit | De-<br>fault | Cust | ID  | Description                                                                                                    |
|-------------------------|----------------------------------------------|-----|-----|------|--------------|------|-----|----------------------------------------------------------------------------------------------------|
| P2.2.1.1 <sup>(1)</sup> | I/O B frequency<br>reference selec-<br>tion  | 0   | 7   |      | 0            |      | 343 | 0 = AI1<br>1 = AI2                                                                                                    |
| P2.2.1.2 <sup>(1)</sup> | Keypad control<br>reference selec-<br>tion   | 0   | 7   |      | 4            |      | 121 | 2 = AI3<br>3 = AI4                                                                                                    |
| P2.2.1.3 <sup>(1)</sup> | Fieldbus control<br>reference selec-<br>tion | 0   | 7   |      | 5            |      | 122 | <ul> <li>4 = Keypad reference</li> <li>5 = Fieldbus reference (FB SpeedReference)</li> <li>6 = Motor potentiometer</li> <li>7 = PID controller</li> </ul> |

Danfoss

| Index                   | Parameter                       | Min | Max   | Unit | De-<br>fault | Cust | ID  | Description                                                 |
|-------------------------|---------------------------------|-----|-------|------|--------------|------|-----|-------------------------------------------------------------|
| P2.2.1.4 <sup>(1)</sup> | PID Reference 2                 | 0   | 7     |      | 7            |      | 371 | 0 = Al1                                                     |
|                         |                                 |     |       |      |              |      |     | 1 = AI2                                                     |
|                         |                                 |     |       |      |              |      |     | 2 = AI3                                                     |
|                         |                                 |     |       |      |              |      |     | 3 = AI4                                                     |
|                         |                                 |     |       |      |              |      |     | 4 = PID reference 1 from keypad                             |
|                         |                                 |     |       |      |              |      |     | 5 = Fieldbus reference (FBProcess- Data-<br>IN3)            |
|                         |                                 |     |       |      |              |      |     | 6 = Motor potentiometer                                     |
|                         |                                 |     |       |      |              |      |     | 7 = PID reference 2 from keypad                             |
| P2.2.1.5                | PID error value in-             | 0   | 1     |      | 0            |      | 340 | 0 = No inversion                                            |
|                         | Version                         |     |       |      |              |      |     | 1 = Inversion                                               |
| P2.2.1.6                | PID reference ris-<br>ing time  | 0.1 | 100.0 | S    | 5.0          |      | 341 |                                                             |
| P2.2.1.7                | PID reference fall-<br>ing time | 0.1 | 100.0 | S    | 5.0          |      | 342 |                                                             |
| P2.2.1.8 <sup>(1)</sup> | PID actual value                | 0   | 7     |      | 0            |      | 333 | 0 = Actual value 1                                          |
|                         | Selection                       |     |       |      |              |      |     | 1 = Actual 1 + Actual 2                                     |
|                         |                                 |     |       |      |              |      |     | 2 = Actual 1 - Actual 2                                     |
|                         |                                 |     |       |      |              |      |     | 3 = Actual 1 * Actual 2                                     |
|                         |                                 |     |       |      |              |      |     | 4 = Max (Actual 1, Actual 2)                                |
|                         |                                 |     |       |      |              |      |     | 5 = Min (Actual 1, Actual 2)                                |
|                         |                                 |     |       |      |              |      |     | 6 = Mean (Actual 1, Actual 2)                               |
|                         |                                 |     |       |      |              |      |     | 7 = Sqrt (Act1) + Sqrt (Act2) See P2.2.1.9<br>and P2.2.1.10 |
| P2.2.1.9 <sup>(1)</sup> | Actual value 1 se-              | 0   | 5     |      | 2            |      | 334 | 0 = Not used                                                |
|                         | lection                         |     |       |      |              |      |     | 1 = Al1 (control board)                                     |
|                         |                                 |     |       |      |              |      |     | 2 = AI2 (control board)                                     |
|                         |                                 |     |       |      |              |      |     | 3 = AI3                                                     |
|                         |                                 |     |       |      |              |      |     | 4 = AI4                                                     |
|                         |                                 |     |       |      |              |      |     | 5 = Fieldbus (FBProcessDatalN2)                             |

<u>Janfoss</u>

**Pump and Fan Control Application** 

| Index                    | Parameter                                                         | Min     | Max    | Unit | De-<br>fault | Cust | ID  | Description                                                                       |
|--------------------------|-------------------------------------------------------------------|---------|--------|------|--------------|------|-----|-----------------------------------------------------------------------------------|
| P2.2.1.10 <sup>(1)</sup> | Actual value 2 in-<br>put                                         | 0       | 5      |      | 0            |      | 335 | 0 = Not used<br>1 = Al1 (control board)<br>2 = Al2 (control board)                |
|                          |                                                                   |         |        |      |              |      |     | 3 = AI3<br>4 = AI4<br>5 = Fieldbus (FBProcessDataIN3)                             |
| P2.2.1.11                | Actual value 1<br>minimum scale                                   | -1600.0 | 1600.0 | %    | 0.0          |      | 336 | 0 = No minimum scaling                                                            |
| P2.2.1.12                | Actual value 1<br>maximum scale                                   | -1600.0 | 1600.0 | %    | 100.0        |      | 337 | 100 = No maximum scaling                                                          |
| P2.2.1.13                | Actual value 2<br>minimum scale                                   | -1600.0 | 1600.0 | %    | 0.0          |      | 338 | 0 = No minimum scaling                                                            |
| P2.2.1.14                | Actual value 2<br>maximum scale                                   | -1600.0 | 1600.0 | %    | 100.0        |      | 339 | 100 = No maximum scaling                                                          |
| P2.2.1.15                | Motor potentiom-<br>eter ramp time                                | 0.1     | 2000.0 | Hz/s | 10.0         |      | 331 |                                                                                   |
| P2.2.1.16                | Motor potentiom-<br>eter frequency ref-<br>erence memory<br>reset | 0       | 2      |      | 1            |      | 367 | 0 = No reset<br>1 = Reset if stopped or powered down<br>2 = Reset if powered down |
| P2.2.1.17                | Motor potentiom-<br>eter PID reference<br>memory reset            | 0       | 2      |      | 0            |      | 370 | 0 = No reset<br>1 = Reset if stopped or powered down<br>2 = Reset if powered down |
| P2.2.1.18                | B reference scale,<br>minimum                                     | 0.00    | 320.00 | Hz   | 0.00         |      | 344 | 0 = Scaling off<br>>0 = Scaled min. value                                         |
| P2.2.1.19                | B reference scale,<br>maximum                                     | 0.00    | 320.00 | Hz   | 0.00         |      | 345 | 0 = Scaling off<br>>0 = Scaled min. value                                         |

<sup>1</sup> Apply the Terminal to Function method (TTF) to these parameters (see <u>10.525 "Terminal to Function" (TTF) Programming Principle</u>).

#### Table 92: Analog Input 1 (Control Panel: Menu M2 -> G2.2.2)

| Index                   | Parameter            | Min  | Max   | Unit | Default | Cust | ID  | Description |
|-------------------------|----------------------|------|-------|------|---------|------|-----|-------------|
| P2.2.2.1 <sup>(1)</sup> | Al1 signal selection | 0.1  | E.10  |      | A.1     |      | 377 |             |
| P2.2.2.2                | Al1 filter time      | 0.00 | 10.00 | S    | 0.10    |      | 324 |             |

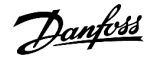

| Index                   | Parameter                  | Min     | Max    | Unit | Default | Cust | ID  | Description          |
|-------------------------|----------------------------|---------|--------|------|---------|------|-----|----------------------|
| P2.2.2.3 <sup>(2)</sup> | Al1 signal range           | 0       | 2      |      | 0       |      | 320 | 0 = 0–10 V (0–20 mA) |
|                         |                            |         |        |      |         |      |     | 1 = 2–10 V (4–20 mA) |
|                         |                            |         |        |      |         |      |     | 2 = Customised       |
| P2.2.2.4                | Al1 custom minimum setting | -160.00 | 160.00 | %    | 0.00    |      | 321 |                      |
| P2.2.2.5                | Al1 custom maximum setting | -160.00 | 160.00 | %    | 100.00  |      | 322 |                      |
| P2.2.2.6                | Al1 signal inversion       | 0       | 1      |      | 0       |      | 323 | 0 = Not inverted     |
|                         |                            |         |        |      |         |      |     | 1 = Inverted         |

<sup>1</sup> Apply the Terminal to Function method (TTF) to these parameters (see <u>10.525 "Terminal to Function" (TTF) Programming Principle</u>)

<sup>2</sup> Remember to place jumpers of block X2 according to the selection (0, 1 or 2). See the User Manual of the product.

#### Table 93: Analog Input 2 (Control Panel: Menu M2 -> G2.2.3)

| Index                   | Parameter                  | Min     | Max    | Unit | Default | Cust | ID  | Description          |
|-------------------------|----------------------------|---------|--------|------|---------|------|-----|----------------------|
| P2.2.3.1 <sup>(1)</sup> | AI2 signal selection       | 0.1     | E.10   |      | A.2     |      | 388 |                      |
| P2.2.3.2                | Al2 filter time            | 0.00    | 10.00  | s    | 0.10    |      | 329 | 0 = No filtering     |
| P2.2.3.3 <sup>(2)</sup> | Al2 signal range           | 0       | 2      |      | 1       |      | 325 | 0 = 0–10 V (0–20 mA) |
|                         |                            |         |        |      |         |      |     | 1 = 2–10 V (4–20 mA) |
|                         |                            |         |        |      |         |      |     | 2 = Customised       |
| P2.2.3.4                | AI2 custom minimum setting | -160.00 | 160.00 | %    | 0.00    |      | 326 |                      |
| P2.2.3.5                | AI2 custom maximum setting | -160.00 | 160.00 | %    | 100.00  |      | 327 |                      |
| P2.2.3.6                | Al2 inversion              | 0       | 1      |      | 0       |      | 328 | 0 = Not inverted     |
|                         |                            |         |        |      |         |      |     | 1 = Inverted         |

<sup>1</sup> Apply the Terminal to Function method (TTF) to these parameters (see <u>10.525 "Terminal to Function" (TTF) Programming Principle</u>)

<sup>2</sup> Remember to place jumpers of block X2 according to the selection (0, 1, or 2). See the User Manual of the product.

#### Table 94: Analog Input 3 (Control Panel: Menu M2 -> G2.2.4)

| Index                   | Parameter                  | Min     | Max    | Unit | Default | Cust | ID  | Description                                                    |
|-------------------------|----------------------------|---------|--------|------|---------|------|-----|----------------------------------------------------------------|
| P2.2.4.1 <sup>(1)</sup> | AI3 signal selection       | 0.1     | E.10   |      | 0.1     |      | 141 |                                                                |
| P2.2.4.2                | AI3 filter time            | 0.00    | 10.00  | s    | 0.10    |      | 142 | 0 = No filtering                                               |
| P2.2.4.3 <sup>(2)</sup> | AI3 signal range           | 0       | 2      |      | 1       |      | 143 | 0 = 0-10 V (0-20 mA)<br>1 = 2-10 V (4-20 mA)<br>2 = Customised |
| P2.2.4.4                | AI3 custom minimum setting | -160.00 | 160.00 | %    | 0.00    |      | 144 |                                                                |
| P2.2.4.5                | AI3 custom maximum setting | -160.00 | 160.00 | %    | 100.00  |      | 145 |                                                                |

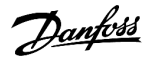

| Index    | Parameter            | Min | Max | Unit | Default | Cust | ID  | Description      |
|----------|----------------------|-----|-----|------|---------|------|-----|------------------|
| P2.2.4.6 | AI3 signal inversion | 0   | 1   |      | 0       |      | 151 | 0 = Not inverted |
|          |                      |     |     |      |         |      |     | 1 = Inverted     |

<sup>1</sup> Apply the Terminal to Function method (TTF) to these parameters (see <u>10.525 "Terminal to Function" (TTF) Programming Principle</u>)

<sup>2</sup> Remember to place jumpers of block X2 according to the selection (0, 1, 2 or 3). See the User Manual of the product.

#### Table 95: Analog Input 4 (Control Panel: Menu M2 -> G2.2.5)

| Index                   | Parameter                  | Min     | Max    | Unit | Default | Cust | ID  | Description          |
|-------------------------|----------------------------|---------|--------|------|---------|------|-----|----------------------|
| P2.2.5.1 <sup>(1)</sup> | Al4 signal selection       | 0.1     | E.10   |      | 0.1     |      | 152 |                      |
| P2.2.5.2                | Al4 filter time            | 0.00    | 10.00  | s    | 0.00    |      | 153 | 0 = No filtering     |
| P2.2.5.3 <sup>(2)</sup> | Al4 signal range           | 0       | 2      |      | 1       |      | 154 | 0 = 0–10 V (0–20 mA) |
|                         |                            |         |        |      |         |      |     | 1 = 2–10 V (4–20 mA) |
|                         |                            |         |        |      |         |      |     | 2 = Customised       |
| P2.2.5.4                | Al4 custom minimum setting | -160.00 | 160.00 | %    | 0.00    |      | 155 |                      |
| P2.2.5.5                | Al4 custom maximum setting | -160.00 | 160.00 | %    | 100.00  |      | 156 |                      |
| P2.2.5.6                | Al4 signal inversion       | 0       | 1      |      | 0       |      | 162 | 0 = Not inverted     |
|                         |                            |         |        |      |         |      |     | 1 = Inverted         |

<sup>1</sup> Apply the Terminal to Function method (TTF) to these parameters (see <u>10.525 "Terminal to Function" (TTF) Programming Principle</u>)

<sup>2</sup> Remember to place jumpers of block X2 according to the selection (0, 1, or 2). See the User Manual of the product.

#### Table 96: Digital Inputs (Control Panel: Menu M2 -> G2.2.4)

| Index                    | Parameter                   | Min | Default | Cust | ID  | Description |
|--------------------------|-----------------------------|-----|---------|------|-----|-------------|
| P2.2.6.1 <sup>(1)</sup>  | Start A signal              | 0.1 | A.1     |      | 423 |             |
| P2.2.6.2 <sup>(1)</sup>  | Start B signal              | 0.1 | A.4     |      | 424 |             |
| P2.2.6.3 <sup>(1)</sup>  | Control place A/B selection | 0.1 | A.6     |      | 425 |             |
| P2.2.6.4 <sup>(1)</sup>  | External fault (cc)         | 0.1 | 0.1     |      | 405 |             |
| P2.2.6.5 <sup>(1)</sup>  | External fault (oc)         | 0.1 | 0.2     |      | 406 |             |
| P2.2.6.6 <sup>(1)</sup>  | Run enable                  | 0.1 | 0.2     |      | 407 |             |
| P2.2.6.7 <sup>(1)</sup>  | Acc/Dec time selection      | 0.1 | 0.1     |      | 408 |             |
| P2.2.6.8 <sup>(1)</sup>  | Control from I/O terminal   | 0.1 | 0.1     |      | 409 |             |
| P2.2.6.9 <sup>(1)</sup>  | Control from keypad         | 0.1 | 0.1     |      | 410 |             |
| P2.2.6.10 <sup>(1)</sup> | Control from fieldbus       | 0.1 | 0.1     |      | 411 |             |
| P2.2.6.11 <sup>(1)</sup> | Reverse                     | 0.1 | 0.1     |      | 412 |             |
| P2.2.6.12 <sup>(1)</sup> | Jogging speed               | 0.1 | A.5     |      | 413 |             |

# Application Guide | VACON® NX All-in-One

| Index                    | Parameter                          | Min | Default | Cust | ID  | Description |
|--------------------------|------------------------------------|-----|---------|------|-----|-------------|
| P2.2.6.13 <sup>(1)</sup> | Fault reset                        | 0.1 | 0.1     |      | 414 |             |
| P2.2.6.14 <sup>(1)</sup> | Acc/Dec prohibit                   | 0.1 | 0.1     |      | 415 |             |
| P2.2.6.15 <sup>(1)</sup> | DC braking                         | 0.1 | 0.1     |      | 416 |             |
| P2.2.7.16 <sup>(1)</sup> | Motor potentiometer reference DOWN | 0.1 | 0.1     |      | 417 |             |
| P2.2.7.17 <sup>(1)</sup> | Motor potentiometer reference UP   | 0.1 | 0.1     |      | 418 |             |
| P2.2.7.18 <sup>(1)</sup> | Autochange 1 Interlock             | 0.1 | A.2     |      | 426 |             |
| P2.2.7.19 <sup>(1)</sup> | Autochange 2 Interlock             | 0.1 | A.3     |      | 427 |             |
| P2.2.7.20 <sup>(1)</sup> | Autochange 3 Interlock             | 0.1 | 0.1     |      | 428 |             |
| P2.2.7.21 <sup>(1)</sup> | Autochange 4 Interlock             | 0.1 | 0.1     |      | 429 |             |
| P2.2.7.22 <sup>(1)</sup> | Autochange 5 Interlock             | 0.1 | 0.1     |      | 430 |             |
| P2.2.7.23 <sup>(1)</sup> | PID reference 2                    | 0.1 | 0.1     |      | 431 |             |

<sup>1</sup> Apply the Terminal to Function method (TTF) to these parameters (see <u>10.525 "Terminal to Function" (TTF) Programming Principle</u>)

cc = closing contact

oc = opening contact

# 8.4.4 Output Signals

Table 97: Digital Output Signals (Control Panel: Menu M2 -> G2.3.1)

| Index                                                                                                    | Parameter               | Min | Default | Cust | ID  | Description |  |  |  |  |  |  |
|----------------------------------------------------------------------------------------------------|-------------------------|-----|---------|------|-----|-------------|--|--|--|--|--|--|
|                                                                                                    | NOTICE                  |     |         |      |     |             |  |  |  |  |  |  |
| To avoid function overruns and to ensure flawless operation, make ABSOLUTELY sure that two functions ARE NOT CONNEC-<br>TED to one and same output. |                         |     |         |      |     |             |  |  |  |  |  |  |
| P2.3.1.1 <sup>(1)</sup>                                                                                                    | Ready                   | 0.1 | 0.1     |      | 432 |             |  |  |  |  |  |  |
| P2.3.1.2 <sup>(1)</sup>                                                                                                    | Run                     | 0.1 | 0.1     |      | 433 |             |  |  |  |  |  |  |
| P2.3.1.3 <sup>(1)</sup>                                                                                                    | Fault                   | 0.1 | A.1     |      | 434 |             |  |  |  |  |  |  |
| P2.3.1.4 <sup>(1)</sup>                                                                                                    | Inverted fault          | 0.1 | 0.1     |      | 435 |             |  |  |  |  |  |  |
| P2.3.1.5 <sup>(1)</sup>                                                                                                    | Warning                 | 0.1 | 0.1     |      | 436 |             |  |  |  |  |  |  |
| P2.3.1.6 <sup>(1)</sup>                                                                                                    | External fault          | 0.1 | 0.1     |      | 437 |             |  |  |  |  |  |  |
| P2.3.1.7 <sup>(1)</sup>                                                                                                    | Reference fault/warning | 0.1 | 0.1     |      | 438 |             |  |  |  |  |  |  |
| P2.3.1.8 <sup>(1)</sup>                                                                                                    | Overtemperature warning | 0.1 | 0.1     |      | 439 |             |  |  |  |  |  |  |
| P2.3.1.9 <sup>(1)</sup>                                                                                                    | Reverse                 | 0.1 | 0.1     |      | 440 |             |  |  |  |  |  |  |
| P2.3.1.10 <sup>(1)</sup>                                                                                                    | Unrequested direction   | 0.1 | 0.1     |      | 441 |             |  |  |  |  |  |  |
| P2.3.1.11 <sup>(1)</sup>                                                                                                    | At speed                | 0.1 | 0.1     |      | 442 |             |  |  |  |  |  |  |

<u>Janfoss</u>

| Index                    | Parameter                            | Min | Default | Cust | ID  | Description                                                                              |
|--------------------------|--------------------------------------|-----|---------|------|-----|------------------------------------------------------------------------------------------|
| P2.3.1.12 <sup>(1)</sup> | Jogging speed                        | 0.1 | 0.1     |      | 443 |                                                                                          |
| P2.3.1.13 <sup>(1)</sup> | I/O control place                    | 0.1 | 0.1     |      | 444 |                                                                                          |
| P2.3.1.14 <sup>(1)</sup> | External brake control               | 0.1 | 0.1     |      | 445 | See <u>10.189 (ID 445) External Brake Control</u> .                                      |
| P2.3.1.15 <sup>(1)</sup> | External brake control, inverted     | 0.1 | 0.1     |      | 446 |                                                                                          |
| P2.3.1.16 <sup>(1)</sup> | Output frequency limit 1 supervision | 0.1 | 0.1     |      | 447 | See <u>10.75 (ID 315) Output Frequency Limit</u><br>Supervision Function                 |
| P2.3.1.17 <sup>(1)</sup> | Output frequency limit 2 supervision | 0.1 | 0.1     |      | 448 | See <u>10.104 (ID 346) Output Frequency Limit</u><br><u>2 Supervision Function</u> .     |
| P2.3.1.18 <sup>(1)</sup> | Reference limit supervision          | 0.1 | 0.1     |      | 449 | See <u>10.108 (ID 350) Reference Limit, Supervision Function</u> .                       |
| P2.3.1.19 <sup>(1)</sup> | Temperature limit supervision        | 0.1 | 0.1     |      | 450 | See <u>10.112 (ID 354) Frequency Converter</u><br><u>Temperature Limit Supervision</u> . |
| P2.3.1.20 <sup>(1)</sup> | Torque limit supervision             | 0.1 | 0.1     |      | 451 | See <u>10.106 (ID 348) Torque Limit, Supervision Function</u> .                          |
| P2.3.1.21 <sup>(1)</sup> | Thermistor fault or warning          | 0.1 | 0.1     |      | 452 |                                                                                          |
| P2.3.1.22 <sup>(1)</sup> | Analog input supervision limit       | 0.1 | 0.1     |      | 463 |                                                                                          |
| P2.3.1.23 <sup>(1)</sup> | Motor regulator activation           | 0.1 | 0.1     |      | 454 |                                                                                          |
| P2.3.1.24 <sup>(1)</sup> | Fieldbus DIN 1                       | 0.1 | 0.1     |      | 455 |                                                                                          |
| P2.3.1.25 <sup>(1)</sup> | Fieldbus DIN 2                       | 0.1 | 0.1     |      | 456 |                                                                                          |
| P2.3.1.26 <sup>(1)</sup> | Fieldbus DIN 3                       | 0.1 | 0.1     |      | 457 |                                                                                          |
| P2.3.1.27 <sup>(1)</sup> | Autochange 1/Aux 1 control           | 0.1 | B.1     |      | 458 |                                                                                          |
| P2.3.1.28 <sup>(1)</sup> | Autochange 2/Aux 2 control           | 0.1 | B.2     |      | 459 |                                                                                          |
| P2.3.1.29 <sup>(1)</sup> | Autochange 3/Aux 3 control           | 0.1 | 0.1     |      | 460 |                                                                                          |
| P2.3.1.30 <sup>(1)</sup> | Autochange 4/Aux 4 control           | 0.1 | 0.1     |      | 461 |                                                                                          |
| P2.3.1.31 <sup>(1)</sup> | Autochange 5                         | 0.1 | 0.1     |      | 461 |                                                                                          |

<sup>1</sup> Use the TTF method to program these parameters. (see <u>10.525 "Terminal to Function" (TTF) Programming Principle</u>)

#### Table 98: Limit Settings (Control Panel: Menu M2 -> G2.3.2)

| Index    | Parameter                                  | Min  | Max    | Unit | Default | Cust | ID  | Description                |
|----------|--------------------------------------------|------|--------|------|---------|------|-----|----------------------------|
| P2.3.2.1 | Output frequency limit 1 supervision       | 0    | 2      |      | 0       |      | 315 | 0 = No supervision         |
|          |                                            |      |        |      |         |      |     | 1 = Low limit supervision  |
|          |                                            |      |        |      |         |      |     | 2 = High limit supervision |
| P2.3.2.2 | Output frequency limit 1; Supervised value | 0.00 | 320.00 | Hz   | 0.00    |      | 316 |                            |

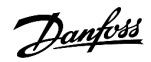

Pump and Fan Control Application

| Index     | Parameter                                        | Min    | Max    | Unit | Default | Cust | ID  | Description                |
|-----------|--------------------------------------------------|--------|--------|------|---------|------|-----|----------------------------|
| P2.3.2.3  | Output frequency limit 2 supervision             | 0      | 2      |      | 0       |      | 346 | 0 = No limit               |
|           |                                                  |        |        |      |         |      |     | 1 = Low limit supervision  |
|           |                                                  |        |        |      |         |      |     | 2 = High limit supervision |
| P2.3.2.4  | Output frequency limit 2; Supervised value       | 0.00   | 320.00 | Hz   | 0.00    |      | 347 |                            |
| P2.3.2.5  | Torque limit supervision                         | 0      | 2      |      | 0       |      | 348 | 0 = Not used               |
|           |                                                  |        |        |      |         |      |     | 1 = Low limit supervision  |
|           |                                                  |        |        |      |         |      |     | 2 = High limit supervision |
| P2.3.2.6  | Torque limit supervision value                   | -300.0 | 300.0  | %    | 100.0   |      | 349 |                            |
| P2.3.2.7  | Reference limit supervision                      | 0      | 2      |      | 0       |      | 350 | 0 = No supervision         |
|           |                                                  |        |        |      |         |      |     | 1 = Low limit              |
|           |                                                  |        |        |      |         |      |     | 2 = High limit             |
| P2.3.2.8  | Reference limit supervision value                | 0.0    | 100.0  | %    | 0.0     |      | 351 |                            |
| P2.3.2.9  | External brake-off delay                         | 0.0    | 100.0  | s    | 0.5     |      | 352 |                            |
| P2.3.2.10 | External brake-on delay                          | 0.0    | 100.0  | s    | 1.5     |      | 353 |                            |
| P2.3.2.11 | Frequency converter temperature su-              | 0      | 2      |      | 0       |      | 354 | 0 = No supervision         |
|           | pervision                                        |        |        |      |         |      |     | 1 = Low limit              |
|           |                                                  |        |        |      |         |      |     | 2 = High limit             |
| P2.3.2.12 | Frequency converter temperature supervised value | -10    | 100    | °C   | 40      |      | 355 |                            |
| P2.3.2.13 | Supervised analog input                          | 0      | 1      |      | 0       |      | 372 | 0 = AI1                    |
|           |                                                  |        |        |      |         |      |     | 1 = AI2                    |
| P2.3.2.14 | Analog input limit supervision                   | 0      | 2      |      | 0       |      | 373 | 0 = No limit               |
|           |                                                  |        |        |      |         |      |     | 1 = Low limit supervision  |
|           |                                                  |        |        |      |         |      |     | 2 = High limit supervision |
| P2.3.2.15 | Analog input supervised value                    | 0.00   | 100.00 | %    | 0.00    |      | 374 |                            |

#### Table 99: Analog Output 1 (Control Panel: Menu M2 -> G2.3.3)

| Index                   | Parameter                             | Min | Max  | Unit | Default | Cust | ID  | Description |
|-------------------------|---------------------------------------|-----|------|------|---------|------|-----|-------------|
| P2.3.3.1 <sup>(1)</sup> | Analog output 1 sig-<br>nal selection | 0.1 | E.10 |      | A.1     |      | 464 |             |

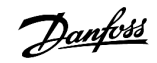

**Pump and Fan Control Application** 

| Index    | Parameter                    | Min     | Max    | Unit | Default | Cust | ID  | Description                                |
|----------|------------------------------|---------|--------|------|---------|------|-----|--------------------------------------------|
| P2.3.3.2 | Analog output func-          | 0       | 14     |      | 1       |      | 307 | 0 = Not used (20 mA / 10 V)                |
|          |                              |         |        |      |         |      |     | 1 = Output freq. (0- f <sub>max</sub> )    |
|          |                              |         |        |      |         |      |     | 2 = Freq. reference (0-f <sub>max</sub> )  |
|          |                              |         |        |      |         |      |     | 3 = Motor speed (0-Motor nominal speed     |
|          |                              |         |        |      |         |      |     | 4 = Motor current (0-I <sub>nMotor</sub> ) |
|          |                              |         |        |      |         |      |     | $5 = Motor torque (0-T_{nMotor})$          |
|          |                              |         |        |      |         |      |     | 6 = Motor power (0-P <sub>nMotor</sub> )   |
|          |                              |         |        |      |         |      |     | 7 = Motor voltage (0-U <sub>nMotor</sub> ) |
|          |                              |         |        |      |         |      |     | 8 = DC-link volt (0-1000 V)                |
|          |                              |         |        |      |         |      |     | 9 = PID controller ref. value              |
|          |                              |         |        |      |         |      |     | 10 = PID contr. act.value 1                |
|          |                              |         |        |      |         |      |     | 11 = PID contr. act.value 2                |
|          |                              |         |        |      |         |      |     | 12 = PID contr. error value                |
|          |                              |         |        |      |         |      |     | 13 = PID controller output                 |
|          |                              |         |        |      |         |      |     | 14 = PT100 temperature                     |
| P2.3.3.3 | Analog output filter<br>time | 0.00    | 10.00  | s    | 1.00    |      | 308 | 0 = No filtering                           |
| P2.3.3.4 | Analog output inver-         | 0       | 1      |      | 0       |      | 309 | 0 = Not inverted                           |
|          | sion                         |         |        |      |         |      |     | 1 = Inverted                               |
| P2.3.3.5 | Analog output mini-          | 0       | 1      |      | 0       |      | 310 | 0 = 0 mA (0 V)                             |
|          | mum                          |         |        |      |         |      |     | 1 = 4 mA (2 V)                             |
| P2.3.3.6 | Analog output scale          | 10      | 1000   | %    | 100     |      | 311 |                                            |
| P2.3.3.7 | Analog output offset         | -100.00 | 100.00 | %    | 0.00    |      | 375 |                                            |

<sup>1</sup> Apply the Terminal to Function method (TTF) to these parameters (see <u>10.525 "Terminal to Function" (TTF) Programming Principle</u>)

#### Table 100: Analog Output 2 (Control Panel: Menu M2 -> G2.3.4)

| Index                   | Parameter                        | Min  | Max   | Unit | Default | Cust | ID  | Description      |
|-------------------------|----------------------------------|------|-------|------|---------|------|-----|------------------|
| P2.3.6.1 <sup>(1)</sup> | Analog output 2 signal selection | 0.1  | E.10  |      | 0.1     |      | 471 |                  |
| P2.3.6.2                | Analog output 2 function         | 0    | 14    |      | 4       |      | 472 | See P2.3.3.2     |
| P2.3.6.3                | Analog output 2 filter time      | 0.00 | 10.00 | s    | 1.00    |      | 473 | 0 = No filtering |

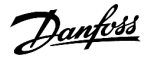

| Index    | Parameter                 | Min     | Max    | Unit | Default | Cust | ID  | Description      |
|----------|---------------------------|---------|--------|------|---------|------|-----|------------------|
| P2.3.6.4 | Analog output 2 inversion | 0       | 1      |      | 0       |      | 474 | 0 = Not inverted |
|          |                           |         |        |      |         |      |     | 1 = Inverted     |
| P2.3.6.5 | Analog output 2 minimum   | 0       | 1      |      | 0       |      | 475 | 0 = 0 mA (0 V)   |
|          |                           |         |        |      |         |      |     | 1 = 4 mA (2 V)   |
| P2.3.6.6 | Analog output 2 scale     | 10      | 1000   | %    | 100     |      | 476 |                  |
| P2.3.6.7 | Analog output 2 offset    | -100.00 | 100.00 | %    | 0.00    |      | 477 |                  |

<sup>1</sup> Use TTF method to program these parameters, see <u>10.525 "Terminal to Function" (TTF) Programming Principle</u>.

#### Table 101: Analog Output 3 (Control Panel: Menu M2 -> G2.3.7)

| Index                   | Parameter                        | Min     | Max    | Unit | Default | Cust | ID  | Description                      |
|-------------------------|----------------------------------|---------|--------|------|---------|------|-----|----------------------------------|
| P2.3.5.1 <sup>(1)</sup> | Analog output 3 signal selection | 0.1     | E.10   |      | 0.1     |      | 478 |                                  |
| P2.3.5.2                | Analog output 3 function         | 0       | 14     |      | 4       |      | 479 | See P2.3.3.2                     |
| P2.3.5.3                | Analog output 3 filter time      | 0.00    | 10.00  | s    | 1.00    |      | 480 | 0 = No filtering                 |
| P2.3.5.4                | Analog output 3 inversion        | 0       | 1      |      | 0       |      | 481 | 0 = Not inverted<br>1 = Inverted |
| P2.3.5.5                | Analog output 3 minimum          | 0       | 1      |      | 0       |      | 482 | 0 = 0 mA (0 V)<br>1 = 4 mA (2 V) |
| P2.3.5.6                | Analog output 3 scale            | 10      | 1000   | %    | 100     |      | 483 |                                  |
| P2.3.5.7                | Analog output 3 offset           | -100.00 | 100.00 | %    | 0.00    |      | 484 |                                  |

<sup>1</sup> Use TTF method to program these parameters, see <u>10.525 "Terminal to Function" (TTF) Programming Principle</u>.

# 8.4.5 Drive Control Parameters (Control Panel: Menu M2 -> G2.4)

#### Table 102: Drive Control Parameters, G2.4

| Index  | Parameter           | Min | Max    | Unit | Default | Cust | ID  | Description                     |
|--------|---------------------|-----|--------|------|---------|------|-----|---------------------------------|
| P2.4.1 | Ramp 1 shape        | 0.0 | 10.0   | s    | 0.1     |      | 500 | 0 = Linear                      |
|        |                     |     |        |      |         |      |     | 100 = full acc/dec inc/dec tmes |
| P2.4.2 | Ramp 2 shape        | 0.0 | 10.0   | s    | 0.0     |      | 501 | 0 = Linear                      |
|        |                     |     |        |      |         |      |     | 100 = full acc/dec inc/dec tmes |
| P2.4.3 | Acceleration time 2 | 0.1 | 3000.0 | s    | 1.0     |      | 502 |                                 |
| P2.4.4 | Deceleration time 2 | 0.1 | 3000.0 | s    | 1.0     |      | 503 |                                 |

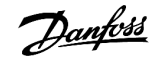

| Index   | Parameter                                      | Min  | Max    | Unit | Default              | Cust | ID  | Description                        |
|---------|------------------------------------------------|------|--------|------|----------------------|------|-----|------------------------------------|
| P2.4.5  | Brake chopper                                  | 0    | 4      |      | 0                    |      | 504 | 0 = Disabled                       |
|         |                                                |      |        |      |                      |      |     | 1 = Used when running              |
|         |                                                |      |        |      |                      |      |     | 2 = External brake chopper         |
|         |                                                |      |        |      |                      |      |     | 3 = Used when stopped/running      |
|         |                                                |      |        |      |                      |      |     | 4 = Used when running (no testing) |
| P2.4.6  | Start function                                 | 0    | 2      |      | 0                    |      | 505 | 0 = Ramp                           |
|         |                                                |      |        |      |                      |      |     | 1 = Flying start                   |
|         |                                                |      |        |      |                      |      |     | 2 = Conditional flying start       |
| P2.4.7  | Stop function                                  | 0    | 3      |      | 0                    |      | 506 | 0 = Coasting                       |
|         |                                                |      |        |      |                      |      |     | 1 = Ramp                           |
|         |                                                |      |        |      |                      |      |     | 2 = Ramp+Run enable coast          |
|         |                                                |      |        |      |                      |      |     | 3 = Coast+Run enable ramp          |
| P2.4.8  | DC braking current                             | 0.00 | ΙL     | А    | 0.7 x l <sub>H</sub> |      | 507 |                                    |
| P2.4.9  | DC braking time at stop                        | 0.00 | 600.00 | s    | 0.00                 |      | 508 | 0 = DC brake is off at stop        |
| P2.4.10 | Frequency to start DC braking during ramp stop | 0.10 | 10.00  | Hz   | 1.50                 |      | 515 |                                    |
| P2.4.11 | DC braking time at start                       | 0.00 | 600.00 | s    | 0.00                 |      | 516 | 0 = DC brake is off at start       |
| P2.4.12 | Flux brake                                     | 0    | 1      |      | 0                    |      | 520 | 0 = Off                            |
|         |                                                |      |        |      |                      |      |     | 1 = On                             |
| P2.4.13 | Flux braking current                           | 0.00 | ١      | А    | I <sub>H</sub>       |      | 519 |                                    |

# 8.4.6 Prohibit Frequency Parameters (Control Panel: Menu M2 -> G2.5)

#### Table 103: Prohibit Frequency Parameters, G2.5

| Index  | Parameter                             | Min   | Max    | Unit | Default | Cust | ID  | Description  |
|--------|---------------------------------------|-------|--------|------|---------|------|-----|--------------|
| P2.5.1 | Prohibit frequency range 1 low limit  | -1.00 | 320.00 | Hz   | 0.00    |      | 509 | 0 = Not used |
| P2.5.2 | Prohibit frequency range 1 high limit | 0.00  | 320.00 | Hz   | 0.00    |      | 510 | 0 = Not used |
| P2.5.3 | Prohibit frequency range 2 low limit  | 0.00  | 320.00 | Hz   | 0.00    |      | 511 | 0 = Not used |
| P2.5.4 | Prohibit frequency range 2 high limit | 0.00  | 320.00 | Hz   | 0.00    |      | 512 | 0 = Not used |
| P2.5.5 | Prohibit frequency range 3 low limit  | 0.00  | 320.00 | Hz   | 0.00    |      | 513 | 0 = Not used |
| P2.5.6 | Prohibit frequency range 3 high limit | 0.00  | 320.00 | Hz   | 0.00    |      | 514 | 0 = Not used |
| P2.5.7 | Prohibit acc./dec. ramp               | 0.1   | 10.0   | x    | 1.0     |      | 518 |              |

# 8.4.7 Motor Control Parameters (Control Panel: Menu M2 ->G2.6)

#### Table 104: Motor Control Parameters, G2.6

| Index                 | Parameter                        | Min   | Max    | Unit | Default | Cust | ID  | Description                              |
|-----------------------|----------------------------------|-------|--------|------|---------|------|-----|------------------------------------------|
| P2.6.1 <sup>(1)</sup> | Motor control mode               | 0     | 1      |      | 0       |      | 600 | 0 = Frequency control                    |
|                       |                                  |       |        |      |         |      |     | 1 = Speed control                        |
| P2.6.2 <sup>(1)</sup> | U/f optimisation                 | 0     | 1      |      | 0       |      | 109 | 0 = Not used                             |
|                       |                                  |       |        |      |         |      |     | 1 = Automatic torque boost               |
| P2.6.3 <sup>(1)</sup> | U/f ratio selection              | 0     | 3      |      | 0       |      | 108 | 0 = Linear                               |
|                       |                                  |       |        |      |         |      |     | 1 = Squared                              |
|                       |                                  |       |        |      |         |      |     | 2 = Programmable                         |
|                       |                                  |       |        |      |         |      |     | 3 = Linear with flux optim.              |
| P2.6.4 <sup>(1)</sup> | Field weakening point            | 8.00  | 320.00 | Hz   | 50.00   |      | 602 |                                          |
| P2.6.5 <sup>(1)</sup> | Voltage at field weakening point | 10.00 | 200.00 | %    | 100.00  |      | 603 |                                          |
| P2.6.6 <sup>(1)</sup> | U/f curve midpoint frequency     | 0.00  | P2.6.4 | Hz   | 50.00   |      | 604 |                                          |
| P2.6.7 <sup>(1)</sup> | U/f curve midpoint voltage       | 0.00  | 100.00 | %    | 100.00  |      | 605 |                                          |
| P2.6.8 <sup>(1)</sup> | Output voltage at zero frequency | 0.00  | 40.00  | %    | Varies  |      | 606 |                                          |
| P2.6.9                | Switching frequency              | 1.0   | Varies | kHz  | Varies  |      | 601 | For exact values, see <u>table 114</u> . |
| P2.6.10               | Overvoltage controller           | 0     | 2      |      | 1       |      | 607 | 0 = Not used                             |
|                       |                                  |       |        |      |         |      |     | 1 = Used (no ramping)                    |
|                       |                                  |       |        |      |         |      |     | 2 = Used (ramping)                       |
| P2.6.11               | Undervoltage controller          | 0     | 2      |      | 1       |      | 608 | 0 = Not used                             |
|                       |                                  |       |        |      |         |      |     | 1 = Used                                 |
|                       |                                  |       |        |      |         |      |     | 2 = Used (ramping to zero)               |
| P2.6.12               | Identification                   | 0     | 4      |      | 0       |      | 631 | 0 = No action                            |
|                       |                                  |       |        |      |         |      |     | 1 = Identification w/o run               |
|                       |                                  |       |        |      |         |      |     | 2 = Identification with run              |
|                       |                                  |       |        |      |         |      |     | 2 - Encodor ID Pup (DMCM)                |
|                       |                                  |       |        |      |         |      |     |                                          |
|                       |                                  |       |        |      |         |      |     | 4 = Ident All                            |

<sup>1</sup> Apply the Terminal to Function (TTF) to these parameters (see <u>10.525 "Terminal to Function" (TTF) Programming Principle</u>).

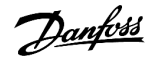

Pump and Fan Control Application

# 8.4.8 Protections (Control Panel: Menu M2 -> G2.7)

#### Table 105: Protections, G2.7

| Index   | Parameter                          | Min    | Мах    | Unit    | Default | Cust | ID   | Description                   |
|---------|------------------------------------|--------|--------|---------|---------|------|------|-------------------------------|
| P2.7.1  | Response to 4 mA reference fault   | 0      | 5      |         | 4       |      | 700  | 0 = No response               |
|         |                                    |        |        |         |         |      |      | 1 = Warning                   |
|         |                                    |        |        |         |         |      |      | 2 = Warning+Previous Freq.    |
|         |                                    |        |        |         |         |      |      | 3 = Wrna+Preset- Freq 272     |
|         |                                    |        |        |         |         |      |      |                               |
|         |                                    |        |        |         |         |      |      | 4 = Fault, stop acc. to 2.4.7 |
|         |                                    |        |        |         |         |      |      | 5 = Fault, stop by coasting   |
| P2.7.2  | 4 mA reference fault frequency     | 0.00   | P2.1.2 | Hz      | 0.00    |      | 728  |                               |
| P2.7.3  | Response to external fault         | 0      | 3      |         | 2       |      | 701  | 0 = No response               |
| P2.7.4  | Input phase supervision            | 0      | 3      |         | 0       |      | 730  | 1 = Warning                   |
|         |                                    |        |        |         |         |      |      | 2 = Fault, stop acc. to 2.4.7 |
|         |                                    |        |        |         |         |      |      | 3 – Fault, stop by coasting   |
| P2 7 5  | Response to undervoltage fault     | 0      | 1      |         | 0       |      | 727  | 0 = Fault stored in history   |
| 12.7.5  | hesponse to undervoltage laure     |        |        |         | Ū       |      | , 2, |                               |
|         |                                    |        |        |         |         |      |      | 1 = Fault not stored          |
| P2.7.6  | Output phase supervision           | 0      | 3      |         | 2       |      | 702  | 0 = No response               |
| P2.7.7  | Earth fault protection             | 0      | 3      |         | 2       |      | 703  | 1 = Warning                   |
| P2.7.8  | Thermal protection of the motor    | 0      | 3      |         | 2       |      | 704  | 2 = Fault, stop acc. to 2.4.7 |
|         |                                    |        |        |         |         |      |      | 3 = Fault, stop by coasting   |
| P2.7.9  | Motor ambient temperature factor   | -100.0 | 100.0  | %       | 0.0     |      | 705  |                               |
| P2.7.10 | Motor cooling factor at zero speed | 0.0    | 150.0  | %       | 40.0    |      | 706  |                               |
| P2.7.11 | Motor thermal time constant        | 1      | 200    | min     | Varies  |      | 707  |                               |
| P2.7.12 | Motor duty cycle                   | 0      | 150    | %       | 100     |      | 708  |                               |
| P2.7.13 | Stall protection                   | 0      | 3      |         | 1       |      | 709  | 0 = No response               |
|         |                                    |        |        |         |         |      |      | 1 = Warning                   |
|         |                                    |        |        |         |         |      |      | 2 = Fault, stop acc. to 2.4.7 |
|         |                                    |        |        |         |         |      |      | 3 - Fault stop by coasting    |
| P2,714  | Stall current                      | 0.00   | 2 x lu | A       | lu      |      | 710  | 5 – Fault, stop by coasting   |
| D2 7 15 | Stall time limit                   | 1.00   | 120.00 | с.      | 15.00   |      | 711  |                               |
| F2.7.13 | Stall frequency limit              | 1.00   | 120.00 | ъ<br>Ц- | 25.00   |      | 710  |                               |
| P2./.16 | Stall frequency limit              | 1.0    | P2.1.2 | ΠZ      | 25.00   |      | /12  |                               |

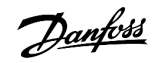

| Index   | Parameter                       | Min   | Max    | Unit | Default | Cust | ID  | Description                                                                                    |
|---------|---------------------------------|-------|--------|------|---------|------|-----|------------------------------------------------------------------------------------------------|
| P2.7.17 | Underload protection            | 0     | 3      |      | 0       |      | 713 | 0 = No response<br>1 = Warning<br>2 = Fault, stop acc. to 2.4.7                                |
|         |                                 |       |        |      |         |      |     | 3 = Fault, stop by coasting                                                                    |
| P2.7.18 | UP From Torque                  | 10.0  | 150.0  | %    | 50.0    |      | 714 |                                                                                                |
| P2.7.19 | UP Zero frequency load          | 5.0   | 150.0  | %    | 10.0    |      | 715 |                                                                                                |
| P2.7.20 | Underload protection time limit | 2.00  | 600.00 | s    | 20.00   |      | 716 |                                                                                                |
| P2.7.21 | Response to thermistor fault    | 0     | 3      |      | 2       |      | 732 | 0 = No response<br>1 = Warning<br>2 = Fault, stop acc. to 2.4.7<br>3 = Fault, stop by coasting |
| P2.7.22 | Response to fieldbus fault      | 0     | 3      |      | 2       |      | 733 | See P2.7.21                                                                                    |
| P2.7.23 | Response to slot fault          | 0     | 3      |      | 2       |      | 734 | See P2.7.21                                                                                    |
| P2.7.24 | No. of PT100 inputs             | 0     | 3      |      | 0       |      | 739 | 0 = Not used<br>1 = Channel 1<br>2 = Channel 1 & 2<br>3 = Channel 1 & 2 & 3                    |
| P2.7.25 | Response to PT100 fault         | 0     | 3      |      | 0       |      | 740 | 0 = No response<br>1 = Warning<br>2 = Fault,stop acc. to 2.4.7<br>3 = Fault,stop by coasting   |
| P2.7.26 | PT100 warning limit             | -30.0 | 200.0  | °C   | 120.0   |      | 741 |                                                                                                |
| P2.7.27 | PT100 fault limit               | -30.0 | 200.0  | °C   | 130.0   |      | 742 |                                                                                                |

# 8.4.9 Auto Restart Parameters (Control Panel: Menu M2 -> G2.8)

#### Table 106: Auto Restart Parameters, G2.8

| Index  | Parameter  | Min  | Max   | Unit | Default | Cust | ID  | Description |
|--------|------------|------|-------|------|---------|------|-----|-------------|
| P2.8.1 | Wait time  | 0.10 | 10.00 | s    | 0.50    |      | 717 |             |
| P2.8.2 | Trial time | 0.00 | 60.00 | s    | 30.00   |      | 718 |             |

| Index   | Parameter                                          | Min | Мах | Unit | Default | Cust | ID  | Description                |
|---------|----------------------------------------------------|-----|-----|------|---------|------|-----|----------------------------|
| P2.8.3  | Start function                                     | 0   | 2   |      | 0       |      | 719 | 0 = Ramp                   |
|         |                                                    |     |     |      |         |      |     | 1 = Flying start           |
|         |                                                    |     |     |      |         |      |     | 2 = According to<br>P2.4.6 |
| P2.8.4  | Number of tries after undervoltage trip            | 0   | 10  |      | 1       |      | 720 |                            |
| P2.8.5  | Number of tries after overvoltage trip             | 0   | 10  |      | 1       |      | 721 |                            |
| P2.8.6  | Number of tries after overcurrent trip             | 0   | 3   |      | 1       |      | 722 |                            |
| P2.8.7  | Number of tries after 4mA reference trip           | 0   | 10  |      | 1       |      | 723 |                            |
| P2.8.8  | Number of tries after motor temperature fault trip | 0   | 10  |      | 1       |      | 726 |                            |
| P2.8.9  | Number of tries after external fault trip          | 0   | 10  |      | 0       |      | 725 |                            |
| P2.8.10 | Number of tries after underload fault trip         | 0   | 10  |      | 1       |      | 738 |                            |

# 8.4.10 Pump and Fan Control Parameters (Control Panel: Menu M2 -> G2.9)

#### Table 107: Pump and Fan Control Parameters, G2.9

| Index   | Parameter                          | Min    | Max    | Unit | Default | Cust | ID   | Description             |
|---------|------------------------------------|--------|--------|------|---------|------|------|-------------------------|
| P2.9.1  | Number of auxiliary drives         | 0      | 4      |      | 1       |      | 1001 |                         |
| P2.9.2  | Start frequency, auxiliary drive 1 | P2.9.3 | 320.00 | Hz   | 51.00   |      | 1002 |                         |
| P2.9.3  | Stop frequency, auxiliary drive 1  | P2.1.1 | P2.9.2 | Hz   | 10.00   |      | 1003 |                         |
| P2.9.4  | Start frequency, auxiliary drive 2 | P2.9.5 | 320.00 | Hz   | 51.00   |      | 1004 |                         |
| P2.9.5  | Stop frequency, auxiliary drive 2  | P2.1.1 | P2.9.4 | Hz   | 10.00   |      | 1005 |                         |
| P2.9.6  | Start frequency, auxiliary drive 3 | P2.9.7 | 320.00 | Hz   | 51.00   |      | 1006 |                         |
| P2.9.7  | Stop frequency, auxiliary drive 3  | P2.1.1 | P2.9.6 | Hz   | 10.00   |      | 1007 |                         |
| P2.9.8  | Start frequency, auxiliary drive 4 | P2.9.9 | 320.00 | Hz   | 51.00   |      | 1008 |                         |
| P2.9.9  | Stop frequency, auxiliary drive 4  | P2.1.1 | P2.9.8 | Hz   | 10.00   |      | 1009 |                         |
| P2.9.10 | Start delay, auxiliary drives      | 0.0    | 300.0  | s    | 4.0     |      | 1010 |                         |
| P2.9.11 | Stop delay, auxiliary drives       | 0.0    | 300.0  | S    | 2.0     |      | 1011 |                         |
| P2.9.12 | Reference step, auxiliary drive 1  | 0.00   | 100.00 | %    | 0.00    |      | 1012 |                         |
| P2.9.13 | Reference step, auxiliary drive 2  | 0.00   | 100.00 | %    | 0.00    |      | 1013 |                         |
| P2.9.14 | Reference step, auxiliary drive 3  | 0.00   | 100.00 | %    | 0.00    |      | 1014 |                         |
| P2.9.15 | Reference step, auxiliary drive 4  | 0.00   | 100.00 | %    | 0.00    |      | 1015 |                         |
| P2.9.16 | PID controller bypass              | 0      | 1      |      | 0       |      | 1020 | 1 = PID contr. bypassed |

| Index   | Parameter                                      | Min  | Max    | Unit | Default | Cust | ID   | Description                                                                                                    |
|---------|------------------------------------------------|------|--------|------|---------|------|------|----------------------------------------------------------------------------------------------------|
| P2.9.17 | Analogue input selection for input             | 0    | 5      |      | 0       |      | 1021 | 0 = Not used                                                                                                    |
|         | pressure measurement                           |      |        |      |         |      |      | 1 = AI1                                                                                                    |
|         |                                                |      |        |      |         |      |      | 2 = AI2                                                                                                    |
|         |                                                |      |        |      |         |      |      | 3 = AI3                                                                                                    |
|         |                                                |      |        |      |         |      |      | 4 = AI4                                                                                                    |
|         |                                                |      |        |      |         |      |      | 5 = Fieldbus signal<br>(FBProcessDatalN3)                                                                                                    |
| P2.9.18 | Input pressure high limit                      | 0.0  | 100.0  | %    | 30.0    |      | 1022 |                                                                                                    |
| P2.9.19 | Input pressure low limit                       | 0.0  | 100.0  | %    | 20.0    |      | 1023 |                                                                                                    |
| P2.9.20 | Output pressure drop                           | 0.0  | 100.0  | %    | 30.0    |      | 1024 |                                                                                                    |
| P2.9.21 | Frequency drop delay                           | 0.0  | 300.0  | s    | 0.0     |      | 1025 | 0 = No delay                                                                                                    |
|         |                                                |      |        |      |         |      |      | 300 = No frequency drop<br>nor increase                                                                                                    |
| P2.9.22 | Frequency increase delay                       | 0.0  | 300.0  | s    | 0.0     |      | 1026 | 0 = No delay                                                                                                    |
|         |                                                |      |        |      |         |      |      | 300 = No frequency drop<br>nor increase                                                                                                    |
| P2.9.23 | Interlock selection                            | 0    | 2      |      | 1       |      | 1032 | 0 = Interlocks not used                                                                                                    |
|         |                                                |      |        |      |         |      |      | <ul> <li>1 = Set new interlock last;</li> <li>update order after value</li> <li>of P2.9.26 or Stop state</li> <li>2 = Stop and update or-</li> </ul> |
|         |                                                |      |        |      |         |      |      | der immediately                                                                                                    |
| P2.9.24 | Autochange                                     | 0    | 1      |      | 1       |      | 1027 | 0 = Not used                                                                                                    |
|         |                                                |      |        |      |         |      |      | 1 = Autochange used                                                                                                    |
| P2.9.25 | Autoch. and interl. automatics selec-          | 0    | 1      |      | 1       |      | 1028 | 0 = Auxiliary drives only                                                                                                    |
|         | tion                                           |      |        |      |         |      |      | 1 = All drives                                                                                                    |
| P2.9.26 | Autochange interval                            | 0.0  | 3000.0 | h    | 48.0    |      | 1029 | 0.0 = TEST=40 s                                                                                                    |
| P2.9.27 | Autochange; Maximum number of auxiliary drives | 0    | 4      |      | 1       |      | 1030 |                                                                                                    |
| P2.9.28 | Autochange frequency limit                     | 0.00 | P2.1.2 | Hz   | 25.00   |      | 1031 |                                                                                                    |
| P2.9.29 | Actual value special display minimum           | 0    | 30000  |      | 0       |      | 1033 |                                                                                                    |
| P2.9.30 | Actual value special display maximum           | 0    | 30000  |      | 100     |      | 1034 |                                                                                                    |
| P2.9.31 | Actual value special display decimals          | 0    | 4      |      | 1       |      | 1035 |                                                                                                    |

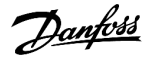

| Index   | Parameter                         | Min | Max | Unit | Default | Cust | ID   | Description                                                                           |
|---------|-----------------------------------|-----|-----|------|---------|------|------|---------------------------------------------------------------------------------------|
| P2.9.32 | Actual value special display unit | 0   | 28  |      | 4       |      | 1036 | See <u>10.437 (ID 1036) Ac-</u><br><u>tual Value Special Display</u><br><u>Unit</u> . |

### 8.4.11 Keypad Control (Control Panel: Menu M3)

The parameters for the selection of control place and direction on the keypad are listed in the table. See the *Keypad control* menu in the User Manual of the product.

#### Table 108: Keypad Control Parameters, M3

| Index | Parameter             | Min    | Max    | Unit | Default | Cust | ID  | Description                         |
|-------|-----------------------|--------|--------|------|---------|------|-----|-------------------------------------|
| P3.1  | Control place         | 1      | 3      |      | 1       |      | 125 | 1 = I/0 terminal                    |
|       |                       |        |        |      |         |      |     | 2 = Keypad                          |
|       |                       |        |        |      |         |      |     | 3 = Fieldbus                        |
| P3.2  | Keypad reference      | P2.1.1 | P2.1.2 | Hz   | 0.00    |      |     |                                     |
| P3.3  | Direction (on keypad) | 0      | 1      |      | 0       |      | 123 | 0 = Forward                         |
|       |                       |        |        |      |         |      |     | 1 = Reverse                         |
| P3.4  | PID reference 1       | 0.00   | 100.00 | %    | 0.00    |      | 167 |                                     |
| P3.5  | PID reference 2       | 0.00   | 100.00 | %    | 0.00    |      | 168 |                                     |
| R3.6  | Stop button           | 0      | 1      |      | 1       |      | 114 | 0 = Limited function of Stop button |
|       |                       |        |        |      |         |      |     | 1 = Stop button always enabled      |

### 8.4.12 System Menu (Control Panel: Menu M6)

For more information related to the general use of the AC drive, such as selecting application and language, customized parameter sets, or hardware and software, see the User Manual of the product.

#### 8.4.13 Expander Boards (Control Panel: Menu M7)

The *M7* menu shows the expander and option boards attached to the control board and board-related information. For more information, see the User Manual of the product.

<u>anfoss</u> **Monitoring Value Descriptions** 

# 9 Monitoring Value Descriptions

#### 9.1 (ID 1) Output Frequency

Location in the menu: V1.1

This monitoring value shows the actual output frequency to the motor.

### 9.2 (ID 2) Motor Speed

Location in the menu: V1.3

This monitoring value shows the actual speed of the motor in RPM (calculated value).

#### 9.3 (ID 3) Motor Current

Location in the menu: V1.4

This monitoring value shows the measured current of the motor.

### 9.4 (ID 4) Motor Torque

Location in the menu: V1.5

This monitoring value shows the actual torque of the motor (calculated value).

When the torque is in counterclockwise direction, the value is negative.

### 9.5 (ID 5) Motor Shaft Power

Location in the menu: V1.6

This monitoring value shows the actual shaft power of the motor (calculated value) as a percentage of the motor nominal power.

### 9.6 (ID 6) Motor Voltage

Location in the menu: V1.7

This monitoring value shows the actual output voltage to the motor.

### 9.7 (ID 7) DC-Link Voltage

Location in the menu: V1.8

This monitoring value shows the measured voltage in the DC-link of the drive.

### 9.8 (ID 8) Unit Temperature

Location in the menu: V1.9

This monitoring value shows the measured heat sink temperature of the drive.

### 9.9 (ID 9) Motor Temperature

Location in the menu: V1.10.

This monitoring value shows the calculated motor temperature in percentage of the nominal working temperature.

### 9.10 (ID 13) Analog Input 1

Location in the menu: V1.11

This monitoring value shows the status of the analog input 1.

### 9.11 (ID 14) Analog Input 2

Location in the menu: V1.12

This monitoring value shows the status of the analog input 2.

#### 9.12 (ID 15) DIN 1, DIN 2, DIN 3

Location in the menu:

- V1.13 (Basic Application, Standard Application, Local/Remote Control Application, Multi-Step Speed Control Application, Multi-Purpose Control Application, Pump and Fan Control Application)
- V1.15 (PID Control Application)

This monitoring value shows the status of the digital inputs 1–3 in slot A (Basic I/O).

#### 9.13 (ID 16) DIN 4, DIN 5, DIN 6

Location in the menu:

- V1.14 (Basic Application, Standard Application, Local/Remote Control Application, Multi-Step Speed Control Application, Multi-Purpose Control Application, Pump and Fan Control Application)
- V1.16 (PID Control Application)

This monitoring value shows the status of the digital inputs 4–6 in OPTA1 (Basic I/O).

### 9.14 (ID 17) DO1, RO1, RO2

Location in the menu:

- V1.15 (Basic Application, Standard Application, Local/Remote Control Application, Multi-Step Speed Control Application, Multi-Purpose Control Application, Pump and Fan Control Application)
- V1.17 (PID Control Application)

This monitoring value shows the status of the digital output and relay outputs 1–2 in OPTA2 and OPTA3.

### 9.15 (ID 18) Torque Reference

Location in the menu: V1.18 (Multi-Purpose Control Application)

This monitoring value shows the final torque reference for motor control.

### 9.16 (ID 20) PID Reference

Location in the menu:

- V1.18 (Pump and Fan Control Application)
- V1.19 (PID Control Application)

This monitoring value shows the PID reference as a percentage of the maximum frequency.

### 9.17 (ID 21) PID Actual Value

Location in the menu:

- V1.19 (Pump and Fan Control Application)
- V1.20 (PID Control Application)

This monitoring value shows the PID actual value as a percentage of the maximum actual value.

#### 9.18 (ID 22) PID Error

Location in the menu:

- V1.20 (Pump and Fan Control Application)
- V1.21 (PID Control Application)

This monitoring value shows the error value of the PID controller.

## 9.19 (ID 23) PID Output

Location in the menu:

- V1.21 (Pump and Fan Control Application)
- V1.22 (PID Control Application)

This monitoring value shows the output of the PID controller as a percentage (0–100%).

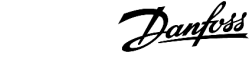

### 9.20 (ID 25) Frequency Reference

Location in the menu: V1.2

This monitoring value shows the actual frequency reference to the motor control.

## 9.21 (ID 26) Analog lout

Location in the menu:

- V1.15 (Multi-Purpose Control Application, Pump and Fan Control Application)
- V1.16 (Basic Application, Standard Application, Local/Remote Control Application, Multi-Step Speed Control Application)
- V1.18 (PID Control Application)

This monitoring value shows the status of the analog output 1.

### 9.22 (ID 27) Analog Input 3

Location in the menu:

- V1.13 (PID Control Application)
- V1.16 (Multi-Purpose Control Application, Pump and Fan Control Application)

This monitoring value shows the status of the analog input 3.

#### 9.23 (ID 28) Analog Input 4

Location in the menu:

- V1.14 (PID Control Application)
- V1.17 (Multi-Purpose Control Application, Pump and Fan Control Application)

This monitoring value shows the status of the analog input 4.

### 9.24 (ID 29) Actual Special Display

Location in the menu: V1.23 (PID Control Application, Pump and Fan Control Application)

This monitoring value shows the actual values of parameters for special display.

#### 9.25 (ID 30) Running Auxiliary Drives

Location in the menu: V1.22 (Pump and Fan Control Application)

This monitoring value shows the actual number of auxiliary drives that operate in the system.

### 9.26 (ID 37) Fault History

Location in the menu:

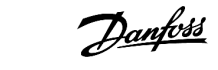

- V1.22.8 (Multi-Purpose Control Application)
- V1.26.5 (Pump and Fan Control Application)

This monitoring value shows the fault code of latest activated fault that is not reset.

### 9.27 (ID 42) Sensor Max Temperature

Location in the menu:

- V1.19 (Multi-Purpose Control Application)
- V1.24 (PID Control Application, Pump and Fan Control Application)

This monitoring value shows the maximum temperature of the sensor.

### 9.28 (ID 43) Drive Status Word

Location in the menu:

- V1.21.4 (Multi-Purpose Control Application)
- V1.26.4 (PID Control Application, Pump and Fan Control Application)

This monitoring value shows the bit-coded status of the drive.

### 9.29 (ID 44) DC Voltage

Location in the menu:

- V1.21.3 (Multi-Purpose Control Application)
- V1.26.3 (PID Control Application, Pump and Fan Control Application)

This monitoring value shows the unfiltered DC-voltage.

#### 9.30 (ID 45) FB Current

Location in the menu:

- V1.21.6 (Multi-Purpose Control Application, VACON<sup>®</sup> NXS)
- V1.22.9 (Multi-Purpose Control Application, VACON<sup>®</sup> NXP)
- V1.26.6 (Pump and Fan Control Application)

This monitoring value shows the measured current of the motor with fixed number of decimals.

### 9.31 (ID 46) FB Limit Scaling

Location in the menu: V1.22.5 (Multi-Purpose Control Application, VACON® NXP only)

This monitoring value shows the value of the fieldbus limit scaling as a percentage.

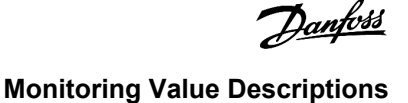

### 9.32 (ID 47) FB Adjust Reference

Location in the menu: **V1.22.6** (Multi-Purpose Control Application, VACON<sup>®</sup> NXP only) This monitoring value shows the value of the fieldbus adjust reference as a percentage.

### 9.33 (ID 48) FB Analog Out

Location in the menu: **V1.22.7** (Multi-Purpose Control Application, VACON<sup>®</sup> NXP only) This monitoring value shows the status of analog output controlled by fieldbus input.

### 9.34 (ID 49) ID Run Status

Location in the menu: V1.21.14 (Multi-Purpose Control Application, VACON<sup>®</sup> NXP only) This monitoring value shows the status of the identification run.

#### 9.35 (ID 50) Sensor 1 Temperature

Location in the menu: V1.21.8 (Multi-Purpose Control Application)

This monitoring value shows the measured value of the sensor 1 temperature.

### 9.36 (ID 51) Sensor 2 Temperature

Location in the menu: V1.21.9 (Multi-Purpose Control Application)

This monitoring value shows the measured value of the sensor 2 temperature.

#### 9.37 (ID 52) Sensor 3 Temperature

Location in the menu: V1.21.10 (Multi-Purpose Control Application)

This monitoring value shows the measured value of the sensor 3 temperature.

### 9.38 (ID 53) Encoder 2 Frequency

Location in the menu: **V1.21.11** (Multi-Purpose Control Application, VACON<sup>®</sup> NXP only) This monitoring value shows the encoder 2 frequency from the OPTA7 board (input C.3).

#### 9.39 (ID 54) ABS Position

Location in the menu: V1.21.12 (Multi-Purpose Control Application, VACON® NXP only)

This monitoring value shows the ABS position when the OPTBB board is in use.

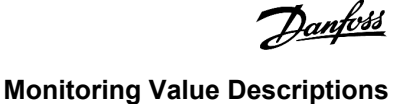

### 9.40 (ID 55) ABS Revolution

Location in the menu: **V1.21.13** (Multi-Purpose Control Application, VACON<sup>®</sup> NXP only) This monitoring value shows the number of ABS revolutions when the OPTBB board is in use.

### 9.41 (ID 56) DIN Status Word 1

Location in the menu: **V1.22.10** (Multi-Purpose Control Application in VACON<sup>®</sup> NXP only) This monitoring value shows the bit-coded status of the digital input signals.

### 9.42 (ID 57) DIN Status Word 2

Location in the menu: V1.22.11 (Multi-Purpose Control Application in VACON<sup>®</sup> NXP only) This monitoring value shows the bit-coded status of the digital input signals.

### 9.43 (ID 58) Pole Pair Number

Location in the menu: V1.21.15 (Multi-Purpose Control Application, VACON<sup>®</sup> NXP only) This monitoring value shows the pole pair number in use.

## 9.44 (ID 59) Analog Input 1

Location in the menu: V2.21.16 (Multi-Purpose Control Application)

This monitoring value shows the value of the analog input signal as a percentage of the used range.

### 9.45 (ID 60) Analog Input 2

Location in the menu: V2.21.17 (Multi-Purpose Control Application)

This monitoring value shows the value of the analog input signal as a percentage of the used range.

### 9.46 (ID 61) Analog Input 3

Location in the menu: V2.21.18 (Multi-Purpose Control Application)

This monitoring value shows the value of the analog input signal as a percentage of the used range.

#### 9.47 (ID 62) Analog Input 4

Location in the menu: V2.21.19 (Multi-Purpose Control Application)

This monitoring value shows the value of the analog input signal as a percentage of the used range.

### 9.48 (ID 69) Sensor 4 Temperature

Location in the menu: V1.21.25 (Multi-Purpose Control Application)

This monitoring value shows the measured value of the sensor 4 temperature.

### 9.49 (ID 70) Sensor 5 Temperature

Location in the menu: V1.21.26 (Multi-Purpose Control Application)

This monitoring value shows the measured value of the sensor 5 temperature.

### 9.50 (ID 71) Sensor 6 Temperature

Location in the menu: V1.21.27 (Multi-Purpose Control Application)

This monitoring value shows the measured value of the sensor 6 temperature.

### 9.51 (ID 74) Warning

Location in the menu:

- V1.21.7 (Multi-Purpose Control Application, VACON<sup>®</sup> NXS)
- V1.22.12 (Multi-Purpose Control Application, VACON<sup>®</sup> NXP)

This monitoring value shows the warning code of latest activated warning that is not reset.

### 9.52 (ID 83) Total Current

Location in the menu: V1.32.2 (Multi-Purpose Control Application, VACON<sup>®</sup> NXP only)

This monitoring value shows the total current of the drives in the Master Follower system.

### 9.53 (ID 219) FB Mode Slot D

Location in the menu: V1.22.16 (Multi-Purpose Control Application, VACON<sup>®</sup> NXP only)

This value shows the active fieldbus mode for slot D.

### 9.54 (ID 220) FB Mode SlotE

Location in the menu: **V1.22.17** (Multi-Purpose Control Application, VACON<sup>®</sup> NXP only) This value shows the active fieldbus mode for slot E.

### 9.55 (ID 221) Fieldbus Process Data In 1

Location in the menu: **V1.22.18.1** (Multi-Purpose Control Application, VACON<sup>®</sup> NXP only) This monitoring value shows the raw value of process data in a 32-bit signed format.

## 9.56 (ID 222) Fieldbus Process Data In 2

Location in the menu: **V1.22.18.2** (Multi-Purpose Control Application, VACON<sup>®</sup> NXP only) This monitoring value shows the raw value of process data in a 32-bit signed format.

### 9.57 (ID 223) Fieldbus Process Data In 3

Location in the menu: **V1.22.18.3** (Multi-Purpose Control Application, VACON<sup>®</sup> NXP only) This monitoring value shows the raw value of process data in a 32-bit signed format.

### 9.58 (ID 224) Fieldbus Process Data In 4

Location in the menu: **V1.22.18.4** (Multi-Purpose Control Application, VACON<sup>®</sup> NXP only) This monitoring value shows the raw value of process data in a 32-bit signed format.

### 9.59 (ID 225) Fieldbus Process Data In 5

Location in the menu: **V1.22.18.5** (Multi-Purpose Control Application, VACON<sup>®</sup> NXP only) This monitoring value shows the raw value of process data in a 32-bit signed format.

### 9.60 (ID 226) Fieldbus Process Data In 6

Location in the menu: **V1.22.18.6** (Multi-Purpose Control Application, VACON<sup>®</sup> NXP only) This monitoring value shows the raw value of process data in a 32-bit signed format.

### 9.61 (ID 227) Fieldbus Process Data In 7

Location in the menu: **V1.22.18.7** (Multi-Purpose Control Application, VACON<sup>®</sup> NXP only) This monitoring value shows the raw value of process data in a 32-bit signed format.

### 9.62 (ID 228) Fieldbus Process Data In 8

Location in the menu: **V1.22.18.8** (Multi-Purpose Control Application, VACON<sup>®</sup> NXP only) This monitoring value shows the raw value of process data in a 32-bit signed format.

### 9.63 (ID 229) Fieldbus Process Data In 9

Location in the menu: **V1.22.18.9** (Multi-Purpose Control Application, VACON<sup>®</sup> NXP only) This monitoring value shows the raw value of process data in a 32-bit signed format. Visible only when the option board installed in the AC drive supports 16 Process data items.

### 9.64 (ID 230) Fieldbus Process Data In 10

Location in the menu: **V1.22.18.10** (Multi-Purpose Control Application, VACON<sup>®</sup> NXP only) This monitoring value shows the raw value of process data in a 32-bit signed format. Visible only when the option board installed in the AC drive supports 16 Process data items.

### 9.65 (ID 231) Fieldbus Process Data In 11

Location in the menu: **V1.22.18.11** (Multi-Purpose Control Application, VACON<sup>®</sup> NXP only) This monitoring value shows the raw value of process data in a 32-bit signed format. Visible only when the option board installed in the AC drive supports 16 Process data items.

### 9.66 (ID 232) Fieldbus Process Data In 12

Location in the menu: **V1.22.18.12** (Multi-Purpose Control Application, VACON<sup>®</sup> NXP only) This monitoring value shows the raw value of process data in a 32-bit signed format. Visible only when the option board installed in the AC drive supports 16 Process data items.

### 9.67 (ID 233) Fieldbus Process Data In 13

Location in the menu: **V1.22.18.13** (Multi-Purpose Control Application, VACON<sup>®</sup> NXP only) This monitoring value shows the raw value of process data in a 32-bit signed format. Visible only when the option board installed in the AC drive supports 16 Process data items.

#### 9.68 (ID 234) Fieldbus Process Data In 14

Location in the menu: **V1.22.18.14** (Multi-Purpose Control Application, VACON<sup>®</sup> NXP only) This monitoring value shows the raw value of process data in a 32-bit signed format. Visible only when the option board installed in the AC drive supports 16 Process data items.

### 9.69 (ID 235) Fieldbus Process Data In 15

Location in the menu: **V1.22.18.15** (Multi-Purpose Control Application, VACON<sup>®</sup> NXP only) This monitoring value shows the raw value of process data in a 32-bit signed format. Visible only when the option board installed in the AC drive supports 16 Process data items.

# 9.70 (ID 236) Fieldbus Process Data In 16

Location in the menu: **V1.22.18.16** (Multi-Purpose Control Application, VACON<sup>®</sup> NXP only) This monitoring value shows the raw value of process data in a 32-bit signed format. Visible only when the option board installed in the AC drive supports 16 Process data items.

### 9.71 (ID 237) Fieldbus Process Data Out 1

Location in the menu: **V1.22.18.17** (Multi-Purpose Control Application, VACON<sup>®</sup> NXP only) This monitoring value shows the raw value of process data in a 32-bit signed format.

### 9.72 (ID 238) Fieldbus Process Data Out 2

Location in the menu: **V1.22.18.18** (Multi-Purpose Control Application, VACON<sup>®</sup> NXP only) This monitoring value shows the raw value of process data in a 32-bit signed format.

## 9.73 (ID 239) Fieldbus Process Data Out 3

Location in the menu: **V1.22.18.19** (Multi-Purpose Control Application, VACON<sup>®</sup> NXP only) This monitoring value shows the raw value of process data in a 32-bit signed format.

#### 9.74 (ID 240) Fieldbus Process Data Out 4

Location in the menu: **V1.22.18.20** (Multi-Purpose Control Application, VACON<sup>®</sup> NXP only) This monitoring value shows the raw value of process data in a 32-bit signed format.

### 9.75 (ID 241) Fieldbus Process Data Out 5

Location in the menu: V1.22.18.21 (Multi-Purpose Control Application, VACON<sup>®</sup> NXP only) This monitoring value shows the raw value of process data in a 32-bit signed format.

### 9.76 (ID 242) Fieldbus Process Data Out 6

Location in the menu: **V1.22.18.22** (Multi-Purpose Control Application, VACON<sup>®</sup> NXP only) This monitoring value shows the raw value of process data in a 32-bit signed format.

## 9.77 (ID 243) Fieldbus Process Data Out 7

Location in the menu: V1.22.18.23 (Multi-Purpose Control Application, VACON<sup>®</sup> NXP only) This monitoring value shows the raw value of process data in a 32-bit signed format.

### 9.78 (ID 244) Fieldbus Process Data Out 8

Location in the menu: **V1.22.18.24** (Multi-Purpose Control Application, VACON<sup>®</sup> NXP only) This monitoring value shows the raw value of process data in a 32-bit signed format.

### 9.79 (ID 245) Fieldbus Process Data Out 9

Location in the menu: **V1.22.18.25** (Multi-Purpose Control Application, VACON<sup>®</sup> NXP only) This monitoring value shows the raw value of process data in a 32-bit signed format. Visible only when the option board installed in the AC drive supports 16 Process data items.

### 9.80 (ID 246) Fieldbus Process Data Out 10

Location in the menu: **V1.22.18.26** (Multi-Purpose Control Application, VACON<sup>®</sup> NXP only) This monitoring value shows the raw value of process data in a 32-bit signed format. Visible only when the option board installed in the AC drive supports 16 Process data items.

#### 9.81 (ID 247) Fieldbus Process Data Out 11

Location in the menu: **V1.22.18.27** (Multi-Purpose Control Application, VACON<sup>®</sup> NXP only) This monitoring value shows the raw value of process data in a 32-bit signed format. Visible only when the option board installed in the AC drive supports 16 Process data items.

### 9.82 (ID 248) Fieldbus Process Data Out 12

Location in the menu: **V1.22.18.28** (Multi-Purpose Control Application, VACON<sup>®</sup> NXP only) This monitoring value shows the raw value of process data in a 32-bit signed format. Visible only when the option board installed in the AC drive supports 16 Process data items.

#### 9.83 (ID 249) Fieldbus Process Data Out 13

Location in the menu: **V1.22.18.29** (Multi-Purpose Control Application, VACON<sup>®</sup> NXP only) This monitoring value shows the raw value of process data in a 32-bit signed format. Visible only when the option board installed in the AC drive supports 16 Process data items.

#### 9.84 (ID 250) Fieldbus Process Data Out 14

Location in the menu: **V1.22.18.30** (Multi-Purpose Control Application, VACON<sup>®</sup> NXP only) This monitoring value shows the raw value of process data in a 32-bit signed format. Visible only when the option board installed in the AC drive supports 16 Process data items.

### 9.85 (ID 251) Fieldbus Process Data Out 15

Location in the menu: **V1.22.18.31** (Multi-Purpose Control Application, VACON<sup>®</sup> NXP only) This monitoring value shows the raw value of process data in a 32-bit signed format. Visible only when the option board installed in the AC drive supports 16 Process data items.

#### 9.86 (ID 252) Fieldbus Process Data Out 16

Location in the menu: **V1.22.18.32** (Multi-Purpose Control Application, VACON<sup>®</sup> NXP only) This monitoring value shows the raw value of process data in a 32-bit signed format. Visible only when the option board installed in the AC drive supports 16 Process data items.

#### 9.87 (ID 865) Fieldbus Actual Speed

Location in the menu: **V1.22.3** (Multi-Purpose Control Application in VACON<sup>®</sup> NXP only) This monitoring value shows the actual speed of the motor that is sent to the fieldbus.

#### 9.88 (ID 875) FB Speed Reference

Location in the menu: V1.22.2 (Multi-Purpose Control Application in VACON<sup>®</sup> NXP only) This monitoring value shows the fieldbus frequency reference as a percentage of minimum frequency to maximum frequency.

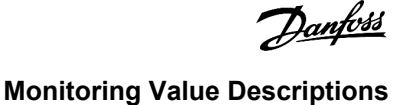

### 9.89 (ID 1113) Current

Location in the menu:

- V1.21.1 (Multi-Purpose Control Application in VACON<sup>®</sup> NXP only)
- V1.26.1 (PID Control Application, Pump and Fan Control Application)

This monitoring value shows the unfiltered motor current.

### 9.90 (ID 1124) Encoder 1 Frequency

Location in the menu: V1.21.5 (Multi-Purpose Control Application in VACON® NXP only)

This monitoring value shows the input frequency of the encoder.

### 9.91 (ID 1125) Torque

Location in the menu:

- V1.21.2 (Multi-Purpose Control Application)
- V1.26.2 (PID Control Application, Pump and Fan Control Application)

This monitoring value shows the unfiltered motor torque.

### 9.92 (ID 1131) Final Frequency Reference

Location in the menu: V1.21.22 (Multi-Purpose Control Application in VACON<sup>®</sup> NXP only)

This monitoring value shows the final shaft frequency reference for the speed controller.

### 9.93 (ID 1132) Step Response

Location in the menu: V1.21.23 (Multi-Purpose Control Application in VACON® NXP only)

This monitoring value shows the response for the frequency ramp step.

#### 9.94 (ID 1140) FB Torque Reference

Location in the menu: V1.22.4 (Multi-Purpose Control Application in VACON® NXP only)

This monitoring value shows the fieldbus torque reference.

### 9.95 (ID 1160) Fieldbus Control Word

Location in the menu: V1.22.1 (Multi-Purpose Control Application in VACON® NXP only)

This monitoring value shows the status of the fieldbus control word that the application uses in bypass mode.

Depending on the fieldbus type or profile, the data that is received from the fieldbus can be modified before it is sent to the application.

| Table | 109: | Fieldbus   | Control | Word | (ProfiDrive) |
|-------|------|------------|---------|------|--------------|
| labic |      | i iciao as |         |      | (1101101110) |

| Bit    | Value = 0 (FALSE)        | Value = 1 (TRUE)                   |  |  |
|--------|--------------------------|------------------------------------|--|--|
| Bit 0  | OFF                      | ON, Reset after Fault or b1 and b2 |  |  |
| Bit 1  | Emergency stop by coast  | ON, On normal operation: Keep TRUE |  |  |
| Bit 2  | Emergency stop by ramp   | ON, On normal operation: Keep TRUE |  |  |
| Bit 3  | STOP REQUEST             | RUN REQUEST                        |  |  |
| Bit 4  | Force ramp to Zero       | Enable Ramp                        |  |  |
| Bit 5  | Freeze Ramp              | Enable Ramp                        |  |  |
| Bit 6  | Force Ref to Zero        | Enable Ramp                        |  |  |
| Bit 7  | No action                | FAULT RESET (0 -> 1)               |  |  |
| Bit 8  | No action                | Inching 1                          |  |  |
| Bit 9  | No action                | Inching 2                          |  |  |
| Bit 10 | Disable PROFIBUS control | Enable PROFIBUS control            |  |  |
| Bit 11 | Fieldbus DIN 1=OFF       | Fieldbus DIN 1=ON                  |  |  |
| Bit 12 | Fieldbus DIN 2=OFF       | Fieldbus DIN 2=ON                  |  |  |
| Bit 13 | Fieldbus DIN 3=OFF       | Fieldbus DIN 3=ON                  |  |  |
| Bit 14 | Fieldbus DIN 4=OFF       | Fieldbus DIN 4=ON                  |  |  |
| Bit 15 | No Action                | No Action                          |  |  |

## 9.96 (ID 1169) Shaft Angle

Location in the menu: V1.21.7 (Multi-Purpose Control Application in VACON® NXP only)

This monitoring value shows the shaft angle from the encoder.

# 9.97 (ID 1170) Shaft Rounds

Location in the menu: V1.21.6 (Multi-Purpose Control Application in VACON® NXP only)

This monitoring value shows the shaft rounds from the encoder.

# 9.98 (ID 1172) Fault Word 1

Location in the menu: V1.22.13 (Multi-Purpose Control Application in VACON® NXP only)

This monitoring value shows the bit-coded status of the Fault Word 1.

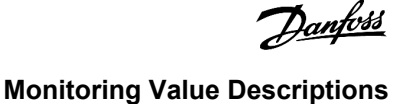

### 9.99 (ID 1173) Fault Word 2

Location in the menu: **V1.22.14** (Multi-Purpose Control Application in VACON<sup>®</sup> NXP only) This monitoring value shows the bit-coded status of the Fault Word 2.

### 9.100 (ID 1174) Alarm Word 1

Location in the menu: V1.22.15 (Multi-Purpose Control Application in VACON<sup>\*</sup> NXP only) This monitoring value shows the bit-coded status of the Alarm Word.

### 9.101 (ID 1508) Output Power

Location in the menu: **V1.21.24** (Multi-Purpose Control Application in VACON<sup>®</sup> NXP only) This monitoring value shows the output power.

### 9.102 (ID 1601) SB System Status

Location in the menu: **V1.23.1** (Multi-Purpose Control Application in VACON<sup>®</sup> NXP only) This monitoring value shows the status of the SystemBus.

### 9.103 (ID 1602) Status Word D2

Location in the menu: V1.23.4.2 (Multi-Purpose Control Application in VACON<sup>®</sup> NXP only) This monitoring value shows the status of the Status Word of the Follower drive.

### 9.104 (ID 1603) Status Word D3

Location in the menu: **V1.23.4.3** (Multi-Purpose Control Application in VACON<sup>®</sup> NXP only) This monitoring value shows the status of the Status Word of the Follower drive.

#### 9.105 (ID 1604) Status Word D4

Location in the menu: **V1.23.4.4** (Multi-Purpose Control Application in VACON<sup>®</sup> NXP only) This monitoring value shows the status of the Status Word of the Follower drive.

### 9.106 (ID 1605) Motor Current D2

Location in the menu: **V1.23.3.2** (Multi-Purpose Control Application in VACON<sup>®</sup> NXP only) This monitoring value shows the measured current of the motor.

**Monitoring Value Descriptions** 

### 9.107 (ID 1606) Motor Current D3

Location in the menu: V1.23.3.3 (Multi-Purpose Control Application in VACON<sup>®</sup> NXP only)

This monitoring value shows the measured current of the motor.

## 9.108 (ID 1607) Motor Current D4

Location in the menu: V1.23.3.4 (Multi-Purpose Control Application in VACON® NXP only)

This monitoring value shows the measured current of the motor.

### 9.109 (ID 1615) Status Word D1

Location in the menu: **V1.23.4.1** (Multi-Purpose Control Application in VACON<sup>®</sup>NXP only) This monitoring value shows the status of the Status Word of the Follower drive.

# 9.110 (ID 1616) Motor Current D1

Location in the menu: V1.23.3.1 (Multi-Purpose Control Application in VACON®NXP only)

This monitoring value shows the measured current of the motor.
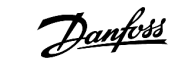

#### 10.1 (ID 101) Minimum Frequency Reference

Location in the menu:

- P2.1 (Basic Application)
- **P2.1.1** (Standard Application, Local/Remote Control Application, Multi-Step Speed Control Application, PID Control Application, Multi-Purpose Control Application, Pump and Fan Control Application)

Use this parameter to set the minimum frequency reference.

Minimum and maximum frequencies set limits to other frequency-related parameters (for example, Preset Speed 1 (ID 105), Preset Speed 2 (ID 106) and 4 mA Fault Preset Speed (ID 728).

# 10.2 (ID 102) Maximum Frequency Reference

Location in the menu:

- P2.2 (Basic Application)
- **P2.1.2** (Standard Application, Local/Remote Control Application, Multi-Step Speed Control Application, PID Control Application, Multi-Purpose Control Application, Pump and Fan Control Application)

Use this parameter to set the maximum frequency reference.

Defines the frequency limits of the AC drive. The maximum value for these parameters is 320 Hz.

Minimum and maximum frequencies set limits to other frequency-related parameters (for example, Preset Speed 1 (ID 105), Preset Speed 2 (ID 106) and 4 mA Fault Preset Speed (ID 728).

#### 10.3 (ID 103) Acceleration Time 1

Location in the menu:

- **P2.3** (Basic Application)
- **P2.1.3** (Standard Application, Local/Remote Control Application, Multi-Step Speed Control Application, PID Control Application, Multi-Purpose Control Application, Pump and Fan Control Application)

Use this parameter to set the time that is necessary for the output frequency to increase from zero frequency to maximum frequency.

## 10.4 (ID 104) Deceleration Time 1

Location in the menu:

- **P2.4** (Basic Application)
- **P2.1.4** (Standard Application, Local/Remote Control Application, Multi-Step Speed Control Application, PID Control Application, Multi-Purpose Control Application, Pump and Fan Control Application)

Use this parameter to set the time that is necessary for the output frequency to decrease from maximum frequency to zero frequency.

#### 10.5 (ID 105) Preset Speed 1

Location in the menu:

- P2.18 (Basic Application)
- **P2.1.14** (Standard Application)
- P2.1.15 (Multi-Step Speed Control Application, Multi-Purpose Control Application)

Use this parameter to set the preset frequency reference when the preset frequencies function is used. Select the preset frequencies with the digital input signals.

Parameter values are automatically limited to the maximum frequency (ID 102).

Note the use of TTF-programming method in the Multi-purpose Control Application. Because all digital inputs are programmable, first assign two DINs for the Preset Speed functions (parameters *ID 419* and *ID 420*).

# 10.6 (ID 106) Preset Speed 2

Location in the menu:

- P2.19 (Basic Application)
- P2.1.15 (Standard Application)
- P2.1.16 (Multi-Step Speed Control Application, Multi-Purpose Control Application)

Use this parameter to set the preset frequency reference when the preset frequencies function is used. Select the preset frequencies with the digital input signals.

Parameter values are automatically limited to the maximum frequency (ID 102).

Note the use of TTF-programming method in the Multi-purpose Control Application. Because all digital inputs are programmable, first assign two DINs for the Preset Speed functions (parameters *ID 419* and *ID 420*).

# 10.7 (ID 107) Current Limit

Location in the menu:

- P2.5 (Basic Application)
- **P2.1.5** (Standard Application, Local/Remote Control Application, Multi-Step Speed Control Application, PID Control Application, Multi-Purpose Control Application, Pump and Fan Control Application)

Use this parameter to set the maximum motor current from the AC drive.

The range of values for the parameter is different for each enclosure size of the drive. When the current limit is changed, the stall current limit (*ID 710*) is internally calculated to 90% of current limit.

When the current limit is active, the drive output frequency decreases.

NOTICE

The Motor Current Limit is not an overcurrent trip limit.

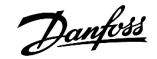

## 10.8 (ID 108) U/F Ratio Selection

Location in the menu: **P2.6.3** (Standard Application, Local/Remote Control Application, Multi-Step Speed Control Application, PID Control Application, Multi-Purpose Control Application, Pump and Fan Control Application)

Use this parameter to set the type of the U/f curve between zero frequency and the field weakening point.

| Selection<br>number | Selection name                | Description                                                                                                    |
|---------------------|-------------------------------|----------------------------------------------------------------------------------------------------|
| 0                   | Linear                        | The voltage of the motor changes linearly as a function of the output frequency. The voltage changes from the value of Zero Frequency Voltage (ID 606) to the value of Voltage at Field Weakening Point (ID 603) at a frequency set in Field Weakening Point Frequency (ID 602). Use this default setting if a different setting is not necessary.                                                                   |
| 1                   | Squared                       | The voltage of the motor changes from the value of Zero Frequency Voltage (ID 606) to the value of Field Weakening Point Frequency (ID 603) at a squared curve. The motor operates undermagnetized below the field weakening point and produces less torque. Use the squared U/f ratio in applications where the torque demand is in relation to the square of the speed, for example in centrifugal fans and pumps. |
| 2                   | Programmable                  | It is possible to program the U/f curve with 3 different points: the zero frequency voltage (P1), the midpoint voltage/ frequency (P2), and the field weakening point (P3). Use the programmable U/f curve at low frequencies if it is necessary to have more torque. To find the optimal settings automatically, use the identification run (ID 631).                                                               |
| 3                   | Linear with flux optimization | The AC drive starts to search for the minimum motor current to save energy and to lower the motor noise. Use it in applications such as fans and pumps.                                                                                                    |

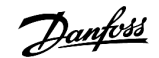

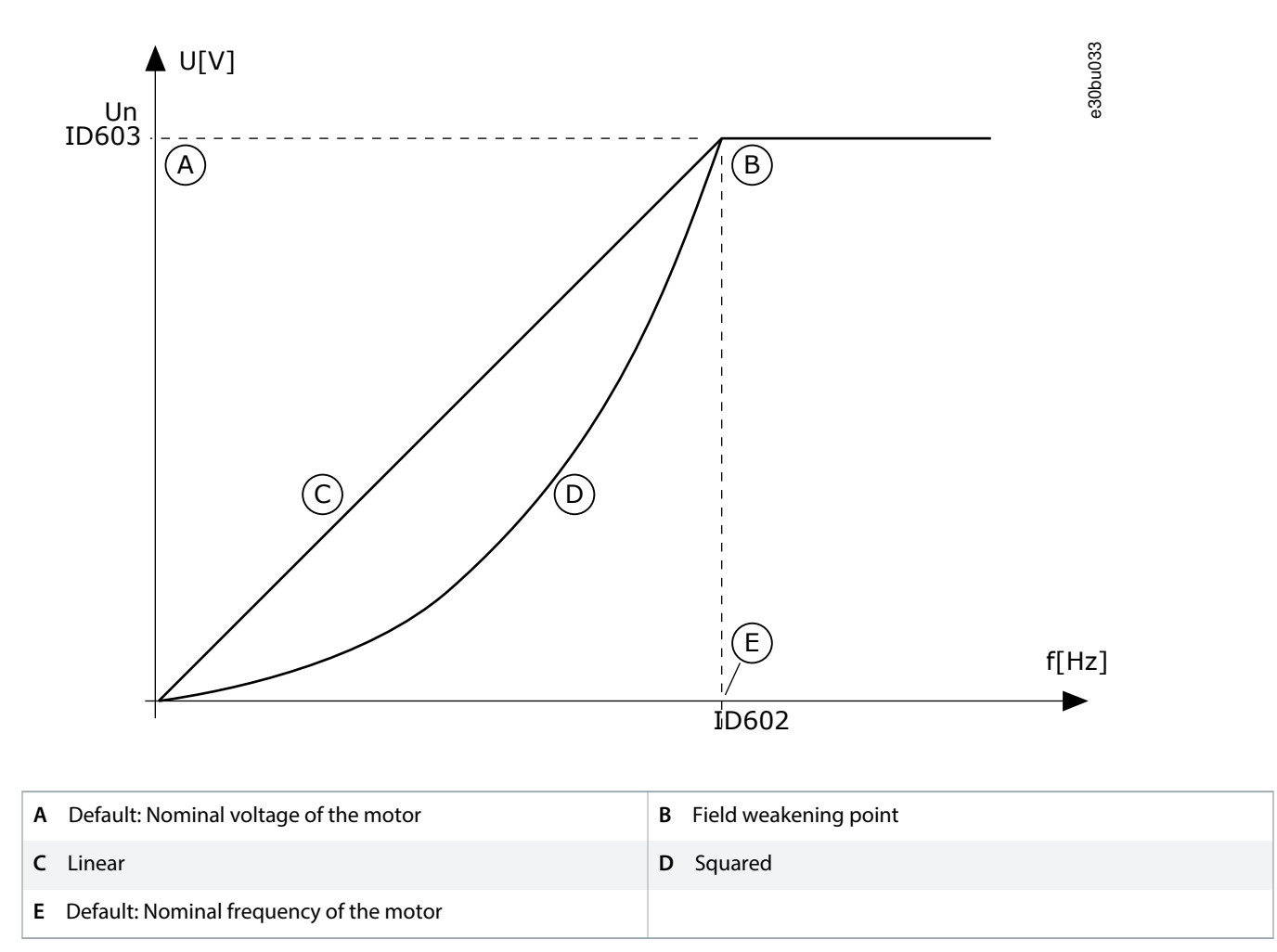

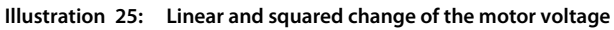

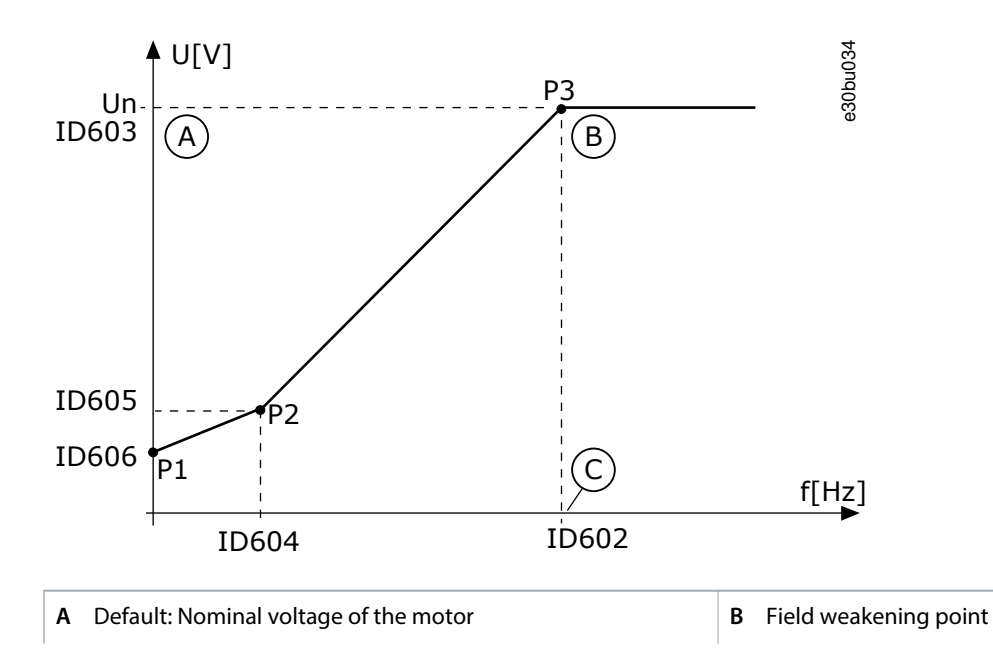

C Default: Nominal frequency of the motor

Illustration 26: The programmable U/f curve

## 10.9 (ID 109) U/F Optimization

Location in the menu:

- P2.13 (Basic Application)
- **P2.6.2** (Standard Application, Local/Remote Control Application, Multi-Step Speed Control Application, PID Control Application, Multi-Purpose Control Application, Pump and Fan Control Application)

Use this parameter to set the U/f optimization.

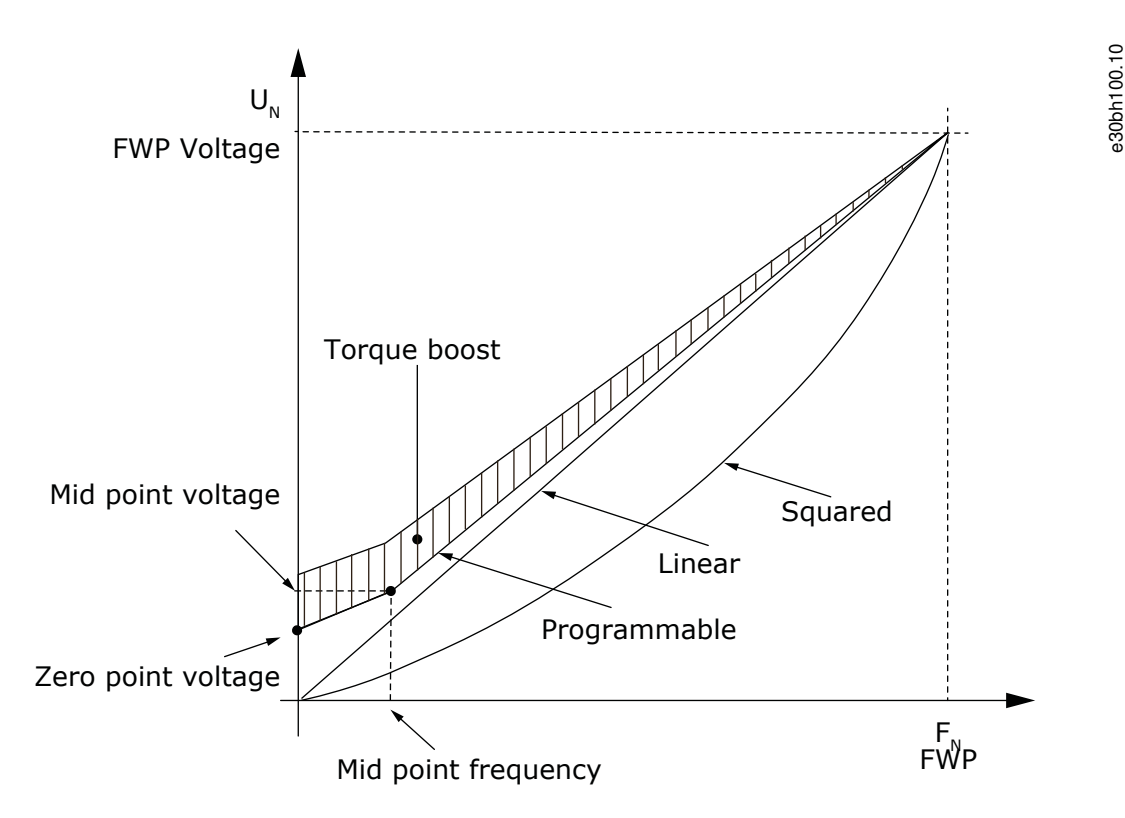

#### Illustration 27: U/f Optimization

The voltage to the motor changes in proportion to required torque which makes the motor produce more torque at start and when running at low frequencies. Automatic torque boost can be used in applications where starting torque due to starting friction is high, for example, in conveyors.

To start with high torque from 0 Hz, set the motor nominal values (Parameter group 2.1) either automatically (see <u>10.9.1 Setting the</u> <u>Motor Nominal Values with Automatic Functions</u>) or manually (see <u>10.9.2 Setting the Motor Nominal Values Manually</u>).

# NOTICE

#### Motor Overheating

In high torque – low speed applications – it is likely that the motor overheats. If the motor has to run a prolonged time under these conditions, special attention must be paid to cooling the motor.

- Use external cooling for the motor if the temperature tends to rise too high.

## 10.9.1 Setting the Motor Nominal Values with Automatic Functions

#### Context:

To start with high torque from 0 Hz, set the motor nominal values (Parameter group 2.1).

#### Procedure

- 1. Make identification run (ID 631) with rotating motor.
- 2. If needed, activate the speed control or U/f optimization (Torque boost).
- 3. If needed, activate both the speed control and U/f optimization.

## 10.9.2 Setting the Motor Nominal Values Manually

#### Context:

To start with high torque from 0 Hz, set the motor nominal values (Parameter group 2.1).

#### Procedure

- 1. Set the motor magnetizing current:
  - A Run the motor using 2/3 of motor nominal frequency as the frequency reference.
  - **B** Read the motor current in the *Monitoring* menu or use VACON<sup>®</sup> NCDrive for monitoring.
  - C Set this current as the motor magnetizing current (ID 612).
- 2. Set the U/f ration selection (ID 108) to value 2 (programmable U/f curve).
- 3. Run the motor with zero frequency reference and increase the motor zero-point voltage (ID 606) until the motor current is same as the motor magnetizing current.

If the motor is in a low frequency area for only short periods, it is possible to use up to 65% of the motor nominal current.

- 4. Set the midpoint voltage (ID 605) to 1.4142\*ID 606 and midpoint frequency (ID 604) to value ID 606/100%\*ID 111.
- 5. If needed, activate the speed control or U/f optimization (Torque boost).
- 6. If needed, activate both the speed control and U/f optimization.

# 10.10 (ID 110) Motor Nominal Voltage

Location in the menu:

- P2.6 (Basic Application)
- **P2.1.6** (Standard Application, Local/Remote Control Application, Multi-Step Speed Control Application, PID Control Application, Multi-Purpose Control Application, Pump and Fan Control Application)

Find the value  $U_n$  on the nameplate of the motor. Find out whether the motor connection is Delta or Star.

This parameter sets the voltage at the field weakening point (*ID 603*) to 100% \*  $U_{nMotor}$ .

## 10.11 (ID 111) Motor Nominal Frequency

Location in the menu:

- P2.7 (Basic Application)
- **P2.1.7** (Standard Application, Local/Remote Control Application, Multi-Step Speed Control Application, PID Control Application, Multi-Purpose Control Application, Pump and Fan Control Application)

Find the value  $f_n$  on the nameplate of the motor.

This parameter sets the field weakening point (ID 602) to the same value.

## 10.12 (ID 112) Motor Nominal Speed

Location in the menu:

- P2.8 (Basic Application)
- **P2.1.8** (Standard Application, Local/Remote Control Application, Multi-Step Speed Control Application, PID Control Application, Multi-Purpose Control Application, Pump and Fan Control Application)

Find the value  $n_n$  on the nameplate of the motor.

#### 10.13 (ID 113) Motor Nominal Current

Location in the menu:

- P2.9 (Basic Application)
- **P2.1.9** (Standard Application, Local/Remote Control Application, Multi-Step Speed Control Application, PID Control Application, Multi-Purpose Control Application, Pump and Fan Control Application)

Find the value  $I_n$  on the nameplate of the motor.

If magnetization current is provided, also set parameter ID 612 before making the Identification run (VACON<sup>®</sup> NXP only).

## 10.14 (ID 114) Stop Button Activated

Location in the menu:

- **P3.4** (Basic Application, Standard Application, Local/Remote Control Application, Multi-Step Speed Control Application, PID Control Application, Multi-Purpose Control Application)
- P3.6 (Pump and Fan Control Application)

Use this parameter to enable the stop button on the keypad.

To make the Stop button a "hotspot" which always stops the drive regardless of the selected control place, give this parameter the value 1.

See also parameter ID 125.

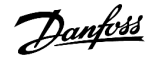

# 10.15 (ID 117) I/O Frequency Reference Selection

Location in the menu:

- **P2.14** (Basic Application)
- **P2.1.11** (Standard Application, Local/Remote Control Application, Multi-Step Speed Control Application, Multi-Purpose Control Application)

Use this parameter to select the reference source when the control place is I/O A.

| Selection number | Applications:                                                       | Applications:                                                                               |
|------------------|---------------------------------------------------------------------|---------------------------------------------------------------------------------------------|
|                  | Basic Application                                                   | Multi-Purpose Control Application                                                           |
|                  | Standard Application                                                |                                                                                             |
|                  | Local/Remote Control Application                                    |                                                                                             |
|                  | Multi-Step Speed Control<br>Application                             |                                                                                             |
| 0                | Analog input 1 (Al1)                                                | Analog input 1 (Al1). See ID 377.                                                           |
| 1                | Analog input 2 (AI2).                                               | Analog input 2 (Al2). See ID 388.                                                           |
| 2                | Keypad reference (Menu M3)                                          | AI1+AI2                                                                                     |
| 3                | Fieldbus reference                                                  | Al1-Al2                                                                                     |
| 4                | Potentiometer reference (Local/<br>Remote Control Application only) | Al2-Al1                                                                                     |
| 5                |                                                                     | AI1*AI2                                                                                     |
| 6                |                                                                     | Al1 joystick                                                                                |
| 7                |                                                                     | Al2 joystick                                                                                |
| 8                |                                                                     | Keypad reference (Menu <i>M3</i> )                                                          |
| 9                |                                                                     | Fieldbus reference                                                                          |
| 10               |                                                                     | Potentiometer reference; controlled with ID 418 (TRUE=increase) and ID 417 (TRUE=decrease). |
| 11               |                                                                     | Al1 or Al2, whichever is lower.                                                             |
| 12               |                                                                     | Al1 or Al2, whichever is greater.                                                           |
| 13               |                                                                     | Max. frequency (recommended in torque control only)                                         |
| 14               |                                                                     | AI1/AI2 selection, see ID 422.                                                              |
| 15               |                                                                     | Encoder 1 (Al input C.1)                                                                    |
| 16               |                                                                     | Encoder 2 (With OPTA7 Speed Synchronization, VACON $^{\circ}$ NXP only) (AI input C.3)      |

## 10.16 (ID 118) PID Controller Gain

Location in the menu: P2.1.12 (PID Control Application and Pump and Fan Control Application)

Use this parameter to adjust the gain of the PID controller.

If the value of the parameter is set to 100%, a change of 10% in the error value causes the controller output to change by 10%. If the parameter value is set to 0, the PID controller operates as ID controller.

For examples, see <u>10.30 (ID 132) PID Controller D-time</u>.

## 10.17 (ID 119) PID Controller I-Time

Location in the menu: P2.1.13 (PID Control Application and Pump and Fan Control Application)

Use this parameter to adjust the integration time of the PID controller.

If this parameter is set to 1.00 s, a change of 10% in the error value causes the controller output to change by 10.00%/s. If the parameter value is set to 0.00 s, the PID controller operates as PD controller.

For examples, see 10.30 (ID 132) PID Controller D-time.

# 10.18 (ID 120) Motor Cos Phi

Location in the menu:

- P2.10 (Basic Application)
- **P2.1.10** (Standard Application, Local/Remote Control Application, Multi-Step Speed Control Application, PID Control Application, Multi-Purpose Control Application, Pump and Fan Control Application)

Find the value on the nameplate of the motor.

# 10.19 (ID 121) Keypad Control Reference Selection

Location in the menu:

- P2.1.12 (Standard Application, Multi-Step Speed Control Application, Multi-Purpose Control Application)
- P2.1.13 (Local/Remote Control Application)
- P2.2.6 (PID Control Application)
- P2.2.1.2 (Pump and Fan Control Application)

Use this parameter to select the reference source when the control place is keypad.

For more information on selection Fieldbus Reference, see the manual of the used fieldbus option.

#### 10.20 (ID 122) Fieldbus Control Reference Selection

Location in the menu:

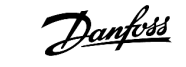

- P2.1.13 (Standard Application, Multi-Step Speed Control Application, Multi-Purpose Control Application)
- P2.1.14 (Local/Remote Control Application)
- P2.2.7 (PID Control Application)
- P2.2.1.3 (Pump and Fan Control Application)

Use this parameter to select the reference source when the control place is Fieldbus.

## 10.21 (ID 123) Keypad Direction

Location in the menu: P3.3

Use this parameter to set the rotation direction of the motor when the control place is keypad.

| Selection Number | Selection Name | Description                                                                         |
|------------------|----------------|-------------------------------------------------------------------------------------|
| 0                | Forward        | The rotation of the motor is forward, when the keypad is the active control place.  |
| 1                | Reverse        | The rotation of the motor is reversed, when the keypad is the active control place. |

For more information, see the User manual of the product.

## 10.22 (ID 124) Jogging Speed Reference

Location in the menu:

- P2.1.14 (Multi-Step Speed Control Application, Multi-Purpose Control Application)
- P2.1.15 (Local/Remote Control Application)
- **P2.1.19** (PID Control Application, Pump and Fan Control Application)

Use this parameter to set the jogging frequency reference when the jogging speed function is in use.

Defines the jogging speed reference when activated by digital input. See parameter ID 301 and ID 413.

The parameter value is automatically limited to *Maximum frequency (ID 102)*.

## 10.23 (ID 125) Control Place

Location in the menu: P3.1

Use this parameter to select the control place.

For more information, see the User manual product.

Pushing the Start button for 3 s selects the control panel as the active control place and copies the Run status information (Run/Stop, direction, and reference).

## 10.24 (ID 126) Preset Speed 3

Location in the menu: P2.1.17 (Multi-Step Speed Control Application, Multi-Purpose Control Application)

Use this parameter to set the preset speed reference when the preset speed function is used.

For more information, see <u>10.28 (ID 130) Preset Speed 7</u>.

# 10.25 (ID 127) Preset Speed 4

Location in the menu: **P2.1.18** (Multi-Step Speed Control Application, Multi-Purpose Control Application) Use this parameter to set the preset speed reference when the preset speed function is used. For more information, see 10.28 (ID 130) Preset Speed 7.

# 10.26 (ID 128) Preset Speed 5

Location in the menu: P2.1.19 (Multi-Step Speed Control Application, Multi-Purpose Control Application)

Use this parameter to set the preset speed reference when the preset speed function is used.

For more information, see <u>10.28 (ID 130) Preset Speed 7</u>.

# 10.27 (ID 129) Preset Speed 6

Location in the menu: P2.1.20 (Multi-Step Speed Control Application, Multi-Purpose Control Application)

Use this parameter to set the preset speed reference when the preset speed function is used.

For more information, see <u>10.28 (ID 130) Preset Speed 7</u>.

# 10.28 (ID 130) Preset Speed 7

Location in the menu: P2.1.21 (Multi-Step Speed Control Application, Multi-Purpose Control Application)

Use this parameter to set the preset speed reference when the preset speed function is used.

These parameters can be used to determine frequency references that are applied when appropriate combinations of digital inputs are activated.

In Multi-Step Speed Application (Application 4), digital inputs DIN 4, DIN 5, and DIN 6 are assigned to Preset Speed functions. The combinations of these activated inputs select the preset speed reference.

Note the use of TTF-programming method in the Multi-purpose Control Application. Because all digital inputs are programmable, first assign three DINs for the Preset Speed functions (parameters *ID* 419, *ID* 420, and *ID* 421.

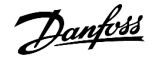

| Speed                   | DIN 4/ID 419 | DIN 5/ID 420 | DIN 6/ID 421 |
|-------------------------|--------------|--------------|--------------|
| Basic speed             | 0            | 0            | 0            |
| Preset speed 1 (ID 105) | 1            | 0            | 0            |
| Preset speed 2 (ID 106) | 0            | 1            | 0            |
| Preset speed 3 (ID 126) | 1            | 1            | 0            |
| Preset speed 4 (ID 127) | 0            | 0            | 1            |
| Preset speed 5 (ID 128) | 1            | 0            | 1            |
| Preset speed 6 (ID 129) | 0            | 1            | 1            |
| Preset speed 7 (ID 130) | 1            | 1            | 1            |

See also parameters ID 105 and ID 106.

Parameter value is automatically limited to Maximum Frequency (ID 102).

#### 10.29 (ID 131) I/O Frequency Reference Selection

Location in the menu: P2.1.12 (Local/Remote Control Application)

Use this parameter to select the reference source when the control place is I/O B.

See the values of the parameter ID 117, 10.15 (ID 117) I/O Frequency Reference Selection.

## 10.30 (ID 132) PID Controller D-time

Location in the menu: P2.1.14 (PID Control Application and Pump and Fan Control Application)

Use this parameter to adjust the derivation time of the PID controller.

If this parameter is set to 1.00 second, a change of 10% in the error value during 1.00 s causes the controller output to change by 10.00%. If the parameter value is set to 0.00 s, the PID controller operates as PI controller.

#### See the examples.

Example 1

To reduce the error value to zero, with the given values, the AC drive output behaves as follows:

#### Given values:

P2.1.12, P = 0%

P2.1.13, I-time = 1.00 s

P2.1.14, D-time = 0.00 s

Minimum frequency = 0 Hz

30bh025.10

Error value (setpoint - process value) = 10.00%

Maximum frequency = 50 Hz

In this example, the PID controller operates practically as I-controller only.

According to the given value of parameter *P2.1.13* (I-time), the PID output increases by 5 Hz (10% of the difference between the maximum and minimum frequency) every second until the error value is 0.

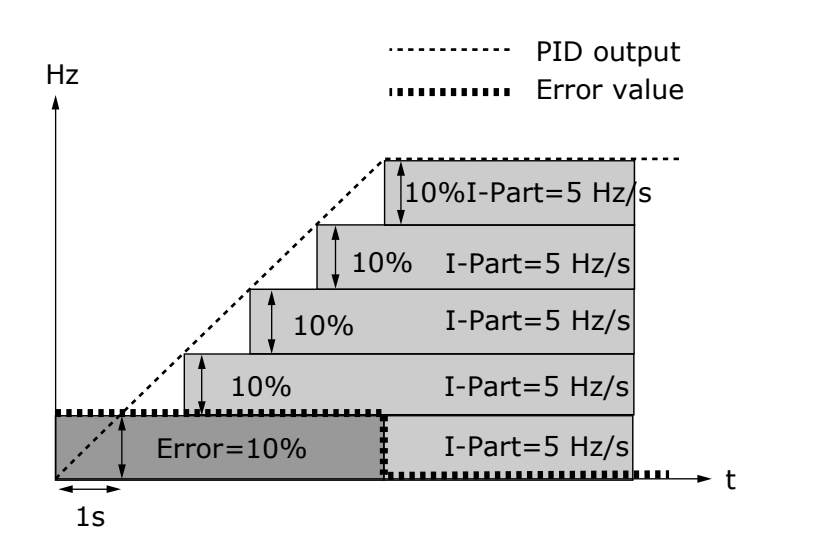

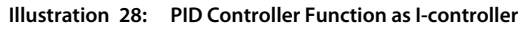

Example 2

#### Given values:

P2.1.12, P = 100%

P2.1.13, I-time = 1.00 s

P2.1.14, D-time = 1.00 s

Minimum frequency = 0 Hz

Error value (setpoint – process value) =  $\pm 10\%$ 

Maximum frequency = 50 Hz

As the power is switched on, the system detects the difference between the setpoint and the actual process value and starts to either raise or decrease (in case the error value is negative) the PID output according to the I-time. Once the difference between the setpoint and the process value has been reduced to 0, the output is reduced by the amount corresponding to the value of parameter *P2.1.13*.

In case the error value is negative, the AC drive reacts reducing the output correspondingly.

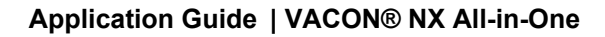

e30bh026.10

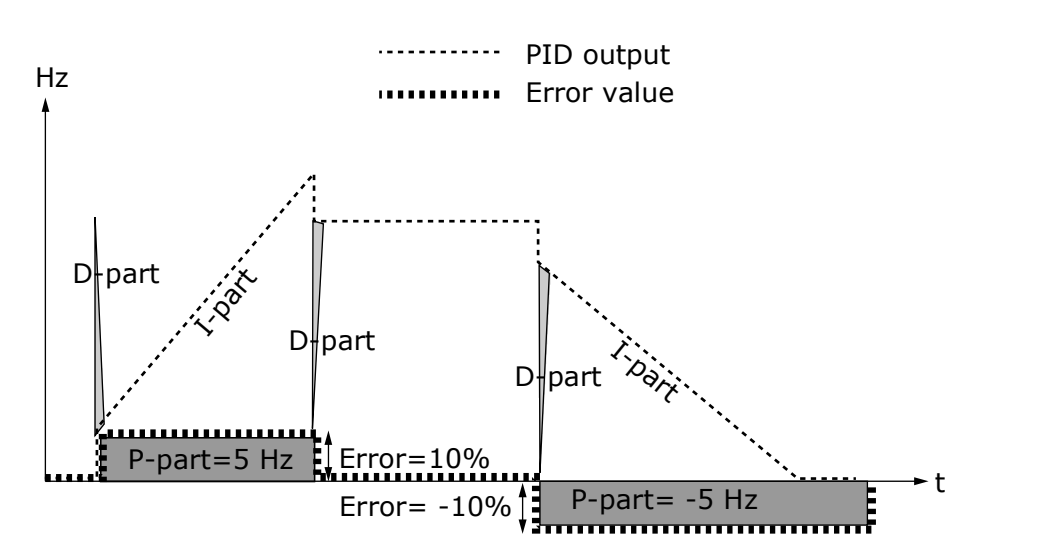

Illustration 29: PID Output Curve with the Values of Example 2

#### Example 3

#### **Given values:**

P2.1.12, P = 100%

P2.1.13, I-time = 0.00 s

P2.1.14, D-time = 1.00 s

Minimum frequency = 0 Hz

Error value (setpoint – process value) =  $\pm 10\%/s$ 

Maximum frequency = 50 Hz

As the error value increases, also the PID output increases according to the set values (Dtime = 1.00 s).

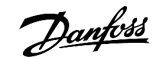

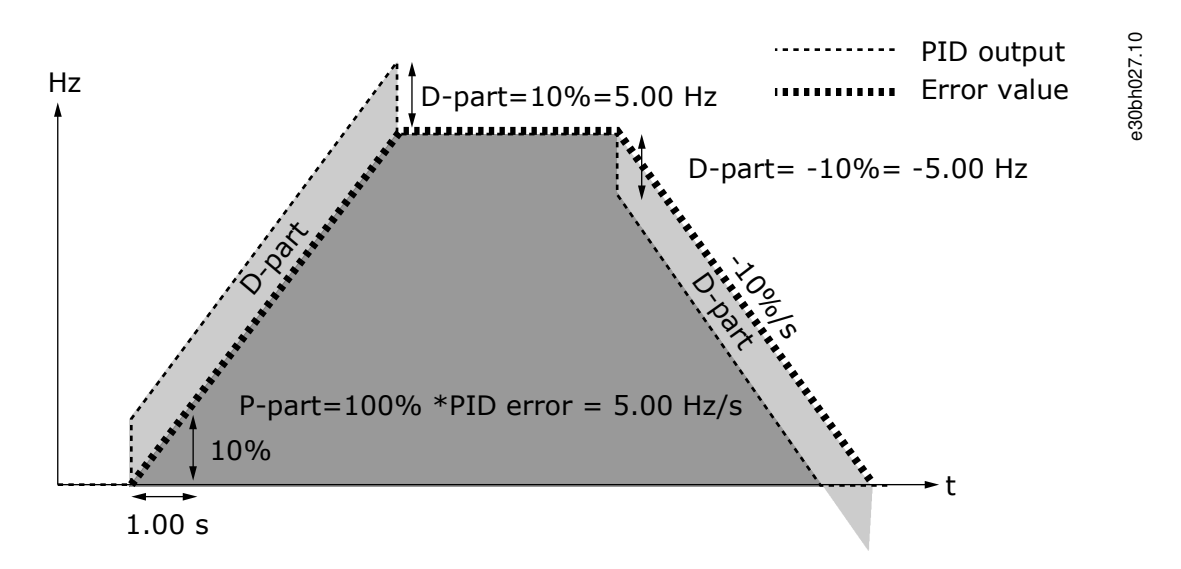

Illustration 30: PID Output with the Values of Example 3

## 10.31 (ID 133) Preset Speed 8

Location in the menu: P2.1.22 (Multi-Step Speed Control Application)

Use this parameter to set the preset speed reference when the preset speed function is used.

For more information, see <u>10.38 (ID 140) Preset Speed 15</u>.

# 10.32 (ID 134) Preset Speed 9

Location in the menu: P2.1.23 (Multi-Step Speed Control Application)

Use this parameter to set the preset speed reference when the preset speed function is used.

For more information, see 10.38 (ID 140) Preset Speed 15.

## 10.33 (ID 135) Preset Speed 10

Location in the menu: **P2.1.24** (Multi-Step Speed Control Application)

Use this parameter to set the preset speed reference when the preset speed function is used.

For more information, see 10.38 (ID 140) Preset Speed 15.

# 10.34 (ID 136) Preset Speed 11

Location in the menu: P2.1.25 (Multi-Step Speed Control Application)

Use this parameter to set the preset speed reference when the preset speed function is used.

For more information, see <u>10.38 (ID 140) Preset Speed 15</u>.

## 10.35 (ID 137) Preset Speed 12

Location in the menu: P2.1.26 (Multi-Step Speed Control Application) (

Use this parameter to set the preset speed reference when the preset speed function is used.

For more information, see <u>10.38 (ID 140) Preset Speed 15</u>.

## 10.36 (ID 138) Preset Speed 13

Location in the menu: P2.1.27 (Multi-Step Speed Control Application)

Use this parameter to set the preset speed reference when the preset speed function is used.

For more information, see <u>10.38 (ID 140) Preset Speed 15</u>.

## 10.37 (ID 139) Preset Speed 14

Location in the menu: P2.1.28 (Multi-Step Speed Control Application)

Use this parameter to set the preset speed reference when the preset speed function is used.

For more information, see <u>10.38 (ID 140) Preset Speed 15</u>.

## 10.38 (ID 140) Preset Speed 15

Location in the menu: P2.1.29 (Multi-Step Speed Control Application)

Use this parameter to set the preset speed reference when the preset speed function is used.

To use these preset speeds in the Multi-Step Speed Application (ASFIFF04), parameter *ID 301* must be given the value 13. In Multi-Step Speed Application (Application 4), digital inputs DIN 4, DIN 5, and DIN 6 are assigned to Preset Speed functions. The combinations of these activated inputs select the preset speed reference.

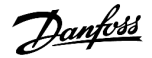

| Speed        | Multi-step speed sel. 1<br>(DIN 4) | Multi-step speed sel. 2<br>(DIN 5) | Multi-step speed sel. 3<br>(DIN 6) | Multi-step speed sel. 4<br>(DIN 3) |
|--------------|------------------------------------|------------------------------------|------------------------------------|------------------------------------|
| P2.1.22 (8)  | 0                                  | 0                                  | 0                                  | 1                                  |
| P2.1.23 (9)  | 1                                  | 0                                  | 0                                  | 1                                  |
| P2.1.24 (10) | 0                                  | 1                                  | 0                                  | 1                                  |
| P2.1.25 (11) | 1                                  | 1                                  | 0                                  | 1                                  |
| P2.1.26 (12) | 0                                  | 0                                  | 1                                  | 1                                  |
| P2.1.27 (13) | 1                                  | 0                                  | 1                                  | 1                                  |
| P2.1.28 (14) | 0                                  | 1                                  | 1                                  | 1                                  |
| P2.1.29 (15) | 1                                  | 1                                  | 1                                  | 1                                  |

## 10.39 (ID 141) AI3 Signal Selection

Location in the menu:

- P2.2.38 (PID Control Application)
- P2.2.4.1 (Multi-Purpose Control Application, Pump and Fan Control Application)

Use this parameter to connect the AI signal to the analog input of your selection.

TTF programming method must be applied to this parameter (see 10.525 "Terminal to Function" (TTF) Programming Principle).

Connect the AI3 signal to the analog input of your selection with this parameter.

In VACON<sup>®</sup>NXP drive with the Multi-Purpose Control Application (Application 6), the AI3 can be controlled from fieldbus when this input is set the value 0.1.

## 10.40 (ID 142) AI3 Signal Filter Time

Location in the menu:

- P2.2.41 (PID Control Application)
- P2.2.4.2 (Multi-Purpose Control Application, Pump and Fan Control Application)

Use this parameter to filter out disturbances in the analog input signal.

When this parameter is given a value greater than 0.0 the function that filters out disturbances from the incoming analog signal is activated.

Long filtering time makes the regulation response slower. See parameter ID 324.

## 10.41 (ID 143) AI3 Signal Range

Location in the menu:

- P2.2.39 (PID Control Application)
- P2.2.4.3 (Multi-Purpose Control Application, Pump and Fan Control Application)

Use this parameter to change the range of the analog signal.

Use this parameter to select the AI3 signal range.

#### 10.42 (ID 144) Al3 Custom Setting Minimum

Location in the menu: P2.2.4.4 (Multi-Purpose Control Application, Pump and Fan Control Application)

Use this parameter to adjust the scaling of the analog input signal between -160%...160% freely.

#### 10.43 (ID 145) AI3 Custom Setting Maximum

Location in the menu: P2.2.4.5 (Multi-Purpose Control Application, Pump and Fan Control Application)

Use this parameter to adjust the scaling of the analog input signal between -160%...160% freely.

Set the custom minimum and maximum levels for the AI3 signal within -160...160%. Example: Min 40%, Max 80% = 8–16 mA.

#### 10.44 (ID 151) AI3 Signal Inversion

Location in the menu:

- P2.2.40 (PID Control Application)
- P2.2.4.6 (Multi-Purpose Control Application, Pump and Fan Control Application)

Use this parameter to invert the analog input signal.

## 10.45 (ID 152) Al4 Signal Selection

Location in the menu:

- P2.2.42 (PID Control Application)
- P2.2.5.1 (Multi-Purpose Control Application, Pump and Fan Control Application)

Use this parameter to connect the AI signal to the analog input of your selection.

TTF programming method must be applied to this parameter (see 10.525 "Terminal to Function" (TTF) Programming Principle).

See 10.39 (ID 141) Al3 Signal Selection.

## 10.46 (ID 153) Al4 Filter Time

Location in the menu:

- P2.2.45 (PID Control Application)
- P2.2.5.2 (Multi-Purpose Control Application, Pump and Fan Control Application)

Use this parameter to filter out disturbances in the analog input signal.

See parameter 10.40 (ID 142) AI3 Signal Filter Time.

## 10.47 (ID 154) Al4 Signal Range

Location in the menu:

- P2.2.43 (PID Control Application)
- P2.2.5.3 (Multi-Purpose Control Application, Pump and Fan Control Application)

Use this parameter to change the range of the analog signal.

See ID 143.

## 10.48 (ID 155) Al4 Custom Setting Minimum

Location in the menu: P2.2.5.4 (Multi-Purpose Control Application, Pump and Fan Control Application)

Use this parameter to adjust the scaling of the analog input signal between -160%...160% freely.

See ID 144.

#### 10.49 (ID 156) Al4 Custom Setting Maximum

Location in the menu: P2.2.5.5 (Multi-Purpose Control Application, Pump and Fan Control Application)

Use this parameter to adjust the scaling of the analog input signal between -160%...160% freely.

TTF programming method must be applied to this parameter (see <u>10.525 "Terminal to Function" (TTF) Programming Principle</u>).

See ID 145.

## 10.50 (ID 162) AI4 Signal Inversion

Location in the menu:

- P2.2.44 (PID Control Application)
- P2.2.5.6 (Multi-Purpose Control Application, Pump and Fan Control Application)

Use this parameter to invert the analog input signal.

See ID 151.

## 10.51 (ID 164) Motor Control Mode

Location in the menu: P2.2.7.22 (Multi-Purpose Control Application)

Use this parameter to set the motor control mode 1 or 2.

Contact is open (oc) = Motor control mode 1 is selected

Contact is closed (cc) = Motor control mode 2 is selected

See parameter ID 600 and ID 521.

Change from open loop to closed loop control modes and the opposite way can only be made in stop state.

# 10.52 (ID 165) Al1 Joystick Offset

Location in the menu: P2.2.2.11 (Multi-Purpose Control Application)

Use this parameter to set the frequency zero point. Find the parameter, set the potentiometer at the assumed zero point and press [enter] on the keypad.

This action will not, however, change the reference scaling.

To change the parameter value back to 0.00%, press the [reset] button.

## 10.53 (ID 166) Al2 Joystick Offset

Location in the menu: P2.2.3.11 (Multi-Purpose Control Application)

Use this parameter to set the frequency zero point. Find the parameter, set the potentiometer at the assumed zero point and press the [enter] button on the keypad.

See parameter ID 165.

## 10.54 (ID 167) PID Reference 1

Location in the menu: P3.4 (PID Control Application, Pump and Fan Control Application)

Use this parameter to set the reference value of the PID controller.

The PID controller keypad reference can be set between 0–100%. This reference value is the active PID reference if parameter ID 332 = 2.

## 10.55 (ID 168) PID Reference 2

Location in the menu: P3.5 (PID Control Application, Pump and Fan Control Application)

Use this parameter to set the reference value of the PID controller.

The PID controller keypad reference 2 can be set between 0–100%. This reference is active if the DIN 5 function = 13 and the DIN 5 contact is closed.

#### 10.56 (ID 169) Fieldbus DIN 4

Location in the menu: P2.3.3.27 (Multi-Purpose Control Application)

Use this parameter to connect the Fieldbus signal (FBFixedControlWord) to the digital input of your selection.

## 10.57 (ID 170) Fieldbus DIN 5

Location in the menu: P2.3.3.28 (Multi-Purpose Control Application)

Use this parameter to connect the Fieldbus signal (FBFixedControlWord) to the digital input of your selection.

See the fieldbus manual of the used fieldbus for more details.

## 10.58 (ID 179) Scaling of Motoring Power Limit

Location in the menu: P2.2.6.7 (Multi-Purpose Control Application)

Use this parameter to set limit to the maximum motor power.

The motoring power limit is equal to *ID 1289* when value 0 'Not used' is selected. If any of the inputs is selected, the motoring power limit is scaled between zero and parameter *ID 1289*. This parameter is available for VACON<sup>®</sup> NXP closed loop control mode only.

## 10.59 (ID 214) Active Filter Fault Input

Location in the menu: P2.2.7.33 (Multi-Purpose Control Application)

Use this parameter to enable Active Filter Fault.

This parameter selects the digital input which triggers active filter fault/warning according to parameter *ID* 776. If the contact is closed, the response defined by parameter *ID* 776 is triggered.

This parameter is present in VACON<sup>®</sup> NXP drives only.

This input is configured as normally open. If a normally closed input is needed, consider using external fault.

#### 10.60 (ID 300) Start/Stop Logic Selection

Location in the menu:

- P2.2.1 (Standard Application, Local/Remote Control Application, Multi-Step Speed Control Application)
- P2.2.1.1 (Multi-Purpose Control Application)

Use this parameter to control the start and stop of the drive with the digital signals.

#### Table 110: Selections for Parameter ID 300

| Selection        | DIN 1                          | DIN 2                          | DIN 3 |
|------------------|--------------------------------|--------------------------------|-------|
| 0 (1)            | closed contact = start forward | closed contact = start reverse |       |
| 1 <sup>(2)</sup> | closed contact = start         | closed contact = reverse       |       |
|                  | open contact = stop            | open contact = forward         |       |

## Application Guide | VACON® NX All-in-One

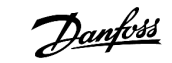

| Selection            | DIN 1                                                                                             | DIN 2                                                                                                    | DIN 3                                                                      |
|----------------------|---------------------------------------------------------------------------------------------------|----------------------------------------------------------------------------------------------------|----------------------------------------------------------------------------|
| 2                    | closed contact = start                                                                            | closed contact = start enabled                                                                                                    | can be program-                                                            |
|                      | open contact = stop                                                                               | open contact = start disabled and drive stopped if<br>running                                                                                                    | command                                                                    |
| 3 <sup>(3) (4)</sup> | closed contact = start forward (Rising edge required to start) <sup>(5)</sup>                     | closed contact = start reverse (Rising edge required to start) <sup>(5)</sup>                                                                                              |                                                                            |
| Standard A           | pplication and Multi-Step Speed Control Ap                                                        | plication                                                                                                    |                                                                            |
| 4                    | closed contact = start forward (Rising edge required to start) <sup>(5)</sup>                     | closed contact = start reverse (Rising edge required to start) <sup>(5)</sup>                                                                                              |                                                                            |
| 5                    | closed contact = start (Rising edge re-<br>quired to start) <sup>(5)</sup><br>open contact = stop | closed contact = reverse<br>open contact = forward                                                                                                    |                                                                            |
| 6                    | closed contact = start (Rising edge re-<br>quired to start) <sup>(5)</sup><br>open contact = stop | closed contact = start enabled<br>open contact = start disabled and drive stopped if<br>running                                                                            | can be program-<br>med for reverse<br>command unless<br>selected for DIN 2 |
| Local/Rem            | ote Control Application and Multi-Purpose C                                                       | Control Application                                                                                                    |                                                                            |
| 4                    | closed contact = start forward                                                                    | closed contact = reference increases (motor poten-<br>tiometer reference; this parameter is automatically<br>set to 4 if parameter ID 117 is set to 4 [Application<br>4]). |                                                                            |
| 5                    | closed contact = start forward (Rising edge required to start) <sup>(5)</sup>                     | closed contact = start reverse (Rising edge required to start) <sup>(5)</sup>                                                                                              |                                                                            |
| 6                    | closed contact = start (Rising edge re-<br>quired to start) <sup>(5)</sup><br>open contact = stop | closed contact = start reverse (Rising edge required to start) <sup>(5)</sup>                                                                                              |                                                                            |
| 7                    | closed contact = start (Rising edge re-<br>quired to start) <sup>(5)</sup><br>open contact = stop | closed contact = start enabled<br>open contact = start disabled and drive stopped if<br>running                                                                            |                                                                            |
| Local/Rem            | ote Control Application                                                                           |                                                                                                    | ·<br>                                                                      |
| 8                    | closed contact = start forward (Rising edge required to start) <sup>(5)</sup>                     | closed contact = reference increases (motor poten-<br>tiometer reference)                                                                                                  |                                                                            |

<sup>1</sup> See <u>illustration 31</u>

<sup>2</sup> See illustration 32

<sup>3</sup> See <u>illustration 33</u>

<sup>4</sup> 3-wire connection (pulse control)

<sup>5</sup> The selections including the text 'Rising edge required to start' must be used to exclude the possibility of an unintentional start when, for example, power is connected, reconnected after a power failure, after a fault reset, after the drive is stopped by Run Enable (Run Enable = False) or when the control place is changed from I/O control. The Start/Stop contact must be opened before the motor can be started.

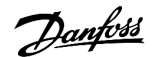

**Parameter Descriptions** 

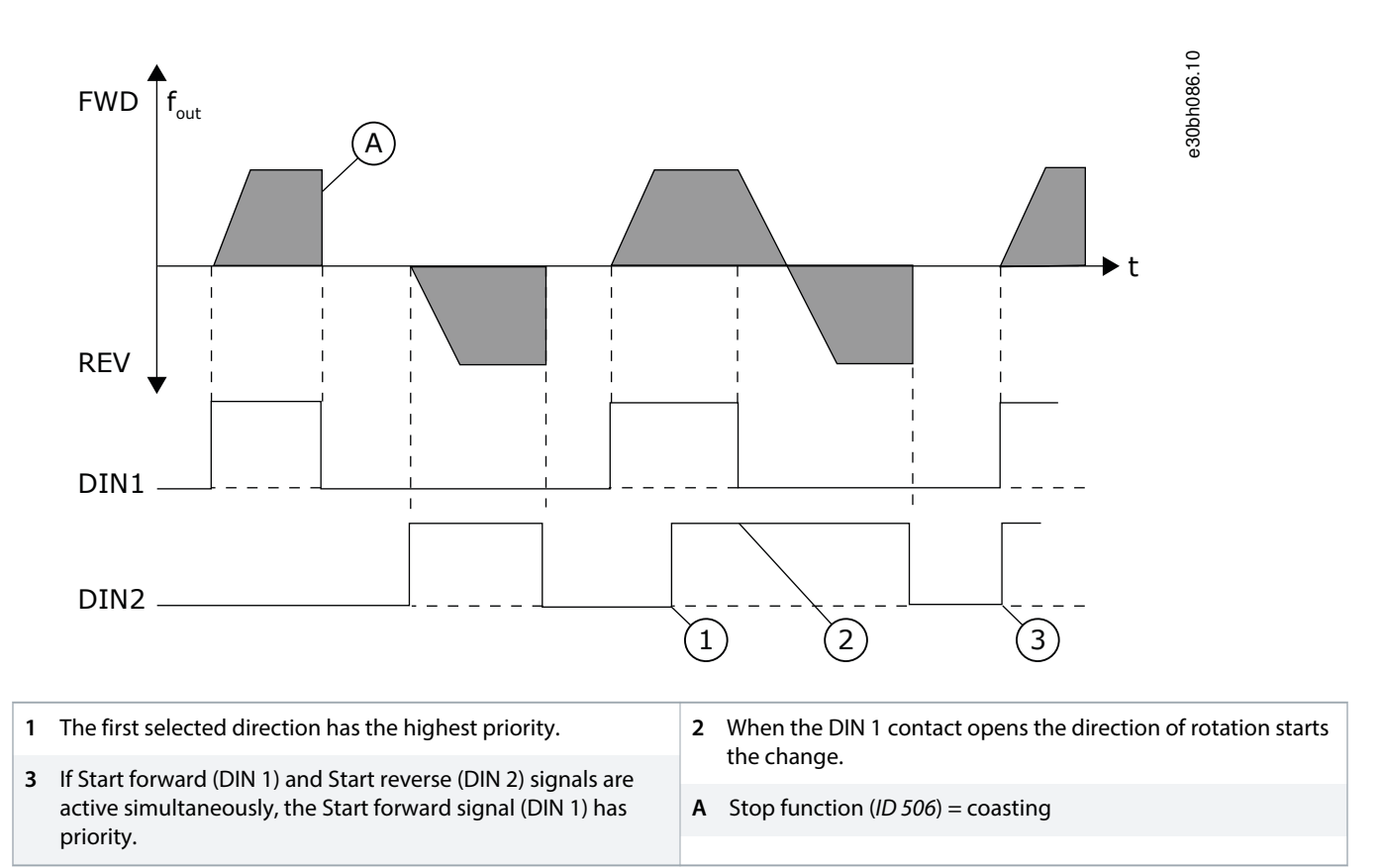

Illustration 31: Start Forward/Start Reverse

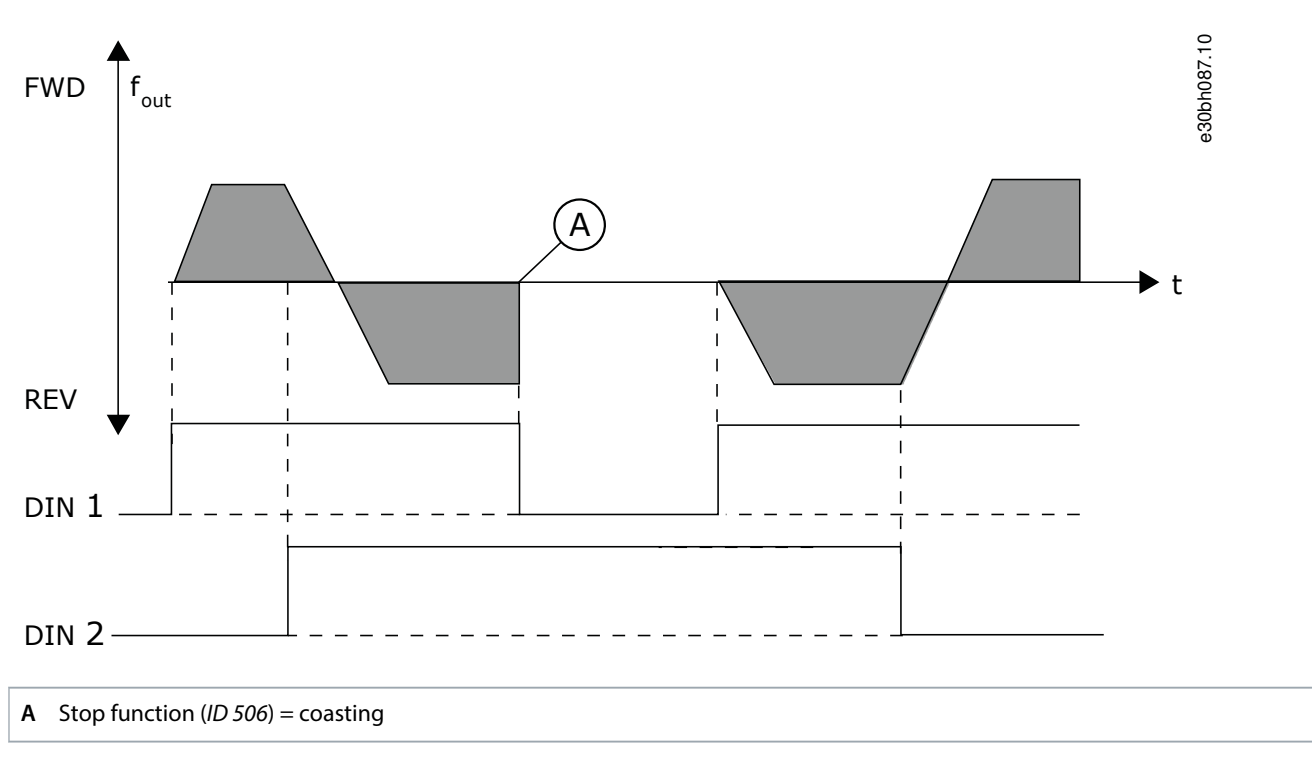

Illustration 32: Start, Stop, Reverse

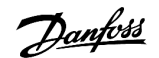

e30bh088.10

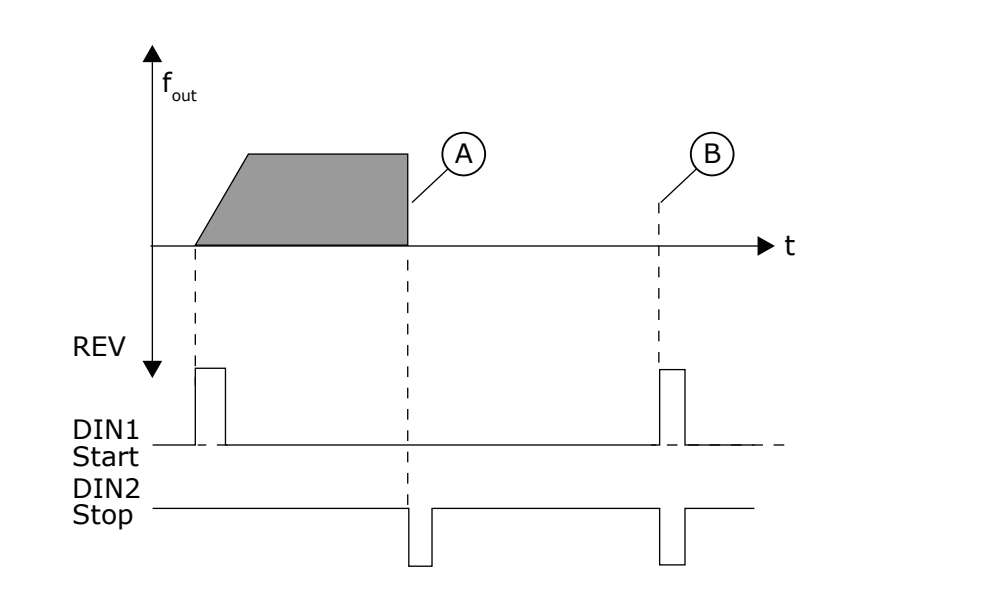

| Α | Stop function ( <i>ID 506</i> ) = coasting | В | If Start and Stop pulses are simultaneous, the Stop pulse |
|---|--------------------------------------------|---|-----------------------------------------------------------|
|   |                                            |   | overrides the Start pulse.                                |

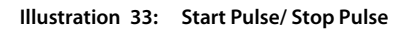

## 10.61 (ID 301) DIN 3 Function

Location in the menu:

- P2.17 (Basic Application)
- P2.2.2 (Standard Application, Local/Remote Control Application, Multi-Step Speed Control Application, PID Control Application)

Use this parameter to select the function for the digital input A3.

|--|

| Selection<br>number | Selection name | 'Description                                                                                                    | Notes |
|---------------------|----------------|----------------------------------------------------------------------------------------------------|-------|
| 0                   | Not used       |                                                                                                    |       |
| 1                   | External fault | Closing contact: Fault is shown and responded to according to ID 701.                                                                   |       |
| 2                   | External fault | Opening contact: Fault is shown and responded to according to ID 701 when the input is not active.                                      |       |
| 3                   | Run enable     | Contact open: Motor start disabled<br>and the motor is stopped READY sig-<br>nal is set to FALSE<br>Contact closed: Motor start enabled |       |
| Basic Application   |                |                                                                                                    |       |

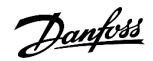

| Selection<br>number                 | Selection name                 | 'Description                                                                                                    | Notes                                                                                                    |
|-------------------------------------|--------------------------------|----------------------------------------------------------------------------------------------------|----------------------------------------------------------------------------------------------------|
| 4                                   | Run enable                     | Contact open: Motor start enabled                                                                                                    |                                                                                                    |
|                                     |                                | Contact closed: Motor start disabled and the motor is stopped                                                                                |                                                                                                    |
| Standard Applic<br>Control Applicat | ation, Standard Applica<br>ion | ation, Local/Remote Control Application,                                                                                                    | , Multi-Step Speed Control Application, PID                                                                                                    |
| 4                                   | Acc./Dec time se-<br>lect.     | Contact open: Acceleration/decelera-<br>tion time 1 selected<br>Contact closed: Acceleration/deceler-<br>ation time 2 selected               | When the control place is forced to change, the values of Start/Stop, Direction, and Reference valid in the respective control place are used (reference according to parameters ID 117, ID 121, and ID 122). |
| 5                                   | Closing contact                | Force control place to I/O terminal                                                                                                    | The value of parameter ID 125 Keypad Control                                                                                                    |
| 6                                   | Closing contact                | Force control place to keypad                                                                                                    | Place does not change. When DIN 3 opens, the                                                                                                    |
| 7                                   | Closing contact                | Force control place to fieldbus                                                                                                    | ter 3.1.                                                                                                    |
| 8                                   | Reverse                        | Contact open: Forward                                                                                                    | Can be used for reversing if parameter ID300 value is set to either 2, 3, or 6.                                                                                                    |
|                                     |                                | Contact closed: Reverse                                                                                                    |                                                                                                    |
| Local/Remote Co                     | ontrol Application, Mul        | ti-Step Speed Control Application, PID C                                                                                                    | ontrol Application                                                                                                    |
| 9                                   | Jogging sp.                    | Contact closed: Jogging speed selec-<br>ted for frequency reference                                                                          |                                                                                                    |
| 10                                  | Fault reset                    | Contact closed: Resets all faults                                                                                                    |                                                                                                    |
| 11                                  | Acc./dec. operation prohibited | Contact closed: Stops acceleration or deceleration until the contact is opened                                                               |                                                                                                    |
| 12                                  | DC-braking com-<br>mand        | Contact closed: In Stop mode, the DC-<br>braking operates until the contact is<br>opened, see Figure 30 and parameters<br>ID 507 and ID 1080 |                                                                                                    |
| Local/Remote Co                     | ontrol Application, PID        | Control Application                                                                                                    |                                                                                                    |
| 13                                  | Motor potentiome-<br>ter down  | Contact closed: Reference decreases until the contact is opened                                                                              |                                                                                                    |
| Multi-Step Spee                     | d Control Application          |                                                                                                    |                                                                                                    |
| 13                                  | Preset speed                   |                                                                                                    |                                                                                                    |

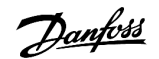

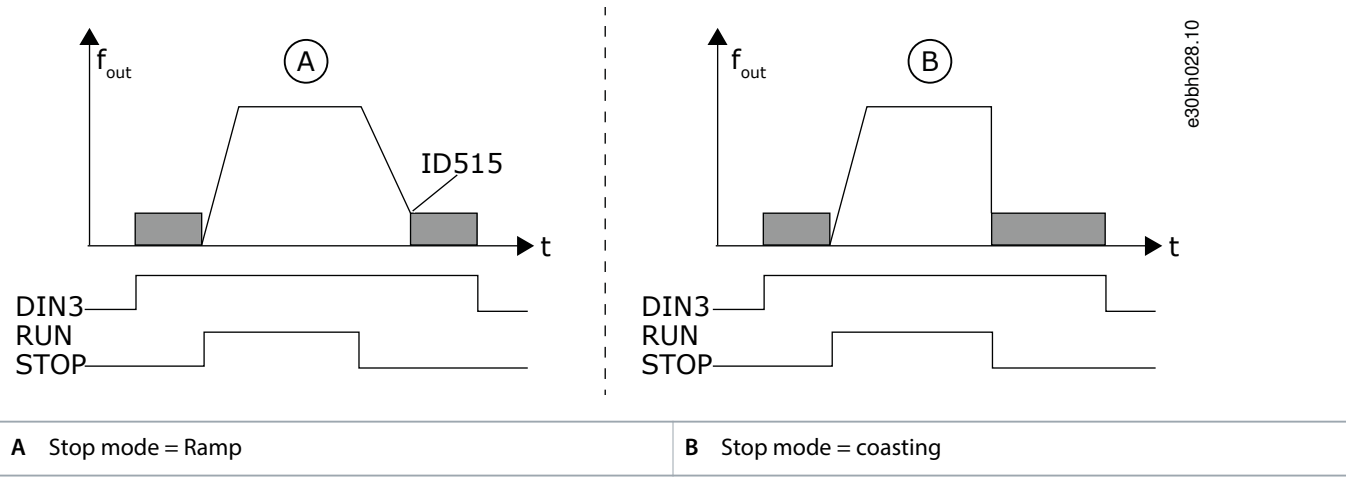

#### Illustration 34: DIN 3 as DC brake Command Input

#### 10.62 (ID 302) Analog Input 2, Reference Offset

Location in the menu:

- P2.15 (Basic Application)
- P2.2.3 (Standard Application)

#### Use this parameter to set the reference offset for analog input.

| Selection number | Selection name              | Description                                                                                                    |
|------------------|-----------------------------|----------------------------------------------------------------------------------------------------|
| 0                | No offset: 0–20 mA          |                                                                                                    |
| 1                | Offset 4 mA ("living zero") | Provides supervision of zero level signal. In Standard Application, the response to reference fault can be programmed with parameter ID 700. |

## 10.63 (ID 303) Reference Scaling, Minimum Value

Location in the menu:

- P2.2.4 (Standard Application)
- P2.2.16 (Local/Remote Control Application)
- P2.2.15 (Multi-Step Speed Control Application
- P2.2.2.6 (Multi-Purpose Control Application)

Use this parameter to set extra reference scaling.

See also 10.64 (ID 304) Reference Scaling, Maximum Value.

#### 10.64 (ID 304) Reference Scaling, Maximum Value

Location in the menu:

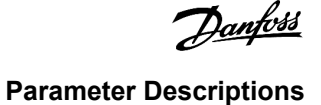

- P2.2.5 (Standard Application)
- P2.2.17 (Local/Remote Control Application)
- P2.2.16 (Multi-Step Speed Control Application)
- P2.2.2.7 (Multi-Purpose Control Application)

Use this parameter to set extra reference scaling.

If both parameter ID 303 and parameter ID 304 = 0, scaling is set off. The minimum and maximum frequencies are used for scaling.

This scaling does not affect the fieldbus reference (scaled between Minimum frequency (parameter ID 101) and Maximum frequency (parameter ID 102).

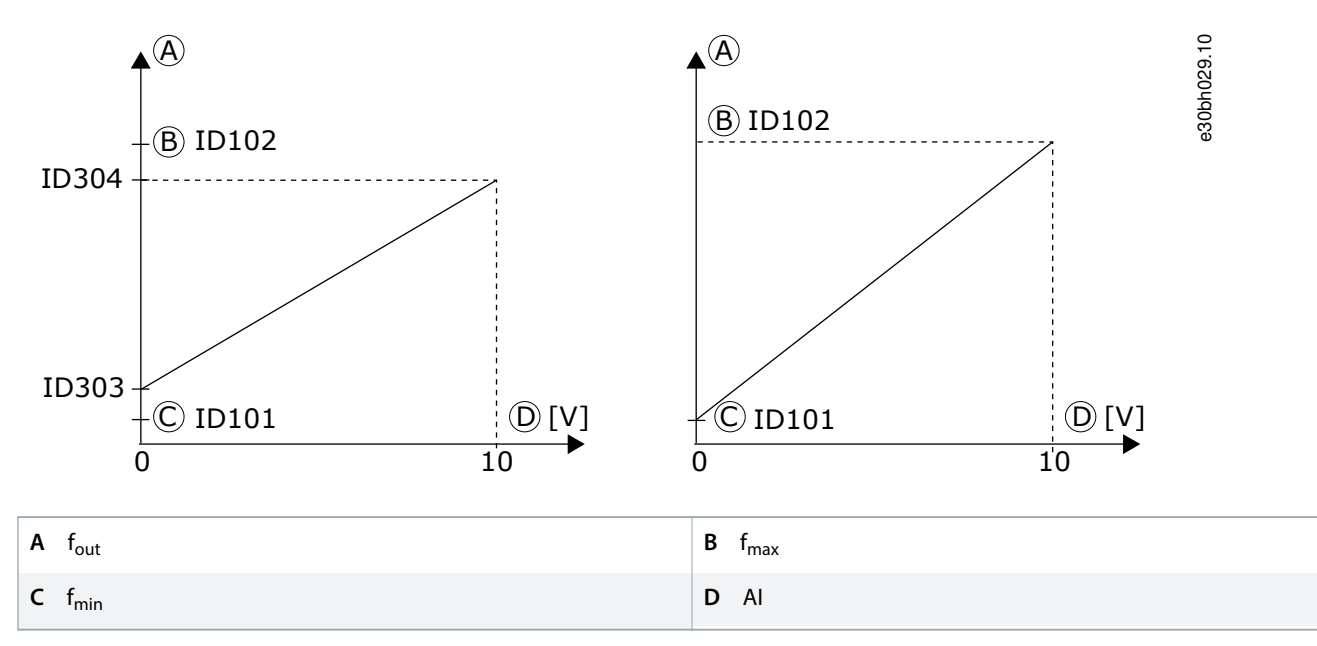

Illustration 35: Left: Reference Scaling; Right: No Scaling Used (Parameter ID 303 = 0)

#### 10.65 (ID 305) Reference Inversion

Location in the menu: P2.2.6 (Standard Application)

Use this parameter to invert the reference direction.

Inverts reference signal:

Maximum input signal = Minimum frequency reference

Minimum input signal = Maximum frequency reference

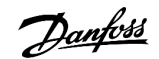

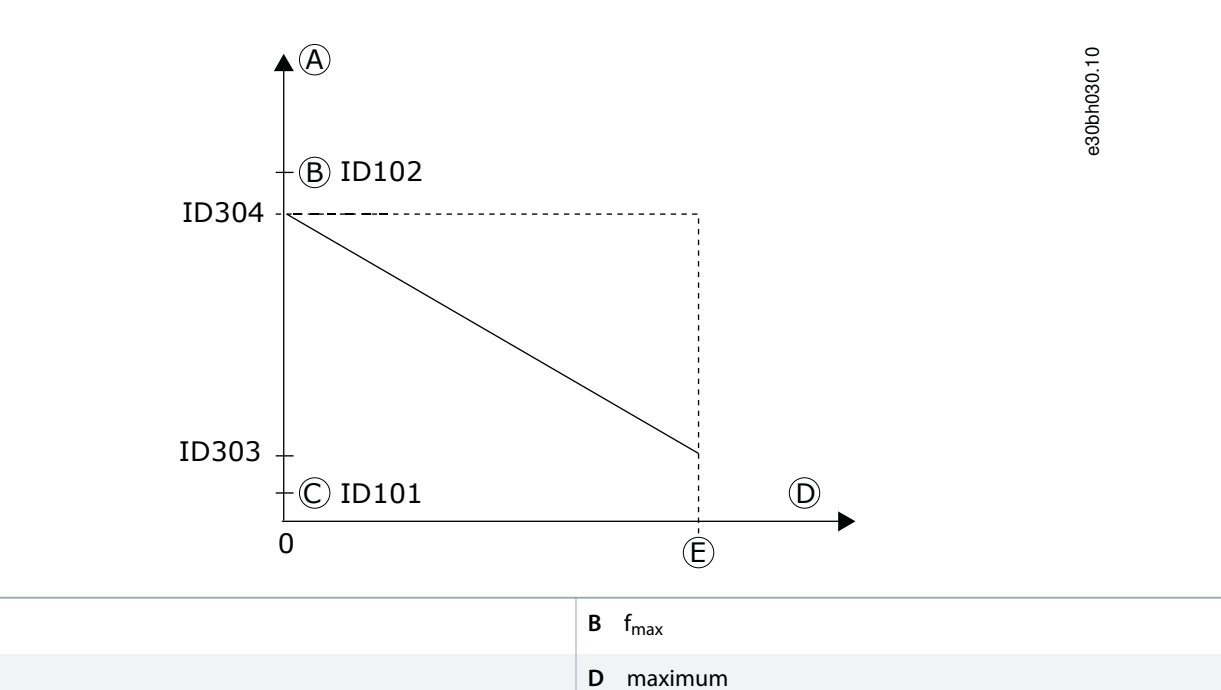

Illustration 36: Reference Invert

A fout

C f<sub>min</sub>

E Al

#### 10.66 (ID 306) Reference Filter Time

Location in the menu: P2.2.7 (Standard Application)

Use this parameter to set the filtering time to filter disturbances from the analog input signals Al1 and Al2.

Long filtering time makes regulation response slower.

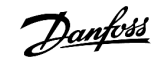

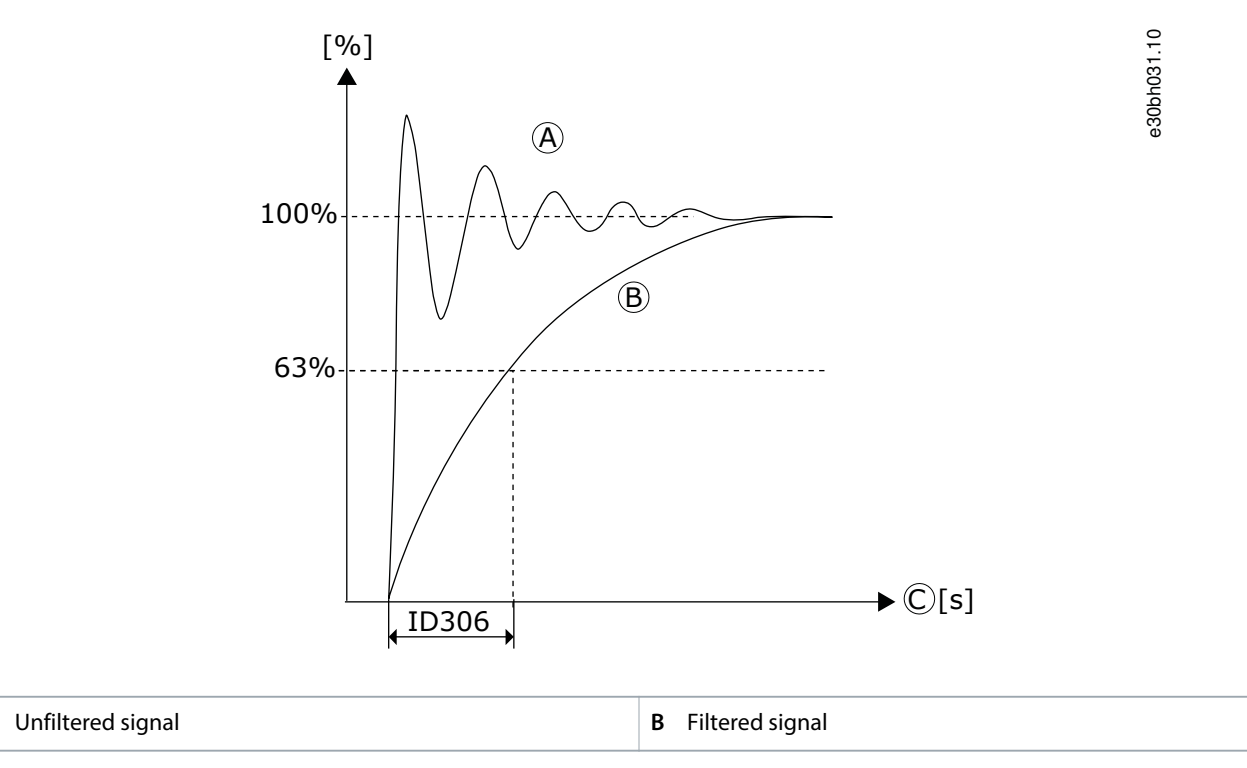

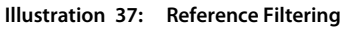

## 10.67 (ID 307) Analog Output 1 Function

Location in the menu:

Α

- P2.16 (Basic Application)
- P2.3.2 (Standard Application, Local/Remote Control Application, Multi-Step Speed Control Application, PID Control Application)
- P2.3.5.2 (Multi-Purpose Control Application)
- P2.3.3.2 (Pump and Fan Control Application)

Use this parameter to select the function for the analog output 1 signal.

## 10.68 (ID 308) Analog Output 1 Filter Time

Location in the menu:

- P2.3.3 (Standard Application, Local/Remote Control Application, Multi-Step Speed Control Application, PID Control Application)
- **P2.3.5.3** (Multi-Purpose Control Application)
- P2.3.3.3 (Pump and Fan Control Application)

Use this parameter to set the filtering time of the analog output 1 signal.

Setting this parameter value to 0 deactivates filtering.

First order filtering is used for analog output signals.

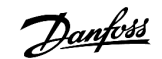

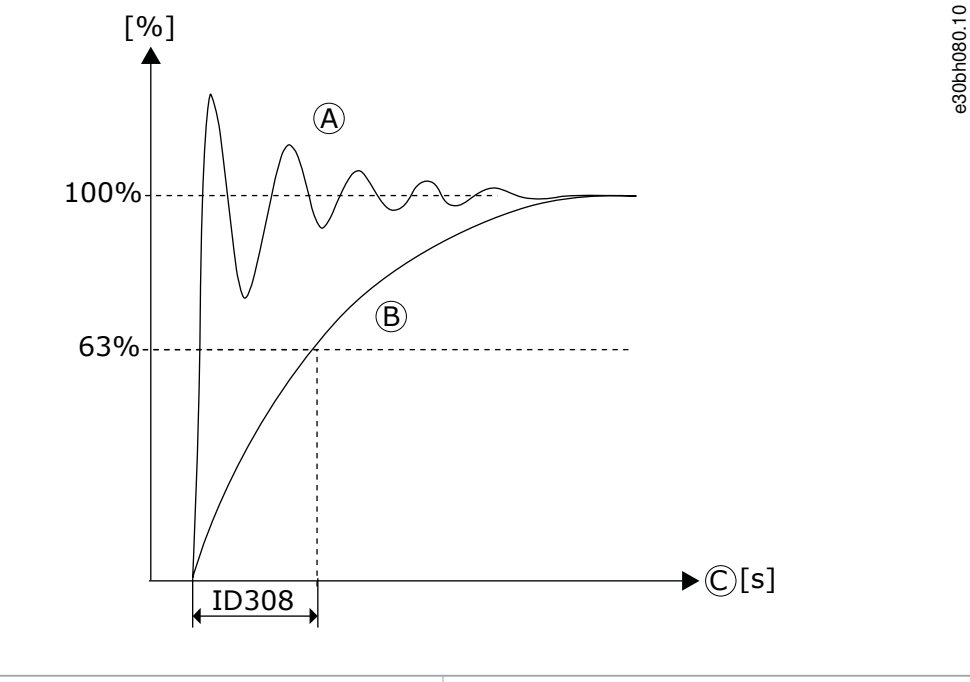

| A | Unfiltered signal | В | Filtered signal |
|---|-------------------|---|-----------------|
| с | Time              |   |                 |

Illustration 38: Analog Output Filtering

## 10.69 (ID 309) Analog Output 1 Inversion

Location in the menu:

- P2.3.4 (Standard Application, Local/Remote Control Application, Multi-Step Speed Control Application, PID Control Application)
- P2.3.5.4 (Multi-Purpose Control Application)
- P2.3.3.4 (Pump and Fan Control Application)

Use this parameter to invert the analog output 1 signal.

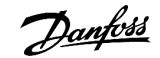

e30bh032.10

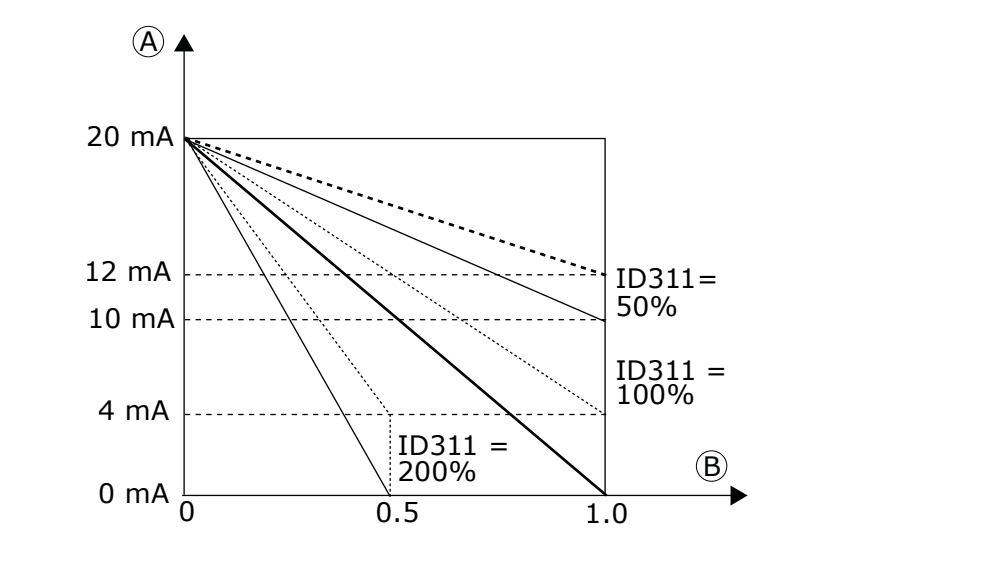

A Analog output current

**B** Maximum value of signal selected with ID 307

Illustration 39: Analog Output Inverting

Maximum output signal = Minimum set value

Minimum output signal = Maximum set value

See 10.71 (ID 311) Analog Output 1 Scale.

# 10.70 (ID 310) Analog Output 1 Minimum

Location in the menu:

- P2.3.5 (Standard Application, Local/Remote Control Application, Multi-Step Speed Control Application, PID Control Application)
- **P2.3.5.5** (Multi-Purpose Control Application)
- **P2.3.3.5** (Pump and Fan Control Application)

Use this parameter to set the minimum value of the analog output 1 signal.

The parameter defines the signal minimum to either 0 mA or 4 mA (living zero). Note the difference in analog output scaling in parameter *ID 311*.

# 10.71 (ID 311) Analog Output 1 Scale

Location in the menu:

- P2.3.6 (Standard Application, Local/Remote Control Application, Multi-Step Speed Control Application, PID Control Application)
- P2.3.5.6 (Multi-Purpose Control Application)
- P2.3.3.6 (Pump and Fan Control Application)

Use this parameter to set the scaling factor for the analog 1 output.

## Application Guide | VACON® NX All-in-One

**Parameter Descriptions** 

anfoss

| Signal           | Max. value of the signal                 |  |  |  |
|------------------|------------------------------------------|--|--|--|
| Output frequency | Max frequency (parameter ID102)          |  |  |  |
| Freq. Reference  | Max frequency (parameter ID102)          |  |  |  |
| Motor speed      | Motor nom. speed 1xn <sub>mMotor</sub>   |  |  |  |
| Output current   | Motor nom. current 1xI <sub>nMotor</sub> |  |  |  |
| Motor torque     | Motor nom. torque 1xT <sub>nMotor</sub>  |  |  |  |
| Motor power      | Motor nom. power 1xP <sub>nMotor</sub>   |  |  |  |
| Motor voltage    | 100% x U <sub>nmotor</sub>               |  |  |  |
| DC-link voltage  | 1000 V                                   |  |  |  |
| PI-ref. value    | 100% x ref. value maximum                |  |  |  |
| Pl act. value 1  | 100% x actual value maximum              |  |  |  |
| Pl act. value 2  | 100% x actual value maximum              |  |  |  |
| PI error value   | 100% x error value maximum               |  |  |  |
| Ploutput         | 100% x output maximum                    |  |  |  |

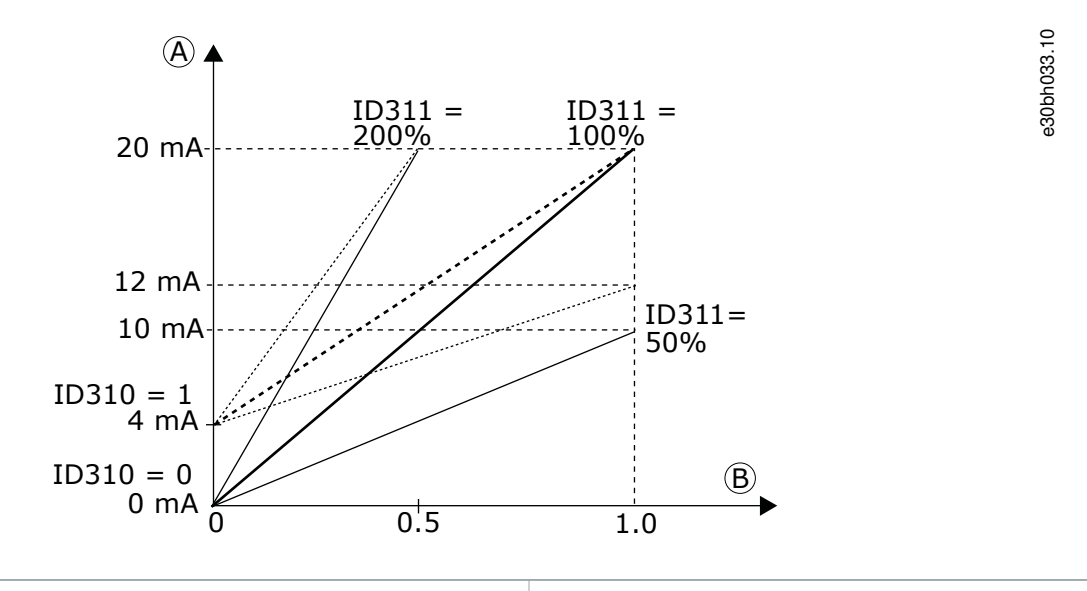

A Analog output current

**B** Maximum value of signal selected with ID 307

Illustration 40: Analog Output Scaling

Use this formula to calculate the values:

antoss

 $OutputSignal = \frac{Signal * Analogue OutputScale\%}{100\%}$ 

e30bh090.10

# 10.72 (ID 312) Digital Output Function

Location in the menu:

- P2.3.7 (Standard Application, Local/Remote Control Application, Multi-Step Speed Control Application, PID Control Application)
- P2.3.1.2 (Multi-Purpose Control Application)

Use this parameter to select the function for the digital output signal.

# Application Guide | VACON® NX All-in-One

Parameter Descriptions

Danfoss

| Setting value                                              | Signal content                                                                                                    |
|------------------------------------------------------------|----------------------------------------------------------------------------------------------------|
| 0 = Not used                                               | Out of operation.                                                                                                    |
| 1 = Ready                                                  | The AC drive is ready to operate.                                                                                                    |
| 2 = Run                                                    | The AC drive operates (motor is running).                                                                                                    |
| 3 = Fault                                                  | A fault trip has occurred.                                                                                                    |
| 4 = Fault inverted                                         | A fault trip not occurred                                                                                                    |
| 5 = AC drive overheat warning                              | The heat sink temperature exceeds +70 °C.                                                                                                    |
| 6 = External fault or warning                              | Fault or warning depending on parameter ID 701.                                                                                                    |
| 7 = Reference fault or warning                             | Fault or warning depending on parameter ID 700 - if analog reference is 4–20 mA and signal is <4 mA.                                                                                                    |
| 8 = Warning                                                | Always if a warning exists.                                                                                                    |
| 9 = Reversed                                               | The reverse command has been selected.                                                                                                    |
| 10 = Preset speed <sup>(1)</sup>                           | The preset speed has been selected with digital input.                                                                                                    |
| 10 = Jogging speed <sup>(2)</sup>                          | The jogging speed has been selected with digital input.                                                                                                    |
| 11 = At speed                                              | The output frequency has reached the set reference.                                                                                                    |
| 12 = Motor regulator activated                             | One of the limit regulators (for example, current limit, torque limit) is activated.                                                                                                    |
| 13 = Output frequency limit 1 supervision                  | The output frequency goes outside the set supervision low limit/ high limit (see 10.75 (ID 315) Output Frequency Limit Supervision Function and 10.76 (ID 316) Output Frequency Limit Supervision Value).       |
| 14 = Control from I/O terminals <sup>(1)</sup>             | I/O control mode selected (in menu <i>M3</i> )                                                                                                    |
| 14 = Output frequency limit 2 supervision <sup>(2)</sup>   | The output frequency goes outside the set supervision low limit/ high limit (see 10.104 (ID 346) Output Frequency Limit 2 Supervision Function and 10.105 (ID 347) Output Frequency Limit 2 Supervision Value). |
| 15 = Thermistor fault or warning <sup>(1)</sup>            | The thermistor input of option board indicates motor overtemperature. Fault or warning depending on parameter ID 732.                                                                                           |
| 15 = Torque limit supervision <sup>(2)</sup>               | The motor torque goes beyond the set supervision low limit/high limit (parameters ID 348 and ID 349).                                                                                                    |
| 16 = Fieldbus DIN 1 <sup>(1)</sup>                         | Fieldbus digital input 1. See fieldbus manual.                                                                                                    |
| 16 = Reference limit supervision                           | Active reference goes beyond the set supervision low limit/high limit (parameters ID 350 and ID 351).                                                                                                    |
| 17 = External brake control <sup>(2)</sup>                 | External brake ON/OFF control with programmable delay (parameters ID 352 and ID 353)                                                                                                    |
| 18 = Control from I/O terminals <sup>(2)</sup>             | External control mode (Menu <i>M3</i> ; ID 125)                                                                                                    |
| 19 = AC drive temperature limit supervision <sup>(2)</sup> | The AC drive heat sink temperature goes beyond the set supervision limits (parameters ID 354 and ID 355).                                                                                                    |

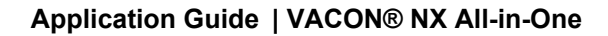

antoss

| Setting value                                       | Signal content                                                                                                    |
|-----------------------------------------------------|----------------------------------------------------------------------------------------------------|
| 20 = Unrequested rotation direction(3)              | Rotation direction is different from the requested one.                                                                                                    |
| 20 = Reference inverted <sup>(4)</sup>              | Rotation direction is different from the requested one.                                                                                                    |
| 21 = External brake control inverted <sup>(2)</sup> | External brake ON/OFF control (parameters ID 352 and ID 353); Output active when brake control is OFF.                                                                                                    |
| 22 = Thermistor fault or warning <sup>(2)</sup>     | The thermistor input of option board indicates motor overtemperature. Fault or warning depending on parameter ID 732.                                                                                                    |
| 23 = Fieldbus DIN 1 <sup>(5)</sup>                  | Fieldbus digital input 1. See fieldbus manual.                                                                                                    |
| 23 = Analogue input supervision <sup>(4)</sup>      | Selects the analog input to be monitored. See <u>10.114 (ID 356) Analog Supervision</u><br>Signal, <u>10.115 (ID 357) Analog Supervision Low Limit</u> , <u>10.116 (ID 358) Analog</u><br>Supervision High Limit, and <u>10.207 (ID 463) Analog Input Supervision Limit</u> . |
| 24 = Fieldbus DIN 1 <sup>(4)</sup>                  | Fieldbus digital input 1. See fieldbus manual.                                                                                                    |
| 25 = Fieldbus DIN 2 <sup>(4)</sup>                  | Fieldbus digital input 1. See fieldbus manual.                                                                                                    |
| 26 = Fieldbus DIN 3 <sup>(4)</sup>                  | Fieldbus digital input 1. See fieldbus manual.                                                                                                    |
| 27 = Temp.Warning <sup>(4)</sup>                    |                                                                                                    |

<sup>1</sup> Standard Application

<sup>2</sup> Local/Remote Control Application, Multi-Step Speed Control Application, PID Control Application, Multi-Purpose Control Application

<sup>3</sup> Local/Remote Control Application, Multi-Step Speed Control Application, PID Control Application

<sup>4</sup> Multi-Purpose Control Application

<sup>5</sup> PID Control Application

# 10.73 (ID 313) Relay Output 1 Function

Location in the menu: **P2.3.8** (Standard Application, Local/Remote Control Application, Multi-Step Speed Control Application, PID Control Application)

Use this parameter to select the function for the relay output signal.

See 10.72 (ID 312) Digital Output Function.

#### 10.74 (ID 314) Relay Output 2 Function

Location in the menu: **P2.3.9** (Standard Application, Local/Remote Control Application, Multi-Step Speed Control Application, PID Control Application)

Use this parameter to select the function for the relay output signal.

See 10.72 (ID 312) Digital Output Function.

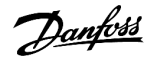

## 10.75 (ID 315) Output Frequency Limit Supervision Function

Location in the menu:

- P2.3.10 (Standard Application, Local/Remote Control Application, Multi-Step Speed Control Application, PID Control Application)
- P2.3.2.1 (Pump and Fan Control Application)
- P2.3.4.1 (Multi-Purpose Control Application)

Use this parameter to select the limit supervision function for the output frequency.

If the output frequency goes under/over the set limit (ID 316), this function generates a message via digital output depending on:

- the settings of parameters *ID 312* to *ID 314* (Standard Application, Local/Remote Control Application, Multi-Step Speed Control Application) or
- to which output the supervision signal 1 (*ID 447*) is connected (Multi-Purpose Control Application, Pump and Fan Control Application).

Selection "Brake-on control" is available only for Multi-Purpose Control Application. See <u>10.519 External Brake Control with Additional</u> Limits (IDs 315, 316, 346–349, 352, 353).

Brake control uses different output functions. See <u>10.189 (ID 445) External Brake Control</u> and <u>10.190 (ID 446) External Brake Control,</u> <u>Inverted</u>.

## 10.76 (ID 316) Output Frequency Limit Supervision Value

Location in the menu:

- P2.3.11 (Standard Application, Local/Remote Control Application, Multi-Step Speed Control Application, PID Control Application)
- P2.3.2.2 (Pump and Fan Control Application)
- P2.3.4.2 (Multi-Purpose Control Application)

Use this parameter to set the limit supervision value for the output frequency when activating the limit supervision function.

Selects the frequency value supervised by parameter ID 315.
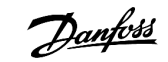

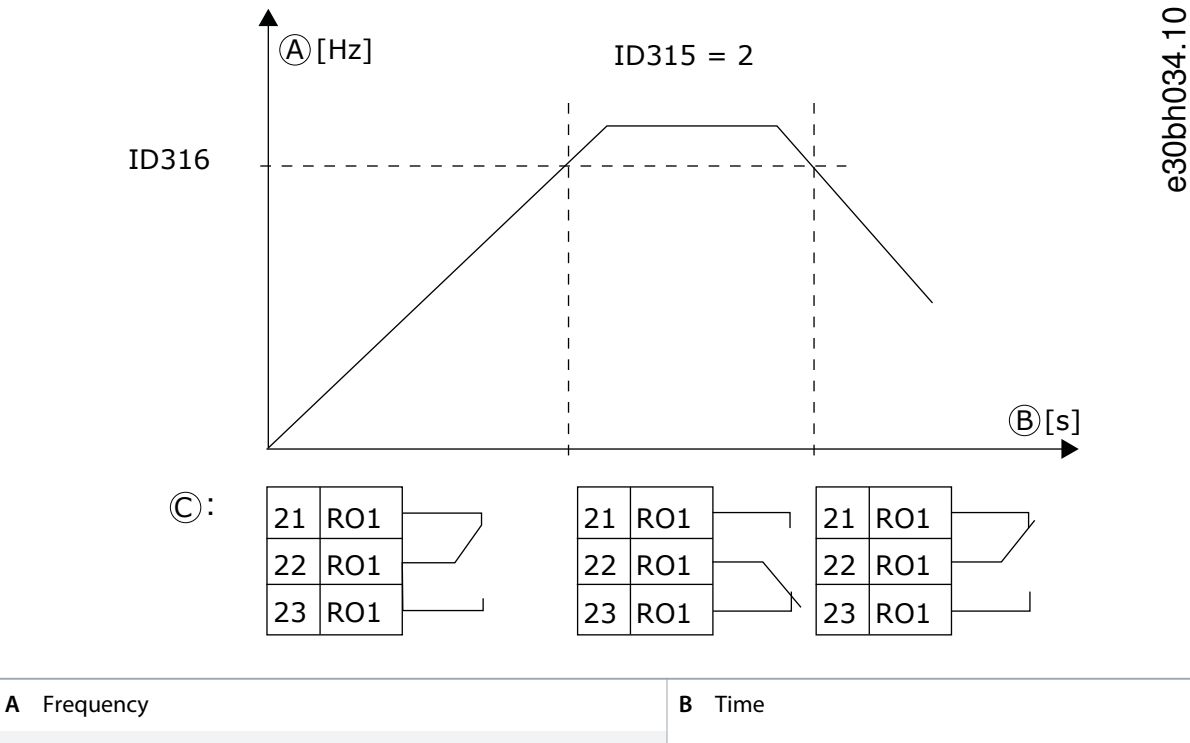

C Example

Illustration 42: Output Frequency Supervision

## 10.77 (ID 319) DIN 2 Function

Location in the menu: **P2.2.1** (PID Control Application)

Use this parameter to select the function for the digital input signal.

This parameter has 14 selections. If digital input DIN 2 is not needed, set the parameter value to 0.

#### Table 112: Selections for Parameter ID 319

| Selec-<br>tion<br>number | Selection name                       | Description                                                                    | Notes |
|--------------------------|--------------------------------------|--------------------------------------------------------------------------------|-------|
| 1                        | External fault, nor-<br>mally open   | Contact closed: Fault is shown and motor stopped when the input is ac-<br>tive |       |
| 2                        | External fault, nor-<br>mally closed | Contact open: Fault is shown and motor stopped when the input is not active.   |       |
| 3                        | Run enable                           | Contact open, Start of motor disabled.                                         |       |
|                          |                                      | Contact closed: Start of motor ena-<br>bled                                    |       |

antoss

# Application Guide | VACON® NX All-in-One

**Parameter Descriptions** 

| Selec-<br>tion<br>number | Selection name                             | Description                                                                                                   | Notes                                                                                                    |
|--------------------------|--------------------------------------------|----------------------------------------------------------------------------------------------------|----------------------------------------------------------------------------------------------------|
| 4                        | Acceleration or de-<br>celeration time se- | Contact open, Acceleration/Decelera-<br>tion time 1 selected                                                  |                                                                                                    |
|                          | lection                                    | Contact closed: Acceleration/Deceler-<br>ation time 2 selected                                                |                                                                                                    |
| 5                        | Closing contact                            | Force control place to I/O terminal                                                                           | When the control place is forced to change, the values                                                                |
| 6                        | Closing contact                            | Force control place to keypad                                                                                 | of Start/Stop, Direction, and Reference valid in the re-<br>spective control place are used (reference according to   |
| 7                        | Closing contact                            | Force control place to fieldbus                                                                               | parameters ID 343, ID 121, and ID 122).                                                                               |
|                          |                                            |                                                                                                    | The value of ID 125 (Keypad Control Place) does not<br>change.<br>When DIN 2 opens, the control place is selected ac- |
| Q                        | Povorso                                    | Contact open: Forward                                                                                         | If coveral inputs are programmed to reverse one active                                                                |
| 0                        | neverse                                    | Contact Open. Forward                                                                                         | contact is enough to set the direction to reverse.                                                                    |
|                          |                                            | Contact closed: Reverse                                                                                       |                                                                                                    |
| 9                        | Jogging speed                              | Contact closed: Jogging speed selec-<br>ted for frequency reference                                           | See <u>10.22 (ID 124) Jogging Speed Reference</u>                                                                     |
| 10                       | Fault reset                                | Contact closed: Resets all faults                                                                             |                                                                                                    |
| 11                       | Acceleration/ Decel-<br>eration prohibited | Contact closed: No acceleration or deceleration possible until the contact is opened                          |                                                                                                    |
| 12                       | DC-braking com-<br>mand                    | Contact closed: In Stop mode, the DC braking operates until the contact is opened. See <u>illustration 43</u> |                                                                                                    |
| 13                       | Motor potentiome-                          | Contact closed: Reference increases                                                                           |                                                                                                    |

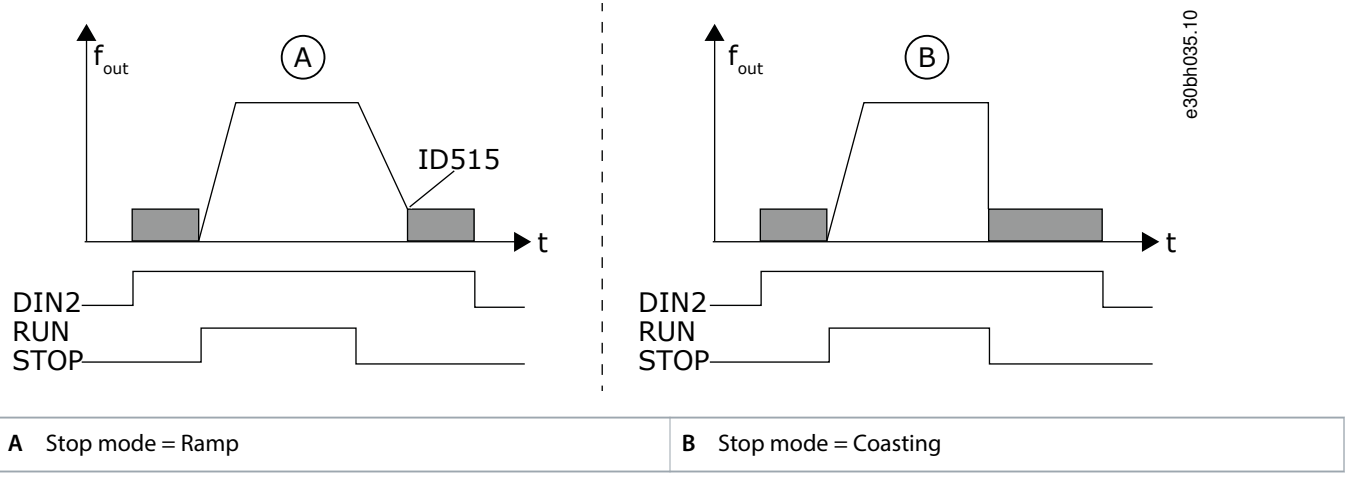

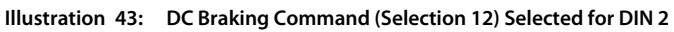

## 10.78 (ID 320) Al1 Signal Range

Location in the menu:

- P2.2.4 (Local/Remote Control Application, Multi-Step Speed Control Application)
- P2.2.16 (PID Control Application
- P2.2.2.3 (Multi-Purpose Control Application, Pump and Fan Control Application)

Use this parameter to select the range for the analog input signal.

For selection 'Customized', see parameters ID 321 and ID 322.

# 10.79 (ID 321) Al1 Custom Setting Minimum

Location in the menu:

- P2.2.5 (Local/Remote Control Application, Multi-Step Speed Control Application)
- P2.2.17 (PID Control Application)
- P2.2.2.4 (Multi-Purpose Control Application, Pump and Fan Control Application)

Use this parameter to adjust the minimum value of the analog input signal between -160%...160% freely.

# 10.80 (ID 322) Al1 Custom Setting Maximum

Location in the menu:

- P2.2.6 (Local/Remote Control Application, Multi-Step Speed Control Application)
- P2.2.18 (PID Control Application)
- P2.2.2.5 (Multi-Purpose Control Application, Pump and Fan Control Application)

Use this parameter to adjust the maximum value of the analog input signal between -160%...160% freely.

Use the analog input signal, for example, as frequency reference, and set these 2 parameters between 40–80%. In these conditions, the frequency reference changes between the *Minimum frequency reference (ID 101)* and the *Maximum frequency reference (ID 102)*, and the analog input signal changes between 8–16 mA.

## 10.81 (ID 323) Al1 Signal Inversion

Location in the menu:

- P2.2.7 (Local/Remote Control Application, Multi-Step Speed Control Application)
- P2.2.19 (PID Control Application)
- P2.2.2.6 (Pump and Fan Control Application)

Use this parameter to invert the analog input signal.

If this parameter = 0, no inversion of analog input signal takes place.

In Local/Remote Control Application, Al1 is place B frequency reference when parameter ID 131 = 0 (default).

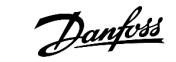

e30bh036.10

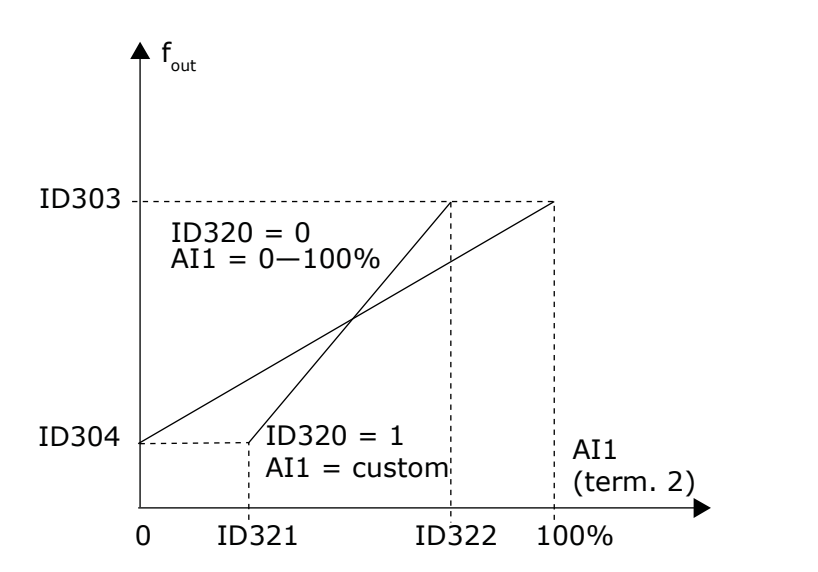

Illustration 44: All No Signal Inversion

If this parameter = 1 inversion of analog input signal takes place.

Maximum Al1 signal = minimum frequency reference

Minimum Al1 signal = maximum frequency reference

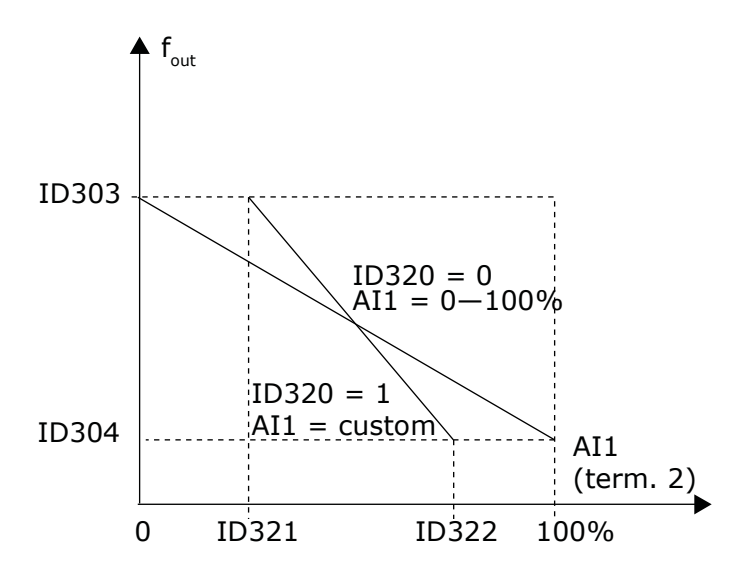

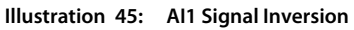

## 10.82 (ID 324) Al1 Signal Filter Time

- P2.2.8 (Local/Remote Control Application, Multi-Step Speed Control Application)
- P2.2.20 (PID Control Application)
- P2.2.2.2 (Multi-Purpose Control Application, Pump and Fan Control Application)

Use this parameter to filter out disturbances in the analog input signal.

To activate this parameter, give it a value that is bigger than 0.

Long filtering time makes the regulation response slower.

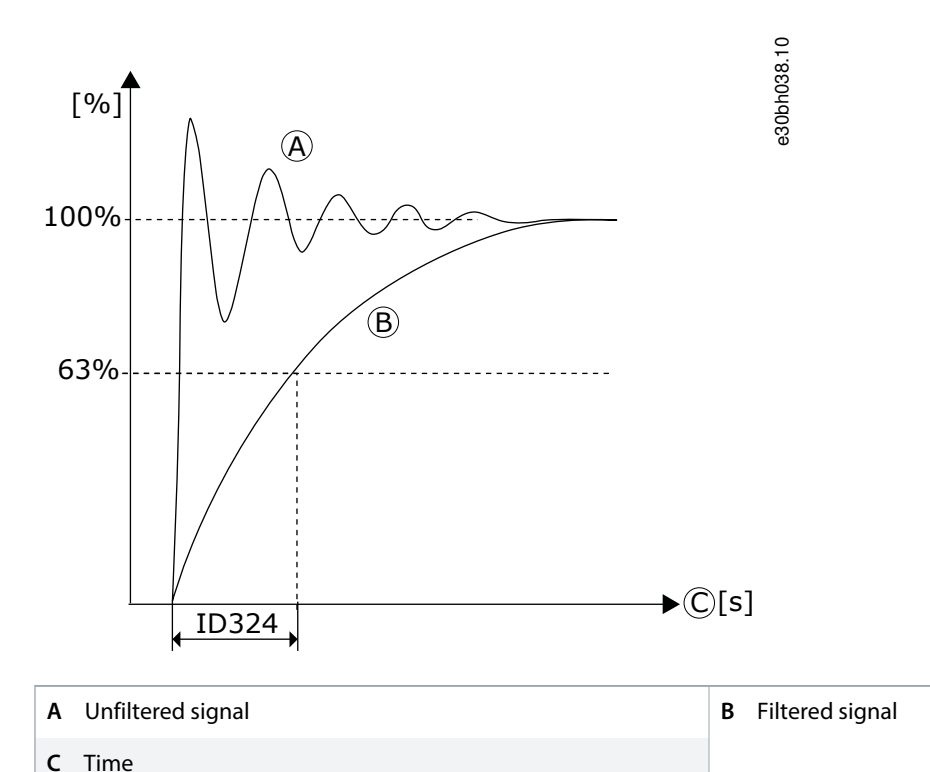

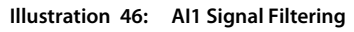

# 10.83 (ID 325) AI2 Signal Range

Location in the menu:

- P2.2.10 (Local/Remote Control Application, Multi-Step Speed Control Application)
- P2.2.22 (PID Control Application)
- P2.2.3.3 (Multi-Purpose Control Application, Pump and Fan Control Application)

Use this parameter to select the range for the analog input signal.

# 10.84 (ID 326) Al2 Custom Setting Minimum

Location in the menu:

- P2.2.11 (Local/Remote Control Application, Multi-Step Speed Control Application)
- P2.2.23 (PID Control Application)
- P2.2.3.4 (Multi-Purpose Control Application, Pump and Fan Control Application)

Use this parameter to adjust the minimum value of the analog input signal between -160%...160% freely.

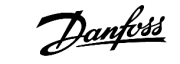

s30bh039.10

See 10.80 (ID 322) Al1 Custom Setting Maximum.

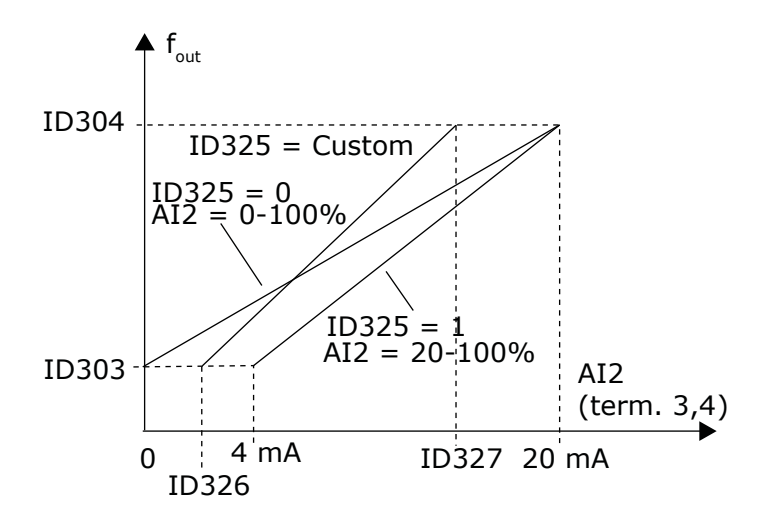

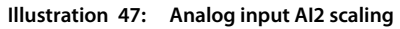

#### 10.85 (ID 327) Al2 Custom Setting Maximum

Location in the menu:

- P2.2.12 (Local/Remote Control Application, Multi-Step Speed Control Application)
- P2.2.24 (PID Control Application)
- P2.2.3.5 (Multi-Purpose Control Application, Pump and Fan Control Application)

Use this parameter to adjust the maximum value of the analog input signal between -160%...160% freely.

See 10.84 (ID 326) Al2 Custom Setting Minimum.

## 10.86 (ID 328) Al2 Inversion

Location in the menu:

- P2.2.13 (Local/Remote Control Application, Multi-Step Speed Control Application)
- P2.2.25 (PID Control Application)
- P2.2.3.6 (Multi-Purpose Control Application, Pump and Fan Control Application)

Use this parameter to invert the analog input signal.

See 10.81 (ID 323) Al1 Signal Inversion.

In Local/Remote Control Application, AI2 is the place A frequency reference, when parameter ID 117 = 1 (default).

# 10.87 (ID 329) Al2 Filter Time

- P2.2.13 (Local/Remote Control Application, Multi-Step Speed Control Application)
- P2.2.25 (PID Control Application)
- P2.2.3.6 (Multi-Purpose Control Application, Pump and Fan Control Application)

Use this parameter to filter out disturbances in the analog input signal.

See 10.82 (ID 324) Al1 Signal Filter Time.

# 10.88 (ID 330) DIN 5 Function

Location in the menu: P2.2.3 (PID Control Application)

Use this parameter to select the function for the digital input signal.

The digital input DIN 5 has 14 possible functions. If it is not needed, set the value of this parameter to 0.

The selections are the same as in parameter *ID 319* except:

13 Enable PID reference 2:

- Contact open: PID controller reference selected with parameter ID 332.
- Contact closed: PID controller keypad reference 2 selected with parameter R3.5.

# 10.89 (ID 331) Motor Potentiometer Ramp Time

Location in the menu:

- P2.2.22 (Local/Remote Control Application)
- P2.2.27 (PID Control Application)
- P2.2.1.2 (Multi-Purpose Control Application
- P2.2.1.15 (Pump and Fan Control Application)

Use this parameter to set the rate of change in the motor potentiometer reference when it is increased or decreased.

Motor control ramp times are still active.

## 10.90 (ID 332) PID Controller Reference Signal

Location in the menu: P2.1.11 (PID Control Application, Pump and Fan Control Application)

Use this parameter to select the source of the PID controller signal.

For selection "Fieldbus ref. (FBProcessDataIN1)" (3 in PID Control Application and 5 in Pump and Fan Control Application), see <u>10.523</u> <u>Fieldbus Control Parameters (IDs 850–859)</u>.

## 10.91 (ID 333) PID Controller Actual Value Selection

- P2.2.8 (PID Control Application)
- P2.2.1.8 (Pump and Fan Control Application)

antoss

Use this parameter to select the actual value of the PID controller signal.

#### 10.92 (ID 334) Actual Value 1 Selection

Location in the menu:

- P2.2.9 (PID Control Application)
- **P2.2.1.9** (Pump and Fan Control Application)

Use this parameter to select the source of the actual value.

For selection "Fieldbus" (5), see <u>10.523 Fieldbus Control Parameters (IDs 850–859)</u>.

## 10.93 (ID 335) Actual Value 2 Selection

Location in the menu:

- P2.2.10 (PID Control Application)
- **P2.2.1.10** (Pump and Fan Control Application)

Use this parameter to select the source of the actual value.

For selection "Fieldbus" (5), see 10.523 Fieldbus Control Parameters (IDs 850-859).

#### 10.94 (ID 336) Actual Value 1 Minimum Scale

Location in the menu:

- P2.2.11 (PID Control Application)
- P2.2.1.11 (Pump and Fan Control Application)

Use this parameter to set the minimum scaling point of the actual value.

Sets the maximum scaling point for Actual value 2. See illustration 48.

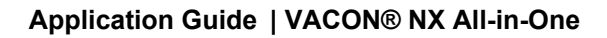

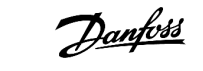

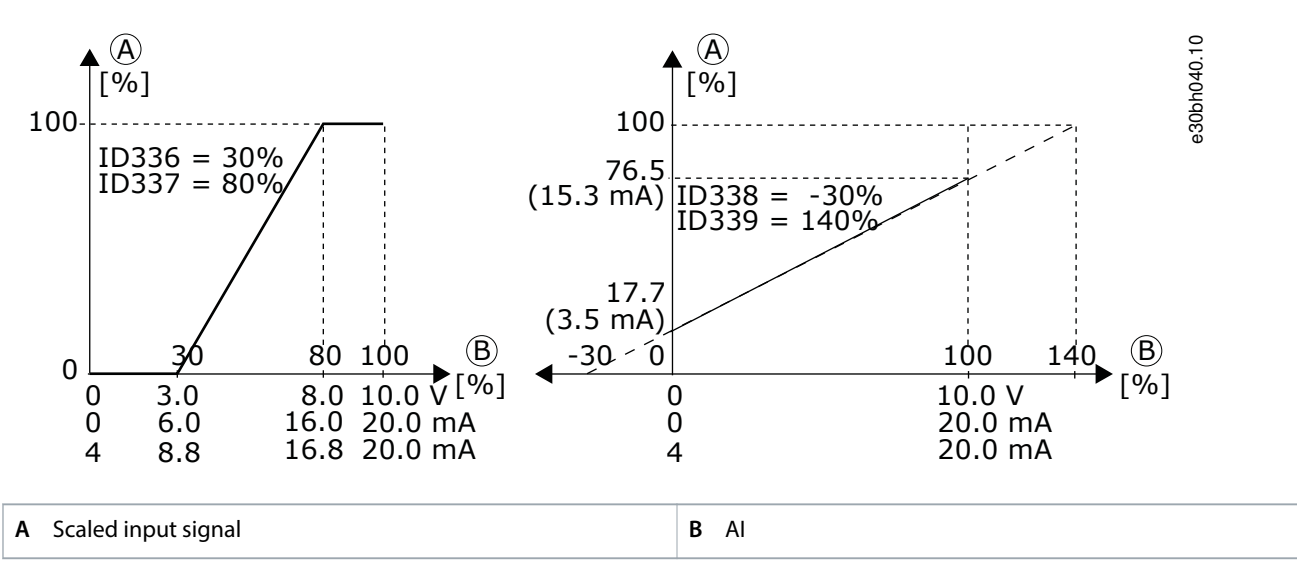

Illustration 48: Examples of Actual Value Signal Scaling

# 10.95 (ID 337) Actual Value 1 Maximum Scale

Location in the menu:

- P2.2.12 (PID Control Application)
- P2.2.1.12 (Pump and Fan Control Application)

Use this parameter to set the maximum scaling point of the actual value.

See 10.94 (ID 336) Actual Value 1 Minimum Scale.

# 10.96 (ID 338) Actual Value 2 Minimum Scale

Location in the menu:

- P2.2.13 (PID Control Application)
- P2.2.1.13 (Pump and Fan Control Application)

Use this parameter to set the minimum scaling point of the actual value.

See 10.94 (ID 336) Actual Value 1 Minimum Scale.

# 10.97 (ID 339) Actual Value 2 Maximum Scale

Location in the menu:

- **P2.2.14** (PID Control Application)
- P2.2.1.14 (Pump and Fan Control Application)

Use this parameter to set the maximum scaling point of the actual value.

See 10.94 (ID 336) Actual Value 1 Minimum Scale.

antoss

## 10.98 (ID 340) PID Error Value Inversion

Location in the menu:

- P2.2.32 (PID Control Application)
- P2.2.1.15 (Pump and Fan Control Application)

Use this parameter to invert the error value of the PID controller.

## 10.99 (ID 341) PID Reference Rise Time

Location in the menu:

- P2.2.33 (PID Control Application)
- P2.2.1.6 (Pump and Fan Control Application)

Use this parameter to set the time during which the PID controller reference rises from 0% to 100%.

# 10.100 (ID 342) PID Reference Fall Time

Location in the menu:

- P2.2.34 (PID Control Application)
- P2.2.1.7 (Pump and Fan Control Application)

Use this parameter to set the time during which the PID controller reference falls from 100% to 0%.

## 10.101 (ID 343) I/O Reference Selection

Location in the menu:

- P2.2.5 (PID Control Application)
- P2.2.1.1 (Pump and Fan Control Application)

Use this parameter to select the frequency reference source when I/O terminal is the control place and the reference source B is active.

| Selection number | Selection name                             | Description                                     |
|------------------|--------------------------------------------|-------------------------------------------------|
| 0                | Al1 reference                              | (terminals 2 and 3, for example, potentiometer) |
| 1                | Al2 reference                              | (terminals 5 and 6, for example, transducer)    |
| 2                | Al3 reference                              |                                                 |
| 3                | Al4 reference                              |                                                 |
| 4                | Keypad reference (parameter R3.2)          |                                                 |
| 5                | Reference from Fieldbus (FBSpeedReference) |                                                 |
| 6                | Motor potentiometer reference              |                                                 |
| 7                | PID controller reference                   |                                                 |

Select actual value (parameter *ID 333* to *ID 339*) and the PID control reference (parameter *ID 332*). If value 6 is selected for this parameter in PID Control Application, the values of parameters *ID 319* and *ID 301* are automatically set to 13.

In Pump and Fan Control Application, the functions Motor potentiometer DOWN and Motorpotentiometer UP must be connected to digital inputs (parameters *ID 417* and *ID 418*), if value 6 is selected for this parameter.

# 10.102 (ID 344) Reference Scaling Minimum Value, Place B

Location in the menu:

- P2.2.35 (PID Control Application)
- P2.2.1.18 (Pump and Fan Control Application)

Use this parameter to set the minimum scaling point of the reference value.

#### 10.103 (ID 345) Reference Scaling Maximum Value

Location in the menu:

- P2.2.36 (PID Control Application)
- P2.2.1.19 (Pump and Fan Control Application)

Use this parameter to set the maximum scaling point of the reference value.

You can select a scaling range for the frequency reference from control place B between the Minimum and Maximum frequency.

If no scaling is desired set the parameter value to 0.

In <u>illustration 49</u>, input AI1 with signal range 0–100% is selected for Place B reference.

This scaling does not affect the fieldbus reference (scaled between Minimum frequency (parameter *ID 101*) and Maximum frequency (parameter *ID 102*).

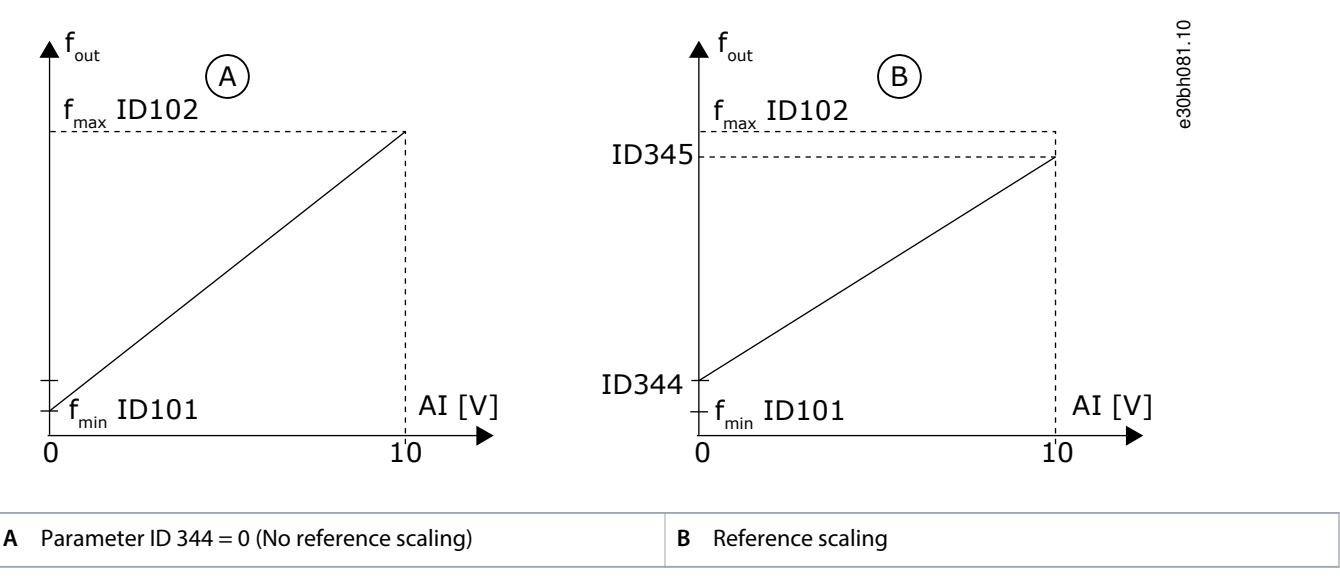

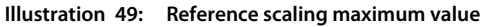

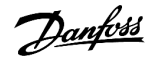

## 10.104 (ID 346) Output Frequency Limit 2 Supervision Function

Location in the menu:

- P2.3.12 (Local/Remote Control Application, Multi-Step Speed Control Application, PID Control Application)
- P2.3.4.3 (Multi-Purpose Control Application)
- P2.3.2.3 (Pump and Fan Control Application)

Use this parameter to select the limit supervision function for the output frequency.

If the output frequency goes under/over the set limit (*ID 347*), this function generates a warning message through a digital output depending on:

- the settings of parameters *ID 312* to *ID 314* (Local/Remote Control Application, Multi-Step Speed Control Application, PID Control Application), or
- to which output the supervision signal 2 (*ID 448*) is connected (Multi-Purpose Control Application, Pump and Fan Control Application).

Brake control (only in Multi-Purpose Control Application) uses different output functions. See parameters *ID 445* & *ID 446* and <u>10.519</u> External Brake Control with Additional Limits (IDs 315, 316, 346–349, 352, 353).

## 10.105 (ID 347) Output Frequency Limit 2 Supervision Value

Location in the menu:

- P2.3.13 (Local/Remote Control Application, Multi-Step Speed Control Application, PID Control Application)
- P2.3.4.4 (Multi-Purpose Control Application)
- P2.3.2.4 (Pump and Fan Control Application)

Use this parameter to set the limit supervision value for the output frequency when activating the limit supervision function.

Selects the frequency value supervised by parameter ID 346. See illustration 42.

## 10.106 (ID 348) Torque Limit, Supervision Function

Location in the menu:

- P2.3.14 (Local/Remote Control Application, Multi-Step Speed Control Application, PID Control Application)
- **P2.3.4.5** (Multi-Purpose Control Application)
- P2.3.2.5 (Pump and Fan Control Application)

Use this parameter to select the limit supervision function for the calculated torque value.

If the calculated torque value falls below or exceeds the set limit (*ID 349*), this function generates a message through a digital output depending on:

- the settings of parameters *ID 312* to *ID 314* (Local/Remote Control Application, Multi-Step Speed Control Application, PID Control Application), or
- to which output the torque limit supervision signal (parameter *ID 451*) is connected (Multi-Purpose Control Application, Pump and Fan Control Application).

For more information on selection Brake-off control (only in Multi-Purpose Control Application), see <u>10.519 External Brake Control with</u> Additional Limits (IDs 315, 316, 346–349, 352, 353).

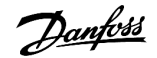

#### 10.107 (ID 349) Torque Limit, Supervision Value

Location in the menu:

- P2.3.15 (Local/Remote Control Application, Multi-Step Speed Control Application, PID Control Application)
- P2.3.4.6 (Multi-Purpose Control Application)
- P2.3.2.6 (Pump and Fan Control Application)

Use this parameter to set the limit supervision value for the torque when activating the torque limit supervision function.

Set here the torque value that the parameter ID 348 must supervise.

Local/Remote Control Application, Multi-Step Speed Control Application: Torque supervision value can be reduced below the setpoint with external free analog input signal selection and selected function, see parameters *ID 361* and *ID 362*.

#### 10.108 (ID 350) Reference Limit, Supervision Function

Location in the menu:

- P2.3.16 (Local/Remote Control Application, Multi-Step Speed Control Application, PID Control Application)
- P2.3.4.7 (Multi-Purpose Control Application)
- P2.3.2.7 (Pump and Fan Control Application)

Use this parameter to select the limit supervision function for the reference value.

If the reference value falls below or exceeds the set limit (*ID 351*), this function generates a warning through a digital output depending on:

- the settings of parameters ID 312 to ID 314 (Local/Remote Control Application, Multi-Step Speed Control Application, PID Control Application), or
- to which output the reference limit supervision signal (parameter *ID 449*) is connected (Multi-Purpose Control Application, Pump and Fan Control Application).

The supervised reference is the current active reference. It can be place A or B reference depending on DIN 6 input, I/O reference, panel reference, or fieldbus reference.

## 10.109 (ID 351) Reference Limit, Supervision Value

Location in the menu:

- P2.3.17 (Local/Remote Control Application, Multi-Step Speed Control Application, PID Control Application)
- P2.3.4.8 (Multi-Purpose Control Application)
- P2.3.2.8 (Pump and Fan Control Application)

Use this parameter to set the limit supervision value for the reference value when activating the reference limit supervision function.

The frequency value to be supervised with the parameter *ID 350*. Give the value in percent of the scale between the minimum and maximum frequencies.

#### 10.110 (ID 352) External Brake-off Delay

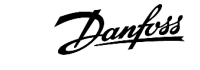

- P2.3.18 (Local/Remote Control Application, Multi-Step Speed Control Application, PID Control Application)
- **P2.3.4.9** (Multi-Purpose Control Application)
- P2.3.2.9 (Pump and Fan Control Application)

Use this parameter to set the delay time to open the brake after the conditions to open the brake are filled.

See 10.111 (ID 353) External Brake-On Delay.

# 10.111 (ID 353) External Brake-On Delay

Location in the menu:

- P2.3.19 (Local/Remote Control Application, Multi-Step Speed Control Application, PID Control Application)
- P2.3.4.10 (Multi-Purpose Control Application)
- P2.3.2.10 (Pump and Fan Control Application)

Use this parameter to set the delay time to close the brake after the conditions to close the brake are filled.

The function of the external brake can be timed to the start and stop control signals with these parameters. See <u>illustration 50</u> and <u>10.519 External Brake Control with Additional Limits (IDs 315, 316, 346–349, 352, 353)</u>.

The brake control signal can be programmed via the digital output DO1 or via one of the relay outputs RO1 and RO2. See parameters *ID 312* to *ID 314* (Local/Remote Control Application, Multi-Step Speed Control Application, PID Control Application) or *ID 445* (Multi-Purpose Control Application, Pump, and Fan Control Application). The brake-on delay is ignored when the unit is reaching a stop state after a ramp-down or if stopped by coasting.

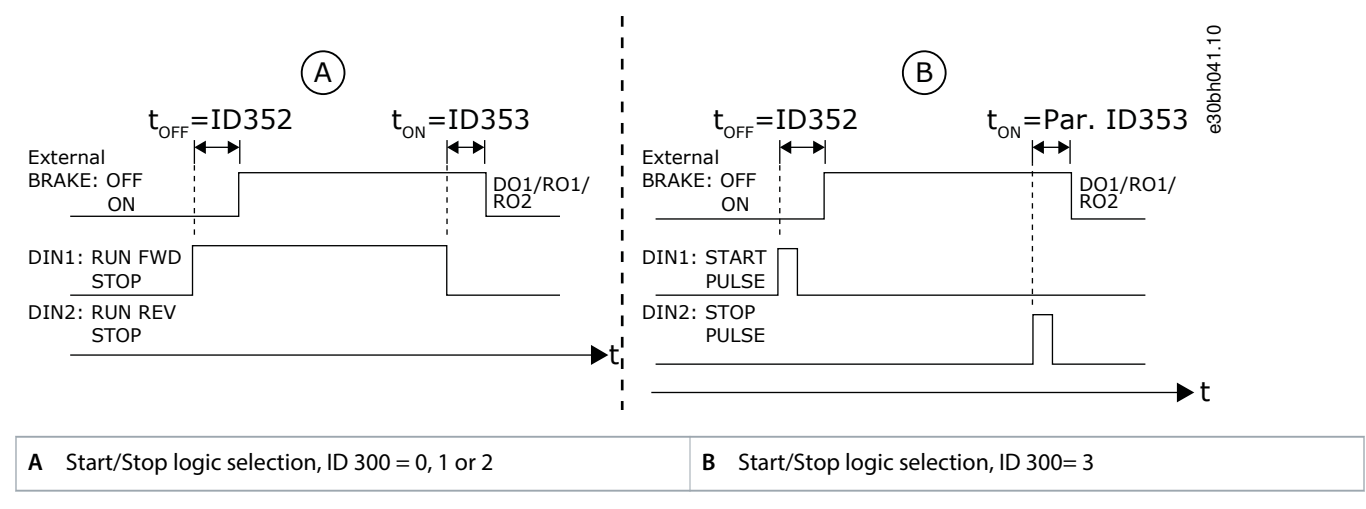

Illustration 50: External Brake Control

# 10.112 (ID 354) Frequency Converter Temperature Limit Supervision

- P2.3.20 (Local/Remote Control Application, Multi-Step Speed Control Application, PID Control Application)
- P2.3.4.11 (Multi-Purpose Control Application)
- P2.3.2.11 (Pump and Fan Control Application)

Use this parameter to select the limit supervision function for the temperature of the AC drive.

If the temperature of the AC drive unit falls below or exceeds the set limit (*ID 355*), this function generates a message through a digital output depending on:

- the settings of parameters ID 312 to ID 314 (Local/Remote Control Application, Multi-Step Speed Control Application, PID Control Application), or
- to which output the temperature limit supervision signal (parameter *ID 450*) is connected (Multi-Purpose Control Application, Pump and Fan Control Application).

For more information on selection Brake-off control (only in Multi-Purpose Control Application), see <u>10.519 External Brake Control with</u> Additional Limits (IDs 315, 316, 346–349, 352, 353).

## 10.113 (ID 355) Frequency Converter Temperature Limit Value

Location in the menu:

- P2.3.21 (Local/Remote Control Application, Multi-Step Speed Control Application, PID Control Application)
- P2.3.4.12 (Multi-Purpose Control Application)
- P2.3.2.12 (Pump and Fan Control Application)

Use this parameter to set the limit supervision value for the temperature when activating the temperature limit supervision function.

Parameter ID 354 supervises this temperature value.

#### 10.114 (ID 356) Analog Supervision Signal

Location in the menu: P2.3.4.13 (Multi-Purpose Control Application)

Use this parameter to select the analog input to monitor.

## 10.115 (ID 357) Analog Supervision Low Limit

Location in the menu: P2.3.4.14 (Multi-Purpose Control Application)

Use this parameter to set the low limit for the analog input selected to be monitored.

See 10.116 (ID 358) Analog Supervision High Limit.

# 10.116 (ID 358) Analog Supervision High Limit

Location in the menu: P2.3.4.15 (Multi-Purpose Control Application)

Use this parameter to set the high limit for the analog input selected to be monitored.

These parameters set the low and high limits of the signal selected with parameter *ID 356*.

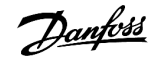

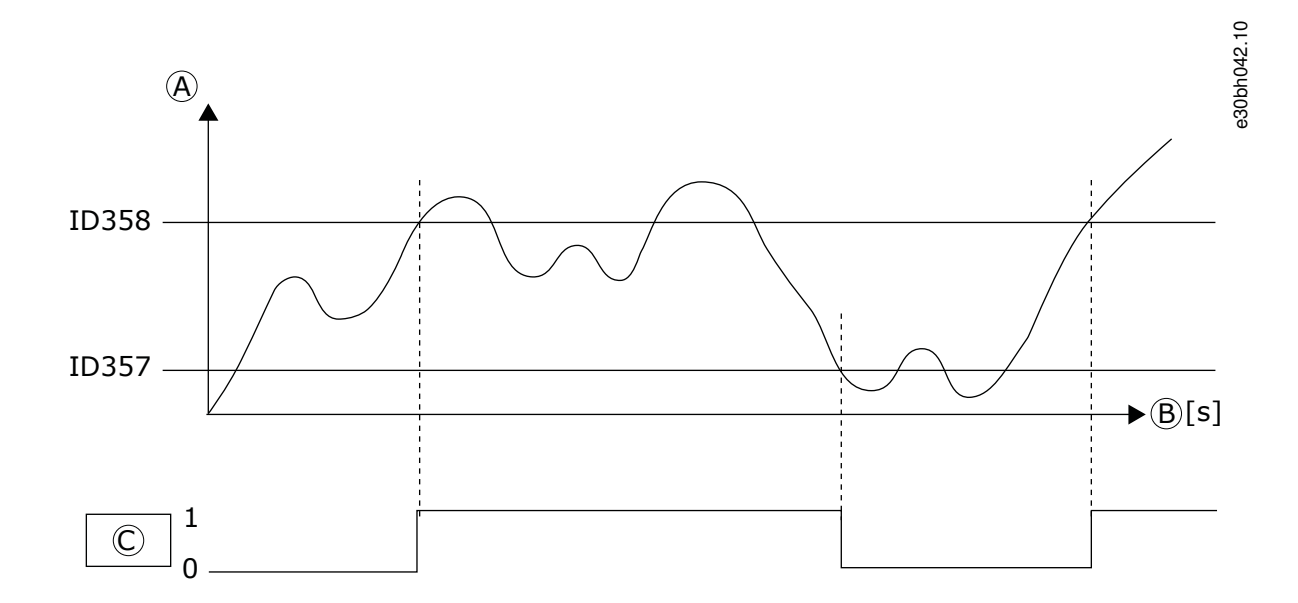

| Α | AI, selected with parameter ID 356 | В | Time |
|---|------------------------------------|---|------|
| С | RO1                                |   |      |

Illustration 51: An Example of On/Off-control

In this example, the programming of parameter ID 463 = B.1.

## 10.117 (ID 359) PID Controller Minimum Limit

Location in the menu: **P2.2.30** (PID Control Application)

Use this parameter to set the minimum limit for the PID controller output.

These limits are of importance, for example, when defining the gain, I-time, and D-time for the PID controller.

## 10.118 (ID 360) PID Controller Maximum Limit

Location in the menu: **P2.2.31** (PID Control Application)

Use this parameter to set the maximum limit for the PID controller output.

Limit setting: -1600.0% (of  $f_{max}$ ) < parameter ID 359 < parameter ID 360 < 1600.0% (of  $f_{max}$ ).

These limits are of importance, for example, when defining the gain, I-time, and D-time for the PID controller.

## 10.119 (ID 361) Free Analog Input, Signal Selection

- P2.2.20 (Local/Remote Control Application)
- P2.2.17 (Multi-Step Speed Control Application)

Use this parameter to select the input signal for an analog input that is not in use for reference signal.

# 10.120 (ID 362) Free Analog Input, Function

Location in the menu:

- P2.2.21 (Local/Remote Control Application)
- P2.2.18 (Multi-Step Speed Control Application)

Use this parameter to select the function for an analog input that is not in use for reference signal.

| Selection<br>number | Selection name                              | Description                                                                                                    |
|---------------------|---------------------------------------------|----------------------------------------------------------------------------------------------------|
| 0                   | Function is not in use.                     |                                                                                                    |
| 1                   | Reduces motor current limit<br>(ID 107)     | This signal adjusts the maximum motor current between 0 and maximum limit set with ID 107. See <u>illustration 52</u> .                                                                                                    |
| 2                   | Reduces DC brake current                    | DC brake current can be reduced with the free analog input signal between zero current and the current set with the parameter ID 507. See <u>illustration 53</u> .                                                                                          |
| 3                   | Reduces acceleration and deceleration times | Acceleration and deceleration times can be reduced with the free analog input signal according to the following formulas: Reduced time = set acc./deceler. time (parameters ID103, ID104; ID502, ID503) divided by the factor R in <u>illustration 54</u> . |
| 4                   | Reduces torque supervision<br>limit         | Set supervision limit can be reduced with the free analog input signal between 0 and set torque limit supervision value (ID349), see <u>illustration 55</u> .                                                                                               |

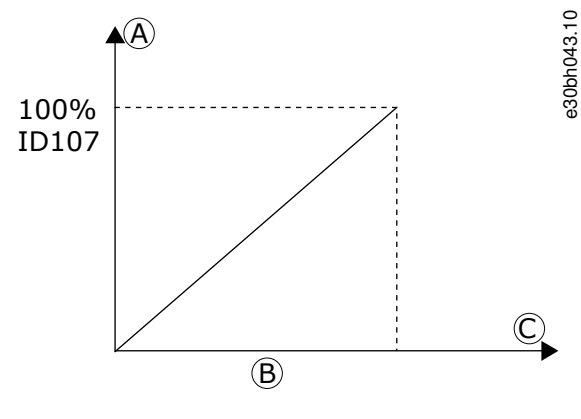

| A | Torque limit | BS | Signal range (0–10 V, 0–20 mA, 4–20 mA, or Custom) |
|---|--------------|----|----------------------------------------------------|
| С | AI           |    |                                                    |

Illustration 52: Scaling of Maximum Motor Current

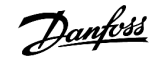

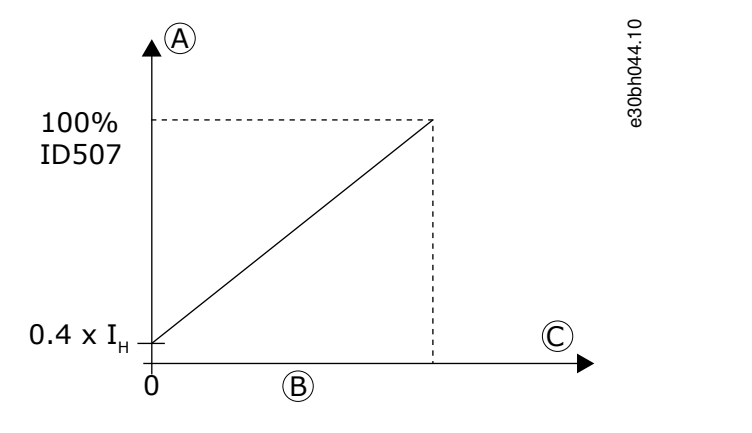

| A DC-braking current | B Signal range |
|----------------------|----------------|
| C Free analog input  |                |

#### Illustration 53: Reduction of DC Braking Current

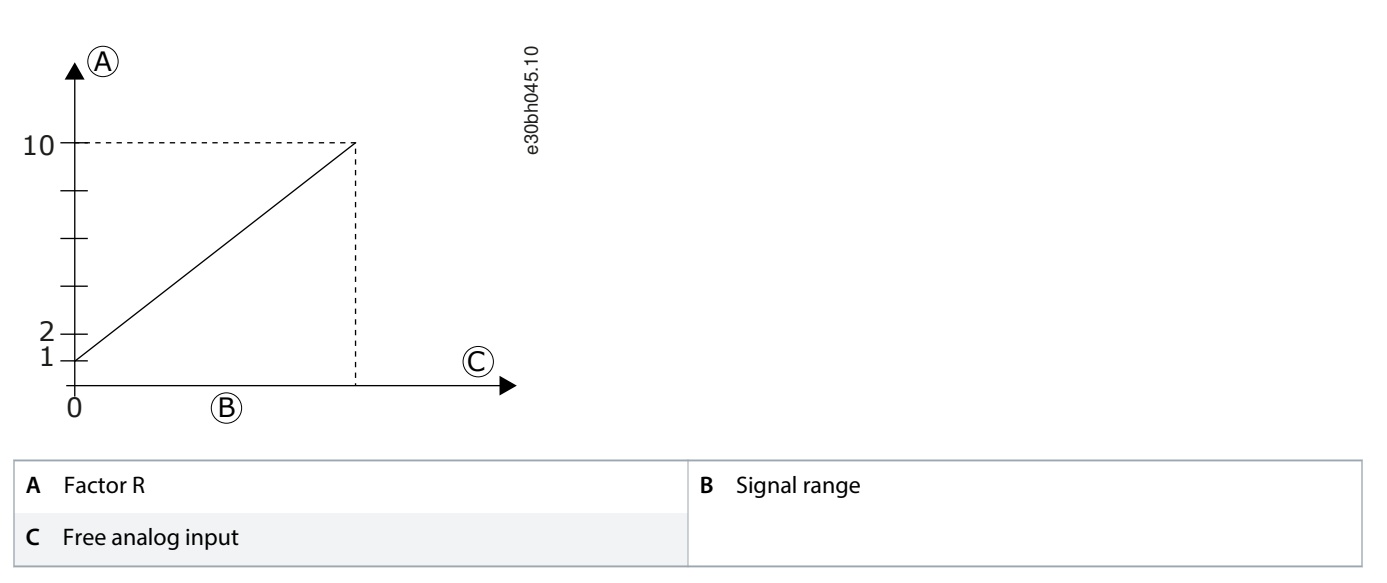

Illustration 54: Reduction of Acceleration and Deceleration Times

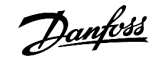

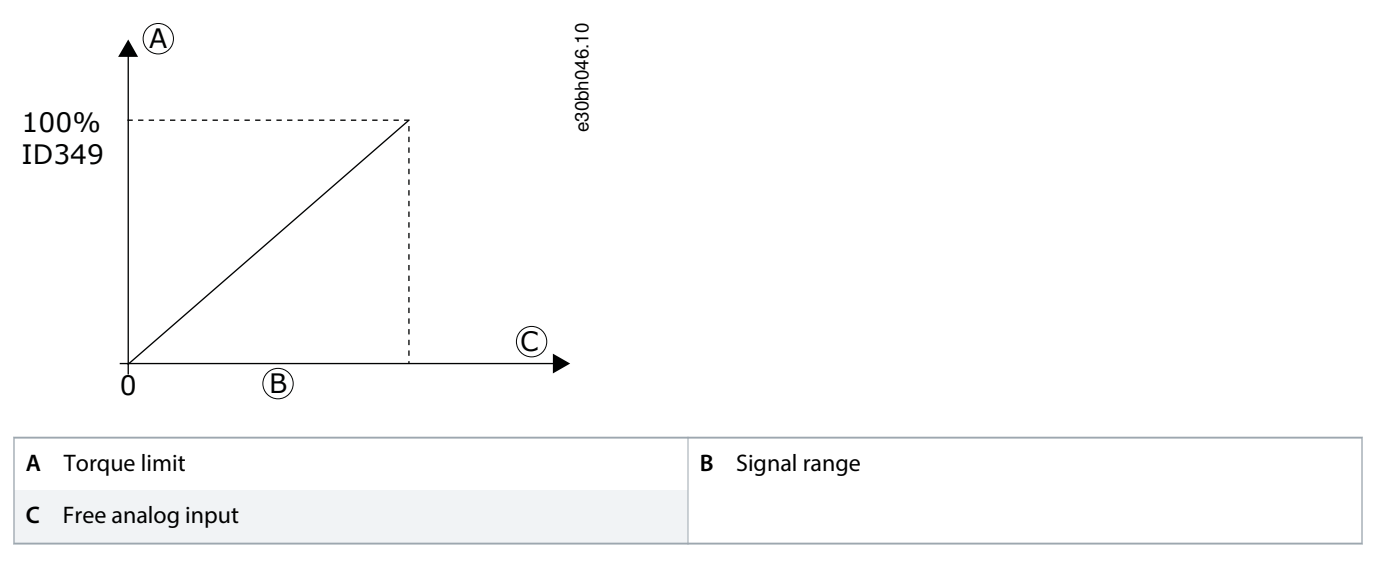

Illustration 55: Reduction of Torque Supervision Limit

# 10.121 (ID 363) Start/Stop Logic Selection, Place B

Location in the menu: P2.2.15 (Local/Remote Control Application)

Use this parameter to control the start and stop of the drive with the digital signals.

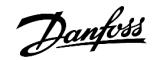

| Selection        | DIN 3                                           | DIN 4                                                                                                   | DIN 5                                                                                           |
|------------------|-------------------------------------------------|----------------------------------------------------------------------------------------------------|-------------------------------------------------------------------------------------------------|
| 0 (1)            |                                                 | closed contact = start forward                                                                          | closed contact = start reverse                                                                  |
| 1 (2)            |                                                 | closed contact = start                                                                                  | closed contact = reverse                                                                        |
|                  |                                                 | open contact = stop                                                                                     | open contact = forward                                                                          |
| 2                |                                                 | closed contact = start                                                                                  | closed contact = start enabled                                                                  |
|                  |                                                 | open contact = stop                                                                                     | open contact = start disabled and drive stopped if running                                      |
| 3 (3) (4)        | Can be<br>programmed for<br>reverse<br>command. | closed contact= start pulse                                                                             | open contact = stop pulse                                                                       |
| 4 <sup>(5)</sup> |                                                 | closed contact = start forward (Rising edge required to start) <sup>(6)</sup>                           | closed contact = start reverse (Rising edge required to start) <sup>(6)</sup>                   |
| 5 (5)            |                                                 | closed contact = start reverse (Rising edge<br>required to start) <sup>(6)</sup><br>open contact = stop | closed contact = reverse<br>open contact = forward                                              |
| 6 (5)            |                                                 | closed contact = start reverse (Rising edge<br>required to start) <sup>(6)</sup><br>open contact = stop | closed contact = start enabled<br>open contact = start disabled and drive stopped<br>if running |

<sup>1</sup> See <u>illustration 56</u>.

<sup>2</sup> See <u>illustration 57</u>.

<sup>3</sup> See *illustration 58*.

<sup>4</sup> 3-wire connection (pulse control)

<sup>5</sup> The selections 4–6 are used to exclude the possibility of an unintentional start when, for example, power is connected, reconnected after a power failure, after a fault reset, after Run Enable (Run Enable = False) stops the drive or when the control place is changed. The Start/Stop contact must be opened before the motor can be started.

<sup>6</sup> The selections including the text 'Rising edge required to start' are used to exclude the possibility of an unintentional start when, for example, power is connected, reconnected after a power failure, after a fault reset, after the drive is stopped by Run Enable (Run Enable = False) or when the control place is changed from I/O control. The Start/Stop contact must be opened before the motor can be started.

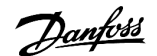

**Parameter Descriptions** 

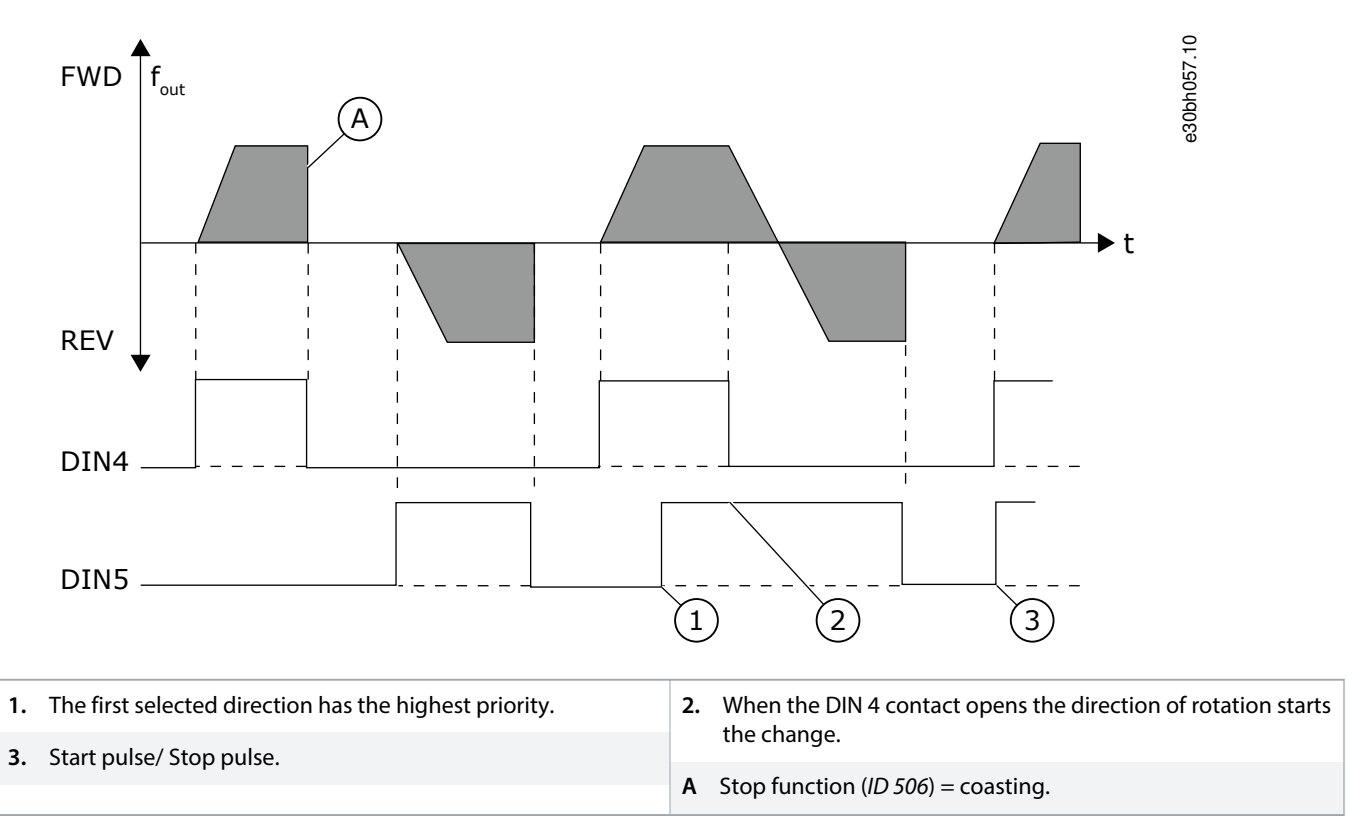

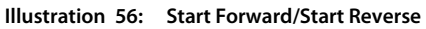

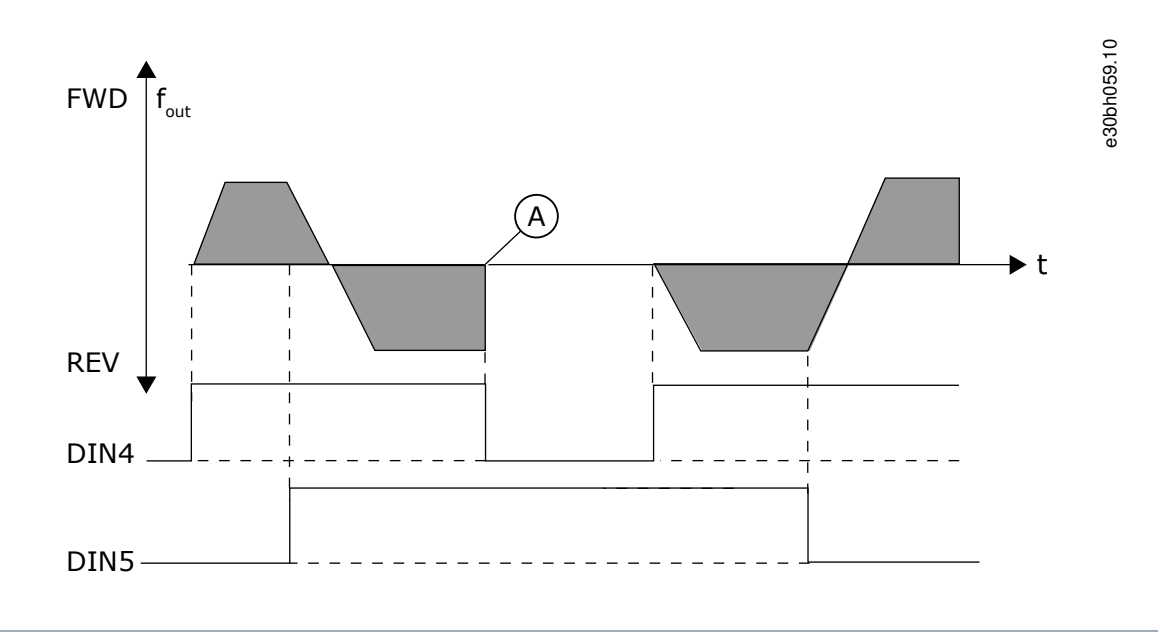

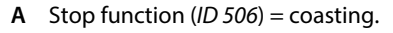

Illustration 57: Start, Stop, Reverse

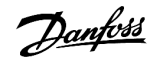

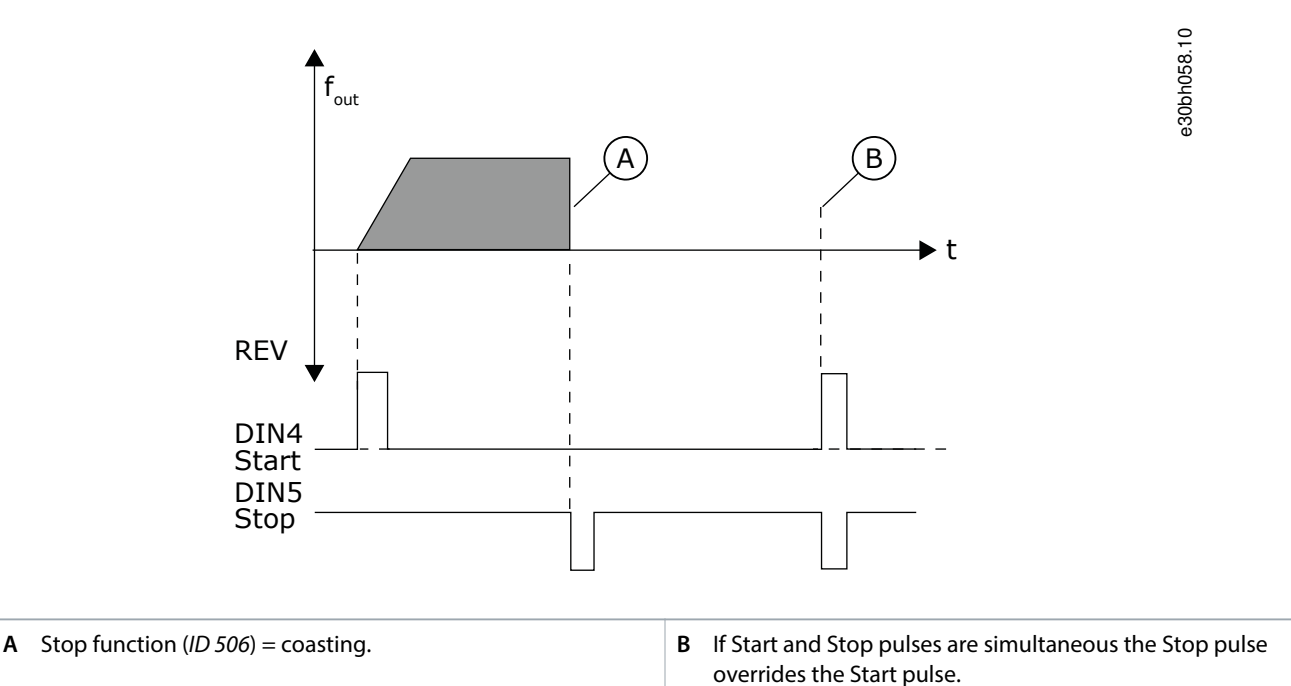

Illustration 58: Start Pulse/ Stop Pulse

## 10.122 (ID 364) Reference Scaling, Minimum Value

Location in the menu: P2.2.18 (Local/Remote Control Application)

Use this parameter to set extra reference scaling.

See parameters *ID* 303 and *ID* 304.

## 10.123 (ID 365) Reference Scaling, Maximum Value

Location in the menu: P2.2.19 (Local/Remote Control Application)

Use this parameter to set extra reference scaling.

See parameters ID 303 and ID 304.

#### 10.124 (ID 366) Easy Changeover

Location in the menu: P2.2.37 (PID Control Application)

Use this parameter to select copy reference function.

If Copy reference has been selected, it is possible to switch from direct control to PID control and back without scaling the reference and actual value.

For example: The process is driven with direct frequency reference (Control place I/O B, fieldbus, or keypad) to some point. Then the control place is switched to one where the PID controller is selected. The PID control starts to maintain that point.

It is also possible to change the control source back to direct frequency control. In this case, the output frequency is copied as the frequency reference. If the destination place is Keypad, the run status (Run/Stop, Direction, and Reference) is copied.

The changeover is smooth when the reference of the destination source comes from the Keypad or an internal motor potentiometer (parameter *ID* 332 [PID Ref.] = 2 or 4, *ID* 343 [I/O B Ref] = 2 or 4, parameter *ID* 121 [Keypad Ref] = 2 or 4 and *ID* 122 [Fieldbus Ref] = 2 or 4).

#### 10.125 (ID 367) Motor Potentiometer Reset

Location in the menu:

- P2.2.23 (Local/Remote Control Application)
- P2.2.28 (PID Control Application)
- P2.2.1.3 (Multi-purpose Control Application)
- P2.2.1.16 (Pump and Fan Control Application)

Use this parameter to set the logic for the resetting of the frequency reference of the motor potentiometer.

This parameter defines when the reference of the motor potentiometer is set to 0. There are 3 selections in the reset function: no reset, reset when the drive stops, or reset when the drive is powered down.

| Selection<br>number | Selection name | Description                                                                                                    |
|---------------------|----------------|----------------------------------------------------------------------------------------------------|
| 0                   | No reset       | The last motor potentiometer frequency reference is kept through the stop state and kept in memory when a power-down occurs.      |
| 1                   | Stop state     | The motor potentiometer frequency reference is set to 0 when the drive goes to the stop state, or when the drive is powered down. |
| 2                   | Powered down   | The motor potentiometer frequency reference is set to 0 only when a power-down occurs.                                            |

## 10.126 (ID 370) Motor Potentiometer Memory Reset (Frequency Reference)

Location in the menu:

- P2.2.29 (PID Control Application)
- P2.2.1.17 (Pump and Fan Control Application)

Use this parameter to set the logic for the resetting of the PID reference of the motor potentiometer.

## 10.127 (ID 371) PID Reference 2 (Place A Additional Reference)

Location in the menu: P2.2.1.4 (Pump and Fan Control Application)

Use this parameter to select the reference place for PID controller reference when PID reference is activated.

These parameters set the low and high limits of the signal selected with parameter ID 356.

If the PID reference 2 enables input function (*ID 330*) = TRUE, this parameter defines which reference place is selected as PID controller reference.

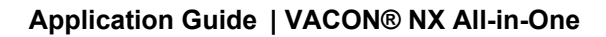

| Selection | Selection name                             | Description                                                                                                    |
|-----------|--------------------------------------------|----------------------------------------------------------------------------------------------------|
| 0         | Al1 reference                              | (terminals 2 and 3, for example, potentiometer)                                                                                                    |
| 1         | Al2 reference                              | (terminals 5 and 6, for example, transducer)                                                                                                    |
| 2         | Al3 reference                              |                                                                                                    |
| 3         | Al4 reference                              |                                                                                                    |
| 4         | PID reference 1 from keypad                |                                                                                                    |
| 5         | Reference from Fieldbus (FBProcessDatalN3) | See 10.523 Fieldbus Control Parameters (IDs 850-859).                                                                                                    |
| 6         | Motor potentiometer                        | If value 6 is selected for this parameter, the functions Motor<br>potentiometer DOWN and Motor potentiometer UP must be connected<br>to digital inputs (parameters ID 417 and ID 418). |
| 7         | PID reference 2 from keypad                |                                                                                                    |

## 10.128 (ID 372) Supervised Analog Input

Location in the menu: P2.3.2.13 (Pump and Fan Control Application)

Use this parameter to select the analog input for which to set the limit supervision function.

## 10.129 (ID 373) Analog Input Limit Supervision

Location in the menu: P2.3.2.14 (Pump and Fan Control Application)

Use this parameter select the limit supervision function for the selected analog input.

If the value of the selected analog input goes under/over the set supervision value (parameter *ID 374*), this function generates a message. The message is generated through the digital output or the relay outputs depending on to which output the analog input supervision function (parameter *ID 463*) is connected.

## 10.130 (ID 374) Analog Input Limit Value

Location in the menu: P2.3.2.15 (Pump and Fan Control Application)

Use this parameter to set the limit supervision value for the selected analog input when activating the limit supervision function.

The parameter ID 373 supervises the value of the selected analog input.

# 10.131 (ID 375) Analog Output 1 Offset

Location in the menu:

- P2.3.3.7 (Pump and Fan Control Application)
- P2.3.5.7 (Multi-purpose Control Application)

Use this parameter to add offset to the analog output 1.

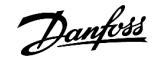

Add -100.0% to 100.0% to the analog output signal.

# 10.132 (ID 376) PID Sum Point Reference (Place A Direct Reference)

Location in the menu: P2.2.4 (PID Control Application)

Use this parameter to select extra reference sources to the PID controller output when PID controller is used.

| Selection number | Selection name                                                                 | Description                                                     |
|------------------|--------------------------------------------------------------------------------|-----------------------------------------------------------------|
| 0                | No additional reference                                                        | (Direct PID output value)                                       |
| 1                | PID output + AI1 reference from terminals 2 and 3 (for example, potentiometer) |                                                                 |
| 2                | PID output + AI2 reference from terminals 4 and 5 (for example, transducer)    |                                                                 |
| 3                | PID output + PID keypad reference                                              |                                                                 |
| 4                | PID output + Fieldbus reference (FBSpeedReference)                             |                                                                 |
| 5                | PID output + Motor potentiometer reference                                     |                                                                 |
| 6                | PID output + Fieldbus + PID output (ProcessDataIN3)                            | See <u>10.523 Fieldbus Control</u><br>Parameters (IDs 850–859). |
| 7                | PID output + Motor potentiometer                                               |                                                                 |

If value 7 is selected for this parameter, the values of parameters *ID 319* and *ID 301* are automatically set to 13.

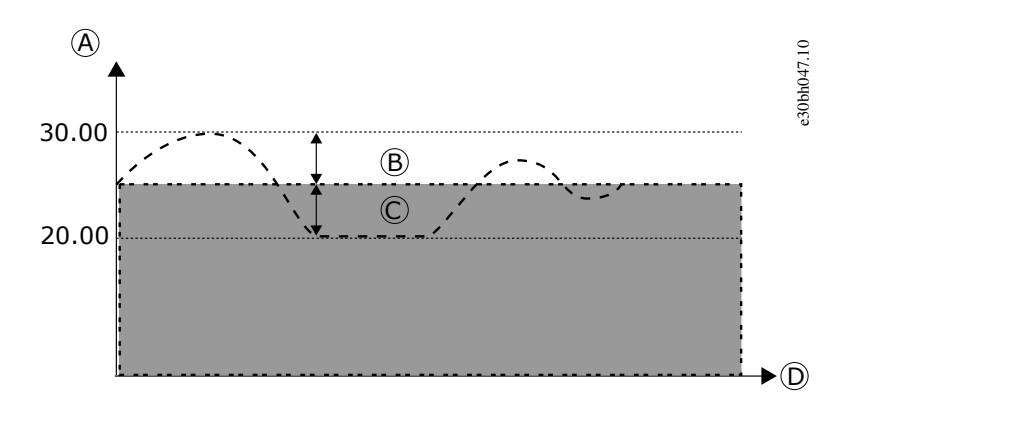

| A Frequency         | B PID Maximum limit |
|---------------------|---------------------|
| C PID Minimum limit | D Time              |

Illustration 59: PID sum point reference

The maximum and minimum limits illustrated in the picture limit only the PID output, no other outputs.

## 10.133 (ID 377) Al1 Signal Selection

e30bh048.10

- P2.2.8 (Standard Application)
- P2.2.3 (Local/Remote Control Application, Multi-step Speed Control Application)
- P2.2.15 (PID Control Application)
- P2.2.2.1 (Multi-purpose Control Application, Pump and Fan Control Application)

Use this parameter to connect the AI signal to the analog input of your selection.

TTF programming method must be applied to this parameter see 10.525 "Terminal to Function" (TTF) Programming Principle).

## 10.134 (ID 384) Al1 Joystick Hysteresis

Location in the menu: P2.2.2.8 (Multi-purpose Control Application)

Use this parameter to set the joystick hysteresis.

This parameter defines the joystick hysteresis between 0–20%.

When the joystick or potentiometer control is turned from reverse to forward, the output frequency falls linearly to the selected minimum frequency (joystick/ potentiometer in center position). It stays there until the joystick/potentiometer is turned towards the forward command. It depends on the amount of joystick hysteresis defined with this parameter, how much the joystick/potentiometer must be turned to start the increase of the frequency towards the selected maximum frequency.

If the value of this parameter is 0, the frequency starts to increase linearly immediately when the joystick/potentiometer is turned towards the forward command from the center position. When the control is changed from forward to reverse, the frequency follows the same pattern the other way round.

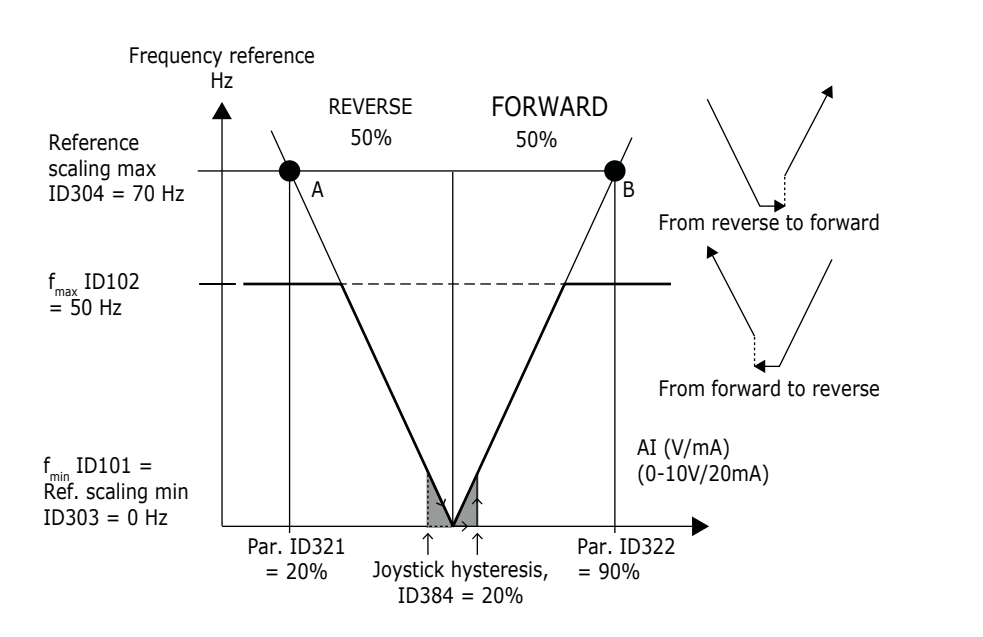

#### Illustration 60: An Example of Joystick Hysteresis

In the example figure, the value of parameter ID 385 (Sleep limit) = 0

# 10.135 (ID 385) Al1 Sleep Limit

Location in the menu: P2.2.2.9 (Multi-purpose Control Application)

Use this parameter to set the sleep limit. The AC drive stops automatically if the AI signal level falls below the value set with this parameter.

See also 10.136 (ID 386) Al1 Sleep Delay and illustration 61.

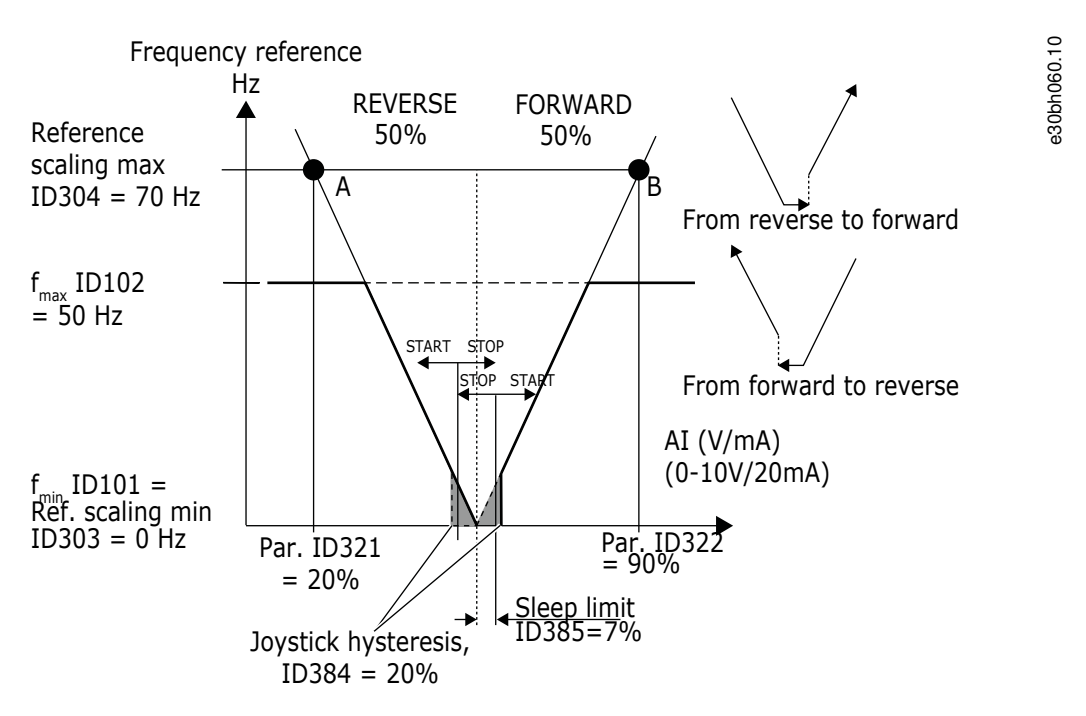

Illustration 61: Example of Sleep Limit Function

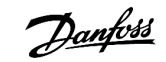

s30bh061.10

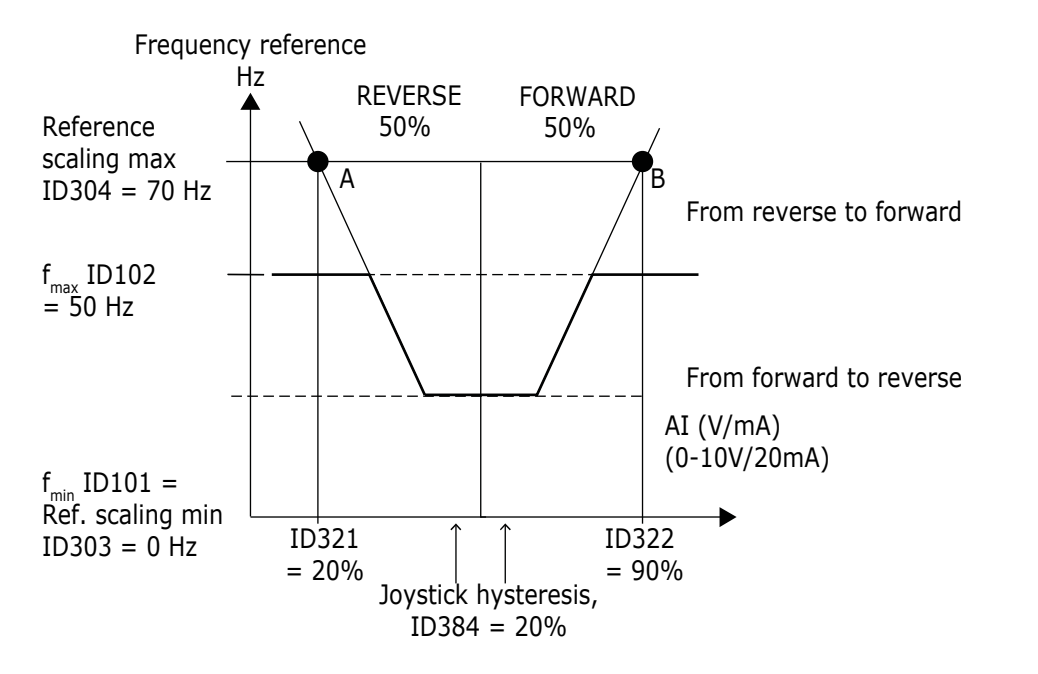

Illustration 62: Joystick Hysteresis with Minimum Frequency at 35 Hz

## 10.136 (ID 386) Al1 Sleep Delay

Location in the menu: P2.2.2.10 (Multi-purpose Control Application)

Use this parameter to set the time during which the analog input signal must stay under the sleep limit before the AC drive stops.

This parameter defines the time the analog input signal has to stay under the sleep limit determined with parameter *ID 385* to stop the AC drive.

# 10.137 (ID 388) Al2 Signal Selection

Location in the menu:

- P2.2.9 (Standard Application, Local/Remote Control Application, Multi-step Speed Control Application)
- P2.2.21 (PID Control Application)
- P2.2.3.1 (Multi-purpose Control Application, Pump and Fan Control Application)

Use this parameter to connect the AI2 signal to the analog input of your selection.

TTF programming method must be applied to this parameter (see 10.525 "Terminal to Function" (TTF) Programming Principle).

## 10.138 (ID 393) Al2 Reference Scaling, Minimum Value

Location in the menu: P2.2.3.6 (Multi-purpose Control Application)

Use this parameter to set extra reference scaling.

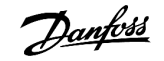

If the values of both *ID* 393 and *ID* 394 are zero, the scaling is set off. The minimum and maximum frequencies are used for scaling. See parameters *ID* 303 and *ID* 304.

## 10.139 (ID 394) Al2 Reference Scaling, Maximum Value

Location in the menu: P2.2.3.7 (Multi-purpose Control Application)

Use this parameter to set extra reference scaling.

If the values of both *ID* 393 and *ID* 394 are zero, the scaling is set off. The minimum and maximum frequencies are used for scaling. See parameters *ID* 303 and *ID* 304.

#### 10.140 (ID 395) Al2 Joystick Hysteresis

Location in the menu: P2.2.3.8 (Multi-purpose Control Application)

Use this parameter to set the joystick hysteresis.

This parameter defines the joystick dead zone between 0–20%. See ID 384.

# 10.141 (ID 396) Al2 Sleep Limit

Location in the menu: P2.2.3.9 (Multi-purpose Control Application)

Use this parameter to set the sleep limit. The AC drive stops automatically if the AI signal level falls below the value set with this parameter.

See also parameter *ID 397* and <u>illustration 62</u>. See ID 385.

## 10.142 (ID 397) Al2 Sleep Delay

Location in the menu: P2.2.3.10 (Multi-purpose Control Application)

Use this parameter to set the time during which the analog input signal must stay under the sleep limit before the AC drive stops.

#### 10.143 (ID 399) Scaling of Current Limit

Location in the menu: P2.2.6.1 (Multi-purpose Control Application)

Use this parameter to select the signal to adjust the maximum value of the motor current.

For selection 5 "Fieldbus (FB ProcessDataIN2)", see 10.523 Fieldbus Control Parameters (IDs 850–859).

This signal adjusts the maximum motor current between 0 and *Motor current limit (ID 107*).

## 10.144 (ID 400) Scaling of DC-Braking Current

Location in the menu: P2.2.6.2 (Multi-purpose Control Application)

Use this parameter to select the signal to adjust the DC-braking current.

See parameter *ID 399* for the selections.

DC-braking current can be reduced with the free analog input signal between zero current and the current set with parameter ID 507.

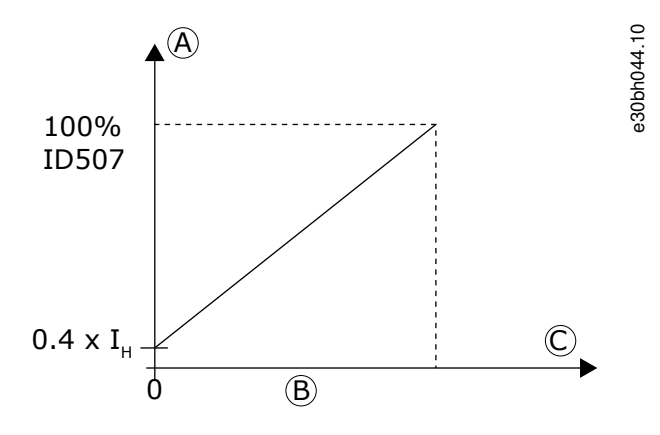

Illustration 63: Scaling of DC-Braking Current

#### 10.145 (ID 401) Scaling of Acceleration and Deceleration Times

Location in the menu: P2.2.6.3 (Multi-purpose Control Application)

Use this parameter to select the signal to adjust the acceleration and deceleration times.

See parameter ID 399.

Acceleration and deceleration times can be reduced with the free analog input signal according to the following formulas: Reduced time = set acc./deceler. time (parameters *ID 103, ID 104; ID 502, ID 503*) divided by the factor R from <u>illustration 64</u>. Analog input level zero corresponds to ramp times set by parameters. Maximum level is a tenth of value set by parameter.

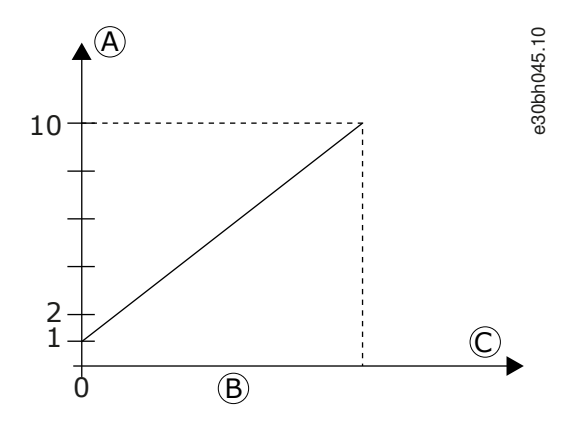

Illustration 64: Reducing of Acceleration and Deceleration Times

#### 10.146 (ID 402) Scaling of Torque Supervision Limit

Location in the menu: P2.2.6.4 (Multi-purpose Control Application)

Use this parameter to select the signal to adjust the torque supervision limit.

#### See ID 399.

The set torque supervision limit can be reduced with the free analog input signal between 0 and the set supervision limit, *ID 349*.

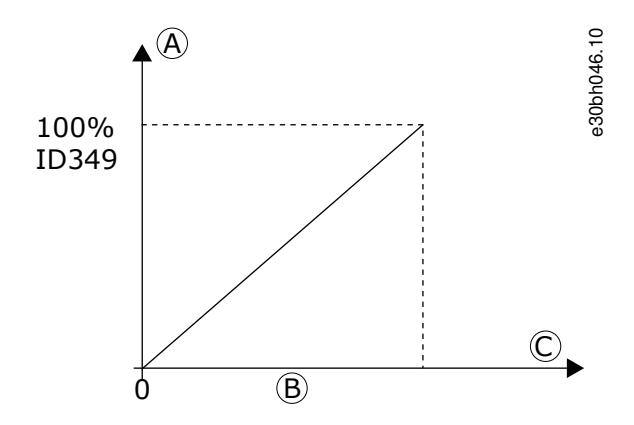

Illustration 65: Reducing Torque Supervision Limit

#### 10.147 (ID 403) Start Signal 1

Location in the menu: P2.2.7.1 (Multi-purpose Control Application)

Use this parameter to select the digital input signal (Control Signal 1) that starts and stops the drive when the control place is I/O A (FWD).

TTF programming method must be applied to this parameter (see 10.525 "Terminal to Function" (TTF) Programming Principle).

Default programming A.1.

## 10.148 (ID 404) Start Signal 2

Location in the menu: P2.2.7.2 (Multi-purpose Control Application)

Use this parameter to select the digital input signal (Control Signal 2) that starts and stops the drive when the control place is I/O A (REV).

TTF programming method must be applied to this parameter (see 10.525 "Terminal to Function" (TTF) Programming Principle).

Default programming A.2.

## 10.149 (ID 405) External Fault Close

- P2.2.7.11 (Multi-purpose Control Application)
- **P2.2.6.4** (Pump and Fan Control Application)

Use this parameter to select the digital input signal that activates an external fault.

TTF programming method must be applied to this parameter (see 10.525 "Terminal to Function" (TTF) Programming Principle).

Contact closed: Fault (F51) is shown and motor stopped.

## 10.150 (ID 406) External Fault Open

Location in the menu:

- P2.2.7.12 (Multi-purpose Control Application)
- P2.2.6.5 (Pump and Fan Control Application)

Use this parameter to select the digital input signal that activates an external fault.

TTF programming method must be applied to this parameter (see 10.525 "Terminal to Function" (TTF) Programming Principle).

Contact open: Fault (F51) is shown and motor stopped.

#### 10.151 (ID 407) Run Enable

Location in the menu:

- P2.2.7.3 (Multi-purpose Control Application)
- P2.2.6.6 (Pump and Fan Control Application)

Use this parameter to select the digital input signal that sets the drive to Ready state.

TTF programming method must be applied to this parameter (see 10.525 "Terminal to Function" (TTF) Programming Principle).

When the contact is OPEN, the start of the motor is disabled.

When the contact is CLOSED, the start of the motor is enabled.

To stop, the drive obeys the value of parameter *ID 506*. The follower drive will always coast to stop.

## 10.152 (ID 408) Acceleration/Deceleration Time Selection

Location in the menu:

- P2.2.7.13 (Multi-purpose Control Application)
- P2.2.6.7 (Pump and Fan Control Application)

Use this parameter to select the digital input signal that selects the acceleration/ deceleration time 1 or 2.

TTF programming method must be applied to this parameter (see 10.525 "Terminal to Function" (TTF) Programming Principle).

When the contact is OPEN, the Acceleration/Deceleration time 1 is selected.

When the contact is CLOSED, the Acceleration/Deceleration time 2 is selected.

Set Acceleration/Deceleration times with parameters ID 103 and ID 104 and the alternative ramp times with ID 502 and ID 503.

# 10.153 (ID 409) I/O Terminal Control

Location in the menu:

- P2.2.7.18 (Multi-purpose Control Application)
- P2.2.6.8 (Pump and Fan Control Application)

Use this parameter to select the digital input signal that switches the control place and the frequency reference source to I/O terminal (from any control place).

TTF programming method must be applied to this parameter (see 10.525 "Terminal to Function" (TTF) Programming Principle).

Switch closed: Force control place to I/O terminal.

This input has priority over parameters *ID* 410 and *ID* 411.

## 10.154 (ID 410) Keypad Control

Location in the menu:

- P2.2.7.19 (Multi-purpose Control Application)
- **P2.2.6.9** (Pump and Fan Control Application)

Use this parameter to select the digital input signal that switches the control place and the frequency reference source to Keypad (from any control place).

TTF programming method must be applied to this parameter (see 10.525 "Terminal to Function" (TTF) Programming Principle).

Switch closed: Force control place to keypad.

This input has priority over parameter ID 411 but preceded in priority by ID 409.

## 10.155 (ID 411) Control from Fieldbus

Location in the menu:

- P2.2.7.20 (Multi-purpose Control Application)
- P2.2.6.10 (Pump and Fan Control Application)

Use this parameter to select the digital input signal that switches the control place and the frequency reference source to Fieldbus (from I/O A, I/O B or Local control).

TTF programming method must be applied to this parameter (see 10.525 "Terminal to Function" (TTF) Programming Principle).

Contact closed: Force control place to fieldbus

This input is preceded in priority by parameters *ID* 409 and *ID* 410.

When the control place is forced to change the values of Start/Stop, Direction, and Reference valid in the respective control place are used.

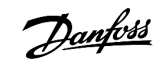

The value of parameter ID 125 (Keypad Control Place) does not change.

When the input opens, the control place is selected according to keypad control parameter ID 125.

#### 10.156 (ID 412) Reverse

Location in the menu:

- P2.2.7.4 (Multi-purpose Control Application)
- P2.2.6.11 (Pump and Fan Control Application)

Use this parameter to select the digital input signal that changes the direction when Start signal 2 is used for other purposes.

TTF programming method must be applied to this parameter (see 10.525 "Terminal to Function" (TTF) Programming Principle).

Contact open: Direction forward

Contact closed: Direction reverse

This command is active when Start signal 2 (ID 404) is used for other purposes.

## 10.157 (ID 413) Jogging Speed

Location in the menu:

- P2.2.7.16 (Multi-purpose Control Application)
- P2.2.6.12 (Pump and Fan Control Application)

Use this parameter to select the digital input signal that selects jogging speed for the frequency reference.

TTF programming method must be applied to this parameter (see 10.525 "Terminal to Function" (TTF) Programming Principle).

Contact closed: Jogging speed selected for frequency reference

See parameter ID 124.

Default programming: A.4.

#### 10.158 (ID 414) Fault Reset

Location in the menu:

- P2.2.7.10 (Multi-purpose Control Application)
- P2.2.6.13 (Pump and Fan Control Application)

Use this parameter to select the digital input signal that resets all active faults.

TTF programming method must be applied to this parameter (see 10.525 "Terminal to Function" (TTF) Programming Principle).

CLOSED = Resets all active faults. Rising edge resets the faults.

#### 10.159 (ID 415) Acc/Dec Prohibit

Location in the menu:

- P2.2.7.14 (Multi-purpose Control Application)
- P2.2.6.14 (Pump and Fan Control Application)

Use this parameter to select the digital input signal that prevents the acceleration and the deceleration of the drive. No acceleration or deceleration is possible until the contact is open.

TTF programming method must be applied to this parameter (see 10.525 "Terminal to Function" (TTF) Programming Principle).

## 10.160 (ID 416) DC-Braking

Location in the menu:

- P2.2.7.15 (Multi-purpose Control Application)
- P2.2.6.15 (Pump and Fan Control Application)

Use this parameter to select the digital input signal that starts DC-braking in the STOP mode.

TTF programming method must be applied to this parameter (see <u>10.525 "Terminal to Function" (TTF) Programming Principle</u>).

Contact closed: In STOP mode, the DC-braking operates until the contact is opened.

See ID 1080.

#### 10.161 (ID 417) Motor Potentiometer Down

Location in the menu:

- P2.2.7.8 (Multi-purpose Control Application)
- P2.2.7.16 (Pump and Fan Control Application)

Use this parameter to decrease the output frequency with a digital input signal. The motor potentiometer reference DECREASES until the contact is open.

TTF programming method must be applied to this parameter (see 10.525 "Terminal to Function" (TTF) Programming Principle).

## 10.162 (ID 418) Motor Potentiometer Up

Location in the menu:

- **P2.2.7.9** (Multi-purpose Control Application)
- P2.2.7.17 (Pump and Fan Control Application)

Use this parameter to increase the output frequency with a digital input signal. The motor potentiometer reference INCREASES until the contact is open.

TTF programming method must be applied to this parameter (see 10.525 "Terminal to Function" (TTF) Programming Principle).

## 10.163 (ID 419) Preset Speed 1

Location in the menu: **P2.2.7.5** (Multi-purpose Control Application)

Use this parameter to select the digital input signal that is used as a selector for the preset frequencies.

TTF programming method must be applied to this parameter (see 10.525 "Terminal to Function" (TTF) Programming Principle).

#### 10.164 (ID 420) Preset Speed 2

Location in the menu: P2.2.7.6 (Multi-purpose Control Application)

Use this parameter to select the digital input signal that is used as a selector for the preset frequencies.

TTF programming method must be applied to this parameter (see 10.525 "Terminal to Function" (TTF) Programming Principle).

## 10.165 (ID 421) Preset Speed 3

Location in the menu: P2.2.7.7 (Multi-purpose Control Application)

Use this parameter to select the digital input signal that is used as a selector for the preset frequencies.

TTF programming method must be applied to this parameter (see <u>10.525 "Terminal to Function" (TTF) Programming Principle</u>).

#### 10.166 (ID 422) AI1/AI2 Selection

Location in the menu: P2.2.7.17 (Multi-purpose Control Application)

Use this parameter to select the analog input signal that is used for the frequency reference.

TTF programming method must be applied to this parameter (see 10.525 "Terminal to Function" (TTF) Programming Principle).

With value 14 selected for parameter ID 117, this parameter allows either Al1 or Al2 signal for the frequency reference.

#### 10.167 (ID 423) Start A Signal

Location in the menu: P2.2.6.1 (Pump and Fan Control Application)

Use this parameter to select the digital input signal that starts and stops the drive when the control place is I/O A.

TTF programming method must be applied to this parameter (see <u>10.525 "Terminal to Function" (TTF) Programming Principle</u>).

Default programming: A.1

#### 10.168 (ID 424) Start B Signal

Location in the menu: **P2.2.6.2** (Pump and Fan Control Application)

Use this parameter to select the digital input signal that starts and stops the drive when the control place is I/O B.

TTF programming method must be applied to this parameter (see 10.525 "Terminal to Function" (TTF) Programming Principle).
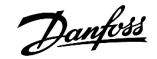

Default programming: A.4

#### 10.169 (ID 425) Control Place A/B Selection

Location in the menu: P2.2.6.3 (Pump and Fan Control Application)

Use this parameter to select the digital input signal that selects the control place I/O A or I/O B.

TTF programming method must be applied to this parameter (see 10.525 "Terminal to Function" (TTF) Programming Principle).

Contact open: Control place A

Contact closed: Control place B

Default programming: A.6

#### 10.170 (ID 426) Autochange 1 Interlock

Location in the menu: P2.2.7.18 (Pump and Fan Control Application)

Use this parameter to select the digital input signal that is used as interlock signal for the Multi-Pump system.

TTF programming method must be applied to this parameter (see 10.525 "Terminal to Function" (TTF) Programming Principle).

Contact closed: Interlock of autochange drive 1 or auxiliary drive 1 activated.

Default programming: A.2.

#### 10.171 (ID 427) Autochange 2 Interlock

Location in the menu: P2.2.7.19 (Pump and Fan Control Application)

Use this parameter to select the digital input signal that is used as interlock signal for the Multi-Pump system.

TTF programming method must be applied to this parameter (see 10.525 "Terminal to Function" (TTF) Programming Principle).

Contact closed: Interlock of autochange drive 2 or auxiliary drive 2 activated.

Default programming: A.3.

#### 10.172 (ID 428) Autochange 3 Interlock

Location in the menu: P2.2.7.20 (Pump and Fan Control Application)

Use this parameter to select the digital input signal that is used as interlock signal for the Multi-Pump system.

TTF programming method must be applied to this parameter (see 10.525 "Terminal to Function" (TTF) Programming Principle).

Contact closed: Interlock of autochange drive 3 or auxiliary drive 3 activated.

#### 10.173 (ID 429) Autochange 4 Interlock

Location in the menu: **P2.2.7.21** (Pump and Fan Control Application)

Use this parameter to select the digital input signal that is used as interlock signal for the Multi-Pump system.

Contact closed: Interlock of autochange drive 4 or auxiliary drive 4 activated.

#### 10.174 (ID 430) Autochange 5 Interlock

Location in the menu: P2.2.7.22 (Pump and Fan Control Application)

Use this parameter to select the digital input signal that is used as interlock signal for the Multi-Pump system.

TTF programming method must be applied to this parameter (see 10.525 "Terminal to Function" (TTF) Programming Principle).

Contact closed: Interlock of autochange drive 5 activated.

# 10.175 (ID 431) PID Reference 2

Location in the menu: P2.2.7.23 (Pump and Fan Control Application)

Use this parameter to select the source of the PID setpoint signal.

TTF programming method must be applied to this parameter (see 10.525 "Terminal to Function" (TTF) Programming Principle).

Contact open: PID controller reference selected with parameter ID 332.

Contact closed: PID controller keypad reference 2 selected with parameter ID 371.

#### 10.176 (ID 432) Ready

Location in the menu:

- P2.3.3.1 (Multi-purpose Control Application)
- P2.3.1.1 (Pump and Fan Control Application)

Use this parameter to select a digital output for the *Ready* status.

TTF programming method must be applied to this parameter (see 10.525 "Terminal to Function" (TTF) Programming Principle).

#### 10.177 (ID 433) Run

Location in the menu:

- P2.3.3.2 (Multi-purpose Control Application)
- P2.3.1.2 (Pump and Fan Control Application)

Use this parameter to select a digital output for the Run status.

TTF programming method must be applied to this parameter (see 10.525 "Terminal to Function" (TTF) Programming Principle).

#### 10.178 (ID 434) Fault

Location in the menu:

- P2.3.3.3 (Multi-purpose Control Application)
- P2.3.1.3 (Pump and Fan Control Application)

Use this parameter to select a digital output for the *Fault* status.

TTF programming method must be applied to this parameter (see 10.525 "Terminal to Function" (TTF) Programming Principle).

#### 10.179 (ID 435) Inverted Fault

Location in the menu:

- P2.3.3.4 (Multi-purpose Control Application)
- P2.3.1.4 (Pump and Fan Control Application)

Use this parameter to select a digital output for the fault inverted status.

TTF programming method must be applied to this parameter (see 10.525 "Terminal to Function" (TTF) Programming Principle).

#### 10.180 (ID 436) Warning

Location in the menu:

- P2.3.3.5 (Multi-purpose Control Application)
- P2.3.1.5 (Pump and Fan Control Application)

Use this parameter to select a digital output for the *Warning* status.

TTF programming method must be applied to this parameter (see 10.525 "Terminal to Function" (TTF) Programming Principle).

#### 10.181 (ID 437) External Fault or Warning

Location in the menu:

- P2.3.1.6 (Pump and Fan Control Application)
- P2.3.3.6 (Multi-Purpose Control Application)

Use this parameter to select a digital output for the external fault status.

TTF programming method must be applied to this parameter (see 10.525 "Terminal to Function" (TTF) Programming Principle).

Fault or warning depending on parameter ID 701.

#### 10.182 (ID 438) Reference Fault or Warning

Location in the menu:

- P2.3.1.7 (Pump and Fan Control Application)
- P2.3.3.7 (Multi-Purpose Control Application)

Use this parameter to select a digital output for the AI reference fault status.

TTF programming method must be applied to this parameter (see 10.525 "Terminal to Function" (TTF) Programming Principle).

Fault or warning depending on parameter ID 700.

#### 10.183 (ID 439) Drive Overtemperature Warning

Location in the menu:

- P2.3.1.8 (Pump and Fan Control Application)
- P2.3.3.8 (Multi-Purpose Control Application)

Use this parameter to select a digital output for the overtemperature fault status.

TTF programming method must be applied to this parameter (see 10.525 "Terminal to Function" (TTF) Programming Principle).

The heat sink temperature exceeds the warning limit.

#### 10.184 (ID 440) Reverse

Location in the menu:

- P2.3.1.9 (Pump and Fan Control Application)
- P2.3.3.9 (Multi-Purpose Control Application)

Use this parameter to select a digital output for the reverse status.

TTF programming method must be applied to this parameter (see 10.525 "Terminal to Function" (TTF) Programming Principle).

#### 10.185 (ID 441) Unrequested Direction

Location in the menu:

- **P2.3.1.10** (Pump and Fan Control Application)
- P2.3.3.10 (Multi-Purpose Control Application)

Use this parameter to select a digital output for the direction difference status.

TTF programming method must be applied to this parameter (see 10.525 "Terminal to Function" (TTF) Programming Principle).

Motor rotation direction is different from the requested one.

#### 10.186 (ID 442) At Speed

Location in the menu:

- P2.3.1.11 (Pump and Fan Control Application)
- P2.3.3.11 (Multi-Purpose Control Application)

Use this parameter to select a digital output for the motor running at reference speed status.

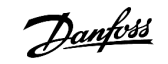

The output frequency has reached the set reference.

Hysteresis is equal to motor nominal slip with induction motors and to 1.00 Hz with PMS motors.

#### 10.187 (ID 443) Jogging Speed

Location in the menu:

- **P2.3.1.12** (Pump and Fan Control Application)
- P2.3.3.12 (Multi-Purpose Control Application)

Use this parameter to select a digital output for the jogging speed status.

TTF programming method must be applied to this parameter (see 10.525 "Terminal to Function" (TTF) Programming Principle).

#### 10.188 (ID 444) I/O Control Place Active

Location in the menu:

- P2.3.1.13 (Pump and Fan Control Application)
- P2.3.3.13 (Multi-Purpose Control Application)

Use this parameter to select a digital output for the external control place status.

TTF programming method must be applied to this parameter (see <u>10.525 "Terminal to Function" (TTF) Programming Principle</u>).

#### 10.189 (ID 445) External Brake Control

Location in the menu:

- P2.3.1.14 (Pump and Fan Control Application)
- P2.3.3.14 (Multi-Purpose Control Application)

Use this parameter to select a digital output for the external brake control status.

TTF programming method must be applied to this parameter (see 10.525 "Terminal to Function" (TTF) Programming Principle).

See <u>10.519 External Brake Control with Additional Limits (IDs 315, 316, 346–349, 352, 353)</u> for details.

Example: RO1 on OPTA2 board:

- Brake function ON: Terminals 22–23 are closed (relay is energized).
- Brake function OFF: Terminals 22–23 are open (relay not energized).

When power from control board is removed, the terminals 22–23 open.

When using the Master Follower function, the follower drive opens the brake at the same time as the Master does even if the Follower's conditions for brake opening have not been met.

#### 10.190 (ID 446) External Brake Control, Inverted

Location in the menu:

- P2.3.1.15 (Pump and Fan Control Application)
- P2.3.3.15 (Multi-Purpose Control Application)

Use this parameter to select a digital output for the external brake control inverted status.

TTF programming method must be applied to this parameter (see 10.525 "Terminal to Function" (TTF) Programming Principle).

See 10.519 External Brake Control with Additional Limits (IDs 315, 316, 346–349, 352, 353) for details.

Example: RO1 on OPTA2 board:

- Brake function ON: Terminals 22–23 are open (relay not energized).
- Brake function OFF: Terminals 22–23 are closed (relay is energized).

When using the Master Follower function, the follower drive opens the brake at the same time as the Master does even if the Follower's conditions for brake opening have not been met.

# 10.191 (ID 447) Output Frequency Limit 1 Supervision

Location in the menu:

- P2.3.1.16 (Pump and Fan Control Application)
- P2.3.3.16 (Multi-Purpose Control Application)

Use this parameter to select a digital output for the frequency output supervision 1 status.

TTF programming method must be applied to this parameter (see 10.525 "Terminal to Function" (TTF) Programming Principle).

The output frequency goes outside the set supervision low limit/high limit (see parameters ID 315 and ID 316).

#### 10.192 (ID 448) Output Frequency Limit 2 Supervision

Location in the menu:

- P2.3.1.17 (Pump and Fan Control Application)
- P2.3.3.17 (Multi-Purpose Control Application)

Use this parameter to select a digital output for the frequency output supervision 2 status.

TTF programming method must be applied to this parameter (see <u>10.525 "Terminal to Function" (TTF) Programming Principle</u>).

The output frequency goes outside the set supervision low limit/high limit (see parameters ID 346 and ID 347).

#### 10.193 (ID 449) Reference Limit Supervision

Location in the menu:

- P2.3.1.18 (Pump and Fan Control Application)
- P2.3.3.18 (Multi-Purpose Control Application)

Use this parameter to select a digital output for the reference limit supervision status.

TTF programming method must be applied to this parameter (see 10.525 "Terminal to Function" (TTF) Programming Principle).

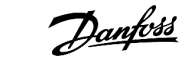

Active reference goes beyond the set supervision low limit/high limit (see parameters ID 350 and ID 351).

#### 10.194 (ID 450) Temperature Limit Supervision

Location in the menu:

- P2.3.1.19 (Pump and Fan Control Application)
- P2.3.3.19 (Multi-Purpose Control Application)

Use this parameter to select a digital output for the temperature limit supervision status.

TTF programming method must be applied to this parameter (see 10.525 "Terminal to Function" (TTF) Programming Principle).

The AC drive heat sink temperature goes beyond the set supervision limits (see parameters ID 354 and ID 355).

#### 10.195 (ID 451) Torque Limit Supervision

Location in the menu:

- P2.3.1.20 (Pump and Fan Control Application)
- P2.3.3.20 (Multi-Purpose Control Application)

Use this parameter to select a digital output for the torque limit supervision status.

TTF programming method must be applied to this parameter (see 10.525 "Terminal to Function" (TTF) Programming Principle).

The motor torque goes beyond the set supervision limits (see parameters ID 348 and ID 349).

#### 10.196 (ID 452) Thermistor Fault or Warning

Location in the menu:

- P2.3.1.21 (Pump and Fan Control Application)
- P2.3.3.21 (Multi-Purpose Control Application)

Use this parameter to select a digital output for the motor thermal fault status.

TTF programming method must be applied to this parameter (see 10.525 "Terminal to Function" (TTF) Programming Principle).

Motor thermistor initiates an overtemperature signal which can be led to a digital output.

This function requires an AC drive equipped with a thermistor input.

#### 10.197 (ID 453) Analog Input Supervision

Location in the menu: P2.3.3.22 (Multi-Purpose Control Application)

Use this parameter to select a digital output for the analog input supervision status.

TTF programming method must be applied to this parameter (see 10.525 "Terminal to Function" (TTF) Programming Principle).

The selected analog input signal goes beyond the set supervision limits (see parameters ID 372, ID 373, and ID 374).

#### 10.198 (ID 454) Motor Regulator Activation

Location in the menu:

- P2.3.1.23 (Pump and Fan Control Application)
- P2.3.3.23 (Multi-Purpose Control Application)

Use this parameter to select a digital output for the motor regulator status.

TTF programming method must be applied to this parameter (see 10.525 "Terminal to Function" (TTF) Programming Principle).

One of the limit regulators (current limit, torque limit) has been activated.

#### 10.199 (ID 455) Fieldbus Digital Input 1

Location in the menu:

- P2.3.1.24 (Pump and Fan Control Application)
- P2.3.3.24 (Multi-Purpose Control Application)

Use this parameter to select a digital output for the FBFixedControlWord B3 status.

TTF programming method must be applied to this parameter (see 10.525 "Terminal to Function" (TTF) Programming Principle).

See the fieldbus manual for details. See also ID 169 and ID 170.

#### 10.200 (ID 456) Fieldbus Digital Input 2

Location in the menu:

- P2.3.1.25 (Pump and Fan Control Application)
- P2.3.3.25 (Multi-Purpose Control Application)

Use this parameter to select a digital output for the FBFixedControlWord B4 status.

TTF programming method must be applied to this parameter (see <u>10.525 "Terminal to Function" (TTF) Programming Principle</u>).

See the fieldbus manual for details. See also ID 169 and ID 170.

#### 10.201 (ID 457) Fieldbus Digital Input 3

Location in the menu:

- P2.3.1.26 (Pump and Fan Control Application)
- P2.3.3.26 (Multi-Purpose Control Application)

Use this parameter to select a digital output for the FBFixedControlWord B5 status.

TTF programming method must be applied to this parameter (see 10.525 "Terminal to Function" (TTF) Programming Principle).

See the fieldbus manual for details. See also ID 169 and ID 170.

## 10.202 (ID 458) Autochange 1/Auxiliary Drive 1 Control

Location in the menu: P2.3.1.27 (Pump and Fan Control Application)

Use this parameter to select a digital output for the autochange/auxiliary drive status.

Default programming: B.1

# 10.203 (ID 459) Autochange 2/Auxiliary Drive 2 Control

Location in the menu: P2.3.1.28 (Pump and Fan Control Application)

Use this parameter to select a digital output for the autochange/auxiliary drive status.

TTF programming method must be applied to this parameter (see 10.525 "Terminal to Function" (TTF) Programming Principle).

Control signal for autochange/auxiliary drive 2.

Default programming: B.2

# 10.204 (ID 460) Autochange 3/Auxiliary Drive 3 Control

Location in the menu: P2.3.1.29 (Pump and Fan Control Application)

Use this parameter to select a digital output for the autochange/auxiliary drive status.

TTF programming method must be applied to this parameter (see 10.525 "Terminal to Function" (TTF) Programming Principle).

Control signal for autochange/auxiliary drive 3. If three (or more) auxiliary drives are used, we recommend connecting number 3, too, to a relay output. Since the OPTA2 board only has two relay outputs, it is recommended to purchase an I/O expander board with extra relay outputs (for example, VACON<sup>®</sup> OPTB5).

# 10.205 (ID 461) Autochange 4/Auxiliary Drive 4 Control

Location in the menu: P2.3.1.30 (Pump and Fan Control Application)

Use this parameter to select a digital output for the autochange/auxiliary drive status.

TTF programming method must be applied to this parameter (see 10.525 "Terminal to Function" (TTF) Programming Principle).

Control signal for autochange/auxiliary drive 4. If three (or more) auxiliary drives are used, we recommend connecting number 3 and 4, too, to a relay output. Since the OPTA2 board only has two relay outputs, it is recommended to purchase an I/O expander board with extra relay outputs (for example, VACON<sup>®</sup> OPTB5).

#### 10.206 (ID 462) Autochange 5 Control

Location in the menu: P2.3.1.31 (Pump and Fan Control Application)

Use this parameter to select a digital output for the autochange status.

TTF programming method must be applied to this parameter (see 10.525 "Terminal to Function" (TTF) Programming Principle).

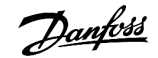

Control signal for autochange drive 5.

# 10.207 (ID 463) Analog Input Supervision Limit

Location in the menu: P2.3.1.22 (Pump and Fan Control Application)

Use this parameter to select a digital output for the analog input supervision status.

TTF programming method must be applied to this parameter (see 10.525 "Terminal to Function" (TTF) Programming Principle).

The selected analog input signal goes beyond the set supervision limits (see parameters ID 372, ID 373, and ID 374).

# 10.208 (ID 464) Analog Output 1 Signal Selection

Location in the menu:

- P2.3.1 (Standard Application, Local/Remote Control Application, Multi-step Speed Control Application, PID Control Application)
- P2.3.5.1 (Multi-purpose Control Application)
- P2.3.3.1 (Pump and Fan Control Application)

Use this parameter to connect the analog output signal 1 to the selected analog output.

The signal selection is done with "Terminal to Function" (TTF) programming. See <u>10.525 "Terminal to Function" (TTF) Programming</u> <u>Principle</u>.

# 10.209 (ID 471) Analog Output 2 Signal Selection

Location in the menu:

- P2.3.12 (Standard Application)
- P2.3.22 (Local/Remote Control Application, Multi-step Speed Control Application, PID Control Application)
- P2.3.6.1 (Multi-purpose Control Application, Pump and Fan Control Application)

Use this parameter to connect the analog output signal 2 to the selected analog output.

The signal selection is done with "Terminal to Function" (TTF) programming. See <u>10.525 "Terminal to Function" (TTF) Programming</u> <u>Principle</u>.

#### 10.210 (ID 472) Analog Output 2 Function

Location in the menu:

- P2.3.13 (Standard Application)
- P2.3.23 (Local/Remote Control Application, Multi-step Speed Control Application, PID Control Application)
- P2.3.6.2 (Multi-purpose Control Application, Pump and Fan Control Application)

Use this parameter to select the function for the analog output 2 signal.

#### 10.211 (ID 473) Analog Output 2 Filter Time

Location in the menu:

- P2.3.14 (Standard Application)
- P2.3.24 (Local/Remote Control Application, Multi-step Speed Control Application, PID Control Application)
- P2.3.6.3 (Multi-purpose Control Application, Pump and Fan Control Application)

Use this parameter to set the filtering time of the analog output 2 signal.

#### 10.212 (ID 474) Analog Output 2 Inversion

Location in the menu:

- P2.3.15 (Standard Application)
- P2.3.25 (Local/Remote Control Application, Multi-step Speed Control Application, PID Control Application)
- P2.3.6.4 (Multi-purpose Control Application, Pump and Fan Control Application)

Use this parameter to invert the analog output 2 signal.

See <u>10.69 (ID 309) Analog Output 1 Inversion</u>.

#### 10.213 (ID 475) Analog Output 2 Minimum

Location in the menu:

- P2.3.16 (Standard Application)
- P2.3.26 (Local/Remote Control Application, Multi-step Speed Control Application, PID Control Application)
- P2.3.6.5 (Multi-purpose Control Application, Pump and Fan Control Application)

Use this parameter to set the minimum value of the analog output 2 signal.

See 10.70 (ID 310) Analog Output 1 Minimum.

#### 10.214 (ID 476) Analog Output 2 Scale

Location in the menu:

- P2.3.17 (Standard Application)
- P2.3.27 (Local/Remote Control Application, Multi-step Speed Control Application, PID Control Application)
- P2.3.6.6 (Multi-purpose Control Application, Pump and Fan Control Application)

Use this parameter to set the scaling factor for the analog 2 output.

See 10.71 (ID 311) Analog Output 1 Scale.

#### 10.215 (ID 477) Analog Output 2 Offset

Location in the menu: P2.3.3.7

Use this parameter to add offset to the analog output 2.

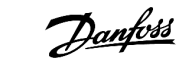

Add -100.0% to 100.0% to the analog output signal.

See 10.131 (ID 375) Analog Output 1 Offset.

# 10.216 (ID 478) Analog Output 3 Signal Selection

Location in the menu:

- **P2.3.7.1** (Multi-Purpose Control Application)
- P2.3.5.1 (Pump and Fan Control Application)

Use this parameter to connect the analog output signal 3 to the selected analog output.

The signal selection is done with "Terminal to Function" (TTF) programming. See <u>10.525 "Terminal to Function" (TTF) Programming</u> <u>Principle</u>.

# 10.217 (ID 479) Analog Output 3 Function

Location in the menu:

- P2.3.7.2 (Multi-Purpose Control Application)
- P2.3.5.2 (Pump and Fan Control Application)
- 0 = Not used (4 mA/2 V)
- 1 = DCCurrent± (-100%...+100% DC-link current)

#### 10.218 (ID 480) Analog Output 3 Filter Time

Location in the menu:

- P2.3.7.3 (Multi-Purpose Control Application)
- P2.3.5.3 (Pump and Fan Control Application)

Use this parameter to set the filtering time of the analog output 3 signal.

Setting this parameter value to 0 deactivates filtering.

See <u>10.68 (ID 308) Analog Output 1 Filter Time</u>.

#### 10.219 (ID 481) Analog Output 3 Inversion

Location in the menu:

- P2.3.7.4 (Multi-Purpose Control Application)
- P2.3.5.4 (Pump and Fan Control Application)

Use this parameter to invert the analog output 3 signal.

See <u>10.69 (ID 309) Analog Output 1 Inversion</u>.

#### 10.220 (ID 482) Analog Output 3 Minimum

Location in the menu:

- **P2.3.7.5** (Multi-Purpose Control Application)
- P2.3.5.5 (Pump and Fan Control Application)

Use this parameter to set the minimum value of the analog output 3 signal.

The parameter defines the signal minimum to either 0 mA or 4 mA (living zero).

See 10.70 (ID 310) Analog Output 1 Minimum.

#### 10.221 (ID 483) Analog Output 3 Scale

Location in the menu:

- P2.3.7.6 (Multi-Purpose Control Application)
- P2.3.5.6 (Pump and Fan Control Application)

Use this parameter to set the scaling factor for the analog 3 output.

Value 200% will double the output.

See 10.71 (ID 311) Analog Output 1 Scale.

#### 10.222 (ID 484) Analog Output 3 Offset

Location in the menu:

- **P2.3.7.2** (Multi-Purpose Control Application)
- P2.3.5.2 (Pump and Fan Control Application)

Use this parameter to add offset to the analog output 3.

Add -100.0% to 100.0% to the analog output signal.

See 10.131 (ID 375) Analog Output 1 Offset.

## 10.223 (ID 485) Scaling of Motoring Torque Limit

Location in the menu: P2.2.6.5 (Multi-purpose Control Application)

Use this parameter to select the signal that adjusts the maximum motor torque limit.

For selection 5 "Fieldbus (FBProcessDataIN2)", see 10.523 Fieldbus Control Parameters (IDs 850-859).

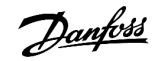

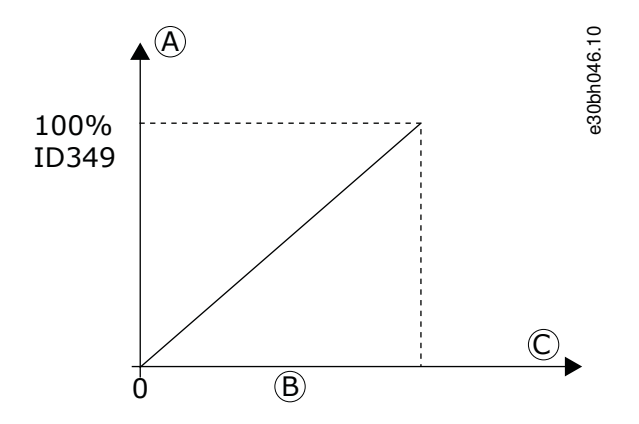

Illustration 66: Scaling of Motoring Torque Limit

## 10.224 (ID 486) Digital Output 1 Signal Selection

Location in the menu: P2.3.1.1 (Multi-Purpose Control Application)

Use this parameter to connect the digital output signal to the digital output of your selection.

TTF programming method must be applied to this parameter (see 10.525 "Terminal to Function" (TTF) Programming Principle).

Use Control options, parameter ID 1084 to invert the Digital output function.

#### 10.225 (ID 487) Digital Output 1 On-Delay

Location in the menu: P2.3.1.3 (Multi-Purpose Control Application)

Use this parameter to set the ON delay for the digital output.

See illustration 67.

#### 10.226 (ID 488) Digital Output 1 Off-Delay

Location in the menu: P2.3.1.4 (Multi-Purpose Control Application)

Use this parameter to set the OFF delay for the digital output.

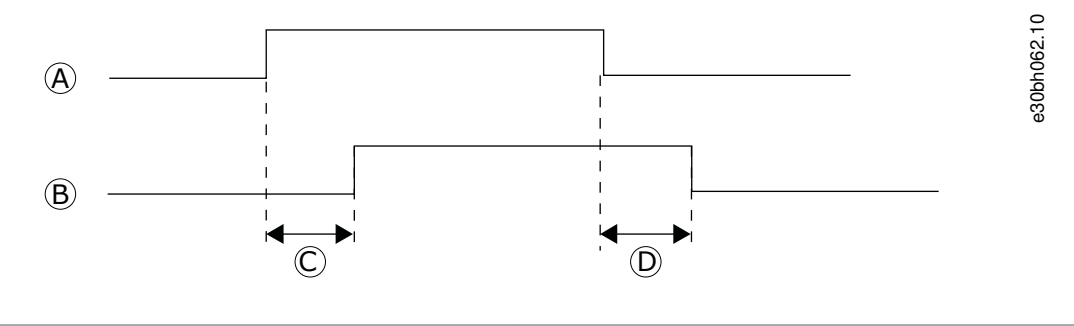

A Signal programmed to digital output

B DO1 or DO2 output

#### Application Guide | VACON® NX All-in-One

**Parameter Descriptions** 

| _ |          | _ |           |
|---|----------|---|-----------|
| C | ON-delav | D | OFF-delav |

Illustration 67: Digital Outputs 1 and 2, On- and Off-Delays

# 10.227 (ID 489) Digital Output 2 Signal Selection

Location in the menu: P2.3.2.1 (Multi-Purpose Control Application)

Use this parameter to connect the digital output signal to the digital output of your selection.

TTF programming method must be applied to this parameter (see 10.525 "Terminal to Function" (TTF) Programming Principle).

See 10.224 (ID 486) Digital Output 1 Signal Selection.

#### 10.228 (ID 490) Digital Output 2 Function

Location in the menu: **P2.3.2.2** (Multi-Purpose Control Application) Use this parameter to select the function for the digital output signal. See <u>10.72 (ID 312) Digital Output Function</u>.

#### 10.229 (ID 491) Digital Output 2 On-Delay

Location in the menu: **P2.3.2.3** (Multi-Purpose Control Application) Use this parameter to set the ON delay for the digital output. See 10.225 (ID 487) Digital Output 1 On-Delay.

#### 10.230 (ID 492) Digital Output 2 Off-Delay

Location in the menu: P2.3.2.4 (Multi-Purpose Control Application)

Use this parameter to set the OFF delay for the digital output.

See 10.226 (ID 488) Digital Output 1 Off-Delay.

#### 10.231 (ID 493) Adjust Input

Location in the menu: P2.2.1.4 (Multi-Purpose Control Application)

Use this parameter to select the signal that adjusts the frequency reference of the motor.

For selection 5 "Signal from fieldbus (FBProcessDataIN), see <u>10.523 Fieldbus Control Parameters (IDs 850–859)</u> and parameter group *G2.9*.

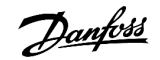

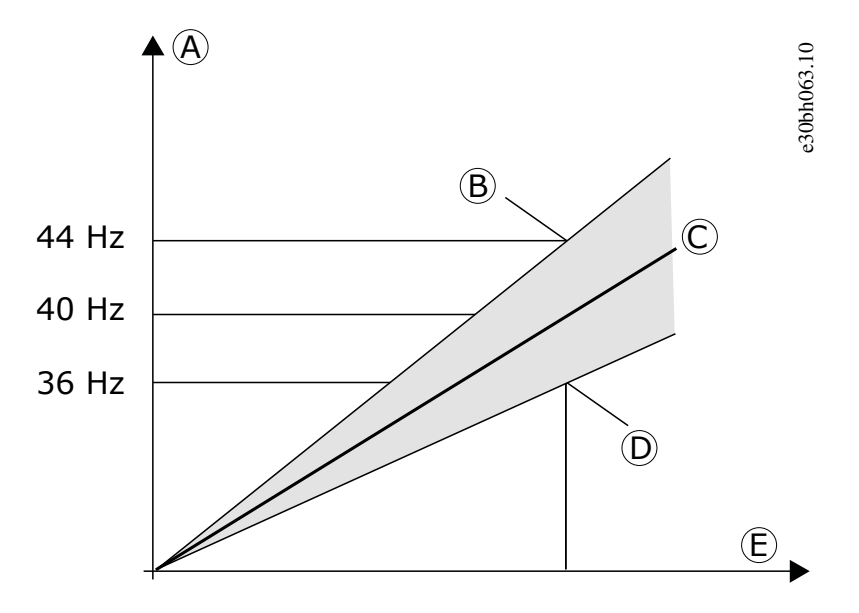

| A | Frequency, adjusted | В | Adjust maximum, <i>ID 495</i> = 10% |
|---|---------------------|---|-------------------------------------|
| с | Adjust 0%           | D | Adjust minimum, <i>ID 494</i> = 10% |
| E | AI                  |   |                                     |

Illustration 68: An Example of Adjust Input

## 10.232 (ID 494) Adjust Minimum

Location in the menu: P2.2.1.5 (Multi-Purpose Control Application)

Use this parameter to set extra scaling to the adjusted frequency reference.

#### See illustration 68.

The adjustment is made to the basic reference signal.

#### 10.233 (ID 495) Adjust Maximum

Location in the menu: P2.2.1.6 (Multi-Purpose Control Application)

Use this parameter to set extra scaling to the adjusted frequency reference.

#### See illustration 68.

The adjustment is made to the basic reference signal.

#### 10.234 (ID 496) Parameter Set 1 / Set 2 Selection

Location in the menu: P2.2.7.21 (Multi-Purpose Control Application)

Use this parameter to set the digital input that selects the parameter set to be used.

TTF programming method must be applied to this parameter (see 10.525 "Terminal to Function" (TTF) Programming Principle).

This parameter defines the digital input, which can be used to select between Parameter Set 1 and Set 2. The input for this function can be selected from any slot. The procedure of selecting between the sets is explained in the User Manual of the product.

Digital input = FALSE: Set 1 is loaded as the active set.

Digital input = TRUE: Set 2 is loaded as the active set.

The parameter values are stored only when selecting *Store Set 1* or *Store Set 2* in *System* menu, in *S6.3.1, Parameter sets* or from VACON<sup>®</sup> NCDrive: Drive > Parameter Sets.

#### 10.235 (ID 498) Start Pulse Memory

Location in the menu: P2.2.24 (Local/Remote Control Application)

Use this parameter to select if the RUN status is copied when the control place is changed between A and B.

In order for this parameter to affect, parameters ID 300 and ID 363 must have been set the value 3.

#### 10.236 (ID 500) Acceleration/Deceleration Ramp 1 Shape

Location in the menu: **P2.4.1** (Standard Application, Local/Remote Control Application, Multi-step Speed Control Application, PID Control Application, Multi-purpose Control Application, Pump and Fan Control Application)

Use this parameter to make the start and the end of the acceleration and deceleration ramps smoother.

Setting the value to 0.0% creates a linear ramp shape. The acceleration and deceleration act immediately to the changes in the reference signal.

Setting the value between 1.0% and 100.0% creates an S-shaped acceleration or deceleration ramp. Use this function to reduce mechanical erosion of the parts and current spikes when the reference changes. To modify the acceleration time, use parameters *ID* 103 / *ID* 104 (*ID* 502 / *ID* 503).

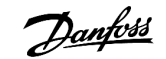

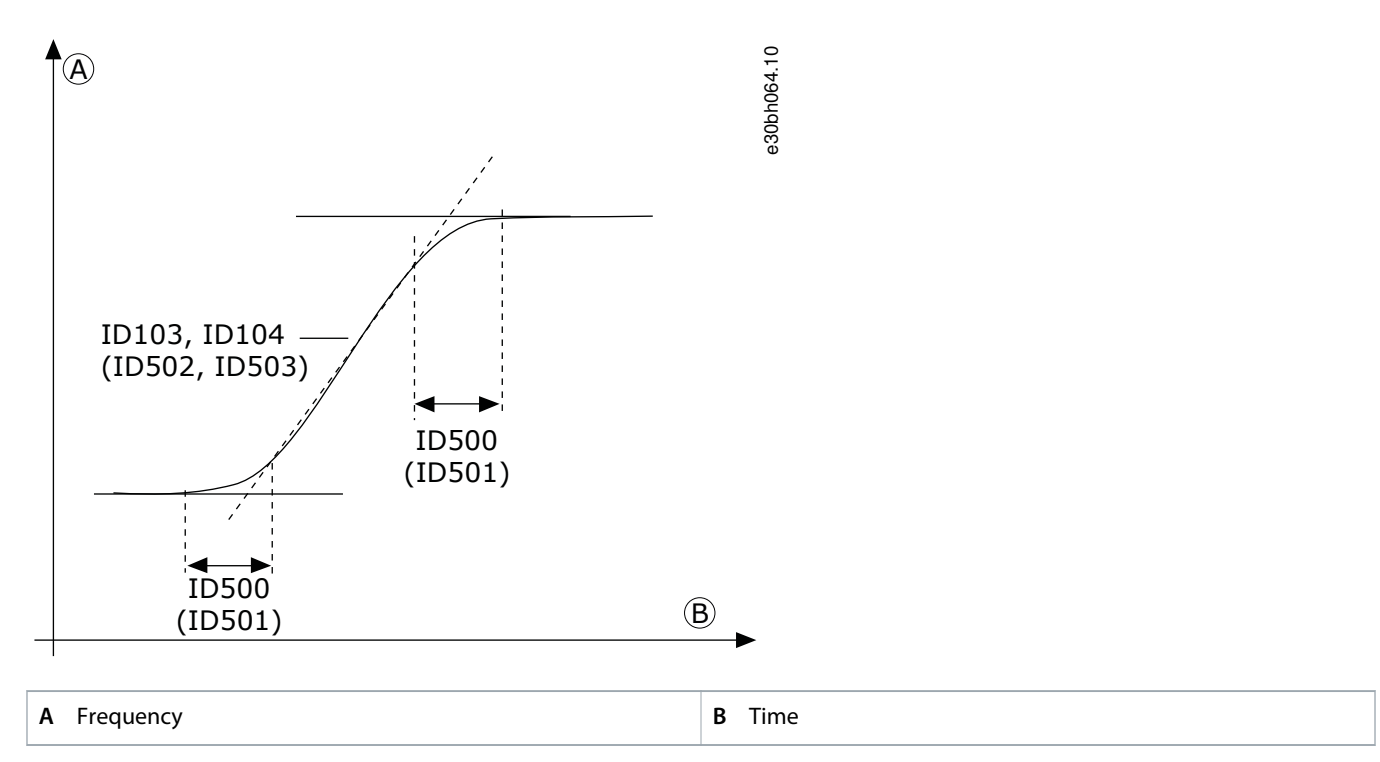

Illustration 69: Acceleration/Deceleration (S-Shaped)

#### 10.237 (ID 501) Acceleration/Deceleration Ramp 2 Shape

Location in the menu: **P2.4.1** (Standard Application, Local/Remote Control Application, Multi-step Speed Control Application, PID Control Application, Multi-purpose Control Application, Pump and Fan Control Application)

Use this parameter to make the start and the end of the acceleration and deceleration ramps smoother.

See 10.236 (ID 500) Acceleration/Deceleration Ramp 1 Shape.

# 10.238 (ID 502) Acceleration Time 2

Location in the menu: **P2.4.3** (Standard Application, Local/Remote Control Application, Multi-step Speed Control Application, PID Control Application, Multi-purpose Control Application, Pump and Fan Control Application)

Use this parameter to set the time that is necessary for the output frequency to increase from zero frequency to maximum frequency.

These values correspond to the time required for the output frequency to accelerate from the zero frequency to the set maximum frequency (parameter *ID 102*). These parameters give the possibility to set two different acceleration/deceleration time sets for one application. The active set can be selected with the programmable signal DIN 3 (parameter *ID 301*).

#### 10.239 (ID 503) Deceleration Time 2

Location in the menu: **P2.4.4** (Standard Application, Local/Remote Control Application, Multi-step Speed Control Application, PID Control Application, Multi-purpose Control Application, Pump and Fan Control Application)

Use this parameter to set the time that is necessary for the output frequency to decrease from maximum frequency to zero frequency.

See 10.238 (ID 502) Acceleration Time 2.

## 10.240 (ID 504) Brake Chopper

Location in the menu: **P2.4.5** (Standard Application, Local/Remote Control Application, Multi-step Speed Control Application, PID Control Application, Multi-purpose Control Application, Pump and Fan Control Application)

Use this parameter to select the brake chopper mode.

| Selection number | Selection name                                  | Description                        |
|------------------|-------------------------------------------------|------------------------------------|
| 0                | No brake chopper used                           |                                    |
| 1                | Brake chopper in use and tested when running.   | Can be tested also in READY state. |
| 2                | External brake chopper (no testing)             |                                    |
| 3                | Used and tested in READY state and when running |                                    |
| 4                | Used when running (no testing)                  |                                    |

When the AC drive is decelerating the motor, the inertia of the motor and the load are fed into an external brake resistor. It enables the AC drive to decelerate the load with a torque equal to that of acceleration (as long as the correct brake resistor has been selected).

The brake chopper test mode generates a pulse to the resistor every second. If the pulse feedback is wrong (resistor or brake chopper is missing), fault F12 is generated.

See separate Brake resistor installation manual.

#### 10.241 (ID 505) Start Function

Location in the menu: **P2.4.6** (Standard Application, Local/Remote Control Application, Multi-step Speed Control Application, PID Control Application, Multi-purpose Control Application, Pump and Fan Control Application)

Use this parameter to select the type of the start function.

| Selection<br>number | Selection name              | Description                                                                                                    |
|---------------------|-----------------------------|----------------------------------------------------------------------------------------------------|
| 0                   | Ramp                        | The AC drive starts from 0 Hz and accelerates to the set reference frequency within the set acceleration time. (Load inertia or starting friction can cause prolonged acceleration times).                                                                                                    |
| 1                   | Flying start                | The AC drive detects the actual speed of the motor and accelerates from that speed to frequency reference.<br>Use this mode if the motor is coasting when the start command is given. With the flying start, it is possible to start the motor from actual speed without forcing the speed to zero before ramping to reference. |
| 2                   | Conditional<br>flying start | With this mode, it is possible to disconnect and connect the motor from the AC drive even when the Start command is active. On reconnecting the motor, the drive operates as described in selection 1.                                                                                                    |

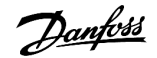

# 10.242 (ID 506) Stop Function

Location in the menu: **P2.4.7** (Standard Application, Local/Remote Control Application, Multi-step Speed Control Application, PID Control Application, Multi-purpose Control Application, Pump and Fan Control Application)

Use this parameter to select the type of the stop function.

| Selection<br>number | Selection name                                           | Description                                                                                                    |
|---------------------|----------------------------------------------------------|----------------------------------------------------------------------------------------------------|
| 0                   | Coasting                                                 | The motor coasts to a halt without any control from the AC drive, after the Stop command.                                                                                                    |
| 1                   | Ramp                                                     | After the Stop command, the speed of the motor is decelerated according to the set deceleration parameters to zero speed.<br>If the regenerated energy is high, it can be necessary to use an external brake resistor to stop within the set deceleration time.                                                      |
| 2                   | Normal stop:<br>Ramp/ Run Enable<br>stop: coasting       | After the Stop command, the speed of the motor is decelerated according to the set deceleration parameters. However, when Run Enable is selected, the motor coasts to a halt without any control from the AC drive.                                                                                                  |
| 3                   | Normal stop:<br>Coasting/ Run<br>Enable stop:<br>ramping | The motor coasts to a halt without any control from the AC drive. However, when Run Enable signal is selected, the speed of the motor is decelerated according to the set deceleration parameters. If the regenerated energy is high, it can be necessary to use an external brake resistor for faster deceleration. |

#### 10.243 (ID 507) DC-Braking Current

Location in the menu: **P2.4.8** (Standard Application, Local/Remote Control Application, Multi-step Speed Control Application, PID Control Application, Multi-purpose Control Application, Pump and Fan Control Application)

Use this parameter to set the current that is fed into the motor during DC-braking.

DC brake in stop state only uses a tenth of this parameter value.

This parameter is used together with parameter *ID 516* to decrease the time before the motor is able to produce maximum torque at start-up.

# 10.244 (ID 508) DC-Braking Time at Stop

Location in the menu: **P2.4.9** (Standard Application, Local/Remote Control Application, Multi-step Speed Control Application, PID Control Application, Multi-purpose Control Application, Pump and Fan Control Application)

Use this parameter to set the braking is ON or OFF and to give the braking time when the motor stops.

The function of the DC brake depends on the stop function, parameter ID 506.

- 0 = DC brake is not used.
- >0 = DC brake is in use and its function depends on the Stop function, (parameter ID 506). The DC-braking time is determined with this parameter.

Parameter ID 506 = 0 (Stop Function = Coasting)

After the stop command, the motor coasts to a stop without control of the AC drive.

With DC-injection, the motor can be electrically stopped in the shortest possible time, without using an optional external brake resistor.

The braking time is scaled according to the frequency when the DC-braking starts. If the frequency is  $\geq$  the nominal frequency of the motor, the set value of parameter *ID 508* determines the braking time. When the frequency is  $\leq$ 10% of the nominal, the braking time is 10% of the set value of parameter *ID 508*.

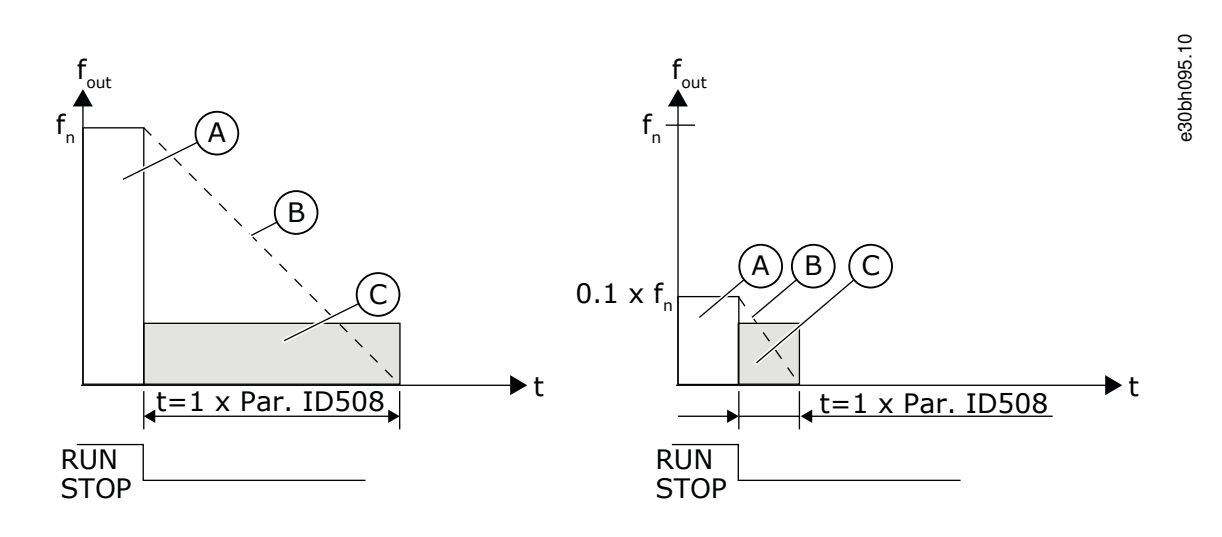

| A Output frequency | B Motor speed |
|--------------------|---------------|
| C DC-braking ON    |               |

#### Illustration 70: DC-Braking Time when Stop Mode = Coasting

Parameter ID 506 = 1 (Stop Function = Ramp)

After the Stop command, the speed of the motor is reduced according to the set deceleration parameters, as fast as possible, to the speed defined with parameter *ID 515*, where the DC-braking starts.

The braking time is defined with parameter *ID 508*. If high inertia exists, it is recommended to use an external brake resistor for faster deceleration.

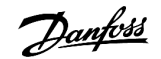

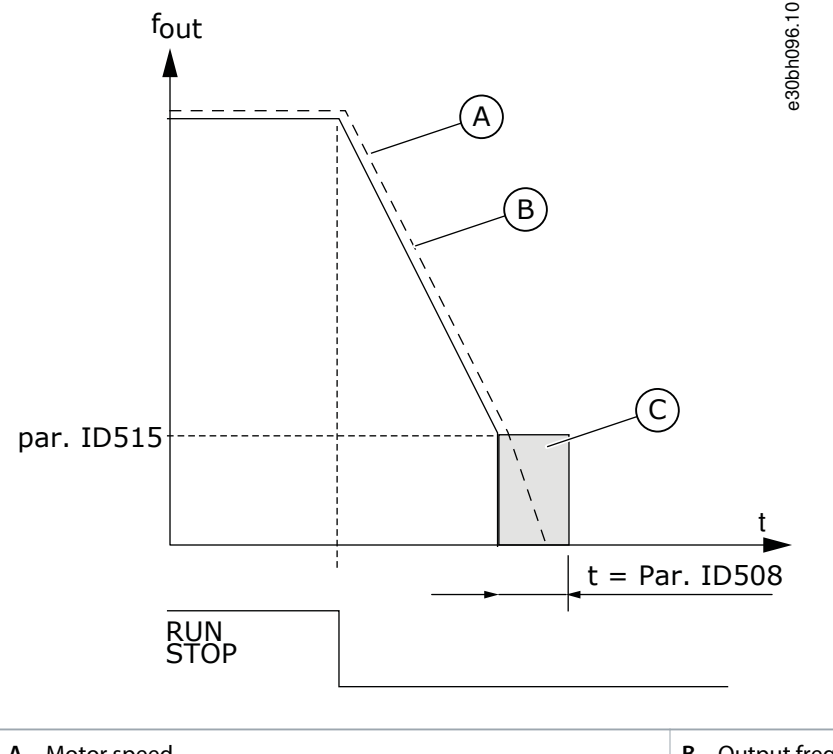

| A | Motor speed | В | Output frequency |
|---|-------------|---|------------------|
| с | DC-braking  |   |                  |

#### Illustration 71: DC-Braking Time when Stop Mode = Ramp

#### 10.245 (ID 509) Prohibit Frequency Range 1 Low Limit

Location in the menu: **P2.5.1** (Standard Application, Local/Remote Control Application, Multi-step Speed Control Application, PID Control Application, Multi-purpose Control Application, Pump and Fan Control Application)

Use this parameter to prevent the drive operating on the prohibited frequencies.

In some processes, it can be necessary to avoid some frequencies because they cause mechanical resonance.

With this parameter, it is possible to set limits for the "skip frequency" region.

# 10.246 (ID 510) Prohibit Frequency Range 1 High Limit

Location in the menu: **P2.5.2** (Standard Application, Local/Remote Control Application, Multi-step Speed Control Application, PID Control Application, Multi-purpose Control Application, Pump and Fan Control Application)

Use this parameter to prevent the drive operating on the prohibited frequencies. In some processes, it can be necessary to avoid some frequencies because they cause mechanical resonance.

With this parameter, it is possible to set limits for the "skip frequency" region.

# 10.247 (ID 511) Prohibit Frequency Range 2 Low Limit

Location in the menu: P3.7.3

Location in the menu: **P2.5.3** (Local/Remote Control Application, Multi-step Speed Control Application, PID Control Application, Multipurpose Control Application, Pump and Fan Control Application)

Use this parameter to prevent the drive operating on the prohibited frequencies. In some processes, it can be necessary to avoid some frequencies because they cause mechanical resonance.

With this parameter, it is possible to set limits for the "skip frequency" region.

# 10.248 (ID 512) Prohibit Frequency Range 2 High Limit

Location in the menu: **P2.5.4** (Local/Remote Control Application, Multi-step Speed Control Application, PID Control Application, Multipurpose Control Application, Pump and Fan Control Application)

Use this parameter to prevent the drive operating on the prohibited frequencies. In some processes, it can be necessary to avoid some frequencies because they cause mechanical resonance.

With this parameter, it is possible to set limits for the "skip frequency" region.

# 10.249 (ID 513) Prohibit Frequency Range 3 Low Limit

Location in the menu: **P2.5.5** (Local/Remote Control Application, Multi-step Speed Control Application, PID Control Application, Multipurpose Control Application, Pump and Fan Control Application)

Use this parameter to prevent the drive operating on the prohibited frequencies. In some processes, it can be necessary to avoid some frequencies because they cause mechanical resonance.

With this parameter, it is possible to set limits for the "skip frequency" region.

#### 10.250 (ID 514) Prohibit Frequency Range 3 High Limit

Location in the menu: **P2.5.6** (Local/Remote Control Application, Multi-step Speed Control Application, PID Control Application, Multipurpose Control Application, Pump and Fan Control Application)

Use this parameter to prevent the drive operating on the prohibited frequencies. In some processes, it can be necessary to avoid some frequencies because they cause mechanical resonance.

With this parameter, it is possible to set limits for the "skip frequency" region.

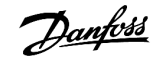

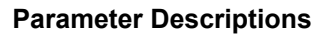

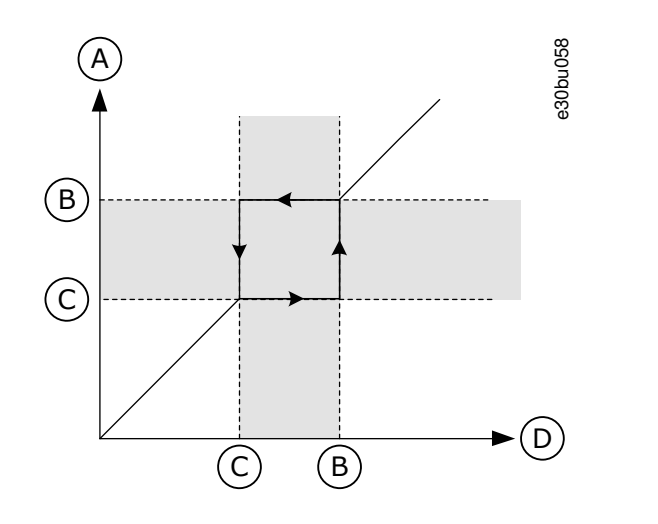

| A Actual Reference | B High Limit          |
|--------------------|-----------------------|
| C Low Limit        | D Requested Reference |

Illustration 72: The prohibited frequencies

#### 10.251 (ID 515) Frequency to Start DC Braking at Ramp Stop

Location in the menu: **P2.4.10** (Standard Application, Local/Remote Control Application, Multi-step Speed Control Application, PID Control Application, Multi-purpose Control Application, Pump and Fan Control Application)

Use this parameter to set the output frequency at which the DC-braking starts.

See illustration 72.

#### 10.252 (ID 516) Start Magnetizing Time

Location in the menu: **P2.4.11** (Standard Application, Local/Remote Control Application, Multi-step Speed Control Application, PID Control Application, Multi-purpose Control Application, Pump and Fan Control Application)

Use this parameter to set the time during which the DC current is fed to the motor before the acceleration starts.

DC brake current is used at start to premagnetize the motor before running. It improves the torque performance at start. Varying between 100 ms to 3 s, the time needed depends on motor size. A bigger motor requires a longer time. See parameter *ID 507*.

When Flying Start (see parameter ID 505) is used as start function, DC-braking at start is disabled.

# 10.253 (ID 518) Acceleration/Deceleration Ramp Speed Scaling Ration between Prohibit Frequency Limits

Location in the menu:

- P2.5.3 (Standard Application)
- **P2.5.7** (Local/Remote Control Application, Multi-step Speed Control Application, PID Control Application, Multi-purpose Control Application, Pump and Fan Control Application)

Use this parameter to set the multiplier of the selected ramp times when the output frequency of the drive is between the prohibited frequency limits.

Defines the acceleration/deceleration time when the output frequency is between the selected prohibit frequency range limits (parameters *ID 509* to *ID 514*). The ramping speed (selected acceleration/ deceleration time 1 or 2) is multiplied by this factor. For example, value 0.1 makes the acceleration time 10 times shorter than outside the prohibit frequency range limits.

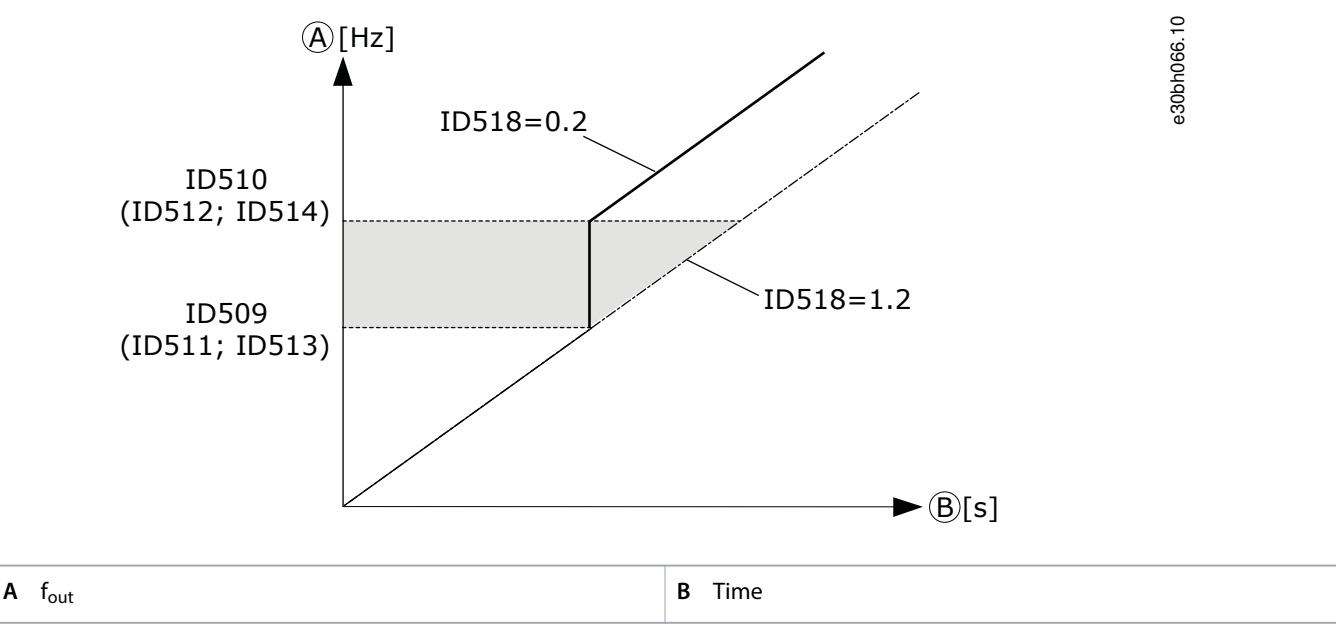

Illustration 73: Ramp Speed Scaling between Prohibit Frequencies

#### 10.254 (ID 519) Flux Braking Current

Location in the menu: **P2.4.13** (Standard Application, Local/Remote Control Application, Multi-step Speed Control Application, PID Control Application, Multi-purpose Control Application, Pump and Fan Control Application)

Use this parameter to set the current level for the flux braking.

The value setting range depends on the used application.

#### 10.255 (ID 520) Flux Braking

Location in the menu: **P2.4.12** (Standard Application, Local/Remote Control Application, Multi-step Speed Control Application, PID Control Application, Multi-purpose Control Application, Pump and Fan Control Application)

Use this parameter to enable Flux Braking. You can use flux braking as an alternative to DC-braking. Flux braking increases the braking capacity in conditions where extra brake resistors are not necessary.

When braking is necessary, the system decreases the frequency and increases the flux in the motor. It increases the capacity of the motor to brake. The motor speed is controlled during braking.

# NOTICE

Use the braking only intermittently. Flux braking converts energy into heat and can damage the motor.

#### 10.256 (ID 521) Motor Control Mode 2

Location in the menu: P2.6.12 (Multi-purpose Control Application)

Use this parameter to set the AC drive control mode.

The used mode is determined with parameter ID 164.

For the selections, see parameter *ID 600*.

Motor control mode cannot be changed from Open Loop to Closed Loop and the opposite way while the drive is in RUN state.

#### 10.257 (ID 530) Inching Reference 1

Location in the menu: P2.2.7.27 (Multi-purpose Control Application)

Use this parameter to select the digital input signal that activates the inching reference.

The inputs also start the drive when activated and if there is no Run Request command from anywhere else.

Negative reference is used for reverse direction (see parameters ID 1239 and ID 1240).

The parameter is available for VACON<sup>®</sup> NXP drives only.

#### 10.258 (ID 531) Inching Reference 2

Location in the menu: P2.2.7.28 (Multi-purpose Control Application)

Use this parameter to select the digital input signal that activates the inching reference.

The inputs also start the drive when activated and if there is no Run Request command from anywhere else.

Negative reference is used for reverse direction (see parameters ID 1239 and ID 1240).

The parameter is available for VACON<sup>®</sup> NXP drives only.

#### 10.259 (ID 532) Enable Inching

Location in the menu: P2.2.7.26 (Multi-purpose Control Application)

Use this parameter to select the digital input signal that activates the inching function.

Inching is a combination of a start command and preset speeds (ID 1239 and ID 1240) with a ramp time (ID 533).

When using the inching function, the input value must be TRUE set by a digital signal or by setting the value of the parameter to 0.2. The parameter is available for VACON<sup>®</sup> NXP drives only.

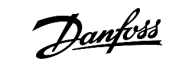

#### 10.260 (ID 534) Enable I/f control

Location in the menu: P2.6.14.10 (Multi-Purpose Control application)

Use this parameter to enable I/F-control.

#### 10.261 (ID 550) Fieldbus Data In Selection 9

Location in the menu: **P2.9.27** (Multi-purpose Control Application, VACON<sup>®</sup> NXP)

Use this parameter to select a parameter or monitoring value to be controlled from the fieldbus.

These parameters are visible only if the option board installed to AC drive supports 16 Process data items.

As the value of these parameters, enter the ID number of the item to control. See table 46.

# 10.262 (ID 551) Fieldbus Data In Selection 10

Location in the menu: **P2.9.28** (Multi-purpose Control Application, VACON<sup>\*</sup> NXP) Use this parameter to select a parameter or monitoring value to be controlled from the fieldbus. See <u>10.261 (ID 550) Fieldbus Data In Selection 9</u>.

# 10.263 (ID 552) Fieldbus Data In Selection 11

Location in the menu: **P2.9.27** (Multi-purpose Control Application, VACON<sup>\*</sup> NXP) Use this parameter to select a parameter or monitoring value to be controlled from the fieldbus. See <u>10.261 (ID 550) Fieldbus Data In Selection 9</u>.

# 10.264 (ID 553) Fieldbus Data In Selection 12

Location in the menu: **P2.9.30** (Multi-purpose Control Application, VACON<sup>®</sup> NXP)

Use this parameter to select a parameter or monitoring value to be controlled from the fieldbus.

See 10.261 (ID 550) Fieldbus Data In Selection 9.

#### 10.265 (ID 554) Fieldbus Data In Selection 13

Location in the menu: **P2.9.31** (Multi-purpose Control Application, VACON<sup>®</sup> NXP)

Use this parameter to select a parameter or monitoring value to be controlled from the fieldbus.

See 10.261 (ID 550) Fieldbus Data In Selection 9.

#### 10.266 (ID 555) Fieldbus Data In Selection 14

Location in the menu: **P2.9.32** (Multi-purpose Control Application, VACON<sup>®</sup> NXP)

Use this parameter to select a parameter or monitoring value to be controlled from the fieldbus.

See 10.261 (ID 550) Fieldbus Data In Selection 9.

## 10.267 (ID 556) Fieldbus Data In Selection 15

Location in the menu: **P2.9.33** (Multi-purpose Control Application, VACON<sup>®</sup> NXP)

Use this parameter to select a parameter or monitoring value to be controlled from the fieldbus.

See 10.261 (ID 550) Fieldbus Data In Selection 9.

#### 10.268 (ID 557) Fieldbus Data In Selection 16

Location in the menu: **P2.9.34** (Multi-purpose Control Application, VACON<sup>®</sup> NXP) Use this parameter to select a parameter or monitoring value to be controlled from the fieldbus. See 10.261 (ID 550) Fieldbus Data In Selection 9.

## 10.269 (ID 558) Fieldbus Data Out Selection 9

Location in the menu: **P2.9.11** (Multi-purpose Control Application, VACON<sup>®</sup> NXP)

Use this parameter to select the data that is sent to the fieldbus with the ID number of the parameter or monitor value.

These parameters are visible only if the option board installed to AC drive supports 16 Process data items.

See also table 46 for more monitoring values.

# 10.270 (ID 559) Fieldbus Data Out Selection 10

Location in the menu: **P2.9.12** (Multi-purpose Control Application, VACON<sup>®</sup> NXP) Use this parameter to select the data that is sent to the fieldbus with the ID number of the parameter or monitor value. See <u>10.269 (ID 558) Fieldbus Data Out Selection 9</u>.

#### 10.271 (ID 560) Fieldbus Data Out Selection 11

Location in the menu: **P2.9.13** (Multi-purpose Control Application, VACON<sup>\*</sup> NXP) Use this parameter to select the data that is sent to the fieldbus with the ID number of the parameter or monitor value. See <u>10.269 (ID 558) Fieldbus Data Out Selection 9</u>.

#### 10.272 (ID 561) Fieldbus Data Out Selection 12

Location in the menu: **P2.9.14** (Multi-purpose Control Application, VACON<sup>®</sup> NXP)

Use this parameter to select the data that is sent to the fieldbus with the ID number of the parameter or monitor value.

See <u>10.269 (ID 558) Fieldbus Data Out Selection 9</u>.

## 10.273 (ID 562) Fieldbus Data Out Selection 13

Location in the menu: **P2.9.15** (Multi-purpose Control Application, VACON<sup>®</sup> NXP)

Use this parameter to select the data that is sent to the fieldbus with the ID number of the parameter or monitor value.

See <u>10.269 (ID 558) Fieldbus Data Out Selection 9</u>.

#### 10.274 (ID 563) Fieldbus Data Out Selection 14

Location in the menu: **P2.9.16** (Multi-purpose Control Application, VACON<sup>®</sup> NXP)

Use this parameter to select the data that is sent to the fieldbus with the ID number of the parameter or monitor value.

See 10.269 (ID 558) Fieldbus Data Out Selection 9.

# 10.275 (ID 564) Fieldbus Data Out Selection 15

Location in the menu: **P2.9.17** (Multi-purpose Control Application, VACON<sup>®</sup> NXP)

Use this parameter to select the data that is sent to the fieldbus with the ID number of the parameter or monitor value.

See 10.269 (ID 558) Fieldbus Data Out Selection 9.

#### 10.276 (ID 565) Fieldbus Data Out Selection 16

Location in the menu: P2.9.18 (Multi-purpose Control Application, VACON<sup>®</sup> NXP)

Use this parameter to select the data that is sent to the fieldbus with the ID number of the parameter or monitor value.

See 10.269 (ID 558) Fieldbus Data Out Selection 9.

#### 10.277 (ID 600) Motor Control Mode

Location in the menu: **P2.6.1** (Standard Application, Local/Remote Control Application, Multi-step Speed Control Application, PID Control Application, Multi-purpose Control Application, Pump and Fan Control Application)

Use this parameter to set the AC drive control mode.

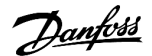

| Selec-<br>tion | Standard Appli-<br>cation | Local/Remote<br>Control Applica-<br>tion | Multi-step Speed<br>Control Applica-<br>tion | PID Control Application  | Multi-purpose Con-<br>trol Application | Pump and Fan<br>Control Appli-<br>cation |
|----------------|---------------------------|------------------------------------------|----------------------------------------------|--------------------------|----------------------------------------|------------------------------------------|
| 0              | VACON <sup>®</sup> NXS/P  | VACON <sup>®</sup> NXS/P                 | VACON <sup>®</sup> NXS/P                     | VACON <sup>®</sup> NXS/P | VACON <sup>®</sup> NXS/P               | VACON <sup>®</sup> NXS                   |
| 1              | VACON <sup>®</sup> NXS/P  | VACON <sup>®</sup> NXS/P                 | VACON <sup>®</sup> NXS/P                     | VACON <sup>®</sup> NXS/P | VACON <sup>®</sup> NXS/P               | VACON <sup>®</sup> NXS                   |
| 2              | Not used                  | Not used                                 | Not used                                     | Not used                 | VACON <sup>®</sup> NXS/P               | NA                                       |
| 3              | VACON <sup>®</sup> NXP    | VACON <sup>®</sup> NXP                   | VACON <sup>®</sup> NXP                       | VACON <sup>®</sup> NXP   | VACON <sup>®</sup> NXP                 | NA                                       |
| 4              | NA                        | NA                                       | NA                                           | NA                       | VACON <sup>®</sup> NXP                 | NA                                       |

 Table 113: Selections for Motor Control Mode in Different Applications

| Selection<br>number | Selection name               | Description                                                                                                    |
|---------------------|------------------------------|----------------------------------------------------------------------------------------------------|
| 0                   | Frequency control            | Drive frequency reference is set to output frequency without slip compensation. Finally, motor load defines the motor actual speed.                                                                                                    |
| 1                   | Speed control                | Drive frequency reference is set to motor speed reference. The motor speed remains the same regardless of motor load. Slip is compensated.                                                                                                    |
| 2                   | Torque control               | Speed reference is used as maximum speed limit and the motor produces torque within speed limit to achieve torque reference.                                                                                                    |
| 3                   | Speed crtl (closed<br>loop)  | Drive frequency reference is set to motor speed reference. The motor speed remains the same regardless of motor load. In Closed Loop control mode, speed feedback signal is used to achieve optimum speed accuracy.                                                            |
| 4                   | Torque crtl (closed<br>loop) | Speed reference is used as the maximum speed limit that depends on the torque speed limit CL (ID1278) and motor produces torque within speed limit to achieve torque reference. In Closed Loop control mode, speed feedback signal is used to achieve optimum torque accuracy. |

# 10.278 (ID 601) Switching Frequency

Location in the menu: **P2.6.9** (Standard Application, Local/Remote Control Application, Multi-step Speed Control Application, PID Control Application, Multi-purpose Control Application, Pump and Fan Control Application)

Use this parameter to set the switching frequency of the AC drive.

When increasing the switching frequency, the capacity of the AC drive reduces. To reduce capacitive currents in the motor cable, when the cable is long, we recommend using a low switching frequency. To reduce the motor noise, use a high switching frequency.

The range of this parameter depends on the size of the AC drive:

#### Table 114: Size-dependent Switching Frequencies

| Туре           | Min. [kHz] | Max. [kHz] | Default [kHz] |
|----------------|------------|------------|---------------|
| 0003-0061 NX_2 | 1.0        | 16.0       | 10.0          |
| 0075-0300 NX_2 | 1.0        | 10.0       | 3.6           |
| 0003-0061 NX_5 | 1.0        | 16.0       | 10.0          |

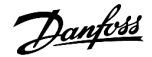

| Туре           | Min. [kHz] | Max. [kHz] | Default [kHz] |
|----------------|------------|------------|---------------|
| 0072-0520 NX_5 | 1.0        | 6.0        | 3.6           |
| 0004-0590 NX_6 | 1.0        | 6.0        | 1.5           |

It is possible that the actual switching frequency reduces down to 1.5 kHz by thermal management functions. Consider the reduction when using sine wave filters or other output filters with a low resonance frequency. See parameters *ID* 1084 and *ID* 655.

#### 10.279 (ID 602) Field Weakening Point Frequency

Location in the menu:

- P2.6.4 (Standard Application, Local/Remote Control Application, Multi-step Speed Control Application, PID Control Application, Multi-purpose Control Application (VACON<sup>®</sup> NXS), Pump and Fan Control Application)
- P2.6.14.3 (Multi-purpose Control Application, VACON<sup>®</sup> NXP)

Use this parameter to set the output frequency at which the output voltage reaches the field weakening point voltage.

#### 10.280 (ID 603) Voltage at Field Weakening Point

Location in the menu:

- P2.6.5 (Standard Application, Local/Remote Control Application, Multi-step Speed Control Application, PID Control Application, Multi-purpose Control Application (VACON<sup>®</sup> NXS), Pump and Fan Control Application)
- **P2.6.14.4** (Multi-purpose Control Application, VACON<sup>®</sup> NXP)

Use this parameter to set the voltage at the field weakening point as a percentage of the motor nominal voltage.

Above the frequency at the field weakening point, the output voltage stays at the set maximum value. Below the frequency at the field weakening point, the U/f curve parameters control the output voltage. See the parameters *ID* 109, *ID* 108, *ID* 604, and *ID* 605.

When setting the parameters *ID 110* and *ID 111* (nominal voltage and nominal frequency of the motor), the parameters ID 602 and ID 603 automatically receive related values. To have different values for the field weakening point and the maximum output voltage, change these parameters only after setting the parameters *P3.1.1.1* and *P3.1.1.2*.

#### 10.281 (ID 604) U/F Midpoint Frequency

Location in the menu:

- P2.6.6 (Standard Application, Local/Remote Control Application, Multi-step Speed Control Application, PID Control Application, Multi-purpose Control Application (VACON<sup>®</sup> NXS), Pump and Fan Control Application)
- P2.6.14.5 (Multi-purpose Control Application, VACON<sup>®</sup> NXP)

Use this parameter to set the middle point frequency of the U/f curve.

If the value of *ID 108* is programmable, this parameter gives the middle point frequency of the curve. See <u>illustration 25</u> and parameter ID 605.

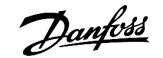

#### 10.282 (ID 605) U/F Midpoint Voltage

Location in the menu:

- P2.6.7 (Standard Application, Local/Remote Control Application, Multi-step Speed Control Application, PID Control Application, Multi-purpose Control Application (VACON<sup>®</sup> NXS), Pump and Fan Control Application)
- P2.6.14.6 (Multi-purpose Control Application, VACON<sup>®</sup> NXP)

Use this parameter to set the middle point voltage of the U/f curve.

If the value of ID 108 is programmable, this parameter gives the middle point voltage of the curve. See 10.8 (ID 108) U/F Ratio Selection.

#### 10.283 (ID 606) Output Voltage at Zero Frequency

Location in the menu:

- P2.6.8 (Standard Application, Local/Remote Control Application, Multi-step Speed Control Application, PID Control Application, Multi-purpose Control Application (VACON<sup>®</sup> NXS), Pump and Fan Control Application)
- P2.6.14.7 (Multi-purpose Control Application, VACON<sup>®</sup> NXP)

Use this parameter to set the zero frequency voltage of the U/f curve.

The default value is different for different unit sizes.

If the value of parameter ID 108 is changed, this parameter is set to zero. See illustration 25.

#### 10.284 (ID 607) Overvoltage Controller

Location in the menu:

- P2.6.10 (Standard Application, Local/Remote Control Application, Multi-step Speed Control Application, PID Control Application, Multi-purpose Control Application (VACON<sup>®</sup> NXS), Pump and Fan Control Application)
- P2.6.3 (Multi-purpose Control Application, VACON<sup>®</sup> NXP)

Use this parameter to set the overvoltage controller out of operation.

When enabling *ID 607* or *ID 608*, the controllers start to monitor the changes in the supply voltage. The controllers change the output frequency when it becomes too high or too low.

To stop the operation of the undervoltage and the overvoltage controllers, disable these 2 parameters. It is useful if the supply voltage changes more than -15% to +10%, and if the application does not tolerate the operation of the controllers.

| Selection number | Selection name                        | Description                                 |
|------------------|---------------------------------------|---------------------------------------------|
| 0                | Controller switched off               |                                             |
| 1                | Controller switched on (no ramping)   | Minor adjustments of OP frequency are made. |
| 2                | Controller switched on (with ramping) | Controller adjusts OP freq. up to max.freq. |

When a value other than 0 is selected, also the Closed Loop overvoltage controller becomes active (in Multi-Purpose Control application).

## 10.285 (ID 608) Undervoltage Controller

Location in the menu:

- P2.6.11 (Standard Application, Local/Remote Control Application, Multi-step Speed Control Application, PID Control Application, Multi-purpose Control Application (VACON<sup>®</sup> NXS), Pump and Fan Control Application)
- P2.6.4 (Multi-purpose Control Application, VACON<sup>®</sup> NXP)

Use this parameter to set the undervoltage controller out of operation.

See parameter ID 607.

Undervoltage controller is PI-type controller for which the input is the difference of undervoltage reference value and the DC-link voltage actual value. The controller output is additive to the frequency reference, that is, the undervoltage controller tries to decrease the motor speed when there is undervoltage. As an effect, the motoring power is reduced and extra generating power is obtained from the deceleration of the system inertia. UV-controller is activated when the DC-link voltage drops below the undervoltage reference voltage.

Overvoltage/undervoltage trips can occur when controllers are switched out of operation.

| Selection<br>number | Selection name                           | Description                                                                                                    |
|---------------------|------------------------------------------|----------------------------------------------------------------------------------------------------|
| 0                   | Controller switched off                  | Both open and closed loop overvoltage controllers are off.                                                                                                    |
| 1                   | Controller switched on<br>(no ramping)   | Both open and closed loop overvoltage controllers are activated. If power is restored when the AC drive is at undervoltage, the controller output frequency regains the reference value.                                                  |
| 2                   | Controller switched on<br>(with ramping) | Both open and closed loop controllers are activated. If power is restored after the undervoltage controller has been active, the AC drive ramps to zero speed using ramp time 2 and generates an undervoltage fault (F9) with subcode S3. |

When a value other than 0 is selected also the Closed Loop overvoltage controller becomes active (in Multi-Purpose Control application).

# 10.286 (ID 609) Torque Limit

Location in the menu: P2.10.1 (Multi-purpose Control Application)

Use this parameter to set the torque limit control between 0.0–300.0%.

In the Multi-Purpose Control application, the torque limit is selected between the minimum of this parameter and the motoring and generating torque limits *ID 1287* and *ID 1288*.

# 10.287 (ID 610) Torque Limit Control P-Gain

Location in the menu: P2.10.2 (Multi-purpose Control Application)

Use this parameter to set the P-gain of the torque limit controller.

This parameter determines the P-gain of the torque limit controller. It is used in Open Loop control mode only.

#### 10.288 (ID 611) Torque Limit Control I-Gain

Location in the menu: P2.10.3 (Multi-purpose Control Application)

Use this parameter to set the I-gain of the torque limit controller.

This parameter determines the I-gain of the torque limit controller. It is used in Open Loop control mode only.

# 10.289 (ID 612) Magnetizing Current

Location in the menu:

- P2.6.14.1 (Standard Application, Local/Remote Control Application, Multi-step Speed Control Application, PID Control Application)
- P2.6.17.1 (Multi-purpose Control Application, VACON<sup>®</sup> NXS)
- P2.6.15.1 (Multi-purpose Control Application, VACON<sup>®</sup> NXP)

Use this parameter to set the magnetizing current of the motor.

The magnetizing current (no-load current) of the motor identifies the values of the U/f parameters when they are given before the identification run. If the value is set to 0, the magnetizing current is calculated internally.

In VACON<sup>®</sup> NXP, the values of the U/f parameters are identified according to the magnetizing current if given before identification. See <u>10.524 Closed Loop Parameters (IDs 612–621)</u>.

#### 10.290 (ID 613) Speed Control P-Gain

Location in the menu:

- P2.6.14.2 (Standard Application, Local/Remote Control Application, Multi-step Speed Control Application, PID Control Application)
- P2.6.17.2 (Multi-purpose Control Application, VACON<sup>®</sup> NXS)
- **P2.6.15.2** (Multi-purpose Control Application, VACON<sup>®</sup> NXP)

Use this parameter to set gain for the speed controller as a percentage per Hz.

When the gain value is 100%, the nominal torque reference is produced at the speed controller output for a frequency error of 1 Hz. See <u>10.524 Closed Loop Parameters (IDs 612–621)</u>.

#### 10.291 (ID 614) Speed Control I-Time

Location in the menu:

- P2.6.14.3 (Standard Application, Local/Remote Control Application, Multi-step Speed Control Application, PID Control Application)
- **P2.6.17.3** (Multi-purpose Control Application, VACON<sup>®</sup> NXS)
- P2.6.15.3 (Multi-purpose Control Application, VACON<sup>®</sup> NXP)

Use this parameter to set the integral time constant for the speed controller.

See 10.524 Closed Loop Parameters (IDs 612–621).

SpeedControl Output(k) = SPC OUT(k-1) + SPC Kp\*[Speed Error(k) – Speed Error(k-1)] + Ki\*Speed error(k)

where Ki = SPC Kp\*Ts/SPC Ti.

#### 10.292 (ID 615) Zero Speed Time at Start

Location in the menu:

- P2.6.14.9 (Standard Application, Local/Remote Control Application, Multi-step Speed Control Application, PID Control Application
- P2.6.17.9 (Multi-purpose Control Application, VACON<sup>®</sup> NXS)
- **P2.6.15.9** (Multi-purpose Control Application, VACON<sup>®</sup> NXP)

Use this parameter to set the time during which the AC drive stays at zero speed after the start command.

The speed will be released to follow the set frequency/ speed reference after this time has elapsed from the instant where the command is given. See <u>10.524 Closed Loop Parameters (IDs 612–621)</u>.

#### 10.293 (ID 616) Zero Speed Time at Stop

Location in the menu:

- P2.6.14.10 (Local/Remote Control Application, Multi-step Speed Control Application, PID Control Application)
- P2.6.17.10 (Multi-purpose Control Application, VACON<sup>®</sup> NXS)
- **P2.6.23.10** (Multi-purpose Control Application, VACON<sup>®</sup> NXP)

Use this parameter to set the time during which the AC drive stays at zero speed after the stop command.

This parameter has no effect if the selected stop function (*ID 506*) is Coasting. The zero speed time starts when the ramp time is expected to reach zero speed. See <u>10.524 Closed Loop Parameters (IDs 612–621)</u>.

#### 10.294 (ID 617) Current Control P Gain

Location in the menu:

- **P2.6.14.17** (Standard Application, Local/Remote Control Application, Multi-step Speed Control Application, PID Control Application)
- P2.6.17.17 (Multi-purpose Control Application, VACON<sup>®</sup> NXS)
- **P2.6.15.17** (Multi-purpose Control Application, VACON<sup>®</sup> NXP)

Use this parameter to adjust the P-gain of the current controller.

This controller is active only in closed loop control mode. The controller generates the voltage vector reference to the modulator. See <u>10.524 Closed Loop Parameters (IDs 612–621)</u>.

#### 10.295 (ID 618) Encoder Filter Time

Location in the menu:

- **P2.6.14.15** (Standard Application, Local/Remote Control Application, Multi-step Speed Control Application, PID Control Application)
- P2.6.17.15 (Multi-purpose Control Application, VACON<sup>®</sup> NXS)
- **P2.6.15.15** (Multi-purpose Control Application, VACON<sup>®</sup> NXP)

Use this parameter to set the filtering time for the speed measurement.

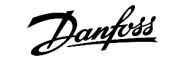

The parameter can be used to eliminate encoder signal noise. Too high a filter time reduces speed control stability. See <u>10.524 Closed</u> <u>Loop Parameters (IDs 612–621)</u>.

# 10.296 (ID 619) Slip Adjust

Location in the menu:

- P2.6.14.6 (Standard Application, Local/Remote Control Application, Multi-step Speed Control Application, PID Control Application)
- P2.6.17.6 (Multi-purpose Control Application, VACON<sup>®</sup> NXS)
- **P2.6.15.6** (Multi-purpose Control Application, VACON<sup>®</sup> NXP)

Use this parameter to adjust the voltage of the motor when the motor is loaded.

The motor nameplate speed is used to calculate the nominal slip. This value is used to adjust the voltage of motor when loaded. The nameplate speed is sometimes a little inaccurate and this parameter can therefore be used to trim the slip. Reducing the slip adjust value increases the motor voltage when the motor is loaded. Value 100% corresponds to nominal slip at nominal load. See <u>10.524</u> <u>Closed Loop Parameters (IDs 612–621)</u>.

# 10.297 (ID 620) Load Drooping

Location in the menu:

- P2.6.12 (Standard Application, Local/Remote Control Application, Multi-step Speed Control Application, PID Control Application)
- **P2.6.15** (Multi-purpose Control Application, VACON<sup>®</sup> NXS)
- P2.6.6 (Multi-purpose Control Application, VACON<sup>®</sup> NXP)

Use this parameter to enable the Load Drooping function.

The Load drooping function enables a speed drop. This parameter sets the drooping in percentage of the nominal torque of the motor.

You can use this function when a balanced load is necessary for mechanically connected motors.

If the motor has a nominal frequency of 50 Hz, the motor is loaded with the nominal load (100% of the torque), and Load Drooping is set to 10%, the output frequency is let to decrease 5 Hz from the frequency reference.

#### 10.298 (ID 621) Startup Torque

Location in the menu:

- P2.6.14.11 (Standard Application, Local/Remote Control Application, Multi-step Speed Control Application, PID Control Application)
- P2.6.17.11 (Multi-purpose Control Application, VACON<sup>®</sup> NXS)
- **P2.6.15.11** (Multi-purpose Control Application, VACON<sup>®</sup> NXP)

Use this parameter to select the start-up torque.

Torque Memory is used in crane applications. Startup Torque FWD/REV can be used in other applications to help the speed controller. See <u>10.524 Closed Loop Parameters (IDs 612–621)</u>.
| Parameter | Description |
|-----------|-------------|
|-----------|-------------|

0

| Selection number | Selection name                | Description                                                |
|------------------|-------------------------------|------------------------------------------------------------|
| 0                | Not Used                      |                                                            |
| 1                | TorqMemory                    | Motor is started at the same torque as it was stopped at.  |
| 2                | Torque Reference              | Torque reference is used at start for the start-up torque. |
| 3                | Torque forward/Torque reverse | See ID 633 and ID 634.                                     |

#### 10.299 (ID 626) Acceleration Compensation

Location in the menu:

- P2.6.14.5 (Standard Application, Local/Remote Control Application, Multi-step Speed Control Application, PID Control Application)
- P2.6.17.5 (Multi-purpose Control Application, VACON<sup>®</sup> NXS)
- P2.6.15.5 (Multi-purpose Control Application, VACON<sup>®</sup> NXP)

Use this parameter to set the inertia compensation to make the speed response during acceleration and deceleration more accurate.

The time is defined as acceleration time to nominal speed with nominal torque. This feature is used when the inertia of the system is known to achieve the best speed accuracy at alternating references.

AccelCompensationTC = 
$$J \cdot \frac{2\pi \cdot f_{\text{nom}}}{T_{\text{nom}}} = J \cdot \frac{(2\pi \cdot f_{\text{nom}})^2}{P_{\text{nom}}}$$

| J System inertia (kg*m <sup>2</sup> ) | <b>f</b> <sub>nom</sub> Motor nominal frequency (Hz) |
|---------------------------------------|------------------------------------------------------|
| T <sub>nom</sub> Motor nominal torque | P <sub>nom</sub> Motor nominal power (kW)            |

### 10.300 (ID 627) Magnetizing Current at Start

Location in the menu:

- P2.6.14.7 (Standard Application, Local/Remote Control Application, Multi-step Speed Control Application, PID Control Application)
- **P2.6.17.7** (Multi-purpose Control Application, VACON<sup>®</sup> NXS)
- P2.6.15.7 (Multi-purpose Control Application, VACON<sup>®</sup> NXP)

Use this parameter to set the DC current that is fed into the motor at the start.

Defines the current that is applied to motor when the start command is given (in Closed Loop control mode). At start this parameter is used together with parameter ID 628 to decrease the time before the motor is able to produce maximum torque.

## 10.301 (ID 628) Magnetizing Time at Start

Location in the menu:

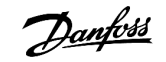

- P2.6.14.8 (Standard Application, Local/Remote Control Application, Multi-step Speed Control Application, PID Control Application)
- P2.6.17.8 (Multi-purpose Control Application, VACON<sup>®</sup> NXS)
- P2.6.15.8 (Multi-purpose Control Application, VACON<sup>®</sup> NXP)

Use this parameter to set the time during which the DC current is fed to the motor before the acceleration starts.

Defines the time for how long the magnetization current (*ID 627*) is applied to the motor at start. The magnetizing current at start is used to premagnetize the motor before running. It improves the torque performance at start. The time needed depends on the size of the motor. The parameter value varies from 100 ms to 3 s. The bigger the motor the more time is needed.

### 10.302 (ID 631) Identification

Location in the menu:

- P2.6.12 (Pump and Fan Control Application)
- P2.6.13 (Standard Application, Local/Remote Control Application, Multi-step Speed Control Application, PID Control Application)
- P2.6.16 (Multi-purpose Control Application, VACON<sup>®</sup> NXS)
- P2.6.7 (Multi-purpose Control Application, VACON<sup>®</sup> NXP)

Use this parameter to find the parameter values that are optimal for the operation of the drive.

The identification run calculates or measures the motor parameters that are necessary for a good control of the motor and speed.

The identification run helps in adjusting the motor-specific and the drive-specific parameters. It is a tool for the commissioning and the servicing of the drive. The goal is to find the parameter values that are optimal for the operation of the drive.

Before the identification run, set the following motor nameplate parameters:

- ID 110 Nominal voltage of the motor (P2.1.6)
- ID 111 Nominal frequency of the motor (P2.1.7)
- ID 112 Nominal speed of the motor (P2.1.8)
- ID 113 Nominal current of the motor (P2.1.9)
- ID 120 Motor cos phi (P2.1.10)

| Selection<br>number | Selection name                                           | Description                                                                                                    |
|---------------------|----------------------------------------------------------|----------------------------------------------------------------------------------------------------|
| 0                   | No action                                                | No identification requested.                                                                                                    |
| 1                   | Identification without motor run                         | The drive is run without speed to identify the motor parameters. The motor is supplied with current and voltage but with zero frequency. U/f ratio is identified. |
| 2                   | Identification with motor run $(VACON^{\circ} NXP only)$ | The drive is run with speed to identify the motor parameters. U/f ratio and magnetization current are identified.                                                 |
|                     |                                                          | This identification run must be performed with no load on the motor shaft for accurate results.                                                                   |
| 3                   | Encoder identification run                               | Identifies the shaft zero position when using PMS motor with absolute encoder.                                                                                    |
| 4                   | (Reserved)                                               |                                                                                                    |
| 5                   | Identification failed                                    | This value is stored if identification fails.                                                                                                    |

To activate the Identification function, set this parameter and give a start command. Give the start command in 20 s. If there is no start command in that time, the identification run does not start. The parameter is reset to the default value and an identification alarm shows.

To stop the identification run before it is completed, give a stop command. It resets the parameter to the default value. If the identification run is not completed, an identification alarm shows.

During Identification Run, the brake control is disabled (see <u>10.519 External Brake Control with Additional Limits (IDs 315, 316, 346–349, 352, 353)</u>.

Rising edge required to start after identification.

### 10.303 (ID 633) Start-up Torque, Forward

Location in the menu:

- **P2.6.14.12** (Standard Application, Local/Remote Control Application, Multi-step Speed Control Application, PID Control Application)
- P2.6.17.12 (Multi-purpose Control Application, VACON<sup>®</sup> NXS)
- P2.6.15.12 (Multi-purpose Control Application, VACON<sup>®</sup> NXP)

Use this parameter to set the start-up torque for forward direction when StartUp Torque is in use.

Sets the start-up torque for forward direction when selected with parameter ID 621.

### 10.304 (ID 634) Start-up Torque, Reverse

Location in the menu:

- P2.6.14.8 (Standard Application, Local/Remote Control Application, Multi-step Speed Control Application, PID Control Application)
- P2.6.17.8 (Multi-purpose Control Application, VACON<sup>®</sup> NXS)
- **P2.6.15.8** (Multi-purpose Control Application, VACON<sup>®</sup> NXP)

Use this parameter to set the start-up torque for reverse direction when StartUp Torque is in use.

Sets the start-up torque for reverse direction when selected with parameter ID 621.

### 10.305 (ID 636) Open Loop Torque Control Minimum Frequency

Location in the menu: P2.10.8 (Multi-purpose Control Application)

Use this parameter to set the output frequency limit below which the drive operates in the frequency control mode.

Because of the nominal slip of the motor, the internal torque calculation is inaccurate at low speeds where is it recommended to use the frequency control mode.

### 10.306 (ID 637) Speed Controller P-Gain, Open Loop

Location in the menu:

- P2.6.13 (Multi-purpose Control Application, VACON<sup>®</sup> NXS)
- **P2.6.14.8** (Multi-purpose Control Application, VACON<sup>®</sup> NXP)

Use this parameter to set the P gain for the speed controller.

## 10.307 (ID 638) Speed Controller I-Gain, Open Loop

Location in the menu:

- **P2.6.14** (Multi-purpose Control Application, VACON<sup>®</sup> NXS)
- **P2.6.14.9** (Multi-purpose Control Application, VACON<sup>®</sup> NXP)

Use this parameter to set the I gain for the speed controller.

### 10.308 (ID 639) Open Loop Torque Control P Gain

Location in the menu: P2.10.9 (Multi-purpose Control Application)

Use this parameter to set the P gain for the torque controller in the open loop control mode.

#### 10.309 (ID 640) Open Loop Torque Control I Gain

Location in the menu: P2.10.10 (Multi-purpose Control Application)

Use this parameter to set the I gain for the torque controller in the open loop control mode.

#### 10.310 (ID 641) Torque Reference Selection

Location in the menu: P2.10.4 (Multi-purpose Control Application)

Use this parameter to select the torque reference.

See 10.523 Fieldbus Control Parameters (IDs 850-859).

#### 10.311 (ID 642) Torque Maximum Reference

Location in the menu: **P2.10.5** (Multi-Pump Control Application)

Maximum torque reference for analog input reference selections 1–4. Scale the custom minimum and maximum levels for analog inputs within -300.0...300.0%.

### 10.312 (ID 643) Torque Minimum Reference

Location in the menu: **P2.10.6** (Multi-Pump Control Application)

Minimum torque reference for analog input reference selections 1–4. Scale the custom minimum and maximum levels for analog inputs within -300.0...300.0%.

### 10.313 (ID 644) Torque Speed Limit, Open Loop

Location in the menu: **P2.10.7** (Multi-Pump Control Application)

Use this parameter to select the maximum frequency for the torque control.

VACON<sup>®</sup> NXP drives have more selections for this parameter in Closed Loop control mode. See *ID 1278*.

## 10.314 (ID 645) Negative Torque Limit

Location in the menu: P2.6.15.21 (Multi-Pump Control Application)

Use this parameter to set the torque limit for negative direction.

### 10.315 (ID 646) Positive Torque Limit

Location in the menu: P2.6.15.22 (Multi-Pump Control Application)

Use this parameter to set the torque limit for positive direction.

### 10.316 (ID 649) PMS Motor Zero Shaft Position

Location in the menu: P2.6.16.2 (Multi-Pump Control Application)

Use this parameter to set the zero shaft position.

Updated during encoder identification run with an absolute encoder.

### 10.317 (ID 650) Motor Type

Location in the menu: P2.6.16.1 (Multi-Pump Control Application)

Use this parameter to set the type of motor in your process.

### 10.318 (ID 651) Flux Current KP

Location in the menu: **P2.6.16.8** (Multi-Pump Control Application)

Use this parameter to set the gain for the flux current controller.

Defines the gain for the flux current controller when using a PMS motor. Depending on the motor construction and the ramp rate that is used to go to the field weakening area, high gain can be needed so that the output voltage does not reach maximum limit and prevent proper motor control. Too high gain can lead to unstable control. Integration time is more significant in this case for control.

# 10.319 (ID 652) Flux Current Time

Location in the menu: P2.6.16.9 (Multi-Pump Control Application)

Use this parameter to set the integration time for the flux current controller.

Defines the integration time for the flux current controller when using a PMS motor. Depending on motor construction and the ramp rate that is used to go to field weakening area, short integration times can be needed so that the output voltage does not reach maximum limit and prevent proper motor control. Too fast integration time can also lead to unstable control.

## 10.320 (ID 655) Modulation Limit

Location in the menu: P2.6.15.34 (Multi-Pump Control Application)

Use this parameter to control how the AC drive modulates the output voltage.

Reducing this value limits the maximum output voltage. If a sinusoidal filter is used set this parameter to 96%.

### 10.321 (ID 656) Load Drooping Time

Location in the menu: P2.6.9 (Multi-purpose Control Application)

Use this parameter to set the drooping time of the motor. Use load drooping to get a dynamic speed drooping when the load changes. This parameter gives the time during which the speed is restored 63% of the change.

### 10.322 (ID 657) Current Control Time

Location in the menu: P2.6.15.18 (Multi-purpose Control Application)

Use this parameter to adjust the integrator time constant of current controller. This value is presented in seconds.

### 10.323 (ID 662) Measured Voltage Drop

Location in the menu:

- P2.6.18.16 (Multi-purpose Control Application, VACON<sup>®</sup> NXS)
- P2.6.17.16 (Multi-purpose Control Application, VACON<sup>®</sup> NXP)

Use this parameter to set the measured voltage drop at stator resistance between two phases with the nominal current of the motor.

The measured voltage drop at stator resistance between two phases with the nominal current of the motor. This parameter is identified during the ID run. Set this value to gain the optimum torque calculation for Open Loop low frequencies.

#### 10.324 (ID 664) IR: Add Zero Point Voltage

Location in the menu:

- **P2.6.18.17** (Multi-purpose Control Application, VACON<sup>®</sup> NXS)
- P2.6.17.17 (Multi-purpose Control Application, VACON<sup>®</sup> NXP)

Use this parameter to set the amount of voltage that is fed to the motor at zero speed when the torque boost is used.

### 10.325 (ID 665) IR: Add Generator Scale

Location in the menu:

- P2.6.18.18 (Multi-purpose Control Application, VACON<sup>®</sup> NXS)
- **P2.6.17.18** (Multi-purpose Control Application, VACON<sup>®</sup> NXP)

Use this parameter to set the scaling factor for the generating side IR-compensation when the torque boost is used.

### 10.326 (ID 667) IR: Add Motoring Scale

Location in the menu:

- P2.6.18.19 (Multi-purpose Control Application, VACON<sup>®</sup> NXS)
- P2.6.17.19 (Multi-purpose Control Application, VACON<sup>®</sup> NXP)

Use this parameter to set the scaling factor for the motoring side IR-compensation when the torque boost is used.

## 10.327 (ID 668) IU Offset

Location in the menu:

- P2.6.18.20 (Multi-purpose Control Application, VACON<sup>®</sup> NXS)
- P2.6.17.22 (Multi-purpose Control Application, VACON<sup>®</sup> NXP)

Use this parameter to set the offset value for the phase current measurement.

### 10.328 (ID 669) IV Offset

Location in the menu:

- P2.6.18.21 (Multi-purpose Control Application, VACON<sup>®</sup> NXS)
- P2.6.17.23 (Multi-purpose Control Application, VACON® NXP)

Use this parameter to set the offset value for the phase current measurement.

#### 10.329 (ID 670) IW Offset

Location in the menu:

- P2.6.18.22 (Multi-purpose Control Application, VACON<sup>®</sup> NXS)
- P2.6.17.23 (Multi-purpose Control Application, VACON<sup>®</sup> NXP)

Use this parameter to set the offset value for the phase current measurement.

### 10.330 (ID 673) LS Voltage Drop

Location in the menu: P2.6.17.21 (Multi-purpose Control Application)

**Parameter Descriptions** 

Use this parameter to set the LS voltage drop between two phases.

Leakage inductance voltage drop with nominal current and frequency of the motor. This parameter defines the LS voltage drop between two phases. Use the identification run to determine the optimum setting.

### 10.331 (ID 674) MotorBEM Voltage

Location in the menu: P2.6.17.20 (Multi-purpose Control Application)

Use this parameter to adjust the motor-induced back voltage.

### 10.332 (ID 700) Response to the 4 mA Reference Fault

Location in the menu: **P2.7.1** (Standard Application, Local/Remote Control Application, Multi-step Speed Control Application, PID Control Application, Multi-purpose Control Application, Pump and Fan Control Application)

| Selection number | Selection name | Description                                                      |
|------------------|----------------|------------------------------------------------------------------|
| 0                | No response    |                                                                  |
| 1                | Warning        |                                                                  |
| 2                | Warning        | The frequency from 10 s back is set as reference.                |
| 3                | Warning        | The 4 mA fault frequency (parameter ID 728) is set as reference. |
| 4                | Fault          | Stop mode after fault according to ID 506.                       |
| 5                | Fault          | Stop mode after fault always by coasting.                        |

Use this parameter to select the response of the AC drive to a '4 mA Input' fault.

A warning or a fault action and message is generated if the 4–20 mA reference signal is used and the signal falls below 3.0 mA for 5 s or below 0.5 mA for 0.5 s. The information can be also programmed into digital output DO1 and relay outputs RO1 and RO2.

### 10.333 (ID 701) Response to External Fault

Location in the menu: **P2.7.3** (Standard Application, Local/Remote Control Application, Multi-step Speed Control Application, PID Control Application, Multi-purpose Control Application, Pump and Fan Control Application

Use this parameter to select the response of the drive to an 'External Fault'.

A warning or a fault action and message is generated from the external fault signal in the programmable digital inputs DIN 3 or with parameters ID 405 and ID 406. The information can be also programmed into digital output DO1 and relay outputs RO1 and RO2.

#### 10.334 (ID 702) Output Phase Supervision

Location in the menu: **P2.7.6** (Standard Application, Local/Remote Control Application, Multi-step Speed Control Application, PID Control Application, Multi-purpose Control Application, Pump and Fan Control Application)

Use this parameter to select the response of the drive to an 'Output Phase' fault.

Output phase supervision of the motor ensures that the motor phases have an approximately equal current.

## 10.335 (ID 703) Earth Fault

Location in the menu: **P2.7.7** (Standard Application, Local/Remote Control Application, Multi-step Speed Control Application, PID Control Application, Multi-purpose Control Application, Pump and Fan Control Application)

Use this parameter to select the response of the drive to an 'Earth Fault'.

Earth fault protection ensures that the sum of the motor phase currents is zero. The overcurrent protection is always working and protects the AC drive from earth faults with high currents.

#### 10.336 (ID 704) Motor Thermal Protection

Location in the menu: **P2.7.8** (Standard Application, Local/Remote Control Application, Multi-step Speed Control Application, PID Control Application, Multi-purpose Control Application, Pump and Fan Control Application)

Use this parameter to select the response of the drive to 'Motor Overtemperature' fault.

Deactivating the protection, that is, setting parameter to 0, resets the thermal stage of the motor to 0%. See <u>10.520 Parameters of</u> <u>Motor Thermal Protection (IDs 704–708)</u>.

Motor overtemperature sensing is required when the parameter is set to 0.

#### 10.337 (ID 705) Ambient Temperature

Location in the menu: **P2.7.9** (Standard Application, Local/Remote Control Application, Multi-step Speed Control Application, PID Control Application, Multi-purpose Control Application, Pump and Fan Control Application

Use this parameter to set the ambient temperature where the motor is installed. The temperature value is given in Celsius or Fahrenheit degrees.

The factor can be set between -100.0%...100.0% where

- -100.0% = 0 °C
- 0.0% = 40 °C
- 100.0% = 80 °C

See <u>10.520 Parameters of Motor Thermal Protection (IDs 704–708)</u>.

#### 10.338 (ID 706) Zero Speed Cooling Factor

Location in the menu: **P2.7.10** (Standard Application, Local/Remote Control Application, Multi-step Speed Control Application, PID Control Application, Multi-purpose Control Application, Pump and Fan Control Application

Use this parameter to set the cooling factor at 0 speed in relation to the point where the motor operates at nominal speed without external cooling.

The default value is set for conditions where there is no external fan. When using an external fan, the value can be set higher than without the fan, for example at 90%.

When changing the parameter Motor Nominal Current, this parameter is automatically set to its default value.

Changing this parameter does not affect the maximum output current of the drive. Only parameter P3.1.3.1 Motor Current Limit can change the maximum output current.

Changing this parameter does not affect the maximum output current of the drive. See <u>10.520 Parameters of Motor Thermal Protection</u> (IDs 704–708).

The corner frequency for the thermal protection is 70% of the value of the parameter Motor Nominal Frequency (ID 111).

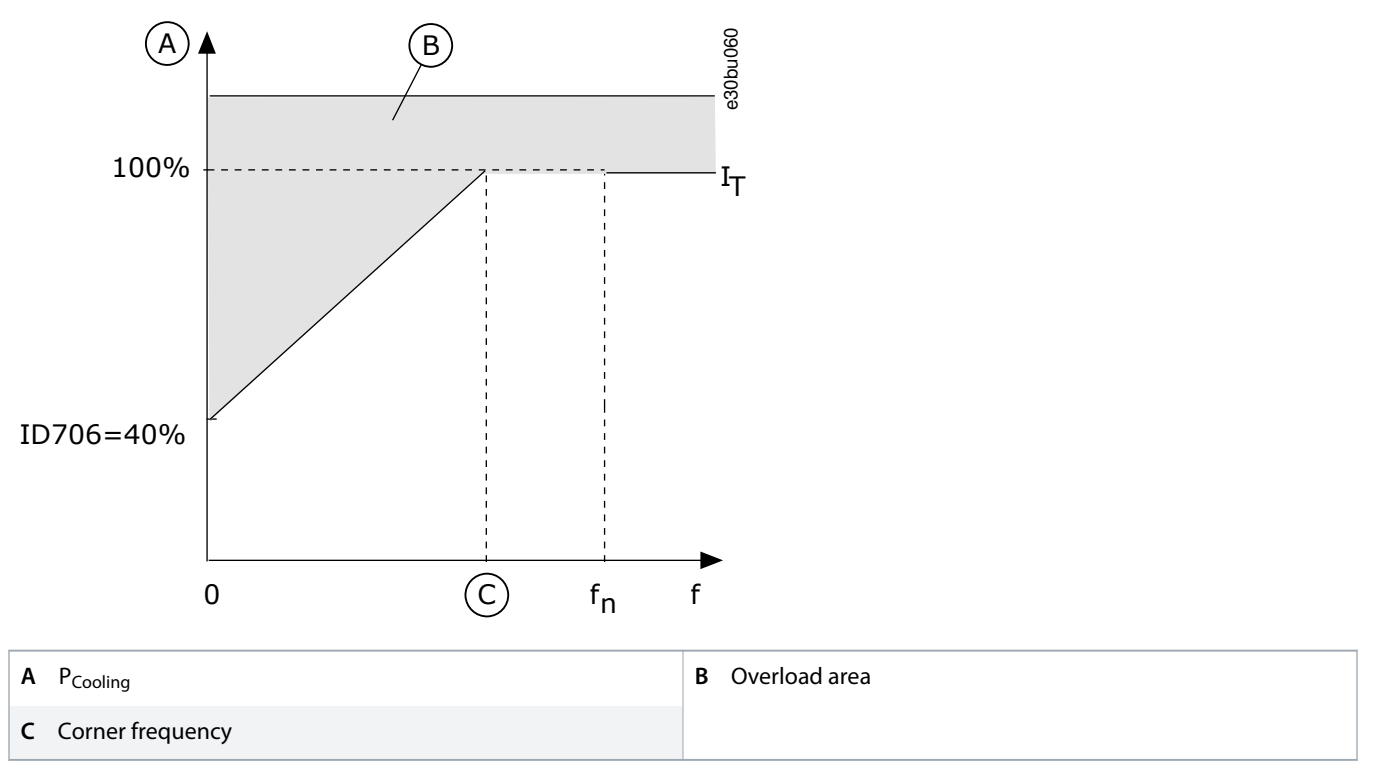

Illustration 75: The motor thermal current IT curve

### 10.339 (ID 707) Motor Thermal Time Constant

Location in the menu: **P2.7.11** (Standard Application, Local/Remote Control Application, Multi-step Speed Control Application, PID Control Application, Multi-purpose Control Application, Pump and Fan Control Application

Use this parameter to set the motor thermal time constant.

This time can be set between 1–200 minutes.

The time constant is the time within which the calculated thermal stage has reached 63% of its final value. The final thermal stage equals to running the motor continuously with nominal load at nominal speed. The length of the time constant is in relation with the dimension of the motor. The bigger the motor, the longer the time constant.

In different motors, the motor thermal time constant is different. It also changes between different motor manufacturers. The default value of the parameter changes from dimension to dimension.

The t6-time is the time in seconds that the motor can safely operate at 6 times the rated current. It is possible that the motor manufacturer gives the data with the motor. Use this information to set the time constant parameter. Usually, the motor thermal time constant in minutes is 2\*t6. When the drive is in the *STOP* state, the time constant is internally increased to 3 times the set parameter value, because the cooling operates based on convection.

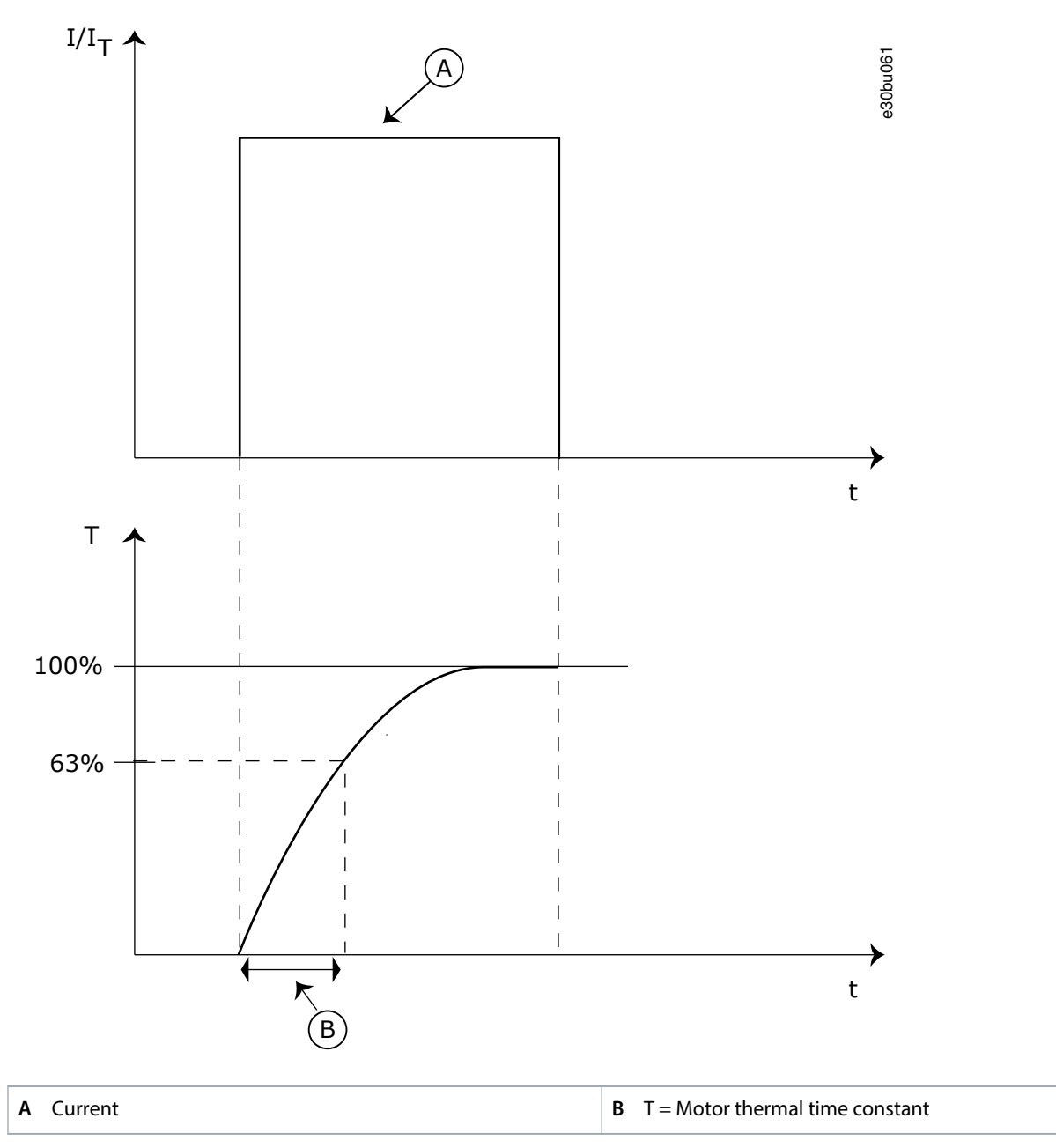

Illustration 76: The motor thermal time constant

### 10.340 (ID 708) Motor Thermal Protection: Motor Duty Cycle

Location in the menu: **P2.7.12** (Standard Application, Local/Remote Control Application, Multi-step Speed Control Application, PID Control Application, Multi-purpose Control Application, Pump and Fan Control Application)

Use this parameter to set the factor for the thermal loadability of the motor.

The value can be set to 0%-150%. See 10.520 Parameters of Motor Thermal Protection (IDs 704-708).

For example, when the value is set to 130%, the motor goes to the nominal temperature with 130% of the motor nominal current.

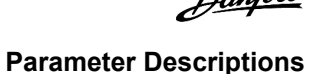

See illustration 76.

#### 10.341 (ID 709) Stall Protection

Location in the menu: **P2.7.13** (Standard Application, Local/Remote Control Application, Multi-step Speed Control Application, PID Control Application, Multi-purpose Control Application, Pump and Fan Control Application)

Use this parameter to select the response of the drive to 'Motor Stall' fault.

Setting the parameter to 0 deactivates the protection and reset the stall time counter. See <u>10.521 Parameters of Stall Protection (IDs</u> <u>709–712</u>).

#### 10.342 (ID 710) Stall Current

Location in the menu: **P2.7.11** (Standard Application, Local/Remote Control Application, Multi-step Speed Control Application, PID Control Application, Multi-purpose Control Application, Pump and Fan Control Application

Use this parameter to set the limit above which the current of the motor must stay for a stall stage to occur.

The value of this parameter can be set between 0.0 and  $2*I_{H}$ . For a stall status to occur, the current must be higher than this limit. If parameter *ID 107* Nominal current limit of motor changes, this parameter is automatically calculated to 90% of the current limit. See <u>10.521 Parameters of Stall Protection (IDs 709–712)</u>.

The value of the Stall Current must be below the motor current limit.

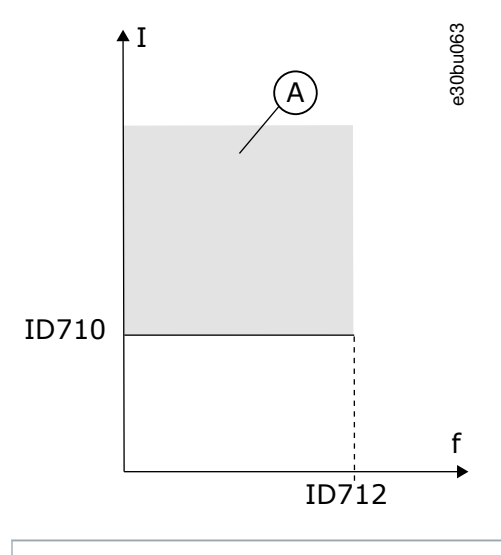

A Stall area

Illustration 77: The stall characteristics settings

## 10.343 (ID 711) Stall Time Limit

Location in the menu: **P2.7.15** (Standard Application, Local/Remote Control Application, Multi-step Speed Control Application, PID Control Application, Multi-purpose Control Application, Pump and Fan Control Application

Use this parameter to set the maximum time for a stall stage.

This parameter is the maximum time for the stall stage to be active before a motor stall fault occurs. The value of this parameter can be set between 1.0 s and 120.0 s. An internal counter counts the stall time. If the stall time counter value goes above this limit, the protection causes the drive to trip.

See <u>10.521 Parameters of Stall Protection (IDs 709–712)</u>.

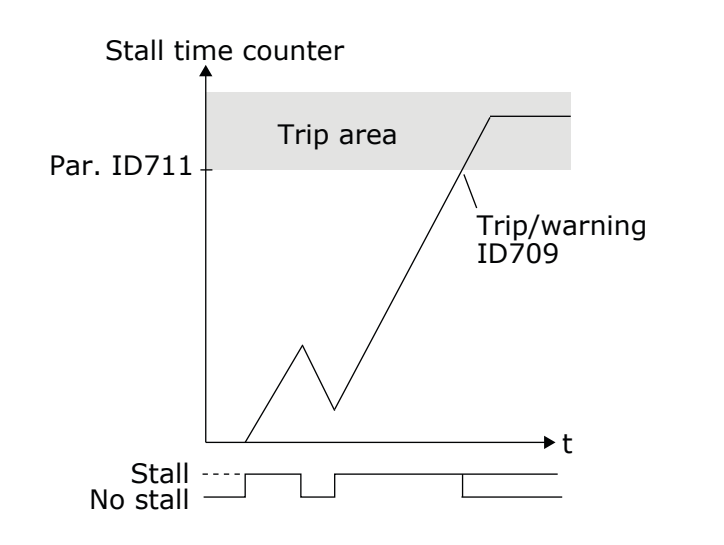

e30bh067.10

Illustration 78: Stall Time Count

#### 10.344 (ID 712) Stall Frequency Limit

Location in the menu: **P2.7.16** (Standard Application, Local/Remote Control Application, Multi-step Speed Control Application, PID Control Application, Multi-purpose Control Application, Pump and Fan Control Application

Use this parameter to set the limit below which the output frequency of the drive must stay for a stall stage to occur.

The frequency can be set between  $1-f_{max}(ID \ 102)$ .

For a stall state to occur, the output frequency must be below this limit for a certain time.

See 10.521 Parameters of Stall Protection (IDs 709–712).

#### 10.345 (ID 713) Underload Protection

Location in the menu: **P2.7.17** (Standard Application, Local/Remote Control Application, Multi-step Speed Control Application, PID Control Application, Multi-purpose Control Application, Pump and Fan Control Application)

Use this parameter to select the response of the drive to an 'Underload' fault.

See 10.522 Parameters of Underload Protection (IDs 713–716).

## 10.346 (ID 714) Underload Protection: Field Weakening Area Load

Location in the menu: **P2.7.18** (Standard Application, Local/Remote Control Application, Multi-step Speed Control Application, PID Control Application, Multi-purpose Control Application, Pump and Fan Control Application

Use this parameter to set the minimum torque that the motor needs when the output frequency of the drive is higher than the frequency of the weakening point. You can set the value of this parameter between 10.0% and 150.0% x  $T_{nMotor}$ . This value is the limit for the minimum torque when the output frequency is above the field weakening point.

Changing parameter *ID 113* (Motor nominal current) restores this parameter automatically to its default value. See <u>10.522 Parameters</u> of Underload Protection (IDs 713–716).

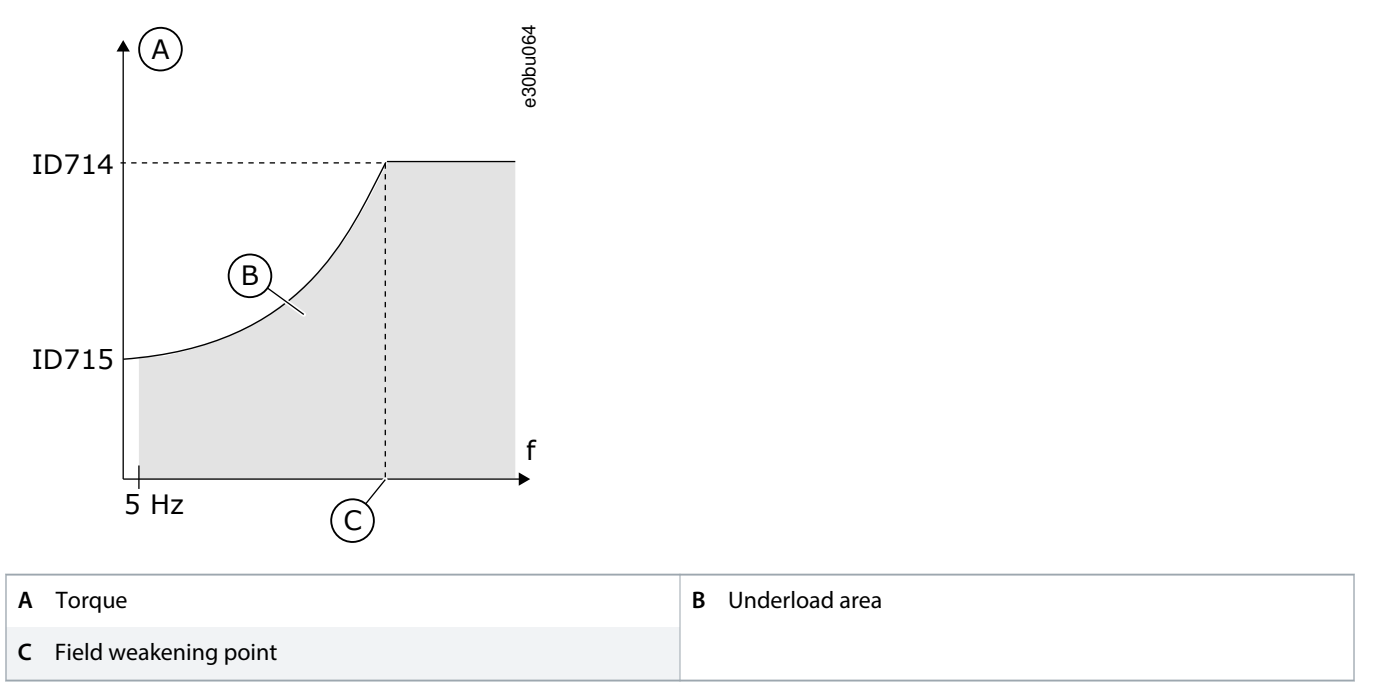

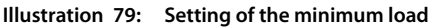

### 10.347 (ID 715) Underload Protection: Zero Frequency Load

Location in the menu: **P2.7.19** (Standard Application, Local/Remote Control Application, Multi-step Speed Control Application, PID Control Application, Multi-purpose Control Application, Pump and Fan Control Application

Use this parameter to set the minimum torque that the motor needs when the output frequency of the drive is 0.

The torque limit can be set between  $5.0-150.0\% \times T_{nMotor}$ . See <u>illustration 79</u>. Changing the value of parameter *ID 113* (*Motor nominal current*), restores this parameter automatically to the default value. See <u>10.522 Parameters of Underload Protection (IDs 713–716)</u>.

# 10.348 (ID 716) Underload Protection: Time Limit

Location in the menu: **P2.7.20** (Standard Application, Local/Remote Control Application, Multi-step Speed Control Application, PID Control Application, Multi-purpose Control Application, Pump and Fan Control Application

Use this parameter to set the maximum time for an underload state. It is the maximum time for the underload state to be active before an underload fault occurs.

You can set the time limit between 2.0 s and 600.0 s.

An internal counter counts the underload time. If the value of the counter goes above this limit, the protection causes the drive to trip. The drive trips as is set in parameter *ID 713*. If the drive stops, the underload counter goes back to 0. See <u>illustration 80</u> and <u>10.522</u> <u>Parameters of Underload Protection (IDs 713–716)</u>.

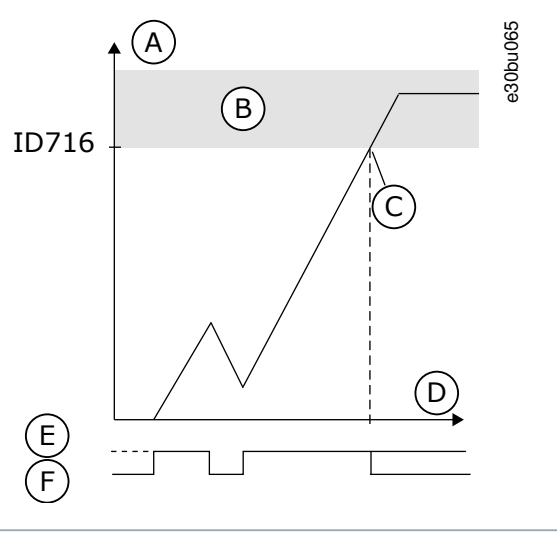

| Α | Underload time counter     | В | Trip area    |
|---|----------------------------|---|--------------|
| с | Trip/warning <i>ID 713</i> | D | Time         |
| E | Underload                  | F | No underload |

Illustration 80: The Underload time counter function

#### 10.349 (ID 717) Wait Time

Location in the menu: **P2.8.1** (Standard Application, Local/Remote Control Application, Multi-step Speed Control Application, PID Control Application, Multi-purpose Control Application, Pump and Fan Control Application

Use this parameter to set the wait time before the first reset is done.

#### 10.350 (ID 718) Trial Time

Location in the menu: **P2.8.2** (Standard Application, Local/Remote Control Application, Multi-step Speed Control Application, PID Control Application, Multi-purpose Control Application, Pump and Fan Control Application

Use this parameter to set the trial time for the automatic reset function. During the trial time, the automatic reset function tries to reset the faults that occur.

If the number of faults during the trial time exceed the value of the respective parameter set with *ID 720* to *ID 725*, a permanent fault is generated.

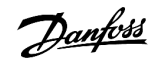

**Parameter Descriptions** 

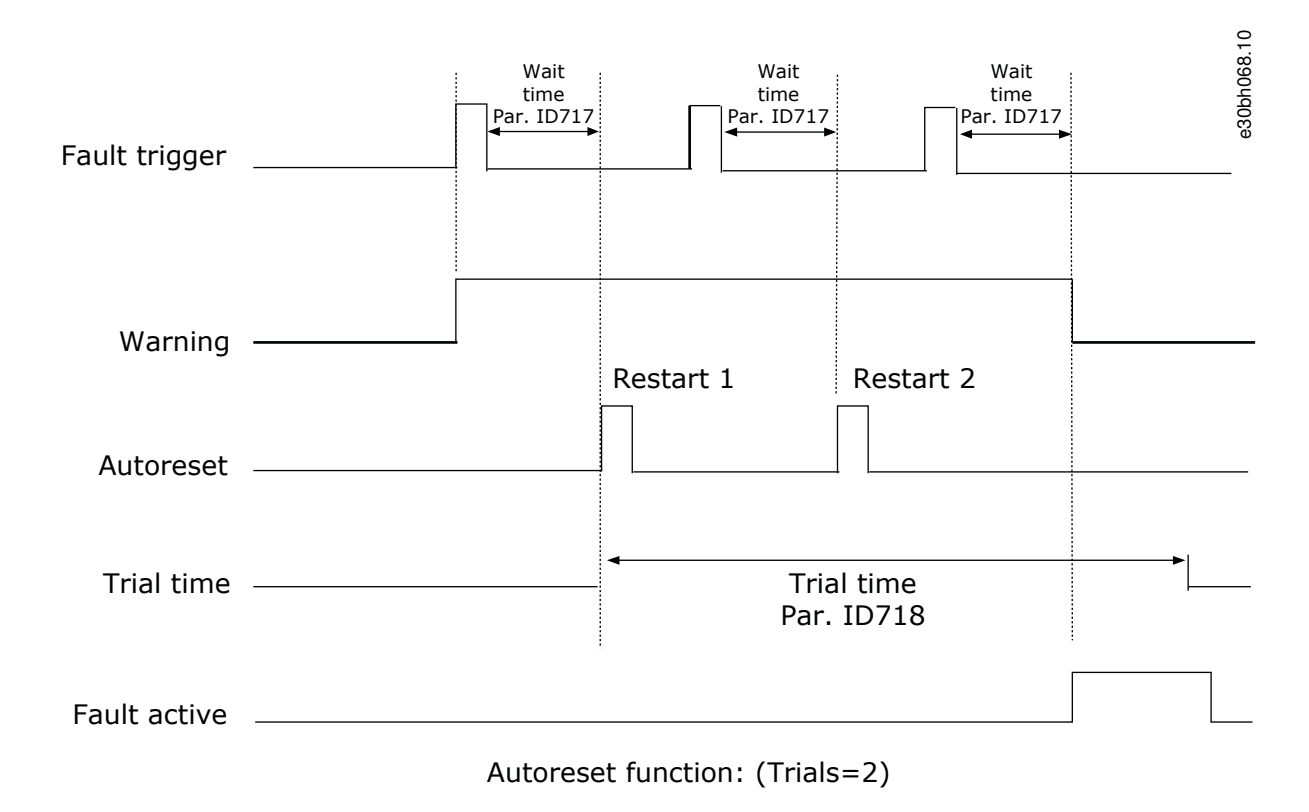

#### Illustration 81: Example of Automatic Restarts with Two Restarts

Parameters *ID 720* to *ID 725* determine the maximum number of automatic restarts during the trial time set by parameter *ID 718*. The time count starts from the first auto reset. If the number of faults occurring during the trial time exceeds the values of parameters *ID 720* to *ID 725*, the fault state becomes active. Otherwise the fault is cleared after the trial time has elapsed and the next fault start the trial time count again.

If a single fault remains during the trial time, a fault state is true.

### 10.351 (ID 719) Restart Function

Location in the menu: **P2.8.3** (Standard Application, Local/Remote Control Application, Multi-step Speed Control Application, PID Control Application, Multi-purpose Control Application, Pump and Fan Control Application

Use this parameter to select the start mode for the Automatic reset function.

#### 10.352 (ID 720) Automatic Restart: Number of Retries after Undervoltage Fault Trip

Location in the menu: **P2.8.4** (Standard Application, Local/Remote Control Application, Multi-step Speed Control Application, PID Control Application, Multi-purpose Control Application, Pump and Fan Control Application)

Use this parameter to set how many automatic restarts the AC drive can make during the set trial time after an undervoltage fault.

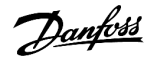

| Selection number | Selection name                                        | Description                                                                                                    |
|------------------|-------------------------------------------------------|----------------------------------------------------------------------------------------------------|
| 0                | No automatic restart                                  | -                                                                                                    |
| >0               | Number of automatic restarts after undervoltage fault | The fault is reset and the drive is started automatically after the DC-<br>link voltage has returned to the normal level. |

#### 10.353 (ID 721) Automatic Restart: Number of Retries after Overvoltage Fault Trip

Location in the menu: **P2.8.5** (Standard Application, Local/Remote Control Application, Multi-step Speed Control Application, PID Control Application, Multi-purpose Control Application, Pump and Fan Control Application)

Use this parameter to set how many automatic restarts the AC drive can make during the set trial time after an overvoltage fault.

| Selection<br>number | Selection name                                       | Description                                                                                                    |
|---------------------|------------------------------------------------------|----------------------------------------------------------------------------------------------------|
| 0                   | No automatic restart after overvoltage fault trip    | -                                                                                                    |
| >0                  | Number of automatic restarts after overvoltage fault | The fault is reset and the drive is started automatically after the DC-link voltage has returned to the normal level. |

#### 10.354 (ID 722) Automatic Restart: Number of Tries after Overcurrent Trip

Location in the menu: **P2.8.6** (Standard Application, Local/Remote Control Application, Multi-step Speed Control Application, PID Control Application, Multi-purpose Control Application, Pump and Fan Control Application)

Use this parameter to set how many automatic restarts the AC drive can make during the set trial time after an overcurrent fault.

IGBT temp fault also included.

- 0 = No automatic restart after overcurrent fault trip
- >0 = Number of automatic restarts after overcurrent trip and IGBT temperature faults.

### 10.355 (ID 723) Automatic Restart: Number of Tries after 4 mA Reference Trip

Location in the menu: **P2.8.7** (Standard Application, Local/Remote Control Application, Multi-step Speed Control Application, PID Control Application, Multi-purpose Control Application, Pump and Fan Control Application)

Use this parameter to set how many automatic restarts the AC drive can make during the set trial time after a 4 mA fault.

- 0 = No automatic restart after reference fault trip
- >0 = Number of automatic restarts after the analog current signal (4–20 mA) has returned to the normal level (>4 mA)

### 10.356 (ID 725) Automatic Restart: Number of Tries after External Fault Trip

Location in the menu: **P2.8.9** (Standard Application, Local/Remote Control Application, Multi-step Speed Control Application, PID Control Application, Multi-purpose Control Application, Pump and Fan Control Application)

Use this parameter to set how many automatic restarts the AC drive can make during the set trial time after an external fault.

- 0 = No automatic restart after External fault trip
- >0 = Number of automatic restarts after External fault trip

### 10.357 (ID 726) Automatic Restart: Number of Retries after Motor Temperature Fault Trip

Location in the menu: **P2.8.8** (Standard Application, Local/Remote Control Application, Multi-step Speed Control Application, PID Control Application, Multi-purpose Control Application, Pump and Fan Control Application)

Use this parameter to set how many automatic restarts the AC drive can make during the set trial time after a motor temperature fault.

- 0 = No automatic restart after Motor temperature fault trip
- >0 = Number of automatic restarts after the motor temperature has returned to its normal level.

# 10.358 (ID 727) Response to Undervoltage Fault

Location in the menu: **P2.7.5** (Standard Application, Local/Remote Control Application, Multi-step Speed Control Application, PID Control Application, Multi-purpose Control Application, Pump and Fan Control Application)

Use this parameter to enable the automatic reset after an undervoltage fault.

For the undervoltage limits, see the User Manual of the product.

### 10.359 (ID 728) 4 mA Fault Frequency Reference

Location in the menu: **P2.7.2** (Standard Application, Local/Remote Control Application, Multi-step Speed Control Application, PID Control Application, Multi-purpose Control Application, Pump and Fan Control Application)

Use this parameter to set the frequency reference of the motor after a 4 mA fault when the response to the 4 mA fault is a warning.

If the value of parameter *ID 700* is set to 3 and the 4 mA fault occurs, then the frequency reference to the motor is the value of this parameter.

#### 10.360 (ID 730) Input Phase Supervision

Location in the menu: **P2.7.4** (Standard Application, Local/Remote Control Application, Multi-step Speed Control Application, PID Control Application, Multi-purpose Control Application, Pump and Fan Control Application)

Use this parameter to select the supply phase configuration of the drive.

The input phase supervision ensures that the input phases of the AC drive have an approximately equal current.

#### 10.361 (ID 731) Automatic Restart

Location in the menu: P2.20 (Basic Application)

Use this parameter to enable the Automatic reset function.

The function resets the following faults (maximum three times) (see the User Manual product:

- Overcurrent (F1)
- Overvoltage (F2)
- Undervoltage (F9)
- Frequency converter overtemperature (F14)
- Motor overtemperature (F16)
- Reference fault (F50)

# 10.362 (ID 732) Response to Thermistor Fault

Location in the menu: **P2.7.21** (Standard Application, Local/Remote Control Application, Multi-step Speed Control Application, PID Control Application, Multi-purpose Control Application, Pump and Fan Control Application)

Use this parameter to select the response of the drive to a 'Thermistor' fault.

Setting the parameter to 0 deactivates the protection.

### 10.363 (ID 733) Response to Fieldbus Fault

Location in the menu: **P2.7.22** (Standard Application, Local/Remote Control Application, Multi-step Speed Control Application, PID Control Application, Multi-purpose Control Application, Pump and Fan Control Application)

Use this parameter to select the response of the drive to a 'Fieldbus Timeout' fault.

For more information, see the respective Fieldbus Board Manual.

| Selection number | Selection name   | Description                                                                                             |
|------------------|------------------|----------------------------------------------------------------------------------------------------|
| 0                | No Action        | No response                                                                                             |
| 1                | Warning          | Warning                                                                                                 |
| 2                | Fault            | Fault, stop at fault according to parameter ID 506.                                                     |
| 3                | Fault, Coast     | Fault, stop at fault always by coasting.                                                                |
| 4                | Warning: PresetF | Warning, frequency reference set to fieldbus fault preset frequency (parameter ID 1801). <sup>(1)</sup> |

<sup>1</sup> VACON<sup>®</sup> NXP drives, Multi-purpose Control application only.

# 10.364 (ID 734) Response to Slot Fault

Location in the menu: **P2.7.23** (Standard Application, Local/Remote Control Application, Multi-step Speed Control Application, PID Control Application, Multi-purpose Control Application, Pump and Fan Control Application)

Use this parameter to select the response of the drive to a 'Slot Communication' fault.

Set here the response mode for a board slot fault due to missing or broken board.

See parameter ID 732.

## 10.365 (ID 738) Automatic Restart: Number of Tries after Underload Fault Trip

Location in the menu: **P2.8.10** (Standard Application, Local/Remote Control Application, Multi-step Speed Control Application, PID Control Application, Multi-purpose Control Application, Pump and Fan Control Application)

Use this parameter to enable the automatic reset after an underload fault.

### 10.366 (ID 739) TBoard1 Numbers (Number of PT100 Inputs in Use)

Location in the menu: P2.7.24 (PID Control Application, Multi-purpose Control Application, Pump and Fan Control Application)

Use this parameter to select the number of sensors in use when a temperature board is installed.

The parameter name "*TBoard1 Numbers*" is used in Multi-Purpose Control Application. The old name (*Number of PT100 inputs in use*) is still used in PID Control Application and Pump and Fan Control Application.

If a temperature board is installed in your AC drive, use this parameter to select the number of sensors in use. See also the VACON<sup>®</sup> NX I/O Boards User Manual.

If the selected value is greater than the actual number of used sensors, the display reads 200°C. If the input is short-circuited, the shown value is –30°C.

## 10.367 (ID 740) TBoard Fault Response (Response to PT100 Fault)

Location in the menu: P2.7.25 (PID Control Application, Multi-purpose Control Application, Pump and Fan Control Application)

Use this parameter to select the response of the drive to 'Temperature' fault.

The parameter name "*TBoard Fault Response*" is used in Multi-Purpose Control Application. The old name (*Response to PT100 fault*) is still used in PID Control Application and Pump and Fan Control Application.

### 10.368 (ID 741) TBoard1 Warning Limit (PT100 Warning Limit)

Location in the menu: P2.7.26 (PID Control Application, Multi-purpose Control Application, Pump and Fan Control Application)

Use this parameter to set the temperature warning limit.

The parameter name "*TBoard1 Warning Limit*" is used in Multi-Purpose Control Application. The old name (*PT100 warning limit*) is still used in PID Control Application and Pump and Fan Control Application.

### 10.369 (ID 742) TBoard1 Fault Limit (PT100 Fault Limit)

Location in the menu: P2.7.27 (PID Control Application, Multi-purpose Control Application, Pump and Fan Control Application)

Use this parameter to set the temperature fault limit.

The parameter name "*TBoard1 Fault Limit*" is used in Multi-Purpose Control Application. The old name (*PT100 fault limit*) is still used in PID Control Application and Pump and Fan Control Application.

#### 10.370 (ID 743) TBoard2 Numbers

Location in the menu: P2.7.37 (Multi-purpose Control Application)

Use this parameter to select the number of sensors in use when a temperature board is installed.

If a temperature board is installed in your AC drive, use this parameter to select the number of sensors in use. See also the VACON<sup>®</sup> NX I/O Boards User Manual.

If the selected value is greater than the actual number of used sensors, the display reads 200°C. If the input is short-circuited, the shown value is –30°C.

#### 10.371 (ID 745) TBoard2 Warning Limit

Location in the menu: P2.7.38 (Multi-purpose Control Application)

Use this parameter to set the temperature warning limit.

#### 10.372 (ID 746) TBoard2 Fault Limit

Location in the menu: P2.7.39 (Multi-purpose Control Application)

Use this parameter to set the temperature fault limit.

#### 10.373 (ID 750) Cooling Monitor

Location in the menu: P2.2.7.23 (Multi-purpose Control Application)

Use this parameter to select the digital input signal that shows the state of the used cooling unit. This parameter is used for liquidcooled AC drives.

A fault is generated if the input is low when the drive is in *RUN* state. If the drive is in *STOP* state, only warning is generated. See VACON<sup>®</sup> NXP Liquid-Cooled Drives User Manual.

### 10.374 (ID 751) Cooling Fault Delay

Location in the menu: P2.7.32 (Multi-purpose Control Application)

Use this parameter to set the delay after which the AC drive goes to FAULT state when there is no 'Cooling OK' signal.

#### 10.375 (ID 752) Speed Error Fault Function

Location in the menu: P2.7.33 (Multi-purpose Control Application)

Use this parameter to select the fault response when the speed reference and the encoder speed exceed the set limits.

#### 10.376 (ID 753) Speed Error Maximum Difference

Location in the menu: P2.7.34 (Multi-purpose Control Application)

Use this parameter to set the maximum difference between the speed reference and the encoder speed. When the difference goes outside this limit, a fault occurs.

The speed error refers to the difference between the speed reference and the encoder speed. This parameter defines the limit when a fault is generated.

## 10.377 (ID 754) Speed Error Delay

Location in the menu: P2.7.35 (Multi-purpose Control Application)

Use this parameter to set the delay after which the AC drive goes to FAULT state when there is a speed error.

#### 10.378 (ID 755) Safe Disable Mode

Location in the menu: P2.7.36 (Multi-purpose Control Application)

Use this parameter to select the response to an activated safe disable mode.

See separate VACON<sup>®</sup> NX OPTAF (STO) Board Manual for detailed information on the Safe Disable function. This function is available only if the drive is equipped with VACON<sup>®</sup> option board OPTAF.

With this parameter, it is possible to select whether the activated safe disable function is responded as fault or warning. The safe disable input stops the drive modulation regardless of this parameter value.

#### 10.379 (ID 756) Safe Disable Active

Location in the menu: P2.3.3.30 (Multi-purpose Control Application)

Use this parameter to select the digital output signal that shows the status of the Safe Disable.

### 10.380 (ID 776) Response to Active Filter Fault

Location in the menu: P2.7.41 (Multi-purpose Control Application, VACON®NXP)

Use this parameter to set the fault response for the active filter fault.

This parameter defines the response to be triggered when the active filter fault input (set with parameter ID 214) is closed.

See separate VACON<sup>®</sup> NX OPTAF (STO) Board Manual for detailed information on the Safe Disable function. This function is available only if the drive is equipped with VACON<sup>®</sup> option board OPTAF.

| Selection number | Selection name | Description                                         |
|------------------|----------------|-----------------------------------------------------|
| 0                | No Action      | No response                                         |
| 1                | Warning        | Warning                                             |
| 2                | Fault          | Fault, stop at fault according to parameter ID 506. |
| 3                | Fault, Coast   | Fault, stop at fault always by coasting.            |

**Parameter Descriptions** 

e30bh104.10

This parameter is present in VACON<sup>®</sup> NXP drives only.

## 10.381 (ID 850) Fieldbus Reference Minimum Scaling

Location in the menu: P2.9.1 (Multi-purpose Control Application)

Use this parameter to set scaling to the fieldbus reference signal.

See 10.382 (ID 851) Fieldbus Reference Maximum Scaling.

## 10.382 (ID 851) Fieldbus Reference Maximum Scaling

Location in the menu: P2.9.2 (Multi-purpose Control Application)

Use this parameter to set scaling to the fieldbus reference signal.

If both parameters (ID 850 & ID 851) have the same value, the minimum and maximum frequency limits are used for scaling.

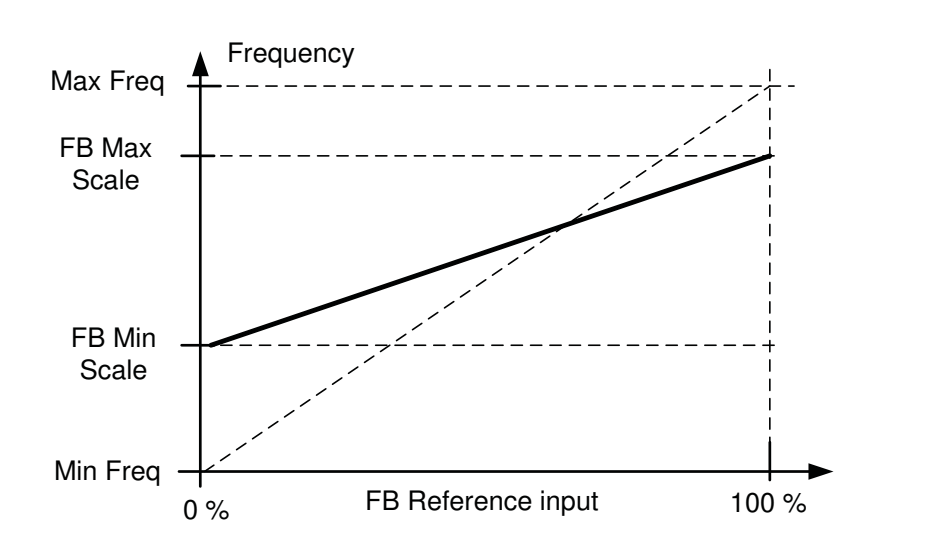

Illustration 82: Fieldbus Reference Minimum = Maximum Scaling

Using this custom scaling function also affects the scaling of the actual value.

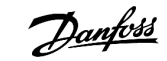

e30bh105.10

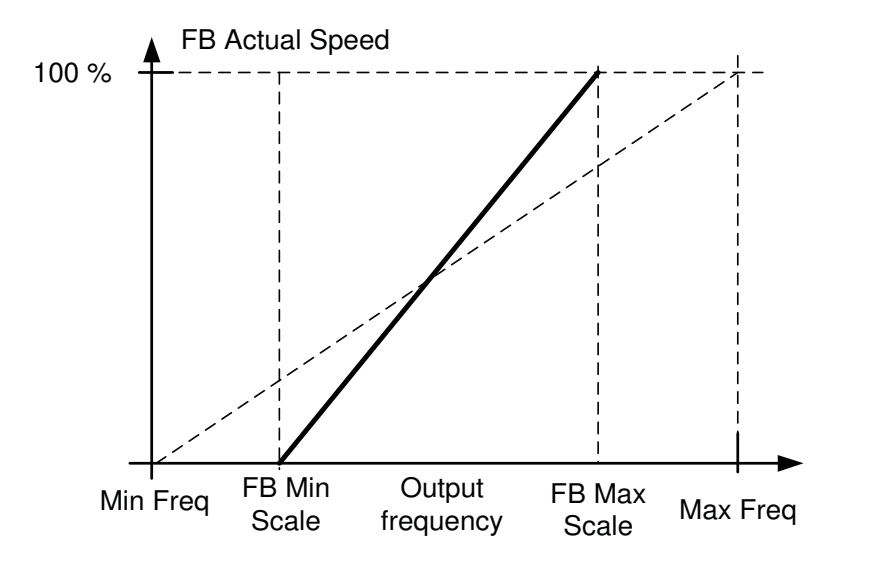

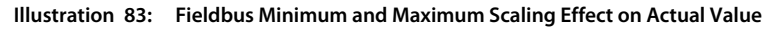

## 10.383 (ID 852) Fieldbus Process Data Out 1 Selection

Location in the menu: P2.9.3 (Multi-purpose Control Application)

Use this parameter to select the data that is sent to the fieldbus with the ID number of the parameter or monitor value.

To monitor an item, enter the ID number of the item as the value of this parameter.

#### See 10.523 Fieldbus Control Parameters (IDs 850-859).

| ID | Monitoring value  | ID | Monitoring value                                                |  |
|----|-------------------|----|-----------------------------------------------------------------|--|
| 1  | Output frequency  | 15 | Digital inputs 1,2,3 statuses                                   |  |
| 2  | Motor speed       | 16 | Digital inputs 4,5,6 statuses                                   |  |
| 3  | Motor current     | 17 | Digital and relay output statuses                               |  |
| 4  | Motor torque      | 25 | Frequency reference                                             |  |
| 5  | Motor power       | 26 | Analog output current                                           |  |
| 6  | Motor voltage     | 27 | AI3                                                             |  |
| 7  | DC-link voltage   | 28 | Al4                                                             |  |
| 8  | Unit temperature  | 31 | AO1 (expander board)                                            |  |
| 9  | Motor temperature | 32 | AO2 (expander board)                                            |  |
| 13 | Al1               | 37 | Active fault 1                                                  |  |
| 14 | AI2               | 45 | Motor current (drive independent) given with one decimal point. |  |

See also 7.4.1 Monitoring Values (Control Panel: Menu M1) for more monitoring values.

### 10.384 (ID 853) Fieldbus Process Data Out 2 Selection

Location in the menu: **P2.9.4** (Multi-purpose Control Application)

Use this parameter to select the data that is sent to the fieldbus with the ID number of the parameter or monitor value.

To monitor an item, enter the ID number of the item as the value of this parameter.

See 10.383 (ID 852) Fieldbus Process Data Out 1 Selection.

#### 10.385 (ID 854) Fieldbus Process Data Out 3 Selection

Location in the menu: P2.9.5 (Multi-purpose Control Application)

Use this parameter to select the data that is sent to the fieldbus with the ID number of the parameter or monitor value.

To monitor an item, enter the ID number of the item as the value of this parameter.

See <u>10.383 (ID 852) Fieldbus Process Data Out 1 Selection</u>.

### 10.386 (ID 855) Fieldbus Process Data Out 4 Selection

Location in the menu: P2.9.6 (Multi-purpose Control Application)

Use this parameter to select the data that is sent to the fieldbus with the ID number of the parameter or monitor value.

To monitor an item, enter the ID number of the item as the value of this parameter.

See 10.383 (ID 852) Fieldbus Process Data Out 1 Selection.

## 10.387 (ID 856) Fieldbus Process Data Out 5 Selection

Location in the menu: P2.9.7 (Multi-purpose Control Application)

Use this parameter to select the data that is sent to the fieldbus with the ID number of the parameter or monitor value.

To monitor an item, enter the ID number of the item as the value of this parameter.

See 10.383 (ID 852) Fieldbus Process Data Out 1 Selection.

#### 10.388 (ID 857) Fieldbus Process Data Out 6 Selection

Location in the menu: P2.9.8 (Multi-purpose Control Application)

Use this parameter to select the data that is sent to the fieldbus with the ID number of the parameter or monitor value.

To monitor an item, enter the ID number of the item as the value of this parameter.

See 10.383 (ID 852) Fieldbus Process Data Out 1 Selection.

### 10.389 (ID 858) Fieldbus Process Data Out 7 Selection

Location in the menu: **P2.9.9** (Multi-purpose Control Application)

Use this parameter to select the data that is sent to the fieldbus with the ID number of the parameter or monitor value.

To monitor an item, enter the ID number of the item as the value of this parameter.

Location in the menu: P2.9.4 (Multi-purpose Control Application)

### 10.390 (ID 859) Fieldbus Process Data Out 8 Selection

Location in the menu: P2.9.10 (Multi-purpose Control Application)

Use this parameter to select the data that is sent to the fieldbus with the ID number of the parameter or monitor value.

To monitor an item, enter the ID number of the item as the value of this parameter.

See 10.383 (ID 852) Fieldbus Process Data Out 1 Selection.

### 10.391 (ID 861) FB Mode SlotD

Location in the menu: P2.9.36 (Multi-Purpose Control Application)

Use this parameter to select the fieldbus mode for slot D.

| Selection<br>number | Selection name | Description                                                                                                    |
|---------------------|----------------|----------------------------------------------------------------------------------------------------|
| 0                   | Normal         |                                                                                                    |
| 1                   | Extended       | Use this mode to extend process data IN and OUT from 8 to 16.                                                             |
| 2                   | Fast           | Use this mode to enabled processing of fieldbus data at 1 ms level, excluding PD IN and OUT data. 16 PD support included. |
| 3                   | Fast PD        | Use this mode to enabled processing of all fieldbus data at 1 ms level. 16 PD support included.                           |

### 10.392 (ID 862) FB Mode SlotE

Location in the menu: P2.9.37 (Multi-Purpose Control Application)

Use this parameter to select the fieldbus mode for slot E.

**Parameter Descriptions** 

| Selection<br>number | Selection name | Description                                                                                                    |
|---------------------|----------------|----------------------------------------------------------------------------------------------------|
| 0                   | Normal         |                                                                                                    |
| 1                   | Extended       | Use this mode to extend process data IN and OUT from 8 to 16.                                                             |
| 2                   | Fast           | Use this mode to enabled processing of fieldbus data at 1 ms level, excluding PD IN and OUT data. 16 PD support included. |
| 3                   | Fast PD        | Use this mode to enabled processing of all fieldbus data at 1 ms level. 16 PD support included.                           |

## 10.393 (ID 876) Fieldbus Process Data In 1 Selection

Location in the menu: P2.9.19 (Multi-purpose Control Application)

Use this parameter to select a parameter or monitoring value to be controlled from the fieldbus.

To control an item, enter the ID number of the item as the value of this parameter.

See <u>table 46</u>.

#### 10.394 (ID 877) Fieldbus Process Data In 2 Selection

Location in the menu: P2.9.20 (Multi-purpose Control Application)

Use this parameter to select a parameter or monitoring value to be controlled from the fieldbus.

To control an item, enter the ID number of the item as the value of this parameter.

See <u>table 46</u>.

### 10.395 (ID 878) Fieldbus Process Data In 3 Selection

Location in the menu: P2.9.21 (Multi-purpose Control Application)

Use this parameter to select a parameter or monitoring value to be controlled from the fieldbus.

To control an item, enter the ID number of the item as the value of this parameter.

See <u>table 46</u>.

### 10.396 (ID 879) Fieldbus Process Data In 4 Selection

Location in the menu: **P2.9.22** (Multi-purpose Control Application) Use this parameter to select a parameter or monitoring value to be controlled from the fieldbus. To control an item, enter the ID number of the item as the value of this parameter.

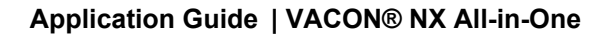

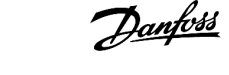

**Parameter Descriptions** 

#### See table 46.

#### 10.397 (ID 880) Fieldbus Process Data In 5 Selection

Location in the menu: P2.9.23 (Multi-purpose Control Application)

Use this parameter to select a parameter or monitoring value to be controlled from the fieldbus.

To control an item, enter the ID number of the item as the value of this parameter.

#### See <u>table 46</u>.

#### 10.398 (ID 881) Fieldbus Process Data In 6 Selection

Location in the menu: **P2.9.24** (Multi-purpose Control Application) Use this parameter to select a parameter or monitoring value to be controlled from the fieldbus. To control an item, enter the ID number of the item as the value of this parameter. See table 46.

#### 10.399 (ID 882) Fieldbus Process Data In 7 Selection

Location in the menu: **P2.9.25** (Multi-purpose Control Application) Use this parameter to select a parameter or monitoring value to be controlled from the fieldbus. To control an item, enter the ID number of the item as the value of this parameter. See table 46.

#### 10.400 (ID 883) Fieldbus Process Data In 8 Selection

Location in the menu: **P2.9.26** (Multi-purpose Control Application) Use this parameter to select a parameter or monitoring value to be controlled from the fieldbus. To control an item, enter the ID number of the item as the value of this parameter. See table 46.

#### 10.401 (ID 896) Fieldbus State Machine

Location in the menu: P2.9.35 (Multi-purpose Control Application)

Use this parameter to select the control profile (state machine) for the fieldbus control.

If ProfiDrive mode is selected, the fieldbus option board has to be set to bypass mode. See <u>10.531 Fieldbus Control in Detail</u> for further information.

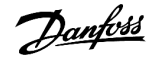

| Selection<br>number | Selection<br>name | Description                                                                                                    |
|---------------------|-------------------|----------------------------------------------------------------------------------------------------|
| 0                   | Standard          | This mode makes the fieldbus control behave as explained in the used fieldbus option board manual.                                                                                                    |
| 1                   | ProfiDrive        | This mode uses ProfiDrive state machine in application software.<br>This mode is possible to use only with the fieldbus boards that do not have their own state<br>machine or have the possibility to bypass state machine functionality in the option board. |

### 10.402 (ID 1001) Number of Auxiliary Drives

Location in the menu: P2.9.1 (Pump and Fan Control Application)

Use this parameter to set the total number of auxiliary drives.

The functions controlling the auxiliary drives (parameters *ID 458* to *ID 462*) can be programmed to relay outputs or digital output. By default, one auxiliary drive is in use and it is programmed to relay output RO1 at B.1.

#### 10.403 (ID 1002) Start Frequency, Auxiliary Drive 1

Location in the menu: P2.9.2 (Pump and Fan Control Application)

Use this parameter to set the limit for the frequency of the AC drive that starts the auxiliary drive.

The frequency of the drive controlled by the AC drive must exceed the limit defined with these parameters with 1 Hz before the auxiliary drive is started. The 1 Hz overdraft makes a hysteresis to avoid unnecessary starts and stops.

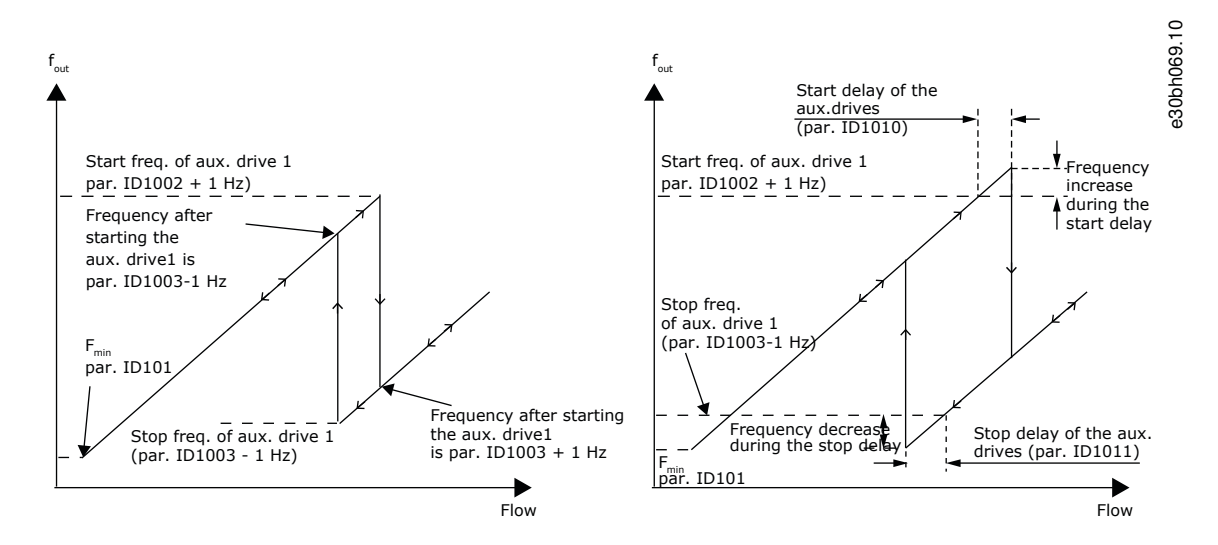

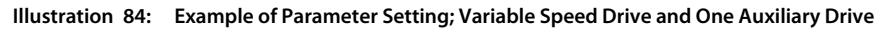

# 10.404 (ID 1003) Stop Frequency, Auxiliary Drive 1

Location in the menu: **P2.9.3** (Pump and Fan Control Application)

Use this parameter to set the limit for the frequency of the AC drive that stops the auxiliary drive.

The frequency of the drive controlled by the AC drive must fall with 1 Hz below the limit defined with these parameters before the auxiliary drive is stopped. The stop frequency limit also defines the frequency to which the frequency of the drive controlled by the AC drive is dropped after starting the auxiliary drive. See <u>illustration 84</u>.

#### 10.405 (ID 1004) Start Frequency, Auxiliary Drive 2

Location in the menu: P2.9.4 (Pump and Fan Control Application)

Use this parameter to set the limit for the frequency of the AC drive that starts the auxiliary drive. See parameter *ID 1002*.

#### 10.406 (ID 1005) Stop Frequency, Auxiliary Drive 2

Location in the menu: P2.9.5 (Pump and Fan Control Application)

Use this parameter to set the limit for the frequency of the AC drive that stops the auxiliary drive. See parameter ID 1003.

#### 10.407 (ID 1006) Start Frequency, Auxiliary Drive 3

Location in the menu: P2.9.6 (Pump and Fan Control Application)

Use this parameter to set the limit for the frequency of the AC drive that starts the auxiliary drive. See parameter ID 1002.

#### 10.408 (ID 1007) Stop Frequency, Auxiliary Drive 3

Location in the menu: P2.9.7 (Pump and Fan Control Application)

Use this parameter to set the limit for the frequency of the AC drive that stops the auxiliary drive. See parameter ID 1003.

#### 10.409 (ID 1008) Start Frequency, Auxiliary Drive 4

Location in the menu: P2.9.8 (Pump and Fan Control Application)

Use this parameter to set the limit for the frequency of the AC drive that starts the auxiliary drive. See parameter ID 1002.

#### 10.410 (ID 1009) Stop Frequency, Auxiliary Drive 4

Location in the menu: P2.9.9 (Pump and Fan Control Application)

Use this parameter to set the limit for the frequency of the AC drive that stops the auxiliary drive. See parameter ID 1003.

#### 10.411 (ID 1010) Start Delay of Auxiliary Drives

Location in the menu: **P2.9.10** (Pump and Fan Control Application)

Use this parameter to set the delay time to start the auxiliary drive.

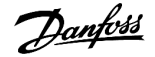

**Parameter Descriptions** 

s30bh079.10

The frequency of the drive controlled by the AC drive must remain above the start frequency of the auxiliary drive for the time defined with this parameter before the auxiliary drive is started. The delay defined applies to all auxiliary drives, which prevents unnecessary starts caused by momentary start limit exceedings. See <u>illustration 84</u>.

### 10.412 (ID 1011) Stop Delay of Auxiliary Drives

Location in the menu: P2.9.11 (Pump and Fan Control Application)

Use this parameter to set the delay time to stop the auxiliary drive.

The frequency of the drive controlled by the AC drive must remain below the stop limit of the auxiliary drive for the time defined with this parameter before the drive is stopped. The delay defined applies to all auxiliary drives, which prevents unnecessary stops caused by momentary falls below the stop limit. See <u>illustration 84</u>.

## 10.413 (ID 1012) Reference Step after Start of Auxiliary Drive 1

Location in the menu: P2.9.12 (Pump and Fan Control Application)

Use this parameter to set a reference step that is added to the reference value when the auxiliary drive is started.

The reference step is automatically added to the reference value always when the corresponding auxiliary drive is started. With the reference steps, for example, the pressure loss in the piping caused by the increased flow can be compensated.

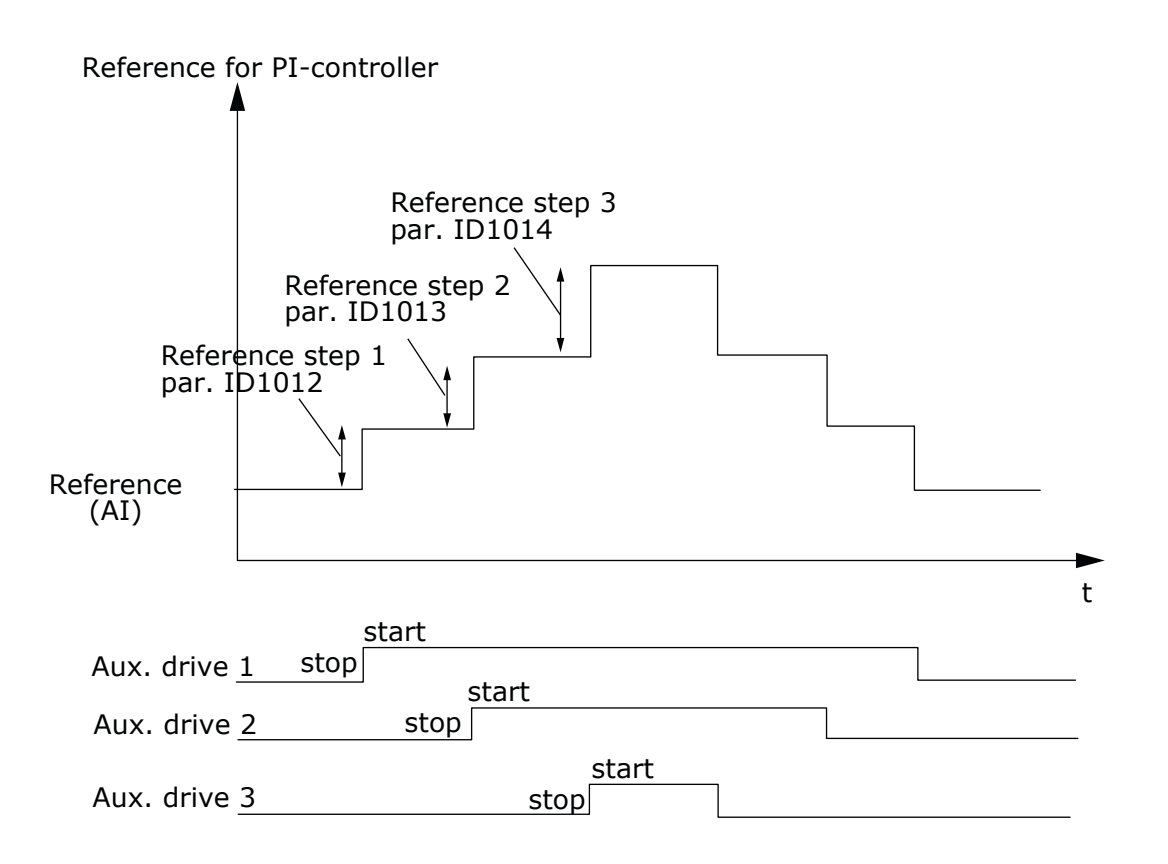

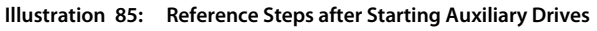

## 10.414 (ID 1013) Reference Step after Start of Auxiliary Drive 2

Location in the menu: P2.9.13 (Pump and Fan Control Application)

Use this parameter to set a reference step that is added to the reference value when the auxiliary drive is started.

See illustration 85.

### 10.415 (ID 1014) Reference Step after Start of Auxiliary Drive 3

Location in the menu: P2.9.14 (Pump and Fan Control Application)

Use this parameter to set a reference step that is added to the reference value when the auxiliary drive is started.

See illustration 85.

## 10.416 (ID 1015) Reference Step after Start of Auxiliary Drive 4

Location in the menu: P2.9.15 (Pump and Fan Control Application)

Use this parameter to set a reference step that is added to the reference value when the auxiliary drive is started.

See <u>10.413 (ID 1012) Reference Step after Start of Auxiliary Drive 1</u>.

## 10.417 (ID 1016) Sleep Frequency

Location in the menu: P2.1.15 (PID Control Application, Pump and Fan Control Application)

Use this parameter to set the limit below which the output frequency of the drive must stay for a set time before the drive goes to the sleep state.

The drive goes to sleep mode (that is, the drive stops) when the output frequency of the drive is less than the frequency limit that is set in this parameter for a time greater than that determined by parameter *ID 1017*. During the Stop state, the PID controller is operating switching the AC drive to Run state when the actual value signal either falls below or exceeds (see parameter *ID 1019*) the Wake-up level determined by parameter *ID 1018*.

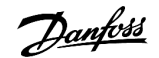

**Parameter Descriptions** 

s30bh070.10

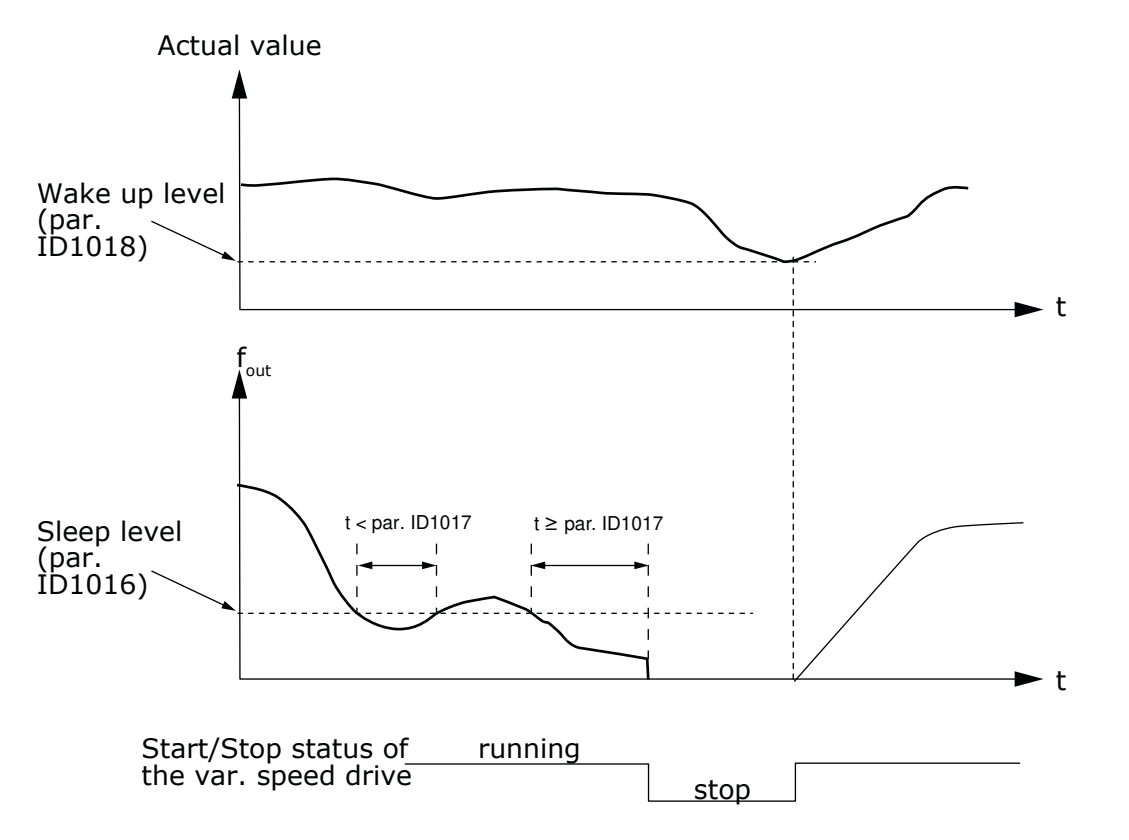

Illustration 86: AC Drive Sleep Function

#### 10.418 (ID 1017) Sleep Delay

Location in the menu: P2.1.16 (PID Control Application, Pump and Fan Control Application)

Use this parameter to set the minimum duration that the output frequency of the drive must stay below the set limit before the drive goes to the sleep state.

See illustration 86.

### 10.419 (ID 1018) Wake Up Level

Location in the menu: P2.1.17 (PID Control Application, Pump and Fan Control Application)

Use this parameter to set the level at which the drive wakes up from the sleep state.

The wake-up level defines the level below which the actual value must fall or which has to be exceeded before the Run state of the AC drive is restored.

See illustration 86.

### 10.420 (ID 1019) Wake-Up Function

Location in the menu: P2.1.18 (PID Control Application, Pump and Fan Control Application)

Use this parameter to select the operation for the wake-up level parameter.

This parameter defines whether the restoration of the Run state occurs when the actual value signal falls below or exceeds the *Wake-up level* (parameter *ID 1018*). See <u>10.419 (ID 1018) Wake Up Level</u> and <u>table (ID 1019) Wake Up Function > #X011213 > simpletable\_uld\_cx5\_cgb</u>.

The PID Control Application has selections 0–1 and Pump and Fan Control Application selections 0–3 available.

| Selection<br>number | Function                                                      | Limit                                                                                     | Description                                                           |             |
|---------------------|---------------------------------------------------------------|-------------------------------------------------------------------------------------------|-----------------------------------------------------------------------|-------------|
| 0                   | Wake-up happens when<br>actual value goes below<br>the limit. | The limit defined with parameter<br>ID 1018 is in percent of the<br>maximum actual value. | Actual<br>value<br>signal                                             | e30bh071.10 |
| 1                   | Wake-up happens when<br>actual value exceeds the<br>limit.    | The limit defined with parameter<br>ID 1018 is in percent of the<br>maximum actual value. | Actual<br>value<br>signal<br>100%<br>Par. ID1018=60%<br>Start<br>Stop | e30bh072.10 |

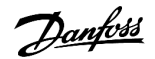

#### Application Guide | VACON® NX All-in-One

**Parameter Descriptions** 

| Selection<br>number | Function                                                      | Limit                                                                                                    | Description                                                                                                    |
|---------------------|---------------------------------------------------------------|----------------------------------------------------------------------------------------------------|----------------------------------------------------------------------------------------------------|
| 2                   | Wake up happens<br>when actual value<br>goes below the limit. | The limit defined with parameter ID<br>1018 is in percent of the current<br>value of the reference signal. | Actual<br>value<br>signal<br>100%<br>reference=50%<br>Par. ID1018=60%<br>limit=60%*reference=30%<br>Start<br>Stop        |
| 3                   | Wake up happens<br>when actual value<br>exceeds the limit.    | The limit defined with parameter ID<br>1018 is in percent of the current<br>value of the reference signal. | Actual<br>value<br>signal<br>100%<br>Par. ID1018=140%<br>limit=140%*reference=70%<br>reference=50%<br>t<br>Start<br>Stop |

# 10.421 (ID 1020) PID Controller Bypass

Location in the menu: P2.9.16 (Pump and Fan Control Application)

Use this parameter to select if the PID controller is bypassed.

Then the frequency of the controlled drive and the starting points of the auxiliary drives are defined according to the actual value signal.

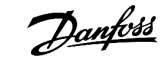

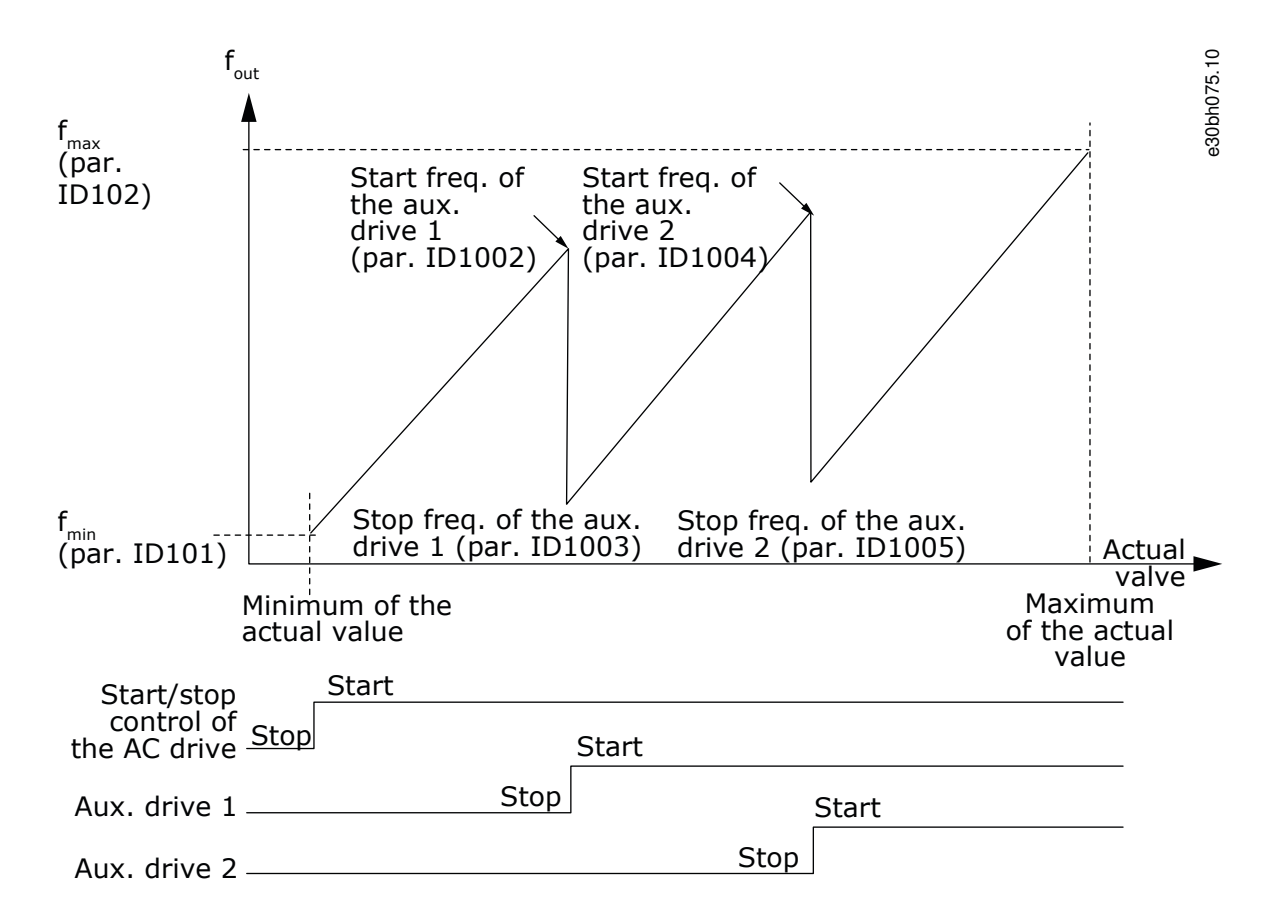

Illustration 91: Example of Variable Speed Drive and Two Auxiliary Drives with Bypassed PID Controller

### 10.422 (ID 1021) Analog Input Selection for Input Pressure Measurement

Location in the menu: P2.9.17 (Pump and Fan Control Application)

Use this parameter to select the analog input signal for which to set the input pressure measurement.

#### 10.423 (ID 1022) Input Pressure High Limit

Location in the menu: P2.9.18 (Pump and Fan Control Application)

Use this parameter to set the high limit for the analog input selected for the input pressure measurement.

#### 10.424 (ID 1023) Input Pressure Low Limit

Location in the menu: P2.9.19 (Pump and Fan Control Application)

Use this parameter to set the low limit for the analog input selected for the input pressure measurement.
## 10.425 (ID 1024) Output Pressure Drop

Location in the menu: P2.9.20 (Pump and Fan Control Application)

Use this parameter to set the decrease in output pressure when the input pressure goes below the input pressure low limit.

In pressure increase stations, decreasing of the output pressure can be needed if the input pressure decreases below a certain limit. The input pressure measurement which is needed is connected to the analog input selected with parameter *ID 1021*.

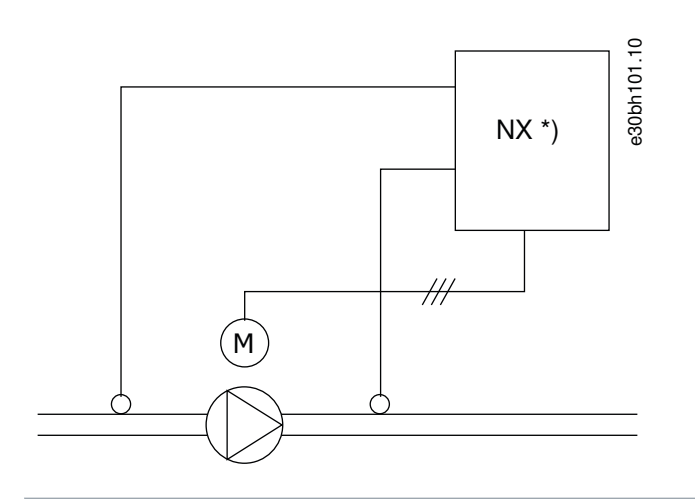

- \* Input pressure measurement selected with parameter ID 1021
  - PI-controller actual value input parameter ID 333

Illustration 92: Input and Output Pressure Measuring

With parameters *ID 1022* and *ID 1023* the limits for the area of the input pressure, where the output pressure is decreased, can be selected. The values are in percent of the input pressure measurement maximum value. With parameter *ID 1024*, the value for the output pressure decrease within this area can be set. The value is in percent of the reference value maximum.

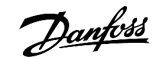

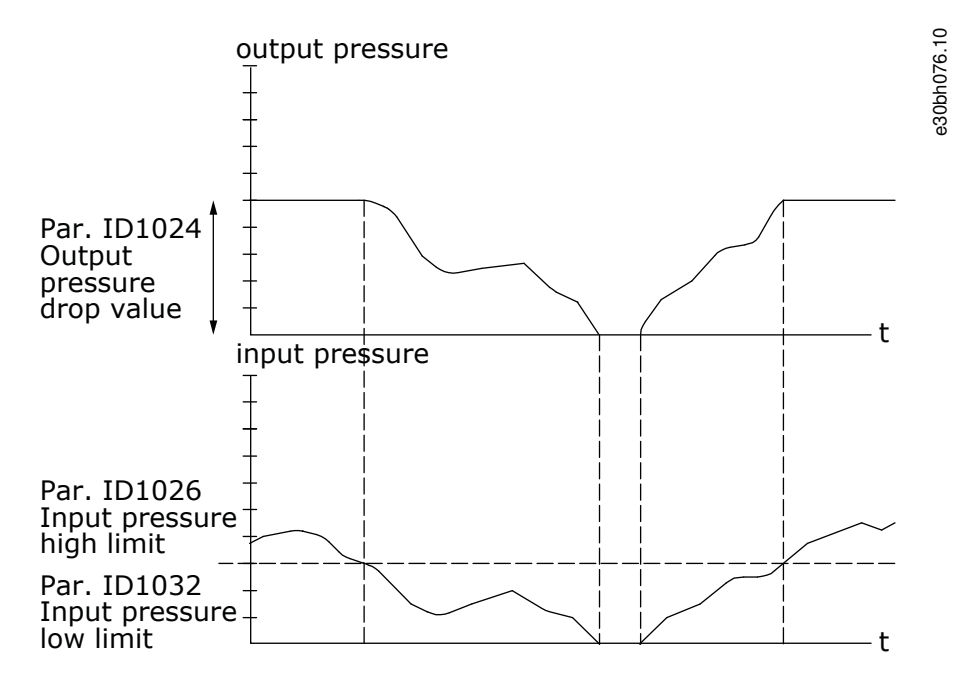

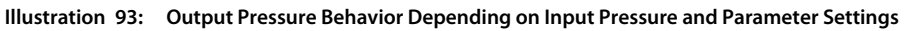

## 10.426 (ID 1025) Frequency Drop Delay

Location in the menu: P2.9.21 (Pump and Fan Control Application)

Use this parameter to set the delay time after which the frequency is decreased after the auxiliary drive is started.

See 10.427 (ID 1026) Frequency Increase Delay.

## 10.427 (ID 1026) Frequency Increase Delay

Location in the menu: P2.9.22 (Pump and Fan Control Application)

Use this parameter to set the delay time after which the frequency is increased after the auxiliary drive is stopped.

If the speed of auxiliary drive increases slowly (for example, in soft starter control), a delay between the start of auxiliary drive and the frequency drop of the variable speed drive makes the control smoother. This delay can be adjusted with parameter *ID* 1025.

Similarly, if the speed of the auxiliary drives decreases slowly, a delay between the auxiliary drive stop and the frequency increase of the variable speed drive can be programmed with parameter *ID 1026*.

If either of the values of parameters ID 1025 and ID 1026 is set to maximum (300.0 s), no frequency drop nor increase takes place.

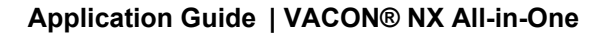

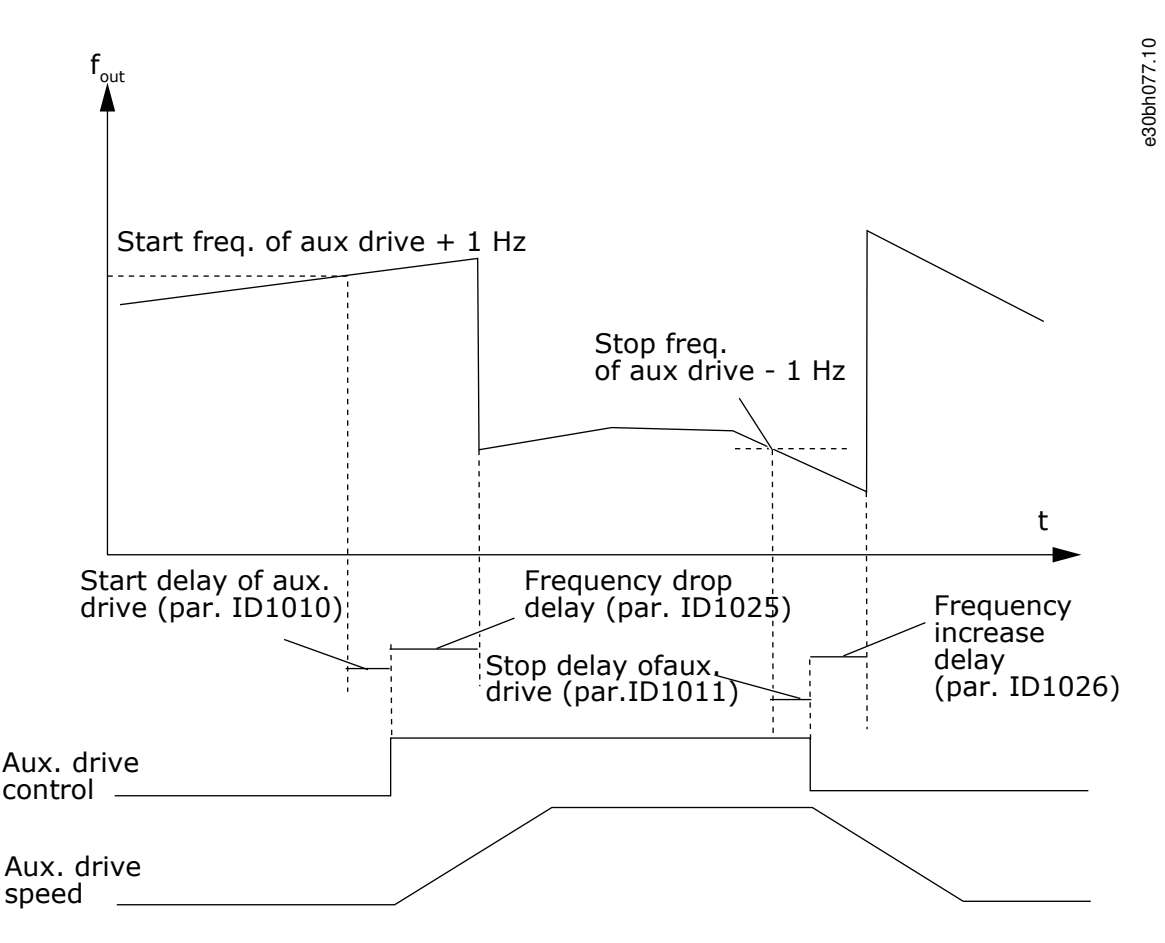

Illustration 94: Frequency Drop and Increase Delays

#### 10.428 (ID 1027) Autochange

Location in the menu: P2.9.24 (Pump and Fan Control Application)

Use this parameter to enable or disable the rotation of the start sequence and the priority of motors.

The automatic change of starting and stopping order is activated and applied to either the auxiliary drives only or the auxiliary drives and the drive controlled by the AC drive depending on the setting of parameter *ID 1028*, Automatics selection. By default, the Autochange is activated for 2 drives. See <u>illustration 20</u> and <u>10.530.2 Pump and Fan Automatics with Interlocks and Autochange</u>.

#### 10.429 (ID 1028) Autochange and Interlock Automatics Selection

Location in the menu: P2.9.25 (Pump and Fan Control Application)

Use this parameter to select whether the autochange is applied to the auxiliary drives or all drives.

# Application Guide | VACON® NX All-in-One

| AB296635287482en-0001 / D | PD00903 |
|---------------------------|---------|
|                           |         |

| Selection<br>number | Selection name                                                                | Description                                                                                                    |
|---------------------|-------------------------------------------------------------------------------|----------------------------------------------------------------------------------------------------|
| 0                   | Automatics (autochange/<br>interlockings) applied to auxiliary<br>drives only | The drive controlled by the AC drive remains the same. Only the mains contactor is needed for each drive. See <u>illustration 95</u> .                                                   |
| 1                   | All drives included in the autochange/interlockings sequence                  | The drive controlled by the AC drive is included in the automatics and two contactors are needed for each drive to connect it to the mains or the AC drive. See <u>illustration 96</u> . |

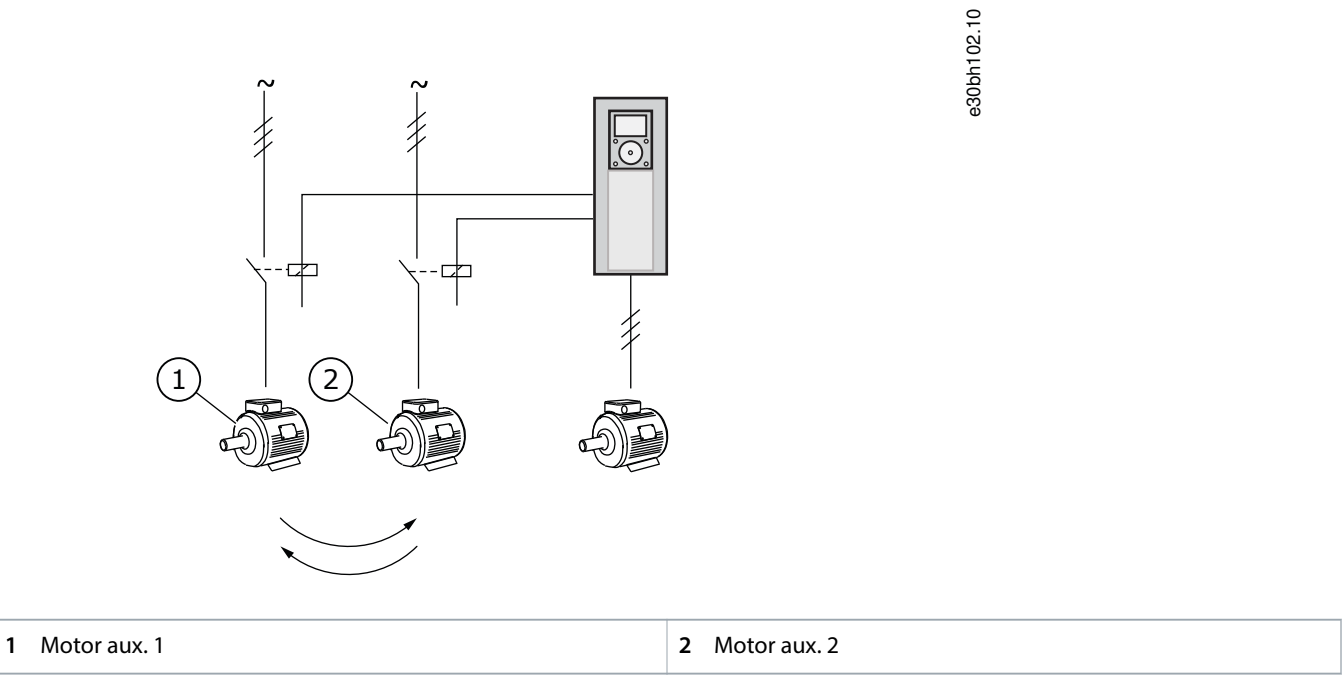

Illustration 95: Autochange Applied to Auxiliary Drives Only

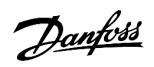

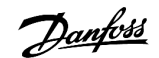

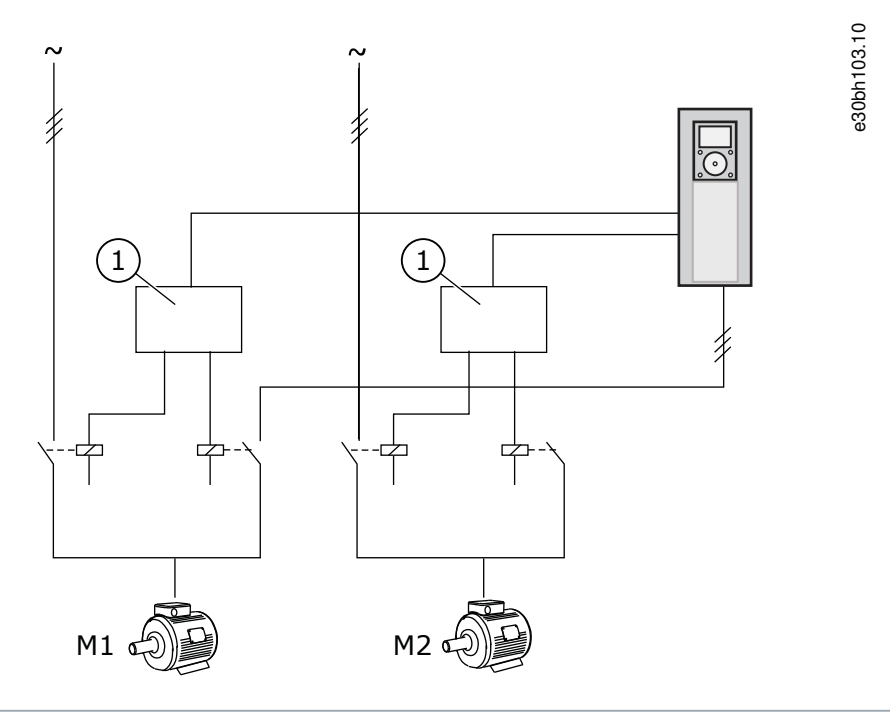

1 Auxiliary connection

Illustration 96: Autochange with All Drives

# 10.430 (ID 1029) Autochange Interval

Location in the menu: P2.9.26 (Pump and Fan Control Application)

Use this parameter to adjust the autochange intervals.

When this time is over, the autochange occurs if the capacity is below the level set with parameters *ID 1031* (Autochange frequency limit) and *ID 1030* (Maximum number of auxiliary drives). If the capacity exceeds the value of *ID 1031*, the autochange does not take place before the capacity goes below this limit.

The time count is activated only if the Start/Stop request is active.

The time count is reset after the autochange has taken place.

See 10.432 (ID 1031) Autochange Frequency Limit.

## 10.431 (ID 1030) Maximum Number of Auxiliary Drives

Location in the menu: P2.9.27 (Pump and Fan Control Application)

Use this parameter to set the number of auxiliary drives used.

See 10.432 (ID 1031) Autochange Frequency Limit.

#### 10.432 (ID 1031) Autochange Frequency Limit

Location in the menu: P2.9.28 (Pump and Fan Control Application)

Use this parameter to set the autochange frequency limit.

These parameters define the level below which the capacity used must remain so that the autochange can take place.

This level is defined as follows:

- If the number of running auxiliary drives is smaller than the value of parameter ID 1030, the autochange function can take place.
- If the number of running auxiliary drives is equal to the value of parameter *ID 1030* and the frequency of the controlled drive is below the value of parameter *ID 1031*, the autochange can take place.
- If the value of parameter *ID 1031* is 0.0 Hz, the autochange can take place only in rest position (Stop and Sleep) regardless of the value of parameter *ID 1030*.

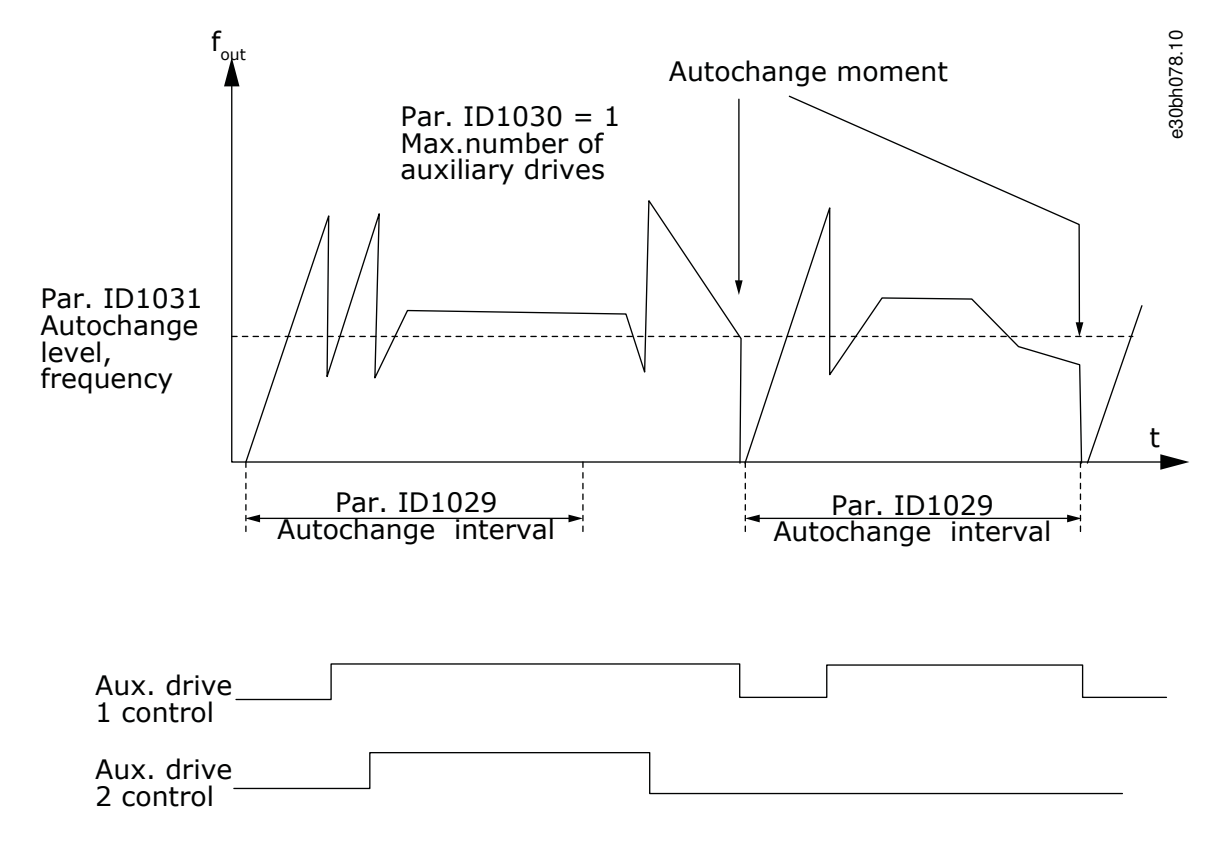

Illustration 97: Autochange Interval and Limits

10.433 (ID 1032) Interlock Selection

Location in the menu: P2.9.23 (Pump and Fan Control Application)

Use this parameter to enable or disable the interlocks.

The interlock feedback signals come from the switches that connect the motors to the automatic control (AC drive), directly to the mains or place them to off-state. The interlock feedback functions are connected to the digital inputs of the AC drive. Program parameters *ID 426* to *ID 430* to connect the feedback functions to the digital inputs. Each drive must be connected to its own interlock input. The Pump and fan control controls only those motors whose interlock input is active.

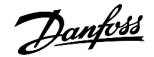

## Application Guide | VACON® NX All-in-One

Parameter Descriptions

| Selection<br>number | Selection name                           | Description                                                                                                    |
|---------------------|------------------------------------------|----------------------------------------------------------------------------------------------------|
| 0                   | Interlock feedback<br>not used           | The AC drive receives no interlock feedback from the drives.                                                                                                    |
| 1                   | Update of<br>autochange order<br>in Stop | The AC drive receives interlock feedback from the drives. In case one of the drives is, for some reason, disconnected from the system and eventually reconnected, it is placed last in the autochange line without stopping the system. However, if the autochange order now becomes, for example, [P1 -> P3 -> P4 -> P2], it is updated in the next Stop (autochange, sleep, stop).<br>Example: [P1-> P3 -> P4] -> [P2 LOCKED] -> [P1 -> P3 -> P4 -> P2] -> [SLEEP] -> [P1 -> P2 -> P3 -> P4] |
| 2                   | Update of order<br>immediately           | The AC drive receives interlock feedback from the drives. At reconnection of a drive to the autochange line, the automatics stop all motors immediately and restart with a new set-up.<br>Example: [P1 -> P2 -> P4] -> [P3 LOCKED] -> [STOP] -> [P1 -> P2 -> P3 -> P4]                                                                                                    |

# 10.434 (ID 1033) Actual Value Special Display Minimum

Location in the menu:

- P2.2.46 (PID Control Application)
- P2.9.29 (Pump and Fan Control Application)

Use this parameter to set the minimum value of the special display.

See 10.437 (ID 1036) Actual Value Special Display Unit.

## 10.435 (ID 1034) Actual Value Special Display Maximum

Location in the menu:

- P2.2.47 (PID Control Application)
- P2.9.30 (Pump and Fan Control Application)

Use this parameter to set the maximum value of the special display.

See 10.437 (ID 1036) Actual Value Special Display Unit.

## 10.436 (ID 1035) Actual Value Special Display Decimals

Location in the menu:

- P2.2.48 (PID Control Application)
- **P2.9.31** (Pump and Fan Control Application)

Use this parameter to set the decimals of the special display.

See 10.437 (ID 1036) Actual Value Special Display Unit.

## 10.437 (ID 1036) Actual Value Special Display Unit

Location in the menu:

- P2.2.49 (PID Control Application)
- **P2.9.32** (Pump and Fan Control Application)

Use this parameter to select the unit of the special display.

The Actual value special display parameters are used to convert and show the actual value signal in a form more informative to the user. The Actual value special display parameters are available in PID Control Application and Pump and Fan Control Application.

The following units can be selected (parameter ID 1036):

Danfoss

| Value | Unit     | On keypad |
|-------|----------|-----------|
| 0     | Not used |           |
| 1     | %        | %         |
| 2     | °C       | °C        |
| 3     | m        | m         |
| 4     | bar      | bar       |
| 5     | mbar     | mbar      |
| 6     | Ра       | Ра        |
| 7     | kPa      | kPa       |
| 8     | PSI      | PSI       |
| 9     | m/s      | m/s       |
| 10    | l/s      | l/s       |
| 11    | l/min    | l/m       |
| 12    | l/h      | l/h       |
| 13    | m3/s     | m3/s      |
| 14    | m3/min   | m3/m      |
| 15    | m3/h     | m3/h      |
| 16    | °F       | ۴         |
| 17    | ft       | ft        |
| 18    | gal/s    | GPS       |
| 19    | gal/min  | GPM       |
| 20    | gal/h    | GPH       |
| 21    | ft3/s    | CFS       |
| 22    | ft3/min  | CFM       |
| 23    | ft3/h    | CFH       |
| 24    | A        | A         |
| 25    | V        | V         |
| 26    | W        | W         |

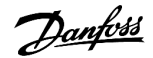

| Value             | Unit | On keypad |
|-------------------|------|-----------|
| 27                | kW   | kW        |
| 28                | Нр   | Нр        |
| 29 <sup>(1)</sup> | Inch | Inch      |

<sup>1</sup> Valid only for PID Control Application.

The maximum number of characters that can be shown on keypad is 4. Thus, sometimes the display of the unit on the keypad does not comply with the standards.

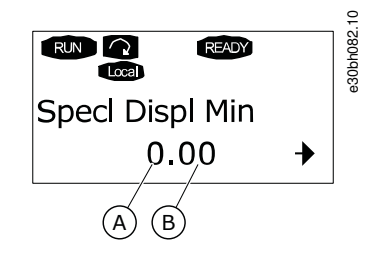

| A Actual value minimum (maximum) | B Number of decimals |
|----------------------------------|----------------------|
|----------------------------------|----------------------|

#### Illustration 98: Display Example

#### Example:

The actual value signal sent from a sensor (in mA) tells the amount of waste water pumped from a tank per second. The signal range is 0(4)-20 mA. Instead of receiving the level of the actual value signal (in mA) on the display, you wish to receive the amount of water pumped in m3/s. Then set a value for parameter *ID 1033* to correspond to the minimum signal level (0/4 mA) and another value for parameter *ID 1034* to correspond to the maximum signal level (20 mA). The number of decimals needed can be set with parameter *ID 1035* and the unit (m3/s) with parameter *ID 1036*. The level of the actual value signal is then scaled between the set minimum and maximum values and showed in the selected unit.

## 10.438 (ID 1080) DC-Brake Current at Stop

Location in the menu: P2.4.14 (Multi-purpose Control Application)

Use this parameter to set the current fed to the motor in stop state when the DC brake is active.

In the Multi-Purpose Control application, this parameter defines the current injected to the motor in stop state when parameter *ID 416* is active. In all other applications, this value is fixed to a tenth of the DC brake current.

The parameter is available for VACON<sup>®</sup> NXP drives only.

#### 10.439 (ID 1081) Follower Reference Selection

Location in the menu: P2.11.3 (Multi-purpose Control Application)

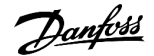

| Selection number | Function                                                                                    | Description |
|------------------|---------------------------------------------------------------------------------------------|-------------|
| 0                | Analog input 1 (Al1)                                                                        | See ID 377. |
| 1                | Analog input 2 (Al2)                                                                        | See ID 388. |
| 2                | AI1+AI2                                                                                     |             |
| 3                | AI1-AI2                                                                                     |             |
| 4                | Al2-Al1                                                                                     |             |
| 5                | AI1*AI2                                                                                     |             |
| 6                | Al1 joystick                                                                                |             |
| 7                | Al2 joystick                                                                                |             |
| 8                | Keypad reference (R3.2)                                                                     |             |
| 9                | Fieldbus reference                                                                          |             |
| 10               | Potentiometer reference; controlled with ID 418 (TRUE=increase) and ID 417 (TRUE=decrease). |             |
| 11               | Al1 or Al2, whichever is lower.                                                             |             |
| 12               | Al1 or Al2, whichever is greater.                                                           |             |
| 13               | Max. frequency ID 102 (recommended in torque control only)                                  |             |
| 14               | AI1/AI2 selection                                                                           | See ID 422. |
| 15               | Encoder 1 (Al input C.1)                                                                    |             |
| 16               | Encoder 2 (With OPTA7 Speed Synchronization, VACON <sup>®</sup> NXP only AI input C.3)      |             |
| 17               | Master Reference                                                                            |             |
| 18               | Master Ramp Out (default)                                                                   |             |

Use this parameter to select the speed reference to the follower drive.

## 10.440 (ID 1082) SystemBus Communication Fault Response

Location in the menu: P2.7.30 (Multi-purpose Control Application)

Use this parameter to select the response of the drive to an 'SystemBus communication'.

## 10.441 (ID 1083) Follower Torque Reference Selection

Location in the menu: P2.11.4 (Multi-purpose Control Application)

Use this parameter to select the torque reference for the follower drive.

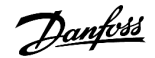

## 10.442 (ID 1084) Control Options

Location in the menu: P2.4.19 (Multi-purpose Control Application)

Use this parameter to select the control option.

The parameter is available for VACON<sup>®</sup> NXP drives only.

| Selection number | Selection name                                                                                       |  |
|------------------|----------------------------------------------------------------------------------------------------|--|
| b0               | Disables encoder fault                                                                               |  |
| b1               | Update Ramp Generator when MotorControlMode changes from TC (4) to SC (3)                            |  |
| b2               | RampUp; use acceleration ramp (for Closed Loop torque control)                                       |  |
| b3               | RampDown; use deceleration ramp (for Closed Loop torque control)                                     |  |
| b4               | FollowActual; follow actual speed value within WindowPos/ NegWidth (for closed loop torque control). |  |
| b5               | TC ForceRampStop; Under stop request, the speed limit forces the motor to stop.                      |  |
| b6               | Reserved                                                                                             |  |
| b7               | Disables switching frequency decrease                                                                |  |
| b8               | Disable the parameter "Run state parameter lock".                                                    |  |
| b9               | Reserved                                                                                             |  |
| b10              | Invert delayed digital output 1.                                                                     |  |
| b11              | Invert delayed digital output 2.                                                                     |  |

## 10.443 (ID 1085) Brake Current Limit

Location in the menu: **P2.3.4.16** (Multi-purpose Control Application, VACON<sup>®</sup> NXP)

Use this parameter to set the brake current limit. The Mechanical brake closes immediately if the motor current is below the limit set in parameter Brake Current Limit.

# 10.444 (ID 1087) Scaling of Generating Torque Limit

Location in the menu: P2.2.6.6 (Multi-purpose Control Application, VACON<sup>®</sup> NXP)

Use this parameter to select the analog input signal that adjusts the maximum motor generating torque.

This signal adjusts the maximum motor generating torque between 0 and maximum limit set with parameter *ID 1288*. Analog input level zero equals zero generator torque limit.

## 10.445 (ID 1088) Scaling of Generating Power Limit

Location in the menu: P2.2.6.8 (Multi-purpose Control Application)

Use this parameter to select the analog input signal that adjusts the maximum motor generating power.

This signal adjusts the maximum motor generating power between 0 and maximum limit set with parameter *ID 1290* This parameter is available for Closed Loop control mode only. Analog input level zero equals zero generator power limit.

#### 10.446 (ID 1089) Follower Stop Function

Location in the menu: P2.11.2 (Multi-purpose Control Application)

Use this parameter to select how the follower drive stops.

Defines how the follower drive stops (when selected follower reference is not Master's ramp, parameter ID 1081, selection 18).

#### 10.447 (ID 1090) Reset Encoder Counter

Location in the menu: **P2.2.7.29** (Multi-purpose Control Application, VACON<sup>®</sup> NXP)

Use this parameter to select the digital input signal that resets the monitoring values Shaft Angle and Shaft Rounds to zero.

See 7.4.1 Monitoring Values (Control Panel: Menu M1).

#### 10.448 (ID 1092) Master Follower Mode 2

Location in the menu: P2.2.7.31 (Multi-purpose Control Application, VACON<sup>®</sup> NXP)

Use this parameter to select the digital input signal that activates the second Master Follower mode. Select the digital input to activate the second Master Follower mode selected by parameter *ID 1093*.

#### 10.449 (ID 1093) Master Follower Mode 2 Selection

Location in the menu: P2.11.7 (Multi-purpose Control Application)

Use this parameter to select the Master Follower function.

Select Master Follower mode 2 that is used when the DI is activated. When Follower is selected, the Run Request command is monitored from Master and all other references are selectable by parameters.

#### 10.450 (ID 1209) Input Switch Acknowledgement

Location in the menu: **P2.2.7.32** (Multi-purpose Control Application, VACON<sup>®</sup> NXP)

Use this parameter to select the digital input signal that acknowledges the status of the input switch.

The input switch is normally a switch fuse unit or main contactor with which the power is fed to the drive. If the input switch acknowledgement is missing, the drive trips at Input switch open fault (F64).

## 10.451 (ID 1210) External Brake Acknowledgement

Location in the menu: P2.2.7.24 (Multi-purpose Control Application, VACON®NXP)

Use this parameter to select the digital input signal that acknowledges the status of the external brake.

Connect this digital input signal to an auxiliary contact of the mechanical brake. If the brake opening command is given, but the contact of the brake feedback signal does not close in given time, a mechanical brake fault shows (fault code 58).

# 10.452 (ID 1213) Emergency Stop

Location in the menu: P2.2.7.30 (Multi-purpose Control Application, VACON<sup>®</sup> NXP)

Use this parameter to select the digital input signal that activates the emergency stop function.

This parameter indicates to the drive that the external emergency stop circuit has stopped the machine. Select the digital input to activate the emergency stop input to the drive. When the digital input is low, the drive stops as per the parameter definition of *ID 1276 Emergency stop mode* and indicates the warning code A63.

## 10.453 (ID 1217) ID Bit Free DO1

Location in the menu: P2.3.1.6 (Multi-purpose Control Application)

Use this parameter to select the signal that controls the digital output.

Set the parameter in format xxxx.yy where xxxx is the ID number of a signal and yy is the bit number. For example, the value for DO control is 43.06. 43 is the ID number of Status Word. So the digital output is ON when bit number 06 of Status Word (ID number 43) that is, Run Enable is on.

# 10.454 (ID 1218) DC Ready Pulse

Location in the menu: **P2.3.3.29** (Multi-purpose Control Application, VACON<sup>®</sup> NXP)

Use this parameter to select the digital input signal that enables charging of the inverter drive through an input switch.

Charge DC. Used to charge the inverter drive through an input switch. When the DC-link voltage is above the charging level, a 2 second pulse train is generated to close the input switch. The pulse train is OFF when the input switch acknowledgement goes high.

## 10.455 (ID 1239) Inching Reference 1

Location in the menu: P2.4.15 (Multi-purpose Control Application)

Use this parameter to set the frequency references for the inching function.

## 10.456 (ID 1240) Inching Reference 2

Location in the menu: **P2.4.16** (Multi-purpose Control Application, VACON<sup>®</sup> NXP)

Use this parameter to set the frequency references for the inching function.

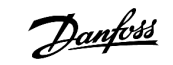

#### 10.457 (ID 1241) Speed Share

Location in the menu: **P2.11.5** (Multi-purpose Control Application) Use this parameter to set extra scaling to the frequency reference. Defines the percentage for final speed reference from received speed reference.

## 10.458 (ID 1244) Torque Reference Filter Time

Location in the menu: P2.10.12 (Multi-purpose Control Application)

Use this parameter to set the filtering time for the final torque reference.

## 10.459 (ID 1248) Load Share

Location in the menu: P2.11.6 (Multi-purpose Control Application)

Use this parameter to set extra scaling to the torque reference.

Defines the percentage for final torque reference from received torque reference.

## 10.460 (ID 1250) Flux Reference

Location in the menu: P2.6.15.32 (Multi-purpose Control Application)

Use this parameter to set scaling to the magnetizing current of the motor.

## 10.461 (ID 1252) Speed Step

Location in the menu:

- P2.6.15.1 (Standard Application, Local/Remote Control Application, Multi-step Speed Control Application, PID Control Application
- P2.6.18.23 (Multi-purpose Control Application, VACON<sup>®</sup> NXS)
- P2.6.17.25 (Multi-purpose Control Application, VACON<sup>®</sup> NXP)

Use this parameter to adjust the speed controller when VACON<sup>®</sup> NCDrive is used.

See closer VACON<sup>®</sup> NCDrive Tools: Step response. Use this tool to give a step value to speed reference after ramp control.

## 10.462 (ID 1253) Torque Step

Location in the menu:

- P2.6.18.24 (Multi-purpose Control Application, VACON<sup>®</sup> NXS)
- P2.6.17.26 (Multi-purpose Control Application, VACON<sup>®</sup> NXP)

Use this parameter to adjust the torque controller when VACON<sup>®</sup> NCDrive is used.

See closer VACON<sup>®</sup> NCDrive Tools: Step response. Use this tool to give step to torque reference.

#### 10.463 (ID 1257) Inching Ramp

Location in the menu: **P2.4.17** (Multi-purpose Control Application, VACON<sup>®</sup> NXP)

Use this parameter to set the ramp time when inching is active.

#### 10.464 (ID 1276) Emergency Stop Mode

Location in the menu: **P2.4.18** (Multi-purpose Control Application, VACON<sup>®</sup> NXP)

Use this parameter to select how the drive stops when the emergency stop command is given from DI or Fieldbus. Defines the action after the IO emergency input goes low.

#### 10.465 (ID 1278) Torque Speed Limit, Closed Loop

Location in the menu: **P2.10.11** (Multi-purpose Control Application, VACON<sup>®</sup> NXP)

Use this parameter to select the output frequency limit mode for the torque control.

For the selection of this parameter in VACON<sup>®</sup> NXS drives, see *ID* 644.

#### 10.466 (ID 1285) Positive Frequency Limit

Location in the menu: **P2.6.11** (Multi-purpose Control Application, VACON<sup>®</sup> NXP)

Use this parameter to set the final frequency reference limit for the positive direction.

Maximum frequency limit for the drive.

## 10.467 (ID 1286) Negative Frequency Limit

Location in the menu: **P2.6.10** (Multi-purpose Control Application, VACON<sup>®</sup> NXP) Use this parameter to set the final frequency reference limit for the negative direction. Minimum frequency limit for the drive.

## 10.468 (ID 1287) Motor Torque Limit

Location in the menu: **P2.6.13** (Multi-purpose Control Application, VACON<sup>®</sup> NXP)

Use this parameter to set the maximum torque limit of the motoring side.

#### 10.469 (ID 1288) Generator Torque Limit

Location in the menu: **P2.6.12** (Multi-purpose Control Application, VACON<sup>®</sup> NXP) Use this parameter to set the maximum torque limit of the generating side.

## 10.470 (ID 1289) Motor Power Limit

Location in the menu: **P2.6.15.20** (Multi-purpose Control Application) Use this parameter to set the maximum power limit of the motoring side. For Closed Loop control mode only.

#### 10.471 (ID 1290) Generator Power Limit

Location in the menu: **P2.6.15.19** (Multi-purpose Control Application) Use this parameter to set the maximum power limit of the generating side. For Closed Loop control mode only.

#### 10.472 (ID 1316) Response to Brake Fault

Location in the menu: **P2.7.28** (Multi-purpose Control Application) Use this parameter to set the response type to a brake fault.

#### 10.473 (ID 1317) Brake Fault Delays

Location in the menu: P2.7.29 (Multi-purpose Control Application)

Use this parameter to set the delay after which the brake fault is activated when there is a mechanical delay in the brake.

See parameter ID 1210.

#### 10.474 (ID 1324) Master/Follower Selection

Location in the menu: **P2.11.1** (Multi-purpose Control Application, VACON<sup>®</sup> NXP)

Use this parameter to select the Master/Follower mode.

When the value Follower is selected, the Run Request command is monitored from Master. All other references are selectable by parameters.

## 10.475 (ID 1352) SystemBus Fault Delay

Location in the menu: **P2.7.31** (Multi-purpose Control Application, VACON $^{\circ}$  NXP)

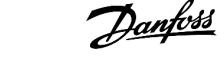

Use this parameter to set the maximum time for which the heartbeat is missing before a SystemBus fault occurs.

## 10.476 (ID 1355) Flux 10%

Location in the menu:

- P2.6.18.1 (Multi-purpose Control Application, VACON® NXS)
- **P2.6.17.1** (Multi-purpose Control Application, VACON<sup>®</sup> NXP)

Use this parameter to set the level of flux as a percentage of the nominal flux voltage.

Motor voltage corresponding to 10% of flux as a percentage of nominal flux voltage.

#### 10.477 (ID 1356) Flux 20%

Location in the menu:

- P2.6.18.2 (Multi-purpose Control Application, VACON<sup>®</sup> NXS)
- **P2.6.17.2** (Multi-purpose Control Application, VACON<sup>®</sup> NXP)

Use this parameter to set the level of flux as a percentage of the nominal flux voltage.

Motor voltage corresponding to 20% of flux as a percentage of nominal flux voltage.

#### 10.478 (ID 1357) Flux 30%

Location in the menu:

- P2.6.18.3 (Multi-purpose Control Application, VACON<sup>®</sup> NXS)
- **P2.6.17.3** (Multi-purpose Control Application, VACON<sup>®</sup> NXP)

Use this parameter to set the level of flux as a percentage of the nominal flux voltage.

Motor voltage corresponding to 30% of flux as a percentage of nominal flux voltage.

#### 10.479 (ID 1358) Flux 40%

Location in the menu:

- P2.6.18.4 (Multi-purpose Control Application, VACON<sup>®</sup> NXS)
- **P2.6.17.4** (Multi-purpose Control Application, VACON<sup>®</sup> NXP)

Use this parameter to set the level of flux as a percentage of the nominal flux voltage.

Motor voltage corresponding to 40% of flux as a percentage of nominal flux voltage.

#### 10.480 (ID 1359) Flux 50%

Location in the menu:

- **P2.6.18.5** (Multi-purpose Control Application, VACON<sup>®</sup> NXS)
- **P2.6.17.5** (Multi-purpose Control Application, VACON<sup>®</sup> NXP)

Use this parameter to set the level of flux as a percentage of the nominal flux voltage.

Motor voltage corresponding to 50% of flux as a percentage of nominal flux voltage.

## 10.481 (ID 1360) Flux 60%

Location in the menu:

- **P2.6.18.6** (Multi-purpose Control Application, VACON<sup>®</sup> NXS)
- P2.6.17.6 (Multi-purpose Control Application, VACON<sup>®</sup> NXP)

Use this parameter to set the level of flux as a percentage of the nominal flux voltage.

Motor voltage corresponding to 60% of flux as a percentage of nominal flux voltage.

## 10.482 (ID 1361) Flux 70%

Location in the menu:

- P2.6.18.7 (Multi-purpose Control Application, VACON<sup>®</sup> NXS)
- **P2.6.17.7** (Multi-purpose Control Application, VACON<sup>®</sup> NXP)

Use this parameter to set the level of flux as a percentage of the nominal flux voltage.

Motor voltage corresponding to 70% of flux as a percentage of nominal flux voltage.

#### 10.483 (ID 1362) Flux 80%

Location in the menu:

- P2.6.18.8 (Multi-purpose Control Application, VACON<sup>®</sup> NXS)
- **P2.6.17.8** (Multi-purpose Control Application, VACON<sup>®</sup> NXP)

Use this parameter to set the level of flux as a percentage of the nominal flux voltage.

Motor voltage corresponding to 80% of flux as a percentage of nominal flux voltage.

## 10.484 (ID 1363) Flux 90%

Location in the menu:

- P2.6.18.9 (Multi-purpose Control Application, VACON<sup>®</sup> NXS)
- **P2.6.17.9** (Multi-purpose Control Application, VACON<sup>®</sup> NXP)

Use this parameter to set the level of flux as a percentage of the nominal flux voltage.

Motor voltage corresponding to 90% of flux as a percentage of nominal flux voltage.

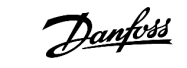

#### 10.485 (ID 1364) Flux 100%

Location in the menu:

- P2.6.18.10 (Multi-purpose Control Application, VACON<sup>®</sup> NXS)
- P2.6.17.10 (Multi-purpose Control Application, VACON<sup>®</sup> NXP)

Use this parameter to set the level of flux as a percentage of the nominal flux voltage.

Motor voltage corresponding to 100% of flux as a percentage of nominal flux voltage.

## 10.486 (ID 1365) Flux 110%

Location in the menu:

- P2.6.18.11 (Multi-purpose Control Application, VACON<sup>®</sup> NXS)
- **P2.6.17.11** (Multi-purpose Control Application, VACON<sup>®</sup> NXP)

Use this parameter to set the level of flux as a percentage of the nominal flux voltage.

Motor voltage corresponding to 110% of flux as a percentage of nominal flux voltage.

## 10.487 (ID 1366) Flux 120%

Location in the menu:

- P2.6.18.12 (Multi-purpose Control Application, VACON<sup>®</sup> NXS)
- **P2.6.17.12** (Multi-purpose Control Application, VACON<sup>®</sup> NXP)

Use this parameter to set the level of flux as a percentage of the nominal flux voltage.

Motor voltage corresponding to 120% of flux as a percentage of nominal flux voltage.

## 10.488 (ID 1367) Flux 130%

Location in the menu:

- P2.6.18.13 (Multi-purpose Control Application, VACON<sup>®</sup> NXS)
- **P2.6.17.13** (Multi-purpose Control Application, VACON<sup>®</sup> NXP)

Use this parameter to set the level of flux as a percentage of the nominal flux voltage.

Motor voltage corresponding to 130% of flux as a percentage of nominal flux voltage.

## 10.489 (ID 1368) Flux 140%

Location in the menu:

- P2.6.18.14 (Multi-purpose Control Application, VACON<sup>®</sup> NXS)
- **P2.6.17.14** (Multi-purpose Control Application, VACON<sup>®</sup> NXP)

Use this parameter to set the level of flux as a percentage of the nominal flux voltage.

Motor voltage corresponding to 140% of flux as a percentage of nominal flux voltage.

## 10.490 (ID 1369) Flux 150%

Location in the menu:

- P2.6.18.15 (Multi-purpose Control Application, VACON® NXS)
- **P2.6.17.15** (Multi-purpose Control Application, VACON<sup>®</sup> NXP)

Use this parameter to set the level of flux as a percentage of the nominal flux voltage.

Motor voltage corresponding to 150% of flux as a percentage of nominal flux voltage.

## 10.491 (ID 1385) ID Bit Free DO2

Location in the menu: P2.3.2.6 (Multi-purpose Control Application)

Use this parameter to select the signal that controls the digital output.

Set the parameter in format xxxx.yy where xxxx is the ID number of a signal and yy is the bit number. For example, the value for DO control is 43.06. 43 is the ID number of Status Word. So the digital output is ON when bit number 06 of Status Word (ID number 43) that is, Run Enable is on.

# 10.492 (ID 1401) Stop State Flux

Location in the menu: P2.6.15.24 (Multi-purpose Control Application, VACON® NXP)

Use this parameter to set the flux that is kept in the motor after the AC drive stops.

The flux is maintained for the time set by parameter ID 1402. This parameter can be used in closed loop motor control mode only.

# 10.493 (ID 1402) Flux Off Delay

Location in the menu: **P2.6.15.23** (Multi-purpose Control Application, VACON<sup>®</sup> NXP)

Use this parameter to set the time for how long the Stop State Flux is kept in the motor after the AC drive stops.

The flux defined by parameter *ID 1401* is maintained in the motor for the set time after the drive is stopped. This function is used to shorten the time before the full motor torque is available.

- 0 = No flux after the motor is stopped.
- >0 = The flux off delay in seconds.
- <0 = The flux is maintained in the motor after stop until the next Run request is given to the drive.

## 10.494 (ID 1412) Torque Stabilator Gain

Location in the menu: P2.6.18.1 (Multi-purpose Control Application, VACON® NXP)

Use this parameter to set the gain of the torque stabilator in an open loop control operation.

Extra gain for the torque stabilizer at zero frequency.

## 10.495 (ID 1413) Torque Stabilator Damping Time Constant

Location in the menu: **P2.6.18.2** (Multi-purpose Control Application, VACON<sup>®</sup> NXP)

Use this parameter to set the damping time constant of the torque stabilizer.

The greater the parameter value, the shorter the time constant. If a PMS motor is used in Open Loop control mode, it is recommended to use value 980 in this parameter instead of 1000.

## 10.496 (ID 1414) Torque Stabilator Gain in Fieldweakening Point

Location in the menu: **P2.6.18.3** (Multi-purpose Control Application, VACON<sup>®</sup> NXP)

Use this parameter to set the gain of the torque stabilator at field weakening point in an open loop control operation.

## 10.497 (ID 1424) Restart Delay

Location in the menu: P2.6.8 (Multi-purpose Control Application, VACON® NXP)

Use this parameter to set the time delay during which the drive cannot be restarted after coast stop (flying start not in use).

The time can be set up to 60.000 s. The Closed Loop control mode uses a different delay.

This function is not available when flying start is selected for start function (ID 505).

## 10.498 (ID 1516) Modulator Type

Location in the menu: P2.4.20 (Multi-purpose Control Application, VACON<sup>®</sup> NXP)

Use this parameter to select the modulator type.

Some operations require use of a software modulator.

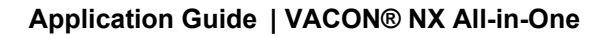

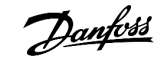

| Selection<br>number | Selection name          | Description                                                                                                    |
|---------------------|-------------------------|----------------------------------------------------------------------------------------------------|
| 0                   | ASIC modulator          | A classical third harmonic injection. The spectrum is slightly better compared to the Software 1 modulator.<br>An ASIC modulator cannot be used when using Drive- Synch or PMS motor with an incremental type encoder.                                                                     |
| 1                   | Software<br>Modulator 1 | Symmetric vector modulator with symmetrical zero vectors. Current distortion is less than with software modulator 2 when boosting is used.<br>This selection is recommended for DriveSynch (Set by default when DS activated) and needed when using PMS motor with an incremental encoder. |

## 10.499 (ID 1536) Follower Fault

Location in the menu: **P2.11.8** (Multi-purpose Control Application, VACON<sup>®</sup> NXP)

Use this parameter to select the response of the Master drive to a fault in any of the follower drives.

For diagnostic purposes, when one of the drives trips to fault the master drive sends a command to trigger Data Logger in all the drives.

#### 10.500 (ID 1550) Flux Circle Stabilator Gain

Location in the menu: P2.6.18.5 (Multi-purpose Control Application, VACON® NXP)

Use this parameter to set the gain for the flux circle stabilizer.

Gain for flux circle stabilizer (0–32766).

## 10.501 (ID 1551) Flux Stabilator TC

Location in the menu: **P2.6.18.6** (Multi-purpose Control Application, VACON<sup>®</sup> NXP)

Use this parameter to set the filter coefficient of the identification current stabilizer.

## 10.502 (ID 1552) Voltage Stabilator TC

Location in the menu: **P2.6.18.10** (Multi-purpose Control Application, VACON<sup>®</sup> NXP)

Use this parameter to set the damping rate of the voltage stabilizer.

Damping rate of voltage stabilizer (0–1000).

#### 10.503 (ID 1553) Voltage Stabilator Limit

Location in the menu: P2.6.18.11 (Multi-purpose Control Application, VACON® NXP)

Use this parameter to set the limits for the voltage stabilizer output.

This parameter sets the limits for the voltage stabilizer output that is, the maximum and the minimum value for the correction term df in FreqScale.

## 10.504 (ID 1566) Polarity Pulse Current

Location in the menu: P2.6.16.5 (Multi-purpose Control Application, VACON<sup>®</sup> NXP)

Use this parameter to set the current level for the polarity direction check of the magnet axis during the start angle identification.

Value 0 means that the internal current level is used, which is typically slightly higher than the normal identification current defined by *ID 1756*. Polarity direction check is seldom needed because the identification itself already gives the right direction. Hence usually, this function can be disabled by setting any negative parameter value, which is recommended especially when there are F1 faults during the identification.

#### 10.505 (ID 1587) Invert Delayed DO1

Location in the menu: P2.3.1.5 (Multi-purpose Control Application, VACON® NXP)

Use this parameter to invert the delayed digital output signal.

Inverts delayed digital output signal 1.

#### 10.506 (ID 1588) Invert Delayed DO2

Location in the menu: P2.3.2.5 (Multi-purpose Control Application, VACON<sup>®</sup> NXP)

Use this parameter to invert the delayed digital output signal.

Inverts delayed digital output signal 2.

#### 10.507 (ID 1691) Start Angle ID Modified

Location in the menu: P2.6.16.3 (Multi-purpose Control Application, VACON® NXP)

Use this parameter to select the start angle identification when no absolute encoder or incremental encoder with z-pulse are used.

Identification for the start angle, that is, the rotor magnet axis position in respect to the stator U-phase magnet axis, is needed when no absolute encoder or incremental encoder with z-pulse are used. This function defines how the start angle identification is made in those cases. The identification time depends on the motor electrical characteristics but takes typically 50 ms-200 ms.

With absolute encoders, the start angle reads the angle value directly from the encoder. However, incremental encoder z-pulse is used automatically for synchronization when its position is defined different from zero in *ID 649*. Also for absolute encoders, *ID 649* must be different from zero. Otherwise it is interpreted that the encoder identification run has not been done and the running is prohibited except when the start angle identification bypasses the absolute channel.

ModulatorType (*ID* 1516) has to be > 0 to be able to use this function.

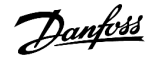

| Selection<br>number | Selection name | Description                                                                                                    |
|---------------------|----------------|----------------------------------------------------------------------------------------------------|
| 0                   | Automatic      | Decision to use start angle identification is made automatically based on the encoder type connected to the drive. It serves common cases. Supports: OPTA4, OPTA5, OPTA7, and OPTAE boards.                                                                             |
| 1                   | Forced         | Bypasses the drive automatic logic and forces the start angle identification to be active. Can be used, for example, with absolute encoders to bypass absolute channel information and to use start angle identification instead.                                       |
| 2                   | On Power-up    | As a default, start angle identification is repeated in every start if the identification is active. This setting will enable identification only in a first start after drive is powered up. In consecutive starts, angle is updated based on the encoder pulse count. |
| 10                  | Disabled       | Used when Z-pulse from encoder is used for start angle identification.                                                                                                    |

# 10.508 (ID 1693) I/F Current

Location in the menu: **P2.6.16.6** (Multi-purpose Control Application, VACON<sup>®</sup> NXP)

Use this parameter to define the current level that is used when I/f control for PMS motors is enabled.

I/f Current parameter is used for several different purposes:

- I/F Control
  This parameter defines the current level during I/f control, in percent of the motor nominal current.
- Zero Position with Incremental Encoder and Z-pulse In closed loop control utilizing the encoder z-pulse, this parameter also defines the current level used in starting before the z-pulse is received to synchronize with.
- DC Start Angle Identification This parameter defines the DC Current level when Start Angle Identification Time is set greater than zero.

## 10.509 (ID 1720) Torque Stabilator Limit Ratio

Location in the menu: **P2.6.18.4** (Multi-purpose Control Application, VACON<sup>®</sup> NXP)

Use this parameter to set a limit to the torque stabilator output.

ID 111 \* ID 1720 = Torque Stabilator Limit

## 10.510 (ID 1738) Voltage Stabilator Gain

Location in the menu: **P2.6.18.9** (Multi-purpose Control Application, VACON<sup>®</sup> NXP)

Use this parameter to set the gain of the voltage stabilizer.

#### 10.511 (ID 1756) Start Angle ID Current

Location in the menu: P2.6.16.4 (Multi-purpose Control Application, VACON<sup>®</sup> NXP)

Use this parameter to set the current level that is used in the start angle identification.

The correct level depends on the motor type used. In general, 50% of motor nominal current seems to be sufficient, but depending, for example, on the motor saturation level, higher current is possibly needed.

## 10.512 (ID 1790) I/f Control Limit

Location in the menu: **P2.6.16.7** (Multi-purpose Control Application, VACON<sup>®</sup> NXP)

Use this parameter to set the frequency limit for the I/f control.

This parameter sets the frequency limit for I/f-control in per cent of the motor nominal frequency. I/f-control is used if the frequency is below this limit. The operation changes back to normal when the frequency is above this limit with 1 Hz hysteresis.

## 10.513 (ID 1796) Flux Stabilator Coefficient

Location in the menu: **P2.6.18.8** (Multi-purpose Control Application, VACON<sup>®</sup> NXP)

Use this parameter to set the coefficient of the flux stabilizer for induction motors.

## 10.514 (ID 1797) Flux Stabilator Gain

Location in the menu: **P2.6.18.7** (Multi-purpose Control Application, VACON<sup>®</sup> NXP)

Use this parameter to set the gain of the flux stabilizer for induction motors.

## 10.515 (ID 1801) FB Fault Preset Frequency

Location in the menu: **P2.7.40** (Multi-purpose Control Application, VACON<sup>®</sup> NXP)

Use this parameter to set the frequency reference for the fieldbus communication warning.

This parameter shows the frequency reference value to be used when fieldbus is the active control place, if fieldbus fault is active and the response to the fault (parameter *ID 733*) is set to 4 (Warn:PresetF).

#### 10.516 (ID 1900) Ramp; Skip S2

Location in the menu: P2.4.21 (Multi-purpose Control Application)

Use this parameter to bypass the second corner S-ramp.

This function is used to bypass the second corner S-ramp (that is, to avoid the unnecessary speed increase, shown with the solid line in <u>illustration 99</u>) when the reference is changed before the final speed is reached. Also S4 is bypassed when reference is increased while speed is ramping down.

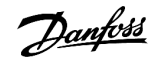

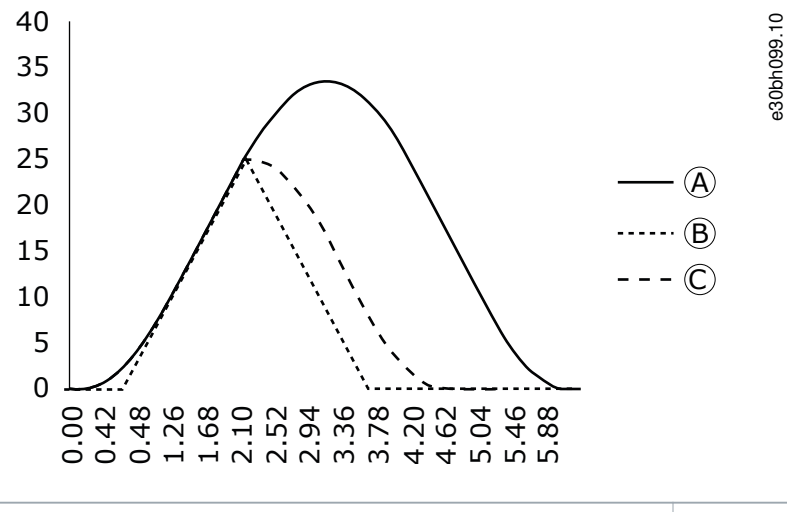

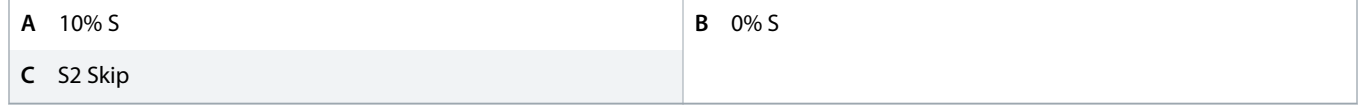

```
Illustration 99: Ramp; Skip S2
```

Second S curve is bypassed when reference changes at 25 Hz.

## 10.517 Keypad Control Parameters

Unlike the other parameters described in this manual, these parameters are located in the M3 menu of the control panel. The frequency and torque reference parameters do not have an ID number.

## 10.517.1 (ID 114) Stop Button Activated

Location in the menu:

- **P3.4** (Basic Application, Standard Application, Local/Remote Control Application, Multi-Step Speed Control Application, PID Control Application, Multi-Purpose Control Application)
- P3.6 (Pump and Fan Control Application)

Use this parameter to enable the stop button on the keypad.

To make the Stop button a "hotspot" which always stops the drive regardless of the selected control place, give this parameter the value 1.

See also parameter ID 125.

10.517.2 (ID 125) Control Place

Location in the menu: P3.1

Use this parameter to select the control place.

For more information, see the User manual product.

Pushing the Start button for 3 s selects the control panel as the active control place and copies the Run status information (Run/Stop, direction, and reference).

## 10.517.3 (ID 123) Keypad Direction

Location in the menu: P3.3

Use this parameter to set the rotation direction of the motor when the control place is keypad.

| Selection Number | Selection Name | Description                                                                         |
|------------------|----------------|-------------------------------------------------------------------------------------|
| 0                | Forward        | The rotation of the motor is forward, when the keypad is the active control place.  |
| 1                | Reverse        | The rotation of the motor is reversed, when the keypad is the active control place. |

For more information, see the User manual of the product.

## 10.517.4 R3.2 Keypad Reference

#### Location in the menu: R3.2

The frequency reference can be adjusted from the keypad with this parameter.

The output frequency can be copied as the keypad reference by pushing the Stop button for 3 s on any of the pages of menu *M3*. For more information, see the User Manual of the product.

## 10.517.5 (ID 167) PID Reference 1

Location in the menu: P3.4 (PID Control Application, Pump and Fan Control Application)

Use this parameter to set the reference value of the PID controller.

The PID controller keypad reference can be set between 0–100%. This reference value is the active PID reference if parameter ID 332 = 2.

## 10.517.6 (ID 168) PID Reference 2

Location in the menu: P3.5 (PID Control Application, Pump and Fan Control Application)

Use this parameter to set the reference value of the PID controller.

The PID controller keypad reference 2 can be set between 0–100%. This reference is active if the DIN 5 function = 13 and the DIN 5 contact is closed.

## 10.517.7 R3.5 Torque Reference

Location in the menu: R3.5 (Multi-Purpose Control Application)

Define here the torque reference within -300.0...300.0%.

## 10.518 Master/Follower Function

This function is only available for VACON<sup>®</sup> NXP.

The Master/Follower function is designed for applications in several VACON<sup>®</sup> NXP drives run the system and the motor shafts are coupled to each other via gearing, chain, belt and so on. We recommend using the Closed Loop control mode.

The external Start/Stop control signals are connected to the Master drive only. Speed and torque references and control modes are selected for each drive separately. The Master controls the Follower(s) via a SystemBus. The Master station is typically speed-controlled and the other drives follow its torque or speed reference.

Torque control of the Follower must be used when the motor shafts of the Master and Follower drives are solidly coupled to each other by, for example, gearing, or a chain. Thus, no speed difference between the drives is possible. Window control is recommended to keep the speed of the follower close to that of the master.

Speed control of the Follower must be used when the demand of speed accuracy is lower. In such cases, use of load drooping is recommended in all drives to balance the load.

#### Master/Follower Link Physical Connections

In <u>illustration 100</u>, the master drive is on the left side and all others are followers. The master/follower physical link can be built with OPTD2 option board. See VACON<sup>®</sup> NX I/O Boards User Manual for further information.

#### Optical Fiber Connection between AC drives with OPTD2

The OPTD2 board in the Master has the default jumper selections, that is, X6:1–2, X5:1–2. For the followers, the jumper positions have to be changed: X6:1–2, X5:2–3. This board also has a CAN communication option that is useful for multiple-drive monitoring with VACON<sup>®</sup> NCDrive PC software, when commissioning Master Follower functions or line systems.

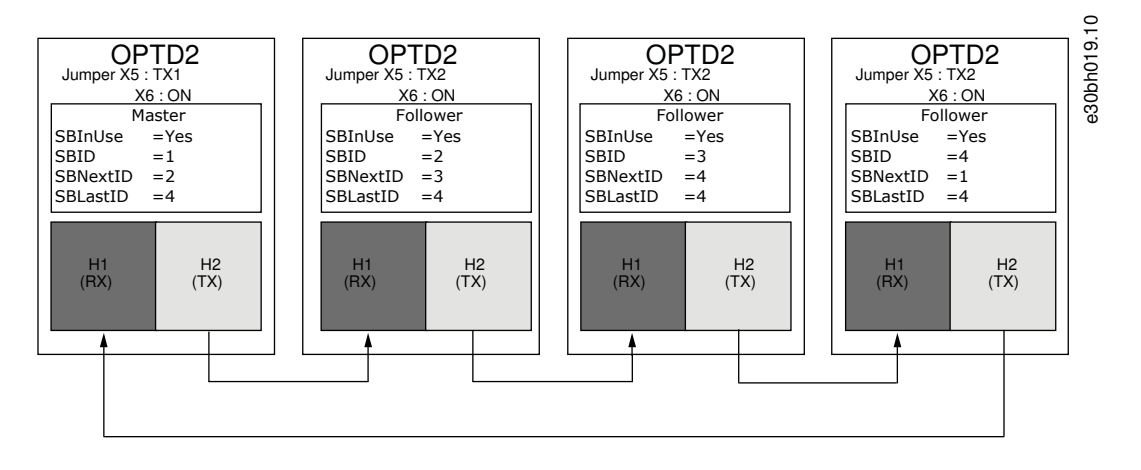

#### Illustration 100: System Bus Physical Connections with the OPTD2 Board

For information on the OPTD2 expander board parameters, see VACON<sup>®</sup> NX I/O Boards User Manual.

## 10.519 External Brake Control with Additional Limits (IDs 315, 316, 346–349, 352, 353)

The external brake used for extra braking can be controlled through parameters ID 315, ID 316, ID 346-349, and ID 352/ID 353. Selecting On/Off Control for the brake, defining the frequency or torque limit(s) the brake must react to and defining the Brake-On/-Off delays allow an effective brake control.

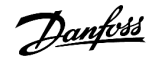

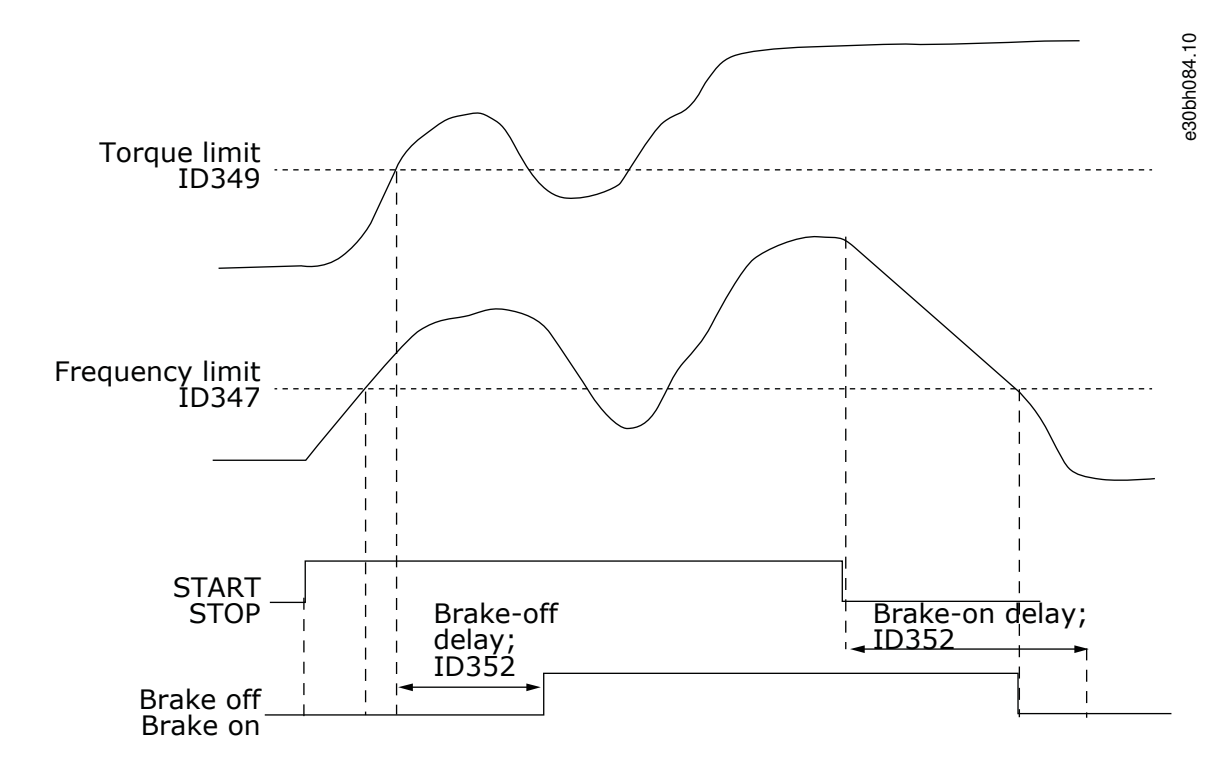

The brake control is disabled during Identification Run (see parameter ID 631).

Illustration 101: Brake Control with Additional Limits

In 21 above, the brake control is set to react to both the torque supervision limit (parameter *ID 349*) and frequency supervision limit (*ID 347*). Also, the same frequency limit is used for both brake-off and brake-on control by giving parameter *ID 346* the value 4. Use of two different frequency limits is also possible. Then parameters *ID 315* and *ID 346* must be given the value 3.

Brake-off: In order for the brake to release, three conditions must be fulfilled:

- drive must be in Run state
- the torque must be over the set limit (if used)
- the output frequency must be over the set limit (if used)

Brake-on: Stop command activates the brake delay count and the brake is closed when the output frequency falls below the set limit (*ID 315* or *ID 346*). As a precaution, the brake closes when the brake-on delay expires, at the latest.

A fault or Stop state closes the brake immediately without a delay.

It is recommended that the brake-on delay is set longer than the ramp time to avoid damaging of the brake.

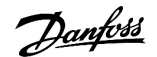

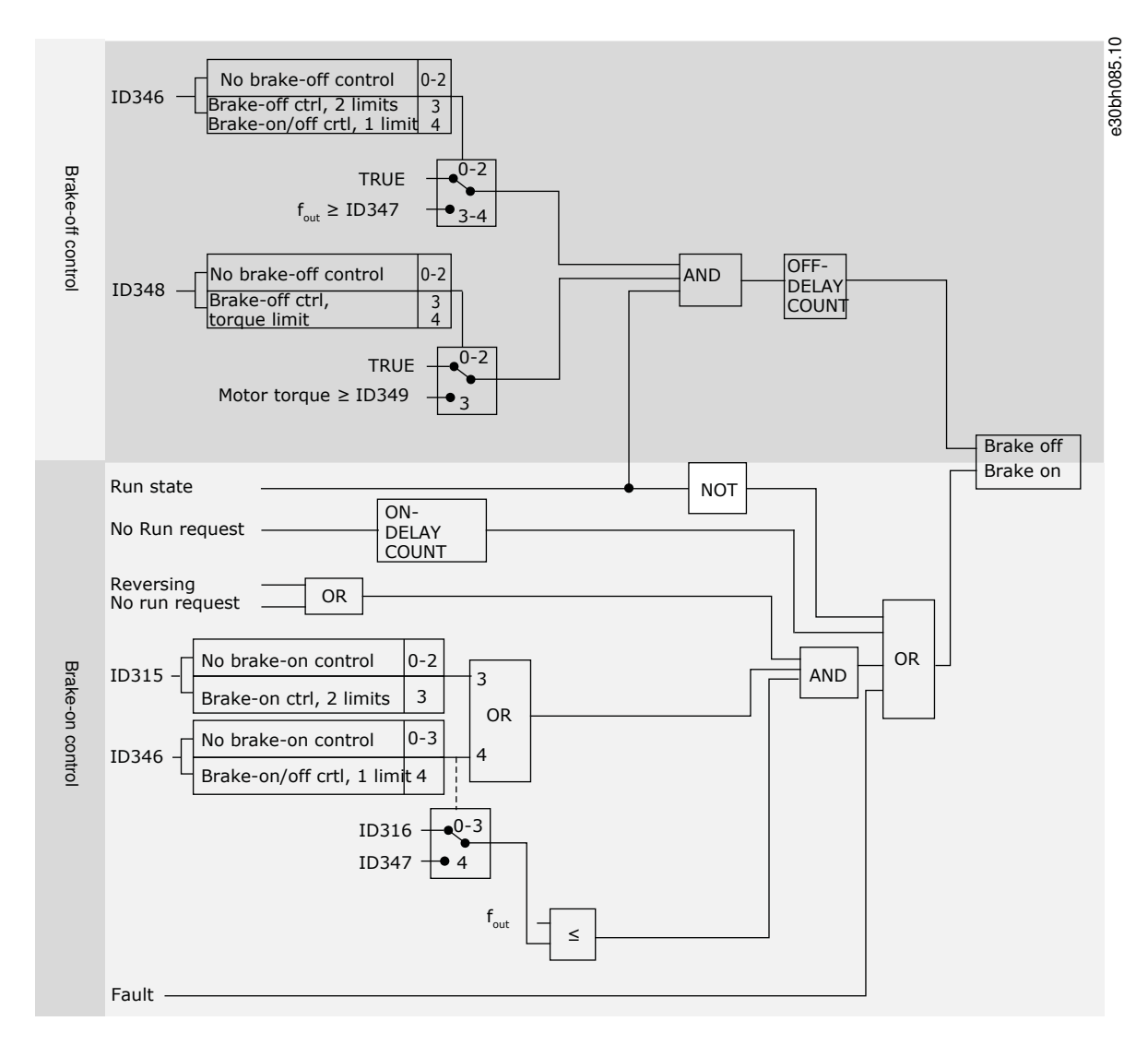

Illustration 102: Brake Control Logic

When using the Master Follower function, the follower drive opens the brake at the same time with the Master even if the Follower's conditions for brake opening have not been met.

## 10.520 Parameters of Motor Thermal Protection (IDs 704–708)

The motor thermal protection prevents the motor from becoming too hot.

The AC drive can supply a current that is higher than the nominal current. The high current can be necessary to the load, and it must be used. In these conditions, there is a risk of a thermal overload. Low frequencies have a higher risk. At low frequencies, the cooling effect and the capacity of the motor decrease. If the motor has an external fan, the load reduction at low frequencies is small.

The motor thermal protection is based on calculations. The protection function uses the output current of the drive to know what is the load on the motor. If the control board is not energized, the calculations are reset.

The motor thermal protection can be adjusted with parameters. The thermal current IT specifies the load current above which the motor is overloaded. This current limit is a function of the output frequency.

The thermal stage of the motor can be monitored on the control panel display. See the User Manual of the product.

When using long motor cables (maximum 100 m) with small drives ( $\leq$ 1.5 kW), the motor current that the drive measures can be much higher than the actual motor current. It is because there are capacitive currents in the motor cable.

# NOTICE

#### MOTOR DAMAGE HAZARD

If the airflow is blocked, the function does not protect the motor, and the motor can become too hot.

- Make sure that the airflow to the motor is not blocked.

## 10.521 Parameters of Stall Protection (IDs 709–712)

The motor stall protection function gives protection to the motor against short overloads. An overload can be caused, for example, by a stalled shaft. It is possible to set the reaction time of the stall protection shorter than that of the motor thermal protection.

The stall status of the motor is specified with parameters *ID 710* (*Stall current*) and *ID 712* (*Stall frequency limit*). If the current is higher than the limit, and the output frequency is lower than the limit, the motor is in a stall status.

The stall protection is a type of overcurrent protection.

When using long motor cables (maximum 100 m) with small drives ( $\leq$ 1.5 kW), the motor current that the drive measures can be much higher than the actual motor current. It is because there are capacitive currents in the motor cable.

# 10.522 Parameters of Underload Protection (IDs 713–716)

The motor underload protection makes sure that there is a load on the motor when the drive operates. If the motor loses the load, a problem can occur in the process. For example, a belt can break or a pump become dry.

You can adjust the motor underload protection with parameters *ID 714* (*Field Weakening Area Load*) and *ID 715* (*Zero Frequency Load*). The underload curve is a squared curve between the zero frequency and the field weakening point. The protection is not active below 5 Hz.

The underload time counter does not operate below 5 Hz. The values of the underload protection parameters are set in percentage of the nominal torque of the motor. To find the scaling ratio for the internal torque value, use the data in the nameplate data of the motor, the motor nominal current, and the nominal current of the drive  $I_{H}$ . When using another current than the nominal motor current, the precision of the calculation decreases.

When using long motor cables (maximum 100 m) with small drives ( $\leq$ 1.5 kW), the motor current that the drive measures can be much higher than the actual motor current. It is because there are capacitive currents in the motor cable.

## 10.523 Fieldbus Control Parameters (IDs 850–859)

The Fieldbus control parameters are used when the frequency or the speed reference comes from the fieldbus (Modbus, PROFIBUS, DeviceNet, and so on). Use the Fieldbus Data Out Selection 1–8 to monitor values from the fieldbus.

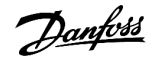

## 10.523.1 Process Data Out (Slave -> Master)

The fieldbus master can read the actual values of the AC drive using process data variables. Basic, Standard, Local/Remote, Multi-Step, PID Control, and Pump and Fan Control Applications use process data as follows:

Table 115: The Default Values for Process Data Out in Fieldbus

| Data               | Default value     | Unit | Scale   | ID |
|--------------------|-------------------|------|---------|----|
| Process Data Out 1 | Output frequency  | Hz   | 0.01 Hz | 1  |
| Process Data Out 2 | Motor speed       | RPM  | 1 RPM   | 2  |
| Process Data Out 3 | Motor current     | A    | 0.1 A   | 45 |
| Process Data Out 4 | Motor torque      | %    | 0.1%    | 4  |
| Process Data Out 5 | Motor power       | %    | 0.1%    | 5  |
| Process Data Out 6 | Motor voltage     | V    | 0.1 V   | 6  |
| Process Data Out 7 | DC-link voltage   | V    | 1 V     | 7  |
| Process Data Out 8 | Active fault code | -    | -       |    |

The Multi-purpose Control Application has a selector parameter for every Process Data. The monitoring values and drive parameters can be selected using the ID number. Default selections are as in the table.

# 10.523.2 Current Scaling in Different Size of Units

Monitoring value ID 45 (usually in Process data OUT3) is given with one decimal only.

#### Table 116: Current Scaling in Different Size of Units

| Voltage (V AC) | Size           | Scale        |
|----------------|----------------|--------------|
| 208–240        | NX_2 0001-0011 | 100 – 0.01 A |
| 208–240        | NX_2 0012-0420 | 10 – 0.1 A   |
| 380–500        | NX_5 0003-0007 | 100 – 0.01 A |
| 380–500        | NX_5 0009-0300 | 10 – 0.1 A   |
| 380–500        | NX_5 0385 –    | 1–1 A        |
| 525-690        | NX_6 0004-0013 | 100 – 0.01 A |
| 525-690        | NX_6 0018 –    | 10 – 0.1 A   |

#### 10.523.3 Process Data in (Master -> Slave)

ControlWord, Reference, and Process Data are used in All in One applications as follows:

#### Table 117: Basic, Standard, Local/Remote, Multi-Step Applications

| Data      | Value           | Unit | Scale |
|-----------|-----------------|------|-------|
| Reference | Speed reference | %    | 0.01% |

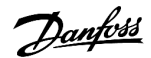

| Data        | Value               | Unit | Scale |
|-------------|---------------------|------|-------|
| ControlWord | Start/Stop command  | -    | -     |
|             | Fault reset command |      |       |
| PD1 – PD8   | Not used            | -    | -     |

The settings in <u>table 118</u> are factory defaults. See also parameter group *G2.9*.

#### Table 118: Multi-Purpose Control Application

| Data             | Value                                     | Unit | Scale |
|------------------|-------------------------------------------|------|-------|
| Reference        | Speed reference                           | %    | 0.01% |
| ControlWord      | Start/Stop command<br>Fault reset command | -    | -     |
| Process Data IN1 | Torque reference                          | %    | 0.01% |
| Process Data IN2 | Free analog input                         | %    | 0.01% |
| Process Data IN3 | Adjust input                              | %    | 0.01% |
| PD4 – PD8        | Not used                                  | -    | -     |

#### Table 119: PID Control and Pump and Fan Control Applications

| Data             | Value                            | Unit | Scale |
|------------------|----------------------------------|------|-------|
| Reference        | Speed reference                  | %    | 0.01% |
| ControlWord      | Start/Stop command               | -    | -     |
|                  | Fault reset command              |      |       |
| Process Data IN1 | Reference for PID controller     | %    | 0.01% |
| Process Data IN2 | Actual value 1 to PID controller | %    | 0.01% |
| Process Data IN3 | Actual value 2 to PID controller | %    | 0.01% |
| PD4 – PD8        | Not used                         | -    | -     |

## 10.524 Closed Loop Parameters (IDs 612–621)

Select the Closed loop control mode by setting value 3 or 4 for parameter ID 600.

Closed loop control mode (see <u>10.277 (ID 600) Motor Control Mode</u>) is used when enhanced performance near zero speed and better static speed accuracy with higher speeds are needed. Closed loop control mode is based on "rotor flux-oriented current vector control". With this controlling principle, the phase currents are divided into a torque producing current portion and a magnetizing current portion. Thus, the squirrel cage induction machine can be controlled in a fashion of a separately excited DC motor.

These parameters can be used with VACON<sup>®</sup> NXP drive only.

Example:

Motor Control Mode = 3 (Closed loop speed control)

This mode is the usual operation mode when fast response times, high accuracy, or controlled run at zero frequencies are needed. Encoder board must be connected to slot C of the control unit. Set the encoder P/R-parameter (*P7.3.1.1*). Run in open loop and check the encoder speed and direction (*V7.3.2.2*). Switch the encoder wiring or the phases of motor cables if necessary. Do not run if encoder speed is wrong. Program the no-load current to parameter *ID 612* or perform the ID run without load on motor shaft. Also, set parameter *ID 619* (*Slip Adjust*) to get the voltage slightly above the linear U/f-curve with the motor frequency at about 66% of the nominal motor frequency. The *Motor Nominal Speed* parameter (*ID 112*) is critical. The *Current Limit* parameter (*ID 107*) controls the available torque linearly in relative to motor nominal current.

# 10.525 "Terminal to Function" (TTF) Programming Principle

The programming principle of the input and output signals in the Multi-purpose Control Application as well as in the Pump and Fan Control Application (and partly in the other applications) is different compared to the conventional method used in other VACON<sup>®</sup> NX applications.

In the conventional programming method, Function to Terminal Programming Method (FTT), a certain function is defined for a fixed input or output. The applications mentioned, however, use the Terminal to Function Programming method (TTF) in which the programming process is carried out the other way round: Functions appear as parameters which the operator defines a certain input/ output for. See the warning in 10.525.2 Defining a Terminal for a Certain Function with VACON® NCDrive.

# 10.525.1 Defining an Input/Output for a Certain Function on Keypad

Context:

Connecting a certain input or output with a certain function (parameter) is done by giving the parameter an appropriate value. The value is formed of the Board slot on the VACON<sup>®</sup> NX control board (see the User Manual of the product) and the respective signal number.

| A P2.3370000 PEADY<br>AI Ref Faul/Warn<br>DigOUT:B.1 →<br>B C D |                          |
|-----------------------------------------------------------------|--------------------------|
| A Function name                                                 | B Terminal type          |
| C Slot                                                          | <b>D</b> Terminal number |

Illustration 103: Defining an Input/Output for a Certain Function on Keypad

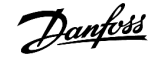

#### Procedure

→

1. Find the parameter on the keypad. Press the Menu button right once to enter the edit mode. On the value line, see the terminal type on the left (DigIN, DigOUT, An.IN, An.OUT) and on the right, the present input/output the function is connected to (B.3, A.2, and so on), or if not connected, a value (0.#).

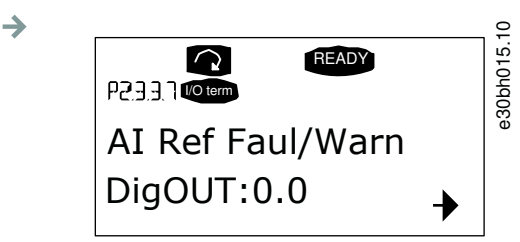

2. When the value is blinking, hold down the Browser button up or down to find the desired board slot and signal number. The program scrolls the board slots starting from 0 and proceeding from A to E and the I/O selection 1–10.

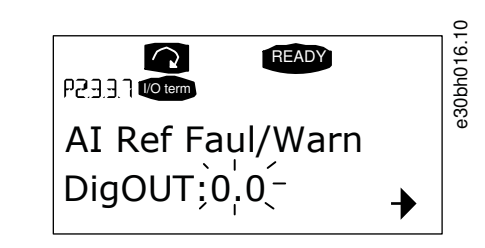

3. Once the desired value has been set, press the [enter] button once to confirm the change.

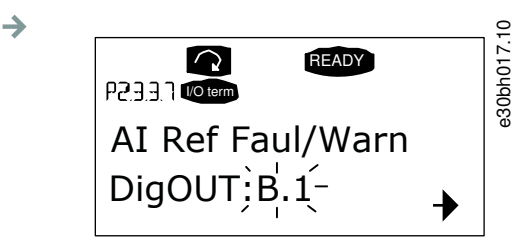

#### 10.525.2 Defining a Terminal for a Certain Function with VACON® NCDrive

If using the VACON<sup>®</sup> NCDrive Programming Tool for parametrizing, the connection between the function and input/output must be established in the same way as with the control panel. Pick the address code from the drop-down menu in the *Value* column.
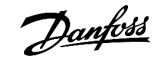

| 🕽 Parameter Window |                                                                        |                                                                                             |                                                                                                    |         |      |                                                             |                                                                           |  |
|--------------------|------------------------------------------------------------------------|---------------------------------------------------------------------------------------------|----------------------------------------------------------------------------------------------------|---------|------|-------------------------------------------------------------|---------------------------------------------------------------------------|--|
| LOADED             |                                                                        |                                                                                             |                                                                                                    | Compare |      |                                                             |                                                                           |  |
|                    | Index<br>P 2.3.1.3<br>P 2.3.1.4<br>P 2.3.1.5<br>P 2.3.1.6<br>P 2.3.1.7 | Variable Text<br>Fault<br>Fault, Inverted<br>Warning<br>External Fault<br> AI Ref Faul/Warn | Value<br>DigOUT:A.1<br>DigOUT:0.1<br>DigOUT:0.1<br>DigOUT:0.1<br>DigOUT:A.4<br>DigOUT:A.5<br>DigOUT:A.5<br>DigOUT:A.9<br>DigOUT:A.9<br>DigOUT:A.9<br>DigOUT:A.9<br>DigOUT:A.9<br>DigOUT:A.9<br>DigOUT:A.9<br>DigOUT:A.9<br>DigOUT:A.9<br>DigOUT:B.2<br>DigOUT:B.3 | Default | Unit | Min<br>DigOUT:0.1<br>DigOUT:0.1<br>DigOUT:0.1<br>DigOUT:0.1 | Max<br>DigOUTE.10<br>DigOUTE.10<br>DigOUTE.10<br>DigOUTE.10<br>DigOUTE.10 |  |

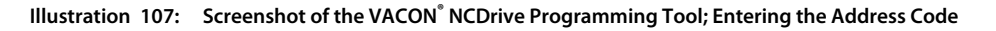

# 🛕 CAUTION 🦨

#### FUNCTION OVERRUNS

Connecting two functions to one and same output in can cause function overruns.

- Do not to connect two functions to one and same output to avoid function overruns and to ensure flawless operation.

# NOTICE

The inputs, unlike the outputs, cannot be changed in RUN state.

# 10.525.3 Defining Unused Inputs/Outputs

All unused inputs and outputs must be given the option slot value 0 and the value 1 also for the terminal number. The value 0.1 is also the default value for most of the functions. However, if, for example, the values of a digital input signal are used for testing purposes only, the option slot value can be set to 0 and the terminal number to any number between 2–10 to place the input to a TRUE state. In other words, the value 1 corresponds to 'open switch' and values 2–10 to 'closed switch'.

For analog inputs, giving the value 1 for the terminal number corresponds to 0% signal level, value 2 corresponds to 20%, value 3 to 30% and so on. Giving value 10 for the terminal number corresponds to 100% signal level.

# 10.526 Speed Control Parameters (Multi-Purpose Control Application Only)

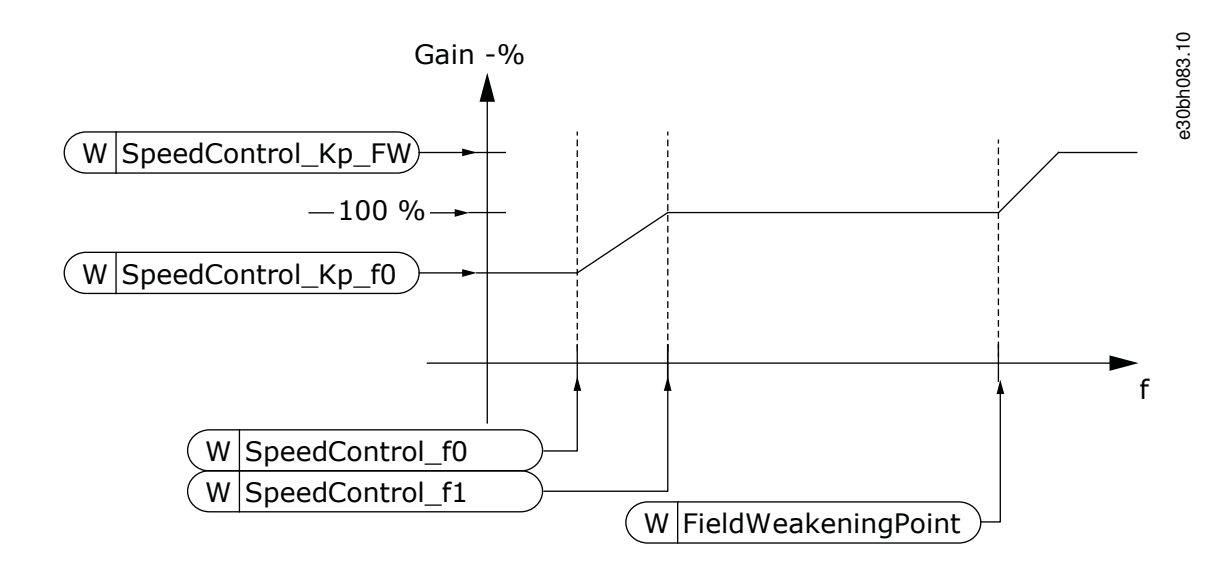

Illustration 108: Speed Controller Adaptive Gain

## 10.526.1 (ID 1295) Speed Controller Torque Minimum Gain

Location in the menu: P2.6.15.30 (Multi-purpose Control Application)

Use this parameter to set the relative gain in percentage when the torque is below SPC Torque Minimum.

The relative gain as a percentage of *ID 613* of the speed controller when the torque reference or the speed control output is less than the value of parameter *ID 1296*. This parameter is normally used to stabilize the speed controller for a drive system with gear backlash.

# 10.526.2 (ID 1296) Speed Controller Torque Minimum

Location in the menu: P2.6.15.29 (Multi-purpose Control Application)

Use this parameter to set the limit for the reduced speed controller gain.

The level of torque reference below which the speed controller gain is changed from *ID 613* to *ID 1295*. It is in percentage of motor nominal torque. The change is filtered according to parameter *ID 1297*.

# 10.526.3 (ID 1297) Speed Controller Torque Minimum Filtering Time

Location in the menu: P2.6.15.31 (Multi-purpose Control Application)

Use this parameter to set the filtering time for speed controller gain.

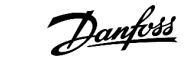

Filtering time for torque when the speed controller gain is changed between ID 613 and ID 1295 depending on ID 1296.

## 10.526.4 (ID 1298) Speed Controller Gain in Field Weakening Area

Location in the menu: P2.6.15.28 (Multi-purpose Control Application)

Use this parameter to set the final gain for speed controller gain at field weakening point.

The relative gain of the speed controller in the field weakening area as a percentage of parameter ID 613.

## 10.526.5 (ID 1299) Speed Controller Gain F0

Location in the menu: P2.6.15.27 (Multi-purpose Control Application)

Use this parameter to set the relative gain in percentage below the speed controller F0 point.

The relative gain of the speed controller as a percentage of parameter ID 613 when the speed is below the level defined by ID 1300.

# 10.526.6 (ID 1300) Speed Controller F0 Point

Location in the menu: P2.6.15.26 (Multi-purpose Control Application)

Use this parameter to set the speed level below which the speed controller gain is equal to speed controller gain F0.

The speed level in Hz below which the speed controller gain is equal to parameter *ID 1299*.

# 10.526.7 (ID 1301) Speed Controller F1 Point

Location in the menu: P2.6.15.25 (Multi-purpose Control Application)

Use this parameter to set the speed level above which the speed controller gain is equal to Speed control P gain.

The speed level in Hz above which the speed controller gain is equal to parameter *ID 613*. From the speed defined by parameter *ID 1300* to speed defined by parameter *ID 1301*, the speed controller gain changes linearly from parameters *ID 1299* to *ID 613* and the opposite way.

## 10.526.8 (ID 1304) Window Positive

Location in the menu: P2.10.14 (Multi-purpose Control Application)

Use this parameter to set the size of the window to the positive direction from the final speed reference.

## 10.526.9 (ID 1305) Window Negative

Location in the menu: P2.10.13 (Multi-purpose Control Application)

Use this parameter to set the size of the window to the negative direction from the final speed reference.

# 10.526.10 (ID 1306) Window Positive Off Limit

Location in the menu: P2.10.16 (Multi-purpose Control Application)

Use this parameter to set the positive off limit to the speed controller when the speed comes back to the window.

## 10.526.11 (ID 1307) Window Negative Off Limit

Location in the menu: P2.10.15 (Multi-purpose Control Application)

Use this parameter to set the negative off limit to the speed controller when the speed comes back to the window.

# 10.526.12 (ID 1311) Speed Error Filter TC

Location in the menu: P2.6.15.33 (Multi-purpose Control Application)

Use this parameter to set the filtering time for the speed reference and the actual speed error.

Can be used to remove small disturbances in the encoder signal.

# 10.526.13 (ID 1382) Speed Control Output Limit

Location in the menu: P2.10.17 (Multi-purpose Control Application)

Use this parameter to set a maximum torque limit for the speed controller output as a percentage of the motor nominal torque.

# 10.527 Functional Safety Parameters (Multi-Purpose Control Application Only)

## 10.527.1 (ID 542) Response to Safe Stop Request

Location in the menu: P2.12.1 (Multi-purpose Control Application)

Use this parameter to set the action of the drive when a Safe Stop request becomes active on the safety option board.

With this setting, select whether:

- the drive is allowed to ramp down the speed of the motor or
- the upper control system responsible to ramp down the speed of the motor.

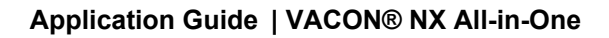

| Selection<br>number | Selection name                                                       | Description                                                                                                    |
|---------------------|----------------------------------------------------------------------|----------------------------------------------------------------------------------------------------|
| 0                   | No action                                                            | The drive does not react to the safe stop requests. Upper control system is responsible to ramp down the speed of the drive.                                             |
| 1                   | Stop, according to ramp 1.                                           | Stop the drive by ramping.<br>Deceleration ramp according to parameter P2.1.4 Decel Time 1.                                                                              |
| 2                   | Stop, according to ramp 2.                                           | Stop the drive by ramping.<br>Deceleration ramp according to parameter P2.4.4 Decel Time 2.                                                                              |
| 3                   | Stop, according to ramp<br>configured to the safety<br>option board. | Stop the drive by ramping.<br>The drive uses a deceleration ramp which is an average value of min and max<br>ramp times which are configured on the safety option board. |

# 10.527.2 (ID 543) Response to Safe Limited Speed (SLS) Request

Location in the menu: P2.12.2 (Multi-purpose Control Application)

Use this parameter to set the action of the drive when an SLS request becomes active on the safety option board.

With this setting, select whether:

- the drive is allowed to limit and decelerate the speed of the motor
- the upper control system responsible to limit and decelerate the speed of the motor.

| Selection<br>number | Selection name                                                                                              | Description                                                                                                    |
|---------------------|----------------------------------------------------------------------------------------------------|----------------------------------------------------------------------------------------------------|
| 0                   | No action                                                                                                   | The drive does not react to the SLS requests. Upper control system is responsible to limit and decelerate the speed of the drive.                                                                                                    |
| 1                   | Limit the speed reference,<br>decelerate according to ramp<br>1.                                            | The speed reference of the drive is limited to the value that is 95% of the requested SLS speed limit. Deceleration ramp according to parameter P2.1.4 Decel Time 1.                                                                             |
| 2                   | Limit the speed reference,<br>decelerate according to ramp<br>2.                                            | The speed reference of the drive is limited to the value that is 95% of the requested SLS speed limit. Deceleration ramp according to parameter P2.4.4 Decel Time 2.                                                                             |
| 3                   | Limit the speed reference,<br>decelerate according to the<br>ramp configured to the safety<br>option board. | The speed reference of the drive is limited to the value that is 95% of the requested SLS speed limit. The drive uses deceleration ramp which is an average value of the min and max ramp times which are configured to the safety option board. |

# 10.527.3 (ID 544) Response to Safe Direction (SDI) Request

Location in the menu: P2.12.3 (Multi-purpose Control Application)

Use this parameter to set the action of the drive when a SDI request becomes active on the safety option board.

**Parameter Descriptions** 

With this setting, select whether:

- the drive is allowed to prohibit the speed reference on unintended direction
- the upper control system responsible prohibits speed reference on unintended direction.

| Selection<br>number | Selection name                                        | Description                                                                                                    |
|---------------------|-------------------------------------------------------|----------------------------------------------------------------------------------------------------|
| 0                   | No action                                             | The drive does not react to the SDI requests. Upper control system is responsible to prohibit the speed reference on unintended direction. |
| 1                   | Prohibit the speed reference on unintended direction. | The speed reference of the drive is prohibited on unintended direction.                                                                    |

# 10.528 Automatic Changing Between Drives (Pump and Fan Control Application Only)

The Autochange function allows the starting and stopping order of drives controlled by the pump and fan automatics to be changed at desired intervals. The drive controlled by AC drive can be also included in the automatic changing and locking sequence (*ID 1028*). The Autochange function makes it possible to equalize the run-times of the motors and to prevent, for example, pump stalls due to too long running breaks.

- Apply the Autochange function with parameter *ID 1027*, *Autochange*.
- The autochange takes place when the time set with parameter *ID 1029*, *Autochange interval*, has expired and the capacity used is below the level defined with parameter *ID 1031*, *Autochange frequency limit*.
- The running drives are stopped and restarted according to the new order.
- External contactors controlled through the relay outputs of the AC drive connect the drives to the AC drive or to the mains. If the motor controlled by the AC drive is included in the autochange sequence, it is always controlled through the relay output activated first. The other relays activated later control the auxiliary drives (see <u>illustration 110</u> and <u>illustration 111</u>).

See the following parameter descriptions:

- <u>10.428 (ID 1027) Autochange</u>
- 10.429 (ID 1028) Autochange and Interlock Automatics Selection
- 10.430 (ID 1029) Autochange Interval
- 10.431 (ID 1030) Maximum Number of Auxiliary Drives
- 10.432 (ID 1031) Autochange Frequency Limit

# 10.529 Interlock Selection (Pump and Fan Control Application Only)

#### Location in the menu: P2.9.23

This parameter is used to activate the interlock inputs. The interlocking signals come from the motor switches. The signals (functions) are connected to digital inputs which are programmed as interlock inputs using the corresponding parameters. The pump and fan control automatics only control the motors with active interlock data.

- The interlock data can be used even when the Autochange function is not activated.
- If the interlock of an auxiliary drive is inactivated and another unused auxiliary drive available, the latter is put to use without stopping the AC drive.
- If the interlock of the controlled drive is inactivated, all motors are stopped and restarted with the new set-up.
- If the interlock is reactivated in Run status, the automatics functions according to parameter *ID 1032*, Interlock selection, see <u>table</u> (ID 1032) Interlock Selection > #X011233 > simpletable\_es4\_llw\_1gb.

See <u>10.530.1 Pump and Fan Automatics with Interlocks and No Autochange</u> and <u>10.530.2 Pump and Fan Automatics with Interlocks</u> and Autochange.

# 10.530 Examples of Autochange and Interlock Selection

# 10.530.1 Pump and Fan Automatics with Interlocks and No Autochange

#### Context:

- One controlled drive and three auxiliary drives.
- Parameter settings: P2.9.1=3, P2.9.25=0
- Interlock feedback signals used, autochange not used.
- Parameter settings: P2.9.23=1, P2.9.24=0
- The interlock feedback signals come from the digital inputs selected with parameters P2.2.6.18 to P2.2.6.21.
- The Auxiliary drive 1 control (P2.3.1.27) is enabled through Interlock 1 (P2.2.6.18), the Auxiliary drive 2 control (P2.3.1.28) through Interlock 2 (P2.2.6.19) and so on.

When the need of power decreases, the auxiliary drives turn off in the opposite order (2-3-1; after the update 3-2-1).

#### Phases

- 1. The system and the motor controlled by the AC drive are started.
- 2. The Auxiliary drive 1 starts when the main drive reaches the starting frequency set (P2.9.2).
- 3. The main drive decreases speed down to Auxiliary drive 1 Stop frequency (*P2.9.3*) and starts to rise toward the Start frequency of Auxiliary drive 2, when needed.
- 4. The Auxiliary drive 2 starts when the main drive has reached the starting frequency set (P2.9.4).
- 5. The Interlock feedback is removed from Aux. drive 2. Because the Aux. drive 3 is unused, it is started to replace the removed Aux. drive 2.
- 6. The main drive increases speed to maximum because no more auxiliary drives are available.
- 7. The removed Aux.drive 2 is reconnected and placed last in the auxiliary drive start order which now is 1-3-2. The main drive decreases speed to the set Stop frequency. The auxiliary drive start order will be updated either immediately or in the next Stop (autochange, sleep, stop, and so on) according to *P2.9.23*.
- 8. If still more power is needed, the main drive speed rises up to the maximum frequency placing 100% of the output power available for the system.

# 10.530.2 Pump and Fan Automatics with Interlocks and Autochange

The phases explained in <u>10.530.1 Pump and Fan Automatics with Interlocks and No Autochange</u> are also applicable when the autochange function is used. In addition to the changed and updated start order, also the change order of main drives depends on parameter *P2.9.23*.

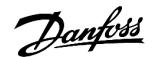

**Parameter Descriptions** 

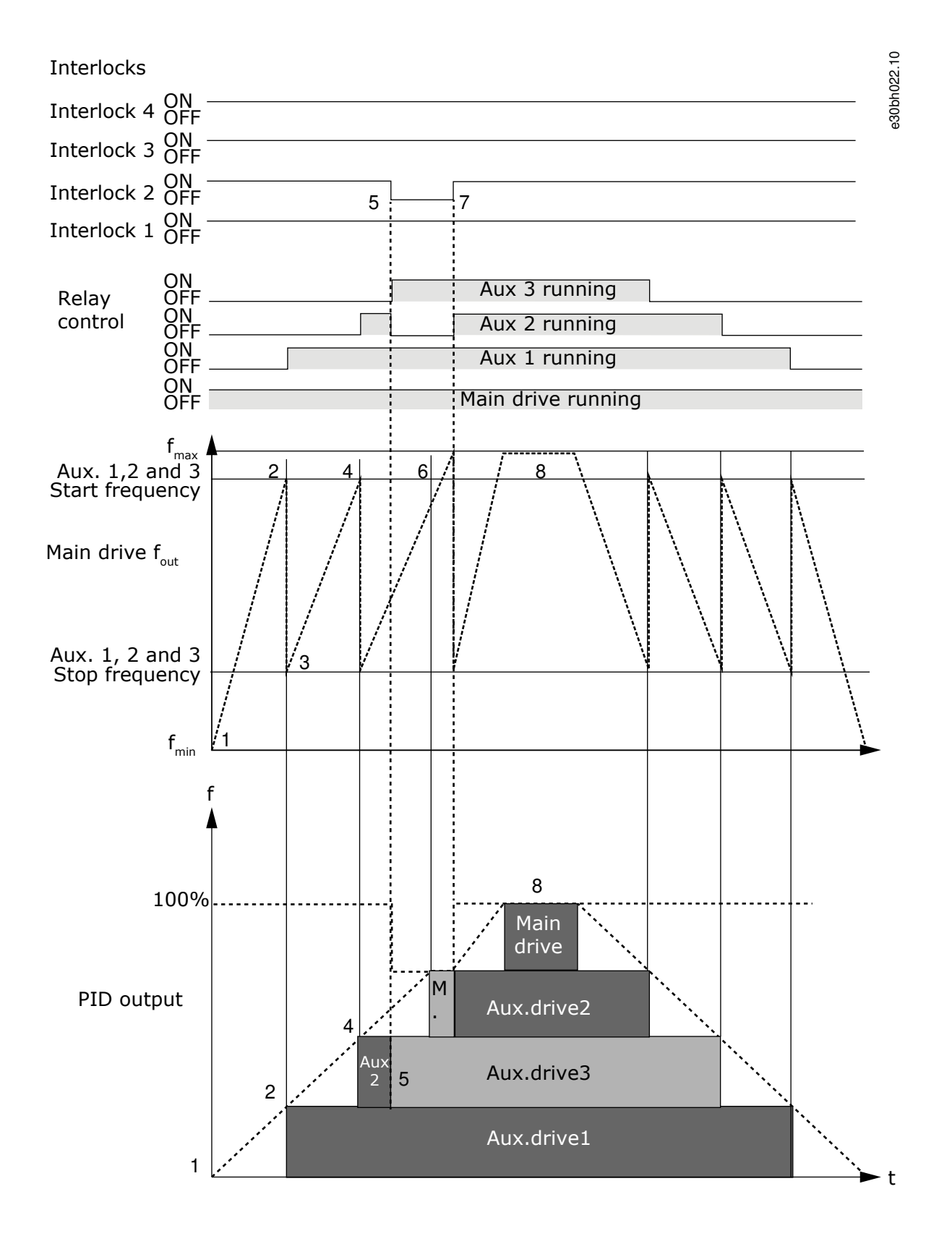

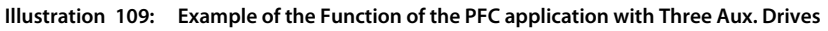

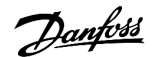

e30bh023.10

e30bh024.10

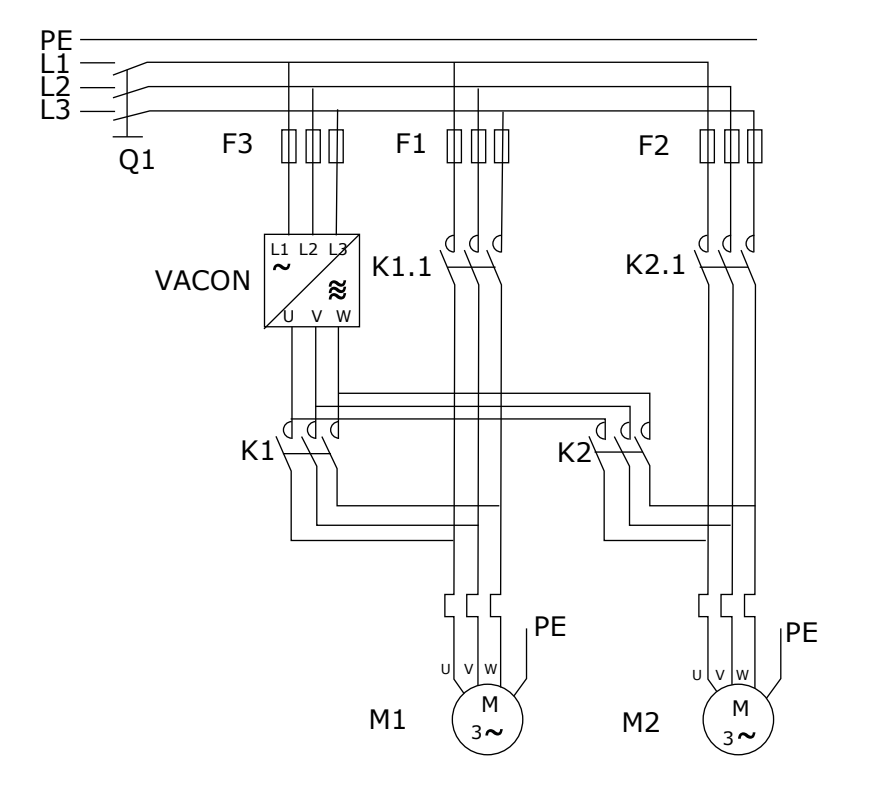

Illustration 110: Example of 2-Pump Autochange, Main Diagram

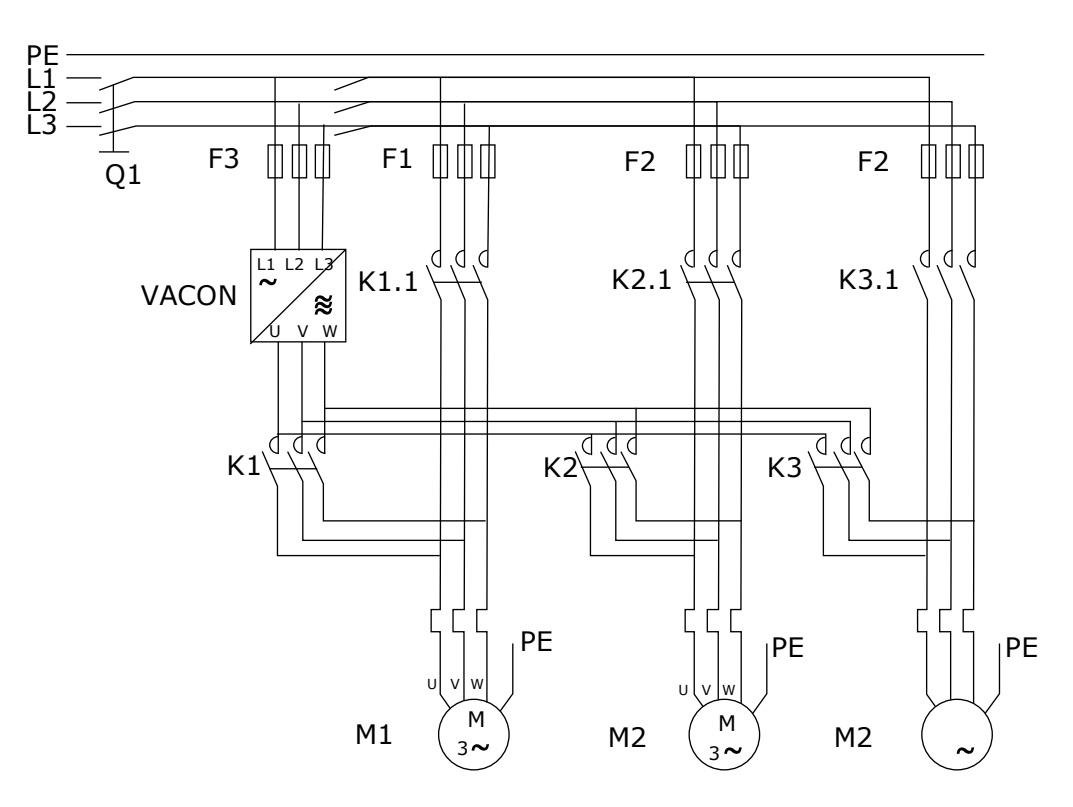

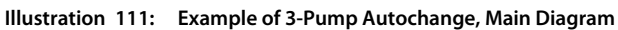

anfoss

# 10.531 Fieldbus Control in Detail

| Combination | P7.x.1.4 Operate Mode<br>(Fieldbus option<br>board) | P2.9.35 Fieldbus<br>State Machine | Note                                                                                |
|-------------|-----------------------------------------------------|-----------------------------------|-------------------------------------------------------------------------------------|
| 1           | ProfiDrive                                          | Standard                          | See fieldbus option board manual. Control Word and Status Word are explained there. |
| 2           | ByPass                                              | ProfiDrive                        | See 10.531.1 Combination 2: Bypass - ProfiDrive.                                    |
| 3           | ByPass                                              | Standard                          | See <u>10.531.2 Combination 3: Bypass - Standard</u> .                              |
| 4           | ProfiDrive                                          | ProfiDrive                        | Drive cannot be operated from fieldbus when this combination is activated.          |

# 10.531.1 Combination 2: Bypass - ProfiDrive

## Table 120: Control Word (ProfiDrive)

|    | Signal              | Description                                                                                                    |  |
|----|---------------------|----------------------------------------------------------------------------------------------------|--|
| b0 | ON                  | 0>1 resets the Switch On Inhibit state and bring the drive to Ready Run. Always reset after fault, Coast Stop (b1), and Quick Stop (b2). |  |
| b1 | Coast Stop          | 0=Coast stop Active                                                                                                    |  |
|    |                     | 1=Coast stop NOT active                                                                                                    |  |
| b2 | Quick Stop          | 0=Coast stop Active                                                                                                    |  |
|    |                     | 1=Coast stop NOT active                                                                                                    |  |
| b3 | Start               | Normal start command                                                                                                    |  |
|    |                     | 0=Stop the drive                                                                                                    |  |
|    |                     | 1=Start the drive                                                                                                    |  |
| b4 | Ramp Output to Zero | 0=Force speed ramp output to zero                                                                                                    |  |
|    |                     | 1=Release speed ramp output                                                                                                    |  |
| b5 | Ramp Hold           | 0=Hold speed ramp output                                                                                                    |  |
|    |                     | 1=Release speed ramp                                                                                                    |  |
| b6 | Ramp Input to Zero  | 0=Force speed ramp input to zero                                                                                                    |  |
|    |                     | 1=Release speed ramp input                                                                                                    |  |
| b7 | Fault Reset         | 0=No Action                                                                                                    |  |
|    |                     | 1=Reset active faults                                                                                                    |  |
| b8 | Inching 1           | Run the drive with defined constant speed                                                                                                |  |
|    |                     | 0=No Action                                                                                                    |  |
|    |                     | 1=Run with constant speed                                                                                                    |  |

Danfoss

Parameter Descriptions

|     | Signal                  | Description                                     |
|-----|-------------------------|-------------------------------------------------|
| b9  | Inching 2               | Run the drive with defined constant speed       |
|     |                         | 0=No Action                                     |
|     |                         | 1=Run with constant speed                       |
| b10 | Fieldbus Control Enable | Activate Fieldbus control when P3.1 =3/Fieldbus |
|     |                         | 0=Fieldbus Control NOT active                   |
|     |                         | 1=Activate Fieldbus Control                     |
| b11 | FB DIN 1                |                                                 |
| b12 | FB DIN 2                |                                                 |
| b13 | FB DIN 3                |                                                 |
| b14 | FB DIN 4                |                                                 |
| b15 | Reserved                | Reserved for internal use                       |

#### Table 121: Status Word (ProfiDrive)

|    | Signal                | Description                                               |
|----|-----------------------|-----------------------------------------------------------|
| b0 | Ready To Switch On    | 0=The drive NOT ready to switch ON                        |
|    |                       | 1=The drive is ready to switch ON                         |
| b1 | Ready To Operate      | 0=The drive is NOT ready to run                           |
|    |                       | 1=The drive is ready to run                               |
| b2 | Operation Enabled     | 0=The drive is NOT running                                |
|    |                       | 1=The drive is running and ready to release the reference |
| b3 | Fault Active          | 0=No fault active                                         |
|    |                       | 1=Fault IS active                                         |
| b4 | Coast Stop Not Active | 0=Coast stop active                                       |
|    |                       | 1=Coast stop NOT active                                   |
| b5 | Quick Stop Not Active | 0=Emergency stop active                                   |
|    |                       | 1=Emergency stop NOT active                               |
| b6 | Switch On Inhibited   | 0=No Inhibit                                              |
|    |                       | 1=The drive is out of fault and coast / quick stop state  |
| b7 | Warning               | 0=NO alarm                                                |
|    |                       | 1=Alarm IS active                                         |
| b8 | Speed At Reference    | 0=Speed actual is NOT equal to speed reference            |
|    |                       | 1=Speed actual is equal to speed reference                |

# Application Guide | VACON® NX All-in-One

Danfoss Parameter Descriptions

|     | Signal                              | Description                                         |
|-----|-------------------------------------|-----------------------------------------------------|
| b9  | Fieldbus Control Active             | 0=Fieldbus Control NOT active                       |
|     |                                     | 1=Fieldbus Control active                           |
| b10 | Speed Reference Reached or Exceeded | Indicate if speed actual is below the limit P2.4.16 |
|     |                                     | 0=Speed actual is below the speed limit             |
|     |                                     | 1=Speed actual is above the speed limit             |
| b11 | Not Used                            | Reserved                                            |
| b12 | Drive Running                       | 0=Drive is stopped                                  |
|     |                                     | 1=Drive is running                                  |
| b13 | Drive Ready                         | 0=Drive is not ready                                |
|     |                                     | 1=Drive is ready                                    |
| b14 | Not Used                            | Reserved                                            |
| b15 | Not Used                            | Reserved                                            |

# 10.531.2 Combination 3: Bypass - Standard

#### Table 122: Control Word (Standard)

|     | Signal      | Description           |
|-----|-------------|-----------------------|
| b0  | Start/Stop  | 0=Stop the drive      |
|     |             | 1=Start the drive     |
| b1  | Direction   | 0=Clockwise           |
|     |             | 1=Counter clockwise   |
| b2  | Fault Reset | 0=No Action           |
|     |             | 1=Reset active faults |
| b3  | FB DIN 1    |                       |
| b4  | FB DIN 2    |                       |
| b5  | FB DIN 3    |                       |
| b6  | FB DIN 4    |                       |
| b7  | FB DIN 5    |                       |
| b8  | No action   |                       |
| b9  | No action   |                       |
| b10 | No action   |                       |
| b11 | No action   |                       |
| b12 | No action   |                       |

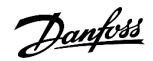

|     | Signal    | Description               |
|-----|-----------|---------------------------|
| b13 | No action |                           |
| b14 | No action |                           |
| b15 | Reserved  | Reserved for internal use |

#### Table 123: Status Word (Standard)

|     | Signal                              | Description                                               |
|-----|-------------------------------------|-----------------------------------------------------------|
| b0  | Ready To Switch On                  | 0=The drive NOT ready to switch ON                        |
|     |                                     | 1=The drive is ready to switch ON                         |
| b1  | Ready To Operate                    | 0=The drive is NOT ready to run                           |
|     |                                     | 1=The drive is ready to run                               |
| b2  | Operation Enabled                   | 0=The drive is NOT running                                |
|     |                                     | 1=The drive is running and ready to release the reference |
| b3  | Fault Active                        | 0=No fault active                                         |
|     |                                     | 1=Fault IS active                                         |
| b4  | Coast Stop Not Active               | 0=Coast stop active                                       |
|     |                                     | 1=Coast stop NOT active                                   |
| b5  | Quick Stop Not Active               | 0=Emergency stop active                                   |
|     |                                     | 1=Emergency stop NOT active                               |
| b6  | Switch On Inhibited                 | 0=No Inhibit                                              |
|     |                                     | 1=The drive is out of fault and coast / quick stop state  |
| b7  | Warning                             | 0=NO alarm                                                |
|     |                                     | 1=Alarm IS active                                         |
| b8  | Speed At Reference                  | 0=Speed actual is NOT equal to speed reference            |
|     |                                     | 1=Speed actual is equal to speed reference                |
| b9  | Fieldbus Control Active             | 0=Fieldbus Control NOT active                             |
|     |                                     | 1=Fieldbus Control active                                 |
| b10 | Speed Reference Reached or Exceeded | Indicate if speed actual is below the limit P2.4.16       |
|     |                                     | 0=Speed actual is below the speed limit                   |
|     |                                     | 1=Speed actual is above the speed limit                   |
| b11 | Not Used                            | Reserved                                                  |
| b12 | Drive Running                       | 0=Drive is stopped                                        |
|     |                                     | 1=Drive is running                                        |

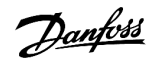

# Application Guide | VACON® NX All-in-One

Parameter Descriptions

|     | Signal      | Description          |
|-----|-------------|----------------------|
| b13 | Drive Ready | 0=Drive is not ready |
|     |             | 1=Drive is ready     |
| b14 | Not Used    | Reserved             |
| b15 | Not Used    | Reserved             |

# 11 Fault Tracing

# 11.1 Faults and Alarms

# 11.1.1 Fault 1 - Overcurrent, S1- Hardware trip

#### Cause

There is too high a current  $(>4*I_H)$  in the motor cable. Its cause can be 1 of the following:

- a sudden heavy load increase
- a short circuit in the motor cables
- the motor is not the correct type

#### Troubleshooting

- Do a check of the loading.
- Do a check of the motor.
- Do a check of the cables and connections.
- Make an identification run.

# 11.1.2 Fault 1 - Overcurrent, S2 - Current cutter supervision (VACON® NXS)

#### Cause

There is too high a current (>4 $*I_H$ ) in the motor cable. Its cause can be 1 of the following:

- a sudden heavy load increase
- a short circuit in the motor cables
- the motor is not the correct type

#### Troubleshooting

- Do a check of the loading.
- Do a check of the motor.
- Do a check of the cables and connections.
- Make an identification run.

# 11.1.3 Fault 1 - Overcurrent, S3 - Current limit controller supervision

## Cause

There is too high a current (>4\* $I_H$ ) in the motor cable. Its cause can be 1 of the following:

- a sudden heavy load increase
- a short circuit in the motor cables
- the motor is not the correct type

antoss

#### Troubleshooting

- Do a check of the loading.
- Do a check of the motor.
- Do a check of the cables and connections.
- Make an identification run.

# 11.1.4 Fault 1 - Overcurrent, S4 - Software-based overcurrent fault

#### Cause

There is too high a current in the motor cable. Its cause can be 1 of the following:

- a sudden heavy load increase
- a short circuit in the motor cables
- the motor is not the correct type

#### Troubleshooting

- Do a check of the loading.
- Do a check of the motor.
- Do a check of the cables and connections.
- Make an identification run.

# 11.1.5 Fault 2 - Overvoltage, S1 - Hardware trip

#### Cause

The DC-link voltage is higher than the limits.

- Too short a deceleration time
- High overvoltage spikes in the supply
- Start/Stop sequence too fast

#### Troubleshooting

- Set the deceleration time longer.
- Use the brake chopper or the brake resistor. They are available as options.
- Activate the overvoltage controller.
- Do a check of the input voltage.

# 11.1.6 Fault 2 - Overvoltage, S2 - Overvoltage control supervision

#### Cause

The DC-link voltage is higher than the limits.

anfoss

- Too short a deceleration time
- High overvoltage spikes in the supply
- Motor load is generative
- Start/Stop sequence too fast

# Troubleshooting

- Set the deceleration time longer.
- Use the brake chopper or the brake resistor. They are available as options.
- Activate the overvoltage controller.
- Do a check of the input voltage.

# 11.1.7 Fault 2 - Overvoltage, S3 - LCL capacitor overvoltage ripple

#### Cause

AFE LCL filter capacitor ripple voltage is too high

#### Troubleshooting

Check the capacitance rating and measure the capacitance value of the LCL filter capacitors and make sure that the value and rating is according to specifications.

# 11.1.8 Fault 3 - Earth fault

#### Cause

The measurement of current tells that the sum of the motor phase current is not zero.

Insulation malfunction in the cables or in the motor.

It is possible to set different responses in the application for this fault. See parameter group Protections.

#### Troubleshooting

Do a check of the motor cables and the motor.

# 11.1.9 Fault 5 - Charging switch

#### Cause

The charging switch is open, when the START command is given.

- Operation malfunction
- Defective component

- Reset the fault and start the drive again.
- If the fault shows again, ask instructions from the local distributor.

antoss

# 11.1.10 Fault 6 - Emergency stop

#### Cause

Stop signal has been given from the option board.

#### Troubleshooting

Do a check of the emergency stop circuit.

# 11.1.11 Fault 7 - Saturation trip

#### Cause

- defective component
- brake resistor short circuit or overload

#### Troubleshooting

This fault cannot be reset from the control panel.

- Switch off the power.
- DO NOT RESTART THE DRIVE or CONNECT THE POWER!
- Ask instructions from the factory. If this fault shows at the same time with Fault 1, do a check of the motor cable and the motor.

# 11.1.12 Fault 8 - System fault, S1 - ASIC phase feedback

#### Cause

- operation malfunction
- defective component

#### Troubleshooting

- Reset the fault and start the drive again.
- If the fault shows again, ask instructions from the local distributor.

# 11.1.13 Fault 8 - System fault, S4 - ASIC trip

## Cause

- operation malfunction
- defective component

- Reset the fault and start the drive again.
- If the fault shows again, ask instructions from the local distributor.

anfoss

# 11.1.14 Fault 8 - System fault, S5 - Disturbance in VaconBus

#### Cause

- operation malfunction
- defective component

#### Troubleshooting

- Reset the fault and start the drive again.
- If the fault shows again, ask instructions from the local distributor.

# 11.1.15 Fault 8 - System fault, S6 - Feedback of charging switch

#### Cause

- operation malfunction
- defective component

#### Troubleshooting

- Reset the fault and start the drive again.
- If the fault shows again, ask instructions from the local distributor.

# 11.1.16 Fault 8 - System fault, S7 - Charging switch

#### Cause

- operation malfunction
- defective component

#### Troubleshooting

- Reset the fault and start the drive again.
- If the fault shows again, ask instructions from the local distributor.

# 11.1.17 Fault 8 - System fault, S8 - No power to driver card

#### Cause

- operation malfunction
- defective component

#### Troubleshooting

- Reset the fault and start the drive again.
- If the fault shows again, ask instructions from the local distributor.

# 11.1.18 Fault 8 - System fault, S9 - Power unit communication (TX)

## Cause

- operation malfunction
- defective component

anfoss

#### Troubleshooting

- Reset the fault and start the drive again.
- If the fault shows again, ask instructions from the local distributor.

# 11.1.19 Fault 8 - System fault, S10 - Power unit communication (Trip)

#### Cause

- operation malfunction
- defective component

#### Troubleshooting

- Reset the fault and start the drive again.
- If the fault shows again, ask instructions from the local distributor.

# 11.1.20 Fault 8 - System fault, S11 - Power unit comm. (Measurement)

#### Cause

- operation malfunction
- defective component

#### Troubleshooting

- Reset the fault and start the drive again.
- If the fault shows again, ask instructions from the local distributor.

# 11.1.21 Fault 8 - System fault, S12 - System bus fault (slot D or E)

#### Cause

Error in system bus option board (OPTD1 or OPTD2) in slot D or E.

- operation malfunction
- defective component

#### Troubleshooting

- Reset the fault and start the drive again.
- If the fault shows again, ask instructions from the local distributor.
- Check the cables and connections.

# 11.1.22 Fault 8 - System fault, S30 - OPTAF: STO channels are different from each other

#### Cause

The Safe Disable inputs are in different states. It is not allowed according to EN954-1, category 3. This fault occurs when the Safe Disable inputs are in different states for more than 5 s.

#### Troubleshooting

- Check the S1 switch.
- Check the cabling to the OPTAF board.
- If the fault shows again, ask instructions from the local distributor.

# 11.1.23 Fault 8 - System fault, S31 - OPTAF: Thermistor short circuit detected

#### Cause

Thermistor short circuit detected.

#### Troubleshooting

- Correct the cable connections.
- Check the jumper for the thermistor short circuit supervision, if the thermistor function is not used and the thermistor input is short-circuited.

# 11.1.24 Fault 8 - System fault, S32 - OPTAF board has been removed

Cause

OPTAF board has been removed. It is not allowed to remove the OPTAF board once the software has recognized it.

#### Troubleshooting

The system requires a manual acknowledgement using *System* menu parameter 6.5.5 OPTAF Remove. Ask help from the local distributor.

# 11.1.25 Fault 8 - System fault, S33 - OPTAF: EEPROM error

#### Cause

OPTAF board EEPROM error (checksum, not answering and so on).

Troubleshooting

Change the OPTAF board.

# 11.1.26 Fault 8 - System fault, S34 - OPTAF: Voltage problem

Cause

OPTAF supply voltage hardware problem detected.

Troubleshooting

Change the OPTAF board.

**Fault Tracing** 

# 11.1.27 Fault 8 - System fault, S35 - Overvoltage

Cause

OPTAF supply voltage hardware problem detected.

#### Troubleshooting

Change the OPTAF board.

# 11.1.28 Fault 8 - System fault, S36 - OPTAF: Undervoltage

Cause

OPTAF supply voltage hardware problem detected.

Troubleshooting

Change the OPTAF board.

## 11.1.29 Fault 8 - System fault, S37 - OPTAF: Test pulse is not detected in both STO channels

Cause

Single hardware problem detected in Safe Disable inputs.

Troubleshooting

- Change the OPTAF board.
- Change the control board.

# 11.1.30 Fault 8 - System fault, S38 - OPTAF: Test pulse is not detected in STO channel 1

Cause

Single hardware problem detected in Safe Disable inputs.

Troubleshooting

- Change the OPTAF board.
- Change the control board.

## 11.1.31 Fault 8 - System fault, S39 - OPTAF: Test pulse is not detected in STO channel 2

Cause

Single hardware problem detected in Safe Disable inputs.

- Change the OPTAF board.
- Change the control board.

anfoss

# 11.1.32 Fault 8 - System fault, S40 - OPTAF: ASIC trip ETR is not set, even if STO channel 1 is active

#### Cause

Single hardware problem detected in Safe Disable inputs.

#### Troubleshooting

- Change the OPTAF board.
- Change the control board.

11.1.33 Fault 8 - System fault, S41 - OPTAF: STO channels are not active when the thermistor trip is active

#### Cause

Single hardware problem detected in the thermistor input.

#### Troubleshooting

Change the OPTAF board.

# 11.1.34 Fault 8 - System fault, S42 - OPTAF: Test pulse low is not detected on thermistor

Cause

Single hardware problem detected in the thermistor input.

Troubleshooting

Change the OPTAF board.

# 11.1.35 Fault 8 - System fault, S43 - OPTAF: Test pulse high is not detected on thermistor

Cause

Single hardware problem detected in the thermistor input.

Troubleshooting

Change the OPTAF board.

# 11.1.36 Fault 8 - System fault, S44 - OPTAF: STO channel 1 is not active, even if the analog input supervision indicates it

#### Cause

Single hardware problem detected in Safe Disable inputs or in the thermistor input.

anfoss

#### Troubleshooting

- Change the OPTAF board.
- Change the control board.

# 11.1.37 Fault 8 - System fault, S45 - OPTAF: STO channel 2 is not active, even if the analog input supervision indicates it

#### Cause

Single hardware problem detected in Safe Disable inputs or in the thermistor input.

#### Troubleshooting

- Change the OPTAF board.
- Change the control board.

# 11.1.38 Fault 8 - System fault, S46 - OPTAF: Thermistor or analog input is not set, even if STO is active

Cause

Single hardware problem detected in Safe Disable inputs or in the thermistor input.

#### Troubleshooting

- Change the OPTAF board.
- Change the control board.

# 11.1.39 Fault 8 - System fault, S47 - OPTAF: Board mounted in old NXP control board with no safety hardware

#### Cause

OPTAF board mounted in old VACON<sup>®</sup> NXP control board, which is not equipped with the Safe Disable function.

#### Troubleshooting

Change the control board to VB00561 revision H or newer.

# 11.1.40 Fault 8 - System fault, S48 - OPTAF: Mismatch between Therm Trip (HW) parameter and jumper setting

#### Cause

The parameter Expander boards/ SlotB/ Therm Trip(HW) is set to OFF even though the jumper X12 is not cut.

#### Troubleshooting

Correct the parameter 7.2.1.1 Therm Trip (HW) to match the X12 jumper setting.

antoss

Fault Tracing

# 11.1.41 Fault 8 - System fault, S49 - OPTAF: Board mounted in VACON NXS control board

Cause

OPTAF is only compatible with VACON® NXP.

Troubleshooting

Remove the OPTAF board.

# 11.1.42 Fault 8 - System fault, S50 - OPTAF: Filter discharge resistor fault

Cause

Problem with the control board.

Troubleshooting

Ask instructions from the local distributor.

# 11.1.43 Fault 8 - System fault, S70 - False fault activated

Cause

Fault in application.

Troubleshooting

Ask instructions from the local distributor.

# 11.1.44 Fault 9 - Undervoltage, S1 - DC-link too low during run

#### Cause

The DC-link voltage is lower than the limits.

- Too low a supply voltage
- AC drive internal fault
- A defective input fuse
- The external charge switch is not closed.

It is possible to set different responses in the application for this fault. See parameter group Protections.

- If there is a temporary supply voltage break, reset the fault and start the drive again.
- Do a check of the supply voltage. If the supply voltage is sufficient, there is an internal fault.
- Ask instructions from the local distributor.

# 11.1.45 Fault 9 - Undervoltage, S2 - No data from power unit

#### Cause

The DC-link voltage is lower than the limits.

- Too low a supply voltage
- AC drive internal fault
- a defective input fuse
- the external charge switch is not closed.

It is possible to set different responses in the application for this fault. See parameter group Protections.

#### Troubleshooting

- If there is a temporary supply voltage break, reset the fault and start the drive again.
- Do a check of the supply voltage. If the supply voltage is sufficient, there is an internal fault.
- Ask instructions from the local distributor.

# 11.1.46 Fault 9 - Undervoltage, S3 - Undervoltage control supervision

#### Cause

The DC-link voltage is lower than the limits.

- Too low a supply voltage
- AC drive internal fault
- A defective input fuse
- The external charge switch is not closed.

It is possible to set different responses in the application for this fault. See parameter group Protections.

#### Troubleshooting

- If there is a temporary supply voltage break, reset the fault and start the drive again.
- Do a check of the supply voltage. If the supply voltage is sufficient, there is an internal fault.
- Ask instructions from the local distributor.

# 11.1.47 Fault 10 - Input line supervision, S1 - Phase supervision diode supply

#### Cause

The input line phase is missing.

It is possible to set different responses in the application for this fault. See parameter group Protections.

#### Troubleshooting

Do a check of the supply voltage, the fuses, and supply cable.

# **Fault Tracing**

# 11.1.48 Fault 10 - Input line supervision, S2 - Phase supervision active front-end

#### Cause

Line sync fault. AFE is not able to synchronize to line after five trials.

It is possible to set different responses in the application for this fault. See parameter group Protections.

#### Troubleshooting

- Check that input contactor closes.
- Check all fuses.
- Check that LCL filter is not broken.
- Try to activate a longer sync pulse with AFEOptions1.B8.

# 11.1.49 Fault 10 - Input line supervision, S3 - Phase supervision active front end, Microgrid

#### Cause

Frequency exceeds the line frequency min/max limits. It is possible that the frequency limits are too tight compared to other generators.

#### Underfrequency appears if:

- DC-link voltage is too low to produce defined output voltage, which activates undervoltage controller.
- There is not enough power in the grid compared to power consumed by loads.

#### Overfrequency appears if:

- Overvoltage control activates due to too high DC-link voltage.
- There is too much power generation compared to consumers.

#### Troubleshooting

- Check that DC-link voltage is in proper range.
- Check that limiters, for example, Power and Current limits, are not activated.

# 11.1.50 Fault 11 - Output phase supervision, S1 - Common output phase supervision

#### Cause

The measurement of current tells that there is no current in 1 motor phase.

It is possible to set different responses in the application for this fault. See parameter group Protections.

#### Troubleshooting

Do a check of the motor cable and the motor.

# 11.1.51 Fault 11 - Output phase supervision, S2 - Additional closed loop control output phase fault

Cause

The measurement of current tells that there is no current in 1 motor phase.

It is possible to set different responses in the application for this fault. See parameter group Protections.

#### Troubleshooting

Do a check of the motor cable and the motor.

# 11.1.52 Fault 11 - Output phase supervision, S3 - Additional open loop control output phase fault during start DC brake

#### Cause

The measurement of current tells that there is no current in 1 motor phase.

It is possible to set different responses in the application for this fault. See parameter group Protections.

#### Troubleshooting

Do a check of the motor cable and the motor.

# 11.1.53 Fault 11 - Output phase supervision, S4 - Additional closed loop output phase fault during PM StartAngleID run

#### Cause

The measurement of current tells that there is no current in 1 motor phase.

It is possible to set different responses in the application for this fault. See parameter group Protections.

#### Troubleshooting

Do a check of the motor cable and the motor.

# 11.1.54 Fault 12 - Brake chopper supervision

#### Cause

- There is no brake resistor.
- The brake resistor is broken.
- A defective brake chopper.

- Do a check of the brake resistor and the cabling.
- If they are in good condition, there is a fault in the resistor or the brake chopper. Ask instructions from the local distributor.

# 11.1.55 Fault 13 - AC drive undertemperature

#### Cause

Too low a temperature in the heat sink of the power unit or in the power board. The heat sink temperature is below -10 °C (14 °F).

#### Troubleshooting

Add an external heater near the AC drive.

# 11.1.56 Fault 14 - AC drive overtemperature, S1 - Overtemperature warning in unit, board, or phases

#### Cause

#### Overheating detected in AC drive.

Heat sink temperature is over 90 °C (194 °F). Overtemperature alarm is issued when the heat sink temperature goes over 85 °C (185 °F).

In 525–690 V, FR6: Heat sink temperature is over 77 °C (170.6 °F). Overtemperature alarm is issued when the heat sink temperature goes over 72 °C (161.6 °F).

#### Troubleshooting

- Do a check of the actual amount and flow of cooling air.
- Examine the heat sink for dust.
- Do a check of the ambient temperature.
- Make sure that the switching frequency is not too high in relation to the ambient temperature and the motor load.

# 11.1.57 Fault 14 - AC drive overtemperature, S2 - Overtemperature in power board

#### Cause

Overheating detected in AC drive.

Heat sink temperature is over 90 °C (194 °F). Overtemperature alarm is issued when the heat sink temperature goes over 85 °C (185 °F).

In 525–690 V, FR6: Heat sink temperature is over 77 °C (170.6 °F). Overtemperature alarm is issued when the heat sink temperature goes over 72 °C (161.6 °F).

#### Troubleshooting

- Do a check of the actual amount and flow of cooling air.
- Examine the heat sink for dust.
- Do a check of the ambient temperature.
- Make sure that the switching frequency is not too high in relation to the ambient temperature and the motor load.

# 11.1.58 Fault 14 - AC drive overtemperature, S3 - Liquid flow

#### Cause

Appears when the liquid flow supervision is activated, and problems in cooling liquid flow are detected.

**Fault Tracing** 

#### Troubleshooting

- Check the correct cooling liquid flow and temperature.
- Check the circulation for possible leaks.
- Do a check of the ambient temperature.
- Make sure that the switching frequency is not too high in relation to the ambient temperature and the motor load.

# 11.1.59 Fault 14 - AC drive overtemperature, S4 - Overtemperature on ASIC board or driver boards

#### Cause

Overheating detected in AC drive.

Heat sink temperature is over 90 °C (194 °F). Overtemperature alarm is issued when the heat sink temperature goes over 85 °C (185 °F).

In 525–690 V, FR6: Heat sink temperature is over 77 °C (170.6 °F). Overtemperature alarm is issued when the heat sink temperature goes over 72 °C (161.6 °F).

#### Troubleshooting

- Do a check of the actual amount and flow of cooling air.
- Examine the heat sink for dust.
- Do a check of the ambient temperature.
- Make sure that the switching frequency is not too high in relation to the ambient temperature and the motor load.

## 11.1.60 Fault 15 - Motor stalled

Cause

The motor stalled.

It is possible to set different responses in the application for this fault. See parameter group Protections.

Troubleshooting

Do a check of the motor and the load.

## 11.1.61 Fault 16 - Motor overtemperature

#### Cause

There is too heavy a load on the motor.

It is possible to set different responses in the application for this fault. See parameter group Protections.

- Decrease the motor load.
- If there is no motor overload, do a check of the temperature model parameters.

antoss

# 11.1.62 Fault 17 - Motor underload

#### Cause

Motor underload protection has tripped.

It is possible to set different responses in the application for this fault. See parameter group Protections.

#### Troubleshooting

Do a check of the load.

# 11.1.63 Fault 18 - Unbalance, S1 - Current unbalance

#### Cause

Unbalance between power modules in paralleled power units.

This fault is type A fault (Alarm).

#### Troubleshooting

If the fault occurs again, ask instructions from the local distributor.

# 11.1.64 Fault 18 - Unbalance, S2 - DC voltage unbalance

#### Cause

Unbalance between power modules in paralleled power units.

This fault is type A fault (Alarm).

Troubleshooting

If the fault occurs again, ask instructions from the local distributor.

# 11.1.65 Fault 19 - Current overload

Cause

Motor current overload warning.

Troubleshooting

Ask instructions from the local distributor.

# 11.1.66 Fault 22 - Parameter fault, S1 - Firmware interface power down variable checksum error

Cause

Parameter save fault.

anfoss

- Operation malfunction
- defective component

#### Troubleshooting

If the fault occurs again, ask instructions from the local distributor.

## 11.1.67 Fault 22 - Parameter fault, S2 Firmware interface variable check sum error

Cause

#### Parameter save fault.

- Operation malfunction
- defective component

#### Troubleshooting

If the fault occurs again, ask instructions from the local distributor.

## 11.1.68 Fault 22 - Parameter fault, S3 - System power down variable check sum error

#### Cause

#### Parameter save fault.

- Operation malfunction
- defective component

#### Troubleshooting

If the fault occurs again, ask instructions from the local distributor.

# 11.1.69 Fault 22 - Parameter fault, S4 - System parameter checksum error

#### Cause

Parameter save fault.

- Operation malfunction
- defective component

#### Troubleshooting

If the fault occurs again, ask instructions from the local distributor.

anfoss

# 11.1.70 Fault 22 - Parameter fault, S5 - Application-defined power-down, variable checksum error

#### Cause

Parameter save fault.

- Operation malfunction
- defective component

#### Troubleshooting

If the fault occurs again, ask instructions from the local distributor.

# 11.1.71 Fault 22 - Parameter fault, S6 - Application-defined power-down, variable checksum

#### Cause

Parameter save fault.

- Operation malfunction
- defective component

#### Troubleshooting

If the fault occurs again, ask instructions from the local distributor.

# 11.1.72 Fault 22 - Parameter fault, S10 - System parameter checksum error

#### Cause

Parameter save fault.

- Operation malfunction
- defective component

#### Troubleshooting

If the fault occurs again, ask instructions from the local distributor.

## 11.1.73 Fault 22 - Parameter fault, S13 - Checksum error in application-specific parameter set

#### Cause

Parameter save fault.

- Recommission the application.
- Check parameters.

anfoss

# 11.1.74 Fault 24 - Counter fault

#### Cause

Values that showed on the counters are incorrect.

#### Troubleshooting

Have a critical attitude towards values shown on counters.

# 11.1.75 Fault 25 - Microprocessor watchdog fault, S1 - CPU watchdog timer

#### Cause

- operation malfunction
- defective component

#### Troubleshooting

- Reset the fault and start the drive again.
- If the fault shows again, ask instructions from the local distributor.

# 11.1.76 Fault 25 - Microprocessor watchdog fault, S2 - ASIC reset

#### Cause

- operation malfunction
- defective component

#### Troubleshooting

- Reset the fault and start the drive again.
- If the fault shows again, ask instructions from the local distributor.

# 11.1.77 Fault 26 - Start-up prevented, S1 - Prevention of accidental start-up

#### Cause

Start-up of the drive has been prevented. Run request is ON when new application is downloaded to the drive.

#### Troubleshooting

- Cancel prevention of start-up if it can be done safely.
- Remove Run request.

# 11.1.78 Fault 26 - Start-up prevented, S2 - RUN request is kept active after drive returns to READY state from safe state

#### Cause

Start-up of the drive has been prevented. START command is ON when returning to READY state after Safe Disable has been active.

**Fault Tracing** 

#### Troubleshooting

- Cancel prevention of start-up if it can be done safely.
- Remove Run request.

## 11.1.79 Fault 26 - Start-up prevented, S30 - RUN request given too quickly

#### Cause

Start-up of the drive has been prevented. START command is ON after system software or application was downloaded, or after application was changed.

#### Troubleshooting

- Cancel prevention of start-up if it can be done safely.
- Remove Run request.

# 11.1.80 Fault 29 - Thermistor fault, S1 Thermistor input activated on OPTAF board

#### Cause

The thermistor input of option board has detected increase of the motor temperature.

It is possible to set different responses in the application for this fault. See parameter group Protections.

#### Troubleshooting

- Do a check of the motor cooling and loading.
- Do a check of the thermistor connection.
- (If thermistor input of the option board is not in use it has to be short-circuited).

# 11.1.81 Fault 29 - Thermistor fault, S2 - Special application

#### Cause

The thermistor input of option board has detected increase of the motor temperature.

It is possible to set different responses in the application for this fault. See parameter group Protections.

#### Troubleshooting

- Do a check of the motor cooling and loading.
- Do a check of the thermistor connection.
- (If thermistor input of the option board is not in use it has to be short-circuited).

# 11.1.82 Fault 30 - Safe disable

#### Cause

The input on OPTAF board has opened.

STO inputs SD1 and SD2 are activated through the OPTAF option board.

anfoss

#### Troubleshooting

Cancel Safe Disable if it can be done safely.

# 11.1.83 Fault 31 - IGBT temperature (hardware)

#### Cause

IGBT Inverter Bridge overtemperature protection has detected too high a short-term overload current.

#### Troubleshooting

- Do a check of the loading.
- Do a check of the motor frame size.
- Make an identification run.

## 11.1.84 Fault 32 - Fan cooling

Cause

Cooling fan of the AC drive does not start, when ON command is given.

Troubleshooting

Ask instructions from the local distributor.

# 11.1.85 Fault 34 - CAN bus communication

Cause

Sent message not acknowledged.

Troubleshooting

Make sure that there is another device on the bus with the same configuration.

# 11.1.86 Fault 35 - Application

Cause

Problem in application software.

- Ask instructions from the local distributor.
- For an application programmer: do a check of the application program.
## 11.1.87 Fault 36 - Control unit

#### Cause

• The software needs newer version of the control unit.

#### Troubleshooting

• Change the control unit.

## 11.1.88 Fault 37 - Device changed (same type), S1 - Control board

#### Cause

A new option board has replaced the old one in the same slot. The parameters are available in the drive.

#### Troubleshooting

Reset the fault. The device is ready for use. The drive starts to use the old parameter settings.

## 11.1.89 Fault 38 - Device added (same type), S1 - Control board

#### Cause

The option board was added. The same option board has been used in the same slot before. The parameters are available in the drive.

#### Troubleshooting

Reset the fault. The device is ready for use. The drive starts to use the old parameter settings.

## 11.1.90 Fault 39 - Device removed

#### Cause

An option board was removed from the slot.

#### Troubleshooting

The device is not available. Reset the fault.

## 11.1.91 Fault 40 - Device unknown, S1 - Unknown device

## Cause

An unknown or mismatching device was connected (the power unit or option board).

## Troubleshooting

Ask instructions from the local distributor.

## 11.1.92 Fault 40 - Device unknown, S2 - StarCoupler: power sub units are not identical

#### Cause

An unknown or mismatching device was connected (the power unit or option board).

#### Troubleshooting

Ask instructions from the local distributor.

## 11.1.93 Fault 40 - Device unknown, S3 - StarCoupler is not compatible with the control board

#### Cause

An unknown or mismatching device was connected (the power unit or option board).

#### Troubleshooting

Ask instructions from the local distributor.

## 11.1.94 Fault 40 - Device unknown, S4 - Wrong PropertiesType in control board EEPROM

Cause

An unknown or mismatching device was connected (the power unit or option board).

#### Troubleshooting

Ask instructions from the local distributor.

## 11.1.95 Fault 40 - Device unknown, S5 - Wrong VACON® NXP control board EEPROM size detected

Cause

An unknown or mismatching device was connected (the power unit or option board).

Troubleshooting

Ask instructions from the local distributor.

## 11.1.96 Fault 40 - Device unknown, S6 - Old power unit (Asic) and new software mismatch

#### Cause

An unknown or mismatching device was connected (the power unit or option board).

#### Troubleshooting

Ask instructions from the local distributor.

## 11.1.97 Fault 40 - Device unknown, S7 - Old ASIC detected

#### Cause

An unknown or mismatching device was connected (the power unit or option board).

#### Troubleshooting

Ask instructions from the local distributor.

## 11.1.98 Fault 41 - IGBT temperature, S1 - Calculated IGBT temperature too high

#### Cause

IGBT Inverter Bridge overtemperature protection has detected too high a short-term overload current.

#### Troubleshooting

- Do a check of the loading.
- Do a check of the motor frame size.
- Make an identification run.

# 11.1.99 Fault 41 - IGBT temperature, S2 - AFE current is higher than defined EON current limit during the grid fault

Cause

AFE EON-function current limiter (cutter) has been active longer than 50 ms during the grid fault.

#### Troubleshooting

Ask instructions from the factory to check the settings.

# 11.1.100 Fault 41 - IGBT temperature, S3 - Calculated IGBT temperature too high (long-term protection)

#### Cause

IGBT Inverter Bridge overtemperature protection has detected too high a short-term overload current.

#### Troubleshooting

- Do a check of the loading.
- Do a check of the motor frame size.
- Make an identification run.

## 11.1.101 Fault 41 - IGBT temperature, S4 - Peak current too high

## Cause

IGBT Inverter Bridge overtemperature protection has detected too high a short-term overload current.

#### Troubleshooting

- Do a check of the loading.
- Do a check of the motor frame size.
- Make an identification run.

## 11.1.102 Fault 41 - IGBT temperature, S5 - BCU: Filtered current too high for some time

#### Cause

IGBT Inverter Bridge overtemperature protection has detected too high a short-term overload current.

#### Troubleshooting

- Do a check of the loading.
- Do a check of the motor frame size.
- Make an identification run.

## 11.1.103 Fault 41 - IGBT temperature, S6 - BCU: Current momentarily too high

#### Cause

IGBT Inverter Bridge overtemperature protection has detected too high a short-term overload current.

#### Troubleshooting

- Do a check of the loading.
- Do a check of the motor frame size.
- Make an identification run.
- Do a check brake resistor resistance.

## 11.1.104 Fault 42 - Brake resistor overtemperature, S1 - Internal brake chopper overtemperature

#### Cause

Brake resistor overtemperature protection has detected too heavy braking.

#### Troubleshooting

- Reset unit.
- Set the deceleration time longer.
- Dimensioning of the brake chopper is not correct.
- Use external brake resistor.

## 11.1.105 Fault 42 - Brake resistor overtemperature, S2 - Brake resistance too high (BCU)

## Cause

Brake resistor overtemperature protection has detected too heavy braking.

anfoss

#### Troubleshooting

- Reset unit.
- Set the deceleration time longer.
- Dimensioning of the brake chopper is not correct.
- Use external brake resistor.

## 11.1.106 Fault 42 - Brake resistor overtemperature, S3 - Brake resistance too low (BCU)

#### Cause

Brake resistor overtemperature protection has detected too heavy braking.

#### Troubleshooting

- Reset unit.
- Set the deceleration time longer.
- Dimensioning of the brake chopper is not correct.
- Use external brake resistor.

## 11.1.107 Fault 42 - Brake resistor overtemperature, S4 - Brake resistance not detected (BCU)

#### Cause

Brake resistor overtemperature protection has detected too heavy braking.

#### Troubleshooting

- Reset unit.
- Set the deceleration time longer.
- Dimensioning of the brake chopper is not correct.
- Use external brake resistor.

## 11.1.108 Fault 42 - Brake resistor overtemperature, S5 - Brake resistance leakage (earth fault) (BCU)

#### Cause

Brake resistor overtemperature protection has detected too heavy braking.

#### Troubleshooting

- Reset unit.
- Set the deceleration time longer.
- Dimensioning of the brake chopper is not correct.
- Use external brake resistor.

antoss

## 11.1.109 Fault 43 - Encoder fault, S1 - Encoder 1 channel A is missing

Cause

Problem detected in encoder signals.

Encoder channel A is missing.

#### Troubleshooting

- Do a check of the encoder connections.
- Do a check of the option board.
- Measure the encoder pulses.
  - If the pulses are correct, the option board is faulty.
  - If the pulses are not correct, the encoder/cabling is faulty.

## 11.1.110 Fault 43 - Encoder fault, S2 - Encoder 1 channel B is missing

#### Cause

Problem detected in encoder signals.

#### Encoder channel B is missing.

#### Troubleshooting

- Do a check of the encoder connections.
- Do a check of the option board.
- Measure the encoder pulses.
  - If the pulses are correct, the option board is faulty.
  - If the pulses are not correct, the encoder/cabling is faulty.

## 11.1.111 Fault 43 - Encoder fault, S3 - Both encoder 1 channels are missing

#### Cause

Problem detected in encoder signals.

Encoder channels A and B are missing.

#### Troubleshooting

- Do a check of the encoder connections.
- Do a check of the option board.
- Measure the encoder pulses.
  - If the pulses are correct, the option board is faulty.
  - If the pulses are not correct, the encoder/cabling is faulty.

## 11.1.112 Fault 43 - Encoder fault, S4 - Encoder reversed

#### Cause

Problem detected in encoder signals.

The encoder is reversed. The output frequency has been set to the positive value, but the encoder signal is negative.

#### Troubleshooting

Change the frequency value polarity so that the encoder signal is positive. With some encoders, interchanging the encoder channels can be used to change the indicated rotation direction.

## 11.1.113 Fault 43 - Encoder fault, S5 - Encoder board missing

#### Cause

The encoder board is missing.

#### Troubleshooting

- Do a check of the encoder board.
- Do a check of the terminals.
- Do a check of the board connections.

## 11.1.114 Fault 43 - Encoder fault, S6 - Serial communication fault

#### Cause

Problem detected in encoder signals.

Serial communication fault. The encoder cable is not connected or there are interferences in the cable.

#### Troubleshooting

- Check cabling between encoder and OPTBE, especially Data and Clock signals.
- Check that actual encoder type matches with OPTBE "Operating mode" parameter.

## 11.1.115 Fault 43 - Encoder fault, S7 - Ch A / Ch B Mismatch

#### Cause

Problem detected in encoder signals.

Encoder channels A and B are mismatched.

#### Troubleshooting

Do a check of the cable connections and terminals.

**Fault Tracing** 

## 11.1.116 Fault 43 - Encoder fault, S8 - Resolver/Motor pole pair mismatch

#### Cause

Problem detected in parameterization of option board.

There is a mismatch of the resolver/ motor pole pair number. Resolver pole pair number (if >1) is not matching the motor pole pair number.

#### Troubleshooting

Check that OPTBC parameter "Resolver Poles" and possible Gear Ratio parameters in application match motor pole count.

## 11.1.117 Fault 43 - Encoder fault, S9 - Missed Start Angle

#### Cause

Encoder zero positioning identification run has not been made.

The encoder start angle is missing.

#### Troubleshooting

Make encoder identification run.

## 11.1.118 Fault 43 - Encoder fault, S10 - Sin/Cos encoder feedback is missing

#### Cause

Problem detected in encoder signals.

For the closed loop control, encoder modes "EnDat only" or "SSI only" (absolute channel only) are not allowed.

#### Troubleshooting

- Do a check of the wiring, jumper settings, and encoder mode.
- Change OPTBE "Operating mode" parameter is either "EnDat+SinCos", "SSI+SinCos" or "SinCos only", or avoid using closed loop control.

## 11.1.119 Fault 43 - Encoder fault, S11 - Encoder angle is drifting

#### Cause

Error angle between the angle read from the absolute channel and the angle calculated from the incremental channels.

#### Troubleshooting

- Check the encoder cable, cable shield, and grounding of the cable shield.
- Check the mechanical mounting of the encoder and make sure that the encoder is not slipping.
- Check the encoder parameters (for example, encoder ppr).

## 11.1.120 Fault 43 - Encoder fault, S12 - Dual speed supervision fault

#### Cause

Encoder speed supervision. The difference between the encoder speed and estimated speed is too large. Dual speed supervision: Estimated speed and encoder speed difference is too high (0.05 x f<sub>n</sub> or minimum motor nominal slip frequency). See variable EstimatedShaftFrequency.

#### Troubleshooting

- Check the encoder speed signal ShaftFrequency vs. EstimatedShaftFrequency.
- If the ShaftFrequency is incorrect, check the encoder, cable, and encoder parameters.
- If the EstimatedShaftFrequency is incorrect, check the motor parameters.

## 11.1.121 Fault 43 - Encoder fault, S13 - Encoder angle supervision fault

#### Cause

The estimated shaft position error (estimated angle - encoder angle) is more than 90° electrical.

See variable EstimatedAngleError.

#### Troubleshooting

- Repeat the encoder ID run (absolute encoders).
- Check the mechanical mounting of the encoder and make sure that the encoder is not slipping.
- Check the encoder ppr number.
- Check the encoder cable.

# 11.1.122 Fault 43 - Encoder fault, S14 - Encoder estimated missing pulse fault, switch from the CL ctrl to the OL sensorless ctrl

#### Cause

Problem detected in encoder signals.

Software has detected too many missing pulses in the encoder. Closed loop control is switched to sensorless open loop control.

#### Troubleshooting

- Do a check of the encoder.
- Do a check of the encoder cable, cable shield, and grounding of the cable shield.
- Do a check of the mechanical mounting of the encoder.
- Do a check of the encoder parameters.

## 11.1.123 Fault 44 - Device changed (different type), S1 - Control board

## Cause

- Option board or power unit changed.
- New device of different type or different power rating.

anfoss

#### Troubleshooting

- Reset.
- If option board was changed, set the option board parameters again.
- If power unit was changed, set AC drive parameters again.

## 11.1.124 Fault 45 - Device added (different type), S1 - Control board

#### Cause

Option board of different type added.

#### Troubleshooting

- Reset.
- Set the power unit parameters again.

## 11.1.125 Fault 49 - Division by zero in application

#### Cause

Division by zero has occurred in application program.

#### Troubleshooting

- If the fault shows again while the AC drive is in run state, ask instructions from the local distributor.
- For an application programmer: do a check of the application program.

## 11.1.126 Fault 50 - Analogue input lin < 4 mA (sel. signal range 4 to 20 mA)

#### Cause

Current at the analog input is < 4 mA.

- Control cable is broken or loose
- signal source has failed.

It is possible to set different responses in the application for this fault. See parameter group Protections.

#### Troubleshooting

Do a check of the current loop circuitry.

## 11.1.127 Fault 51 - External fault

Cause

#### Digital input fault.

Digital input has been programmed as external fault input and this input is active.

## **Fault Tracing**

#### Troubleshooting

Remove fault situation on external device.

## 11.1.128 Fault 52 - Keypad communication fault

#### Cause

The connection between the control panel (or VACON<sup>®</sup> NCDrive) and the drive is defective.

#### Troubleshooting

Do a check of the control panel connection and the control panel cable.

## 11.1.129 Fault 53 - Fieldbus fault

#### Cause

The data connection between the fieldbus master and the fieldbus board is defective.

#### Troubleshooting

- Do a check of the installation and fieldbus master.
- If the installation is correct, ask instructions from the local distributor.

## 11.1.130 Fault 54 - Slot fault

Cause

Defective option board or slot.

#### Troubleshooting

- Do a check of the board and slot.
- Ask instructions from the local distributor.

## 11.1.131 Fault 56 - Measured Temperature

## Cause

Shows temperature measurement fault for option board OPTBH or OPTB8.

- Temperature exceeded set limit.
- Sensor disconnected.
- Short circuit.

## Troubleshooting

Find the cause of temperature rise.

anfoss

## 11.1.132 Fault 57 - Identification

Cause

Identification run has failed.

This fault is type A fault (Alarm).

Troubleshooting

- Run command was removed before completion of identification run.
- The motor is not connected to the AC drive.
- There is load on motor shaft.

## 11.1.133 Fault 58 - Brake

#### Cause

Actual status of the brake is different from the control signal.

It is possible to set different responses in the application for this fault. See parameter group Protections.

#### Troubleshooting

Do a check of the mechanical brake state and connections.

## 11.1.134 Fault 59 - Follower communication

#### Cause

SystemBus or CAN communication is broken between Master and Follower.

#### Troubleshooting

- Do a check of the option board parameters.
- Do a check of the optical fiber cable or CAN cable.

## 11.1.135 Fault 60 - Cooling

#### Cause

External cooling has failed.

Normally this fault comes from the heat exchanger unit.

Troubleshooting

Do a check of the reason for the failure on the external system.

antoss

## 11.1.136 Fault 61 - Speed error

Cause

Motor speed is unequal to reference.

Troubleshooting

- Do a check of the encoder connection.
- PMS motor has exceeded the pull-out torque.

## 11.1.137 Fault 62 - Run disable

Cause

Run enable signal is low.

Troubleshooting

Do a check of the reason for the Run enable signal.

## 11.1.138 Fault 63 - Quick stop

Cause

Command for quick stop received from digital input or fieldbus.

This fault is type A fault (Alarm).

Troubleshooting

Reset the fault.

## 11.1.139 Fault 64 - Input switch open

Cause

Drive input switch is open.

This fault is type A fault (Alarm)

Troubleshooting

Do a check of the main power switch of the drive.

## 11.1.140 Fault 65 - Measured Temperature

Cause

Shows temperature measurement fault for option board OPTBH or OPTB8.

antoss

- Temperature exceeded set limit.
- Sensor disconnected.
- Short circuit.

Troubleshooting

Find the cause of temperature rise or sensor malfunction.

## 11.1.141 Fault 70 - Active filter fault

Cause

Fault triggered by digital input (see param. P2.2.7.33).

It is possible to set different responses in the application for this fault. See parameter group Protections.

Troubleshooting

Remove fault situation on active filter.

## 11.1.142 Fault 74 - Follower fault

Cause

When using normal Master Follower function this fault code is given if one or more follower drives trips to fault.

Troubleshooting

Correct the fault cause on follower and reset fault.

Danfoss

Index

## Index

## 4

| 4 mA Fault Frequency Reference (ID 728) | 306 |
|-----------------------------------------|-----|
| ······································  |     |

## Α

| ABS Position (ID 54)                                                                              | 169      |
|---------------------------------------------------------------------------------------------------|----------|
| ABS Revolution (ID 55)                                                                            | 170      |
| Acc/Dec Prohibit (ID 415)                                                                         | 251      |
| Acceleration Compensation (ID 626)                                                                | 289      |
| Acceleration Time 1 (ID 103)                                                                      | 181      |
| Acceleration/Deceleration Ramp 1 Shape (ID 500)                                                   | 269      |
| Acceleration/Deceleration Ramp 2 Shape (ID 501)                                                   | 270      |
| Acceleration/Deceleration Ramp Speed Scaling Ration between<br>Prohibit Frequency Limits (ID 518) | n<br>276 |
| Acceleration/Deceleration Time Selection (ID 408)                                                 | 248      |
| Active Filter Fault Input (ID 214)                                                                | 201      |
| Actual Special Display (ID 29)                                                                    | 167      |
| Actual Value 1 Maximum Scale (ID 337)                                                             | 225      |
| Actual Value 1 Minimum Scale (ID 336)                                                             | 224      |
| Actual Value 1 Selection (ID 334)                                                                 | 224      |
| Actual Value 2 Maximum Scale (ID 339)                                                             | 225      |
| Actual Value 2 Minimum Scale (ID 338)                                                             | 225      |
| Actual Value 2 Selection (ID 335)                                                                 | 224      |
| Actual Value Special Display Decimals (ID 1035)                                                   | 331      |
| Actual Value Special Display Maximum (ID 1034)                                                    | 331      |
| Actual Value Special Display Minimum (ID 1033)                                                    | 331      |
| Actual Value Special Display Unit (ID 1036)                                                       | 332      |
| Adjust Input (ID 493)                                                                             | 267      |
| Adjust Maximum (ID 495)                                                                           | 268      |
| Adjust Minimum (ID 494)                                                                           | 268      |
| Al1 Custom Setting Maximum (ID 322)                                                               | 219      |
| Al1 Custom Setting Minimum (ID 321)                                                               | 219      |
| Al1 Joystick Hysteresis (ID 384)                                                                  | 242      |
| Al1 Joystick Offset (ID 165)                                                                      | 200      |
| Al1 Signal Filter Time (ID 324)                                                                   | 220      |
| Al1 Signal Inversion (ID 323)                                                                     | 219      |
| Al1 Signal Range (ID 320)                                                                         | 219      |
| All Signal Selection (ID 377)                                                                     | 242      |
| Al1 Sleep Delay (ID 386)                                                                          | 244      |
| Al1 Sleep Limit (ID 385)                                                                          | 243      |
| AI1/AI2 Selection (ID 422)                                                                        | 252      |
| Al2 Custom Setting Maximum (ID 327)                                                               | 222      |
| Al2 Custom Setting Minimum (ID 326)                                                               | 221      |
| Al2 Filter Time (ID 329)                                                                          | 223      |
|                                                                                                   |          |

| Al2 Inversion (ID 328)                                       | 222 |
|--------------------------------------------------------------|-----|
| Al2 Joystick Hysteresis (ID 395)                             | 245 |
| Al2 Joystick Offset (ID 166)                                 | 200 |
| Al2 Reference Scaling, Maximum Value (ID 394)                | 245 |
| Al2 Reference Scaling, Minimum Value (ID 393)                | 244 |
| Al2 Signal Range (ID 325)                                    | 221 |
| Al2 Signal Selection (ID 388)                                | 244 |
| Al2 Sleep Delay (ID 397)                                     | 245 |
| Al2 Sleep Limit (ID 396)                                     | 245 |
| Al3 Custom Setting Maximum (ID 145)                          | 198 |
| Al3 Custom Setting Minimum (ID 144)                          | 198 |
| Al3 Signal Filter Time (ID 142)                              | 197 |
| Al3 Signal Inversion (ID 151)                                | 198 |
| Al3 Signal Range (ID 143)                                    | 198 |
| Al3 Signal Selection (ID 141)                                | 197 |
| Al4 Custom Setting Maximum (ID 156)                          | 199 |
| Al4 Custom Setting Minimum (ID 155)                          | 199 |
| Al4 Filter Time (ID 153)                                     | 198 |
| Al4 Signal Inversion (ID 162)                                | 199 |
| Al4 Signal Range (ID 154)                                    | 199 |
| Al4 Signal Selection (ID 152)                                | 198 |
| Alarm Word 1 (ID 1174)                                       | 179 |
| Ambient Temperature (ID 705)                                 | 297 |
| Analog Input 1 (ID 13)                                       | 165 |
| Analog Input 1 (ID 59)                                       | 170 |
| Analog Input 2 (ID 14)                                       | 165 |
| Analog Input 2 (ID 60)                                       | 170 |
| Analog Input 2, Reference Offset (ID 302)                    | 206 |
| Analog Input 3 (ID 27)                                       | 167 |
| Analog Input 3 (ID 61)                                       | 170 |
| Analog Input 4 (ID 28)                                       | 167 |
| Analog Input 4 (ID 62)                                       | 170 |
| Analog Input Limit Supervision (ID 373)                      | 240 |
| Analog Input Limit Value (ID 374)                            | 240 |
| Analog Input Selection for Input Pressure Measurement (ID 10 | 21) |
|                                                              | 324 |
| Analog Input Supervision (ID 453)                            | 259 |
| Analog Input Supervision Limit (ID 463)                      | 262 |
| Analog lout (ID 26)                                          | 167 |
| Analog Output 1 Filter Time (ID 308)                         | 209 |
| Analog Output 1 Function (ID 307)                            | 209 |
| Analog Output 1 Inversion (ID 309)                           | 210 |
| Analog Output 1 Minimum (ID 310)                             | 211 |
| Analog Output 1 Offset (ID 375)                              | 240 |

| Analog Output 1 Scale (ID 311) 211                                             |
|--------------------------------------------------------------------------------|
| Analog Output 1 Signal Selection (ID 464)                                      |
| Analog Output 2 Filter Time (ID 473)                                           |
| Analog Output 2 Function (ID 472) 262                                          |
| Analog Output 2 Inversion (ID 474)                                             |
| Analog Output 2 Minimum (ID 475)                                               |
| Analog output 2 offset (ID 477) 263                                            |
| Analog Output 2 Scale (ID 476)                                                 |
| Analog Output 2 Signal Selection (ID 471)                                      |
| Analog Output 3 Filter Time (ID 480)                                           |
| Analog Output 3 Function (ID 479)                                              |
| Analog Output 3 Inversion (ID 481)                                             |
| Analog Output 3 Minimum (ID 482)                                               |
| Analog Output 3 Offset (ID 484)                                                |
| Analog Output 3 Scale (ID 483)                                                 |
| Analog Output 3 Signal Selection (ID 478)                                      |
| Analog Supervision High Limit (ID 358)                                         |
| Analog Supervision Low Limit (ID 357)                                          |
| Analog Supervision Signal (ID 356)                                             |
| At Speed (ID 442)                                                              |
| Auto restart parameters                                                        |
| Pump and Fan Control Application                                               |
| Autochange (ID 1027)                                                           |
| Autochange 1 Interlock (ID 426) 253                                            |
| Autochange 1/Auxiliary Drive 1 Control (ID 458)                                |
| Autochange 2 Interlock (ID 427) 253                                            |
| Autochange 2/Auxiliary Drive 2 Control (ID 459)                                |
| Autochange 3 Interlock (ID 428) 253                                            |
| Autochange 3/Auxiliary Drive 3 Control (ID 460)                                |
| Autochange 4 Interlock (ID 429) 254                                            |
| Autochange 4/Auxiliary Drive 4 Control (ID 461)                                |
| Autochange 5 Control (ID 462)                                                  |
| Autochange 5 Interlock (ID 430) 254                                            |
| Autochange and Interlock Automatics Selection (ID 1028) 327                    |
| Autochange Frequency Limit (ID 1031)                                           |
| Autochange Interval (ID 1029)                                                  |
| Automatic Changing Between Drives                                              |
| Automatic Restart (ID 731)                                                     |
| Automatic Restart: Number of Retries after Motor Temperature                   |
| Fault Trip (ID 726)                                                            |
| Automatic Restart: Number of Retries after Overvoltage Fault Trip<br>(ID 721)  |
| Automatic Restart: Number of Retries after Undervoltage Fault<br>Trip (ID 720) |
| Automatic Restart: Number of Tries after 4 mA Reference Trip (ID               |
| 723)                                                                           |

| Automatic Restart: Number of Tries after External Fault Trip (ID 725)  |
|------------------------------------------------------------------------|
| Automatic Restart: Number of Tries after Overcurrent Trip (ID 722)<br> |
| Automatic Restart: Number of Tries after Underload Fault Trip (ID 738) |
| Autorestart parameters                                                 |

| Autorestart parameters               |    |
|--------------------------------------|----|
| Local/Remote Control Application     | 31 |
| Multi-purpose Control Application    | 31 |
| Multi-step Speed Control Application | 31 |
| PID Control Application              | 31 |
| Standard Application                 | 31 |

## В

| Basic Application                    | 9   |
|--------------------------------------|-----|
| Basic parameters                     |     |
| Basic Application                    | 13  |
| Local/Remote Control Application     | 38  |
| Multi-purpose Control Application    | 104 |
| Multi-step Speed Control Application | 57  |
| PID Control Application              | 77  |
| Standard Application                 | 21  |
| Brake Chopper (ID 504)               | 271 |
| Brake Current Limit (ID 1085)        | 336 |
| Brake Fault Delays (ID 1317)         | 341 |

## С

| Closed Loop Parameters               | 358 |
|--------------------------------------|-----|
| Combination 2: Bypass - ProfiDrive   | 370 |
| Combination 3: Bypass - Standard     | 372 |
| Control from Fieldbus (ID 411)       | 249 |
| Control Options (ID 1084)            | 336 |
| Control Place (ID 125)               | 190 |
| Control Place A/B Selection (ID 425) | 253 |
| Control signal logic                 |     |
| Basic Application                    | 12  |
| Local/Remote Control Application     | 37  |
| Multi-purpose Control Application    | 96  |
| Multi-step Speed Control Application | 56  |
| PID Control Application              | 75  |
| Pump and Fan Control Application     | 144 |
| Standard Application                 | 20  |
| Cooling Fault Delay (ID 751)         | 309 |
| Cooling Monitor (ID 750)             | 309 |
| Current (ID 1113)                    | 177 |
| Current Control P Gain (ID 617)      | 287 |
|                                      |     |

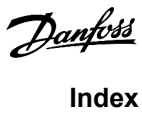

412 | Danfoss A/S © 2019.02

| Current Control Time (ID 657)              | 294 |
|--------------------------------------------|-----|
| Current Limit (ID 107)                     | 182 |
| Current Scaling in Different Size of Units | 357 |

## D

| DC Ready Pulse (ID 1218)                   |   |
|--------------------------------------------|---|
| DC Voltage (ID 44)                         |   |
| DC-Brake Current at Stop (ID 1080) 334     | • |
| DC-Braking (ID 416)                        |   |
| DC-Braking Current (ID 507) 272            |   |
| DC-Braking Time at Stop (ID 508) 272       |   |
| DC-Link Voltage (ID 7) 164                 | - |
| Deceleration Time 1 (ID 104) 181           |   |
| Deceleration Time 2 (ID 503) 270           |   |
| Defining a terminal for a certain function | 1 |
| Description of Process Data in             | , |
| Digital Output 1 Off-Delay (ID 488) 266    | ) |
| Digital Output 1 Signal Selection (ID 486) | , |
| Digital Output 2 Function (ID 490) 267     | , |
| Digital Output 2 Off-Delay (ID 454)        | , |
| Digital Output 2 On-Delay (ID 491)         | , |
| Digital Output 2 Signal Selection (ID 489) | , |
| Digital Output Function (ID 312) 213       |   |
| DIN 1, DIN 2, DIN 3 (ID 15)                |   |
| DIN 2 Function (ID 319)                    | , |
| DIN 3 Function (ID 301)                    |   |
| DIN 4, DIN 5, DIN 6 (ID 16)                |   |
| DIN 5 Function (ID 330)                    |   |
| DIN Status Word 1 (ID 56) 170              | ) |
| DIN Status Word 2 (ID 57) 170              | ) |
| DO1, RO1, RO2 (ID 17)                      | , |
| Drive control parameters                   |   |
| Local/Remote Control Application 27        | , |
| Multi-purpose Control Application          | , |
| Multi-step Speed Control Application       | / |
| PID Control Application                    | , |
| Pump and Fan Control Application           | , |
| Standard Application27                     | , |
| Drive Overtemperature Warning (ID 439)     | , |
| Drive Status Word (ID 43)                  | 5 |
|                                            |   |

## E

| Earth Fault (ID 703)          | 297 |
|-------------------------------|-----|
| Easy Changeover (ID 366)      | 238 |
| Emergency Stop (ID 1213)      | 338 |
| Emergency Stop Mode (ID 1276) | 340 |

| Enable I/f control (ID 534)                   | 279 |
|-----------------------------------------------|-----|
| Enable Inching (ID 532)                       | 278 |
| Encoder 1 Frequency (ID 1124) 1               | 177 |
| Encoder 2 Frequency (ID 53) 1                 | 169 |
| Encoder Filter Time (ID 618)                  | 287 |
| Expander boards                               | 16  |
| External Brake Acknowledgement (ID 1210)      | 338 |
| External Brake Control (ID 445)               | 257 |
| External Brake Control with Additional Limits | 353 |
| External Brake Control, Inverted (ID 446)     | 258 |
| External Brake-off Delay (ID 352)             | 230 |
| External Brake-On Delay (ID 353)              | 230 |
| External Fault Close (ID 405)                 | 248 |
| External Fault or Warning (ID 437)            | 255 |

## F

| Fault (ID 434)                                   | 55 |
|--------------------------------------------------|----|
| Fault History (ID 37)                            | 68 |
| Fault Reset (ID 414)                             | 50 |
| Fault Word 1 (ID 1172)                           | 78 |
| Fault Word 2 (ID 1173)                           | 79 |
| FB Adjust Reference (ID 47)                      | 69 |
| FB Analog Out (ID 48)                            | 69 |
| FB Current (ID 45) 16                            | 68 |
| FB Fault Preset Frequency (ID 1801)              | 50 |
| FB Limit Scaling (ID 46)                         | 68 |
| FB Mode Slot D (ID 219)                          | 71 |
| FB Mode SlotD (ID 861)                           | 14 |
| FB Mode SlotE (ID 220) 17                        | 71 |
| FB Mode SlotE (ID 862) 31                        | 14 |
| FB Torque Reference (ID 1140)17                  | 77 |
| Field Weakening Point Frequency (ID 602)         | 83 |
| Fieldbus Actual Speed (ID 865) 17                | 76 |
| Fieldbus Control in Detail                       | 70 |
| Fieldbus Control Parameters                      | 56 |
| Fieldbus Control Reference Selection (ID 122) 19 | 90 |
| Fieldbus Control Word (ID 1160) 17               | 77 |
| Fieldbus Data In Selection 10 (ID 551) 27        | 79 |
| Fieldbus Data In Selection 11 (ID 552) 27        | 79 |
| Fieldbus Data In Selection 12 (ID 553)           | 79 |
| Fieldbus Data In Selection 13 (ID 554) 27        | 79 |
| Fieldbus Data In Selection 14 (ID 555) 28        | 80 |
| Fieldbus Data In Selection 15 (ID 556) 28        | 80 |
| Fieldbus Data In Selection 16 (ID 557) 28        | 80 |
| Fieldbus Data In Selection 9 (ID 550)            | 79 |
| Fieldbus Data Out Selection 10 (ID 559) 28       | 80 |

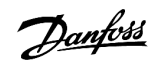

| Fieldbus Data Out Selection 11 (ID 560)        | 280 |
|------------------------------------------------|-----|
| Fieldbus Data Out Selection 12 (ID 561)        | 281 |
| Fieldbus Data Out Selection 13 (ID 562)        | 281 |
| Fieldbus Data Out Selection 14 (ID 563)        | 281 |
| Fieldbus Data Out Selection 15 (ID 564)        | 281 |
| Fieldbus Data Out Selection 16 (ID 565)        | 281 |
| Fieldbus Data Out Selection 9 (ID 558)         | 280 |
| Fieldbus Digital Input 1 (ID 455)              | 260 |
| Fieldbus Digital Input 2 (ID 456)              | 260 |
| Fieldbus Digital Input 3 (ID 457)              | 260 |
| Fieldbus DIN 4 (ID 169)                        | 200 |
| Fieldbus DIN 5 (ID 170)                        | 201 |
| Fieldbus parameters                            |     |
| Multi-purpose Control Application              | 134 |
| Fieldbus Process Data In 1 (ID 221)            | 172 |
| Fieldbus Process Data In 1 Selection (ID 876)  | 315 |
| Fieldbus Process Data In 10 (ID 230)           | 173 |
| Fieldbus Process Data In 11 (ID 231)           | 173 |
| Fieldbus Process Data In 12 (ID 232)           | 173 |
| Fieldbus Process Data In 13 (ID 233)           | 173 |
| Fieldbus Process Data In 14 (ID 234)           | 173 |
| Fieldbus Process Data In 15 (ID 235)           | 174 |
| Fieldbus Process Data In 16 (ID 236)           | 174 |
| Fieldbus Process Data In 2 (ID 222)            | 172 |
| Fieldbus Process Data In 2 Selection (ID 877)  | 315 |
| Fieldbus Process Data In 3 (ID 223)            | 172 |
| Fieldbus Process Data In 3 Selection (ID 878)  | 315 |
| Fieldbus Process Data In 4 (ID 224)            | 172 |
| Fieldbus Process Data In 4 Selection (ID 879)  | 315 |
| Fieldbus Process Data In 5 (ID 225)            | 172 |
| Fieldbus Process Data In 5 Selection (ID 880)  | 316 |
| Fieldbus Process Data In 6 (ID 226)            | 172 |
| Fieldbus Process Data In 6 Selection (ID 881)  | 316 |
| Fieldbus Process Data In 7 (ID 227)            | 172 |
| Fieldbus Process Data In 7 Selection (ID 882)  | 316 |
| Fieldbus Process Data In 8 (ID 228)            | 172 |
| Fieldbus Process Data In 8 Selection (ID 883)  | 316 |
| Fieldbus Process Data In 9 (ID 229)            | 173 |
| Fieldbus Process Data Out 1 (ID 237)           | 174 |
| Fieldbus Process Data Out 1 Selection (ID 852) | 312 |
| Fieldbus Process Data Out 10 (ID 246)          | 175 |
| Fieldbus Process Data Out 11 (ID 247)          | 175 |
| Fieldbus Process Data Out 13 (ID 249)          | 176 |
| Fieldbus Process Data Out 14 (ID 250)          | 176 |
| Fieldbus Process Data Out 15 (ID 251)          | 176 |
| Fieldbus Process Data Out 16 (ID 252)          | 176 |

| Fieldbus Process Data Out 2 (ID 238)           | 174 |
|------------------------------------------------|-----|
| Fieldbus Process Data Out 2 Selection (ID 853) | 313 |
| Fieldbus Process Data Out 3 (ID 239)           | 174 |
| Fieldbus Process Data Out 3 Selection (ID 854) | 313 |
| Fieldbus Process Data Out 4 (ID 240)           | 174 |
| Fieldbus Process Data Out 4 Selection (ID 855) | 313 |
| Fieldbus Process Data Out 5 (ID 241)           | 174 |
| Fieldbus Process Data Out 5 Selection (ID 856) | 313 |
| Fieldbus Process Data Out 6 (ID 242)           | 175 |
| Fieldbus Process Data Out 6 Selection (ID 857) | 313 |
| Fieldbus Process Data Out 7 (ID 243)           | 175 |
| Fieldbus Process Data Out 7 Selection (ID 858) | 314 |
| Fieldbus Process Data Out 8 (ID 244)           | 175 |
| Fieldbus Process Data Out 8 Selection (ID 859) | 314 |
| Fieldbus Process Data Out 9 (ID 245)           | 175 |
| Fieldbus Reference Maximum Scaling (ID 851)    | 311 |
| Fieldbus Reference Minimum Scaling (ID 850)    | 311 |
| Fieldbus State Machine (ID 896)                | 316 |
| Final Frequency Reference (ID 1131)            | 177 |
| Flux 10% (ID 1355)                             | 342 |
| Flux 100% (ID 1364)                            | 344 |
| Flux 110% (ID 1365)                            | 344 |
| Flux 120% (ID 1366)                            | 344 |
| Flux 130% (ID 1367)                            | 344 |
| Flux 140% (ID 1368)                            | 344 |
| Flux 150% (ID 1369)                            | 345 |
| Flux 20% (ID 1356)                             | 342 |
| Flux 30% (ID 1357)                             | 342 |
| Flux 40% (ID 1358)                             | 342 |
| Flux 50% (ID 1359)                             | 343 |
| Flux 60% (ID 1360)                             | 343 |
| Flux 70% (ID 1361)                             | 343 |
| Flux 80% (ID 1362)                             | 343 |
| Flux 90% (ID 1363)                             | 343 |
| Flux Braking (ID 520)                          | 277 |
| Flux Braking Current (ID 519)                  | 277 |
| Flux Circle Stabilator Gain (ID 1550)          | 347 |
| Flux Current KP (ID 651)                       | 293 |
| Flux Current Time (ID 652)                     | 293 |
| Flux Off Delay (ID 1402)                       | 345 |
| Flux Reference (ID 1250)                       | 339 |
| Flux Stabilator Coefficient (ID 1796)          | 350 |
| Flux Stabilator Gain (ID 1797)                 | 350 |
| Flux Stabilator IC (ID 1551)                   | 347 |
| Follower Fault (ID 1536)                       | 347 |
| Follower Reference Selection (ID 1081)         | 334 |

## Application Guide | VACON® NX All-in-One

## G

| Generator Power Limit (ID 1290)  | 341 |
|----------------------------------|-----|
| Generator Torque Limit (ID 1288) | 341 |

## L

| I/f Control Limit (ID 1790) 350                |
|------------------------------------------------|
| I/F Current (ID 1693) 349                      |
| I/O board                                      |
| Basic Application 10                           |
| Local/Remote Control Application               |
| Multi-purpose Control Application              |
| Multi-step Speed Control Application 54        |
| PID Control Application 73                     |
| Pump and Fan Control Application 141           |
| Standard Application 18                        |
| I/O Control Place Active (ID 444)              |
| I/O Frequency Reference Selection (ID 117) 188 |
| I/O Frequency Reference Selection (ID 131) 192 |
| I/O Reference Selection (ID 343) 226           |
| I/O Terminal Control (ID 409)                  |
| ID Bit Free DO1 (ID 1217)                      |
| ID Bit Free DO2 (ID 1385)                      |
| ID Run Status (ID 49) 169                      |
| Identification (ID 631)                        |
| Inching Ramp (ID 1257)                         |
| Inching Reference 1 (ID 1239) 338              |
| Inching Reference 1 (ID 530) 278               |
| Inching Reference 2 (ID 1240)                  |
| Inching Reference 2 (ID 531)                   |
| Input Phase Supervision (ID 730)               |
| Input Pressure High Limit (ID 1022)            |
|                                                |

| Input Pressure Low Limit (ID 1023) 32  | 24 |  |
|----------------------------------------|----|--|
| Input signals                          |    |  |
| Local/Remote Control Application       | 40 |  |
| Multi-purpose Control Application      | 07 |  |
| Multi-step Speed Control Application   | 59 |  |
| PID Control Application                | 78 |  |
| Pump and Fan Control Application14     | 47 |  |
| Standard Application                   | 23 |  |
| Input Switch Acknowledgement (ID 1209) | 37 |  |
| Interlock Selection                    | 66 |  |
| Interlock Selection (ID 1032)          | 30 |  |
| Invert Delayed DO1 (ID 1587)           | 48 |  |
| Invert Delayed DO2 (ID 1588)           | 48 |  |
| Inverted Fault (ID 435)                | 55 |  |
| IR: Add Generator Scale (ID 665)       | 95 |  |
| IR: Add Motoring Scale (ID 667)        | 95 |  |
| IR: Add Zero Point Voltage (ID 664)    | 94 |  |
| IU Offset (ID 668)                     | 95 |  |
| IV Offset (ID 669)                     | 95 |  |
| IW Offset (ID 670)                     | 95 |  |

## J

| Jogging Speed (ID 413)           |                         | 250 |
|----------------------------------|-------------------------|-----|
| Jogging Speed (ID 443)           |                         | 257 |
| Jogging Speed Reference (ID 124) |                         | 190 |
| Jumper selections                | 11, 19, 36, 55, 74, 95, | 142 |

## Κ

| Keypad                                          |  |  |
|-------------------------------------------------|--|--|
| Defining an input/output                        |  |  |
| Defining unused inputs/outputs                  |  |  |
| Keypad control                                  |  |  |
| Basic Application 15, 32                        |  |  |
| Local/Remote Control Application 32             |  |  |
| Multi-purpose Control Application               |  |  |
| Multi-step Speed Control Application 32         |  |  |
| PID Control Application                         |  |  |
| Pump and Fan Control Application                |  |  |
| Standard Application 32                         |  |  |
| Keypad Control (ID 410) 249                     |  |  |
| Keypad Control parameters 351                   |  |  |
| Keypad Control Reference Selection (ID 121) 189 |  |  |
| Keypad Direction (ID 123) 190                   |  |  |
| Keypad Reference (R3.2)                         |  |  |
|                                                 |  |  |

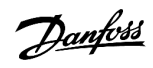

## L

## Μ

| Magnetizing Current (ID 612)                 | 286  |
|----------------------------------------------|------|
| Magnetizing Current at Start (ID 627)        | 289  |
| Magnetizing Time at Start (ID 628)           | 290  |
| Master Follower Mode 2 (ID 1092)             | 337  |
| Master Follower Mode 2 Selection (ID 1093)   | 337  |
| Master follower parameters                   |      |
| Multi-purpose Control Application            | 136  |
| Master/Follower Function                     | 353  |
| Master/Follower Selection (ID 1324)          | 341  |
| Maximum Frequency Reference (ID 102)         | 181  |
| Maximum Number of Auxiliary Drives (ID 1030) | 329  |
| Measured Voltage Drop (ID 662)               | 294  |
| Minimum Frequency Reference (ID 101)         | 181  |
| Modulation Limit (ID 655)                    | 294  |
| Modulator Type (ID 1516)                     | 346  |
| Monitoring values                            |      |
| Basic Application                            | . 12 |
| Local/Remote Control Application             | . 12 |
| Multi-purpose Control Application            | . 96 |
| Multi-step Speed Control Application         | . 12 |
| PID Control Application                      | . 75 |
| Pump and Fan Control Application             | 144  |
| Standard Application                         | . 12 |
| Motor Control Mode (ID 164)                  | 199  |
| Motor Control Mode (ID 600)                  | 281  |
| Motor Control Mode 2 (ID 521)                | 278  |
| Motor control parameters                     |      |
| Local/Remote Control Application             | . 28 |
| Multi-step Speed Control Application         | . 28 |
| PID Control Application                      | . 87 |
| Pump and Fan Control Application             | 158  |
| Standard Application                         | . 28 |
| Motor Cos Phi (ID 120)                       | 189  |
| Motor Current (ID 3)                         | 164  |
| Motor Current D1 (ID 1616)                   | 180  |
| Motor Current D2 (ID 1605)                   | 179  |
| Motor Current D3 (ID 1606)                   | 180  |
| Motor Current D4 (ID 1607)                   | 180  |

| Motor Nominal Current (ID 113)18                                   | 87 |
|--------------------------------------------------------------------|----|
| Motor Nominal Frequency (ID 111)18                                 | 87 |
| Motor Nominal Speed (ID 112)18                                     | 87 |
| Motor Nominal Voltage (ID 110)18                                   | 86 |
| Motor Potentiometer Down (ID 417)                                  | 51 |
| Motor Potentiometer Memory Reset (Frequency Reference) (ID<br>370) | 39 |
| Motor Potentiometer Ramp Time (ID 331)                             | 23 |
| Motor Potentiometer Reset (ID 367)                                 | 39 |
| Motor Potentiometer Up (ID 418)                                    | 51 |
| Motor Power (ID 5)                                                 | 64 |
| Motor Protection                                                   |    |
| Basic Application                                                  | 9  |
| Motor Regulator Activation (ID 454)                                | 50 |
| Motor Speed (ID 2) 16                                              | 64 |
| Motor Temperature (ID 9) 16                                        | 65 |
| Motor Thermal Protection                                           | 55 |
| Motor Thermal Protection (ID 704) 29                               | 97 |
| Motor Thermal Protection: Motor Duty Cycle (ID 708)                | 99 |
| Motor Thermal Time Constant (ID 707)                               | 98 |
| Motor Torque Limit (ID 1287)                                       | 40 |
| Motor Type (ID 650)                                                | 93 |
| Motor Voltage (ID 6)                                               | 54 |
| MotorBEM Voltage (ID 674) 29                                       | 96 |
| Multi-purpose Control Application                                  | 93 |
| Multi-step Speed Control Application                               | 53 |

## Ν

| Negative Frequency Limit (ID 1286)   | 340 |
|--------------------------------------|-----|
| Negative Torque Limit (ID 645)       | 293 |
| Number of Auxiliary Drives (ID 1001) | 317 |

## 0

| Open Loop Torque Control Minimum Frequency (ID 636)    | 291 |
|--------------------------------------------------------|-----|
| Open Loop Torque Control P Gain (ID 639)               | 292 |
| Output Frequency (ID 1)                                | 164 |
| Output Frequency Limit 1 Supervision (ID 447)          | 258 |
| Output Frequency Limit 2 Supervision (ID 448)          | 258 |
| Output Frequency Limit 2 Supervision Function (ID 346) | 228 |
| Output Frequency Limit 2 Supervision Value (ID 347)    | 228 |
| Output Frequency Limit Supervision Function (ID 315)   | 216 |
| Output Frequency Limit Supervision Value (ID 316)      | 216 |
| Output Phase Supervision (ID 702)                      | 296 |
| Output Power (ID 1508)                                 | 179 |
| Output Pressure Drop (ID 1024)                         | 325 |
| Output signals                                         |     |
|                                                        |     |

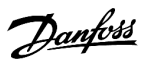

Index

| Local/Remote Control Application          | 43  |
|-------------------------------------------|-----|
| Multi-purpose Control Application         | 112 |
| Multi-step Speed Control Application      | 61  |
| PID Control Application                   | 83  |
| Pump and Fan Control Application          | 152 |
| Standard Application                      | 24  |
| Output Voltage at Zero Frequency (ID 606) | 284 |
| Overvoltage Controller (ID 607)           | 284 |

## Ρ

| P2.2.6.3                                                      | . 247 |
|---------------------------------------------------------------|-------|
| P2.3.1.1                                                      | . 266 |
| Parameter Set 1 / Set 2 Selection (ID 496)                    | . 268 |
| Parameter Torque Limit Control P-Gain (ID 610)                | . 285 |
| PID Actual Value (ID 21)                                      | . 166 |
| PID Control Application                                       | 72    |
| PID Controller Actual Value Selection (ID 333)                | . 224 |
| PID Controller Bypass (ID 1020)                               | . 323 |
| PID Controller D-time (ID 132)                                | . 192 |
| PID Controller Gain (ID 118)                                  | . 189 |
| PID Controller I-Time (ID 119)                                | . 189 |
| PID Controller Maximum Limit (ID 360)                         | . 232 |
| PID Controller Minimum Limit (ID 359)                         | . 232 |
| PID Controller Reference Signal (ID 332)                      | . 223 |
| PID Error (ID 22)                                             | . 166 |
| PID Error Value Inversion (ID 340)                            | . 226 |
| PID Output (ID 23)                                            | . 166 |
| PID Reference (ID 20)                                         | . 166 |
| PID Reference 1 (ID 167)                                      | . 200 |
| PID Reference 2 (ID 168)                                      | . 200 |
| PID Reference 2 (ID 4312)                                     | . 254 |
| PID Reference 2 (Place A Additional Reference) (ID 371)       | . 239 |
| PID Reference Fall Time (ID 342)                              | . 226 |
| PID Reference Rise Time (ID 341)                              | . 226 |
| PID Sum Point Reference (Place A Direct Reference) (ID 376) . | . 241 |
| PMS Motor Zero Shaft Position (ID 649)                        | . 293 |
| Polarity Pulse Current (ID 1566)                              | . 348 |
| Pole Pair Number (ID 58)                                      | . 170 |
| Positive Frequency Limit (ID 1285)                            | . 340 |
| Positive Torque Limit (ID 646)                                | . 293 |
| Preset Speed 1 (ID 105)                                       | . 182 |
| Preset Speed 1 (ID 419)                                       | . 252 |
| Preset Speed 10 (ID 135)                                      | . 195 |
| Preset Speed 11 (ID 136)                                      | . 195 |
| Preset Speed 12 (ID 137)                                      | . 196 |
| Preset Speed 13 (ID 138)                                      | . 196 |
|                                                               |       |

| Preset Speed 14 (ID 139)                               | 196  |
|--------------------------------------------------------|------|
| Preset Speed 15 (ID 140)                               | 196  |
| Preset Speed 2 (ID 106)                                | 182  |
| Preset Speed 2 (ID 420)                                | 252  |
| Preset Speed 3 (ID 126)                                | 190  |
| Preset Speed 3 (ID 421)                                | 252  |
| Preset Speed 4 (ID 127)                                | 191  |
| Preset Speed 5 (ID 128)                                | 191  |
| Preset Speed 6 (ID 129)                                | 191  |
| Preset Speed 7 (ID 130)                                | 191  |
| Preset Speed 8 (ID 133)                                | 195  |
| Preset Speed 9 (ID 134)                                | 195  |
| Process Data Out                                       | 357  |
| Prohibit frequency parameters                          |      |
| Local/Remote Control Application                       | 48   |
| Multi-Purpose Control Application                      | 87   |
| Multi-step Speed Control Application                   | 48   |
| PID Control Application                                | 87   |
| Pump and Fan Control Application                       | 87   |
| Standard Application                                   | 28   |
| Prohibit Frequency Range 1 High Limit (ID 509)         | 274  |
| Prohibit Frequency Range 1 Low Limit (ID 509)          | 274  |
| Prohibit Frequency Range 2 High Limit (ID 509)         | 275  |
| Prohibit Frequency Range 2 Low Limit (ID 509)          | 275  |
| Prohibit Frequency Range 3 High Limit (ID 509)         | 275  |
| Prohibit Frequency Range 3 Low Limit (ID 509)          | 275  |
| Protections                                            |      |
| Local/Remote Control Application                       | 30   |
| Multi-purpose Control Application, VACON® NXS          | 128  |
| Multi-step Speed Control Application                   | 68   |
| PID Control Application                                | 89   |
| Pump and Fan Control Application                       | 159  |
| Standard Application                                   | 30   |
| Pump and Fan Automatics with Interlocks and Autochange | e367 |
| Pump and Fan Automatics with Interlocks and No Autocha | inge |
|                                                        | 367  |
| Pump and Fan Control Application                       | 140  |
| Pump and Fan Control parameters                        |      |
| Pump and Fan Control Application                       | 161  |
|                                                        |      |

## R

| Ramp; Skip S2 (ID 1900)             | 350 |
|-------------------------------------|-----|
| Ready (ID 432)                      | 254 |
| Reference Fault or Warning (ID 438) | 255 |
| Reference Filter Time (ID 306)      | 208 |
| Reference Inversion (ID 305)        | 207 |

| Reference Limit Supervision (ID 449)                      | 258 |
|-----------------------------------------------------------|-----|
| Reference Limit, Supervision Function (ID 350)            | 229 |
| Reference Limit, Supervision Value (ID 351)               | 229 |
| Reference Scaling Maximum Value (ID 345)                  | 227 |
| Reference Scaling Minimum Value, Place B (ID 344)         | 227 |
| Reference Scaling, Maximum Value (ID 304)                 | 207 |
| Reference Scaling, Maximum Value (ID 365)                 | 238 |
| Reference Scaling, Minimum Value (ID 303)                 | 206 |
| Reference Scaling, Minimum Value (ID 364)                 | 238 |
| Reference Step after Start of Auxiliary Drive 1 (ID 1012) | 319 |
| Reference Step after Start of Auxiliary Drive 2 (ID 1013) | 320 |
| Reference Step after Start of Auxiliary Drive 4 (ID 1015) | 320 |
| Relay Output 1 Function (ID 313)                          | 215 |
| Relay Output 2 Function (ID 314)                          | 215 |
| Reset Encoder Counter (ID 1090)                           | 337 |
| Response to Active Filter Fault (ID 776)                  | 310 |
| Response to Brake Fault (ID 1316)                         | 341 |
| Response to External Fault (ID 701)                       | 296 |
| Response to Fieldbus Fault (ID 733)                       | 307 |
| Response to Safe Direction (SDI) Request (ID 544)         | 365 |
| Response to Safe Limited Speed (SLS) Request (ID 543)     | 365 |
| Response to Safe Stop Request                             | 364 |
| Response to Slot Fault (ID 734)                           | 307 |
| Response to the 4 mA Reference Fault (ID 700)             | 296 |
| Response to Thermistor Fault (ID 732)                     | 307 |
| Response to Undervoltage Fault (ID 727)                   | 306 |
| Restart Delay (ID 1424)                                   | 346 |
| Restart Function (ID 719)                                 | 304 |
| Reverse (ID 412)                                          | 250 |
| Reverse (ID 440)                                          | 256 |
| Run (ID 433)                                              | 254 |
| Run Enable (ID 407)                                       | 248 |
| Running Auxiliary Drives (ID 30)                          | 167 |

## S

| Safe Disable Active (ID 756)                            | 310 |
|---------------------------------------------------------|-----|
| Safe Disable Mode (ID 755)                              | 310 |
| SB System Status (ID 1601)                              | 179 |
| Scaling of Acceleration and Deceleration Times (ID 401) | 246 |
| Scaling of Current Limit (ID 399)                       | 245 |
| Scaling of DC-Braking Current (ID 400)                  | 245 |
| Scaling of Generating Power Limit (ID 1088)             | 336 |
| Scaling of Generating Torque Limit (ID 1087)            | 336 |
| Scaling of Motoring Power Limit (ID 179)                | 201 |
| Scaling of Motoring Torque Limit (ID 485)               | 265 |
| Sensor 1 Temperature (ID 50)                            | 169 |

| Dantoss |  |
|---------|--|
| Jungen  |  |

| Sensor 2 Temperature (ID 51)                                                                                                    |                                                                                                    |
|----------------------------------------------------------------------------------------------------|----------------------------------------------------------------------------------------------------|
|                                                                                                    | 169                                                                                                    |
| Sensor 3 Temperature (ID 52)                                                                                                    | 169                                                                                                    |
| Sensor 4 Temperature (ID 69)                                                                                                    | 171                                                                                                    |
| Sensor 5 Temperature (ID 70)                                                                                                    | 171                                                                                                    |
| Sensor 6 Temperature (ID 71)                                                                                                    | 171                                                                                                    |
| Sensor Max Temperature (ID 42)                                                                                                    | 168                                                                                                    |
| Shaft Angle (ID 1169)                                                                                                    | 178                                                                                                    |
| Shaft Rounds (ID 1170)                                                                                                    | 178                                                                                                    |
| Sleep Delay (ID 1017)                                                                                                    | 321                                                                                                    |
| Sleep Frequency (ID 1016)                                                                                                    | 320                                                                                                    |
| Slip Adjust (ID 619)                                                                                                    | 288                                                                                                    |
| Speed Control I-Time (ID 614)                                                                                                    | 286                                                                                                    |
| Speed Control Output Limit (ID 1382)                                                                                                    | 364                                                                                                    |
| Speed Control P-Gain (ID 613)                                                                                                    | 286                                                                                                    |
| Speed Control Parameters                                                                                                    | 361                                                                                                    |
| Speed Controller F0 Point (ID 1300)                                                                                                    | 363                                                                                                    |
| Speed Controller F1 Point (ID 1301)                                                                                                    | 363                                                                                                    |
| Speed Controller Gain F0 (ID 1299)                                                                                                    | 363                                                                                                    |
| Speed Controller Gain in Field Weakening Area (ID 1298)                                                                                                    | 363                                                                                                    |
| Speed Controller I-Gain, Open Loop (ID 638)                                                                                                    | 292                                                                                                    |
| Speed Controller P-Gain, Open Loop (ID 637)                                                                                                    | 292                                                                                                    |
| Speed Controller Torque Minimum (ID 1299)                                                                                                    | 362                                                                                                    |
| Speed Controller Torque Minimum Filtering Time (ID 1297)                                                                                                    | 362                                                                                                    |
| Speed Controller Torque Minimum Gain (ID 1295)                                                                                                    | 362                                                                                                    |
|                                                                                                    | JUZ                                                                                                    |
| Speed Error Delay (ID 754)                                                                                                    | 310                                                                                                    |
| Speed Error Delay (ID 754)                                                                                                    | 310<br>309                                                                                                    |
| Speed Error Delay (ID 754)                                                                                                    | 310<br>309<br>364                                                                                                    |
| Speed Error Delay (ID 754)<br>Speed Error Fault Function (ID 752)<br>Speed Error Filter TC (ID 1311)<br>Speed Error Maximum Difference (ID 753)                                                                                                    | 310<br>309<br>364<br>309                                                                                                    |
| Speed Error Delay (ID 754)                                                                                                    | <ul> <li>310</li> <li>309</li> <li>364</li> <li>309</li> <li>339</li> </ul>                                                               |
| Speed Error Delay (ID 754)<br>Speed Error Fault Function (ID 752)<br>Speed Error Filter TC (ID 1311)<br>Speed Error Maximum Difference (ID 753)<br>Speed Share (ID 1241)                                                                                                    | <ul> <li>310</li> <li>309</li> <li>364</li> <li>309</li> <li>339</li> <li>339</li> <li>339</li> </ul>                                     |
| Speed Error Delay (ID 754)<br>Speed Error Fault Function (ID 752)<br>Speed Error Filter TC (ID 1311)<br>Speed Error Maximum Difference (ID 753)<br>Speed Share (ID 1241)<br>Speed Step (ID 1252)<br>Stall Current (ID 710)                                                                                                    | <ul> <li>310</li> <li>309</li> <li>364</li> <li>309</li> <li>339</li> <li>339</li> <li>300</li> </ul>                                     |
| Speed Error Delay (ID 754)<br>Speed Error Fault Function (ID 752)<br>Speed Error Filter TC (ID 1311)<br>Speed Error Maximum Difference (ID 753)<br>Speed Share (ID 1241)<br>Speed Step (ID 1252)<br>Stall Current (ID 710)                                                                                                    | <ul> <li>310</li> <li>309</li> <li>364</li> <li>309</li> <li>339</li> <li>339</li> <li>300</li> <li>301</li> </ul>                        |
| Speed Error Delay (ID 754)<br>Speed Error Fault Function (ID 752)<br>Speed Error Filter TC (ID 1311)<br>Speed Error Maximum Difference (ID 753)<br>Speed Share (ID 1241)<br>Speed Share (ID 1241)<br>Speed Step (ID 1252)<br>Stall Current (ID 710)<br>Stall Frequency Limit (ID 712)                                                                                                    | <ul> <li>310</li> <li>309</li> <li>364</li> <li>309</li> <li>339</li> <li>339</li> <li>300</li> <li>301</li> <li>356</li> </ul>           |
| Speed Error Delay (ID 754)<br>Speed Error Fault Function (ID 752)<br>Speed Error Filter TC (ID 1311)<br>Speed Error Maximum Difference (ID 753)<br>Speed Share (ID 1241)<br>Speed Share (ID 1241)<br>Speed Step (ID 1252)<br>Stall Current (ID 710)<br>Stall Frequency Limit (ID 712)<br>Stall Protection<br>Stall Protection                                                                                                    | 310<br>309<br>364<br>309<br>339<br>339<br>300<br>301<br>356<br>300                                                                        |
| Speed Error Delay (ID 754)<br>Speed Error Fault Function (ID 752)<br>Speed Error Filter TC (ID 1311)<br>Speed Error Maximum Difference (ID 753)<br>Speed Share (ID 1241)<br>Speed Share (ID 1241)<br>Speed Step (ID 1252)<br>Stall Current (ID 710)<br>Stall Frequency Limit (ID 712)<br>Stall Protection<br>Stall Protection (ID 709)<br>Stall Time Limit (ID 711)                                                                                                    | 310<br>309<br>364<br>309<br>339<br>339<br>300<br>301<br>356<br>300<br>300                                                                 |
| Speed Error Delay (ID 754)<br>Speed Error Fault Function (ID 752)<br>Speed Error Filter TC (ID 1311)<br>Speed Error Maximum Difference (ID 753)<br>Speed Share (ID 1241)<br>Speed Share (ID 1241)<br>Speed Step (ID 1252)<br>Stall Current (ID 710)<br>Stall Frequency Limit (ID 712)<br>Stall Protection<br>Stall Protection (ID 709)<br>Stall Time Limit (ID 711)<br>Standard Application                                                                                                    | 310<br>309<br>364<br>309<br>339<br>339<br>300<br>301<br>356<br>300<br>300                                                                 |
| Speed Error Delay (ID 754)<br>Speed Error Fault Function (ID 752)<br>Speed Error Filter TC (ID 1311)<br>Speed Error Maximum Difference (ID 753)<br>Speed Share (ID 1241)<br>Speed Stare (ID 1241)<br>Speed Step (ID 1252)<br>Stall Current (ID 710)<br>Stall Frequency Limit (ID 712)<br>Stall Protection<br>Stall Protection (ID 709)<br>Stall Time Limit (ID 711)<br>Standard Application<br>Start A Signal (ID 423)                                                                                                    | 302<br>310<br>309<br>364<br>309<br>339<br>300<br>301<br>356<br>300<br>300<br>. 17<br>252                                                  |
| Speed Error Delay (ID 754)<br>Speed Error Fault Function (ID 752)<br>Speed Error Filter TC (ID 1311)<br>Speed Error Maximum Difference (ID 753)<br>Speed Share (ID 1241)<br>Speed Stare (ID 1252)<br>Stall Current (ID 710)<br>Stall Frequency Limit (ID 712)<br>Stall Protection<br>Stall Protection (ID 709)<br>Stall Time Limit (ID 711)<br>Standard Application<br>Start A Signal (ID 423)<br>Start Angle ID Current (ID 1756)                                                                                                    | 310<br>309<br>364<br>309<br>339<br>300<br>301<br>356<br>300<br>300<br>. 17<br>252<br>349                                                  |
| Speed Error Delay (ID 754)<br>Speed Error Fault Function (ID 752)<br>Speed Error Filter TC (ID 1311)<br>Speed Error Maximum Difference (ID 753)<br>Speed Share (ID 1241)<br>Speed Stare (ID 1252)<br>Stall Current (ID 710)<br>Stall Frequency Limit (ID 712)<br>Stall Protection<br>Stall Protection (ID 709)<br>Stall Time Limit (ID 711)<br>Standard Application<br>Start A Signal (ID 423)<br>Start Angle ID Current (ID 1756)<br>Start Angle ID Modified (ID 1691)                                                                                                    | 310<br>309<br>364<br>309<br>339<br>300<br>301<br>356<br>300<br>300<br>. 17<br>252<br>349                                                  |
| Speed Error Delay (ID 754)<br>Speed Error Fault Function (ID 752)<br>Speed Error Filter TC (ID 1311)<br>Speed Error Maximum Difference (ID 753)<br>Speed Share (ID 1241)<br>Speed Step (ID 1252)<br>Stall Current (ID 710)<br>Stall Frequency Limit (ID 712)<br>Stall Protection<br>Stall Protection (ID 709)<br>Stall Time Limit (ID 711)<br>Standard Application<br>Start A Signal (ID 423)<br>Start Angle ID Current (ID 1756)<br>Start Angle ID Modified (ID 1691)<br>Start Point (ID 424)                                                                                                    | 302<br>310<br>309<br>339<br>339<br>300<br>301<br>356<br>300<br>300<br>300<br>300<br>300<br>300<br>300<br>300<br>300<br>30                 |
| Speed Error Delay (ID 754)<br>Speed Error Fault Function (ID 752)<br>Speed Error Filter TC (ID 1311)<br>Speed Error Maximum Difference (ID 753)<br>Speed Share (ID 1241)<br>Speed Share (ID 1252)<br>Stall Current (ID 710)<br>Stall Frequency Limit (ID 712)<br>Stall Protection<br>Stall Protection (ID 709)<br>Stall Time Limit (ID 711)<br>Standard Application<br>Start A Signal (ID 423)<br>Start Angle ID Current (ID 1756)<br>Start Angle ID Modified (ID 1691)<br>Start B Signal (ID 424)<br>Start Delay of Auviliany Drives (ID 1010)                                                                                                    | 310<br>309<br>364<br>309<br>339<br>300<br>301<br>356<br>300<br>300<br>. 17<br>252<br>349<br>348<br>252<br>218                             |
| Speed Error Delay (ID 754)<br>Speed Error Fault Function (ID 752)<br>Speed Error Filter TC (ID 1311)<br>Speed Error Maximum Difference (ID 753)<br>Speed Share (ID 1241)<br>Speed Step (ID 1252)<br>Stall Current (ID 710)<br>Stall Frequency Limit (ID 712)<br>Stall Protection<br>Stall Protection (ID 709)<br>Stall Time Limit (ID 711)<br>Standard Application<br>Start A Signal (ID 423)<br>Start Angle ID Current (ID 1756)<br>Start Angle ID Modified (ID 1691)<br>Start B Signal (ID 424)<br>Start Delay of Auxiliary Drives (ID 1002)                                                                                                    | 302<br>310<br>309<br>364<br>309<br>339<br>300<br>301<br>356<br>300<br>300<br>. 17<br>252<br>349<br>348<br>252<br>318                      |
| Speed Error Delay (ID 754)<br>Speed Error Fault Function (ID 752)<br>Speed Error Filter TC (ID 1311)<br>Speed Error Maximum Difference (ID 753)<br>Speed Share (ID 1241)<br>Speed Stare (ID 1252)<br>Stall Current (ID 710)<br>Stall Frequency Limit (ID 712)<br>Stall Protection<br>Stall Protection (ID 709)<br>Stall Time Limit (ID 711)<br>Standard Application<br>Start A Signal (ID 423)<br>Start Angle ID Current (ID 1756)<br>Start Angle ID Modified (ID 1691)<br>Start B Signal (ID 424)<br>Start Delay of Auxiliary Drives (ID 1010)<br>Start Frequency, Auxiliary Drive 1 (ID 1002)<br>Start Frequency Auxiliary Drive 2 (ID 1004)                                                                              | 302<br>310<br>309<br>364<br>309<br>339<br>300<br>300<br>300<br>300<br>. 17<br>252<br>349<br>348<br>252<br>318<br>317<br>219               |
| Speed Error Delay (ID 754)<br>Speed Error Fault Function (ID 752)<br>Speed Error Filter TC (ID 1311)<br>Speed Error Maximum Difference (ID 753)<br>Speed Share (ID 1241)<br>Speed Share (ID 1252)<br>Stall Current (ID 710)<br>Stall Frequency Limit (ID 712)<br>Stall Protection<br>Stall Protection (ID 709)<br>Stall Protection (ID 709)<br>Stall Time Limit (ID 711)<br>Standard Application<br>Start A Signal (ID 423)<br>Start Angle ID Current (ID 1756)<br>Start Angle ID Modified (ID 1691)<br>Start B Signal (ID 424)<br>Start Delay of Auxiliary Drives (ID 1010)<br>Start Frequency, Auxiliary Drive 2 (ID 1004)<br>Start Frequency, Auxiliary Drive 2 (ID 1004)                                                | 302<br>310<br>309<br>364<br>309<br>339<br>300<br>301<br>356<br>300<br>300<br>. 17<br>252<br>349<br>348<br>252<br>318<br>317<br>318        |
| Speed Error Delay (ID 754)<br>Speed Error Fault Function (ID 752)<br>Speed Error Filter TC (ID 1311)<br>Speed Error Maximum Difference (ID 753)<br>Speed Share (ID 1241)<br>Speed Step (ID 1252)<br>Stall Current (ID 710)<br>Stall Frequency Limit (ID 712)<br>Stall Protection<br>Stall Protection (ID 709)<br>Stall Protection (ID 709)<br>Stall Time Limit (ID 711)<br>Standard Application<br>Start A Signal (ID 423)<br>Start Angle ID Current (ID 1756)<br>Start Angle ID Modified (ID 1691)<br>Start B Signal (ID 424)<br>Start Delay of Auxiliary Drives (ID 1010)<br>Start Frequency, Auxiliary Drive 1 (ID 1002)<br>Start Frequency, Auxiliary Drive 3 (ID 1006)<br>Start Frequency, Auxiliary Drive 3 (ID 1006) | 302<br>310<br>309<br>364<br>309<br>339<br>300<br>301<br>356<br>300<br>300<br>. 17<br>252<br>349<br>348<br>252<br>318<br>317<br>318<br>318 |
| Speed Error Delay (ID 754)<br>Speed Error Fault Function (ID 752)<br>Speed Error Filter TC (ID 1311)<br>Speed Error Maximum Difference (ID 753)<br>Speed Share (ID 1241)<br>Speed Step (ID 1252)<br>Stall Current (ID 710)<br>Stall Frequency Limit (ID 712)<br>Stall Protection<br>Stall Protection (ID 709)<br>Stall Protection (ID 709)<br>Stall Time Limit (ID 711)<br>Standard Application<br>Start A Signal (ID 423)<br>Start Angle ID Current (ID 1756)<br>Start Angle ID Modified (ID 1691)<br>Start B Signal (ID 424)<br>Start Delay of Auxiliary Drives (ID 1010)<br>Start Frequency, Auxiliary Drive 2 (ID 1004)<br>Start Frequency, Auxiliary Drive 3 (ID 1006)<br>Start Frequency, Auxiliary Drive 4 (ID 1008) | 302<br>310<br>309<br>364<br>309<br>339<br>300<br>300<br>300<br>300<br>300<br>300<br>300<br>300                                            |

| Start Magnetizing Time (ID 516)                  | 276    |
|--------------------------------------------------|--------|
| Start Pulse Memory (ID 498)                      | 269    |
| Start Signal 1 (ID 403) 24                       | 7, 247 |
| Start-up Torque, Forward (ID 633)                | 291    |
| Start-up Torque, Reverse (ID 634)                | 291    |
| Start/Stop Logic Selection (ID 300)              | 201    |
| Start/Stop Logic Selection, Place B (ID 363)     | 235    |
| Startup Torque (ID 621)                          | 288    |
| Status Word D1 (ID 1615)                         | 180    |
| Status Word D2 (ID 1602)                         | 179    |
| Status Word D3 (ID 1603)                         | 179    |
| Status Word D4 (ID 1604)                         | 179    |
| Step Response (ID 1132)                          | 177    |
| Stop Button Activated (ID 114)                   | 187    |
| Stop Delay of Auxiliary Drives (ID 1011)         | 319    |
| Stop Frequency, Auxiliary Drive 1 (ID 1003)      | 317    |
| Stop Frequency, Auxiliary Drive 2 (ID 1005)      | 318    |
| Stop Frequency, Auxiliary Drive 3 (ID 1007)      | 318    |
| Stop Frequency, Auxiliary Drive 4 (ID 1009)      | 318    |
| Stop Function (ID 506)                           | 272    |
| Stop State Flux (ID 1401)                        | 345    |
| Supervised Analog Input (ID 372)                 | 240    |
| Switching Frequency (ID 601)                     | 282    |
| System menu                                      | 15     |
| SystemBus Communication Fault Response (ID 1082) | 335    |
| SystemBus Fault Delay (ID 1352)                  | 341    |
|                                                  |        |

## Т

| TBoard Fault Response (Response to PT100 Fault) (ID 740) 308                                                                                                    |
|----------------------------------------------------------------------------------------------------|
| TBoard1 Fault Limit (PT100 Fault Limit) (ID 742)                                                                                                    |
| TBoard1 Numbers (Number of PT100 Inputs in Use) (ID 739) $\$ 308                                                                                                    |
| TBoard1 Warning Limit (PT100 Warning Limit) (ID 741)                                                                                                    |
| TBoard2 Fault Limit (ID 746) 309                                                                                                    |
| TBoard2 Numbers (ID 742)                                                                                                    |
| TBoard2 Warning Limit (ID 745) 309                                                                                                    |
| Temperature Limit Supervision (ID 450) 259                                                                                                    |
| Terminal to Function (TTF) Programming Principle 359                                                                                                    |
| Thermistor Fault or Warning (ID 452)                                                                                                    |
|                                                                                                    |
| Torque (ID 1125)                                                                                                    |
| Torque (ID 1125)                                                                                                    |
| Torque (ID 1125)177Torque control parametersMulti-purpose Control Application135                                                                                                    |
| Torque (ID 1125)177Torque control parameters135Multi-purpose Control Application135Torque Limit (ID 609)285                                                                                                    |
| Torque (ID 1125)177Torque control parameters135Multi-purpose Control Application135Torque Limit (ID 609)285Torque Limit Control I-Gain (ID 611)286                                                                                   |
| Torque (ID 1125)177Torque control parameters135Multi-purpose Control Application135Torque Limit (ID 609)285Torque Limit Control I-Gain (ID 611)286Torque Limit Supervision (ID 451)259                                               |
| Torque (ID 1125)177Torque control parameters135Multi-purpose Control Application135Torque Limit (ID 609)285Torque Limit Control I-Gain (ID 611)286Torque Limit Supervision (ID 451)259Torque Limit, Supervision Function (ID 348)228 |

| Torque Maximum Reference (ID 642)                           | 92 |
|-------------------------------------------------------------|----|
| Torque Minimum Reference (ID 643)                           | 92 |
| Torque Reference (ID 18)                                    | 66 |
| Torque Reference (R3.5)                                     | 52 |
| Torque Reference Filter Time (ID 1244)                      | 39 |
| Torque Reference Selection (ID 641)                         | 92 |
| Torque Speed Limit, Closed Loop (ID 1278)                   | 40 |
| Torque Speed Limit, Open Loop (ID 644)                      | 93 |
| Torque Stabilator Damping Time Constant (ID 1413)           | 46 |
| Torque Stabilator Gain (ID 1412)                            | 45 |
| Torque Stabilator Gain in Fieldweakening Point (ID 1414) 34 | 46 |
| Torque Stabilator Limit Ratio (ID 1720)                     | 49 |
| Torque Step (ID 1253)                                       | 39 |
| Total Current (ID 83)                                       | 71 |
| Trial Time (ID 718)                                         | 03 |

## U

| U/F Midpoint Frequency (ID 604)                          | 283 |
|----------------------------------------------------------|-----|
| U/F Midpoint Voltage (ID 605)                            | 284 |
| U/F Optimization (ID 109)                                | 185 |
| U/F Ratio Selection (ID 108)                             | 183 |
| Underload Protection                                     | 356 |
| Underload Protection (ID 713)                            | 301 |
| Underload Protection: Field Weakening Area Load (ID 714) | 302 |
| Underload Protection: Time Limit (ID 716)                | 302 |
| Underload Protection: Zero Frequency Load (ID 715)       | 302 |
| Undervoltage Controller (ID 608)                         | 285 |
| Unit Temperature (ID 8)                                  | 165 |
| Unrequested Direction (ID 441)                           | 256 |

## V

| V1.22.18.27                               | 175 |
|-------------------------------------------|-----|
| Voltage at Field Weakening Point (ID 603) | 283 |
| Voltage Stabilator Gain (ID 1738)         | 349 |
| Voltage Stabilator Limit (ID 1553)        | 347 |
| Voltage Stabilator TC (ID 1552)           | 347 |

## W

| Wait Time (ID 717)                  | 303 |
|-------------------------------------|-----|
| Wake Up Function (ID 1019)          | 321 |
| Wake Up Level (ID 1018)             | 321 |
| Warning (ID 436)                    | 255 |
| Warning (ID 74)                     | 171 |
| Window Negative (ID 1305)           | 363 |
| Window Negative Off Limit (ID 1307) | 364 |

Danfoss

Danfoss

Index

## Application Guide | VACON® NX All-in-One

| Window Positive (ID 1304)           |  |
|-------------------------------------|--|
| Window Positive Off Limit (ID 1306) |  |

## Ζ

| Zero Speed Cooling Factor (ID 706) | 297 |
|------------------------------------|-----|
| Zero Speed Time at Start (ID 615)  | 287 |
| Zero Speed Time at Stop (ID 616)   | 287 |

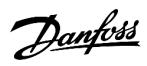

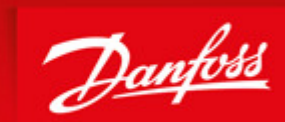

ENGINEERING TOMORROW

Danfoss can accept no responsibility for possible errors in catalogues, brochures and other printed material. Danfoss reserves the right to alter its products without notice. This also applies to products already on order provided that such alterations can be made without subsequential changes being necessary in specifications already agreed. All trademarks in this material are property of the respective companies. Danfoss and the Danfoss logotype are trademarks of Danfoss A/S. All rights reserved.

Vacon Ltd Member of the Danfoss Group Runsorintie 7 65380 Vaasa Finland drives.danfoss.com

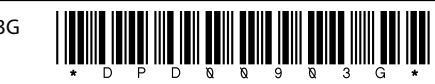